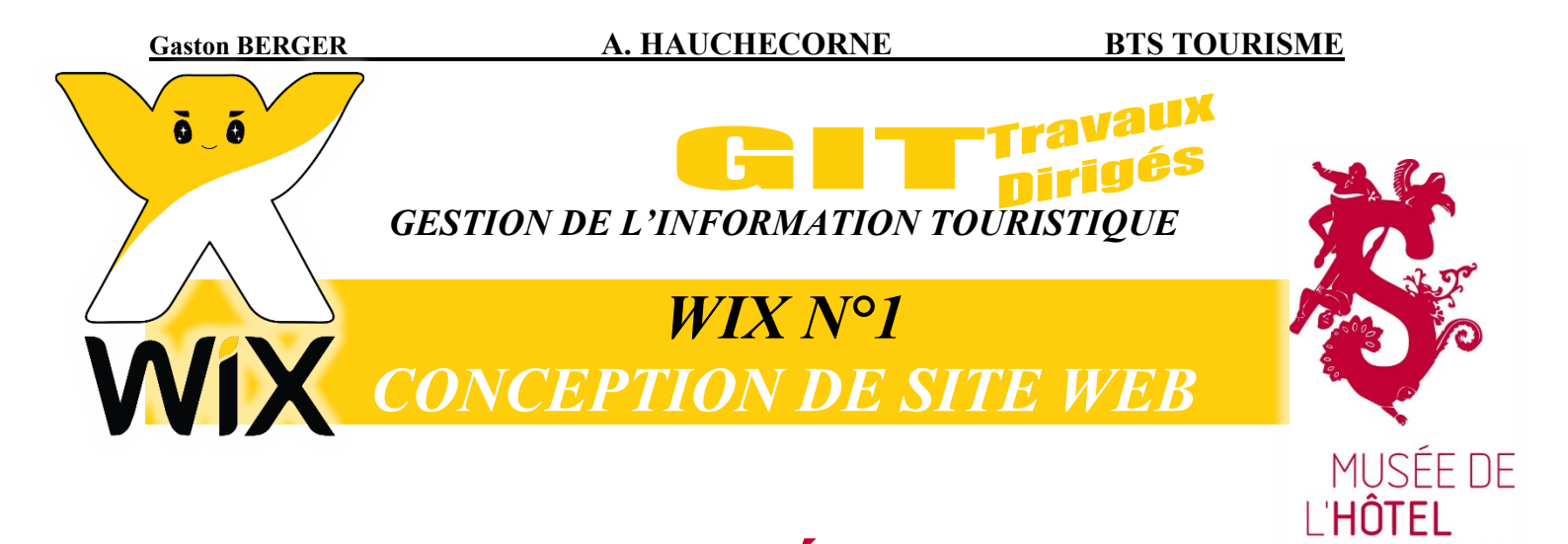

# **MISSION : MUSÉE SANDELIN**

SANDELIN

Saint-Omer

| I. Conception de site web / la « vitrine » de vos compétences       | 9           |
|---------------------------------------------------------------------|-------------|
| A. Site web : la synthèse de vos savoir-faire numériques            | 9           |
| B. Site web : un savoir-faire valorisable sur votre CV              | 10          |
| II. Conception de site web / choix stratégique / « faire soi-mêm    | e ou        |
| faire faire » / notion de cahier des charges                        | 11          |
| A. Faire soi-même                                                   | 11          |
| B. Faire faire                                                      | 11          |
| 1. Cahier des charges / définition                                  | 12          |
| 2. Cahier des charges / exemple                                     |             |
| 3. Cahier des charges / un document ESSENTIEL                       |             |
| 4. Cahier des charges / intérêts pour le WEBMESTRE-prestataire      |             |
| 5. Cahier des charges / intérêts pour le CLIENT-vous                |             |
| 6. Les relations entre un webmestre et son client sont A SURVEILLER |             |
| III. Conception de site web / choix technique / programmation o     | u CMS ?     |
| 15                                                                  |             |
| A. Site web : programmer ou travailler sous SGC/CMS ?               | 15          |
| B. Site web : choisir son SGC/CMS                                   | 15          |
| C. Site web : site vitrine ou site marchand ?                       | 17          |
| IV. Conception de site web / les clés du succès                     |             |
| A. Site web et qualité des contenus multimédias                     |             |
| B. Site web et référencement                                        |             |
| C. Site web et CADRE JURIDIQUE                                      |             |
| V. Conception de site web / l'organisation de votre formation       | 19          |
| A Site web Wix at CCE2                                              | 10          |
| B Déroulement du TD « mission · MUSÉE SANDELIN »                    |             |
| VI Mission Sandelin / contexte professionnel                        |             |
|                                                                     |             |
| A. Votre structure : Musée de l'Hôtel Sandelin                      |             |
| B. Presence web du Musée de l'Hôtel Sandelin                        |             |
| C. votre commanditaire : Monsieur Romain SAFFRE                     |             |
| Pag                                                                 | e 1 sur 287 |

WIX 1 / Site Musée Sandelin – © Anthelme HAUCHECORNE 2021 – Tous droits réservés TOUT USAGE NON AUTORISÉ FERA L'OBJET DE POURSUITES anthelme.h@gmail.com

| Gaston B                           | RGER A. HAUCHECORNE BTS T                                                                                                    | <b>OURISME</b>        |
|------------------------------------|----------------------------------------------------------------------------------------------------|-----------------------|
| D.                                 | Votre mission : créer l'ébauche du nouveau site du musée Sandelin                                                                                                    | 23                    |
| VII.                               | Fravail préparatoire à la conception d'un site web                                                                                                    | 25                    |
| A.<br>B.<br>C.<br>1.<br>2.<br>D.   | Préparation / la qualité des contenus multimédias<br>Préparation / la charte graphique<br>Préparation / l'arborescence du site web<br>Exemple d'arborescence n°1 : l'OT de Chantonnay<br>Exemple d'arborescence n°2 : La Fileuse de verre (Grotte de la Devèze<br>Préparation / ergonomie, accessibilité et prise en compte des handicaps<br>Ergonomie du site web                   |                       |
| 2.                                 | Accessibilité et prise en compte des handicaps                                                                                                    |                       |
| Е.                                 | Préparation / anticiper les mises à jour de votre site                                                                                                    |                       |
| VIII.                              | WIX : vos premiers pas                                                                                                    |                       |
| A.<br>B.<br>C.<br>D.<br>E.<br>F. C | Le choix crucial de votre NAVIGATEUR<br>Vous INSCRIRE sur WIX (débutants) OU vous CONNECTER à WIX (pratiqu<br>Votre compte WIX<br>Site modèle auquel vous référer<br>Adresse du site modèle et notion de NOM DE DOMAINE<br>Ser un site sous WIX                                                                                                    |                       |
| IX. M                              | ssion Sandelin : en-tête, page d'accueil, pied-de-page                                                                                                    | 41                    |
| A.<br>1.<br>2.<br>3.<br>a.         | Personnalisation de l'entête<br>En-tête / suppression du BOUTON « Olivier Siller »<br>IMPORTANT / sauvegardez régulièrement<br>En-tête / personnalisation du MENU DE NAVIGATION<br>Menu / rendre invisible la page Accueil                                                                                                    |                       |
| b.                                 | Menu / renommer vos pages                                                                                                    | 45                    |
| 4.<br>5.<br>6.<br>a.<br>b.         | En-tête / définir le niveau de zoom navigateur pour travailler<br>En-tête / uploader des photos pour votre site web<br>En-tête / habillage graphique<br>En-tête / insérer une photo en page principale<br>En-tête / insérer une photo en en-tête                                                                                                    |                       |
| С.                                 | En-tête / insérer une image vectorisée en page principale puis en en-tête                                                                                                    | 53                    |
| d.<br>e.                           | En-tête / respect de la charte graphique et du code couleur RVB<br>En-tête / mise en forme du MENU NAVIGATION                                                                                                    | 54<br>56              |
| 7.<br>8.<br>a.                     | En-tête / icônes réseaux sociaux et liens externes<br>En-tête / titre du site, logo Musée Sandelin et lien interne de retour à l'a<br>En-tête / titre de votre site                                                                                                    | 59<br>accueil62<br>62 |
| b.                                 | En-tête / logo Musée Sandelin et lien interne de retour à l'accueil                                                                                                    | 64                    |
| 9.<br>B.<br>1.<br>2.<br>a.<br>b.   | En-tête / ajout de séparateurs ( <i>dividers</i> en anglais) pour une meilleure le<br>Personnalisation de la page d'accueil<br>Page d'accueil / critères de qualité<br>Page d'accueil / comment la structurer ? / la structuration par bandes<br>Page d'accueil / exemple de page d'accueil désuète<br>Page d'accueil / exemple de page d'accueil actuelle / structuration par BANDE | isibilité             |

| c.<br>pe         | Page d'accueil / nos choix de structuration / structuration par BANDES et par ANCRES (une A ut contenir plusieurs BANDES)                                                              | NCRE<br>80     |
|------------------|----------------------------------------------------------------------------------------------------|----------------|
| d.               | Page d'accueil / travailler vite / retenir les bases                                                                                                    | 83             |
| 3.<br>4.         | Page d'accueil / suppression du Chat inclus dans votre gabarit<br>Page d'accueil / image d'arrière-plan + renommer l'Ancre n°1 À PROPOS en                                             | 83<br>84       |
| 5.<br>a.         | Bande n°1 / « Tous les dimanches : entrée gratuite »<br>Supprimer l'ancienne bande n°1                                                                                                 | 84<br>87<br>87 |
| b.               | Ajouter un nouveau gabarit pour la bande n°1                                                                                                    | 88             |
| c.               | Personnaliser l'image du gabarit                                                                                                    | 89             |
| d.               | Personnaliser la zone de texte du gabarit                                                                                                    | 91             |
| б.<br>а.         | Bande n°2 / « Voyage dans un cadre d'exception »<br>Ajouter un nouveau gabarit pour la BANDE N°2                                                                                       | 94<br>94       |
| b.               | Personnaliser l'image de gauche du gabarit (colonne n°1)                                                                                                    | 95             |
| c.               | Personnaliser l'image de droite du gabarit (colonne n°3)                                                                                                    | 98             |
| d.               | Personnaliser la zone de texte centrale du gabarit (colonne n°2)                                                                                                    | 100            |
| e.               | Positionnez provisoirement l'Ancre MUSÉE SANDELIN                                                                                                    | 103            |
| 7.<br>а.         | BANDE N°3 / liens vers les pages « Histoire », « Équipe » et « Mécène »<br>Ajouter un nouveau gabarit pour la BANDE N°3                                                                | 104<br>104     |
| b.               | Personnaliser l'arrière-plan du gabarit                                                                                                    | 105            |
| c.               | Créer des miniatures en forme de disques                                                                                                    | 107            |
| d.               | Créer les boutons d'action                                                                                                    | 111            |
| e.               | Ajouter des ombres SOUS les miniatures (notion de superposition)                                                                                                    | 114            |
| f.               | Ajouter des hyperliens sur les boutons d'actions et les miniatures                                                                                                    | 116            |
| g.               | Remonter l'ancre MUSÉE SANDELIN à sa place définitive                                                                                                    | 118            |
| 8.<br>« Co<br>a. | BANDE N°4 / liens vers les pages « Programme », « Expositions Temporaires »,<br>ollections permanentes » et « Informations pratiques »<br>Ajouter un nouveau gabarit pour la BANDE N°4 | 118<br>118     |
| b.               | Personnaliser la COULEUR du gabarit de bande                                                                                                    | 119            |
| c.               | Créer la Boîte de survol qui servira de gabarit / mode STANDARD                                                                                                    | 121            |
| d.               | Créer la Boîte de survol qui servira de gabarit / mode SURVOL                                                                                                    | 127            |
| e.               | Finaliser la bande en dupliquant trois fois la BOÎTE DE SURVOL                                                                                                    | 129            |
| F.               | CHEZ VOUS : finalisez les Photos et les textes de la Boîte n°2 / Expositions temporaires                                                                                               | 129            |
| g.               | CHEZ VOUS : finalisez les Photos et les textes de la Boîte n°3 / COLLECTIONS PERMANENTES                                                                                               | 131            |
| h.               | CHEZ VOUS : finalisez les Photos et les textes de la Boîte n°4 / INFORMATIONS PRATIQUES                                                                                                | 133            |
| i.               | Ajouter des hyperliens aux boutons d'actions DÉCOUVREZ et aux photos                                                                                                    | 135            |
| j.               | Remonter l'ancre VISITES à sa place définitive                                                                                                    | 135            |
| 9.<br>« Gr       | BANDE N°5 / liens vers les pages « Adultes & ados », « Familles et enfants »,<br>oupes » et « Accessibilité »                                                                          | 136            |

#### A. HAUCHECORNE

| WIX 1<br>tout u | / Si<br>USA(    | ite Musée Sandelin – © Anthelme HAUCHECORNE 2021 – Tous droits réservés<br>GE NON AUTORISÉ FERA L'OBJET DE POURSUITES anthelme.h@gmail.com |              |
|-----------------|-----------------|----------------------------------------------------------------------------------------------------|--------------|
| -               |                 | Page 4 su                                                                                                    | r <b>287</b> |
| angla           | ais)            | )                                                                                                    | .163         |
| <b>XI.</b>      | Mi              | ssion Sandelin : créer et utiliser des pages gabarits ( <i>template</i> s                                                                  | s en         |
| 1.<br>2.        | •               | Options de défilement d'image d'arrière-plan                                                                                               | . 101        |
| D.<br>1         | A               | Améliorations sur votre site web                                                                                                    | .161         |
| C.              | Р               | ar sécurité, DUPLIQUER votre site web                                                                                                    | .160         |
|                 | d.              | DIFFUSER / nom de domaine et URL                                                                                                    | . 158        |
|                 | c.              | PUBLIER / mettre à jour la version en ligne de votre site                                                                                  | . 158        |
|                 | b.              | Aperçu / vérifier votre travail                                                                                                    | . 157        |
|                 | a.              | ÉDITION / personne ne voit votre travail tant qu'il n'est pas publié                                                                       | . 157        |
| 2.              | •               | Édition / Aperçu / Publication / Nom de domaine / URL / gare aux confusions !                                                              | .156         |
| 1.<br>P/        | ARF             | CHEZ VOUS / Effectuez autant de tests que necessaire pour obtenir une page Accu                                                            | en<br>156    |
| B.<br>1         | Т               | CHEZ VOUS / Effectuez outent de texte que nécessaire a sur alterritorie de texte                                                           | .156         |
| A.              | L               | e pire est passé                                                                                                    | .156         |
| Х.              | Mi              | ssion Sandelin : bilan à mi-parcours                                                                                                    | .156         |
| 2.<br>3.        | •               | CHEZ VOUS / PIED-DE-PAGE / finaliser le Pied-de-page                                                                                       | .155         |
| 1.<br>2         | •               | PIED-DE-PAGE / supprimer la fixite du Pied-de-page<br>PIED-DE-PAGE / placer les principaux éléments                                        | .152         |
| С.              | Р               | Personnalisation du Pied-de-page (footer en anglais)                                                                                       | .152         |
|                 | g.              | CHEZ VOUS / Personnaliser votre formulaire Contact                                                                                         | . 151        |
|                 | f.              | Remonter l'ancre Contact à sa place définitive                                                                                             | . 151        |
|                 | e.              | Positionner votre formulaire Contact                                                                                                    | . 150        |
|                 | d.              | Ajouter un formulaire Contact                                                                                                    | . 149        |
|                 | с.              | Personnaliser l'OPACITÉ du gabarit de bande                                                                                                | . 148        |
|                 | b.              | Ajouter un nouveau gabarit pour la BANDE N°7                                                                                               | . 147        |
|                 | a.              | Supprimer les derniers elements inutiles du gabarit                                                                                        | . 147        |
| 11              | 1.              | BANDE N°7 / Formulaire de prise de contact                                                                                                 | .147         |
|                 | c.              | Remonter l'ancre PROFESSIONNELS à sa place définitive                                                                                      | . 145        |
|                 | b.              | Personnaliser la Bande N°6                                                                                                    | . 145        |
|                 | a. <sup>-</sup> | Utiliser la Bande N°3 comme GABARIT pour la Bande N°6                                                                                      | . 143        |
| d'              | 'esp            | aces » (en prenant la Bande n°3 comme GABARIT)                                                                                             | .143         |
| 1(              | 11.<br>A        | CHE2 VOOS / Intellisez la Bande II S a partir du modele fourni                                                                             | . 142        |
|                 | g.<br>h         | CHEZ VOUS / finalisez la Banda n°5 à partir du modèle fourni                                                                               | 1/12         |
|                 | ι.<br>σ         | Personnalisaz las photos de vos Boîtes de survel                                                                                           | 1/12         |
|                 | e.<br>f         | Dupliquez trois fois la Boîte de survel Adultes & Ados                                                                                     | 1/1          |
|                 | u.              | Boîte de survol Adultes & Ados / personnalisez le mode Survol                                                                              | 1/1          |
|                 | c.<br>d         | Boîte de survol Adultes & Ados / personnalisez le mode Standard                                                                            | 120          |
|                 | D.              | Personnaliser i Oracite du gabant de bande                                                                                                 | 120          |
|                 | a.<br>h         | Porsonnaliser l'Opacité du gabarit de bande                                                                                                | 127          |
|                 | a.              | Ajouter un nouveau gabarit nour la BANDE N°5                                                                                               | 136          |

| A. A        | Apprendre à ÉVALUER la masse de travail que représente la conception d'un site web                                                                                                    | ,<br>163      |
|-------------|----------------------------------------------------------------------------------------------------|---------------|
| 1.          | Faute de temps, vous pourrez rarement soigner vos autres pages autant que votre p                                                                                                    | age           |
| Accı<br>2   | ieil<br>Avant de noursuivre la concention du site quantifier de le travail restant à réaliser                                                                                          | 163           |
| 3.          | Les ANCRES / principe / lien pointant vers une autre section située sur la même pag                                                                                                    | 104<br>ge     |
| (mêr        | ne URL, partagée entre plusieurs ancres)                                                                                                    | 165           |
| 4.<br>diffé | Les PAGES « CLASSIQUES » / principe / lien pointant vers une autre page (URL rrente, spécifique)                                                                                       | 166           |
| 5.          | Articulation entre ANCRES et PAGES au sein de notre site web                                                                                                    | 167           |
| B. (        | Créer le GABARIT N°1 / page à dominante de textes / exemple page Mentions légales                                                                                                    | 167           |
| 1.<br>2     | Supprimer l'ancienne page Mentions légales                                                                                                    | 107           |
| 2.<br>3.    | Titres et Paragraphes                                                                                                    | 170           |
| a.          | Titre 1 / En-tête 1 (titre de page)                                                                                                    | 171           |
| b.          | Titre 2 / En-tête 2 (titre de paragraphe)                                                                                                    | 173           |
| c.          | Paragraphe style 2 (corps de texte)                                                                                                    | 174           |
| 4.          | Mise en forme des textes, balises méta et référencement                                                                                                    | 177           |
| a.          | Balises méta et référencement                                                                                                    | 177           |
| b.          | Mots en gras et référencement                                                                                                    | 178           |
| с.          | Application à l'exemple                                                                                                    | 178           |
| 5.          | EN OPTION / finir la page Mentions légales par vous-même                                                                                                    | 178           |
| 6.          | Remonter le Pied-de-page jusqu'à la bande                                                                                                    | 180           |
| 7.          | Mise à jour des liens                                                                                                    | 181           |
| 8.<br>9.    | Importance des Mentions légales                                                                                                    | 181           |
| C. (        | Créer le GABARIT N°2 / page multimédia (textes+visuels+vidéo+PDF) / exemple pag                                                                                                    | je            |
| Program     | mme                                                                                                    | 182           |
| 1.          | Duplication de la page Accueil et création de la page Programme                                                                                                    | 182           |
| 2.<br>3     | Renommer le slug de la page programme                                                                                                    | 185           |
| <i>4</i> .  | Personnaliser la Bande                                                                                                    | 187           |
| a.          | Insérer En-tête style 1                                                                                                    | 187           |
| b.          | Insérer Paragraphe style 2                                                                                                    | 188           |
| 5.          | Insérer une nouvelle Bande blanche                                                                                                    | 190           |
| 6.          | Insérer une vidéo                                                                                                    | 191           |
| a.          | Titrer votre vidéo                                                                                                    | 191           |
| b.<br>OU    | Insérer une vidéo sur votre site / deux techniques possibles : héberger la vidéo sur votre<br>partager un lien vers une plateforme de streaming ( <i>YouTube, Dailymotion, Vimeo</i> ) | site<br>191   |
| c.          | Insérer une vidéo depuis YouTube                                                                                                    | 192           |
| 7.<br>а.    | Insérer des fichiers PDF CONSULTABLES ET/OU TÉLÉCHARGEABLES<br>Titrer votre catalogue de fichiers PDF                                                                                  | 194<br>194    |
| b.          | Insérer des fichiers PDF CONSULTABLES en ligne (appli PDF Viewer)                                                                                                    | 194           |
| c.          | Titrer les fichiers PDF consultables en ligne                                                                                                    | 199           |
| 8.          | Insérer des fichiers PDF TÉLÉCHARGEABLES en ligne (bouton PDF)                                                                                                    | 200           |
|             | Page 5 s                                                                                                    | ur <b>287</b> |
| VIX 1 / S   | Site Musée Sandelin – © Anthelme HAUCHECORNE 2021 – Tous droits réservés                                                                                                    |               |

| WIX 1 / S                                                                                 | <i>ite Musée Sandelin – © Anthelme HAUCHECORNE 2021 – Tous droits réservés<br/>GE NON AUTORISÉ FERA L'OBJET DE POURSUITES anthelme.h@gmail</i>                      | .com         |  |  |
|-------------------------------------------------------------------------------------------|----------------------------------------------------------------------------------------------------|--------------|--|--|
| -                                                                                         | Pag                                                                                                    | e 6 sur 287  |  |  |
| b.                                                                                        | ANALYSE de la page ENSEIGNANTS                                                                                                    |              |  |  |
| 4.<br>a.                                                                                  | ANALYSE N°2 / la page <i>ENSEIGNANTS</i><br>Reproduction de la page <i>ENSEIGNANTS</i>                                                                              |              |  |  |
| d.                                                                                        | Éléments Wix permettant d'AMÉLIORER la page EXPOSITIONS TEMPORAIRES                                                                                                 | 234          |  |  |
| с.                                                                                        | Éléments Wix permettant de REPRODUIRE la page EXPOSITIONS TEMPORAIRES                                                                                               | 233          |  |  |
| b.                                                                                        | ANALYSE de la page Expositions TEMPORAIRES                                                                                                    | 233          |  |  |
| a.                                                                                        | Reproduction de la page <i>EXPOSITIONS TEMPORAIRES</i>                                                                                                    |              |  |  |
| 3.                                                                                        | ANALYSE N°1 / la page <i>Expositions TEMPORAIRES</i>                                                                                                    |              |  |  |
| (BEN                                                                                      | CHMARKING)                                                                                                    | 231          |  |  |
| 2.                                                                                        | ANALYSER les gabarits de page de votre site MODÈLE et des CONCURRENTS                                                                                               |              |  |  |
| (ergono                                                                                   | mie) et des pratiques des concurrents (benchmarking)<br>Apprendre à ANALYSER un gabarit de page                                                                     |              |  |  |
| E. C                                                                                      | Créer vos propres gabarits en autonomie, à partir d'une analyse des besoins de l'                                                                                   | Internaute   |  |  |
| с.                                                                                        | EN OPTION / améliorer le contraste de la page PAIEMENT                                                                                                    | 230          |  |  |
| b.                                                                                        | Page Détails du produit : rien à corriger                                                                                                    | 229          |  |  |
| a.                                                                                        | EN OPTION / améliorer le contraste de la page DÉTAILS DU PRODUIT                                                                                                    |              |  |  |
| 13.<br>contr                                                                              | EN OPTION / tester la fonctionnalité de paiement en mode Internaute / amélie<br>aste                                                                                | orer le      |  |  |
| с.                                                                                        | Si WIX STORES vous intéresse, insérez-le au plus tôt lors de la conception                                                                                          | 227          |  |  |
| b.                                                                                        | EN OPTION / traquer les autres bugs de WIX STORES                                                                                                    | 227          |  |  |
| a.                                                                                        | EN OPTION / WIX STORES a décalé votre header (ajout des boutons LOGIN et CART) / co<br>227                                                                          | orrigez cela |  |  |
| préex<br>11.<br>12.                                                                       | tistante : importer ou exporter des articles<br>EN OPTION / achever la page MÉCÉNAT<br>EN OPTION / corriger les « bugs » causés par l'ajout de l'application WIX ST |              |  |  |
| 10.                                                                                       | Créer rapidement un Catalogue de produits à partir d'une Base De Données (F                                                                                         | BDD)         |  |  |
| 9.                                                                                        | Mettre à jour votre grille de produits                                                                                                    |              |  |  |
| d.                                                                                        | Découvrir les nombreuses autres options de paiement                                                                                                    | 223          |  |  |
| с.                                                                                        | Paiement hors ligne (plus rudimentaire mais meilleure marge)                                                                                                    | 221          |  |  |
| b.                                                                                        | Paiement par compte PayPaL                                                                                                    | 220          |  |  |
| а.                                                                                        | Paiement par carte bancaire avec STRIPE                                                                                                    |              |  |  |
| /.<br>&                                                                                   | Creer votre catalogue de produits / Mecenat                                                                                                    | 210          |  |  |
| 6.                                                                                        | Nouveau menu : le menu MON ENTREPRISE                                                                                                    |              |  |  |
| 5.                                                                                        | Paramétrer le slug d'URL de la sous-page MÉCÉNAT                                                                                                    |              |  |  |
| <i>3</i> .<br>4.                                                                          | Placer la page Mécénat en sous-page de la page Musée Sandelin                                                                                                    |              |  |  |
| 2.                                                                                        | Ajouter l'application Wix Stores a votre site web                                                                                                    |              |  |  |
| ventr                                                                                     | e»                                                                                                    |              |  |  |
| 1.                                                                                        | Site web MARCHAND et CCF2 / attention à ne pas avoir « les yeux plus gros qu                                                                                        | ie le        |  |  |
| D. (                                                                                      | Créer le GABARIT N°3 / Mécénat (vente en ligne)                                                                                                    |              |  |  |
| 11                                                                                        | Remonter le Pied-de-page jusqu'à la bande                                                                                                    | 204          |  |  |
| 10. EN OPTION / création des pages Parcours Art médiéval, Parcours Beaux-arts et Parcours |                                                                                                    |              |  |  |
| 9.                                                                                        | EN OPTION / finir la page Programmes culturels par vous-même                                                                                                    |              |  |  |

| C.        | Éléments Wix permettant de REPRODUIRE la page ENSEIGNANTS                              | 237         |
|-----------|----------------------------------------------------------------------------------------|-------------|
| d.        | . Éléments Wix permettant d'AMÉLIORER la page ENSEIGNANTS                              | 237         |
| 5.        | EN OPTION / réaliser quelques pages en autonomie                                       |             |
| XII.      | Au-delà de la Mission Sandelin : outils à tester en autonom                            | ie pour     |
| une bo    | onne présence web                                                                      | -<br>       |
| А.        | Un site web peut toujours être AMÉLIORÉ                                                |             |
| B.        | OUTIL WIX / version MOBILE de votre site web                                           |             |
| 1.        | Votre site web en <i>responsive design</i>                                             |             |
| 2.        | Basculer vers la navigation mobile de votre site web                                   |             |
| 3.        | Personnaliser la navigation mobile de votre site web                                   |             |
| 4.        | Conseils pour optimiser la navigation mobile                                           |             |
| 5.        | Tester la navigation mobile de votre site web                                          |             |
| 6.        | Appréciation critique de la version mobile de votre site web                           |             |
| C.        | UNITAG OU AUTRE / générer un QR code pour votre site web                               |             |
| 1.        | Intérêt des QR code                                                                    |             |
| 2.        | Trouver un générateur de QR code en ligne                                              |             |
| 3.        | Générer un QR code                                                                     |             |
| D.        | OUTIL WIX / gestion des réservations / WIX BOOKING                                     |             |
| E.        | OUTIL WIX / APPLICATIONS                                                               |             |
| F. O      | OUTIL WIX / FAVICON                                                                    |             |
| G.        | OUTIL WIX / les TRANSITIONS de pages                                                   |             |
| Н.        | OUTIL WIX / Choisissez une boîte e-mail                                                |             |
| I. O      | OUTIL RÉSEAUX SOCIAUX / votre présence sur les Réseaux Sociaux améliore votre          |             |
| référe    | ncement                                                                                |             |
| J. O      | OUTIL GOOGLE MAPS / INCONTOURNABLE en tourisme                                         |             |
| К.        | OUTIL WIX / Coordonnées de l'entreprise                                                |             |
| L.        | OUTIL WIX / Partage réseaux sociaux (image de partage sur les RS)                      |             |
| M.        | OUTIL WIX / Intégrations marketing                                                     |             |
| N.        | OUTIL WIX / Rôles et permissions                                                       |             |
| 0.<br>D   | OUTIL WIX / Accessibilité                                                              |             |
| P. 0      | OUTIL WIX / Optimisation mobile                                                        |             |
| Q.<br>D   | OUTIL WIX / Precision de l'image                                                       |             |
| K.        | UUTIL WIX / Confidentialite et cookies                                                 |             |
| 5. U<br>T | OUTH WIX / INHIHINGUE                                                                  |             |
| 1.<br>II  | OUTIL WIX / Page d effeur 404                                                          |             |
| U.        | Mission Sendolin - em álionen la mátáran em entre site                                 |             |
| XIII.     | 260 260                                                                                | ) wed       |
| A.        | Référencement : les bases (développées dans le TD Wix 2)                               | 260         |
| 1.        | Référencement PAYANT                                                                   |             |
| 2.        | Référencement NATUREL                                                                  |             |
| 3.        | Un site mal référencé est inutile                                                      |             |
| B.        | Référencement avec la version gratuite de Wix                                          |             |
| 1.        | Menu Connecter domaine (Nom de domaine professionnel)                                  |             |
| 2.        | Menu Soyez trouvable sur Google (l'essentiel du référencement)                         |             |
| a.        | Vos premiers pas en référencement                                                      | 263         |
| b.        | . Votre plan de référencement selon Wix                                                | 265         |
| C.        | Plan de référencement / Étape 1 / BALISE TITLE (Titre de la page) et META DESCRIPTION. |             |
|           | Pag                                                                                    | e 7 sur 287 |

| d.<br>G                                                          | Plan de référencement / Étape 1 / Connectez votre site à un domaine et Connectez-vous à<br>oogle search console                                                                                                    | à<br>269                                                           |
|------------------------------------------------------------------|----------------------------------------------------------------------------------------------------|--------------------------------------------------------------------|
| e.                                                               | Plan de référencement / Étape 2 / Optimisez les pages de votre site pour le référencemer                                                                                                    | nt 270                                                             |
| f.                                                               | Plan de référencement / Étape 2 / Référencez chaque page une par une                                                                                                    | 271                                                                |
| C.<br>1.<br>2.<br>a.                                             | Référencement avec la VERSION PAYANTE de Wix<br>Votre version gratuite est mal référencée<br>Wix : les FORFAITS PAYANTS<br>Forfaits Sites internet                                                                                                    | 274<br>274<br>274<br>275                                           |
| b.                                                               | Forfaits Entreprises et eCommerce                                                                                                    | 276                                                                |
| c.                                                               | Prestations sur mesure pour Entreprises et eCommerce                                                                                                    | 277                                                                |
| 3.<br>E.<br>1.<br>2.                                             | Les FORFAITS PAYANTS sont-ils intéressants ?<br>Analyser la fréquentation de votre site web<br>Pourquoi analyser la fréquentation de votre site web ?<br>Tableau de bord Wix / outils d'analyse de la fréquentation                                                                                                    | 277<br>278<br>278<br>278                                           |
| XIV.                                                             | Au-delà de la Mission Sandelin : développer vos compétences.                                                                                                    | 282                                                                |
| A.<br>1.<br>2.<br>B.<br>C.<br>D.<br>E.<br>F. Pi<br>1.<br>2.<br>3 | Méfiez-vous des tailles d'écran !<br>Arrière-plans vides et Éléments tronqués<br>Arrière-plans vides : comment corriger le problème ?<br>Déformez vos photos (seulement si nécessaire)<br>Complétez votre savoir-faire en matière de RÉFÉRENCEMENT<br>Complétez vos savoirs en matière de cadre juridique<br>Complétez vos savoirs en matière de cadre juridique<br>Gagnez en expérience grâce à votre production de CCF2<br>ratiquez l'AUTOFORMATION<br>En milieu professionnel, l'autoformation est bien souvent la règle<br>L'Autoformation en VIDÉO (YOUTUBE)<br>L'Autoformation grâce aux forums d'utilisateurs (TOM's GUIDE FORUMS ADOBE | 282<br>282<br>283<br>285<br>285<br>285<br>286<br>286<br>286<br>287 |
| <i>J</i> .<br>4.                                                 | L'Autoformation grade aux altres operates a la faither de la sisiale (Missing de                                                                                                    | .,207                                                              |
|                                                                  | L Autorormation grace aux sites officiels des editeurs de logiciels (Microsoff,                                                                                                    |                                                                    |
| Ado                                                              | be)                                                                                                    | 287                                                                |

# I. Conception de site web / la « vitrine » de vos compétences

# A. Site web : la synthèse de vos savoir-faire numériques

La conception de site web constitue le TD le plus ambitieux du programme de GIT.

La conception de site web mobilisera toutes vos compétences déjà acquises :

| <b>Traitement de texte</b> professionnel, orthographe<br>et respect des règles de <b>typographie</b><br>(abordés en 1TOU avec <b>Word</b> )                      | w    |
|----------------------------------------------------------------------------------------------------|------|
| Mise en page des textes et des images,<br>combinaison de formes et de photos,<br>disposition professionnelle des éléments<br>(abordés en 1TOU avec Publisher)    | Ρ    |
| Animations, interactivité et liens hypertextes<br>(vers URL <sup>1</sup> interne, vers URL externe, vers<br>messagerie)<br>(abordés en 1TOU avec PowerPoint)     | P    |
| Résolution d'image, recadrage, filtre, images<br>vectorisées et images pixellisées, graphisme<br>professionnel(abordés en 2TOU avec Illustrator et<br>Photoshop) | AiPs |

À ces compétences déjà acquises s'ajouteront de nouvelles compétences, spécifiques à la conception de site web :

| Ancres                                        |  |
|-----------------------------------------------|--|
| Élément avec <b>survol</b> (boîtes de survol) |  |
| Référencement de page                         |  |
| Prise en compte du zoom écran                 |  |
| Ouverture dans une nouvelle fenêtre           |  |
| Supports en libre téléchargement              |  |
| Pages masquées, pages avec mot de passe       |  |
| Hiérarchie des utilisateurs                   |  |

La **conception de site web** implique de passer très rapidement d'un type de compétence numérique à un autre. C'est un exercice **très complet** et une excellente **vitrine de votre savoir-faire**. Raison pour laquelle votre production de CCF2 sera un site web.

<sup>&</sup>lt;sup>1</sup> URL = **Uniform Resource Locator**. Une URL, couramment appelée adresse web, est une chaîne de caractères uniforme qui permet d'identifier une ressource du web par son emplacement.

# B. Site web : un savoir-faire valorisable sur votre CV

Sur votre CV, l'ajout de la mention **Webdesigner** vous procurera, dans certaines situations, un avantage pour deux raisons :

| Raison n°1 / le COÛT d'un site web                                                   |                                                                   |                                                                          |                                                                          |
|--------------------------------------------------------------------------------------|-------------------------------------------------------------------|--------------------------------------------------------------------------|--------------------------------------------------------------------------|
| Le coût d'un site web varie avec sa complexité, mais il reste conséquent :           |                                                                   |                                                                          |                                                                          |
|                                                                                      | <b>SITE VITRINE</b><br>5-10 pages pour<br>présenter vos activités | SITE E-COMMERCE<br>5-10 pages générales<br>+ 50 – 100 fiches<br>produits | PORTAIL WEB<br>Plus de 200 pages<br>+ espace membres<br>+ divers modules |
| Logiciel en ligne<br>Location mensuelle du<br>site web<br>(WordPress, Wix,<br>Jimdo) | 0€ – 30€ / mois                                                   | 30€ – 100€ / mois                                                        | Pas adapté                                                               |
| Freelance<br>Développeur web +<br>webdesigner                                        | 500€ – 3 000€                                                     | 1 500€ – 20 000€                                                         | 5 000€ – 50 000€                                                         |
| Agence web<br>Prestation complète                                                    | 1 500€ – 8 000€                                                   | 3 000€ - 60 000€                                                         | 10 000€ – 100 000€                                                       |

Source : https://www.lafabriquedunet.fr/blog/cout-creation-site-internet/

#### Raison n°2 / pour une organisation, la PRÉSENCE WEB est devenue indispensable

Même s'il est peu probable que l'on vous confie la conception du site principal de votre structure, votre compétence en **webdesign** pourrait être mise à profit dans **plusieurs situations** :

- Mise à jour d'un site existant
- Participation à l'élaboration du cahier des charges pour un prestataire webdesigner
- **Conception de petits sites web annexes** au site principal (petit évènement, test d'une nouvelle gamme de produits, ouverture d'une succursale...)
- ...

# II. Conception de site web / choix stratégique / « faire soi-même ou faire faire » / notion de cahier des charges

# A. Faire soi-même

Dans ce TD, nous verrons comment concevoir un site web **soi-même**. Créer soi-même son site est INTÉRESSANT SI :

- vous possédez les **compétences** ET le **temps**
- le site à créer n'est pas trop complexe

Créer soi-même son site présente des AVANTAGES :

- solution la moins onéreuse (voir plus loin)
- maîtrise totale du projet et des mises à jour

Pourtant, dans le milieu professionnel, de nombreux professionnels confient la conception de leur site web à **une entreprise spécialisée**. Ce choix se justifie par manque de **compétence**, de **temps** ou de par la **complexité** du site à créer.

# **B.** Faire faire

Confier la conception de son site web à des professionnels est INTÉRESSANT SI :

- vous possédez le **budget**
- votre site est trop **complexe**

Confier la conception de son site web à des professionnels présente des AVANTAGES :

- gain de temps
- qualité professionnelle

Confier la conception de son site web à des professionnels présente aussi des RISQUES :

- choix d'un mauvais prestataire
- perte de contrôle
- aléas des relations client-prestataire
- coût des mises à jour

Enfin, la principale difficulté de « **faire faire** » un site web consiste à faire comprendre à votre prestataire ce que vous attendez de lui, précisément. Pour cette raison, votre prestataire exigera que vous vous mettiez d'accord sur un **cahier des charges**.

A. HAUCHECORNE

#### 1. Cahier des charges / définition

Un cahier des charges de site internet sera le document de référence entre les deux parties (vous et le prestataire) qui servira de contrat (*droits et obligations*), dans la construction de votre projet et la réalisation de vos demandes en formalisant à la fois les objectifs à atteindre, les contraintes techniques, esthétiques et fonctionnelles de votre projet.

Source : https://cahiersdescharges.com/telechargement/cahier-des-charges-site-internet/

#### 2. <u>Cahier des charges / exemple</u>

Dans le dossier Cahiers des charges, vous trouverez des exemples de Cahier des charges.

S > Pro > Cours > 030-BTS > TOURISME > GIT > 2A-TD > WIX > WIX1-SITE WEB SANDELIN > WIX1-SANDELIN-PROF > Cahier des charges

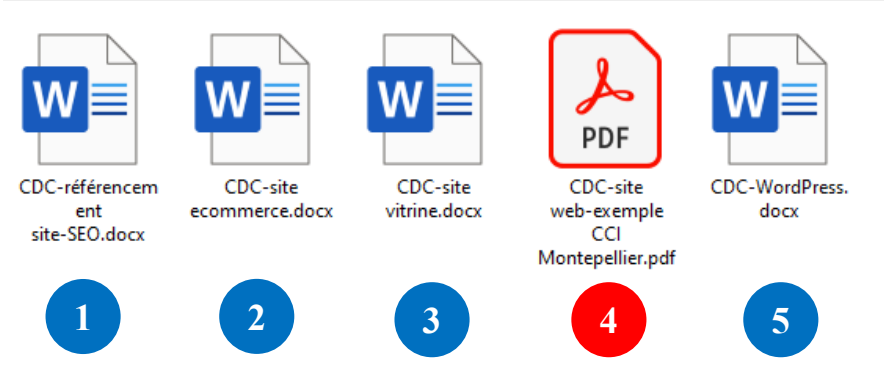

Source : <u>https://cahiersdescharges.com/exemple-cahier-des-charges-pdf/</u> Source : Chambre de Commerce et d'Industrie (CCI) de Montpellier. http://herault.cci.fr/sites/default/files/cci\_montpellier - cahier\_des\_charges\_pour\_son\_site\_internet.pdf

Ces cahiers des charges pourraient vous servir en milieu professionnel :

- 1. Cahier des charges / **Référencement** de site web (SEO) (*cahierdescharges.com*)
- 2. Cahier des charges / site **ecommerce** (*cahierdescharges.com*)
- 3. Cahier des charges / site vitrine (*cahierdescharges.com*)
- 4. Cahier des charges / site généraliste (CCI de Montpellier)
- 5. Cahier des charges / site sous WordPress (cahierdescharges.com)

Sommaire du cahier des charges pour un site e-commerce :

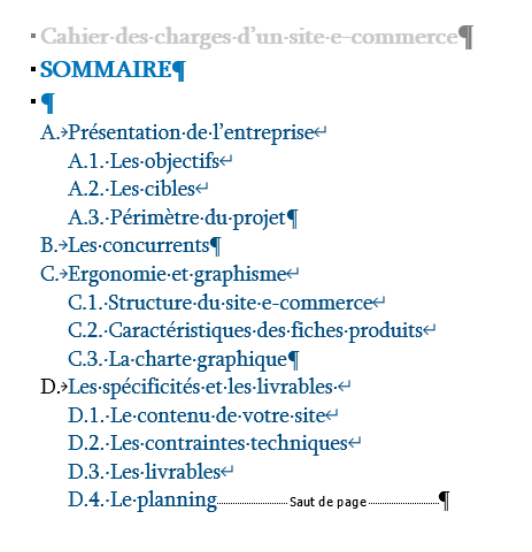

Page 12 sur 287 WIX 1 / Site Musée Sandelin – © Anthelme HAUCHECORNE 2021 – Tous droits réservés TOUT USAGE NON AUTORISÉ FERA L'OBJET DE POURSUITES anthelme.h@gmail.com

#### 3. <u>Cahier des charges / un document ESSENTIEL</u>

Le cahier des charges est essentiel. Il s'agit d'un complément au contrat dans lequel le **client** (particulier ou entreprise) formule ses demandes au professionnel qui va concevoir son site web (webmestre).

Le webmestre, lui, s'engage à respecter ces demandes en contrepartie d'un prix.

#### 4. <u>Cahier des charges / intérêts pour le WEBMESTRE-prestataire</u>

Cerner la demande de son client (aider le client à la formuler, vérifier avec lui).

**Chiffrer** la demande du client (réaliser un devis). Plus le client est exigeant, plus le prix grimpe. Certains sites se vendent quelques centaines d'euros, et d'autres plusieurs dizaines de milliers d'euros, voire davantage.

N'oublier aucune des demandes du client figurant dans le cahier des charges.

**Refuser les demandes** du client hors cahier des charges (pas question d'accepter de travailler gratuitement).

#### 5. <u>Cahier des charges / intérêts pour le CLIENT-vous</u>

Le rassurer : ses demandes ont été formalisées en détail par écrit.

#### 6. Les relations entre un webmestre et son client sont à SURVEILLER

Les relations entre un webmestre et son client doivent rester cordiales, mais il arrive qu'elles se dégradent pour les raisons suivantes :

#### Ce qu'un webmestre déteste :

- un client qui lui envoie des contenus (textes, images) de mauvaise qualité
- un client qui ne lui envoie pas les éléments nécessaires
- un client lent et peu réactif, qui le bloque dans son travail
- un client qui lui envoie des dizaines de mails avec des contenus partiels, plutôt que de lui adresser un seul envoi propre et complet
- un client qui exige des éléments qui ne figurait pas au cahier des charges
- un client qui change sans cesse d'avis par rapport au cahier des charges

#### <u>Ce qu'un client déteste :</u>

- un webmestre qui ne respecte pas le cahier des charges
- un webmestre qui ne répond pas aux mails
- un webmestre qui refuse de se montrer souple, par moments (accepter quelques modifications, sous réserve qu'elles restent « raisonnables »)

**Gaston BERGER** 

Exemple de cahier des charges simplifié, sous forme de tableau / MUSÉE DE CLUNY - MUSÉE NATIONAL DU MOYEN ÂGE (PARIS)

| Page                           | Sous-page                  | Objectif                            | Fonctionnalités                                         |
|--------------------------------|----------------------------|-------------------------------------|---------------------------------------------------------|
| Accueil                        |                            | Navigation claire et intuitive vers | Boutons d'action avec lien hypertexte vers les pages du |
|                                |                            | les différentes pages               | site                                                    |
|                                |                            |                                     |                                                         |
|                                | -                          | Mise en avant de l'actualité        | Gestion d'un flux d'actualité avec la fonction blog     |
| Ateliers                       |                            | Promouvoir les ateliers             |                                                         |
| Visites                        | Visites avec conférenciers | Promouvoir les visites              | Texte de présentation                                   |
|                                |                            | conférenciers                       | Photos                                                  |
|                                |                            |                                     | Vidéo YouTube extrait visite                            |
|                                | Visites contées            | Promouvoir les visites contées      | Texte de présentation                                   |
|                                |                            |                                     | Photos                                                  |
|                                |                            |                                     | Vidéo YouTube extrait visite                            |
| <b>Ressources pédagogiques</b> |                            | Proposer des contenus               | Texte de présentation                                   |
|                                |                            | téléchargeables                     | Téléchargement de documents                             |
|                                |                            |                                     | Pistes pour audioguide                                  |
|                                |                            |                                     | Photos                                                  |
|                                |                            |                                     | Mise en ligne de documents PDF                          |
| Concerts                       |                            | Promouvoir les concerts             | Texte de présentation                                   |
|                                |                            |                                     | Photos                                                  |
|                                |                            |                                     | Vidéo YouTube extrait concert                           |
| Contacts                       |                            | L'internaute peut prendre contact   | Page contact                                            |
| Bas de page                    |                            | L'internaute garde en permanence    | Texte : coordonnées complètes                           |
|                                |                            | les informations essentielles sous  | Hypertexte : renvoi vers le site du musée               |
|                                |                            | les yeux                            | Hypertexte : icône contact                              |
|                                |                            |                                     | Géolocalisation : plan de situation                     |

# III. Conception de site web / choix technique / programmation ou CMS ?

### A. Site web : programmer ou travailler sous SGC/CMS<sup>2</sup> ?

Un **Système de Gestion de Contenu** ou SGC (ou CMS en anglais) est un programme permettant de créer un site internet, un blog ou encore un site e-commerce. Les SGC/CMS offrent des interfaces simplifiées (**WYSIWYG**, pour *What You See Is What You Get*).

Les webdesigners **experts** ne se contentent pas de travailler sous SGC/CMS, ils **programment**, c'est-à-dire qu'ils éditent et qu'ils modifient le **code des pages web**.

En GIT 2<sup>ème</sup> année, nous nous contenteront de travailler sous CMS, sans toucher à la programmation :

- votre objectif primaire sera de maîtriser les fonctionnalités fondamentales de Wix
- votre objectif secondaire sera de maîtriser les **fonctionnalités avancées** de Wix
- pour les plus intéressé.e.s parmi vous, vous pourrez tester des **tutoriels de programmation**

# B. Site web : choisir son SGC/CMS

Il existe de nombreux SGC/CMS. En voici quelques exemples :

| WORDPRESS                                                                                                    | VVIX                                                                                                    | JIMDO                                                                                                    |
|----------------------------------------------------------------------------------------------------|----------------------------------------------------------------------------------------------------|----------------------------------------------------------------------------------------------------|
| WordPress                                                                                                    | Wix                                                                                                    | Jimdo                                                                                                    |
| <b>CMS leader</b> sur le marché,<br>représente environ 60% des<br>sites conçus sur CMS.                                                  | <b>CMS challenger</b> sur le marché, en progression rapide.                                                                                                    | Ancien CMS utilisé par la<br>section BTS Tourisme du<br>lycée Gaston BERGER,                                                         |
| Avantages : « gratuit »,<br>populaire, plug-ins<br>Inconvénients : à vous de tout<br>créer, chronophage, des<br>fonctionnalités payantes | Avantages : « simple » à<br>prendre en main mais<br>riche en outils, tarification<br>claire, forfaits attractifs<br>Inconvénients : moins<br>flexible que WordPress,<br>moins de liberté offerte | abandonné depuis.<br><b>Avantages</b> : simple à prendre<br>en main<br><b>Inconvénients</b> : dépassé par<br>rapport aux concurrents |

Source : https://www.ovh.com/fr/hebergement-web/site/comparatif-cms/

Page 15 sur 287

<sup>&</sup>lt;sup>2</sup> CMS : Content Management System en anglais. En français, **Système de Gestion de Contenu** (SGC).

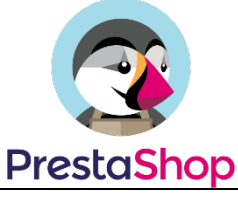

On pourrait aussi ajouter **PrestaShop**, adapté pour la conversion automatique d'un vaste catalogue de produits ou services en **site web marchand** (voir plus loin).

Pour ce TD, nous avons choisi le SGC/CMS Wix :

- Wix offre de quoi **contenter tous les profils d'étudiant.e.s** : **RICHE** pour les plus exigeants d'entre vous et néanmoins **ABORDABLE** pour les plus fragiles
- Pour les étudiant.e.s travaillant déjà sous d'autres CMS (WordPress, Joomla, Drupal, PrestaShop...), découvrir Wix vous apportera une COMPÉTENCE SUPPLÉMENTAIRE
- Même si nous travaillons sous Wix en TD, vous restez LIBRES d'utiliser le CMS de votre choix pour concevoir votre site web de CCF2
- Les compétences acquises sous Wix **sont TRANSPOSABLES** aux autres CMS du marché

# C. Site web : site vitrine ou site marchand ?

Site vitrine : site web qui présente en ligne les produits ou les services d'une organisation, sans permettre l'achat.

La construction d'un site vitrine est souvent le premier pas d'une organisation vers le commerce électronique. Aujourd'hui, un site vitrine est nettement insuffisant pour permettre à une organisation de bénéficier des avantages du commerce électronique.

Source : <u>https://fr.wikipedia.org/wiki/Site\_vitrine</u> (définition simplifiée)

**Site marchand** : un site internet marchand est un site internet qui permet à ses visiteurs de commander et de payer des produits et/ou services.

Sans surprise, la conception d'un site marchand s'avère **plus difficile** que celle d'un site vitrine. Toutefois, la conception de site marchand figure également parmi les compétences les plus recherchées par les professionnels.

Pour cette raison, nous réaliserons un site marchand, dans les limites du forfait gratuit de Wix.

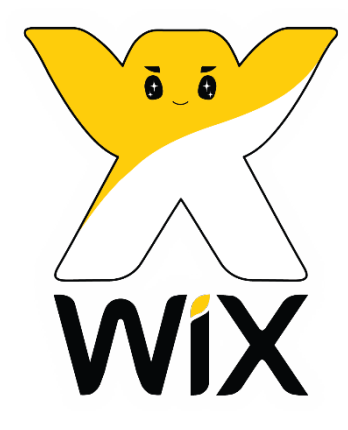

# IV. Conception de site web / les clés du succès

Outre le choix d'une **technique** qui vous convienne (*programmation ou non, SGC/CMS ou non, choix du SGC/CMS*...), le succès de votre site web dépend de trois autres facteurs :

- la qualité de vos contenus multimédias
- le **référencement** de votre site
- le respect du **cadre juridique**

# A. Site web et qualité des contenus multimédias

Dans le TD qui va suivre, tous les contenus vous sont déjà fournis. C'est-à-dire que :

- les images ont été téléchargées dans une qualité convenable
- les **logos** ont été retravaillés sous Photoshop (recadrage, fond transparent, couleur blanche)
- les header et footer ont été recadrés sous Photoshop, <u>au pixel près</u>
- les vidéos et les supports téléchargeables ont été sélectionnés avec soin

Ce travail a été fourni afin de vous permettre de vous concentrer sur la pure conception de site web.

Néanmoins, dans l'organisation de votre production de CCF2, prenez en compte ce temps de travail supplémentaire que <u>VOUS</u> aurez à accomplir.

C'est pourquoi, choisissez un thème pour votre production de CCF2 :

• qui soit en rapport avec votre projet professionnel

ET

• qui vous offre du **contenu de qualité** (textes, images, logos, vidéo, audio...).

### **B. Site web et** RÉFÉRENCEMENT

Le plus beau site web du monde ne sert à rien s'il est mal référencé (= introuvable pour les internautes).

Dans ce premier TD, nous nous concentrerons sur les aspects techniques.

Les stratégies de référencements seront abordées plus en détail dans le TD WIX2-Site Web CCF.

### **C. Site web et CADRE JURIDIQUE**

Le législateur encadre l'activité des sites web à plusieurs niveaux :

- Mentions légales
- Collecte des données personnelles (cookies)

Page 18 sur 287WIX 1 / Site Musée Sandelin – © Anthelme HAUCHECORNE 2021 – Tous droits réservésTOUT USAGE NON AUTORISÉ FERA L'OBJET DE POURSUITESanthelme.h@gmail.com

Page 19 sur 287

- Conclusion du contrat en ligne (double clic)
- Délai de rétractation (de principe pour la VAD, exception en tourisme)
- Protection du site web au titre de la propriété intellectuelle
- Protection du **nom de domaine**
- Protection des données clients
- Lutte contre la **contrefaçon numérique**

• ..

Ces points et bien d'autres seront abordés dans le chapitre SITE WEB-cadre légal.

# V. Conception de site web / l'organisation de votre formation

Notre formation ne fera pas de vous des programmeurs.ses.

En revanche, si vous vous appliquez, notre formation fera de vous des webmestres compétents, employables et directement opérationnels pour le déploiement de sites professionnels

# A. Site web Wix et CCF2

**RAPPEL DU RÉFÉRENTIEL** : en principe, vous êtes libre de présenter en production de CCF2 la production numérique de votre choix.

**NOTRE STRATÉGIE** : M. Hauchecorne vous recommande vivement le choix du site web, pour les raisons déjà évoquées : *richesse, omniprésence dans le monde professionnelle, vitrine compète de vos savoir-faire*...

De plus, votre site Wix demeurant actif, vous pourrez le présenter à d'éventuels **recruteurs**. Enfin, si vous exercez une **activité freelance** (maintenant ou plus tard), vous serez grandement avantagé.e :

• de pouvoir concevoir votre site vous-même

OU

• de faire appel à un webdesigner professionnel tout en ayant un minimum de bagage technique pour exprimer correctement vos attentes

Vous êtes libres de choisir Wix ou un autre CMS de qualité équivalente ou supérieure (WordPress...).

Notre plan de travail sur le site web pour le CCF2 :

- en TD : découvrir Wix avec le DÉBUT de la mission Musée de Sandelin
- chez vous : vous entraîner sous Wix avec le FIN de la mission Musée de Sandelin

Une bonne connexion Internet et un navigateur à jour suffisent (Chrome recommandé)

• chez vous : choisir votre thème de production CCF2

En lien avec votre projet professionnel / projet de poursuite d'études

À faire **chez vous** afin de réserver le peu de temps que nous avons en TD pour l'exécution de votre projet, en bénéficiant des conseils de M. Hauchecorne.

• chez vous : réaliser votre benchmarking de sites modèles

Isoler 3 à 5 sites web sur votre thème, le choix final se fera après échange avec M. Hauchecorne

WIX 1 / Site Musée Sandelin – © Anthelme HAUCHECORNE 2021 – Tous droits réservés TOUT USAGE NON AUTORISÉ FERA L'OBJET DE POURSUITES anthelme.h@gmail.com Critères de choix : graphisme actuel, qualité des rédactionnels, qualité des contenus, transposable sous Wix...

Conseil : mieux vaut commencer par vous exercer en reproduisant un modèle (un <u>BON</u> modèle !) avant de vous lancer plus tard dans une œuvre originale et plus personnelle

• chez vous : récupérer du contenu pour alimenter votre site *Logos, photos, rédactionnels*...

#### • en TD : créez les bases de votre site web

Montrer à M. Hauchecorne :

#### - votre site modèle

- votre charte graphique (nuances de couleur, disposition, polices d'écriture...)

- votre template Wix
- votre header / en-tête
- votre footer / pied-de-page
- votre page d'accueil

En cas de difficulté technique, sollicitez M. Hauchecorne. Rien ne sert de « s'agacer » dans son coin. Vous êtes en formation, il n'y a aucune honte à demander, c'est le principe même d'une formation !

Les premières heures sur un logiciel sont toujours les plus difficiles. Laissez-vous aider !

# B. Déroulement du TD « mission : MUSÉE SANDELIN »

#### En TD / première séance de 3h / début de la mission Sandelin / travail en groupe

Posez TOUTES vos questions. VRAIMENT toutes vos questions. Profitez de la présence de M. Hauchecorne. Nous n'aurons pas le temps de réaliser la totalité de ce TD, mais ce que nous réaliserons **ensemble**, nous le ferons **bien** et sans abandonner **personne**.

#### Chez vous / suite de la mission Sandelin / travail individuel

Consacrez au moins trois heures de plus à Wix.

Pour les **moins à l'aise** : tâchez au moins de réaliser les **tâches similaires** à celles que nous avons accomplies ensemble.

Pour les **plus à l'aise** : essayez de finir la mission Sandelin chez vous. Si vous y parvenez, vous aurez ainsi gagné trois heures de TD à consacrer à votre production de CCF2.

#### En TD / deuxième séance de 3h / fin de la mission Sandelin / retour personnalisé

M. Hauchecorne passera voir le travail de chacun d'entre vous. M. Hauchecorne vous fera un retour personnalisé (compétences acquises, pistes d'amélioration).

#### UNE VERSION SIMPLIFIÉE POUR VOUS ENTRAÎNER

Dernière remarque avant de débuter la mission : gardez à l'esprit que le site web que nous allons créer reste une **version simplifiée** de l'original :

- M. Hauchecorne a conservé l'**essentiel** : graphisme professionnel, page d'accueil complète, pages principales, header et footer opérationnels, réseaux sociaux, mentions légales...

- M. Hauchecorne vous a **épargné le travail fastidieux, répétitif mais néanmoins nécessaire** à un site web véritable : présentation des œuvres une par une, présentation des animations une par une...

Page 21 sur 287

# VI. Mission Sandelin / contexte professionnel

### A. Votre structure : Musée de l'Hôtel Sandelin

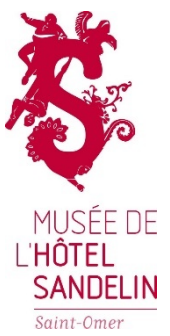

Le musée de l'hôtel Sandelin est un musée de la ville de Saint-Omer. À la fois musée d'art et musée de l'Histoire de la ville, il est installé, depuis 1904, dans un hôtel particulier du XVIII<sup>e</sup> siècle. Une partie a été classée monument historique en 1955 et une autre inscrite en 1957.

Adresse : 14 Rue Carnot, 62500 Saint-Omer

# B. Présence web du Musée de l'Hôtel Sandelin

Le musée Sandelin est présent sur Google Maps :

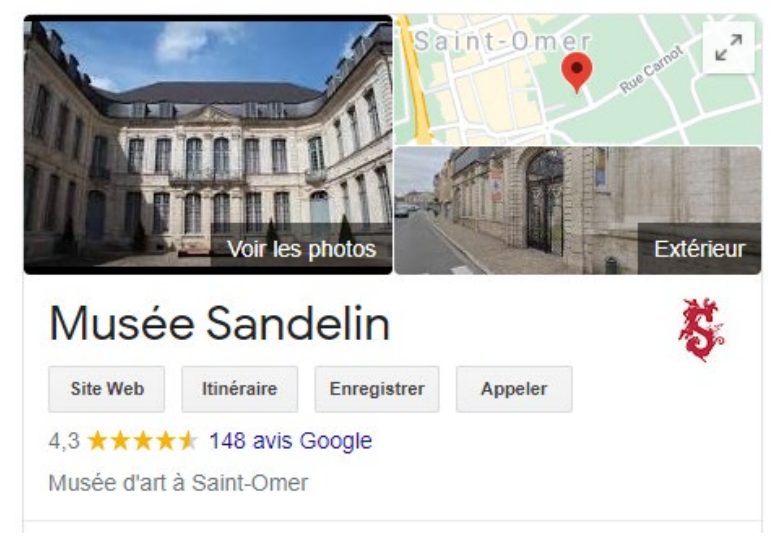

#### Le musée Sandelin est présent sur Facebook :

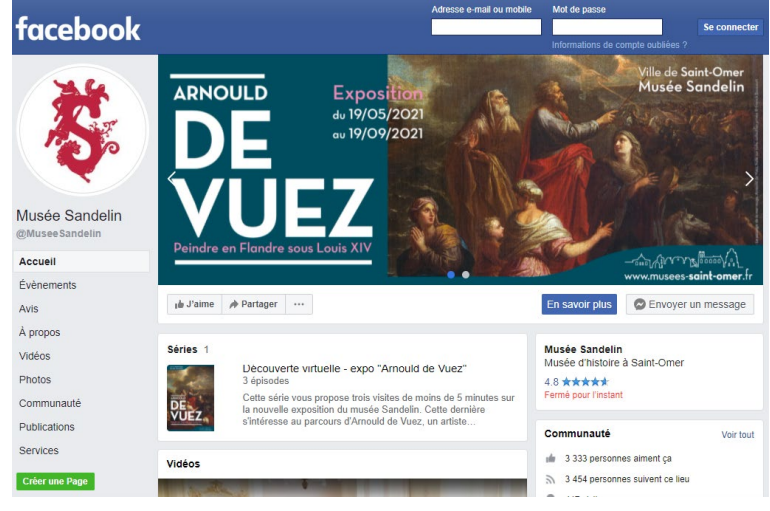

WIX 1 / Site Musée Sandelin – © Anthelme HAUCHECORNE 2021 – Tous droits réservés TOUT USAGE NON AUTORISÉ FERA L'OBJET DE POURSUITES anthelme.h@gmail.com

#### Le musée Sandelin est présent sur Instagram :

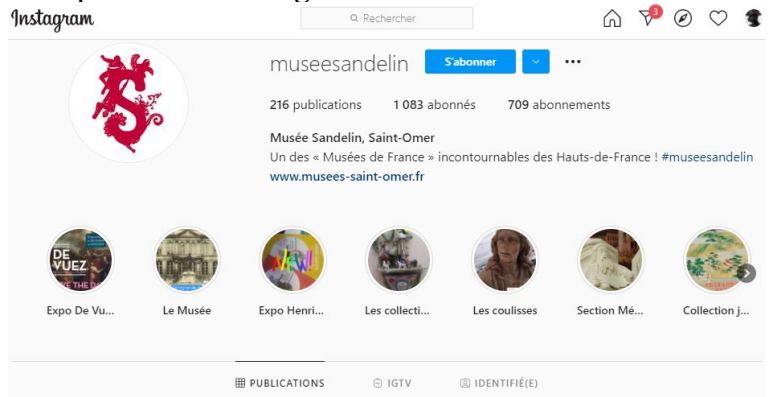

#### Le musée Sandelin est présent sur **Twitter** :

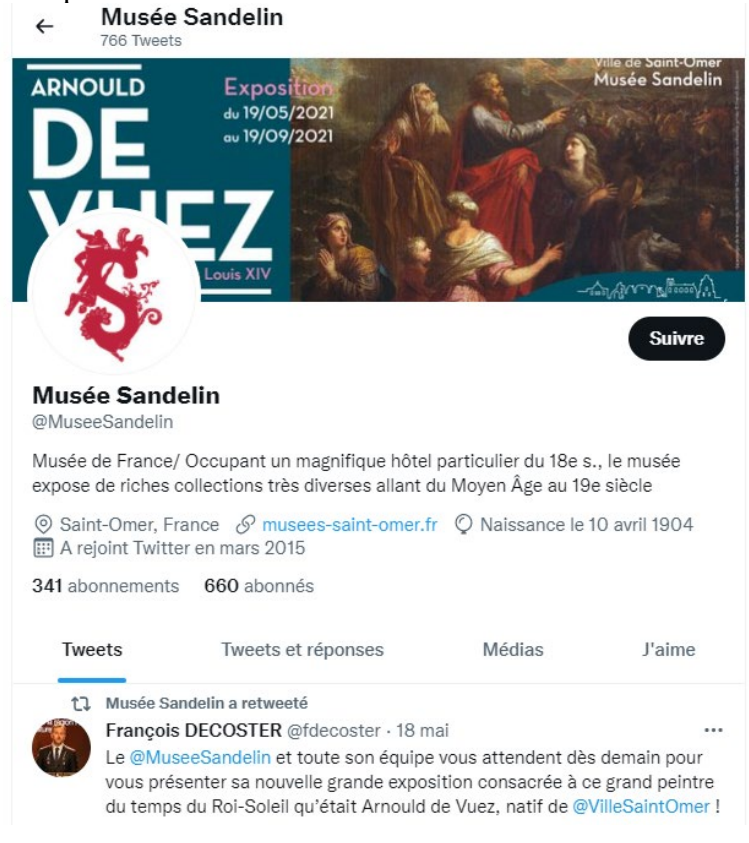

# C. Votre commanditaire : Monsieur Romain SAFFRÉ

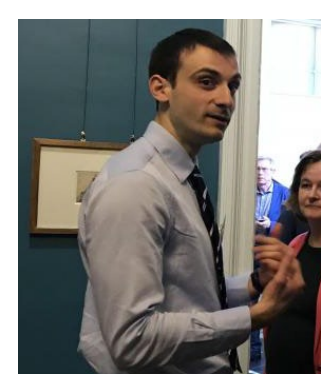

Monsieur Romain Saffré est l'actuel conservateur du musée de l'Hôtel Sandelin.

Vous travaillerez sous sa supervision.

 Page 22 sur 287

 WIX 1 / Site Musée Sandelin – © Anthelme HAUCHECORNE 2021 – Tous droits réservés

 TOUT USAGE NON AUTORISÉ FERA L'OBJET DE POURSUITES

 anthelme.h@gmail.com

# D. Votre mission : créer l'ébauche du nouveau site du musée Sandelin

Le **musée de l'Hôtel Sandelin** (Beaux-Arts) partage actuellement son site web avec un autre musée de Saint-Omer, le **musée Henri Dupuis** (Histoire naturelle) sous le nom de domaine : www.musees-saint-omer.fr

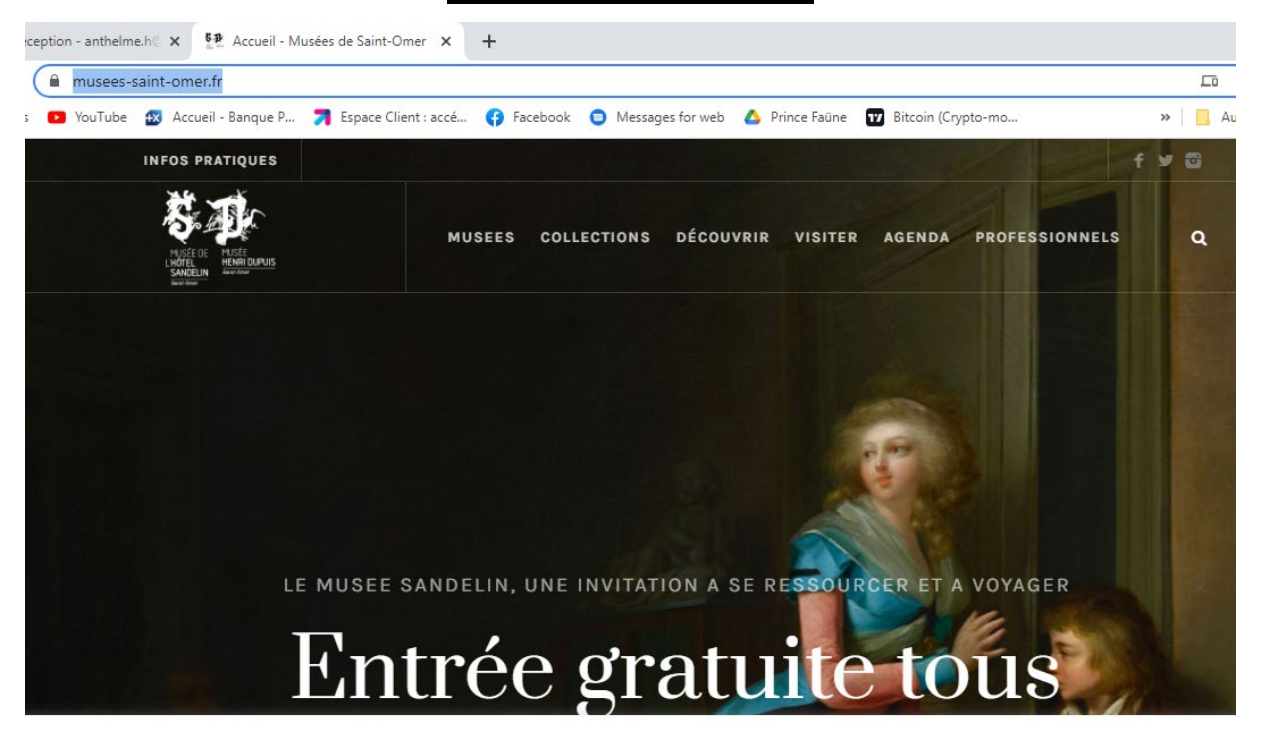

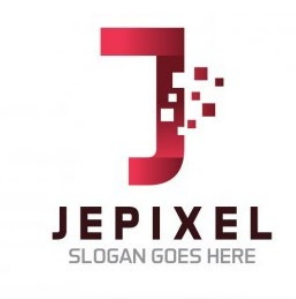

Depuis quelques mois, le musée Sandelin et le musée Henri Dupuis sont en litige avec leur prestataire, Jepixel.

En 2018, la société Jepixel a créé le nouveau site des musées de Saint-Omer. Monsieur SAFFRÉ avait été séduit par le tarif attractif de la société Jepixel.

Depuis 2018, la société Jepixel assure la maintenance du site et les mises à jour.

En 2019, la société Jepixel a augmenté ses tarifs de 10%.

En 2020, la société Jepixel a encore augmenté ses tarifs de maintenance de 20%. De plus, Monsieur Saffré a constaté de nombreuses erreurs dans les mises à jour.

En 2021, la société Jepixel a cette fois augmenté ses tarifs de 30%. Monsieur Saffré a tenté de négocier un rabais. Depuis, la société Jepixel a suspendu les mises à jour.

En 2022, Monsieur SAFFRÉ a voulu récupérer le site des musées de Saint-Omer, pour le confier à un autre prestataire. Hélas, la société Jepixel refuse de lui communiquer les codes d'accès. Monsieur SAFFRÉ est acculé. Il redoute désormais d'avoir mal placé sa confiance. Il a entamé une action en justice contre la société Jepixel.

Page 23 sur 287 droits réservés

WIX 1 / Site Musée Sandelin – © Anthelme HAUCHECORNE 2021 – Tous droits réservésTOUT USAGE NON AUTORISÉ FERA L'OBJET DE POURSUITESanthelme.h@gmail.com

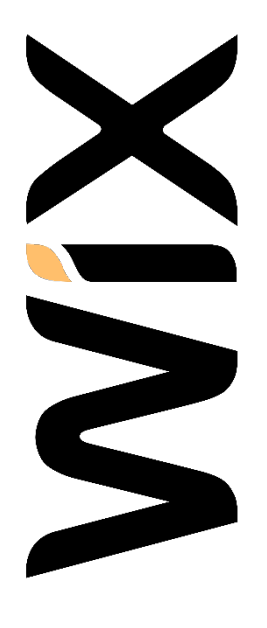

Monsieur Saffré n'est pas certain de pouvoir récupérer l'accès à son site : <u>www.musees-saint-omer.fr</u>

Monsieur Saffré s'intéresse aux SGC/CMS sur le marché. Monsieur Saffré se demande s'il serait possible de **recréer le site du Musée Sandelin** sur l'un de ces SGC/CMS. Dans un premier temps, Monsieur Saffré souhaite avancer prudemment avec une tentative à petite échelle.

Monsieur Saffré vous charge :

- de réaliser un site test qui ne sera pas divulgué au public
- le but de Monsieur Saffré est de découvrir les possibilités de Wix
- le test ne portera que sur la page d'accueil, les pages les plus consultées et les fonctionnalités essentielles

# VII. Travail préparatoire à la conception d'un site web

À ce stade du TD, vous êtes peut-être impatient.e de débuter les manipulations. Néanmoins, ne perdez pas de vue que la conception d'un site web se résume à **la mise en ligne**, **esthétique** et **organisée**, **de contenus multimédias**.

Avant toute manipulation, il convient de vous poser trois questions :

- Quels contenus mettre en ligne ?
- Quelle charte graphique appliquer à mon site web ?
- Comment organiser mon site web ? (notion d'arborescence)

# A. Préparation / la qualité des contenus multimédias

Pour alimenter votre site web, vous aurez besoin de CONTENUS MULTIMÉDIAS : textes, documents téléchargeables, images vectorielles (logos, pictos), photos, vidéo, audio...

Ces contenus multimédias devront être **ORGANISÉS** et **ARCHIVÉS** de façon sécurisée. *Vous constaterez par exemple que ce TD est organisé de façon à ne perdre aucun des fichiers.* 

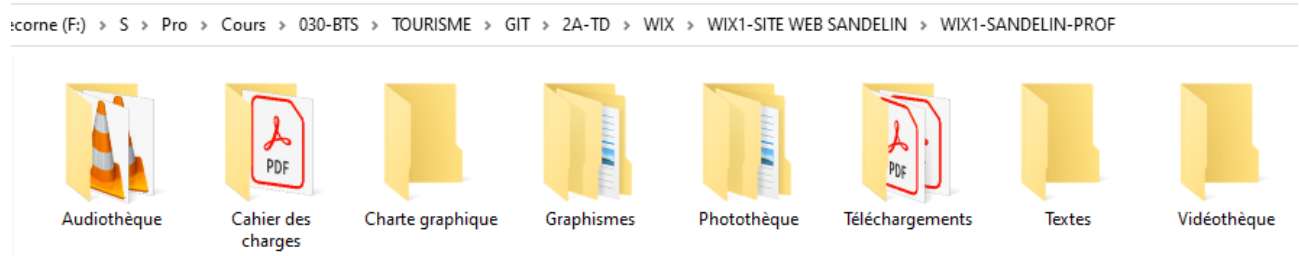

SEULS LES WEBMESTRES DÉSORGANISÉS ET BROUILLONS « ÉGARENT » LEURS FICHIERS.

Si vous êtes chargé.e un jour de concevoir un site web pour votre employeur ou votre client, attention, la QUALITÉ DES CONTENUS peut vite constituer un point de tension (*textes truffés de fautes, photos pixellisées, vidéos affreuses*...). Même le.la meilleur.e webmestre du monde ne peut concevoir un site propre à partir de contenus médiocres.

#### **EN MILIEU PROFESSIONNEL**

Si vous aviez à réaliser un site pour une structure, vous devriez commencer par récupérer les contenus à mettre en ligne (textes, photos, graphismes, vidéos, audioguides...).

Cette phase présente des difficultés qui ne doivent pas être sous-estimées :

- Délai nécessaire pour récupérer des contenus : votre contact doit être réactif face à vos demandes, sans quoi votre progression se trouve bloquée
- **Qualité** des contenus proposés : les photos et les textes sont-ils de qualité ? Sinon, vous aurez certainement à les retoucher, ce qui constitue une nouvelle perte de temps.
- **Rangement** des contenus : un site contient beaucoup de contenus. Hors de question de les perdre, vous pourriez être amené.e à les réutiliser. Vous devrez donc absolument ranger les contenus de votre site en dossiers bien organisés.

À noter que lors du CCF2, si vous présentez un site web, il vous sera demandé de joindre à votre dossier numérique de CCF2 tous les contenus qui ont servi à l'alimenter.

 Page 25 sur 287

 WIX 1 / Site Musée Sandelin – © Anthelme HAUCHECORNE 2021 – Tous droits réservés

 TOUT USAGE NON AUTORISÉ FERA L'OBJET DE POURSUITES

 anthelme.h@gmail.com

# B. Préparation / la charte graphique

La conception d'un site web professionnel implique de se doter en amont d'une charte graphique<sup>3</sup>.

S > Pro > Cours > 030-BTS > TOURISME > GIT > 2A-TD > WIX > WIX1-SITE WEB SANDELIN > WIX1-SANDELIN-PROF > Charte graphique

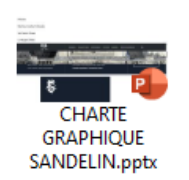

# C. Préparation / l'arborescence du site web

La structuration d'un site web est appelée **arborescence**. **Arborescence** : structure et organisation des pages d'un site Web. Vision **globale**, **hiérarchisée** 

et graphique des différents contenus.

Source : https://www.journaldunet.fr/web-tech/dictionnaire-du-webmastering/1203537-arborescence-definition-referencement-naturel/

#### 1. Exemple d'arborescence n°1 : l'OT de Chantonnay

|                                                  | OT Chant              | tonnay   |        |                 |           |
|--------------------------------------------------|-----------------------|----------|--------|-----------------|-----------|
| écouvrir                                         | Se mettre au vert     | Se loger | Manger | Sortir / flåner | S'informe |
| Les incontournables - B                          | Sports et loisirs · A |          |        |                 |           |
| Le territoire en images - A<br>Le patrimoine - A | Les 3 lacs - B        |          |        |                 |           |
| Les Paysages - 8                                 | Parcs et jardins - B  |          |        |                 |           |
| Encyclopedie - A                                 | Sites naturels - B    |          |        |                 |           |

<sup>&</sup>lt;sup>3</sup> Voir cours *La Publication Assistée par Ordinateur* + *TD Publisher* (GIT première année)

MENU PERMANENT PICTOGRAMME

2. Exemple d'arborescence n°2 : La Fileuse de verre (Grotte de la Devèze)

https://lafileusedeverre.fr/

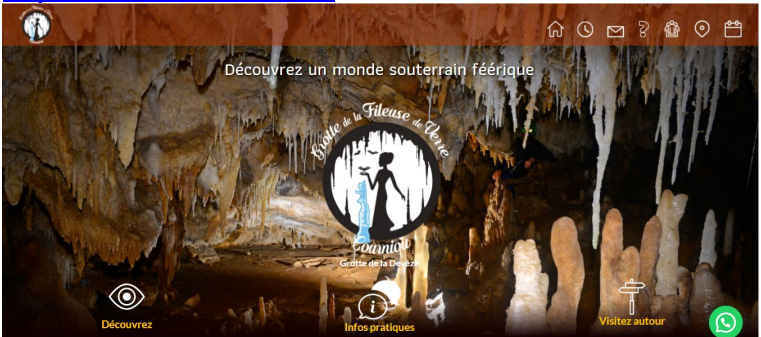

# **ARBORESCENCE DU SITE**

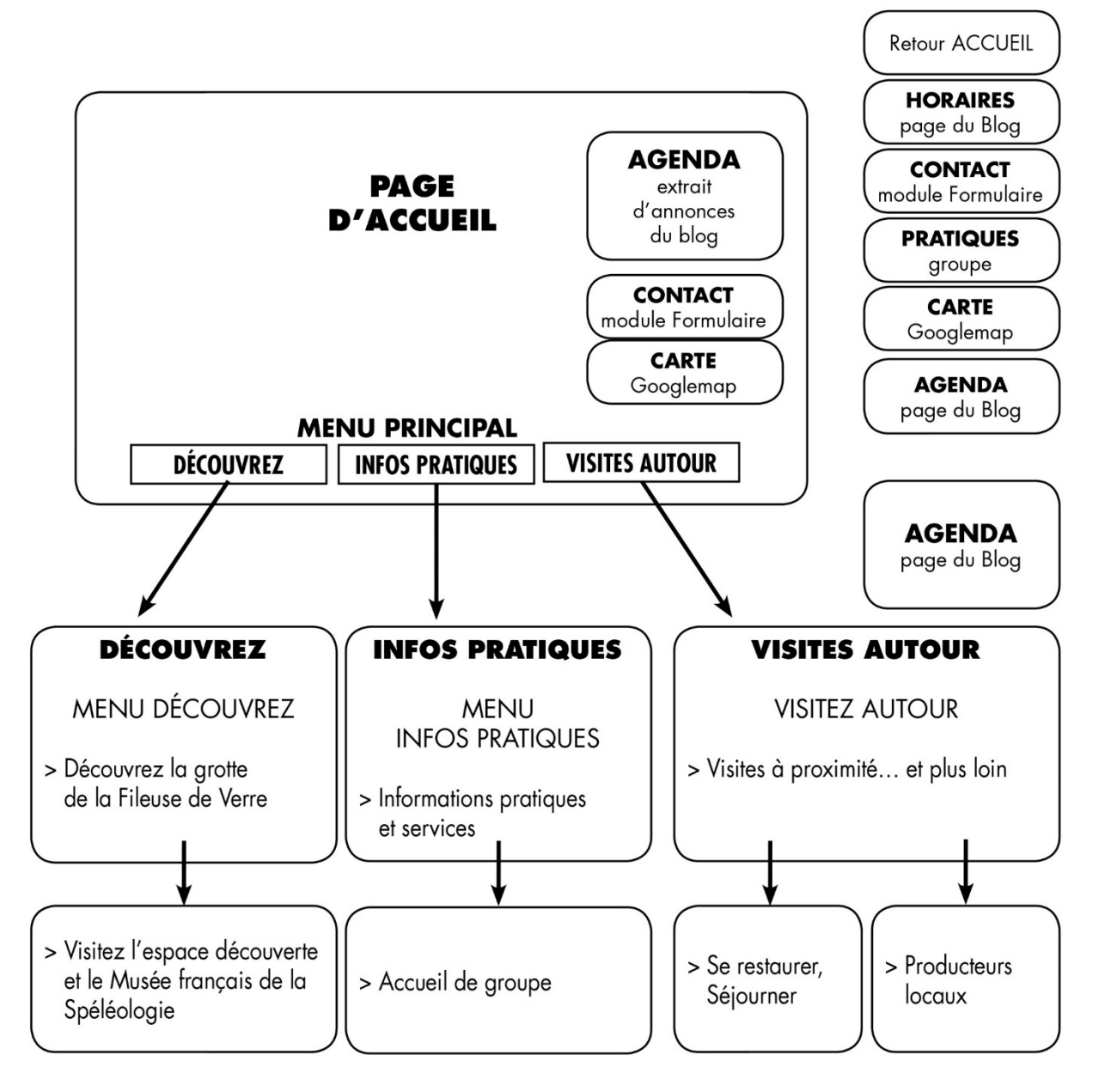

Page 27 sur 287 WIX 1 / Site Musée Sandelin – © Anthelme HAUCHECORNE 2021 – Tous droits réservés anthelme.h@gmail.com

TOUT USAGE NON AUTORISÉ FERA L'OBJET DE POURSUITES

# D. Préparation / ergonomie, accessibilité et prise en compte des handicaps

#### 1. Ergonomie du site web

L'ergonomie est la façon de rendre un site utilisable par le plus grand nombre de personnes avec un maximum de confort et d'efficacité.

Les règles d'ergonomie sont nombreuses, nous nous limiterons ici à quelques exemples.

#### **Objectif** du site

Afficher le nom et le logo de l'entreprise en gros et bien en vue. Ajouter une signature / slogan qui résume l'activité du site. Mettre en valeur les fonctions principales.

#### Présentation des informations

Inclure dans la page d'accueil un lien Contactez-nous qui pointe sur une page contenant toutes les coordonnées de l'entreprise.

Si le site contient des informations sur les clients, ajouter sur la page d'accueil un lien Clause de confidentialité.

#### Vous trouverez des règles plus exhaustives sur ce site :

https://www.alsacreations.com/article/lire/544-Principes-a-suivre-pour-un-site-web-de-qualite-Ergonomie-Compatibilite-Accessibilite.html

Page web copiée-collée dans votre dossier Tutoriels :

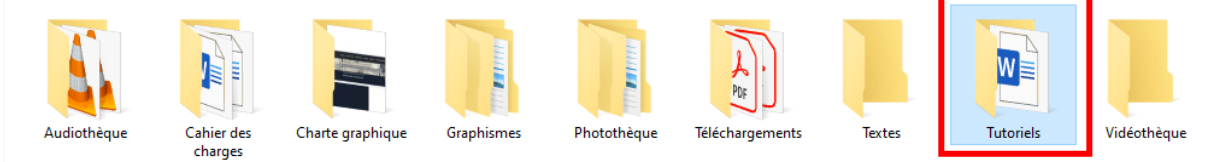

#### 2. Accessibilité et prise en compte des handicaps

L'accessibilité web est l'adaptation d'une plateforme Web à une personne possédant un handicap visuel, auditif, moteur ou cognitif, afin qu'elle soit en mesure de percevoir, comprendre et interagir avec le contenu Web. Le W3C, responsable de la standardisation du Web, décrit les normes internationales d'accessibilité dans le guide des bonnes pratiques WCAG 2.0 (Web Content Accessibility Guidelines).

L'accessibilité Web est développée dans le TD WIX n°2 / SITE WEB CCF.

# E. Préparation / anticiper les mises à jour de votre site

Une site web n'est jamais figé. IL ÉVOLUE.

Pour cette raison, lorsque vous créez un site, partez toujours des postulats suivants :

- Votre site nécessitera des mises à jour régulières
- Il adviendra un jour où notre site devra être totalement refondu
- Il faut donc réaliser un travail **propre**, **logique** et **bien organisé**, de sorte que l'on puisse retravailler dessus des mois plus tard, sans être pénalisé par les erreurs suivantes : *fichiers perdus (textes, photos, logo...), structure de site illogique, pages web non utilisées et oubliées, liens hypertextes brûlés, etc.*

#### Travail préparatoire / CONCLUSION

La création de site web est presque toujours la partie du programme LA PLUS POPULAIRE chez les étudiant.e.s. Toutefois, votre impatience vous entraînera trop souvent vers des **erreurs de débutant.e.s**. Même si le webmastering vous passionne, gardez la tête froide, restez **méthodique** et choisissez un projet de deuxième année à votre portée.

# VIII. WIX : vos premiers pas

## A. Le choix crucial de votre NAVIGATEUR

Wix est un SGC-CMS, c'est-à-dire un logiciel fonctionnant **purement en ligne**. Aucune installation n'est nécessaire, tout passe par votre navigateur. Le choix de votre navigateur est donc crucial.

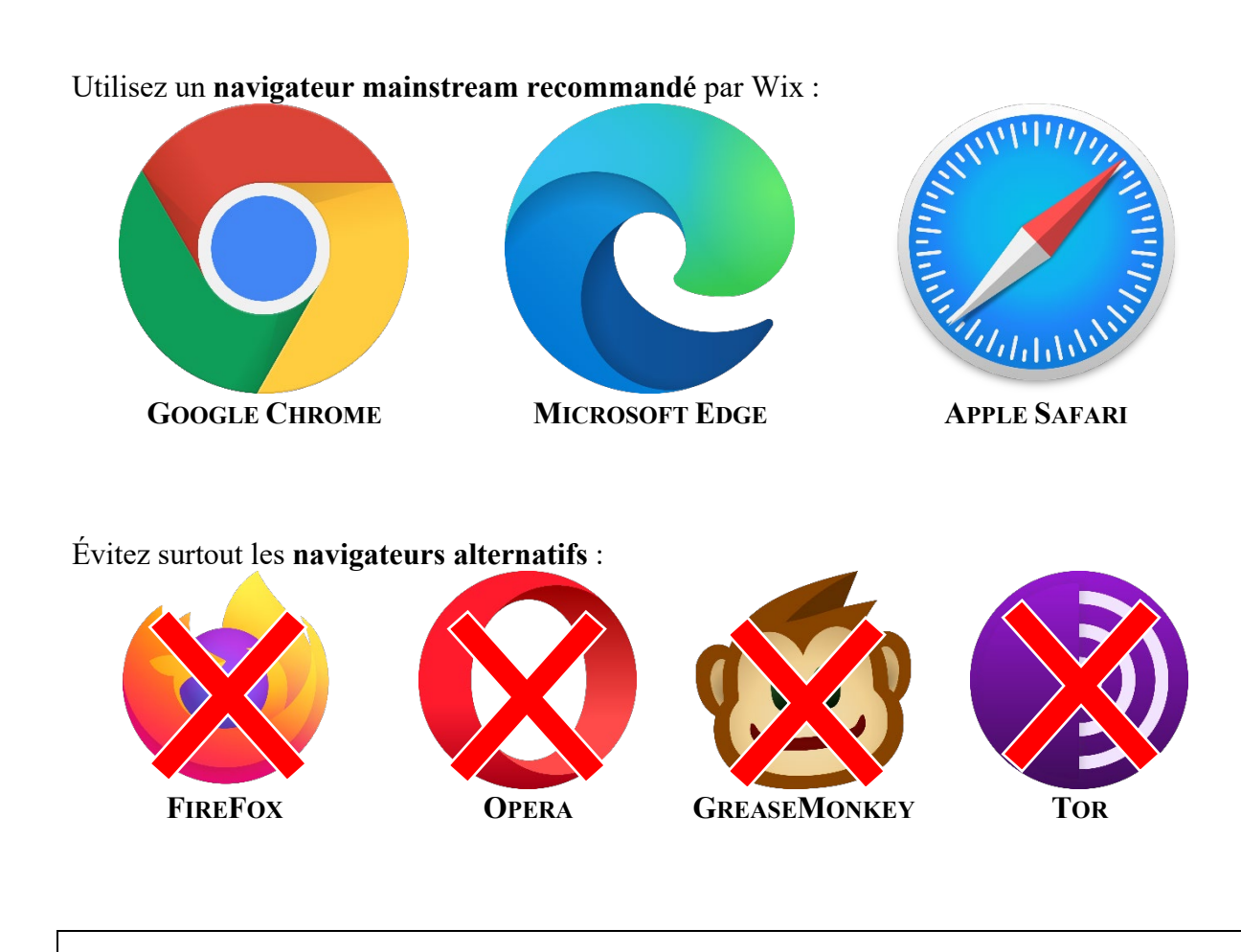

Et bien sûr, assurez-vous que votre NAVIGATEUR SOIT BIEN À JOUR et que VOTRE CONNEXION INTERNET SOIT FORTE ET STABLE.

# **B.** Vous INSCRIRE sur WIX (débutants) OU vous CONNECTER à WIX (pratiquants)

Rendez-vous sur le site Wix : https://fr.wix.com/ Cliquez sur le bouton C'est parti ! C A https://fr.wix.com Pas en cours de synchronisation ... :cueil - Banque P.... 🎦 Facebook 🎦 Google 🎦 YouTube 🎦 nail 🕒 YouTube 🕒 Maps 📋 Autres favoris WiX Fonctionnalités Se connecter Explorer ouscriptions ~ Templates Partenaires Wix 🗸 Aide Langues ~ Créez un site internet professionnel Découvrez une pluteforme qui vous donne la liberté de créer, gérer et développer votre présence sur le web. C'est parti Essayez Wix. Aucune carte bancaire requise **INSCRIPTION (débutants) OU CONNEXION (pratiquants et experts)** S'inscrire **WiX**  $\times$ Vous avez déjà un compte ? Se connecter Si vous possédez déjà un compte Wix, saisissez vos login et mot de passe. Confirmez votre e-mail Continuer avec Faceb Mot de passe PRATIQUANTS ET EXPERTS Si vous ne possédez pas de Confirmez votre mot de passe compte Wix, cliquez sur S'inscrire S'inscrire et suivez les instructions. \* En vous inscrivant, vous acceptez nos Conditions d'utilisation, de recevoir des e-mails et des mises à iour de Wix et vous reconnaissez avoir lu notre Politique de confidentialité. Vous reconnaissez également que Wix **COMPLETS DÉBUTANTS** utilise des cookies pour vous offrir une expérience utilisateur optimale

Page 31 sur 287WIX 1 / Site Musée Sandelin – © Anthelme HAUCHECORNE 2021 – Tous droits réservésTOUT USAGE NON AUTORISÉ FERA L'OBJET DE POURSUITESanthelme.h@gmail.com

C. Votre compte WIX

Page 32 sur 287

#### Une fois connecté.e sur votre profil, WIX vous accueille sur la partie Mes sites. Partie réservée **DÉCOUVRIR** PROFIL Gestion de des sites web aux données persos **vos SITES** particulièrement **PARTENAIRES** facturation ALERTES Wix réussis **DÉCOUVRIR** (si vous des formations MESSAGES des sites web concevez des e-commerce reçus sur vos particulièrement sites à titre sites web réussis professionnel des formations pour vos e-commerce clients) WiX Mes sites 🗸 Tableau de bord Parter $\wedge$ Mes sites Créer nouveau dossier consulter, le modifier et accéder à son tableau de bord. Tous les sites Q Rechercher un site. POUBELLE Corbeille Contient vos sites supprimés W Passez au Premium Bénéficiez d'un domaine gratuit et supprimez les pubs Wix de votre site. Boostez votre site Sandelin Pepsvirusg ANTOINE ET LINE **VOS SITES** My Site Aram 2tou1 G2 2021 Aram othelmeh wixsite.com/aram ite.com/my-site Aram2tou1 Aram2tou2 Pepsvirush

WIX 1 / Site Musée Sandelin – © Anthelme HAUCHECORNE 2021 – Tous droits réservés TOUT USAGE NON AUTORISÉ FERA L'OBJET DE POURSUITES anthelme.h@gmail.com

# D. Site modèle auquel vous référer

Nous allons recréer ensemble le site suivant :

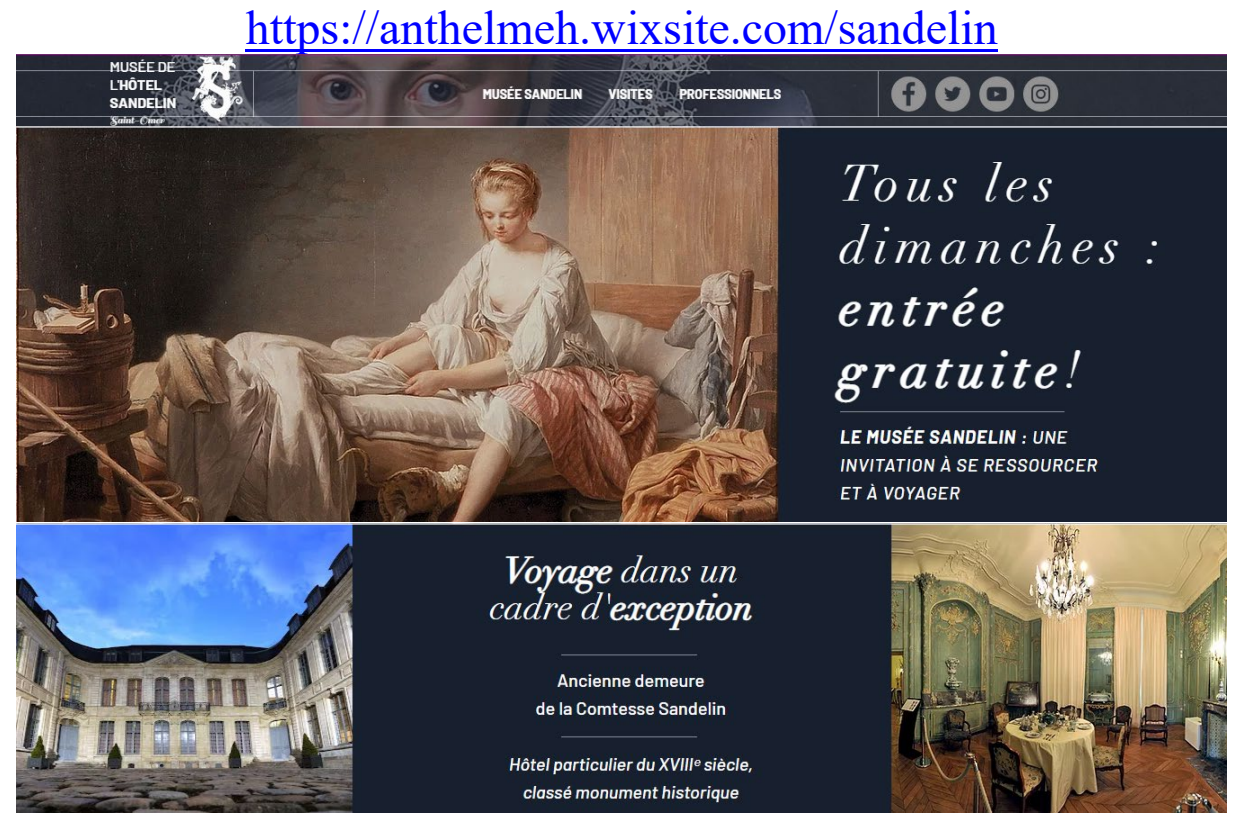

Vous pourrez vous référer au modèle, en supplément des consignes contenues dans ce TD : <u>https://anthelmeh.wixsite.com/sandelin</u>

# E. Adresse du site modèle et notion de NOM DE DOMAINE

Une adresse Internet ou **nom de domaine** est l'équivalent de votre adresse postale sur Internet.

Par défaut, le nom de domaine de votre site est :

https://votrenom.wixsite.com/my-site

Observez bien le nom de domaine du site modèle, il correspond à cette description :

https://anthelmeh.wixsite.com/sandelin

Évidemment, ce nom de domaine n'est **pas professionnel** mais il est **gratuit**. À terme, votre commanditaire M. Saffré préférerait sûrement un nom de domaine du type : www.sandelin.fr www.sandelin.com

L'un de ces noms de domaine peut-être acheté :

- directement auprès de Wix : son coût sera inclus dans votre forfait payant
- auprès d'un Hébergeur : compter environ 40-50 euros par an

 Page 33 sur 287

 WIX 1 / Site Musée Sandelin – © Anthelme HAUCHECORNE 2021 – Tous droits réservés

 TOUT USAGE NON AUTORISÉ FERA L'OBJET DE POURSUITES

 anthelme.h@gmail.com

Attention : vous ne pouvez acheter un nom de domaine que s'il est **disponible**, c'est-à-dire si et seulement si **personne ne l'a réservé avant vous**.

Les noms de domaine font l'enjeu de nombreux contentieux juridiques, que nous évoqueront brièvement dans le cour **SITE WEB-cadre légal**.

# F. Créer un site sous WIX

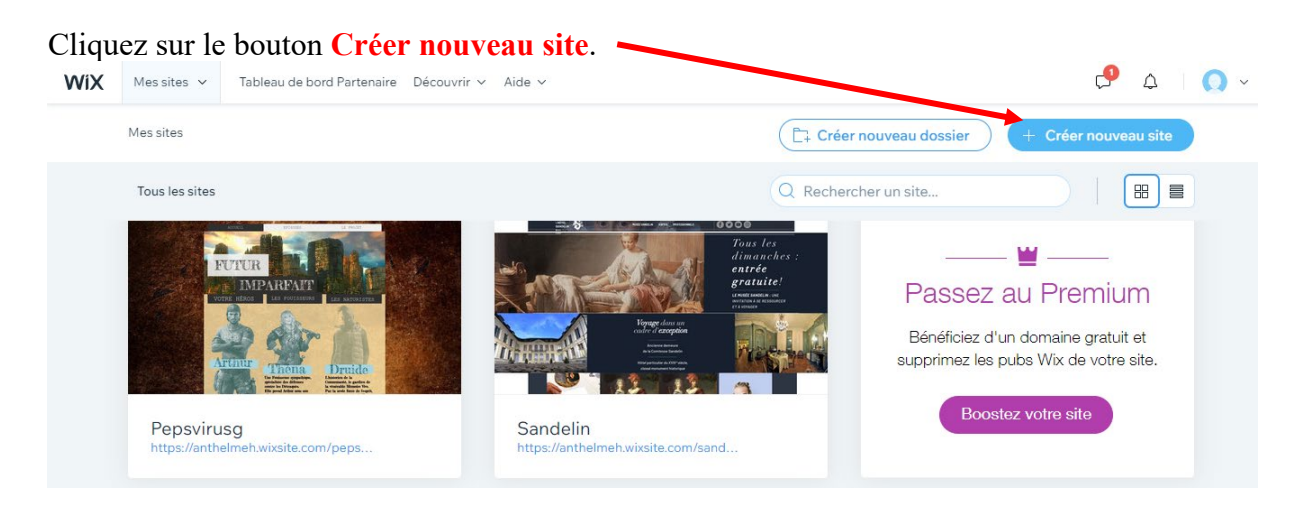

Wix vous propose alors des **gabarits de sites** (*templates* en anglais). Ces modèles de sites sont entièrement **modifiables** et **paramétrables**. Ils sont classés par **secteurs d'activité**. Chez vous, n'hésitez pas à **tester les différents gabarits** (des dizaines proposés).

| Quel site v         | oulez-vous            | s créer ?              |
|---------------------|-----------------------|------------------------|
| Entreprise >        | Design et graphisme > | Blog >                 |
| Boutique en ligne > | Restauration >        | Beauté et bien-être >  |
| Photographie >      | Hôtel et location >   | CV et site personnel > |
| Musique >           | Événementiel >        | Autre >                |

#### ATTENTION

- certains gabarits sont **excellents** 

- d'autres gabarits sont abominablement mal fichus

- en conséquence, avant de foncer tête baissée sur un gabarit, testez-le bien sous toutes les coutures (navigation, barre de navigation, en-tête et pied-de-page...)

Dans le cadre de notre mission pour M. Saffré, cliquez sur Design et graphisme.

 Page 34 sur 287

 WIX 1 / Site Musée Sandelin – © Anthelme HAUCHECORNE 2021 – Tous droits réservés

 TOUT USAGE NON AUTORISÉ FERA L'OBJET DE POURSUITES

 anthelme.h@gmail.com

**BTS TOURISME** 

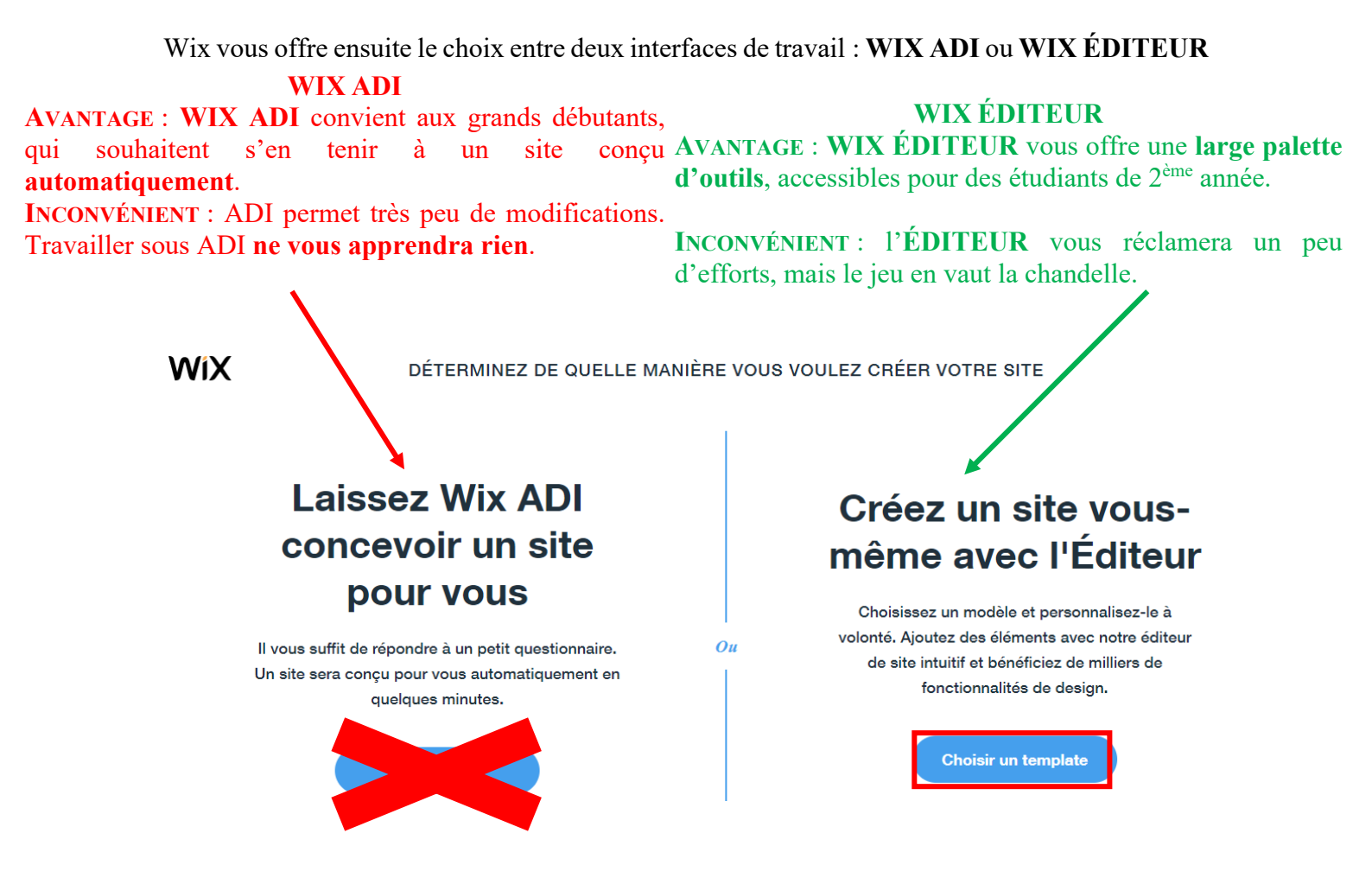

Ne prenez surtout pas l'éditeur ADI. Sélectionnez plutôt l'éditeur WIX / choisir un template.

Dans la catégorie Design / Architecture, prenez le template Architecte d'intérieur :

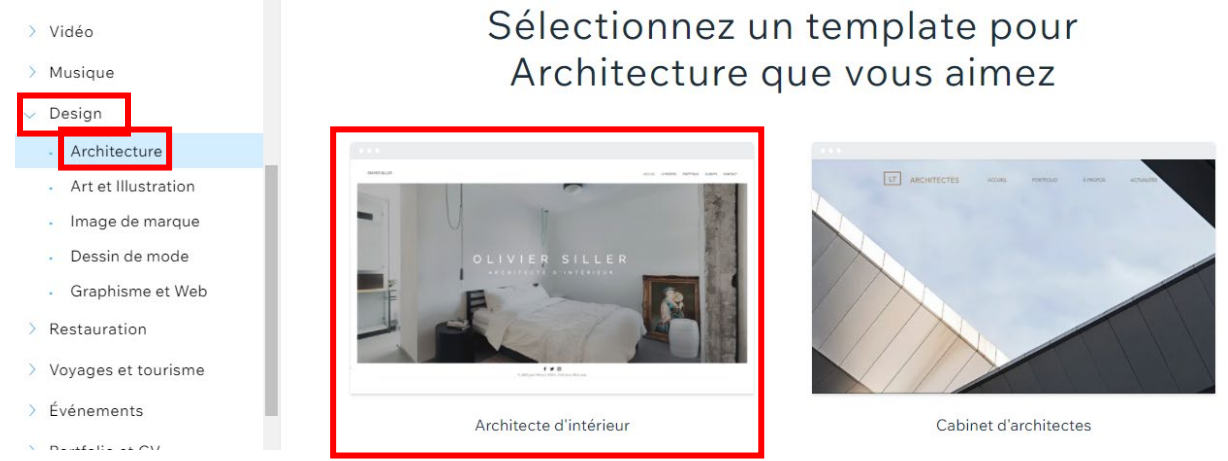

Page 35 sur 287 WIX 1 / Site Musée Sandelin – © Anthelme HAUCHECORNE 2021 – Tous droits réservés TOUT USAGE NON AUTORISÉ FERA L'OBJET DE POURSUITES anthelme.h@gmail.com Quand vous placez le curseur de votre souris en survol au-dessus du template Architecte d'intérieur, Wix vous propose :

- de MODIFIER le template : si vous êtes certain.e de vouloir commencer à travailler sur ce template
- de **VOIR** le template : si vous n'êtes pas sûr.e de votre choix et que vous souhaitez d'abord visionner des templates avant de vous décider

Comme nous sommes sûrs de notre choix, vous pouvez cliquer sur MODIFIER.

|       | Modifier |  |
|-------|----------|--|
|       |          |  |
|       | (Voir)   |  |
|       |          |  |
| Infos |          |  |

Architecte d'intérieur

Patientez plusieurs minutes, Wix a besoin de temps pour générer votre template prêt pour la modification.

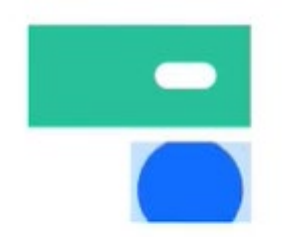
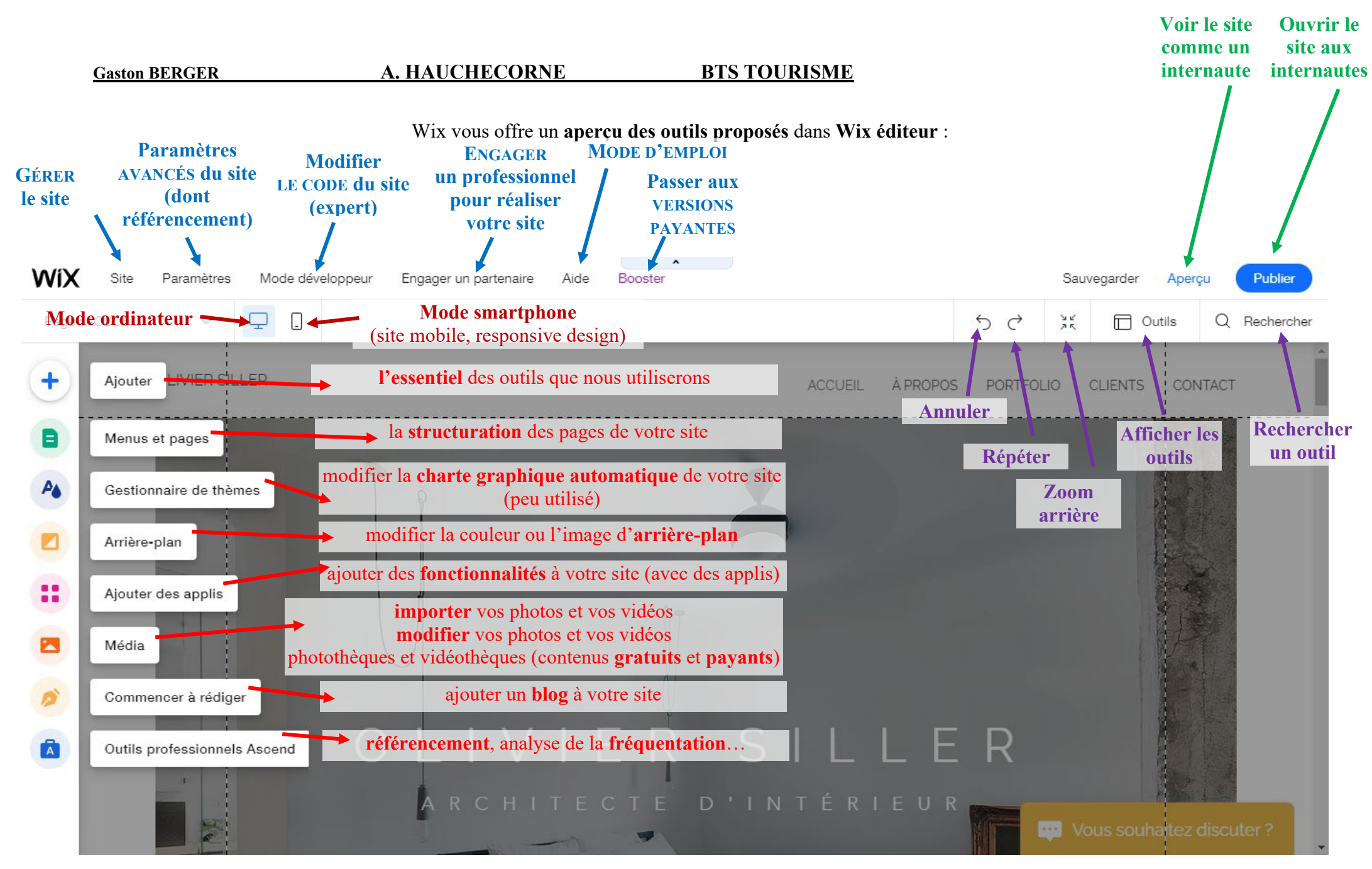

WIX 1 / Site Musée Sandelin – © Anthelme HAUCHECORNE 2021 – Tous droits réservés TOUT USAGE NON AUTORISÉ FERA L'OBJET DE POURSUITES anthelme.h@gmail.com Page 37 sur 287

Comme toujours, commençons par enregistrer votre travail. Cliquez sur le bouton **Sauvegarder** :

| WíX si      | te Paramètres | Mode dé       | veloppeur  | Engager un pa | rtenaire | Aide | Booster | ^ |   |         |          |        | Sau      | vegarder | Aper  | çu (  | Publier    |
|-------------|---------------|---------------|------------|---------------|----------|------|---------|---|---|---------|----------|--------|----------|----------|-------|-------|------------|
| Page : ACCU | EIL 🗸         | ₽.            |            |               |          |      |         |   |   |         |          | ちぐ     | УV<br>ЛК |          | utils | Q     | Rechercher |
| +           | OLIVIER S     | ILLER         |            |               |          |      |         | • | - | ACCUEIL | À PROPOS | PORTFO | LIO      | CLIENTS  | CON   | ITACT |            |
| B           |               | Modifier desi | ign entête | • • •         |          |      |         |   |   |         |          |        |          | ť        |       |       |            |

Wix enregistre votre site. Vous pouvez modifier le nom de votre site en cliquant sur Modifier :

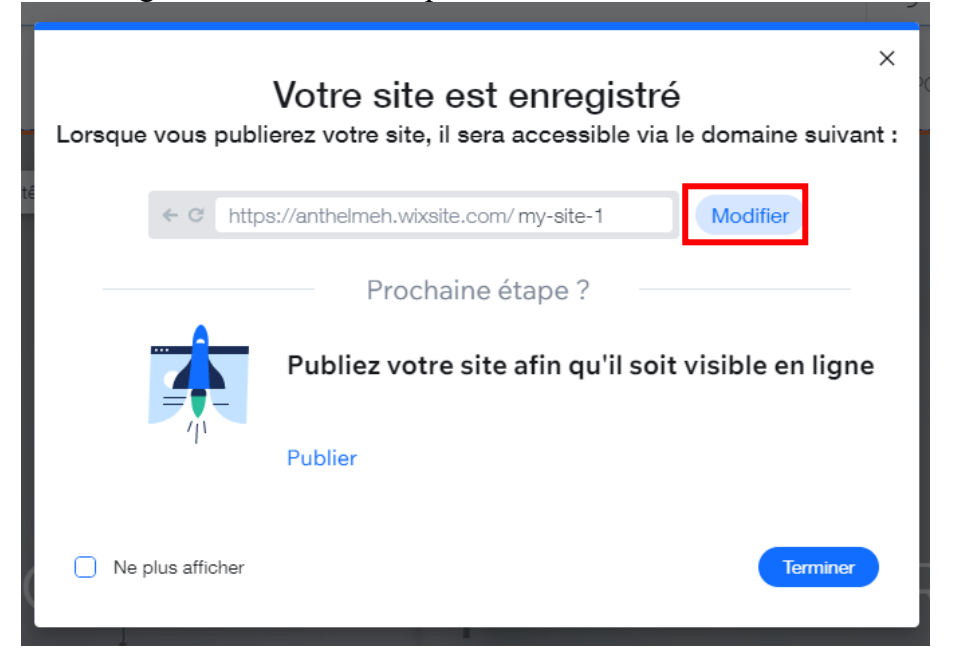

#### Renommez votre site Sandelin.

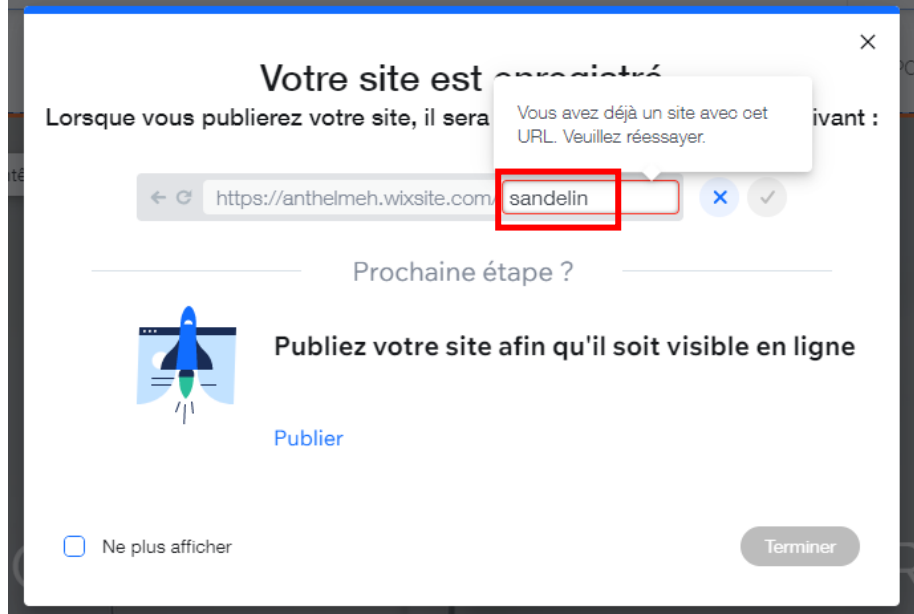

Page 38 sur 287WIX 1 / Site Musée Sandelin – © Anthelme HAUCHECORNE 2021 – Tous droits réservésTOUT USAGE NON AUTORISÉ FERA L'OBJET DE POURSUITESanthelme.h@gmail.com

Termine

# Cliquez ensuite sur Terminer : Prochaine étape ? Publiez votre site afin qu'il soit visible en ligne Publier

Ne plus afficher

#### Votre site est créé.

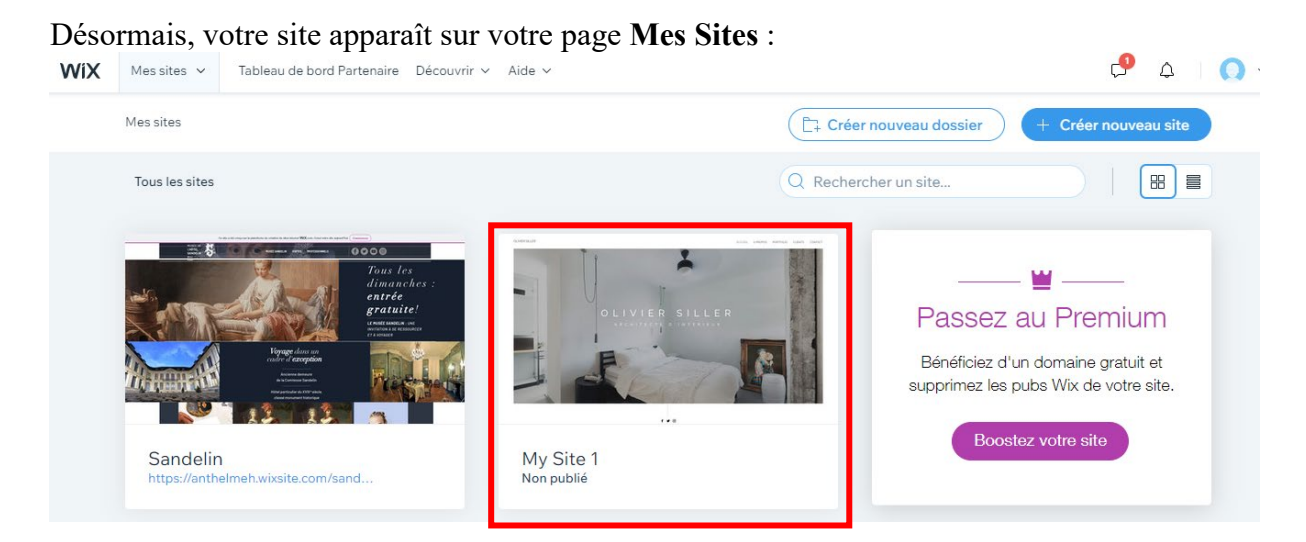

Si vous survolez la miniature de votre nouveau site avec le curseur de votre souris, vous pourrez cliquer sur **Actions du site**, **Renommer le site** :

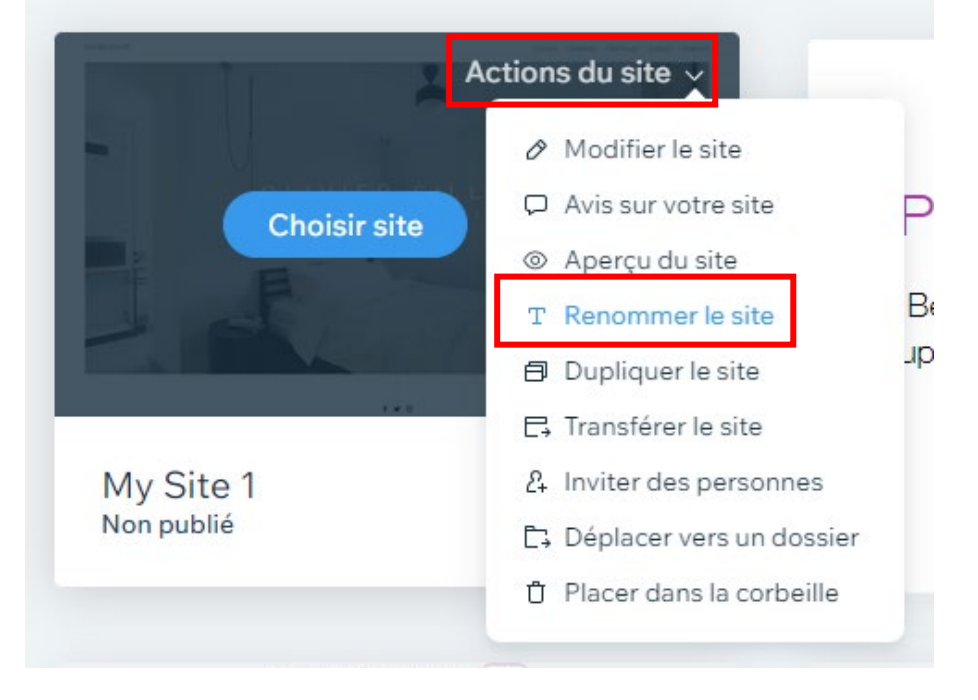

Page 39 sur 287WIX 1 / Site Musée Sandelin – © Anthelme HAUCHECORNE 2021 – Tous droits réservésTOUT USAGE NON AUTORISÉ FERA L'OBJET DE POURSUITESanthelme.h@gmail.com

Assurez-vous que votre projet de site s'appelle **Sandelin**, que votre nom de domaine se termine bien par **sandelin** puis cliquez sur **Enregistrer** :

| Titre sur Googl                                           | le et onglet du navigateur (i)                                                      |
|-----------------------------------------------------------|-------------------------------------------------------------------------------------|
| Chaque page de                                            | votre site a un titre qui s'affiche sur Google et dans les                          |
| onglets du navig                                          | ateur. Pour le personnaliser, allez sur l'Editeur.                                  |
| Adresse du site<br>Votre site n'est p<br>sera votre domai | e (URL)<br>as encore publié Lorsque vous publierez votre site, ceci<br>ine gratuit. |
| https://anthe                                             | elmeh.wixsite.com/ sandelin                                                         |
|                                                           |                                                                                     |

Vous obtenez le résultat suivant :

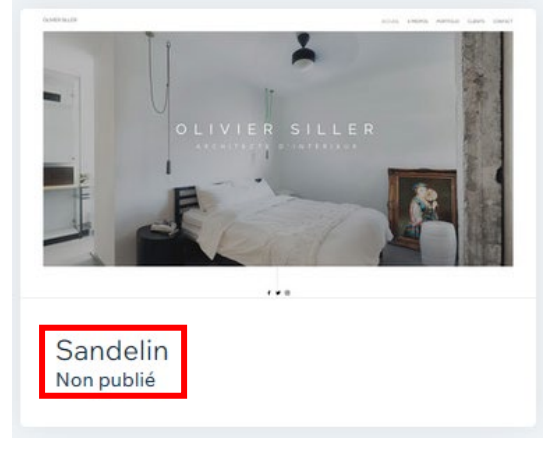

Votre site est désormais prêt à être modifié.

# IX. Mission Sandelin : en-tête, page d'accueil, pied-de-page

L'en-tête (ou *header*, en haut) et le pied-de-page (ou *footer*, en bas) se répèteront sur toutes les pages de votre site web.

La **page d'accueil** constituera la vitrine de votre site. Beaucoup d'internautes n'iront pas plus loin, à moins que vous ne sachiez susciter leur intérêt.

Ainsi, en commençant par ces trois éléments, **en-tête**, **page d'accueil** et **pied-de-page**, vous vous attaquerez d'emblée au « squelette » de votre projet.

## A. Personnalisation de l'entête

## 1. En-tête / suppression du BOUTON « Olivier Siller »

Dans l'Éditeur Wix, en haut à gauche de la page Accueil, au niveau de l'en-tête, figure un bouton Olivier Siller dont nous pouvons nous débarrasser :

| je : ACCUEIL | ~ <u> </u>                        |           |        | 5 |
|--------------|-----------------------------------|-----------|--------|---|
|              | Bouton<br>OLIVIER SILLER<br>Bande | ACCUEIL À | PROPOS | F |
|              |                                   |           |        |   |

Cliquez sur ce bouton puis appuyez sur la touche suppr.

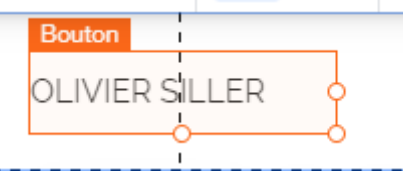

Le bouton est effacé, vous obtenez le résultat suivant :

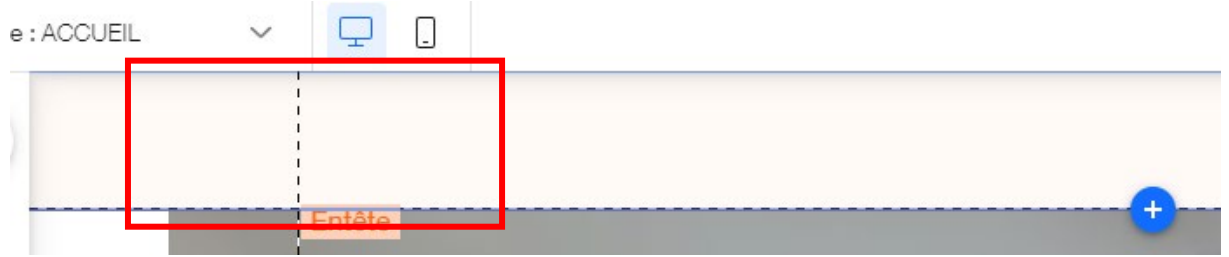

Page 41 sur 287WIX 1 / Site Musée Sandelin – © Anthelme HAUCHECORNE 2021 – Tous droits réservésTOUT USAGE NON AUTORISÉ FERA L'OBJET DE POURSUITESanthelme.h@gmail.com

### 2. IMPORTANT / sauvegardez régulièrement

Votre site est enregistré directement dans Wix. Il n'existe aucune autre copie (à ce sujet, nous verrons une « astuce », plus loin).

Aussi, par sécurité, pensez à sauvegarder votre travail après chaque étape-clé du TD.

| Booster |    | Sauv     | regarder | Aperç | ju Pu  | blier   |
|---------|----|----------|----------|-------|--------|---------|
|         | 50 | 75<br>75 |          | utils | Q Rect | hercher |

Même si Wix propose une **sauvegarde automatique**, il est recommandé de ne pas s'appuyer entièrement sur elle :

|                                                                                                    | Sauvegarder Aperçu                                                                                                   | Publier |
|----------------------------------------------------------------------------------------------------|----------------------------------------------------------------------------------------------------|---------|
| 5 e<br>9 C                                                                                                    | Sauvegarde automati<br>Pour activer et désactiver la<br>sauvegarde automatique, uti<br>ce raccourci : Ctrl + alt + A | q       |
|                                                                                                    | Voir historique du site                                                                                              |         |
| and the second second se | The second second second                                                                                             |         |

Lors de votre première sauvegarde manuelle, pensez à cocher la case Ne plus afficher :

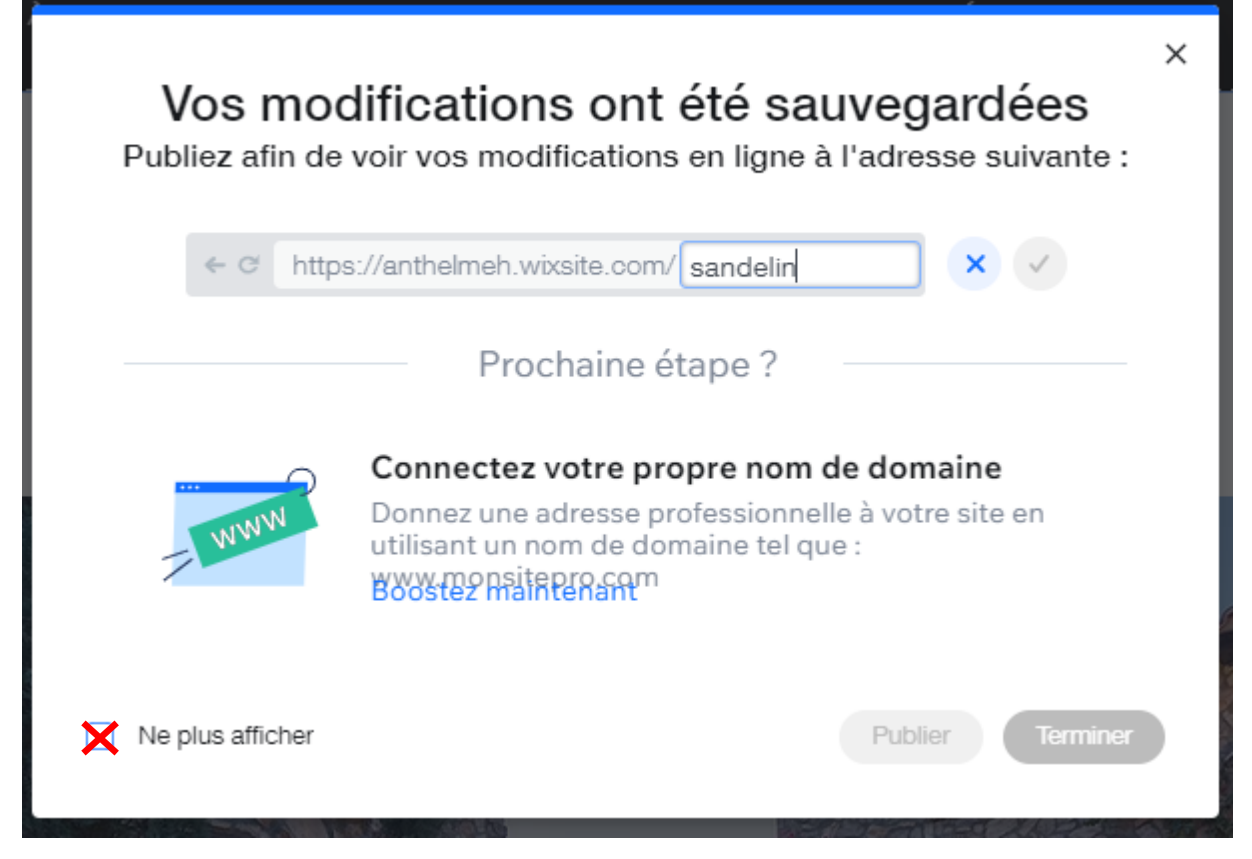

Page 42 sur 287WIX 1 / Site Musée Sandelin – © Anthelme HAUCHECORNE 2021 – Tous droits réservésTOUT USAGE NON AUTORISÉ FERA L'OBJET DE POURSUITESanthelme.h@gmail.com

## 3. <u>En-tête / personnalisation du MENU DE NAVIGATION</u>

Le MENU DE NAVIGATION est une composante essentielle du site, puisqu'il permet d'accéder aux autres pages.

Cliquez sur le Menu de votre site, puis sur Gérer Menu :

| Menu horizontal             |          |           |         | -       |
|-----------------------------|----------|-----------|---------|---------|
| ACCUEIL                     | À PROPOS | PORTFOLIO | CLIENTS | CONTACT |
| Gérer menu Naviguer 🕞 🖉 🔇 🏈 |          |           | 1       |         |

La Structure de votre site apparaît alors :

| Pages du site        |                         | ? ×       |                                                                       |
|----------------------|-------------------------|-----------|-----------------------------------------------------------------------|
| Menu Site            | Menu Site               | + Ajouter | i                                                                     |
| Transitions de Pages |                         |           |                                                                       |
|                      | 🖞 À PROPOS              |           |                                                                       |
|                      | 🖞 PORTFOLIO             |           | Pages VISIBLES dans le<br>Menu de navigation                          |
|                      | ♣ CLIENTS               |           | (accès direct depuis le menu)                                         |
|                      | ¢ CONTACT               |           | 1                                                                     |
|                      | MENTIONS LÉGALES        | Ø         | Pages INVISIBLES dans<br>le Menu de navigation                        |
|                      | DOLITIQUE EN MATIÈRE DE | ©         | (mais néanmoins<br>accessibles par d'autres<br>liens – souvent situés |

À ce stade, nous souhaitons que la **Structure** de votre site ressemble à ceci :

| Pages du site        | ? ×                                                                                                    |
|----------------------|----------------------------------------------------------------------------------------------------|
| Menu Site            | Menu Site + Ajouter                                                                                                    |
| Transitions de Pages | II 合 ACCUEIL @ …                                                                                                    |
|                      |                                                                                                    |
|                      | UISITES     UISITES     UISITES |
|                      |                                                                                                    |
|                      | ‡ CONTACT                                                                                                    |
|                      | E MENTIONS LÉGALES ©                                                                                                    |
|                      | POLITIQUE EN MATIÈRE DE 🕲                                                                                                    |
|                      | + Ajouter page 2                                                                                                    |

## a. Menu / rendre invisible la page Accueil

Cliquez sur les Options de la page ACCUEIL (...) puis cliquez sur Masquer :

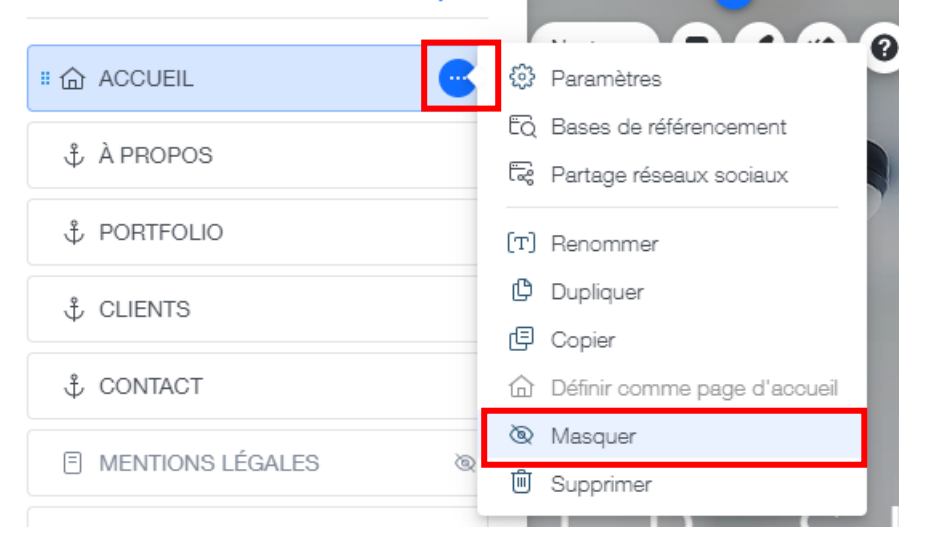

 Page 44 sur 287

 WIX 1 / Site Musée Sandelin – © Anthelme HAUCHECORNE 2021 – Tous droits réservés

 TOUT USAGE NON AUTORISÉ FERA L'OBJET DE POURSUITES

 anthelme.h@gmail.com

Vous obtenez le résultat suivant :

| Pages du site        | ? ×                         |
|----------------------|-----------------------------|
| Menu Site            | Menu Site + Ajouter         |
| Transitions de Pages | II 合 ACCUEIL @              |
|                      | # ᢤ À PROPOS                |
|                      | <sup>‡</sup> PORTFOLIO      |
|                      | <sup>‡</sup> CLIENTS        |
|                      | ‡ CONTACT                   |
|                      | E MENTIONS LÉGALES 📎        |
|                      | E POLITIQUE EN MATIÈRE DE @ |

#### b. Menu / renommer vos pages

Cliquez sur les Options de la page À PROPOS (...) puis cliquez sur Renommer :

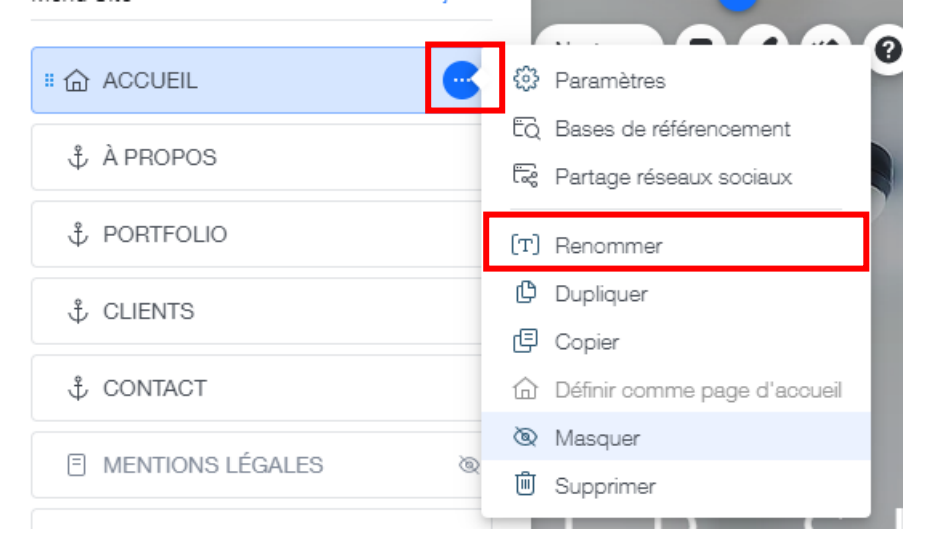

#### Renommez la page À PROPOS en MUSÉE SANDELIN :

| Menu Site            | Menu Site      | + Ajouter |
|----------------------|----------------|-----------|
| Transitions de Pages | 合 ACCUEIL      | Ø         |
|                      | MUSÉE SANDELIN | Terminer  |
|                      | \$ PORTFOLIO   |           |

Rappel : ALT+144 pour la majuscule accentuée É

Faites de même pour les pages **PORTFOLIO** (qui devient **VISITES**) et **CLIENTS** (qui devient **PROFESSIONNELS**).

Vous obtenez le résultat suivant :

| Pages du site        | ? ×                         |
|----------------------|-----------------------------|
| Menu Site            | Menu Site + Ajouter         |
| Transitions de Pages | II 企 ACCUEIL 後 …            |
|                      | ♣ MUSÉE SANDELIN            |
|                      | ↓ VISITES                   |
|                      |                             |
|                      | CONTACT                     |
|                      | E MENTIONS LÉGALES 🗞        |
|                      | E POLITIQUE EN MATIÈRE DE @ |
|                      |                             |
|                      | + Ajouter page              |

Page 46 sur 287WIX 1 / Site Musée Sandelin – © Anthelme HAUCHECORNE 2021 – Tous droits réservésTOUT USAGE NON AUTORISÉ FERA L'OBJET DE POURSUITESanthelme.h@gmail.com

#### 4. <u>En-tête / définir le niveau de zoom navigateur pour travailler</u>

Avant de commencer le **travail graphique** sur votre page, il convient de définir un **niveau de zoom avec votre navigateur qui soit JUDICIEUX**.

Le niveau de zoom par défaut est 100%.

Vous commandez le niveau de zoom avec les raccourcis clavier suivants :

| CTRL + « + » | <i>Touche CTRL + touche<br/>PLUS du pad numérique</i>        | Zoom avant   |
|--------------|--------------------------------------------------------------|--------------|
| CTRL + « - » | <i>Touche CTRL + touche</i><br><i>MOINS du pad numérique</i> | Zoom arrière |

Si vous zoomez trop (zoom > 100%), votre écran n'affichera qu'une partie de votre site et vous risquez d'oublier de travailler certains détails :

EXEMPLE D'AFFICHAGE À 150% : DE NOMBREUX DÉTAILS SONT HORS CHAMP

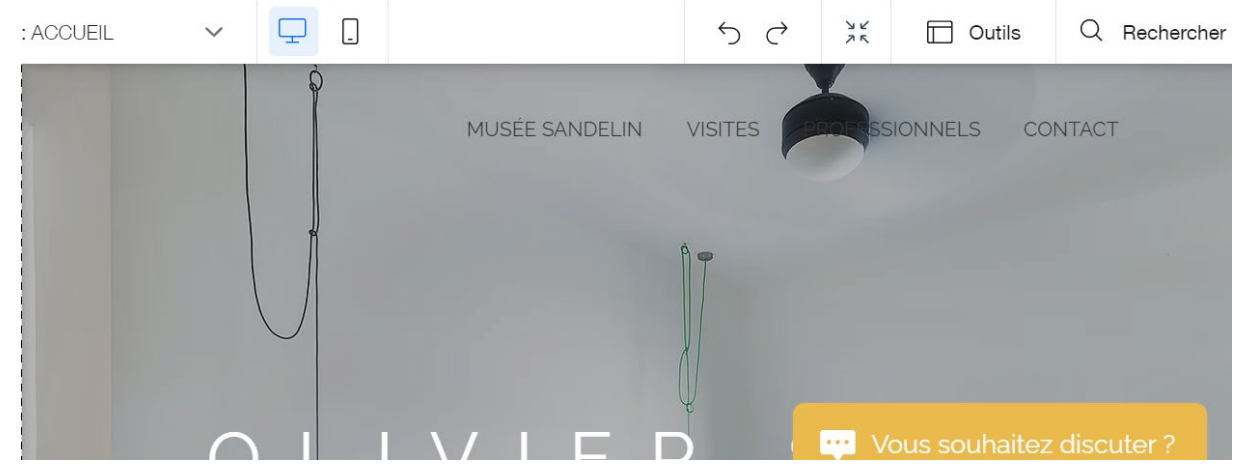

Si vous **dézoomez trop (zoom < 100%)**, votre écran affichera les bordures extérieures de votre site web, invisibles en temps normal. **Vous risquez d'y placer des éléments que nul ne verra jamais** :

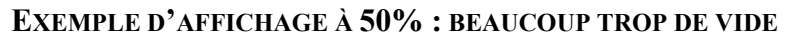

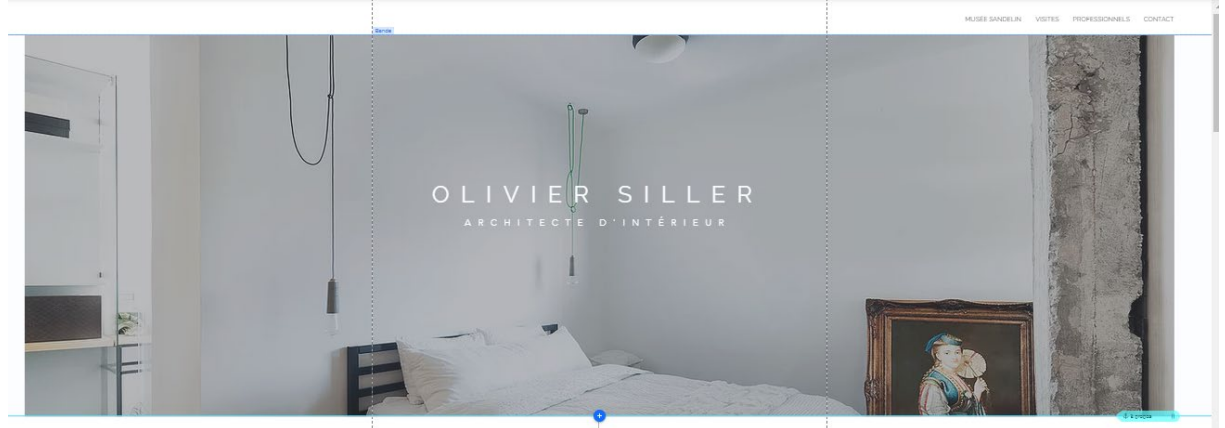

 Page 47 sur 287

 WIX 1 / Site Musée Sandelin – © Anthelme HAUCHECORNE 2021 – Tous droits réservés

 TOUT USAGE NON AUTORISÉ FERA L'OBJET DE POURSUITES

 anthelme.h@gmail.com

Afin de travailler dans les meilleures conditions, assurez-vous que votre niveau de zoom soit toujours de 90%, c'est un bon compromis entre prise de recul et confort de travail :

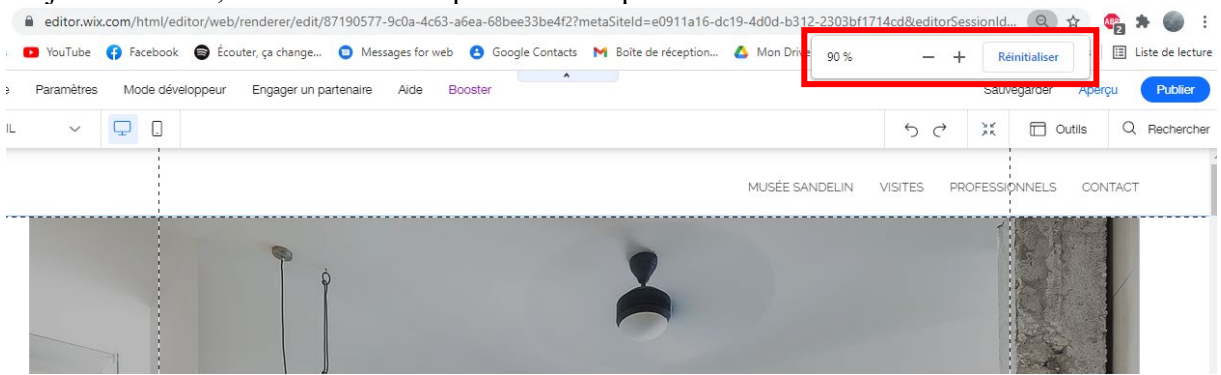

#### 5. En-tête / uploader des photos pour votre site web

Afin d'habiller graphiquement votre site, vous allez uploader les visuels fournis dans ce TD. Cliquez sur Ajouter (+) / Image / Mes téléchargements / Mes téléchargements >

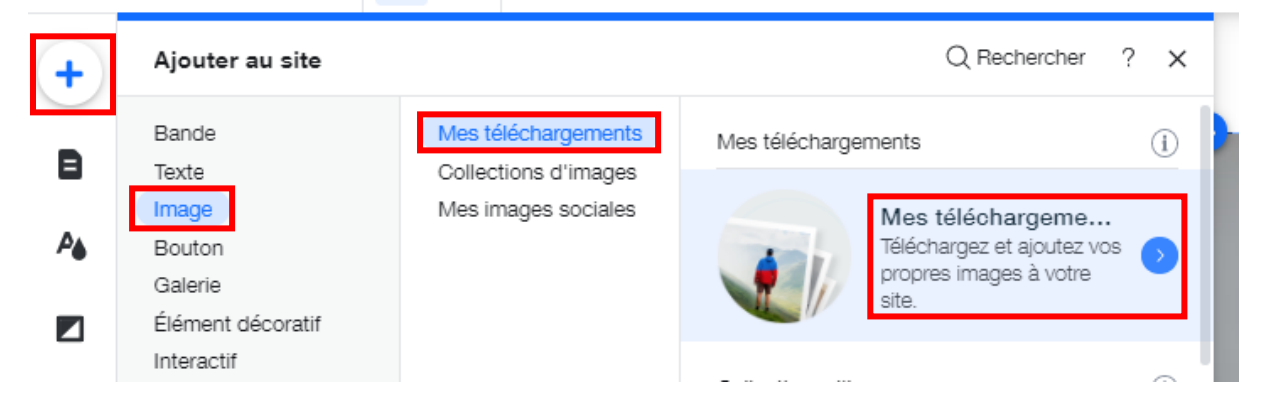

Pour le moment, votre **Médiathèque** est **vide**. Cliquez sur **Importer média** :

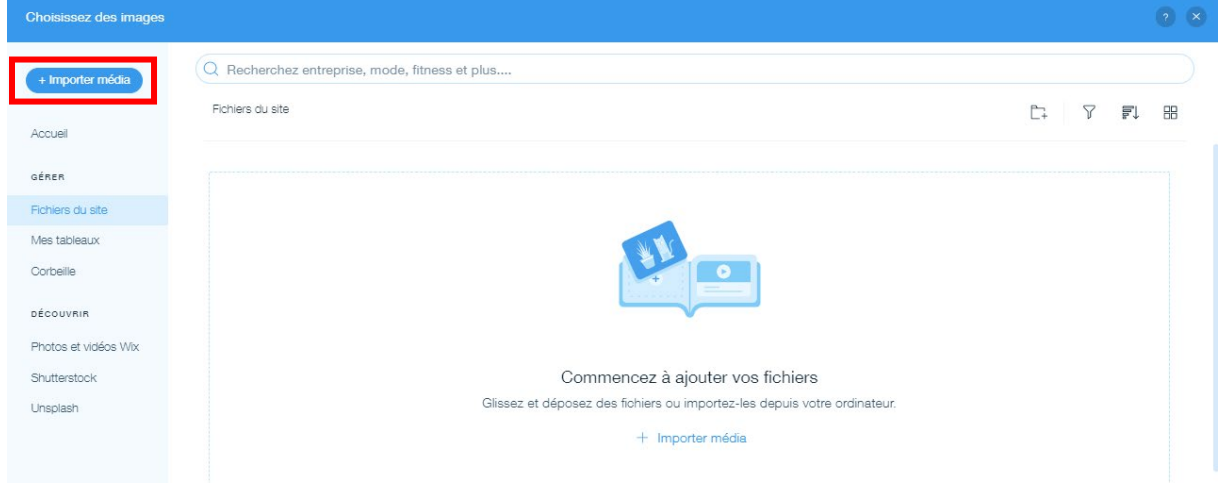

Page 48 sur 287WIX 1 / Site Musée Sandelin – © Anthelme HAUCHECORNE 2021 – Tous droits réservésTOUT USAGE NON AUTORISÉ FERA L'OBJET DE POURSUITESanthelme.h@gmail.com

#### Cliquez sur Importer des fichiers :

| Impor | ter média                        | × |
|-------|----------------------------------|---|
| Q     |                                  |   |
| WiX   |                                  |   |
| 4     |                                  |   |
| f     |                                  |   |
| Ø     | Glissez-déposez les fichiers ici |   |
| ÷     | ou                               |   |
| *     | Importer des fichiers            |   |
| ••    |                                  |   |

Dans le dossier du TD WIX1-SANDELIN, rendez-vous dans **Photothèque** puis dans le dossier **Peintures** :

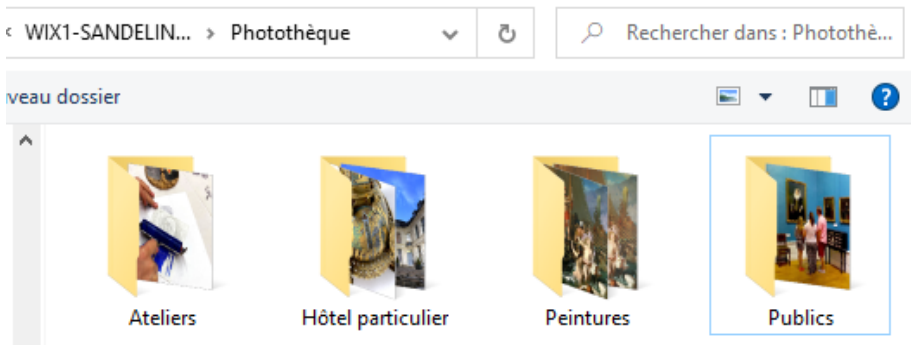

Sélectionnez toutes les photos de peintures en cliquant sur CTRL+A, puis cliquez sur Ouvrir :

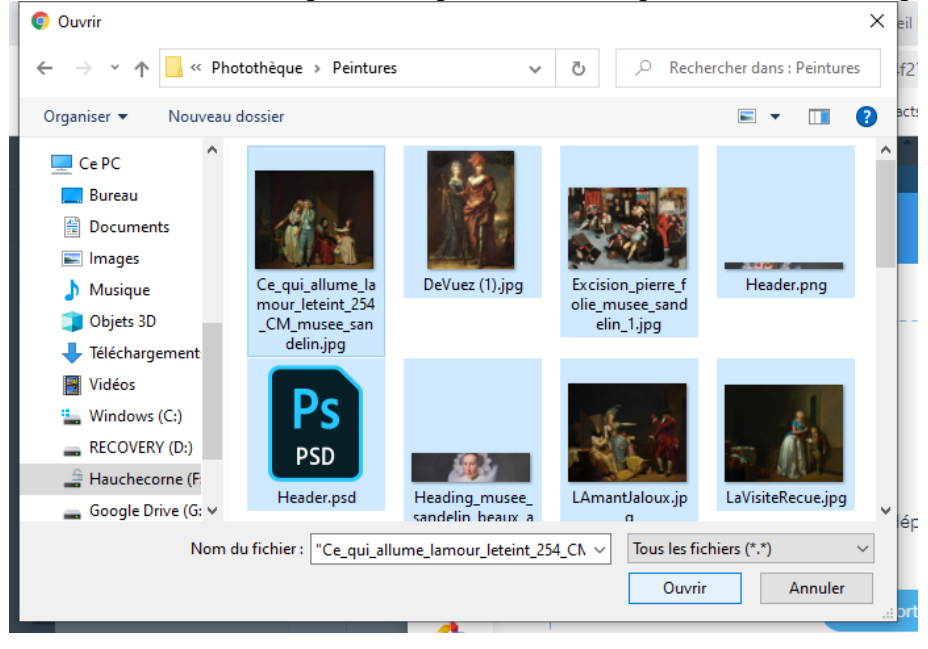

Wix aura besoin de quelques instants pour uploader vos fichiers :

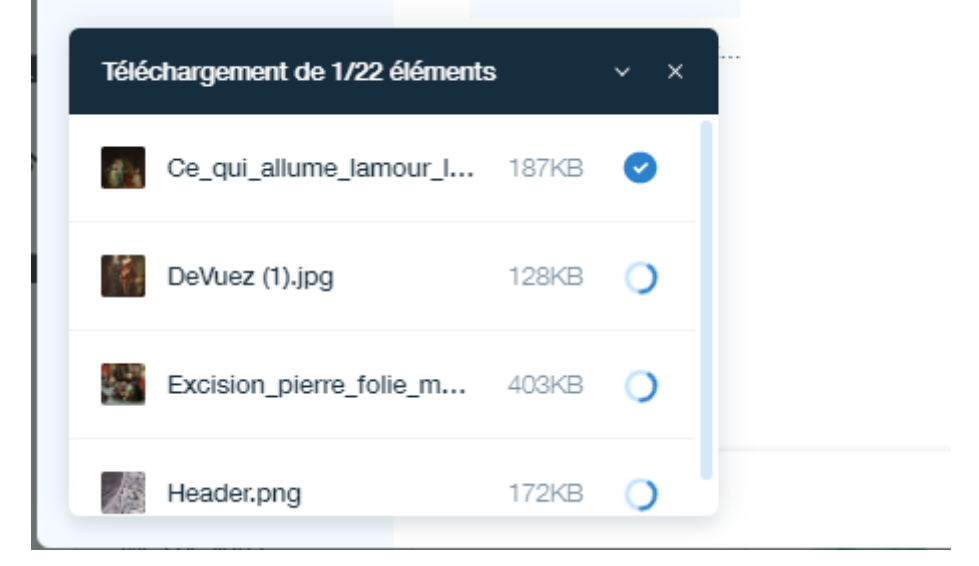

Afin d'organiser votre travail, cliquez sur l'icône Créer nouveau dossier :

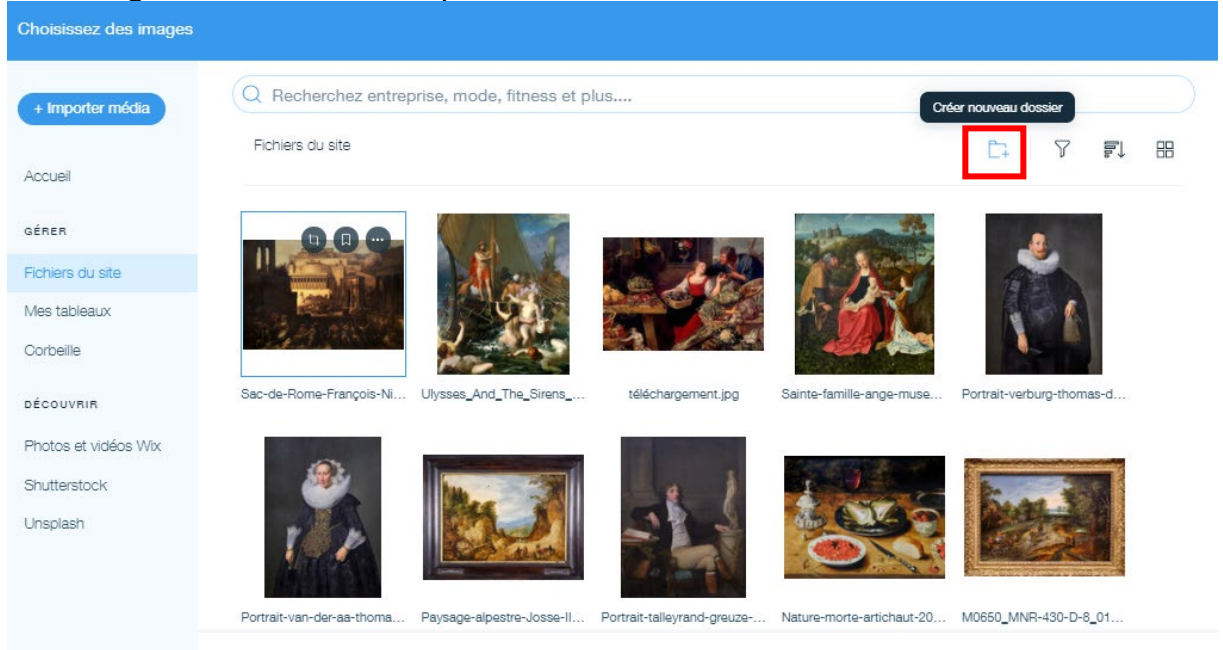

Nommez votre dossier **PEINTURES** :

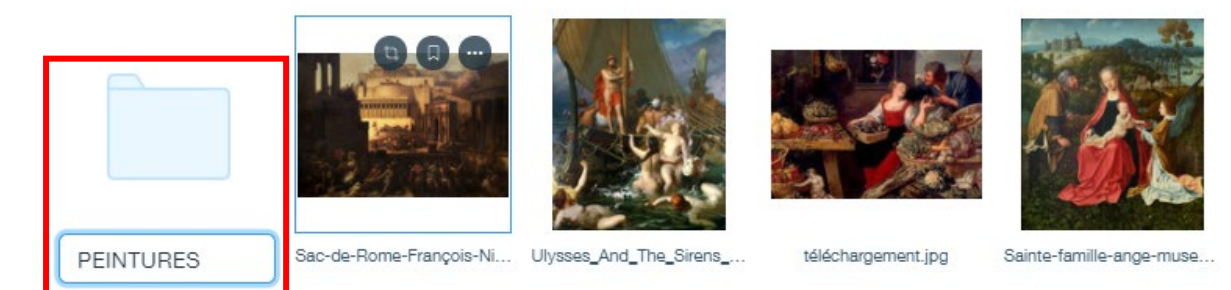

Page 50 sur 287WIX 1 / Site Musée Sandelin – © Anthelme HAUCHECORNE 2021 – Tous droits réservésTOUT USAGE NON AUTORISÉ FERA L'OBJET DE POURSUITESanthelme.h@gmail.com

Rangez vos photos dans le dossier **PEINTURES** avec les techniques de la sélection multiple (clic gauche souris+CTRL ou clic gauche souris+MAJ) et du glisser-déposer :

Vous obtenez le résultat suivant :

| Q Recherchez entreprise, mode, fitness | et nlus                        |
|----------------------------------------|--------------------------------|
|                                        | 22 éléments ont été déplacés v |
| Fichiers du site                       |                                |
|                                        |                                |
|                                        |                                |
|                                        |                                |
|                                        |                                |
|                                        |                                |
|                                        |                                |
|                                        |                                |
|                                        |                                |
| PEINTORES                              |                                |

## 6. En-tête / habillage graphique

#### a. En-tête / insérer une photo en page principale

Dans votre dossier **MES TÉLÉCHARGEMENTS**, ouvrez votre dossier **PEINTURES**, cliquez sur la photo Header puis cliquez sur **Ajouter à la page** :

| + Importer média    | Q Recherchez entrep   | orise, mode, fitness et plus. |            |                           |                |                     |        |
|---------------------|-----------------------|-------------------------------|------------|---------------------------|----------------|---------------------|--------|
|                     | Fichiers du site > PE | INTURES                       |            |                           | C+ 7 Fi 88     |                     | and a  |
| ccueil<br>Érer      |                       |                               | PSD        |                           | 115            |                     |        |
| chiers du site      | LaVisiteRecue.jpg     | Heading_musee_sandelin        | Header.psd | Excision_pierre_folie_mus | DeVuez (1).jpg |                     |        |
| les tableaux        |                       |                               |            |                           |                | Header.png          |        |
| orbeille            | •••                   |                               |            |                           |                | Actions             |        |
| ÉCOUVRIR            |                       | Aller                         |            |                           |                | D Bogner et modifi  | er     |
| hotos et vidéos Wix |                       |                               |            |                           |                | Aiustor             |        |
| hutterstock         |                       |                               |            |                           |                |                     |        |
| nsplash             | Header.png            | Ce_qui_allume_lamour_let      |            |                           |                | Greer video         |        |
|                     |                       |                               |            |                           |                | 📈 Découper l'arrièn | e-plan |

Votre image apparaît alors dans la page principale (contour de sélection bleu) :

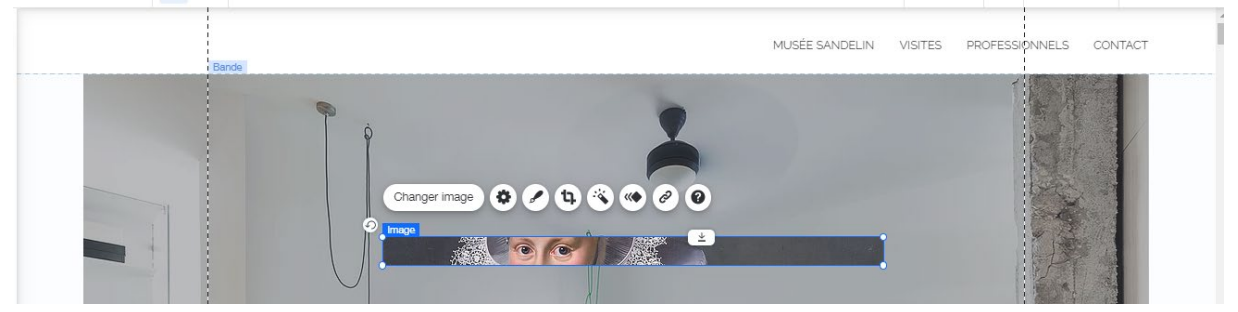

### b. En-tête / insérer une photo en en-tête

Sélectionnez votre image Header et faites-la glisser dans votre en-tête.

Wix vous propose alors de JOINDRE VOTRE IMAGE À L'EN-TÊTE, c'est la preuve que votre manipulation a réussi :

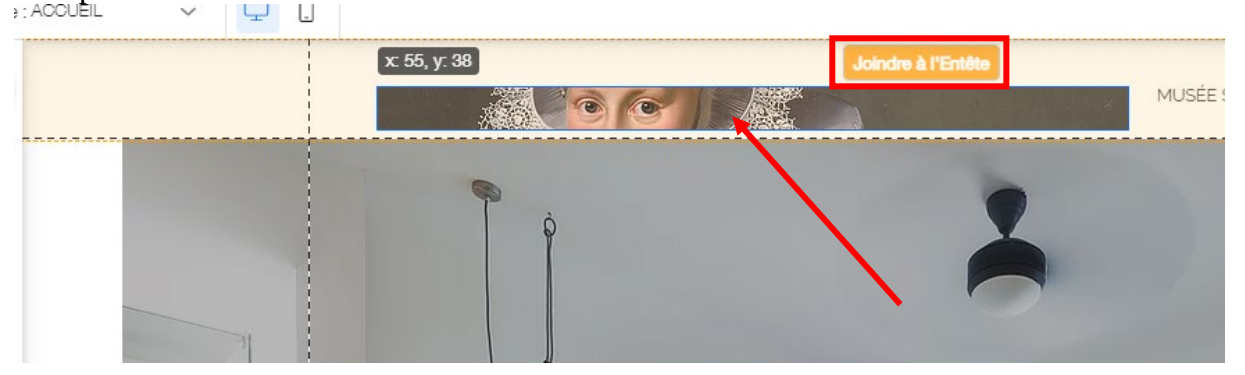

Vous obtenez le résultat suivant (contour de sélection orange, preuve que votre image est rattachée à l'en-tête) :

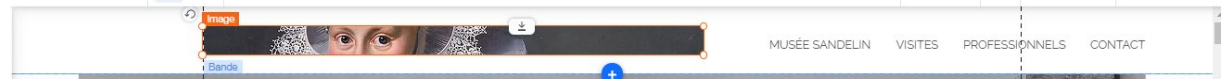

Étirez ensuite votre image de façon à ce qu'elle recouvre la totalité de la surface de l'en-tête, comme ceci (positionnez-la en haut à gauche puis étirez-la vers l'angle inférieur bas :

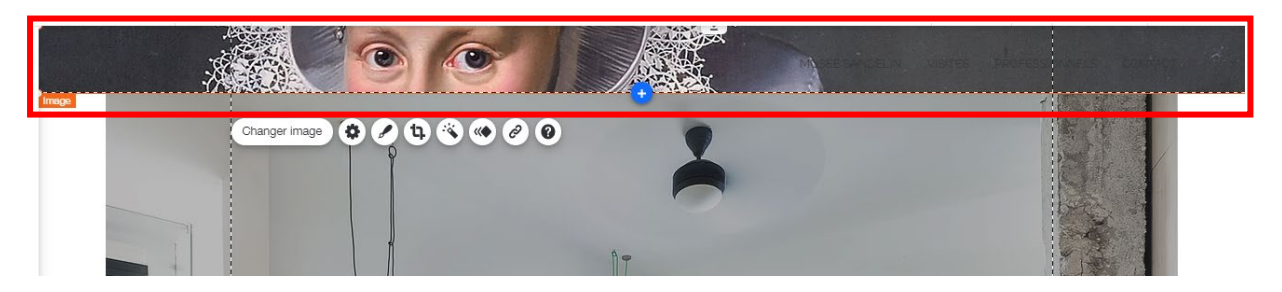

**PROBLÈME** : le menu de navigation devient illisible. Nous avons un problème de contraste, que nous allons résoudre en recourant à un filtre de couleur.

c. En-tête / insérer une image vectorisée en page principale puis en entête

Cliquez sur Ajouter (+) / Élément décoratif / Rectangle :

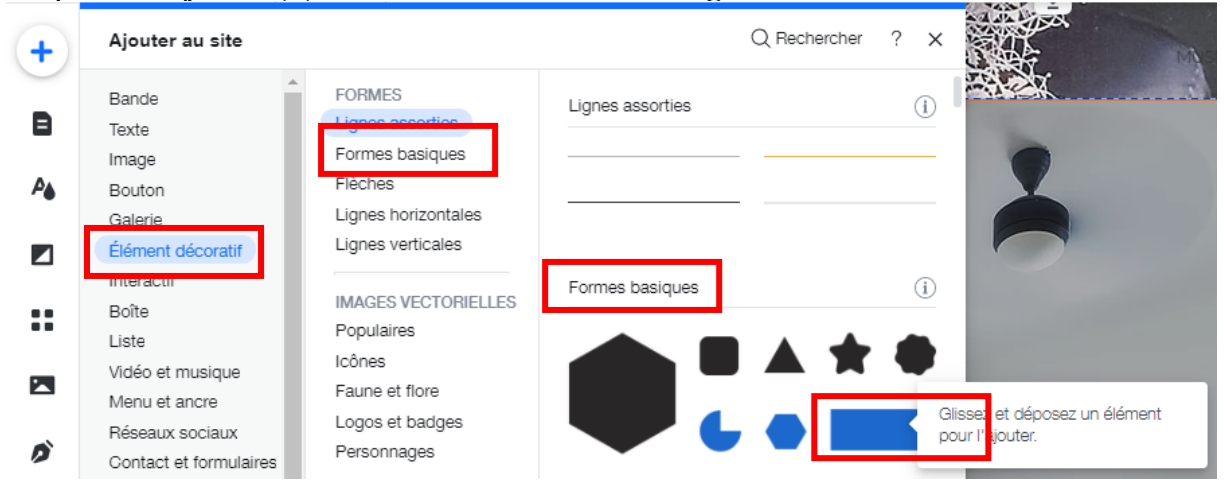

Vous obtenez le résultat suivant :

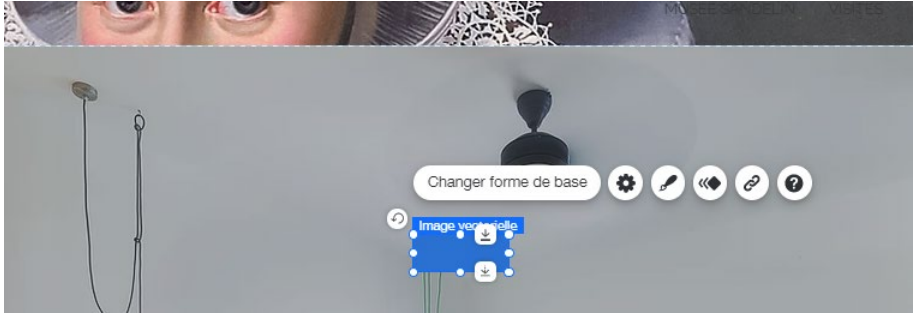

Déplacez votre rectangle dans le header :

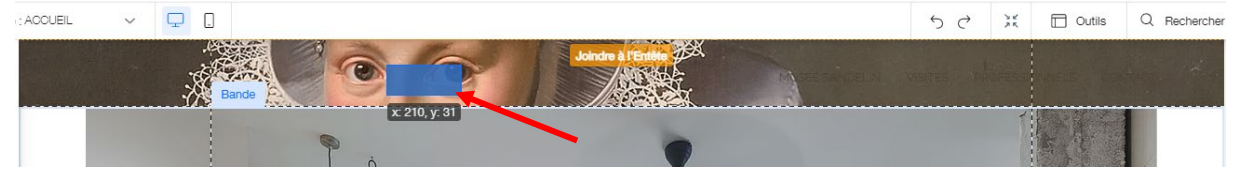

Vous obtenez le résultat suivant :

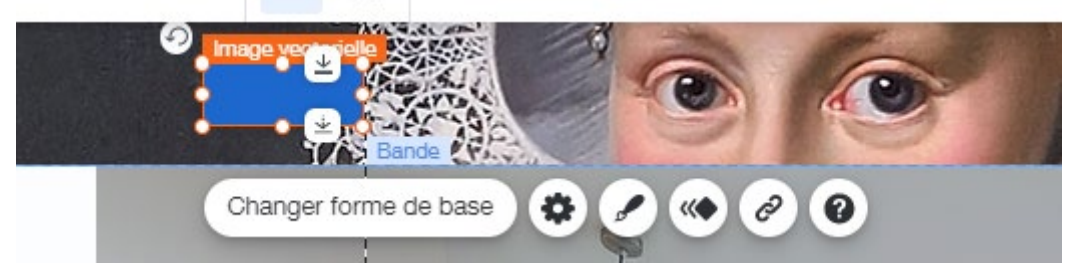

 Page 53 sur 287

 WIX 1 / Site Musée Sandelin – © Anthelme HAUCHECORNE 2021 – Tous droits réservés

 TOUT USAGE NON AUTORISÉ FERA L'OBJET DE POURSUITES

 anthelme.h@gmail.com

## d. En-tête / respect de la charte graphique et du code couleur RVB

Dans votre **TD WIX1-SANDELIN**, ouvrez le dossier **Charte graphique**, ouvrez le fichier **CHARTE GRAPHIQUE SANDELIN.pptx**, notez bien le code couleur RVB du **Bleu gris** utilisé pour la charte graphique du musée :

# **RVB** (23, 32, 47)

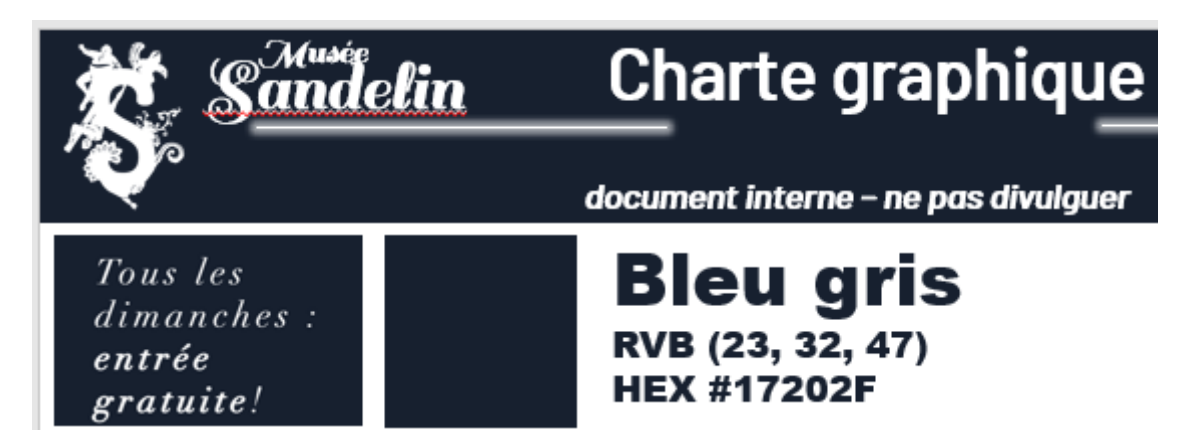

Dans Wix Éditeur, cliquez sur votre Rectangle puis sur l'icône Design puis sur l'icône Couleur :

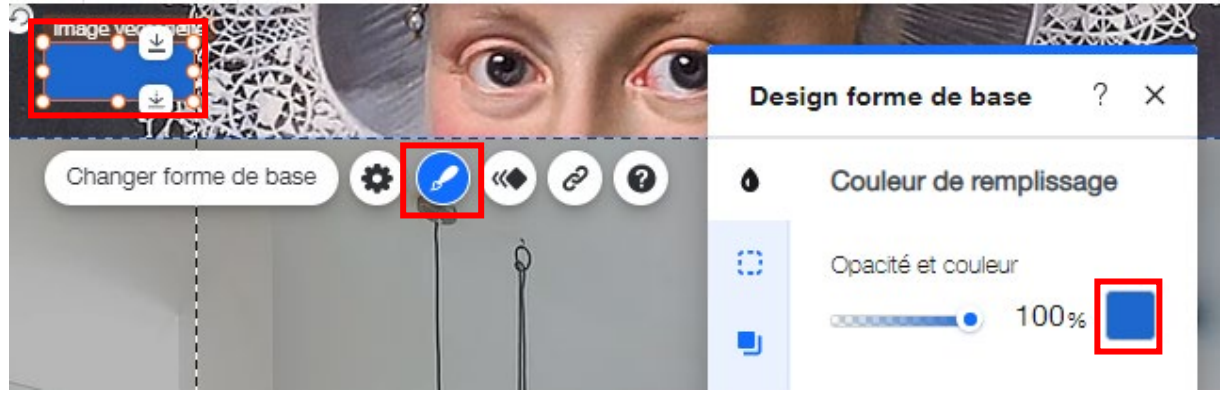

Dans la **Palette de couleurs**, cliquez sur **Ajouter (+)**, pour ajouter la nuance de couleur de charte graphique :\_\_\_\_\_

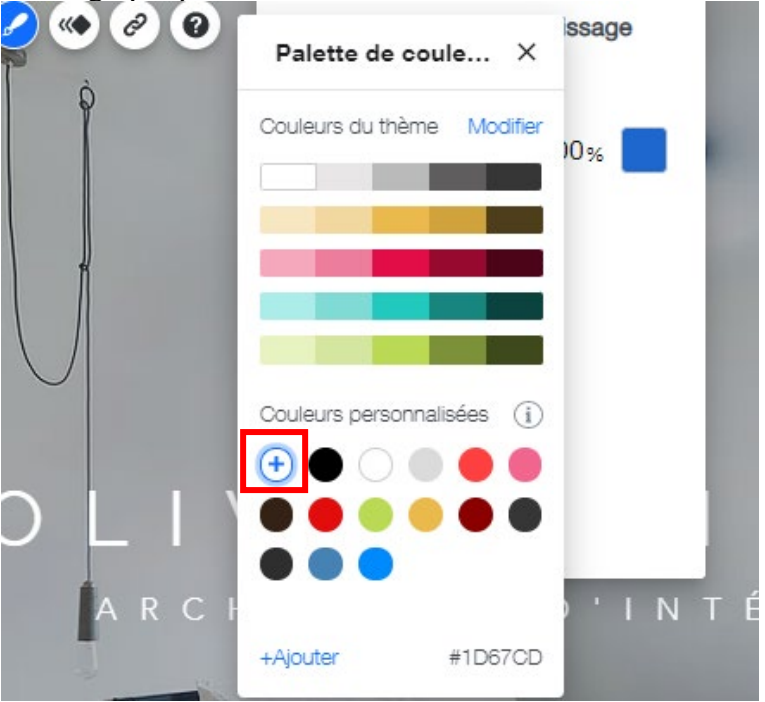

Saisissez le code RVB de votre couleur, puis cliquez sur Ajouter :

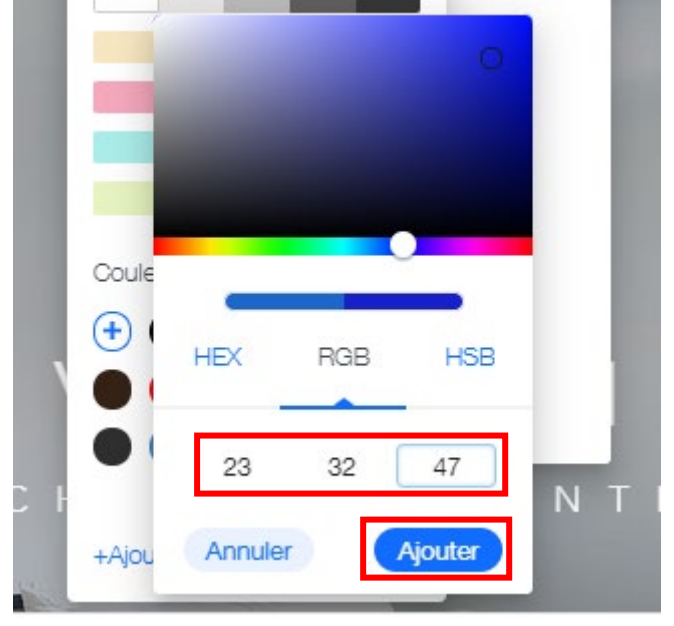

Vous obtenez le résultat suivant : votre rectangle reprend désormais le bleu Sandelin

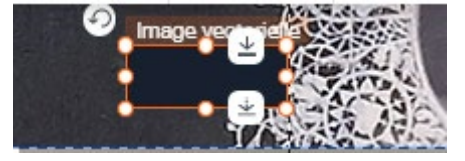

 Page 55 sur 287

 WIX 1 / Site Musée Sandelin – © Anthelme HAUCHECORNE 2021 – Tous droits réservés

 TOUT USAGE NON AUTORISÉ FERA L'OBJET DE POURSUITES

 anthelme.h@gmail.com

Toujours dans le menu **Design** de votre forme **Rectangle**, appliquez une opacité de 60% :

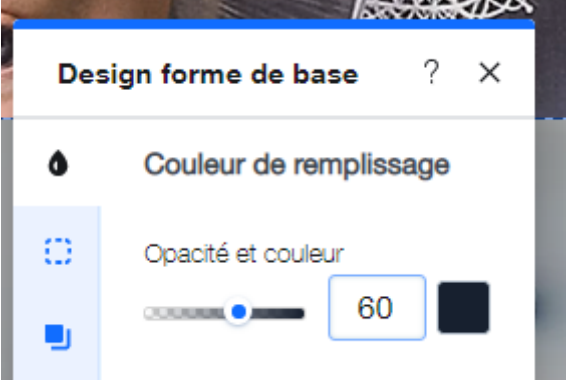

Vous obtenez le résultat suivant : votre rectangle devient un filtre bleu transparent

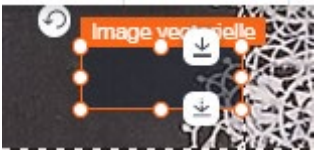

Étirez enfin votre filtre de façon à ce qu'elle recouvre la totalité de la surface de l'en-tête, comme ceci (positionnez-le en haut à gauche puis étirez-le vers l'angle inférieur bas :

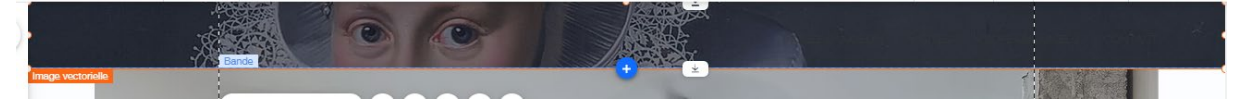

**PROBLÈME** : le menu de navigation reste illisible. Nous avons toujours un problème de contraste, que nous allons résoudre cette fois en recourant à la mise en forme du menu de navigation.

#### e. En-tête / mise en forme du MENU NAVIGATION

Cliquez sur votre MENU <u>DE NAVIGATION / puis DESIGN / puis PERSON</u>NALISER LE DESIGN :

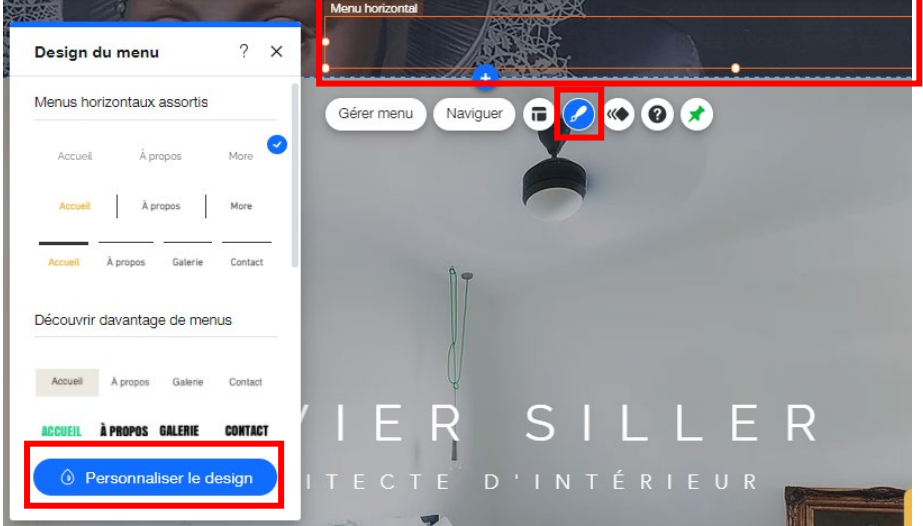

 Page 56 sur 287

 WIX 1 / Site Musée Sandelin – © Anthelme HAUCHECORNE 2021 – Tous droits réservés

 TOUT USAGE NON AUTORISÉ FERA L'OBJET DE POURSUITES

 anthelme.h@gmail.com

#### Cliquez sur Texte :

| < 0   | esign du menu    | ?    | ×  |
|-------|------------------|------|----|
| Aa    | Bb Aa Bb A       | a Bb | ×  |
| Stand | dard Survol      | Cliq | ué |
| ٥     | Couleur et opaci | té   |    |
| O     | Angles           |      |    |
|       | Ombre            |      |    |
| Т     | Texte            |      |    |
| ↔     | Espacement       |      |    |

Changez la Couleur de texte pour du Blanc :

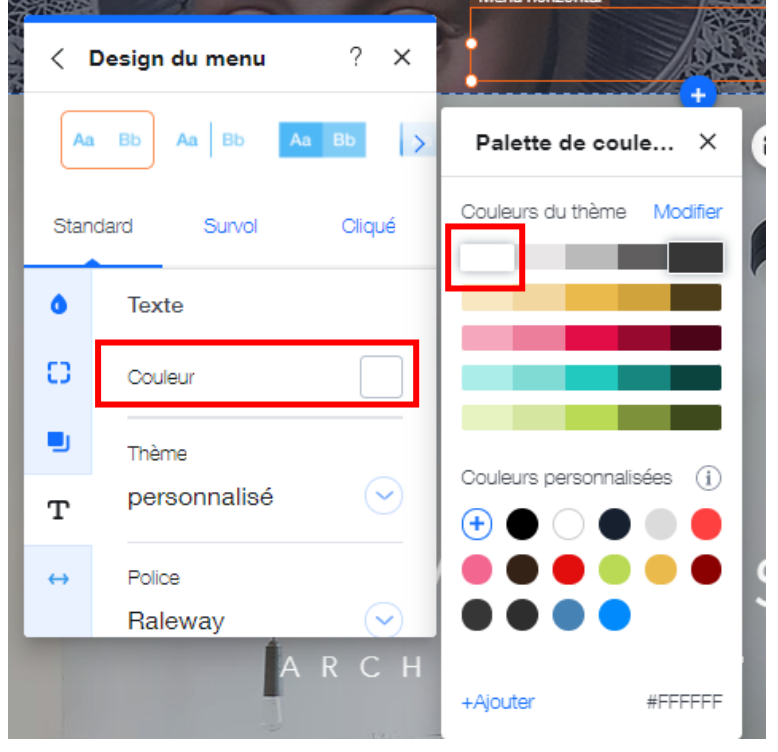

Changez la police d'écriture pour du **Barlow Medium**, taille 14, en gras (*B* pour *Bold* en anglais) :

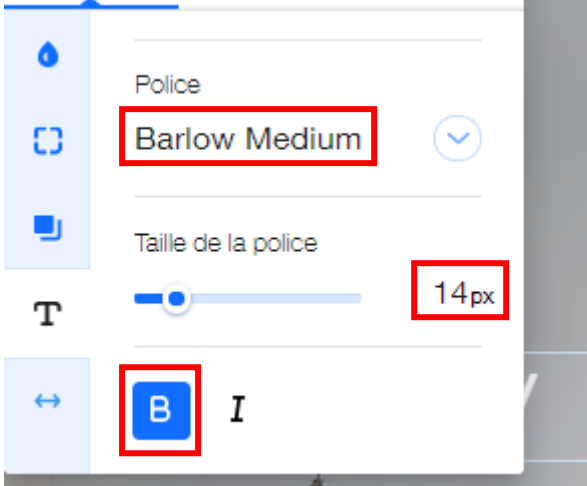

Toujours dans les options du MENU NAVIGATION, cliquez sur FIXER POSITION :

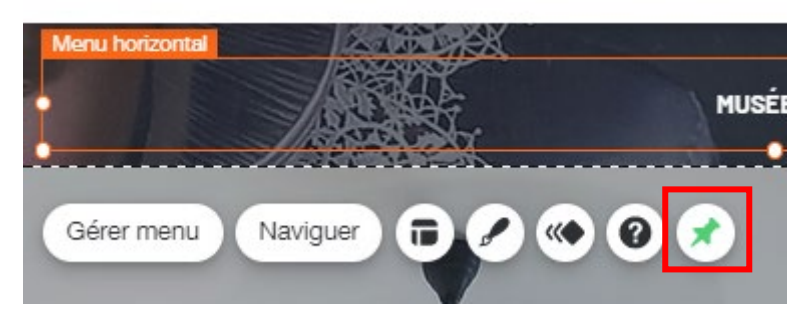

Paramétrez la position de votre Menu navigation comme sur l'exemple :

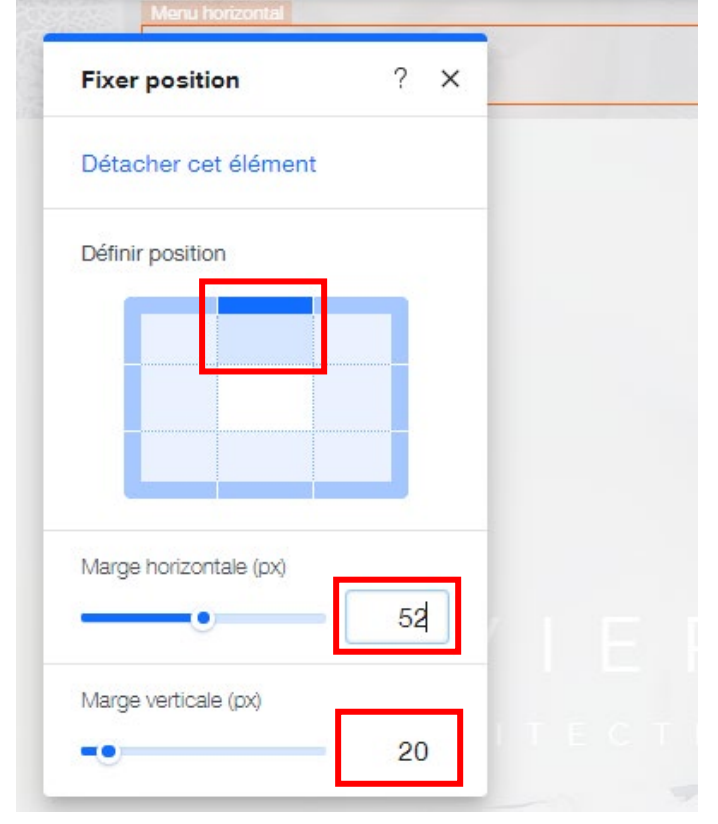

Page 58 sur 287WIX 1 / Site Musée Sandelin – © Anthelme HAUCHECORNE 2021 – Tous droits réservésTOUT USAGE NON AUTORISÉ FERA L'OBJET DE POURSUITESanthelme.h@gmail.com

Vous obtenez le résultat suivant : le Menu navigation est <u>nettement plus lisible</u>

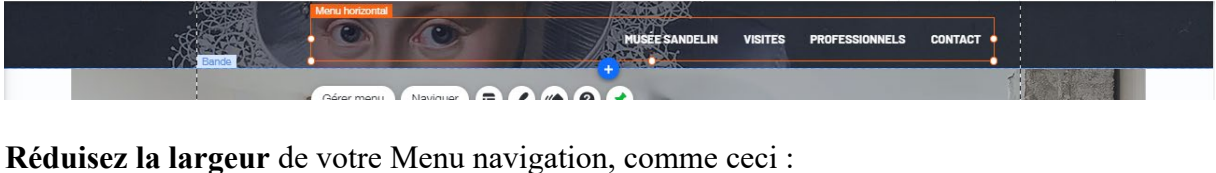

Menu hotsonial Musée sandelin visites professionnels contact

## 7. En-tête / icônes réseaux sociaux et liens externes

Notre **En-tête** de page manque encore un peu de fonctionnalités. Nous pouvons y ajouter des liens vers les présences du Musée de Sandelin sur les **RÉSEAUX SOCIAUX**.

Cliquez sur Ajouter (+) / Réseaux Sociaux / Barre réseaux sociaux / quatrième modèle en partant du haut (*Icônes blanches inscrites dans des disques gris*) :

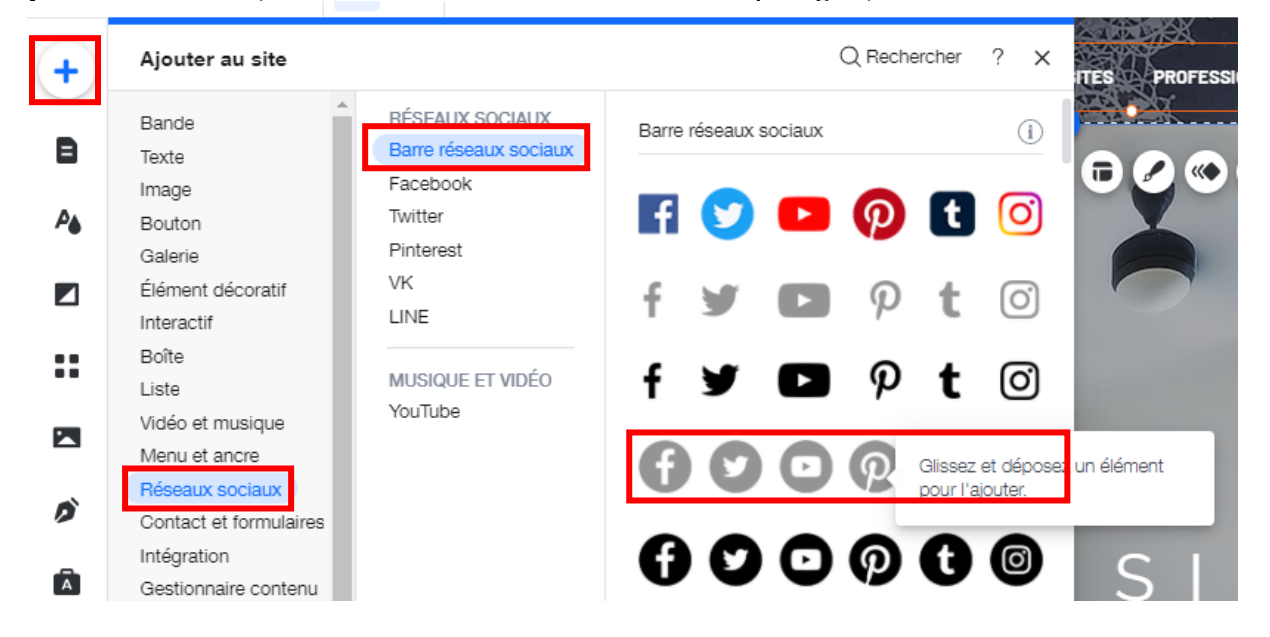

Déplacez votre Barre réseaux sociaux dans l'En-tête :

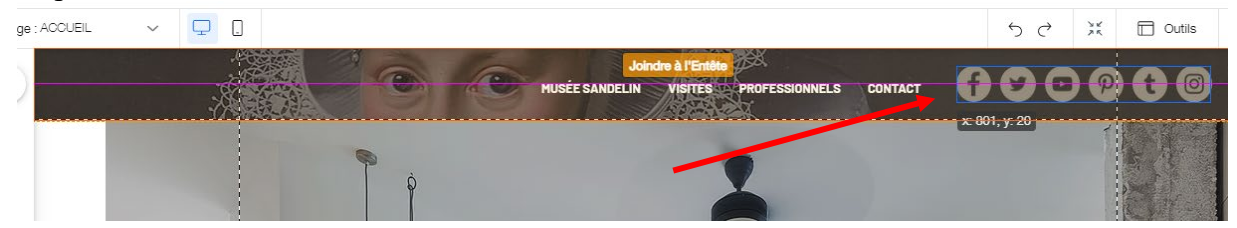

#### Cliquez sur la Barre réseaux sociaux, puis sur Configurer les liens sociaux :

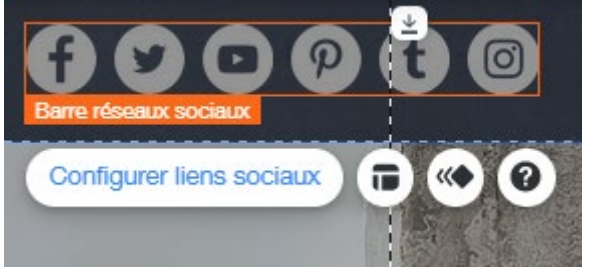

#### Survolez l'icône **Pinterest**, puis cliquez sur le **picto poubelle** pour supprimer. Faites de même pour supprimer l'icône **Tumblr**.

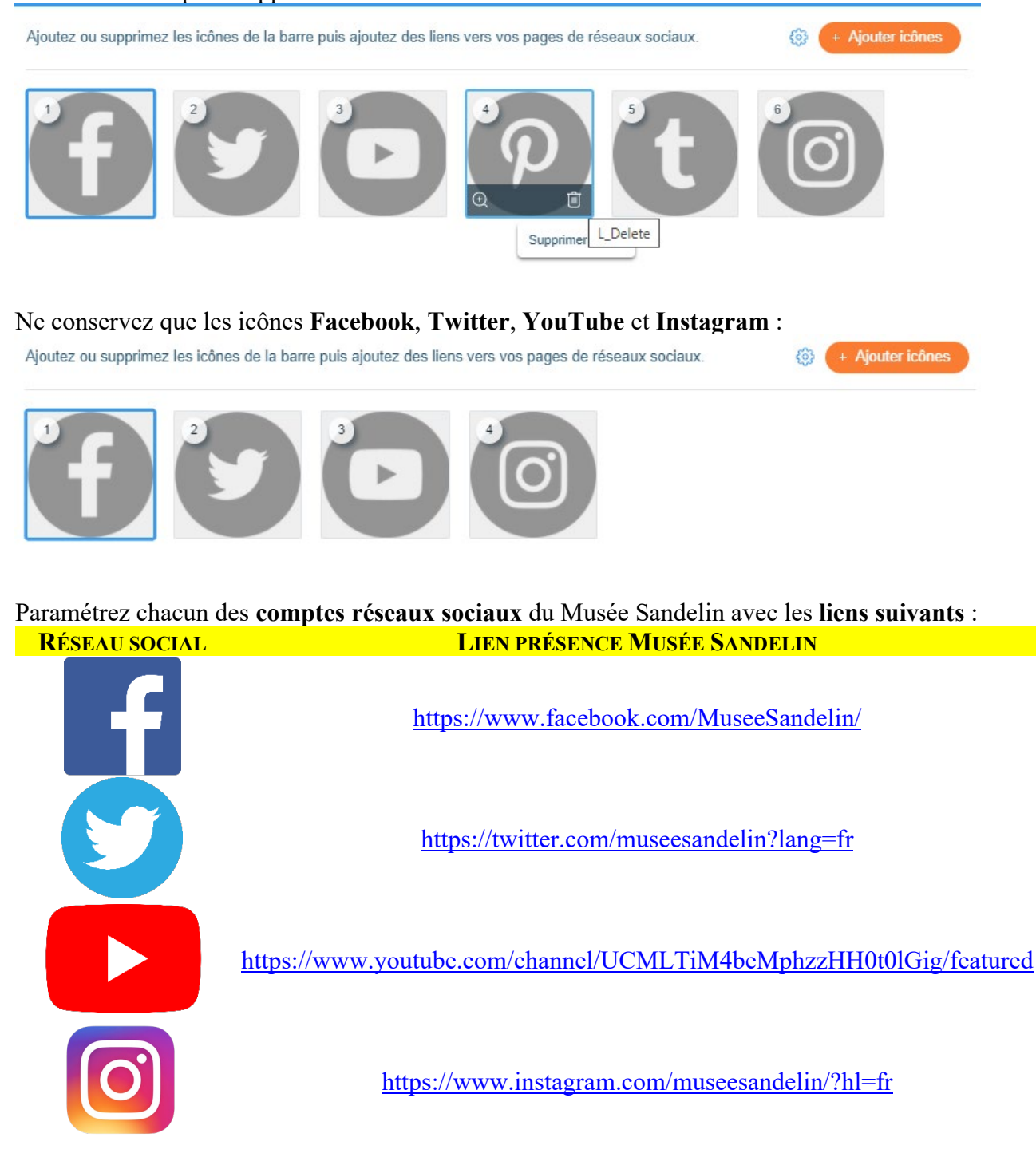

 Page 60 sur 287

 WIX 1 / Site Musée Sandelin – © Anthelme HAUCHECORNE 2021 – Tous droits réservés

 TOUT USAGE NON AUTORISÉ FERA L'OBJET DE POURSUITES

 anthelme.h@gmail.com

Pour paramétrer la **Barre réseaux sociaux**, il faut cliquer sur une **icône** (ici *Facebook*), puis sur le pictogramme Lien hypertexte :

| Configurer les liens sociaux                                                                          | 2 😣                                                     |
|----------------------------------------------------------------------------------------------------|---------------------------------------------------------|
| Ajoutez ou supprimez les icônes de la barre puis ajoutez des liens vers vos pages de réseaux sociaux. |                                                         |
|                                                                                                    | Remplacer icône<br>Info<br>Titre (Alt text)<br>Facebook |
|                                                                                                    | http://www.facebook                                     |
| Annuler                                                                                               | Terminer                                                |

Remplacez l'adresse internet par défaut par celle du Musée Sandelin puis cliquez sur Terminer.

| O Aucun                      | Adresse internet (LIRL)          |
|------------------------------|----------------------------------|
| Adresse internet             | /www.facebook.com/MuseeSandelin/ |
| Page                         |                                  |
| <ul> <li>Ancre</li> </ul>    | Comment l'ouvrir ?               |
| 🔘 Haut / Bas de la page      | Nouvelle fenêtre                 |
| <ul> <li>Document</li> </ul> | O Fenêtre actuelle               |
| 🔵 E-mail                     |                                  |
| Numéro de téléphone          |                                  |
| O Fenêtre                    |                                  |

Répétez l'opération pour les icônes Twitter, YouTube and Instagram.

Enfin, positionnez votre Barre réseaux sociaux comme sur l'exemple :

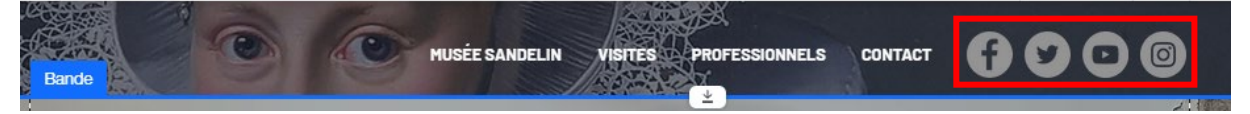

 Page 61 sur 287

 WIX 1 / Site Musée Sandelin – © Anthelme HAUCHECORNE 2021 – Tous droits réservés

 TOUT USAGE NON AUTORISÉ FERA L'OBJET DE POURSUITES

 anthelme.h@gmail.com

## 8. <u>En-tête / titre du site, logo Musée Sandelin et lien interne de retour à</u> <u>l'accueil</u>

#### a. En-tête / titre de votre site

Il est souvent préférable de rappeler le nom de votre site dans l'En-tête. Cliquez sur Ajouter (+) / Texte / Texte assorti / Paragraphe 1 :

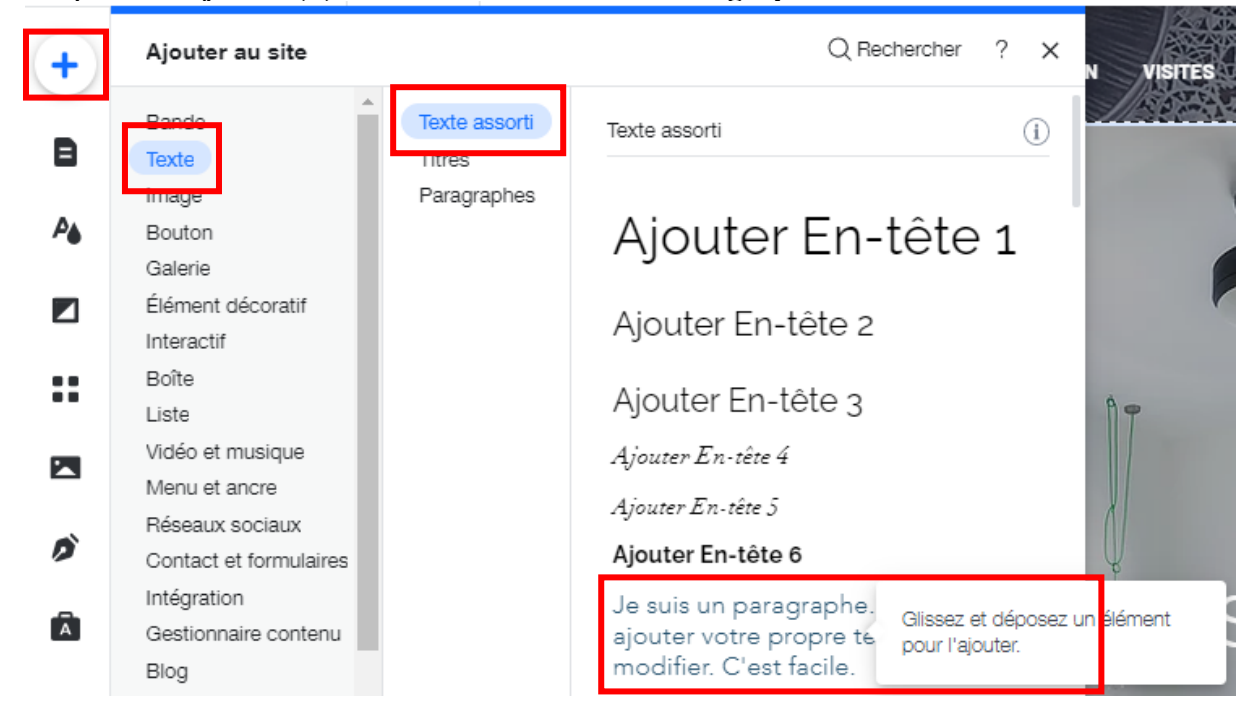

Cliquez sur votre Zone de texte puis sur Modifier texte :

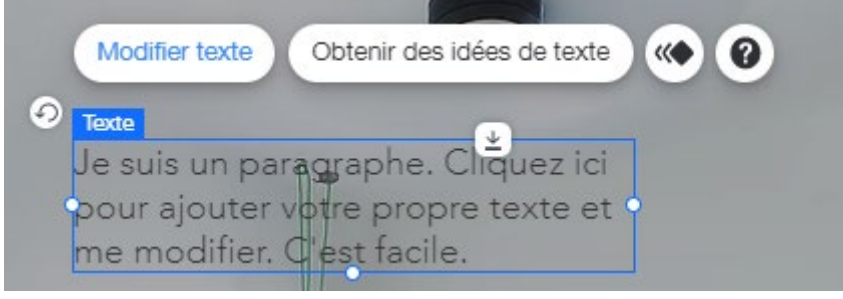

Supprimez le texte originel avec la touche suppr. Copiez-collez le texte suivant :

MUSÉE DE

L'HÔTEL

SANDELIN

Paramétrez votre texte comme ceci :

| IDANY INTERNAL           |            |
|--------------------------|------------|
| Paramètres               | ? ×        |
| Thèmes<br>Paragraphe 1   | $\bigcirc$ |
| Polices<br>Barlow Medium | $\bigcirc$ |
| Taille de la police (px) | 16         |
| BIU AO Z                 | 0          |

Réduisez la **largeur** de la zone de texte et utilisez la mise en forme **gras** (B / Bold en anglais) de sorte à obtenir le résultat suivant :

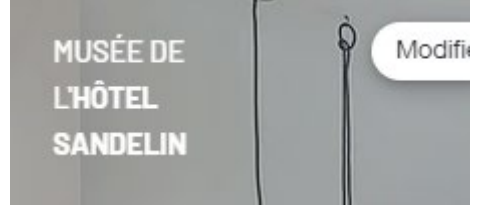

Faites glisser votre paragraphe dans l'En-tête, comme ceci. Bravo, votre titre de site est fini !

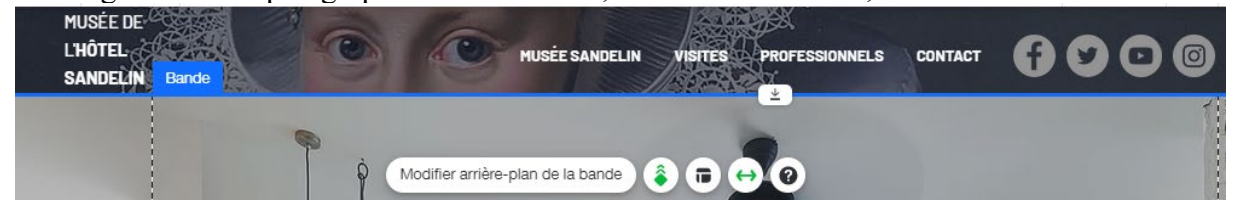

## b. En-tête / logo Musée Sandelin et lien interne de retour à l'accueil

Cliquez sur Ajouter (+) / Image / Mes téléchargements / Mes téléchargements >

| + | Ajouter au site                            |                                             | Q Rechercher                                                             | ? × |
|---|--------------------------------------------|---------------------------------------------|--------------------------------------------------------------------------|-----|
| B | Bande<br>Texte                             | Mes téléchargements<br>Collections d'images | Mes téléchargements                                                      | í   |
| ₽ | Image<br>Bouton                            | Mes images sociales                         | Mes téléchargeme<br>Téléchargez et ajoutez vos<br>propres images à votre | 5   |
|   | Galerie<br>Élément décoratif<br>Interactif |                                             | site.                                                                    |     |

Pour le moment, votre **Médiathèque** ne contient que des photos de **PEINTURES**. Nous allons y ajouter des **LOGOS**.

#### Cliquez sur Importer média : Q Recherchez entreprise, mode, fitness et plus.. + Importer média Fichiers du site Accueil GÉRER Fichiers du site Fichiers du site Mes tableaux Corbeille Actions PEINTURES DÉCOUVRIR Créer nouveau dossier Photos et vidéos Wix Shutterstock Informations Organisez les fichiers de votre site et les dossiers ajoutés par vous et par d'autres contributeurs du site. Unsplash

#### Cliquez sur Importer des fichiers :

| Impor | ter média                        | <b>?</b> × |
|-------|----------------------------------|------------|
| Q     |                                  |            |
| WiX   |                                  |            |
| 4     |                                  |            |
| f     |                                  |            |
| 0     | Glissez-déposez les fichiers ici |            |
| Ş     | ou                               |            |
| *     | Importer des fichiers            |            |
| ••    |                                  |            |

 Page 64 sur 287

 WIX 1 / Site Musée Sandelin – © Anthelme HAUCHECORNE 2021 – Tous droits réservés

 TOUT USAGE NON AUTORISÉ FERA L'OBJET DE POURSUITES

 anthelme.h@gmail.com

Dans le dossier du TD WIX1-SANDELIN, rendez-vous dans **Graphismes** puis dans le dossier **Logos** :

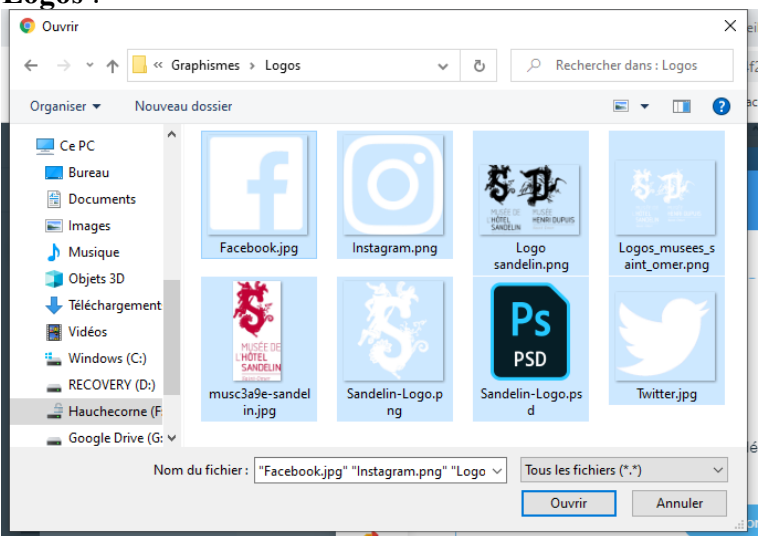

Sélectionnez tous les logos en cliquant sur CTRL+A, puis cliquez sur Ouvrir :

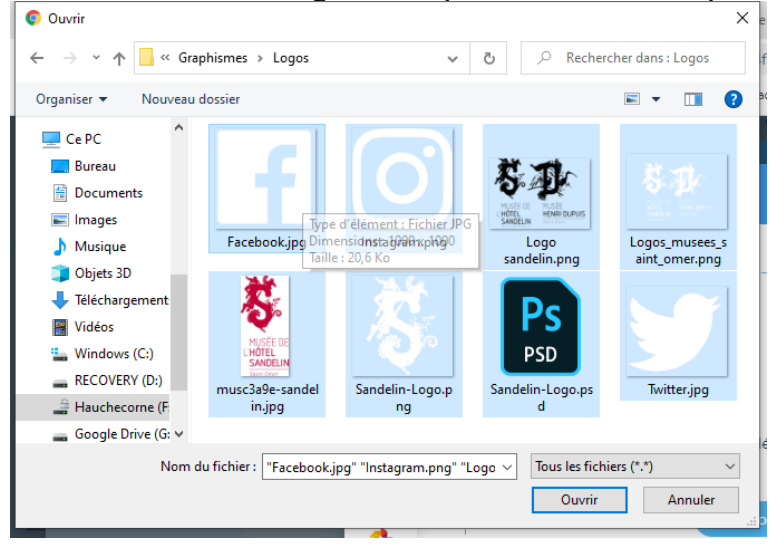

Wix aura besoin de quelques instants pour uploader vos fichiers :

| Téléch         | argement de 0/8 éléments |      | ~ × |
|----------------|--------------------------|------|-----|
| F              | acebook.jpg              | 21KB | O   |
| h              | nstagram.png             | 70KB | υ   |
| <b>5</b> 10⊁ ∟ | .ogo sandelin.png        | 47KB | 0   |
| L              | .ogos_musees_saint_om    | 22KB | 0   |

Page 65 sur 287WIX 1 / Site Musée Sandelin – © Anthelme HAUCHECORNE 2021 – Tous droits réservésTOUT USAGE NON AUTORISÉ FERA L'OBJET DE POURSUITESanthelme.h@gmail.com

Afin d'organiser votre travail, cliquez sur l'icône Créer nouveau dossier :

| Y Site Paramètres Mode     | développeur Eng   | ager un nartenaire Aide       | Rooster                         |                                                                      |                   | Sauvegarder                | Apercu         | Publie |
|----------------------------|-------------------|-------------------------------|---------------------------------|----------------------------------------------------------------------|-------------------|----------------------------|----------------|--------|
| Choisissez des images      |                   |                               |                                 |                                                                      |                   |                            |                |        |
| + Importer média           | Q Recherchez entr | reprise, mode, fitness et plu | IS                              |                                                                      |                   |                            | а V            |        |
| Accueil                    | Fichiers du site  |                               |                                 |                                                                      | C₁ V ₽ ⊞          |                            |                |        |
| GÉRER                      |                   |                               | **                              |                                                                      |                   |                            |                |        |
| Fichiers du site           |                   |                               | <b>`</b> ?                      | =                                                                    |                   | Twitter.jpg                |                | •      |
| Corbeille                  |                   |                               | MUSÉE DE<br>L'HÔTEL<br>SANDELIN | .PSD                                                                 |                   |                            |                |        |
| 8 téléchargements terminés | ~ X               | Twitter.jpg                   | sant Oner musc3a9e-sandelin.jpg | Sandelin-Logo.psd                                                    | Sandelin-Logo.png | Actions                    | D<br>Ddifier   |        |
| Facebook.jpg               | 21KB 🥑            |                               |                                 | × 1                                                                  |                   | 惑 Ajuster                  |                |        |
| Instagram.png              | 70КВ 🥑            |                               |                                 | MUSÉE DE<br>HUNÉE<br>SANDELIN<br>NEUELIN<br>MUSÉE DE<br>HENRI DUPUIS |                   | Créer vidéo K Découper l'a | rrière-plan    |        |
| S.P. Logo sandelin.png     | 47KB 🥑            | Logos_musees_saint_om         | Facebook.jpg                    | Logo sandelin.png                                                    |                   | Tags                       |                | ~      |
| Logos_musees_saint_om      | . 22KB 🥑          |                               |                                 |                                                                      |                   |                            | Ajouter à la p | page   |

Nommez votre dossier LOGOS :

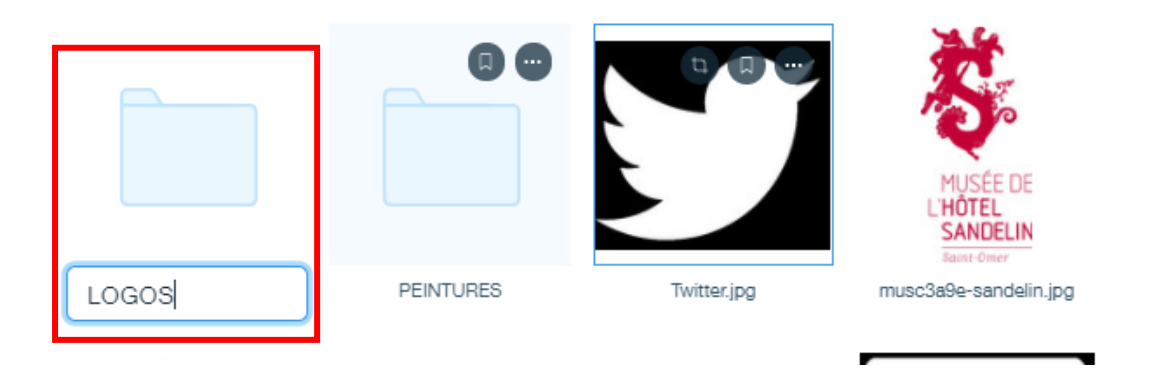

Rangez vos logos dans le dossier **LOGOS** avec les techniques de la sélection multiple (clic gauche souris+CTRL ou clic gauche souris+MAJ) et du glisser-déposer :

#### Vous obtenez le résultat suivant :

|                 | 8 éléments ont été déplacés vers <u>LOGOS</u> . | > |
|-----------------|-------------------------------------------------|---|
| ichiers du site |                                                 |   |
|                 |                                                 |   |
|                 |                                                 |   |
|                 |                                                 |   |
|                 |                                                 |   |
|                 |                                                 |   |

 Page 66 sur 287

 WIX 1 / Site Musée Sandelin – © Anthelme HAUCHECORNE 2021 – Tous droits réservés

 TOUT USAGE NON AUTORISÉ FERA L'OBJET DE POURSUITES

 anthelme.h@gmail.com

Dans votre dossier MES TÉLÉCHARGEMENTS, ouvrez votre dossier LOGOS, cliquez sur le logo Sandelin-Logo puis cliquez sur Ajouter à la page :

| Choisissez des images                            |                                                  |                                                                        |                                                                                 |                   |               | • •                                                                                                    |
|--------------------------------------------------|--------------------------------------------------|------------------------------------------------------------------------|---------------------------------------------------------------------------------|-------------------|---------------|----------------------------------------------------------------------------------------------------|
| + Importer média                                 | Recherchez entrepu     Fichiers du site      LOC | rise, mode, fitness et pl<br>a0S                                       | us                                                                              |                   | Èi y Fi 88    |                                                                                                    |
| Accueil<br>Génen<br>Fichiers du site             |                                                  | *                                                                      |                                                                                 | 880               |               |                                                                                                    |
| Mes tableaux<br>Corbeille                        | Twitter.jpg                                      | MUSÉE DE<br>L'HÔTEL<br>SANDELIN<br>Sanat Over<br>musc3a9e-sandelin.jpg | Sandelin-Logo.psd                                                               | Sandelin-Logo.png | Instagram.png | Sandelin-Logo.png<br>Actions                                                                                           |
| Photos et vidéos Wix<br>Shutterstock<br>Unsplash |                                                  | Ţ                                                                      | \$ <b>D</b>                                                                     |                   |               | <ul> <li>Q□ Rogner et modifier</li> <li>Signar et modifier</li> <li>Signar et modifier</li> <li>Créer vidéo</li> </ul> |
|                                                  | Logos_musees_saint_om                            | Facebook.jpg                                                           | LHOTEL HUSEE HUSEE HUSEE HUSEE HUSEE LE HUSEE LE HUSEE LE HERRE DUPUIS End Corr |                   |               | X Découper l'arrière-plan                                                                                              |
|                                                  |                                                  |                                                                        |                                                                                 |                   |               | Ajouter à la page                                                                                                    |

Votre logo apparaît alors dans la page principale (contour de sélection bleu) :

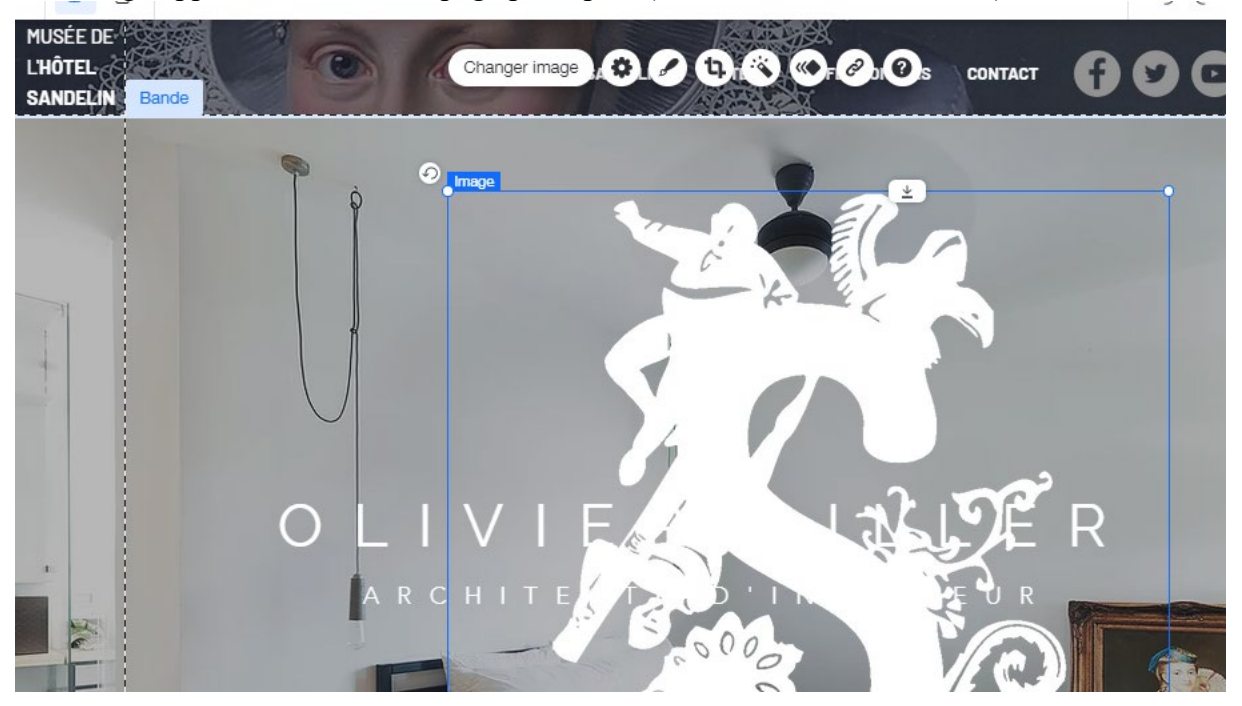

Sélectionnez votre logo Sandelin-Logo, réduisez-le et faites-le glisser dans votre en-tête. Wix vous propose alors de JOINDRE VOTRE IMAGE À L'EN-TÊTE, c'est la preuve que votre manipulation a réussi :

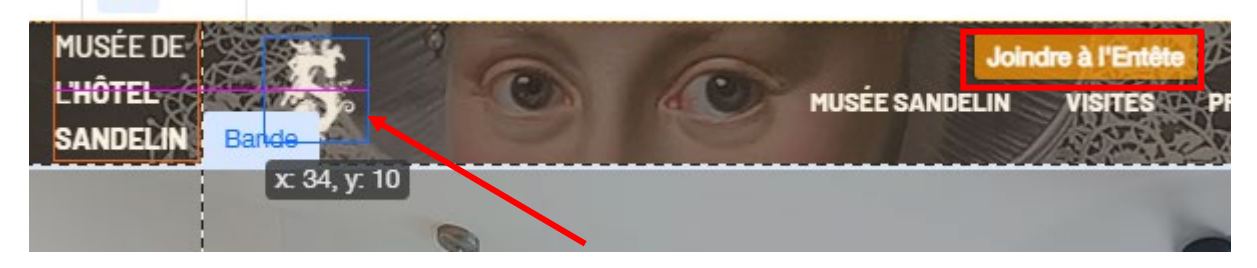

Page 67 sur 287WIX 1 / Site Musée Sandelin – © Anthelme HAUCHECORNE 2021 – Tous droits réservésTOUT USAGE NON AUTORISÉ FERA L'OBJET DE POURSUITESanthelme.h@gmail.com

Positionnez ensuite votre logo comme ceci :

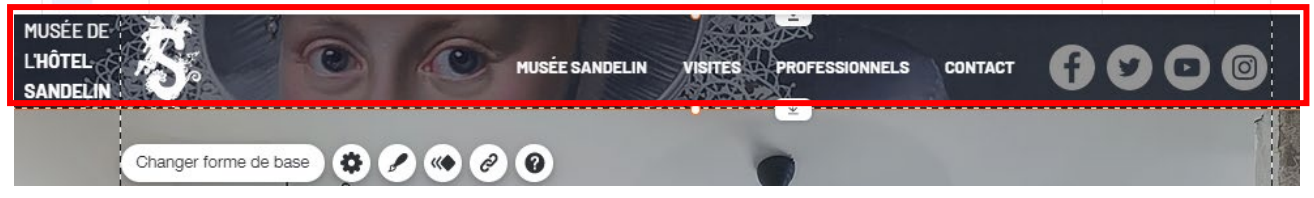

Il ne vous reste plus qu'à ajouter un **hyperlien interne** à votre logo Sandelin. Cliquez sur votre **logo Sandelin** puis cliquez sur Lien :

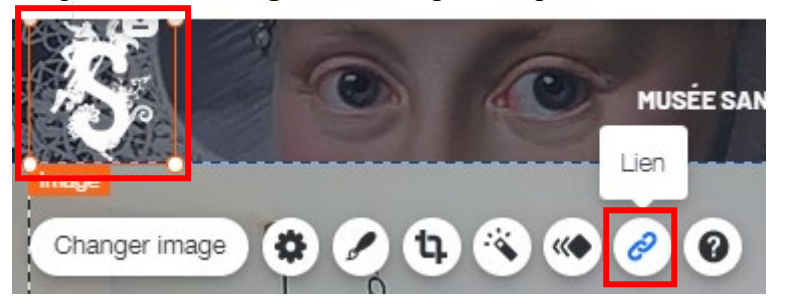

Paramétrez votre hyperlien interne comme ceci :

| O Aucun                              | Quelle page ?           |                         |
|--------------------------------------|-------------------------|-------------------------|
| <ul> <li>Adresse internet</li> </ul> | ACCUEIL (Page actuelle) | $\overline{\mathbf{v}}$ |
| Page                                 |                         |                         |
| O Ancre                              | Comment l'ouvrir ?      |                         |
| O Haut / Bas de la page              | O Nouvelle fenêtre      |                         |
| O Document                           | Fenêtre actuelle        |                         |
| 🔵 E-mail                             |                         |                         |
| O Numéro de téléphone                |                         |                         |
| ○ Fenêtre                            |                         |                         |
| Annuler                              |                         | erminer                 |

## 9. <u>En-tête / ajout de séparateurs (dividers en anglais) pour une meilleure</u> <u>lisibilité</u>

Afin d'aider les internautes à se repérer dans votre **En-tête**, vous allez ajouter des Séparateurs destinés à faire ressortir les **trois grandes zones** de votre En-tête :

- Logo
- Menu navigation
- Barre réseaux sociaux

Pour cela, cliquez sur Ajouter (+) / Élément décoratif / Lignes assorties / Premier modèle de Ligne horizontale :

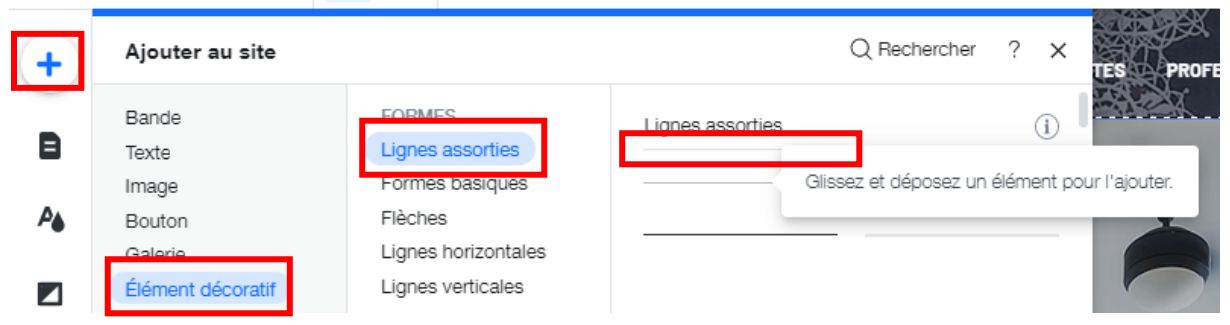

Votre Ligne horizontale apparaît dans la page principale. Cliquez sur Modifier le design :

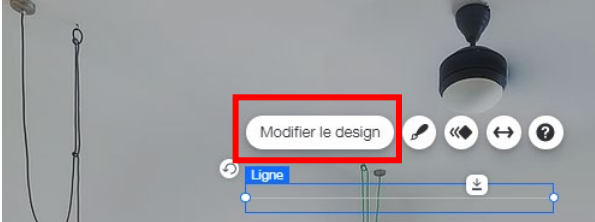

#### Cliquez ensuite sur **Personnaliser le design** :

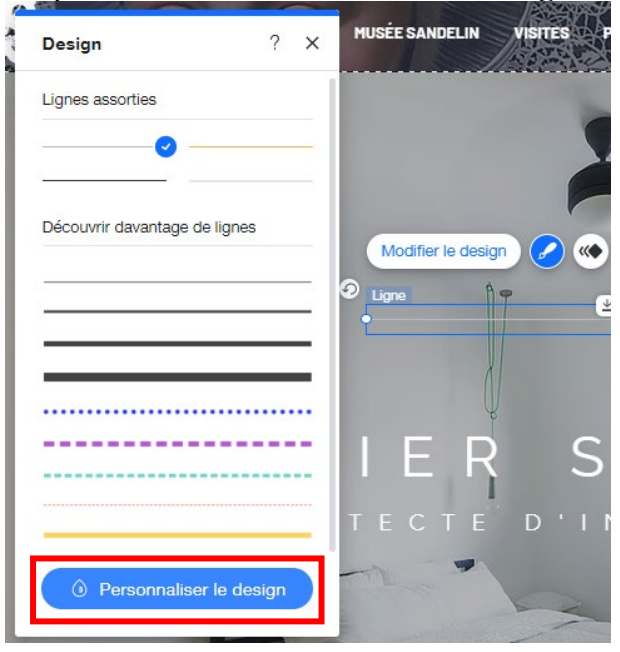

Paramétrez votre Ligne horizontale comme ceci :

| < | Design ? X               |
|---|--------------------------|
|   |                          |
| О | Bordure                  |
|   | Couleur de la ligne      |
|   | Largeur de la ligne (px) |

Faites glisser votre Ligne horizontale dans l'En-tête, comme ceci :

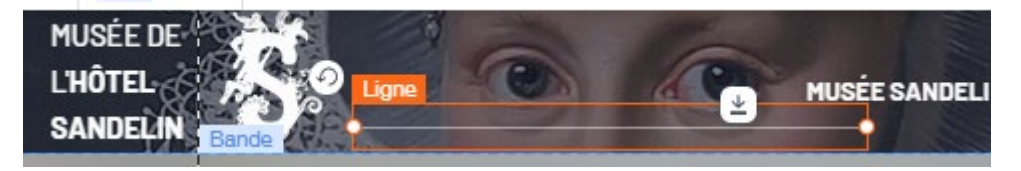

Étirez et disposez votre Ligne horizontale comme ceci :

| Ligne             | MUSÉE DE<br>L'HÔTEL<br>SANDELIN |           | 0   | MUSÉE SANDELIN | CONTACT | •• | 00 |  |
|-------------------|---------------------------------|-----------|-----|----------------|---------|----|----|--|
| Image vectorielle | Modifier le des                 | ign 🖌 🔆 🤆 | • 0 |                |         |    | Ť  |  |

Créez une **copie de votre Ligne horizontale** en cliquant sur **CTRL+D** (*raccourci clavier extrêmement utile sous Wix Éditeur, à connaître par cœur*). **Placez** la copie de votre Ligne horizontale comme ceci :

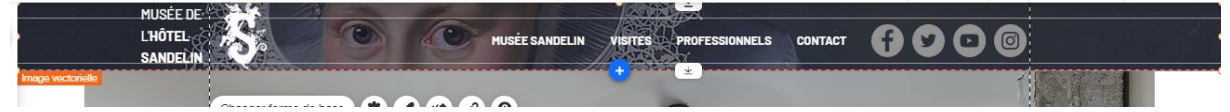

Ensuite, cliquez sur Ajouter (+) / Élément décoratif / Lignes assorties / Premier modèle de Ligne verticale :

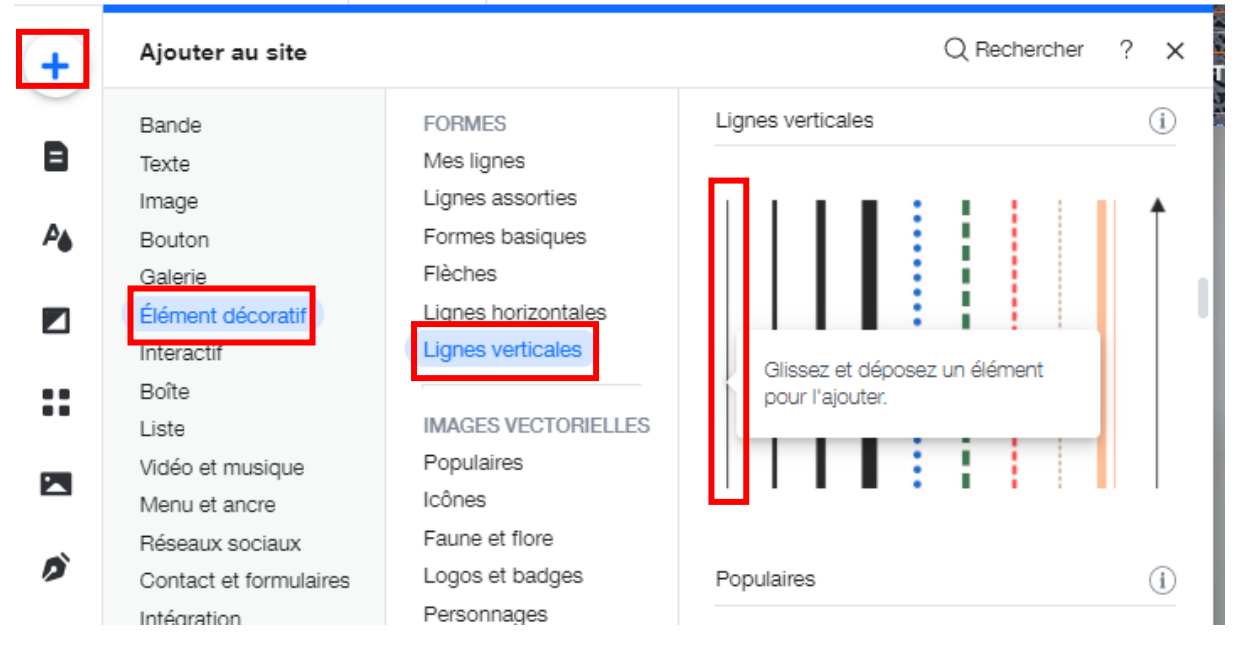

Votre Ligne verticale apparaît dans la page principale. Cliquez sur Modifier le design :

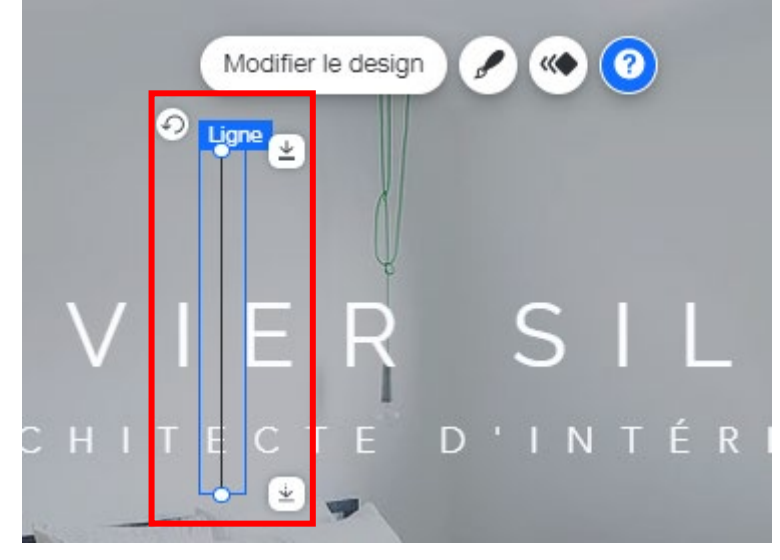

Cliquez ensuite sur **Personnaliser le design** :

| Design ? X                            | MUSÉE   |
|---------------------------------------|---------|
| Mes lignes                            |         |
|                                       |         |
|                                       |         |
|                                       |         |
| Lignes assorties                      | N<br>₀0 |
|                                       |         |
|                                       |         |
|                                       |         |
| Découvrir davantage de lignes largeur | ΤE      |
|                                       |         |
| Personnaliser le design               |         |

Paramétrez votre Ligne verticale comme ceci :

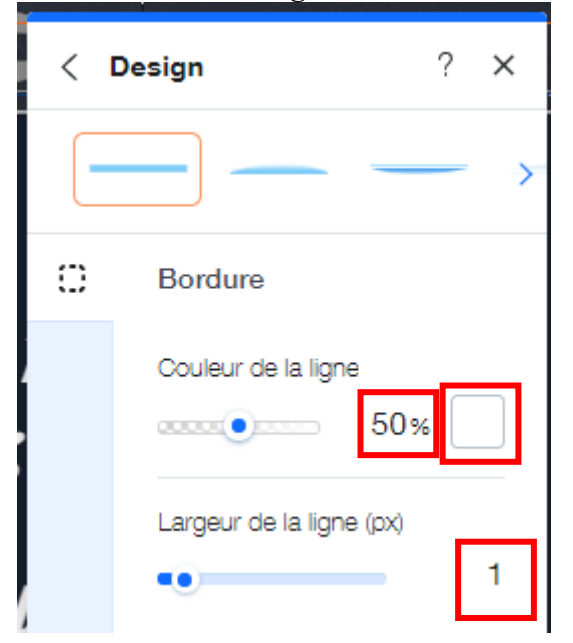
Faites glisser votre Ligne verticale dans l'En-tête, comme ceci :

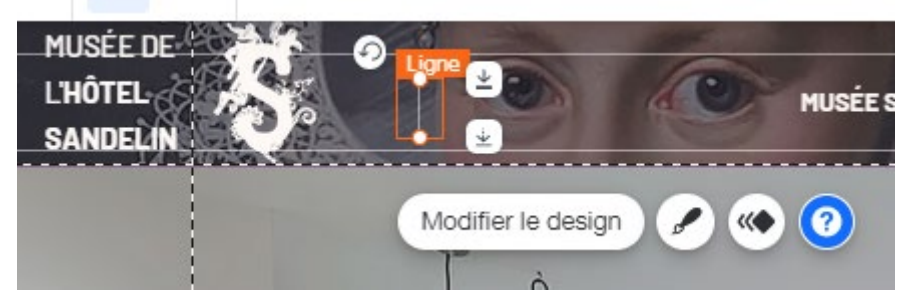

Étirez et disposez votre Ligne verticale comme ceci :

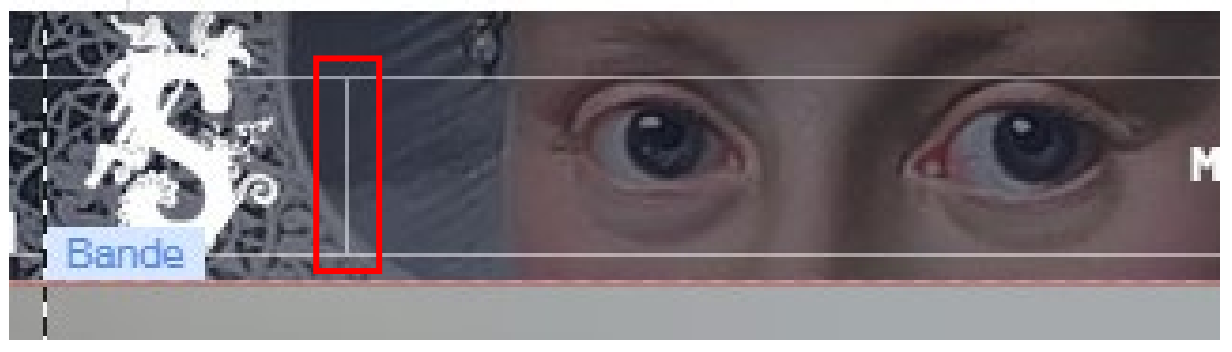

Si vous avez du mal à obtenir ce résultat à la souris, vous pouvez vous aider de la BARRE D'OUTILS. Il s'agit d'une option qu'il vous faut ACTIVER. Cliquez sur **Outils** puis sur **Barre d'outils** :

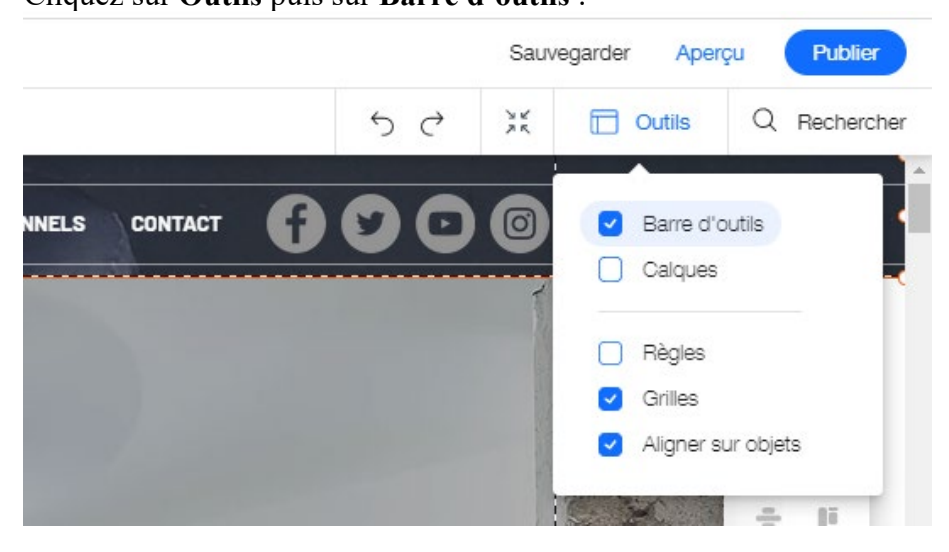

La BARRE D'OUTILS apparaîtra à droite de votre espace de travail. En cliquant sur votre Ligne verticale, vous pourrez paramétrer sa Hauteur au pixel près :

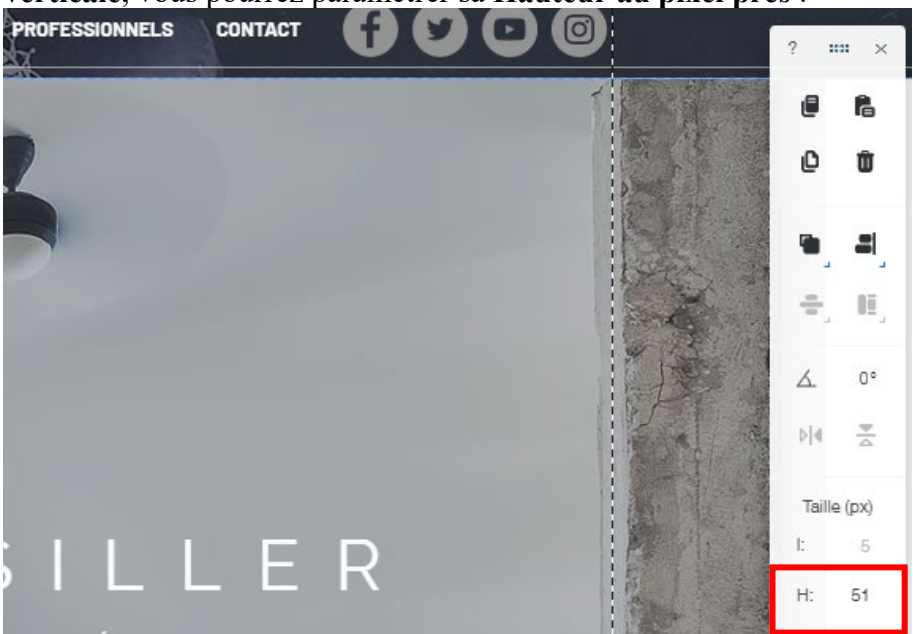

Créez une **copie de votre Ligne verticale** en cliquant sur **CTRL+D** (*raccourci clavier extrêmement utile sous Wix Éditeur, à connaître par cœur*). **Placez** la copie de votre Ligne horizontale comme ceci :

| TES PROFESSIONNELS CONTACT |                                   |
|----------------------------|-----------------------------------|
|                            |                                   |
|                            | Modifier arrière-plan de la bande |
|                            |                                   |

# Félicitations ! Votre En-tête est fini ! Vous pouvez le visualiser dans Aperçu.

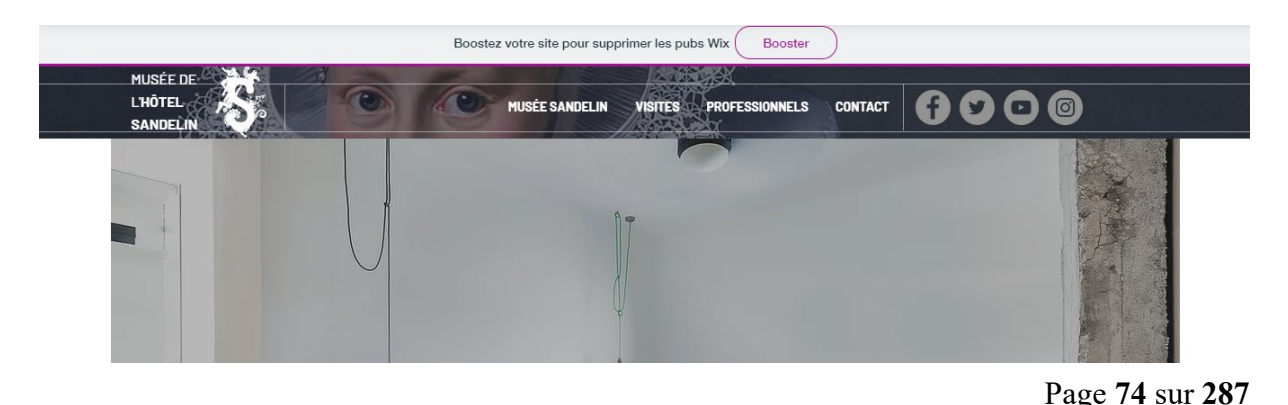

WIX 1 / Site Musée Sandelin – © Anthelme HAUCHECORNE 2021 – Tous droits réservés TOUT USAGE NON AUTORISÉ FERA L'OBJET DE POURSUITES anthelme.h@gmail.com

# B. Personnalisation de la page d'accueil

# 1. Page d'accueil / critères de qualité

#### Qu'est-ce qu'une page d'accueil réussie ?

Une bonne page d'accueil doit :

- présenter votre activité en quelques mots-clés
- être lisible, claire, présenter vos principales rubriques
- être esthétique
- son **design** doit être adapté à votre produit
- proposer un élément fort
- mettre en avant au moins un bouton d'appel à l'action (CTA : call to action)

Ex. : Essayez maintenant, Acheter maintenant... https://www.lafabriquedunet.fr/creation-site-vitrine/articles/exemples-design-page-accueil/

# 2. Page d'accueil / comment la structurer ? / la structuration par bandes

a. Page d'accueil / exemple de page d'accueil désuète

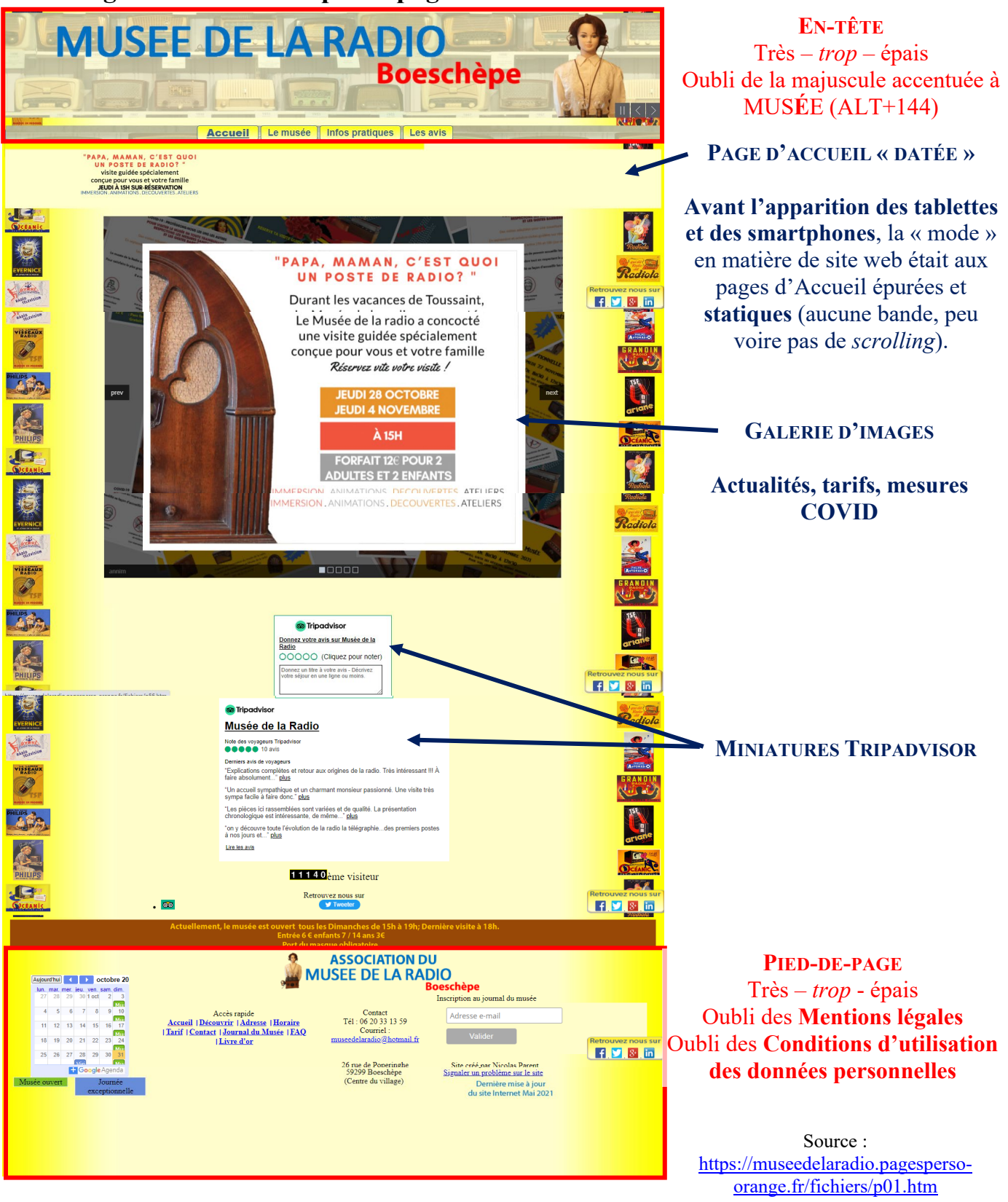

 Page 76 sur 287

 WIX 1 / Site Musée Sandelin – © Anthelme HAUCHECORNE 2021 – Tous droits réservés

 TOUT USAGE NON AUTORISÉ FERA L'OBJET DE POURSUITES

 anthelme.h@gmail.com

# b. Page d'accueil / exemple de page d'accueil actuelle / structuration par BANDES

Tendance actuelle : l'apparition des tablettes et des smartphones a transformé les habitudes en matière de navigation. La « mode » en matière de site web est maintenant aux pages d'Accueil très complètes, offrant une vue d'ensemble sur l'offre (plusieurs bandes, beaucoup de *scrolling*, très adapté à la navigation sur écran tactile).

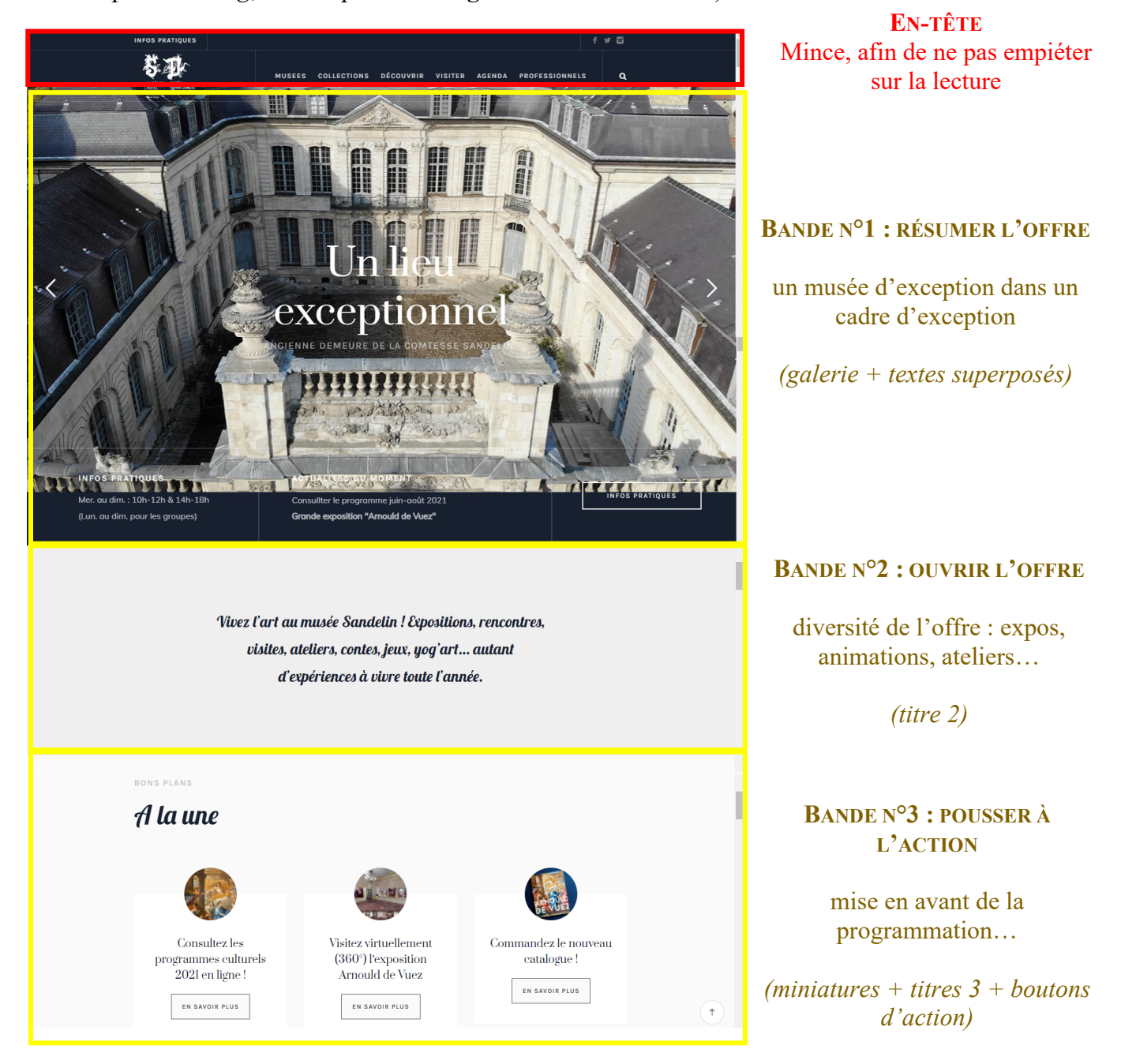

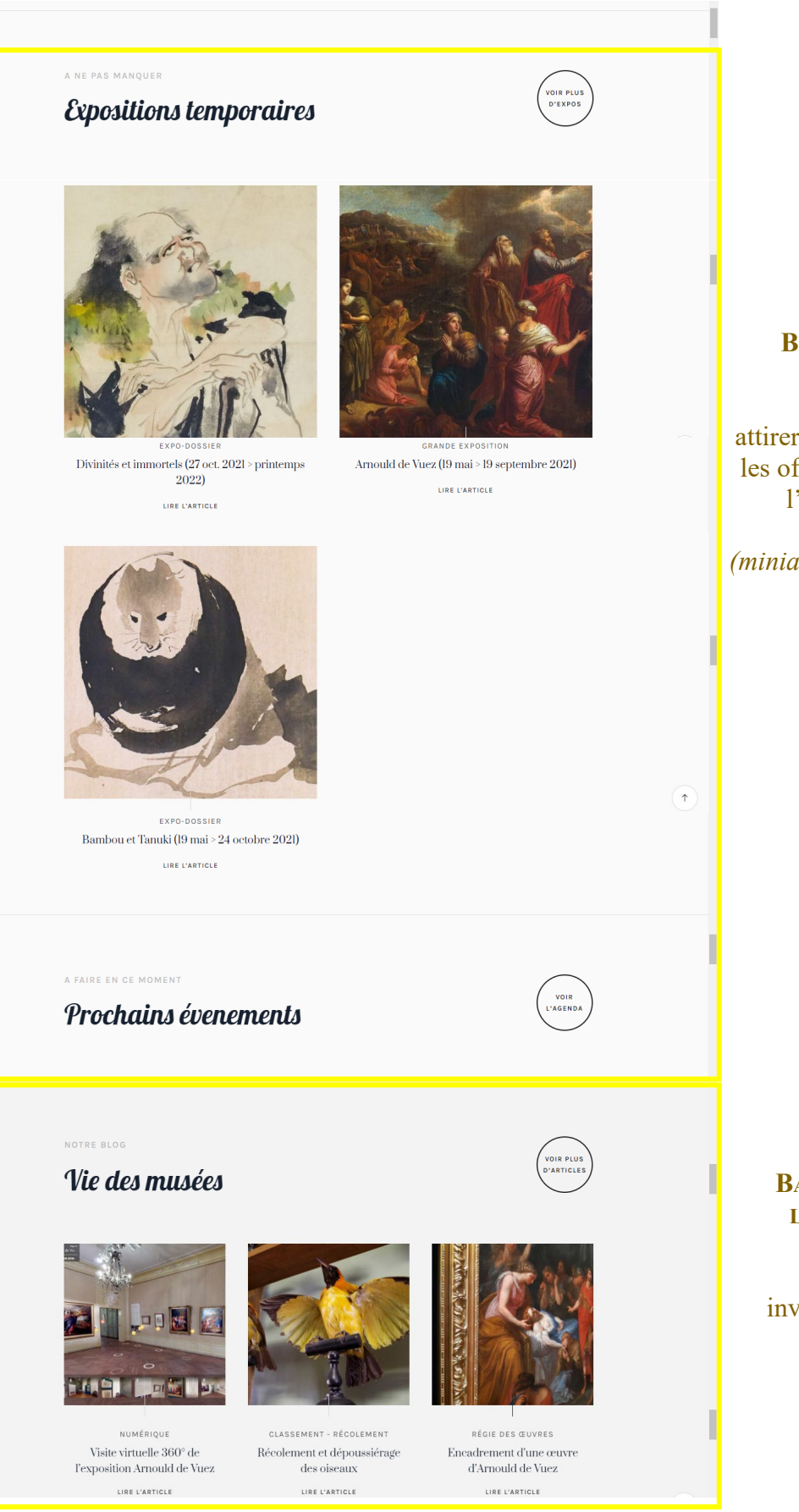

#### BANDE N°4 : VALORISER L'ACTUALITÉ

attirer l'attention des visiteurs sur les offres éphémères (renouveler l'intérêt des habitués...)

(miniatures + titres 3 + hyperlien)

BANDE N°5 : HUMANISER L'OFFRE, SUSCITER LA SYMPATHIE

inviter l'internaute dans les coulisses du musée

(blog)

 Page 78 sur 287

 WIX 1 / Site Musée Sandelin – © Anthelme HAUCHECORNE 2021 – Tous droits réservés

 TOUT USAGE NON AUTORISÉ FERA L'OBJET DE POURSUITES

 anthelme.h@gmail.com

#### A. HAUCHECORNE

(titres 3, textes, hyperliens)

| Image: Source contract   Source contract   Source contract   Image: Source contract   Image: Source contract                                                                                                    | explorez l'art<br><b>Nos collectio</b> | ons                                                 |                                                                                                    | VOIR NOS<br>OEUVRES                                                                                                   |   |                                                                                                    |
|----------------------------------------------------------------------------------------------------|----------------------------------------|-----------------------------------------------------|----------------------------------------------------------------------------------------------------|----------------------------------------------------------------------------------------------------|---|----------------------------------------------------------------------------------------------------|
| RESTORS CONNECTES   Souscrires     Merrefnom   Curriet*        Curriet*        Non prefnom   Curriet*         Réseaux sociaux   Réseaux sociaux   Contact   Marie Teacher   Juris d'ouverture   Réseaux sociaux   Contact Juris d'ouverture   Marie Teacher   Autor Standards Juris d'ouverture Lingending Lingending </th <th></th> <th></th> <th></th> <th>Culs-de-lampe</th> <th></th> <th>BANDE N°6 : NE PAS OUBLIER<br/>L'ESSENTIEL : LES COLLECTIONS<br/>cette partie intéressera plus<br/>particulièrement les primo-<br/>visiteurs<br/><i>(boîtes de survol)</i></th>                                                                                                    |                                        |                                                     |                                                                                                    | Culs-de-lampe                                                                                                    |   | BANDE N°6 : NE PAS OUBLIER<br>L'ESSENTIEL : LES COLLECTIONS<br>cette partie intéressera plus<br>particulièrement les primo-<br>visiteurs<br><i>(boîtes de survol)</i> |
| Réseaux sociaux Contact Jours d'ouverture<br>Tembret Marcía Constact I Versenti au dimension PIED-DE-PAGE                                                                                                    | restons connectes<br><b>Souscrire</b>  |                                                     | Recevoir par e-mail les actualités<br>expositions, événements et activité<br>Nom Prénom<br>Courriel *<br>Nous gardons vos données person<br>utilisons que pour assurer ce servi<br>sont en aucun cas transmises à un<br>d'autres fins. | du musée sur les œuvres,<br>és :<br>neelles privées et ne les<br>ce de newsletter. Elles ne<br>tiers ou réutilisées à |   | BANDE N°7 : INVITER AU<br>CONTACT<br>le formulaire de contact, un<br>incontournable<br>(formulaire de contact)                                                        |
| Mode De Mode de Johnson interest de Johnson interest de Johnson in | MUSEE DE<br>HOTEL<br>HOTEL<br>Antonen  | Réseaux sociaux<br>Facebook<br>Twitter<br>Instagram | Contact J<br>Musée Sandelin M<br>14 rue Carnot 1<br>62500 Soint-Omer Fr<br>+33 3 21 38 00 94                                                                                                    | ours d'ouverture<br>lercredi au dimanche<br>0h-12h & 14h-18h<br>ermé les jours fériés                                 | 1 | <b>PIED-DE-PAGE</b><br>Complet et fourni :<br>Réseaux sociaux, contact, horaires<br>mentions légales, données                                                         |

Source : https://www.musees-saint-omer.fr/

La structuration par BANDES n'est pas la seule, mais elle tend à se répandre de plus en plus.

Libre à vous de chercher sur Internet d'autres exemples de structuration (par colonnes, etc.)

# c. Page d'accueil / nos choix de structuration / structuration par BANDES et par ANCRES (une ANCRE peut contenir plusieurs BANDES)

Voici notre STRUCTURE pour la page d'Accueil de notre site. Plusieurs remarques :

- avant de travailler sur une page, posez d'abord sa structure
- si la structure de vos pages est **bien pensée**, vous n'aurez aucune difficulté à **justifier** vos choix à l'oral de CCF2
- notre page d'accueil repose sur le principe des ANCRES, pour une PRÉSENTATION GÉNÉRALE des prestations du musée Sandelin

Ancre : lien qui permet de se rendre directement sur une position précise de la page d'un site web.

Source : <u>https://aide.meabilis.fr/glossaire/a/definition-ancre.html</u>

- plus loin dans ce TD, nous **détaillerons les prestations** du musée Sandelin sur des **pages web classiques** (une page / par type de prestation)
- la page d'Accueil est souvent l'une des pages les plus complexes d'un site. Si vous passez ce cap, la suite vous paraîtra plus facile

Les ancres permettent une navigation plus rapide sur mobile et sur tablette (écran tactile).

#### **Gaston BERGER**

(ANCRE)

VISITES

(ANCRE)

#### **A. HAUCHECORNE**

# CONTACT Onnexion Tous les dimanches : entrée gratuite! LE MUSÉE SANDELIN : UNE INVITATION À SE RESSOURCER ET À VOYAGER N ALAP Voyage dans un cadre d'exception Ancienne demeure de la Comtesse Sandelin Hôtel particulier du XVIIIª siècle, classé monument historique MUSÉE SANDELIN ntions pratiques L'accueil aussi est un ART Adultes & ados Familles et enfants Groupes Accessibilité

#### **BTS TOURISME**

**En-tête** Mince, afin de ne pas empiéter sur la lecture

#### **BANDES N°1&2 : RÉSUMER** L'OFFRE

un musée d'exception dans un cadre d'exception *(images parallaxes + textes)* 

#### **BANDE N°3 : PRÉSENTER LE** MUSÉE

Histoire, équipe, mécénat (*images* + *boutons d'action*)

#### BANDE N°4&5 : POUSSER À L'ACTION

mise en avant de la programmation...

(boîtes de survol + boutons *d'action*)

**Gaston BERGER** 

#### A. HAUCHECORNE

#### **BTS TOURISME**

| PROFESSIONNELS<br>(ANCRE) |    | Eneignants                                                                                                    | Prese          | Location d'espaces | В  |
|---------------------------|----|----------------------------------------------------------------------------------------------------|----------------|--------------------|----|
| J.<br>Contact             | 13 | Nous contacter                                                                                                    | Nom de famille | 3110 53            |    |
| (ANCRE)                   |    | E-mail                                                                                                    | Téléphone      |                    |    |
|                           |    | Rédigez votre message ici                                                                                                 |                |                    |    |
|                           |    | Munda Pandalla Massault au diseaster<br>14 rue Carnot 10h-12h & 14h-18h                                                   | Envoyer        |                    |    |
|                           |    | 62500 Saint-Omer Fermé les jours fériés<br><u>+333 2138 00 94</u><br><u>Mentions légales</u> Politique en matière de cool | E-mail         | Sabonner           | Ré |

#### **BANDE N°6 : NE PAS NÉGLIGER** LES PROFESSIONNELS

cette partie intéressera les enseignants, la presse et les entreprises

(*images* + *boutons* d'action)

BANDE N°7 : INVITER AU CONTACT

le formulaire de contact, un incontournable

*(formulaire de contact)* 

**PIED-DE-PAGE** Complet et fourni : Réseaux sociaux, contact, horaires, mentions légales, données personnelles...

(titres 3, textes, hyperliens)

# d. Page d'accueil / travailler vite / retenir les bases

Nous ne disposons « que » de 6 heures (2 x 3 heures) pour vous rendre **opérationnels** sur la conception de site web.

Plusieurs conséquences à cela :

- nous ne verrons en TD que les **bases** de la conception de ce site
- les finitions de ce site web seront à réaliser chez vous
- ce TD est suffisamment **détaillé** pour que vous ne soyez à aucun moment perdus, même chez vous en autonomie totale
- ce TD est suffisamment réaliste pour vous donner de bonnes habitudes, que vous pourrez transposer à votre production de CCF2 puis, à plus long terme, à vos poursuites d'études et à vos pratiques professionnelles

# 3. Page d'accueil / suppression du Chat inclus dans votre gabarit

#### Dans votre gabarit, Wix a inclus une fonction Chat :

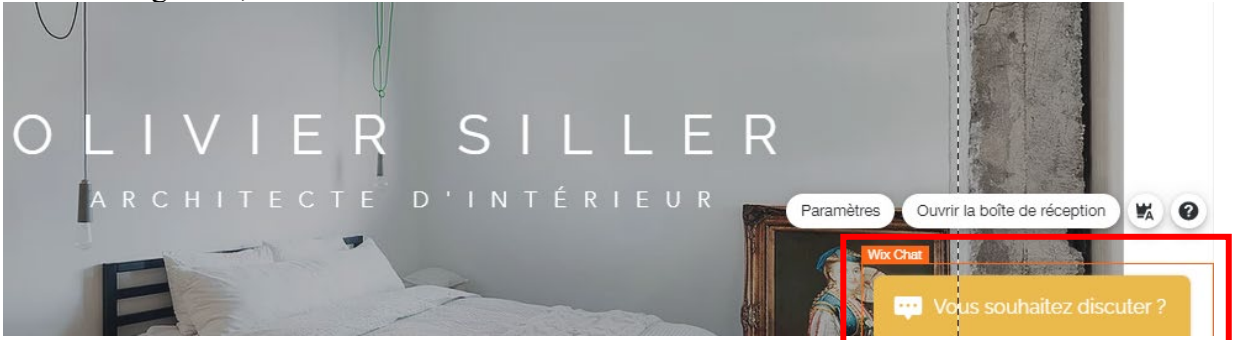

#### **AVANTAGES de la fonction Chat :**

- la fonction Chat humanise votre site web
- l'Internaute a la possibilité d'obtenir des réponses et des conseils sur-mesure grâce à un opérateur de votre structure, qui lui répond via le chat

#### **INCONVÉNIENTS de la fonction Chat :**

- la fonction Chat oblige la structure à mobiliser un salarié pour répondre aux Internautes
- la fonction Chat risque de rendre vos Internautes paresseux (ils ne feront plus l'effort de consulter la FAQ)
- si votre site est clair et que votre FAQ est complète, la fonction Chat n'est pas nécessaire

#### **CONCLUSION sur la fonction Chat :**

- la fonction Chat se rencontre rarement, du fait de son caractère chronophage, coûteux et infantilisant pour les Internautes
- la fonction Chat trouve peut-être son utilité pour une grande structure, commercialisant des produits générant beaucoup de questions des clients, le Chat permettant pour la structure d'économiser d'un numéro vert

Source : https://chayall.fr/integrer-chat-sur-site-web/

 Page 83 sur 287

 WIX 1 / Site Musée Sandelin – © Anthelme HAUCHECORNE 2021 – Tous droits réservés

 TOUT USAGE NON AUTORISÉ FERA L'OBJET DE POURSUITES

 anthelme.h@gmail.com

Pour toutes ces raisons, nous pouvons **SUPPRIMER** le Chat. Cliquez dessus puis cliquez sur la touche **SUPPR**. Vous obtenez le résultat suivant :

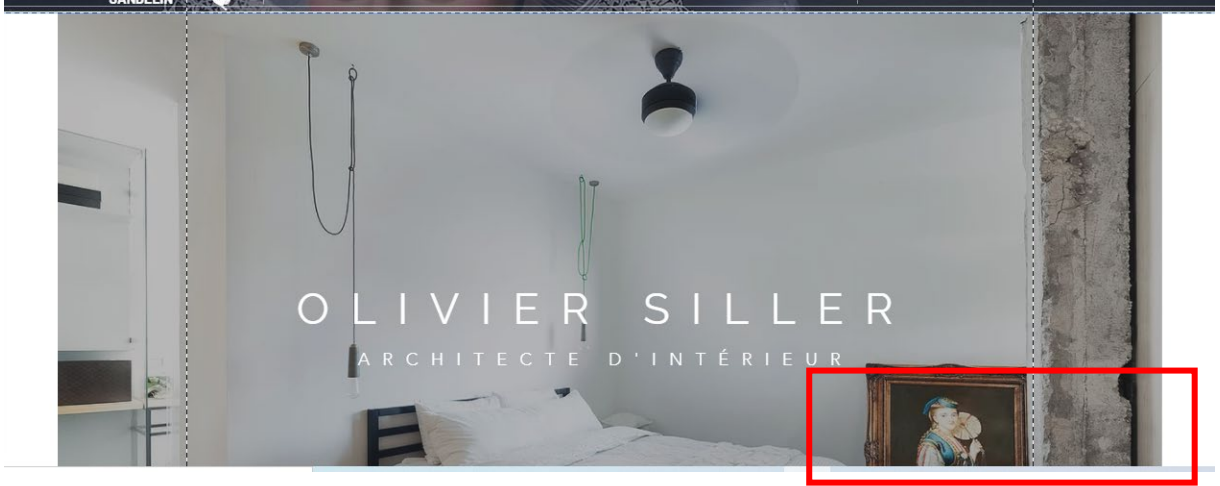

# 4. <u>Page d'accueil / image d'arrière-plan + renommer l'Ancre n°1</u> À PROPOS en MUSÉE SANDELIN

Rendez-vous dans l'Ancre À propos, cliquez sur Modifier arrière-plan de la Page :

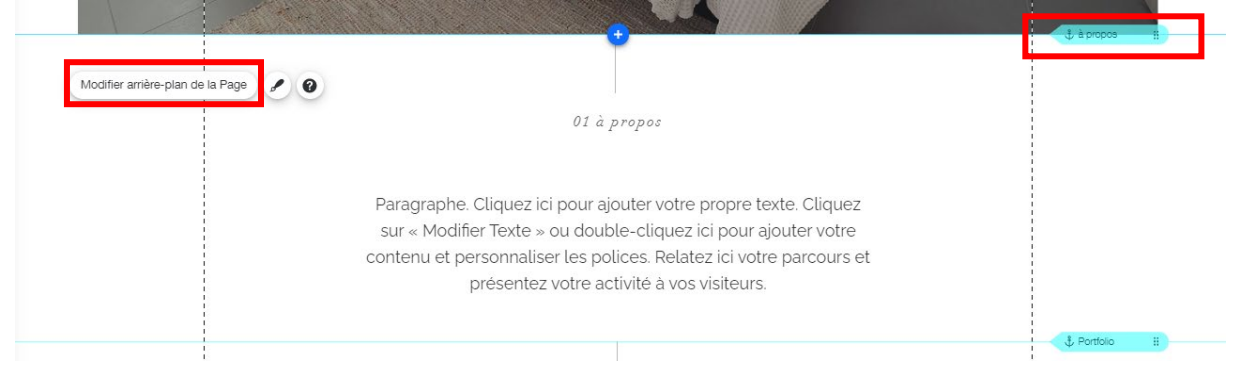

Dans le menu Arrière-plan de Page, cliquez sur Image :

| ) | Arrière-plan de page ?    | × |
|---|---------------------------|---|
|   |                           |   |
|   | 🔿 Couleur 🖾 Image 🗅 Vidéo | 2 |

Page 84 sur 287WIX 1 / Site Musée Sandelin – © Anthelme HAUCHECORNE 2021 – Tous droits réservésTOUT USAGE NON AUTORISÉ FERA L'OBJET DE POURSUITESanthelme.h@gmail.com

Dans votre dossier Fichiers du site, Peintures, cliquez sur Ulysse et les Sirènes de Léon Belly, puis sur Modifier arrière-plan :

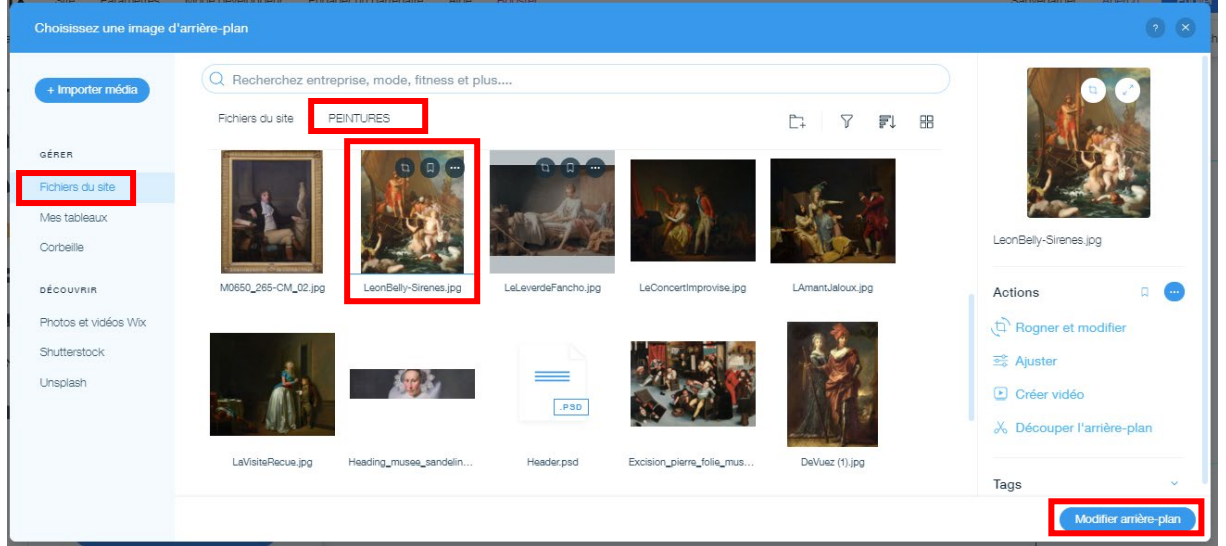

#### Vous obtenez le résultat suivant :

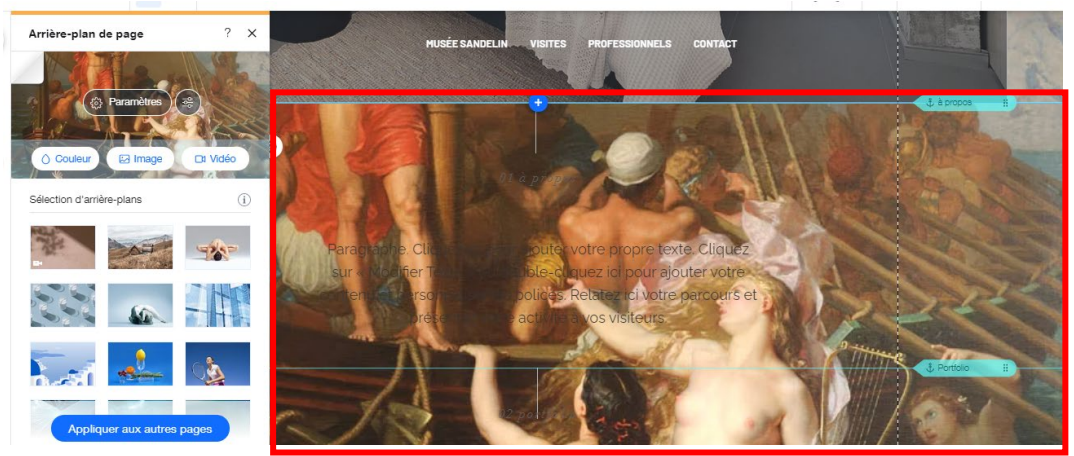

L'arrière-plan n'est **pas pixellisé**, c'est satisfaisant.

En revanche le texte est illisible, nous avons besoin de plus de contraste. Dans le menu Arrière-plan de Page, cliquez cette fois sur Paramètres :

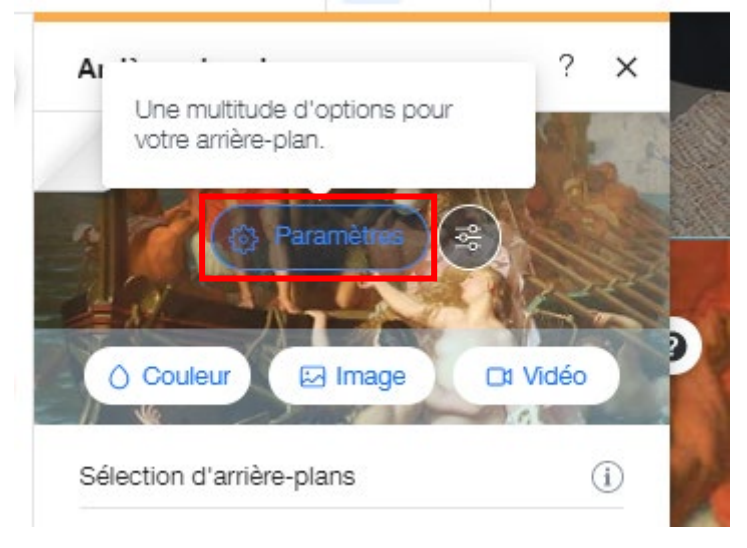

 Page 85 sur 287

 WIX 1 / Site Musée Sandelin – © Anthelme HAUCHECORNE 2021 – Tous droits réservés

 TOUT USAGE NON AUTORISÉ FERA L'OBJET DE POURSUITES

 anthelme.h@gmail.com

#### Paramétrez votre Arrière-plan de Page ainsi :

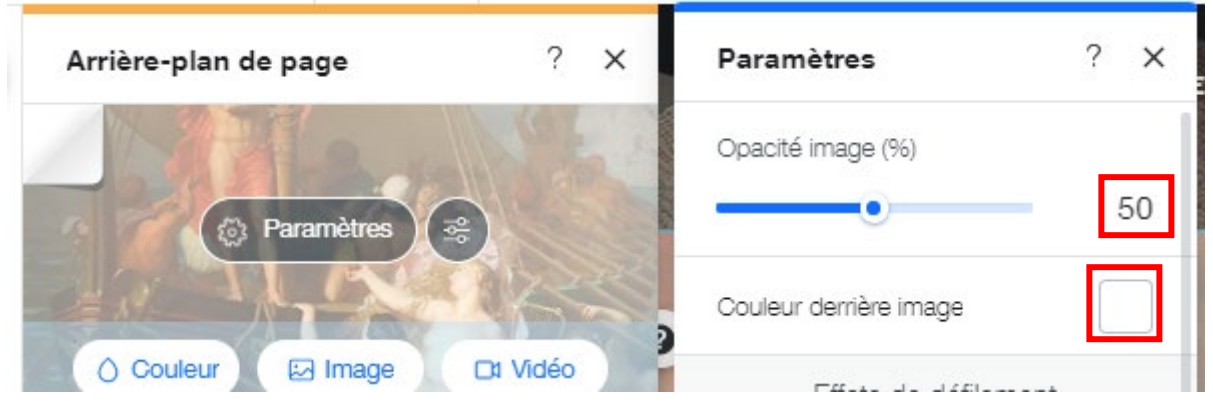

#### Vous obtenez le résultat suivant :

| Arrière-plan de page ? X      | MUSÉESANDELIN VISITES PROFESSIONNELS CONTACT                                                                                        |                |
|-------------------------------|----------------------------------------------------------------------------------------------------|----------------|
| Alla with                     |                                                                                                    |                |
| () Paramètres                 |                                                                                                    | 🕁 à propos 🛛 🖁 |
|                               |                                                                                                    |                |
| O Couleur 🖾 Image 🛛 Di Vidéo  | Ol à propos                                                                                                    |                |
| Sélection d'arrière-plans (i) |                                                                                                    |                |
|                               | Paragraphe. Cliquez ici pour ajouter votre propre texte. Cliquez<br>sur « Modifier Texte » ou double-cliquez ici pour ajouter votre |                |
|                               | contenu et personnaliser les polices. Relatez ici votre parcours et présentez votre activité à vos visiteurs.                       | 244            |
| 🦾 🎿                           |                                                                                                    | Portfolio II   |
| Appliquer aux autres pages    | Texte 02 portfolio                                                                                                    | 1851           |

Avec une **couleur** de texte **noire** (et non pas gris) et une **police** plus **épaisse** et **grasse**, le contraste sera satisfaisant.

Enfin, double-cliquez sur l'ancre À PROPOS puis cliquez sur Renommer :

|       |            |     | Renommer 🔯 📀 |
|-------|------------|-----|--------------|
|       | Paramètres | ? × |              |
| ale ) | 6          |     | JATE - 1-    |

Renommez l'ancre l'ancre À PROPOS en MUSÉE SANDELIN (ALT+144 pour la majuscule accentuée É).

Vous obtenez le résultat suivant :

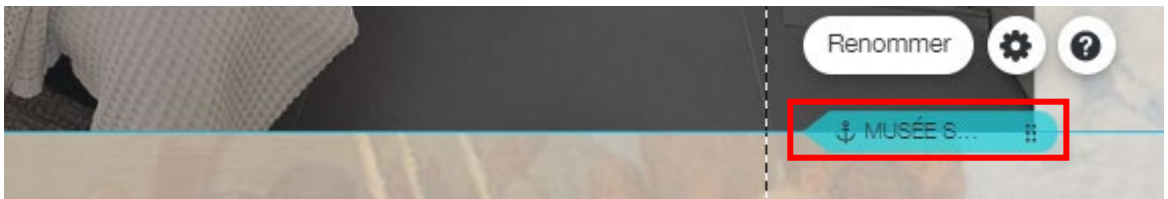

 Page 86 sur 287

 WIX 1 / Site Musée Sandelin – © Anthelme HAUCHECORNE 2021 – Tous droits réservés

 TOUT USAGE NON AUTORISÉ FERA L'OBJET DE POURSUITES

 anthelme.h@gmail.com

# 5. Bande n°1 / « Tous les dimanches : entrée gratuite »

Vous allez personnaliser la BANDE Nº1. Vous souhaitez obtenir le résultat suivant :

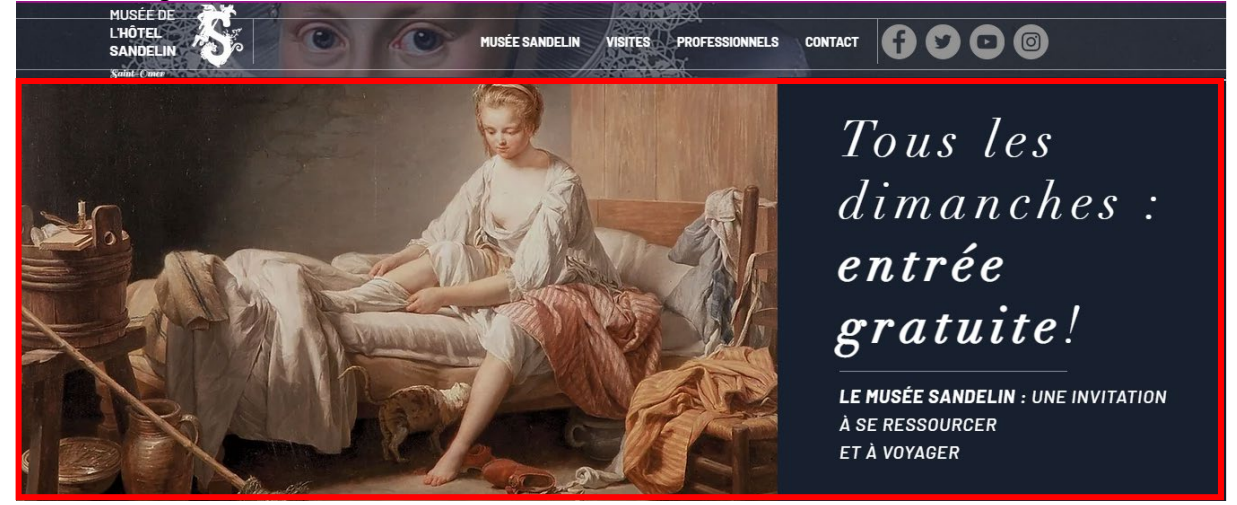

# a. Supprimer l'ancienne bande n°1

Rendez-vous dans la bande n°1, sélectionnez le titre et le sous-titre (sélection multiple CTRL+clic souris). Appuyez ensuite sur la touche **SUPPR**.

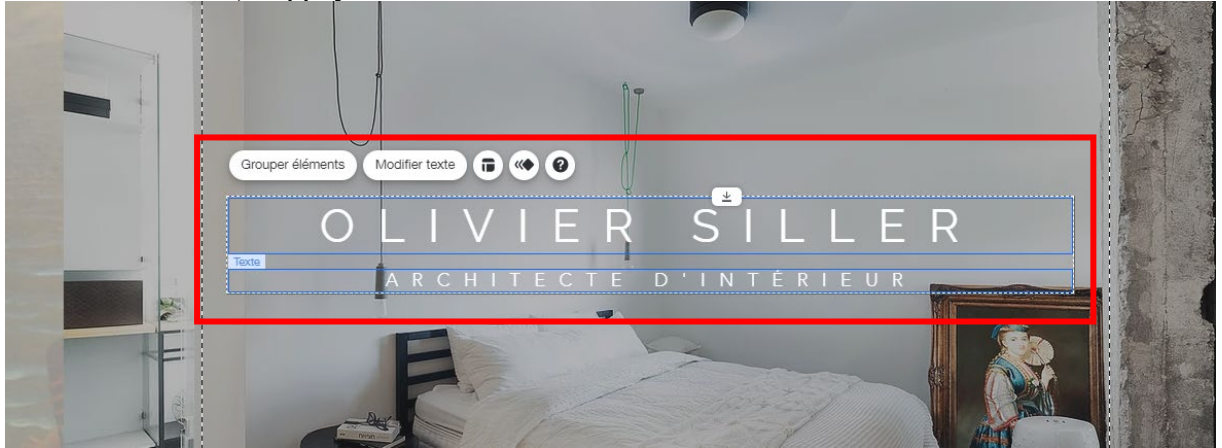

Vous obtenez le résultat suivant :

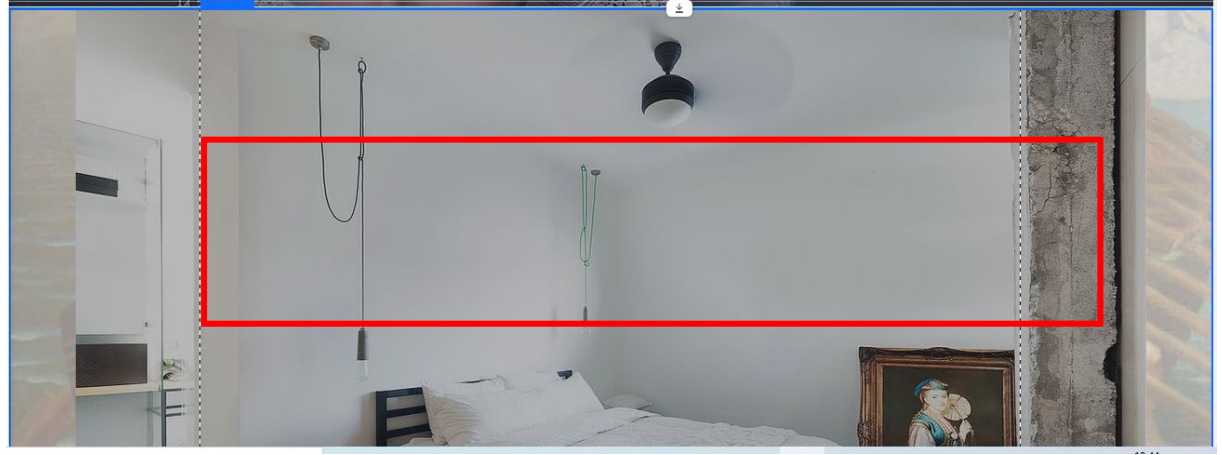

 Page 87 sur 287

 WIX 1 / Site Musée Sandelin – © Anthelme HAUCHECORNE 2021 – Tous droits réservés

 TOUT USAGE NON AUTORISÉ FERA L'OBJET DE POURSUITES

 anthelme.h@gmail.com

Cliquez ensuite n'importe où sur la Bande elle-même, puis appuyez sur SUPPR.

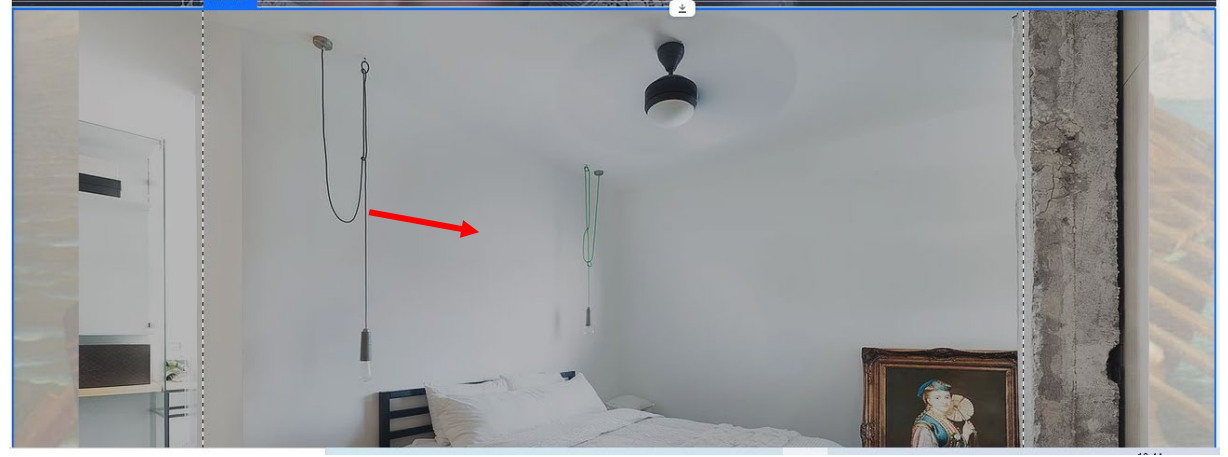

Vous obtenez le résultat suivant : la Bande disparaît et l'Arrière-plan de page apparaît :

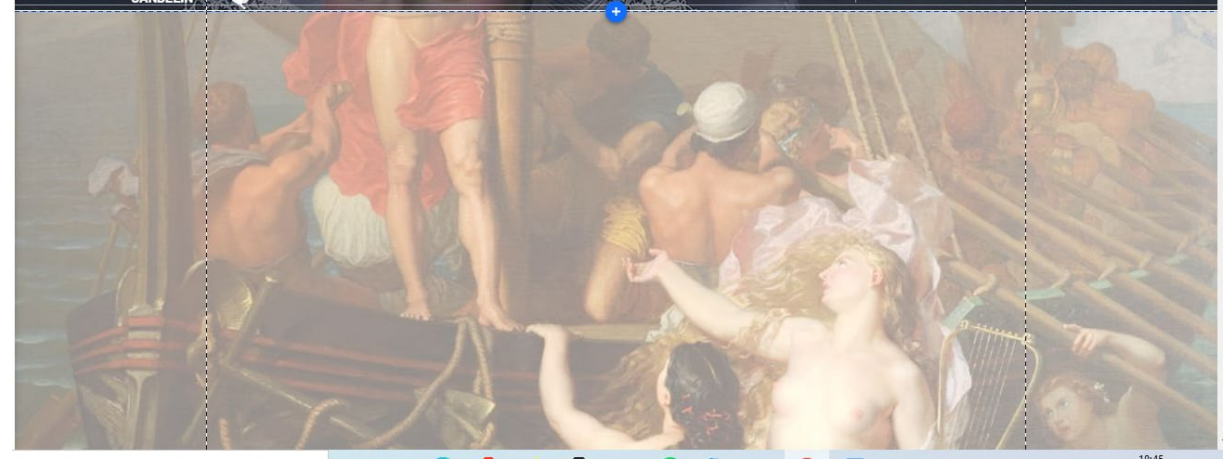

# b. Ajouter un nouveau gabarit pour la bande n°1

Cliquez sur le **bouton** + au centre de la bande (**Ajouter une bande**) :

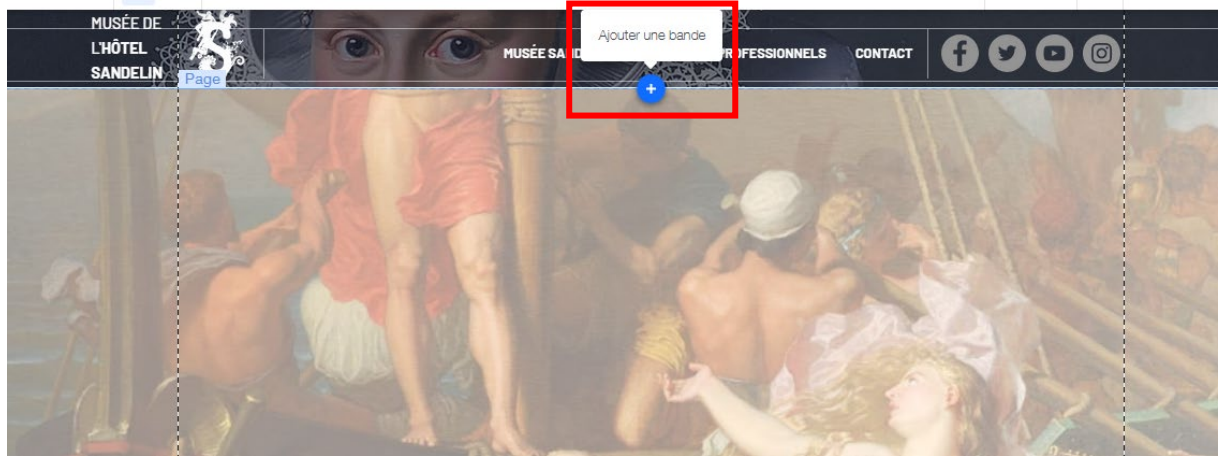

 Page 88 sur 287

 WIX 1 / Site Musée Sandelin – © Anthelme HAUCHECORNE 2021 – Tous droits réservés

 TOUT USAGE NON AUTORISÉ FERA L'OBJET DE POURSUITES

 anthelme.h@gmail.com

Parmi les gabarits de Bandes proposés, choisissez le troisième modèle de la catégorie À propos :

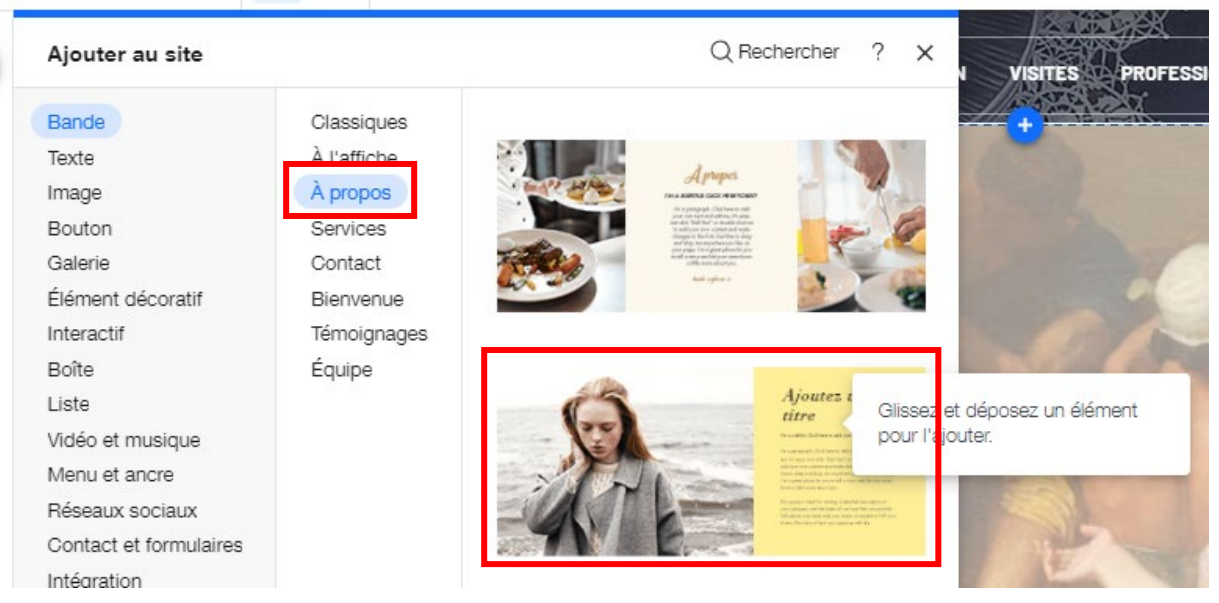

Vous obtenez le résultat suivant, que nous allons pouvoir personnaliser :

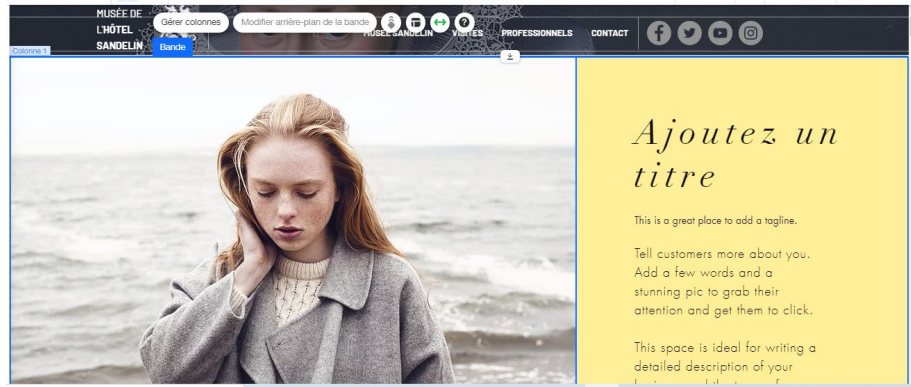

# c. Personnaliser l'image du gabarit

Double-cliquez sur l'image de gauche, puis sur Modifier l'arrière-plan colonne 1 :

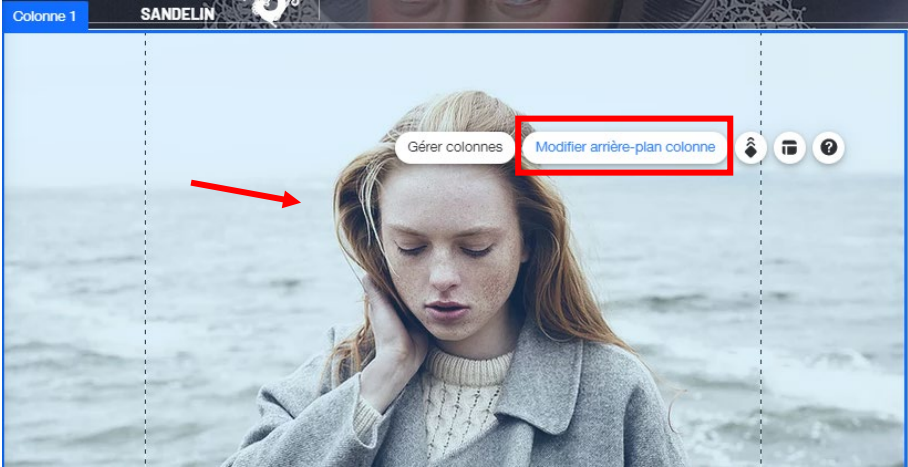

Page 89 sur 287WIX 1 / Site Musée Sandelin – © Anthelme HAUCHECORNE 2021 – Tous droits réservésTOUT USAGE NON AUTORISÉ FERA L'OBJET DE POURSUITESanthelme.h@gmail.com

#### Cliquez sur **Image** :

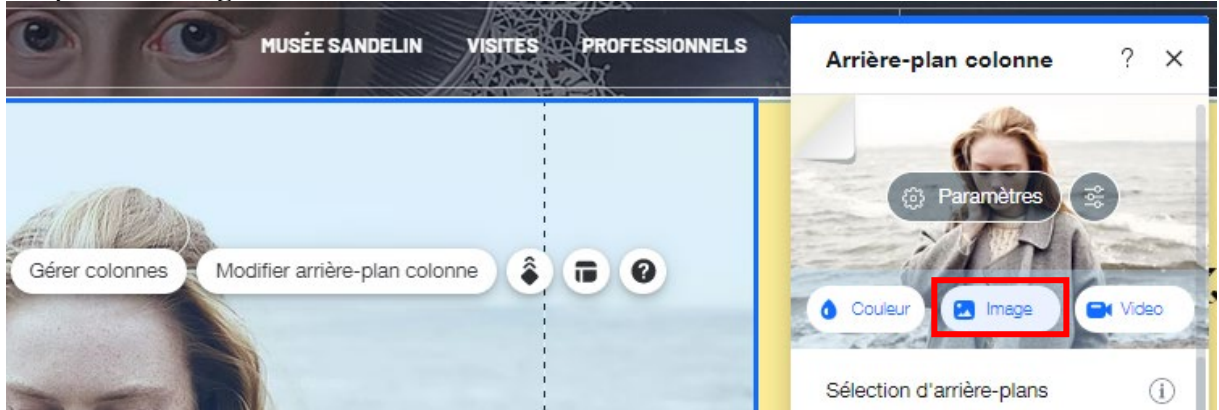

Remplacez l'image du gabarit par la photo Fichiers du site / PEINTURES / LeLeverdeFancho :

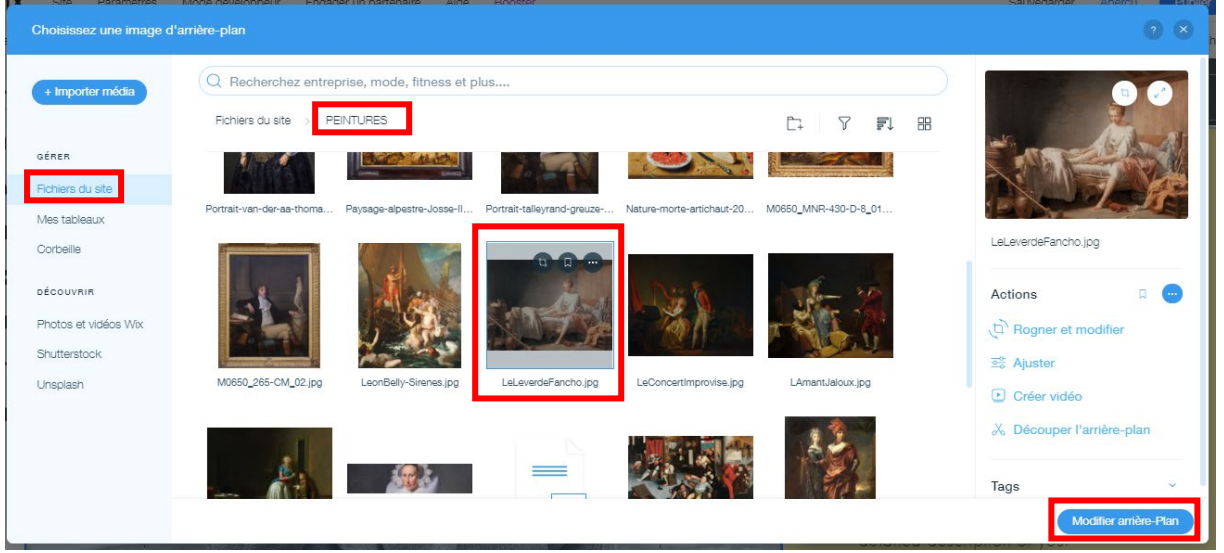

#### Vous obtenez le résultat suivant :

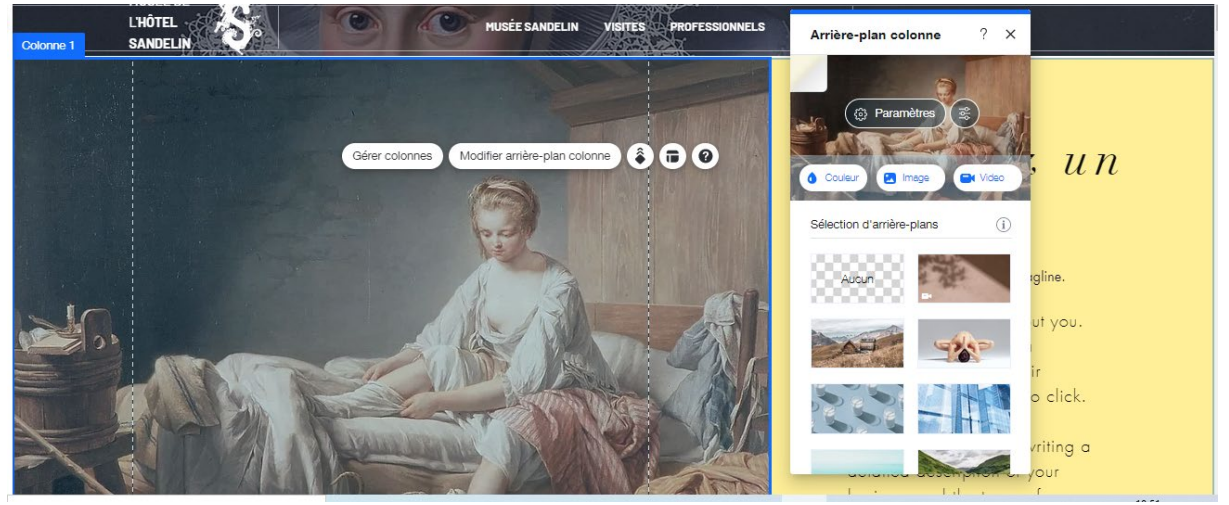

Page 90 sur 287WIX 1 / Site Musée Sandelin – © Anthelme HAUCHECORNE 2021 – Tous droits réservésTOUT USAGE NON AUTORISÉ FERA L'OBJET DE POURSUITESanthelme.h@gmail.com

# d. Personnaliser la zone de texte du gabarit

Cliquez n'importe où dans la colonne 2, puis cliquez sur Modifier arrière-plan colonne 2 :

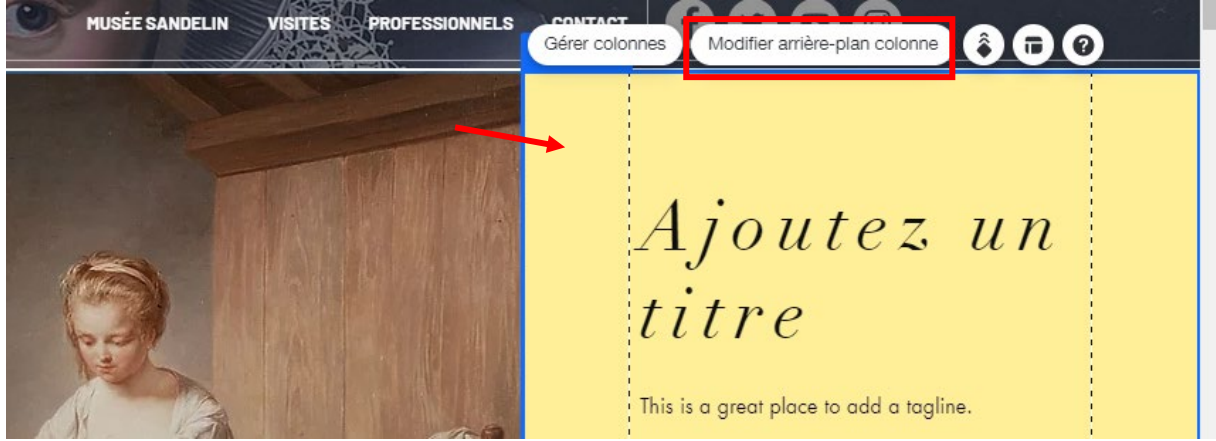

#### Cette fois, cliquez sur Couleur :

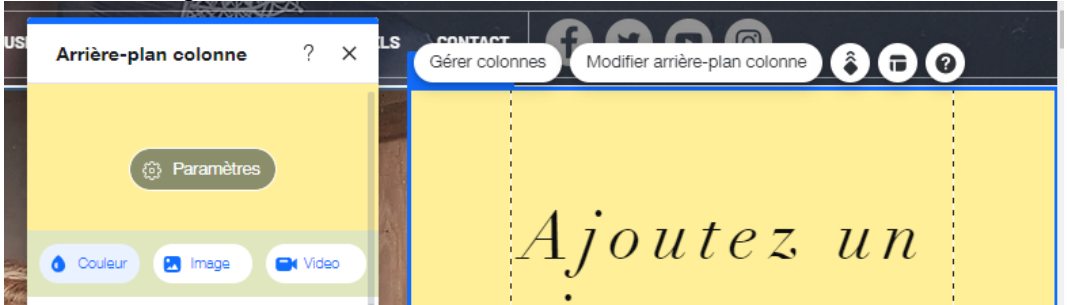

Votre nuance de bleu de charte graphique a dû rester en mémoire, pour rappel : Code RVB (23, 32, 47) Code HEX 17202F

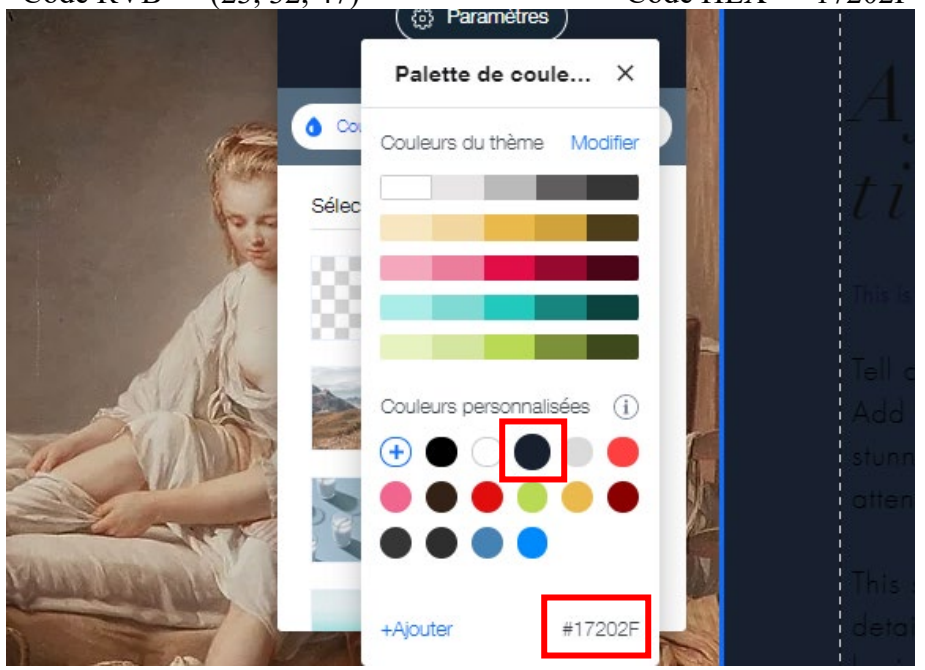

 Page 91 sur 287

 WIX 1 / Site Musée Sandelin – © Anthelme HAUCHECORNE 2021 – Tous droits réservés

 TOUT USAGE NON AUTORISÉ FERA L'OBJET DE POURSUITES

 anthelme.h@gmail.com

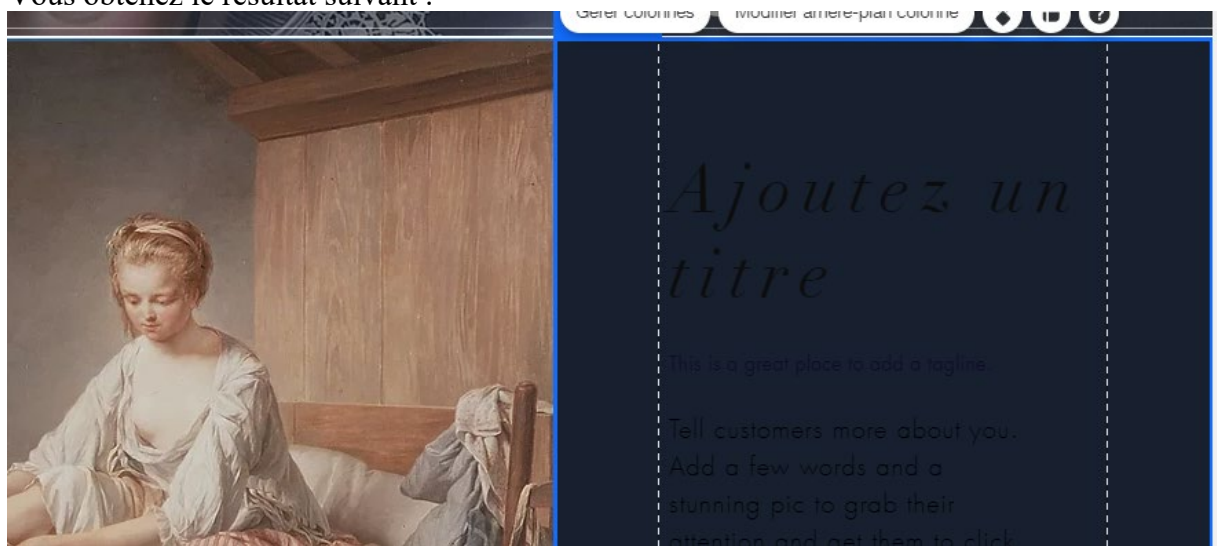

Le résultat manque de contraste, il nous faut retravailler les polices comme ceci :

|                                | Police : Linotype Didot |
|--------------------------------|-------------------------|
| Tous les dimanches :           | Taille : 56             |
|                                | Couleur : blanc         |
|                                | Police : Linotype Didot |
| antréa anatorita l             | Taille : 56             |
| entree gratuite !              | Couleur : blanc         |
|                                | Gras                    |
|                                | Police : Barlow Medium  |
| LE MUSÉE CANDELINI.            | Taille : 20             |
| LE MUSEE SANDELIN :            | Couleur : blanc         |
|                                | Gras + Italique         |
|                                | Police : Barlow Medium  |
| UNE INVITATION À SE RESSOURCER | Taille : 20             |
| ET À VOYAGER                   | Couleur : blanc         |
|                                | Italique                |

#### Vous obtenez le résultat suivant :

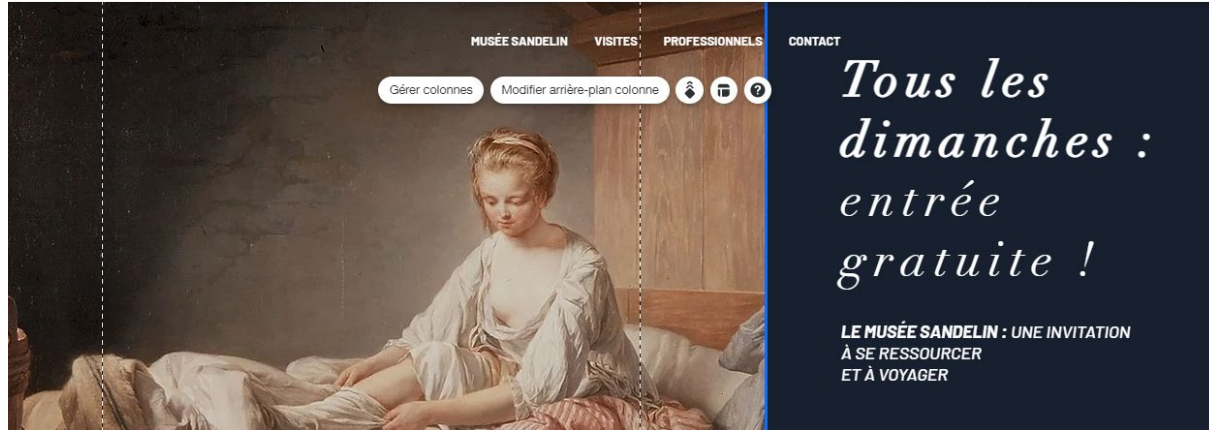

 Page 92 sur 287

 WIX 1 / Site Musée Sandelin – © Anthelme HAUCHECORNE 2021 – Tous droits réservés

 TOUT USAGE NON AUTORISÉ FERA L'OBJET DE POURSUITES

 anthelme.h@gmail.com

#### Réduisez la hauteur de votre bande à 481 pixels.

Pour cela, sélectionnez la bande, puis cliquez sur Outils :

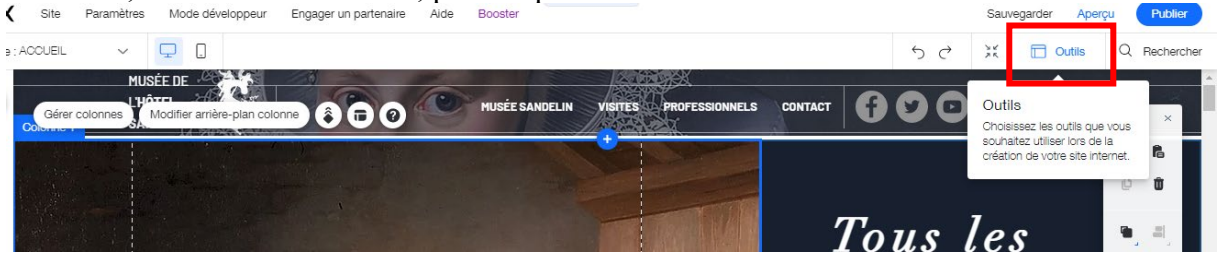

#### Cochez l'option Barre d'outils :

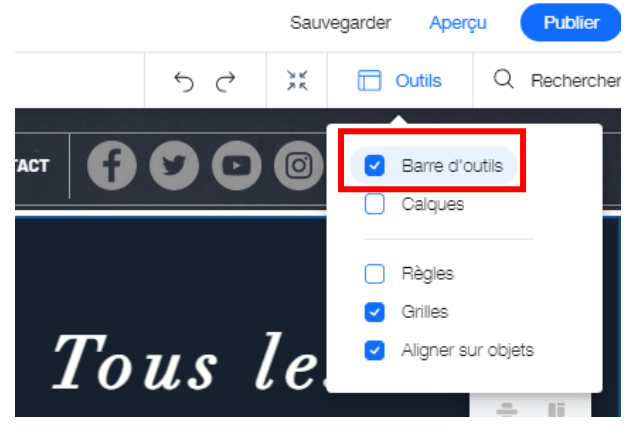

Dans la Barre d'outils, remplacez la Hauteur de 825 pixels par une Hauteur de 481 pixels.

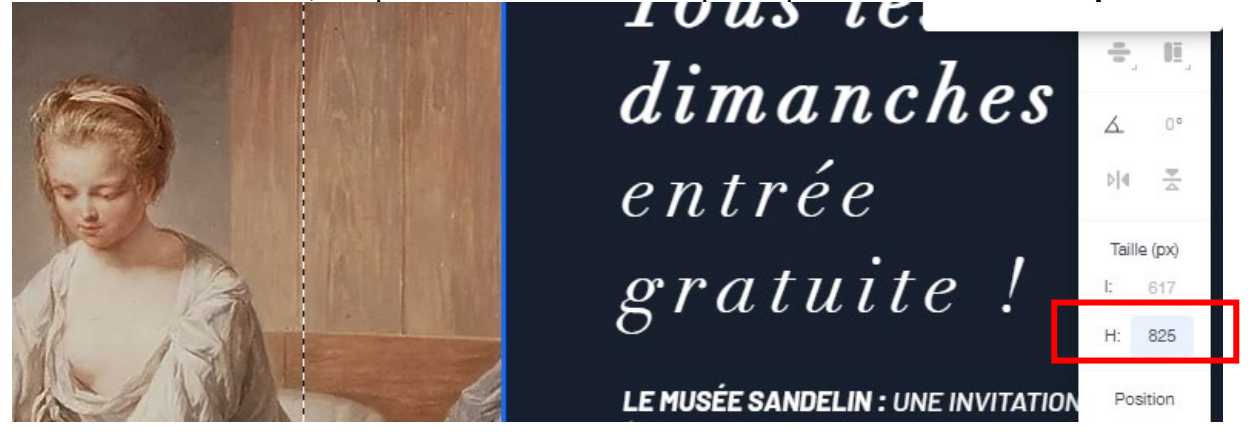

Vous obtenez le résultat suivant : SANDELIN Colonne 1 Tous les ΙĒ dimanches 4 entrée ⊳|4 <u>∓</u> Taille (px) gratuite ! l: 617 481 H: LE MUSÉE SANDELIN : UNE INVITATION Position À SE RESSOURCER X: ET À VOYAGER Y: 84

# Page 93 sur 287 WIX 1 / Site Musée Sandelin – © Anthelme HAUCHECORNE 2021 – Tous droits réservés TOUT USAGE NON AUTORISÉ FERA L'OBJET DE POURSUITES anthelme.h@gmail.com

Vous pouvez **créer** une ligne blanche (largeur 1 pixel, transparence 50%, largeur 250 pixels) comme pour **l'En-tête** afin de servir de **séparateur** (*divider* en anglais) entre les deux titres, comme ceci :

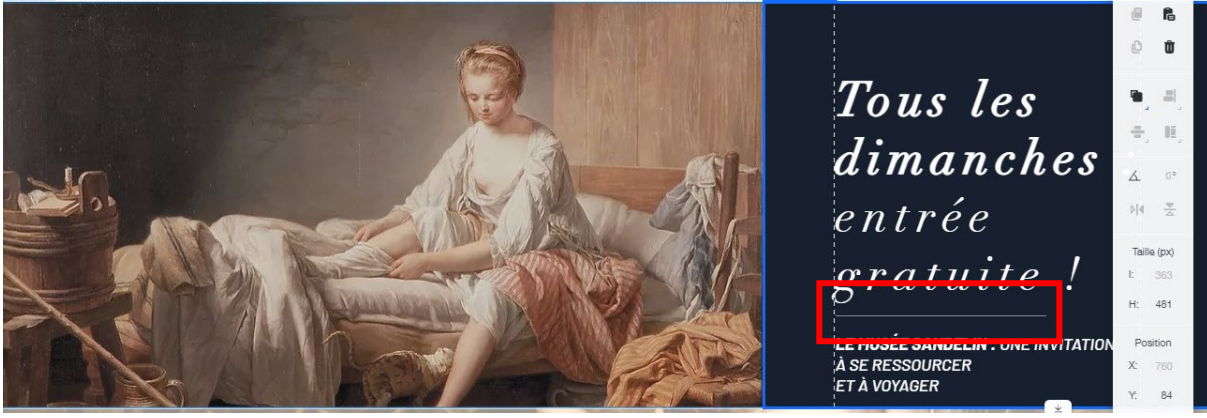

# 6. Bande n°2 / « Voyage dans un cadre d'exception »

Vous allez personnaliser la BANDE N°2. Vous souhaitez obtenir le résultat suivant :

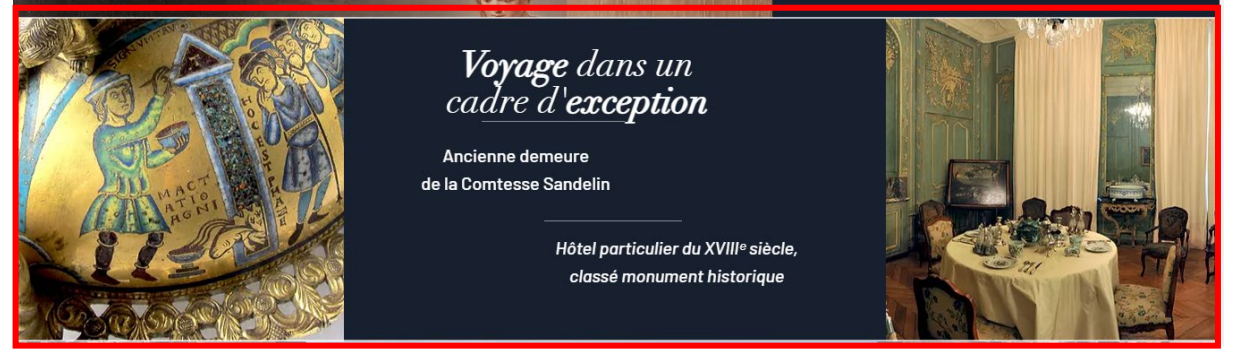

# a. Ajouter un nouveau gabarit pour la BANDE N°2

Rendez-vous sous la **BANDE** N°1. Vous constaterez que l'espace est **VIDE** (arrière-plan de page bien visible).

Cliquez sur le **bouton** + au centre de la bande (Ajouter une bande) :

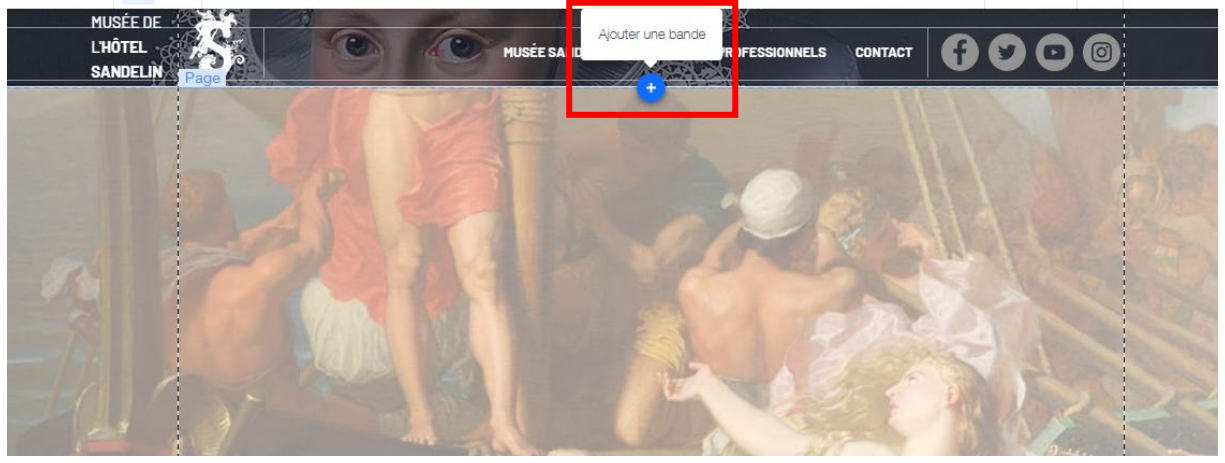

 Page 94 sur 287

 WIX 1 / Site Musée Sandelin – © Anthelme HAUCHECORNE 2021 – Tous droits réservés

 TOUT USAGE NON AUTORISÉ FERA L'OBJET DE POURSUITES

 anthelme.h@gmail.com

Parmi les gabarits de Bandes proposés, choisissez le deuxième modèle de la catégorie À propos :

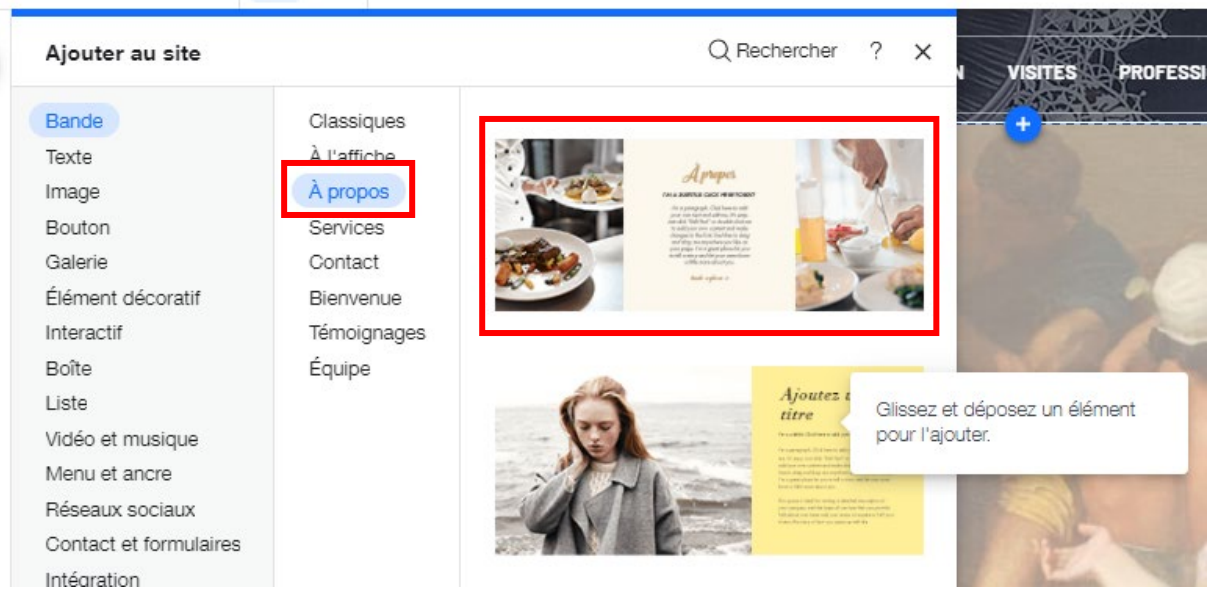

# Vous obtenez le résultat suivant, que nous allons pouvoir personnaliser :

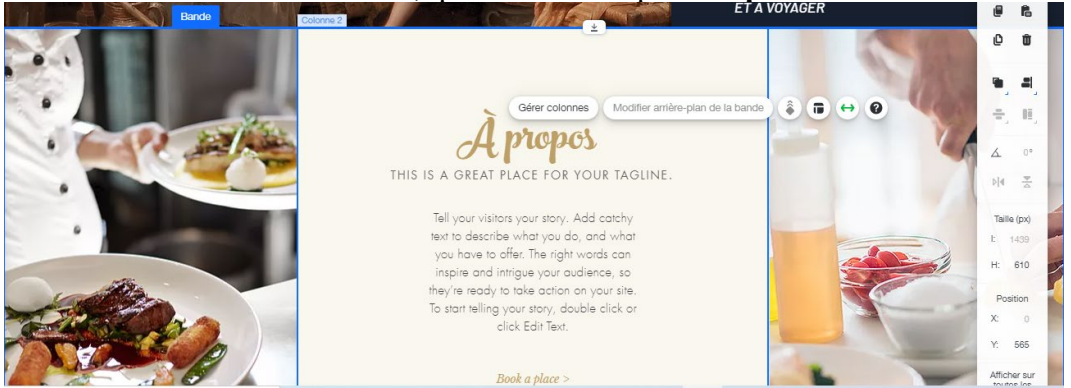

# b. Personnaliser l'image de gauche du gabarit (colonne n°1)

Double-cliquez sur l'image de gauche, puis sur Modifier l'arrière-plan colonne 1 :

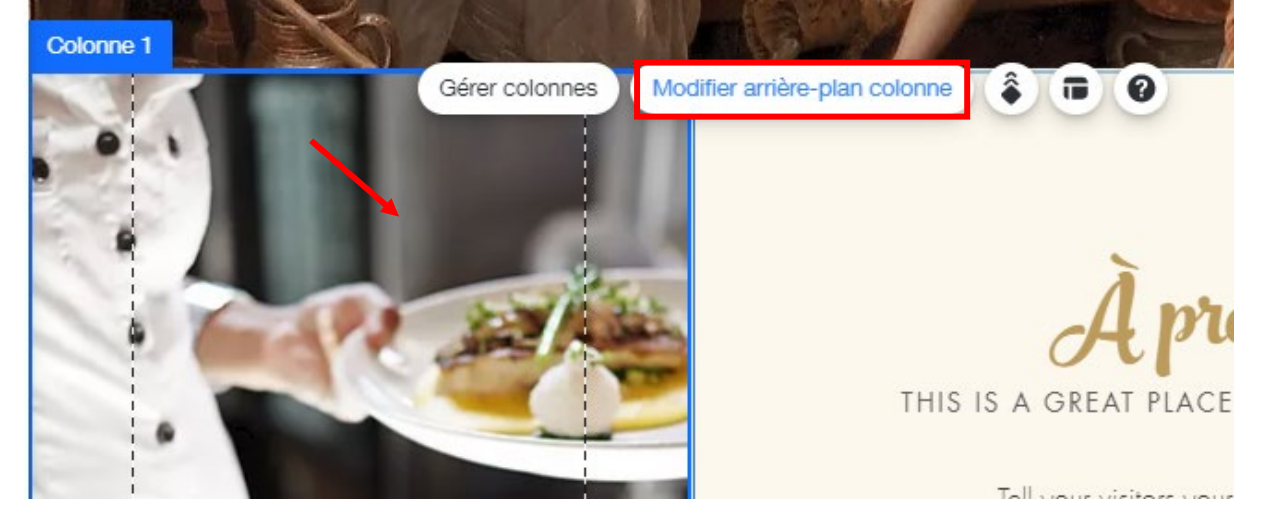

Page 95 sur 287WIX 1 / Site Musée Sandelin – © Anthelme HAUCHECORNE 2021 – Tous droits réservésTOUT USAGE NON AUTORISÉ FERA L'OBJET DE POURSUITESanthelme.h@gmail.com

#### Cliquez sur **Image** :

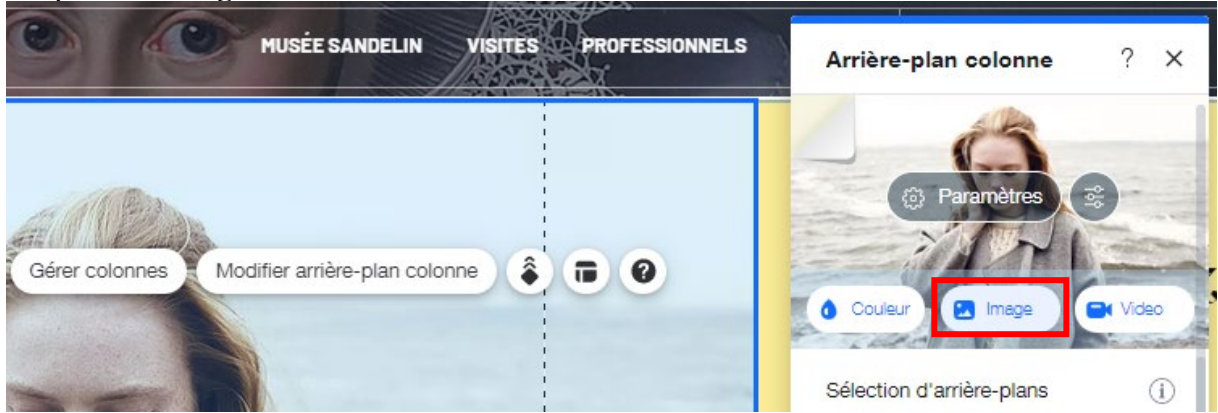

Dans Fichiers du site, cliquez sur Importer média puis Importer des fichiers :

| Choisissez une image d'arrière-plan | Importer média                                                   | 0 0 0 0 0 0 0 0 0 0 0 0 0 0 0 0 0 0 0 0                                                                            |
|-------------------------------------|------------------------------------------------------------------|----------------------------------------------------------------------------------------------------|
| + Importer média                    | <b>P</b>                                                         |                                                                                                    |
| Fichie                              | WiX                                                              |                                                                                                    |
| Fichiers du site                    | 4                                                                |                                                                                                    |
| Mes tableaux                        | f                                                                | Fichiers du site                                                                                                   |
| DÉCOUVRIR                           |                                                                  | Actions                                                                                                    |
|                                     | Importer des fichiers                                            | Créer nouveau dossier                                                                                              |
|                                     | ••                                                               | Informations                                                                                                    |
|                                     | *                                                                | Organisez les fichiers de votre site et les<br>dossiers ajoutés par vous et par<br>d'autres contributeurs du site. |
|                                     | Liecouvrez les types de tichiers pris en charge ? En savoir plus |                                                                                                    |
|                                     | Ċ.                                                               | Modifier amère-Plan                                                                                                |

Importez toutes les images du dossier Photothèque / Médiéval :

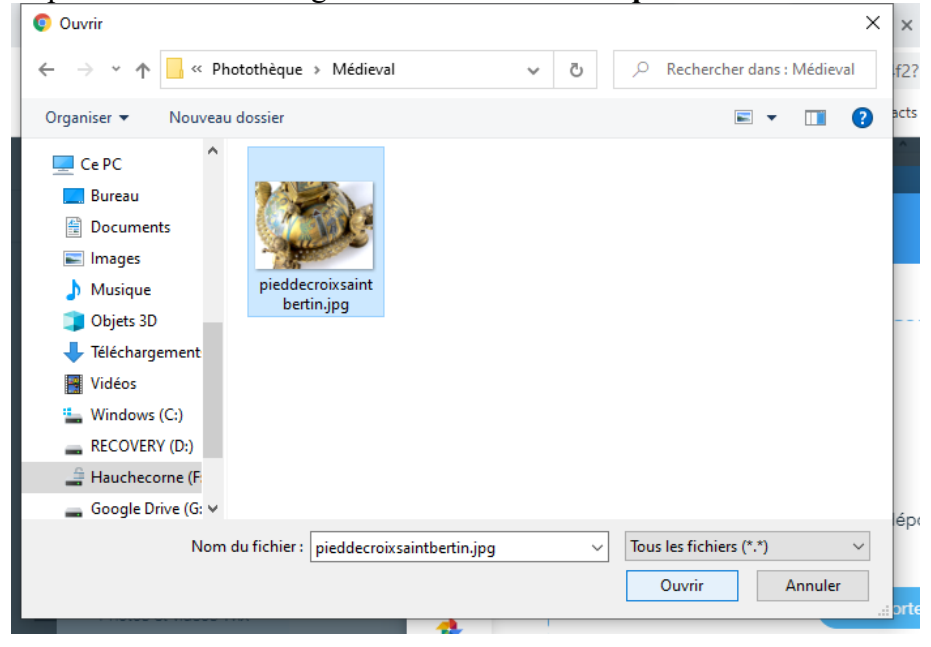

Page 96 sur 287 WIX 1 / Site Musée Sandelin – © Anthelme HAUCHECORNE 2021 – Tous droits réservés TOUT USAGE NON AUTORISÉ FERA L'OBJET DE POURSUITES anthelme.h@gmail.com Créez un nouveau dossier MÉDIÉVAL et rangez votre photo à l'intérieur :

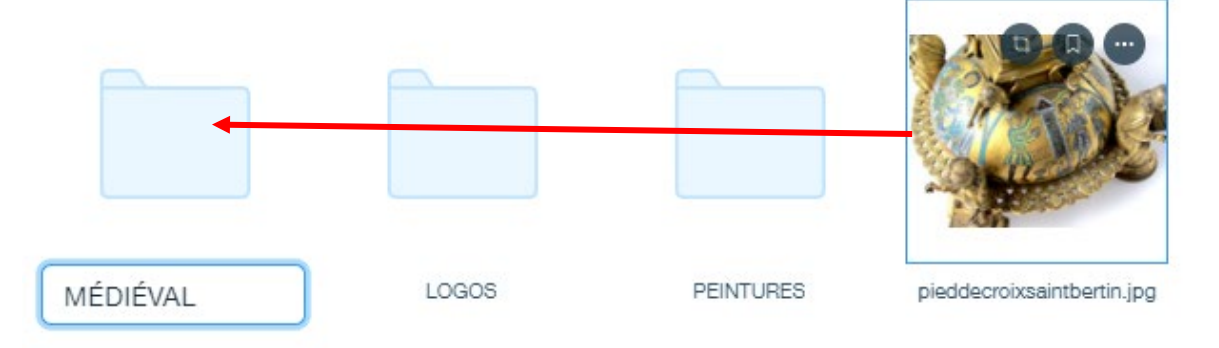

#### Sélectionnez cette photo comme Arrière-plan :

| + Importer média         | Q Recherchez entreprise, mode, fitness et plus |                            |
|--------------------------|------------------------------------------------|----------------------------|
|                          | Fichiers du site > MÉDIÉVAL                    | CARGO C                    |
| ÉRER                     |                                                | CALL & MUAS                |
| chiers du site           |                                                |                            |
| les tableaux             |                                                | 1 den                      |
| orbeille                 |                                                | pieddecroixsaintbertin.jpg |
| ÉCOUVRIR                 |                                                | Actions                    |
| hotos et vidéos Wix      | pieddecroixsaintbertin.jpg                     | D Bogner et modifier       |
| nutterstock              |                                                | Akuster                    |
| nsplash                  |                                                | Sa Ajusier                 |
|                          |                                                | 🕑 Créer vidéo              |
|                          |                                                | 🔏 Découper l'arrière-plan  |
| téléchargement termin    | é v x                                          | Terr                       |
| A THE COLOR OF THE OWNER |                                                | lags                       |

#### Vous obtenez le résultat suivant :

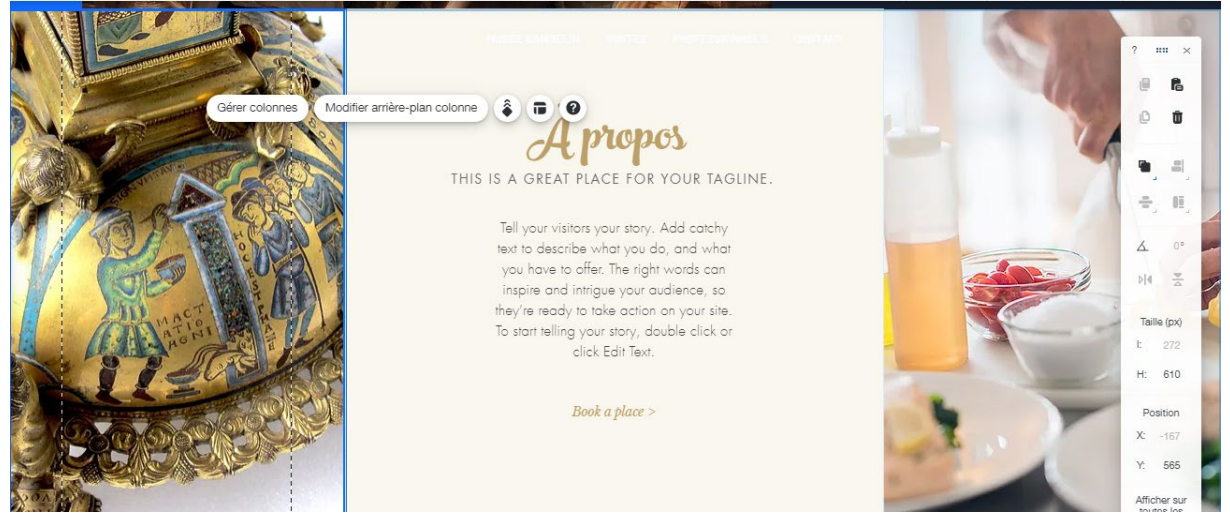

 Page 97 sur 287

 WIX 1 / Site Musée Sandelin – © Anthelme HAUCHECORNE 2021 – Tous droits réservés

 TOUT USAGE NON AUTORISÉ FERA L'OBJET DE POURSUITES

 anthelme.h@gmail.com

# c. Personnaliser l'image de droite du gabarit (colonne n°3)

Double-cliquez sur l'image de droite, puis sur **Modifier l'arrière-plan colonne 3, puis cliquez** sur Image :

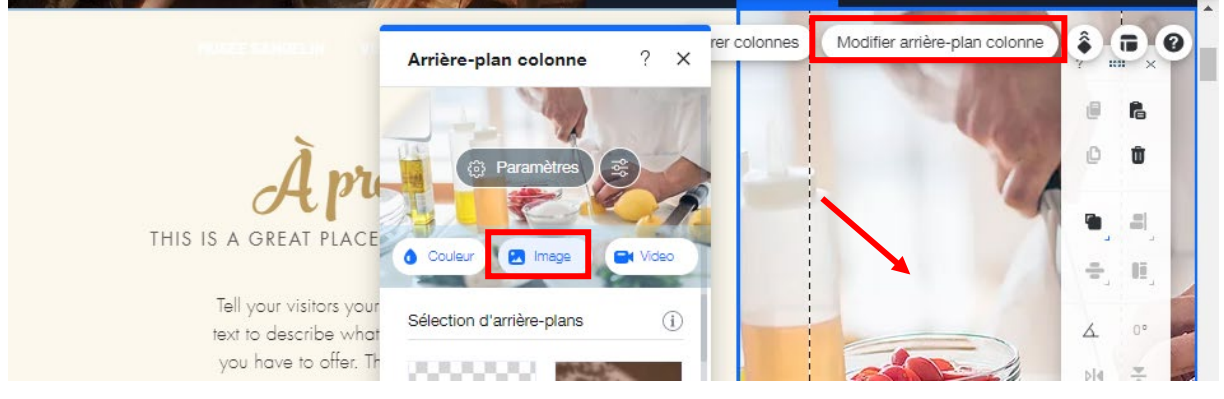

#### Dans Fichiers du site, cliquez sur Importer média puis Importer des fichiers :

| Choisissez une image d'              | 'arrière-plan | Import | er média                         | × | 0.0                   |
|--------------------------------------|---------------|--------|----------------------------------|---|-----------------------|
| + Importer média                     | Q Rec         | Ō      |                                  |   |                       |
|                                      | Fichiers      | WIX    |                                  |   |                       |
| Fichiers du ste                      |               |        |                                  |   |                       |
| Corbeille                            |               | 0      | Glissez-déposez les fichiers ici |   | Fichiers du site      |
| DÉCOUVRIR                            |               | ÷      | ou                               |   | Actions               |
| Photos et vidéos Wix<br>Shutterstock |               | *      | Importer des fichiers            |   | Créer nouveau dossier |

#### Importez toutes les images du dossier Photothèque / Hôtel particulier :

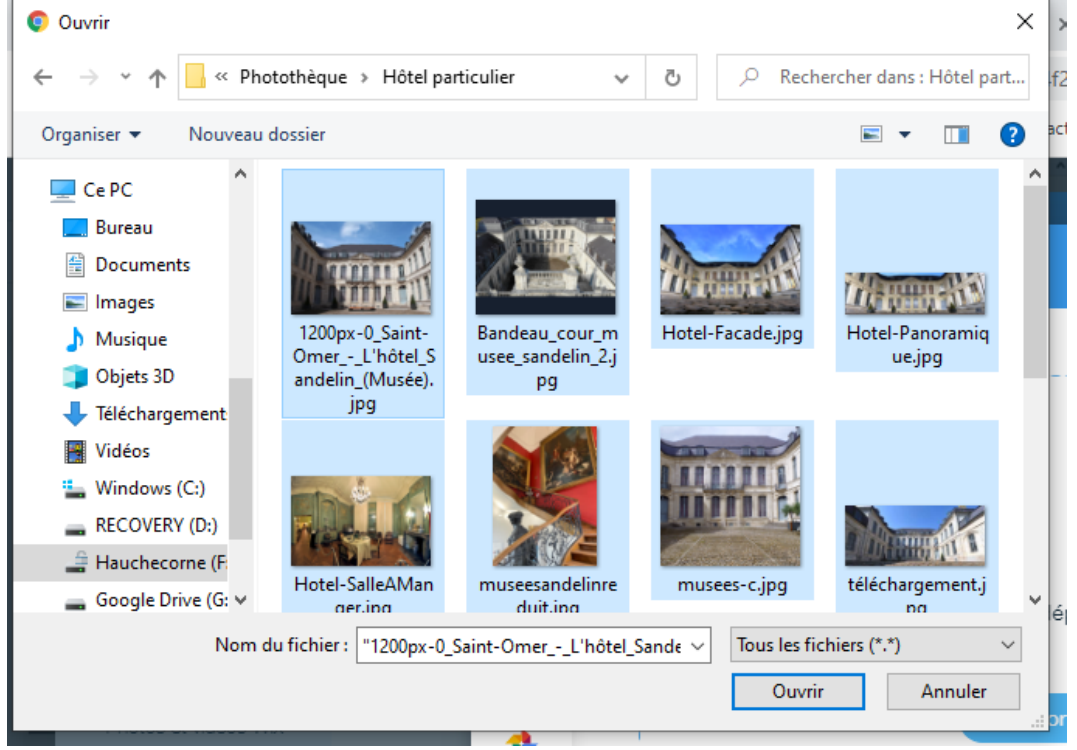

Page 98 sur 287WIX 1 / Site Musée Sandelin – © Anthelme HAUCHECORNE 2021 – Tous droits réservésTOUT USAGE NON AUTORISÉ FERA L'OBJET DE POURSUITESanthelme.h@gmail.com

#### Créez un nouveau dossier HÔTEL et rangez vos photos à l'intérieur :

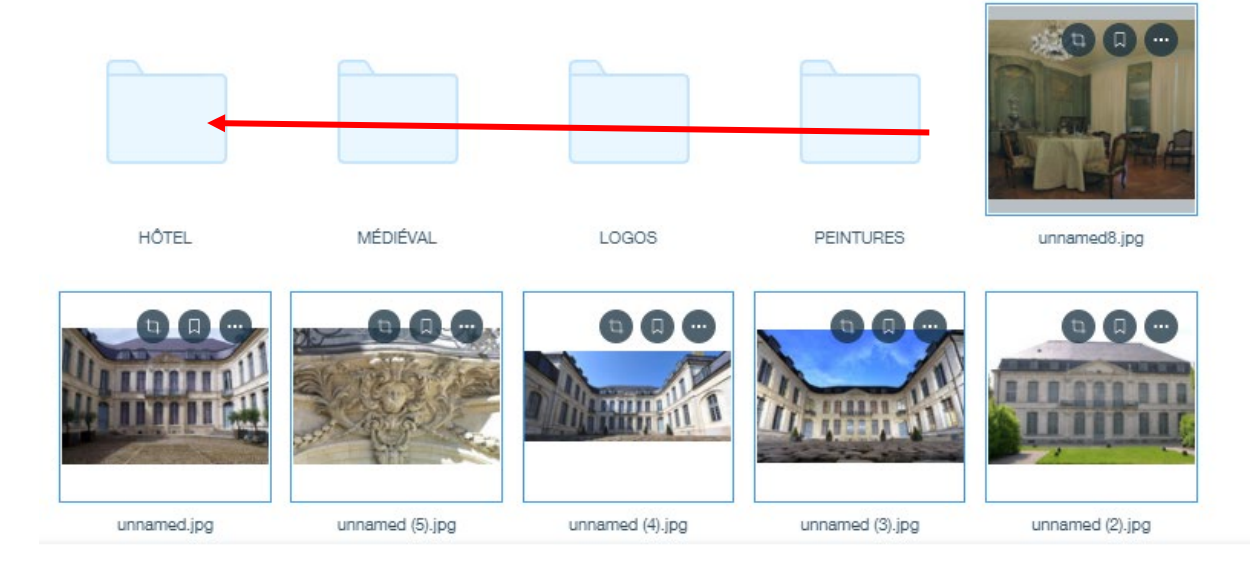

#### Sélectionnez la photo SALLE À MANGER comme Arrière-plan :

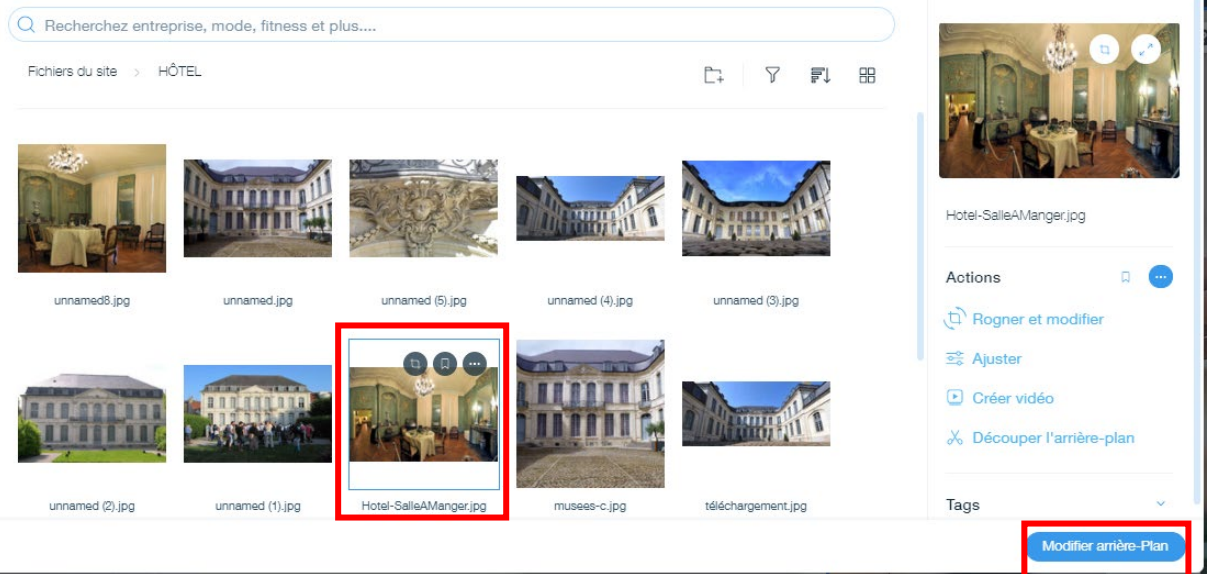

#### Vous obtenez le résultat suivant :

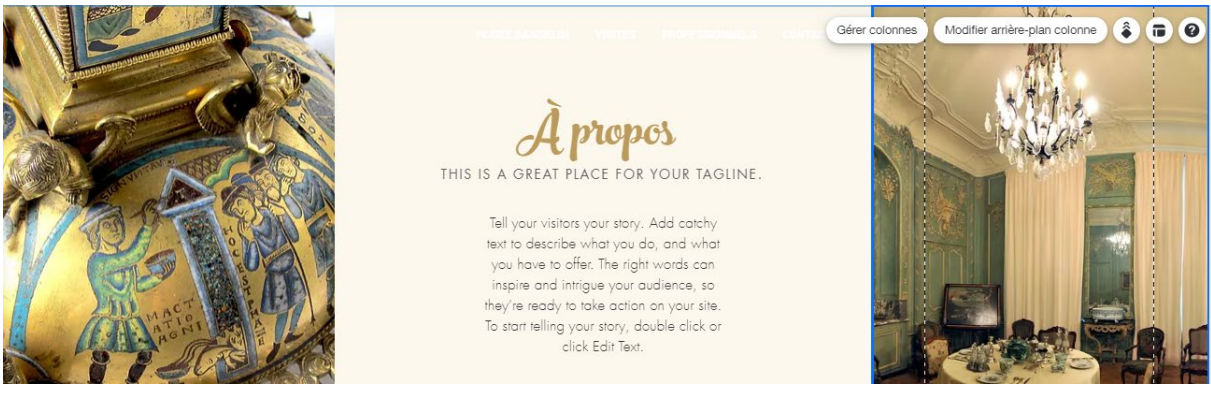

 Page 99 sur 287

 WIX 1 / Site Musée Sandelin – © Anthelme HAUCHECORNE 2021 – Tous droits réservés

 TOUT USAGE NON AUTORISÉ FERA L'OBJET DE POURSUITES

 anthelme.h@gmail.com

# d. Personnaliser la zone de texte centrale du gabarit (colonne n°2)

Cliquez n'importe où dans la colonne 2, puis cliquez sur **Modifier arrière-plan colonne 2**, puis cliquez sur **Couleur** :

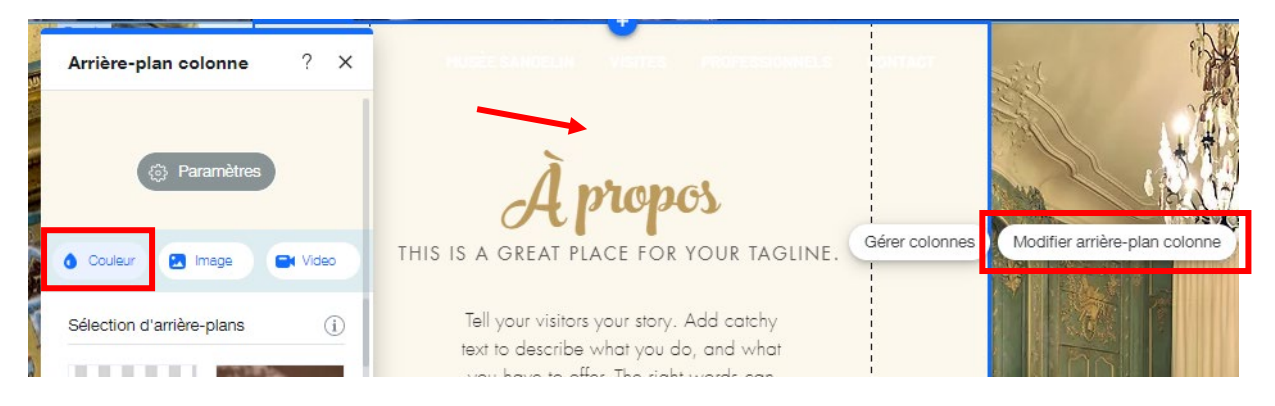

Votre nuance de bleu de charte graphique a dû rester en mémoire, pour rappel :Code RVB(23, 32, 47)Code HEX17202F

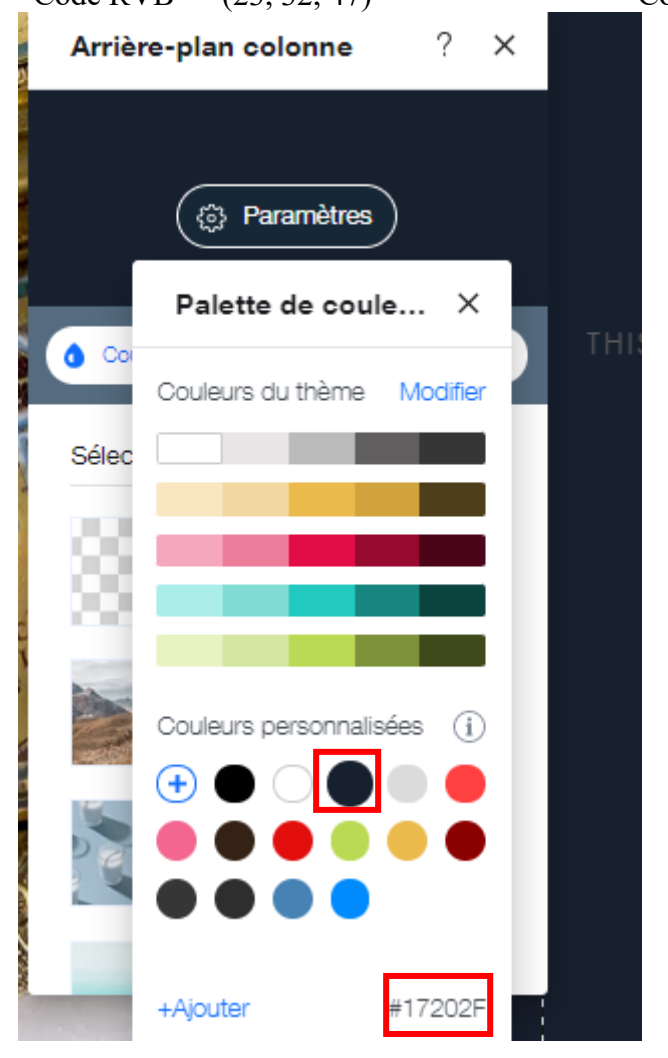

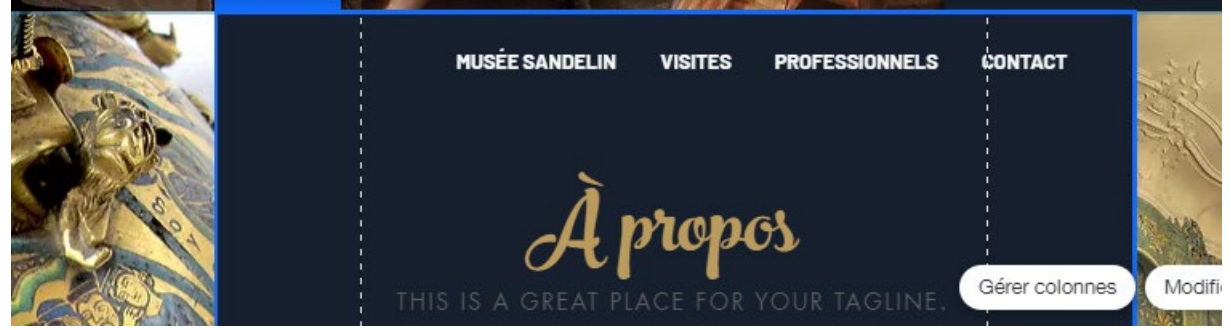

Le résultat manque de contraste, il nous faut retravailler les polices comme ceci :

|                                          | Police : Linotype Didot                 |
|------------------------------------------|-----------------------------------------|
|                                          | Taille : 40                             |
| Voyage dans un cadre d'exception         | Couleur : blanc                         |
|                                          | Italique + Gras (variable selon modèle) |
|                                          | Texte centré                            |
|                                          | ESPACEMENT DES LIGNES 1                 |
|                                          | Police : Barlow Medium                  |
| Angianna damaura da la Comtassa Sandalin | Taille : 20                             |
| Ancienne demeure de la Comiesse Sandenn  | Couleur : blanc                         |
|                                          | Texte centré                            |
|                                          | Police : Barlow Medium                  |
| United another de VVIII eitede electric  | Taille : 20                             |
| monument historique                      | Couleur : blanc                         |
|                                          | Italique                                |
|                                          | Texte centré                            |

ASTUCE : DUPLIQUEZ LES TEXTES DÉJÀ CRÉÉS EN BANDE N°1 (CTRL+D) PUIS MODIFIEZ-LES.

L'ESPACEMENT DES LIGNES se situe plus bas dans les Paramètres de texte :

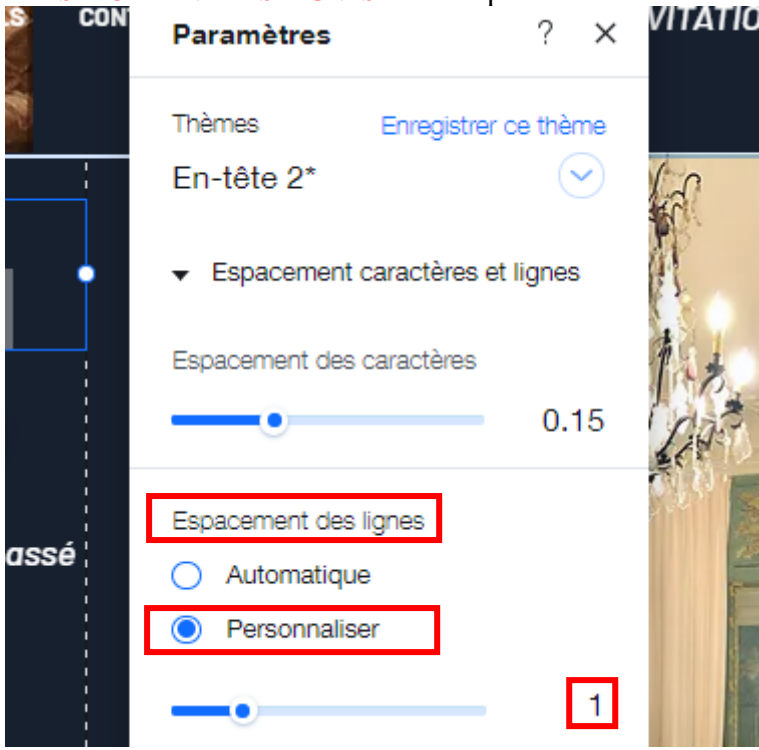

WIX 1 / Site Musée Sandelin – © Anthelme HAUCHECORNE 2021 – Tous droits réservés TOUT USAGE NON AUTORISÉ FERA L'OBJET DE POURSUITES

Page 101 sur 287 anthelme.h@gmail.com

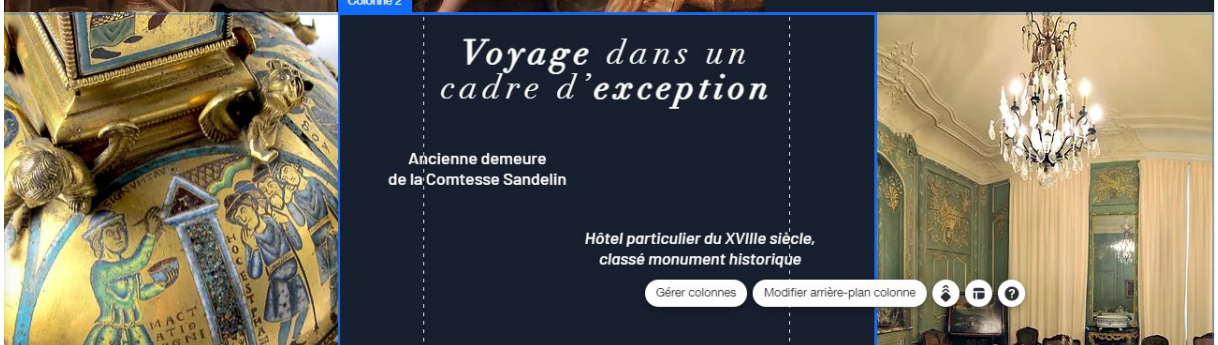

Réduisez la hauteur de votre bande à **357 pixels**. Pour cela, sélectionnez la bande, puis cliquez sur **Outils** :

| Site Paramètres Mode développeur Engager un partenaire Aide Booster                                                                                                    | Sauvegarder Aperçu                                                        | Publier    |
|----------------------------------------------------------------------------------------------------|---------------------------------------------------------------------------|------------|
| ACCUBL V 🖵 🗋 https://www.second.com/accubic/accubic/ | 💥 🗇 Outils Q                                                              | Rechercher |
| Gérer colonnes Modifier arrière-plan colonne C C C Musée SANDELIN VISITES PROFESSIONNELS CONTACT                                                                                                    | Outils<br>Choisissez les outils que vous<br>souhaitez utiliser lors de la | ×          |
| Tous                                                                                                    |                                                                           | 0          |

#### Cochez l'option Barre d'outils :

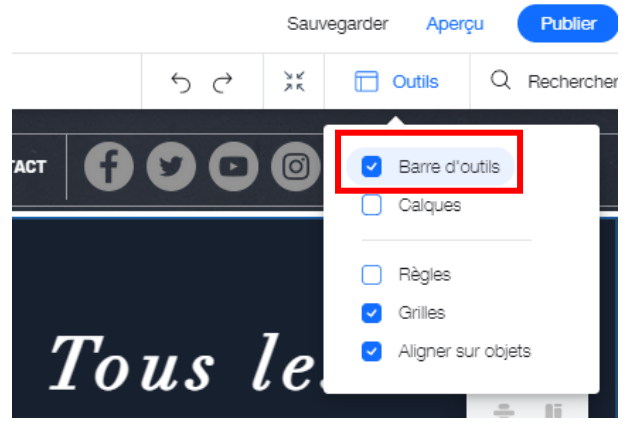

Dans la Barre d'outils, remplacez la Hauteur de 610 pixels par une Hauteur de 357 pixels.

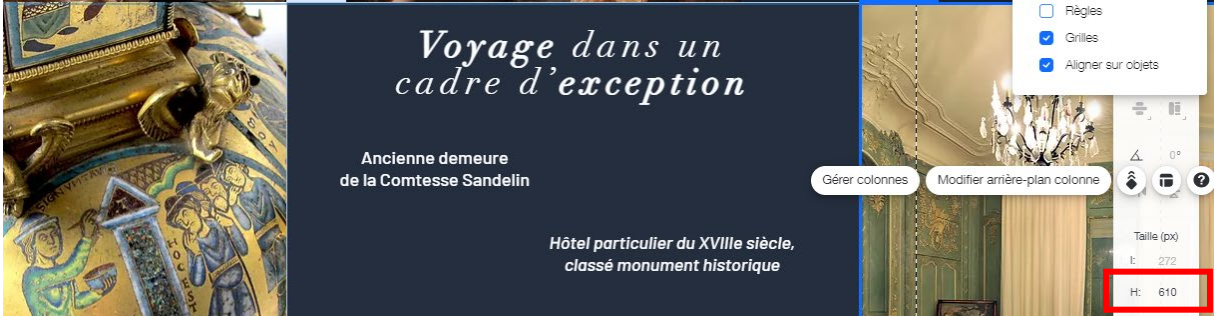

Page 102 sur 287WIX 1 / Site Musée Sandelin – © Anthelme HAUCHECORNE 2021 – Tous droits réservésTOUT USAGE NON AUTORISÉ FERA L'OBJET DE POURSUITESanthelme.h@gmail.com

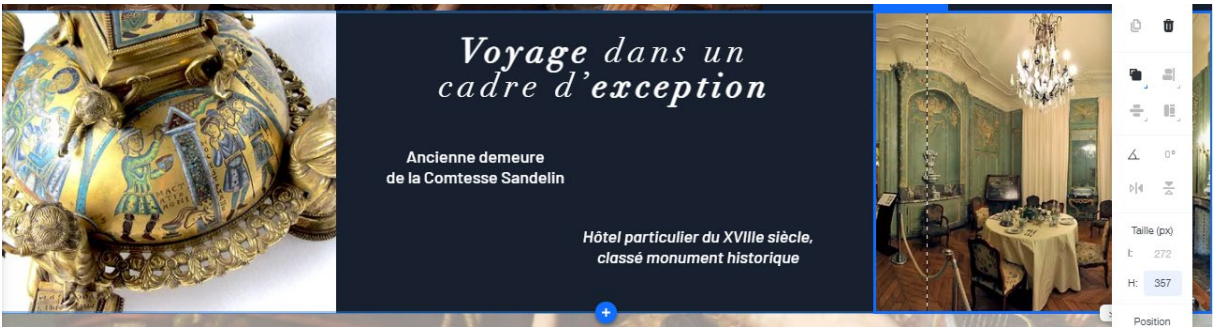

Vous pouvez **dupliquer** deux lignes blanches (largeur 1 pixel, transparence 50%, largeur 250 pixels) à partir de **la Bande n°1** afin de servir de **séparateurs** (*divider* en anglais) entre les titres, comme ceci :

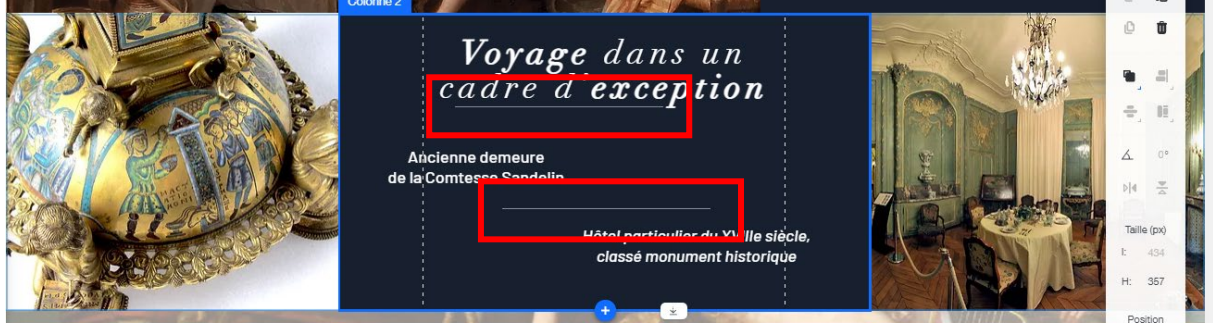

Vous pouvez **dupliquer** une ligne blanche (largeur 2 pixels, transparence 80%, largeur 1 500 pixels) à partir de **la Bande n°2** afin de servir de **séparateur** (*divider* en anglais) entre la **BANDE N°1** et la **BANDE N°2**.

| South and the second                               | ET A VOYAGER |  |
|----------------------------------------------------|--------------|--|
|                                                    |              |  |
| <b>Voyage</b> dans un<br>cadre d' <b>exception</b> |              |  |

# e. Positionnez provisoirement l'Ancre MUSÉE SANDELIN

Positionnez l'ancre MUSÉE SANDELIN juste sous cette BANDE N°2 (drag & drop) :

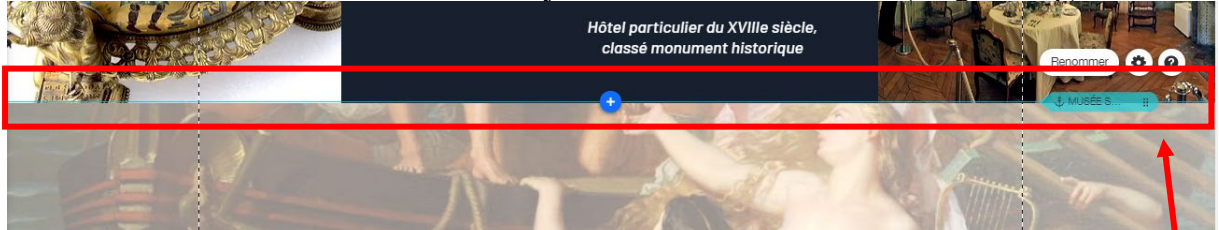

# 7. <u>BANDE N°3 / liens vers les pages « Histoire », « Équipe » et « Mécène »</u>

Vous allez personnaliser la BANDE N°3. Vous souhaitez obtenir le résultat suivant :

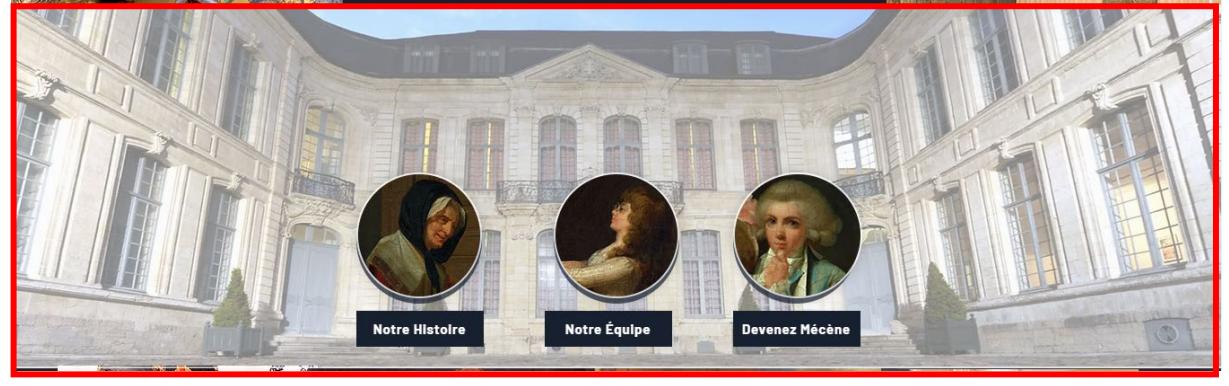

#### a. Ajouter un nouveau gabarit pour la BANDE N°3

Rendez-vous sous la **BANDE** N°2. Vous constaterez que l'espace est VIDE (arrière-plan de page bien visible).

Cliquez sur le **bouton** + au centre de la bande (Ajouter une bande) :

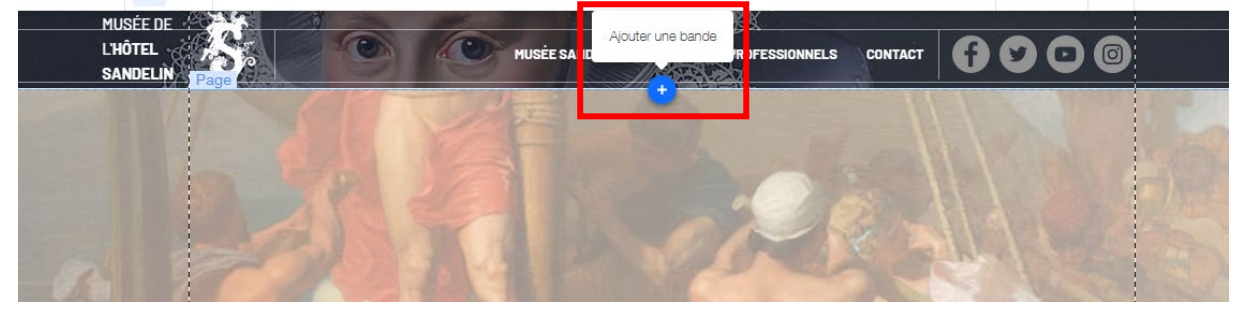

Parmi les gabarits de Bandes proposés, choisissez la bande classique blanche :

| +  | Ajouter au site   |                           |            | Q Rechercher | ?  | ×                   | N VISITES                 | PROFESSIO   |
|----|-------------------|---------------------------|------------|--------------|----|---------------------|---------------------------|-------------|
| B  | Bande<br>Texte    | Classiques<br>À l'affiche | Classiques |              | (  | i                   |                           |             |
|    | Image             | À propos                  |            |              |    |                     |                           |             |
| ^⊾ | Bouton            | Services                  |            |              |    |                     | Hôtel par                 | ticulier du |
|    | Galerie           | Contact                   |            |              |    |                     |                           | nonumont    |
|    | Élément décoratif | Bienvenue                 |            |              |    |                     | ciussei                   | nonument    |
| _  | Interactif        | Témoignages               |            |              |    |                     |                           |             |
| •• | Boîte             | Équipe                    |            |              |    |                     |                           |             |
| •• | Liste             |                           |            |              | GI | issez e<br>ur l'aic | t déposez un élé<br>auter | ment        |
| _  | Vidéo et musique  |                           |            |              |    | ian naga            | Jacon.                    |             |
|    | Menu et ancre     |                           |            |              | -  |                     | 223                       |             |
|    |                   |                           |            |              |    |                     |                           |             |

Vous obtenez le résultat suivant, que nous allons pouvoir personnaliser :

| In a state of the | Bande |   | A start |
|-------------------|-------|---|---------|
|                   |       | - |         |
|                   |       |   |         |
|                   |       |   |         |
|                   |       |   |         |
|                   |       |   |         |
|                   |       |   |         |
|                   |       |   |         |
|                   |       |   |         |
|                   |       |   |         |
|                   |       |   |         |
|                   |       | * |         |

# b. Personnaliser l'arrière-plan du gabarit

Double-cliquez sur la Bande, puis sur Image (menu Arrière-plan bande) :

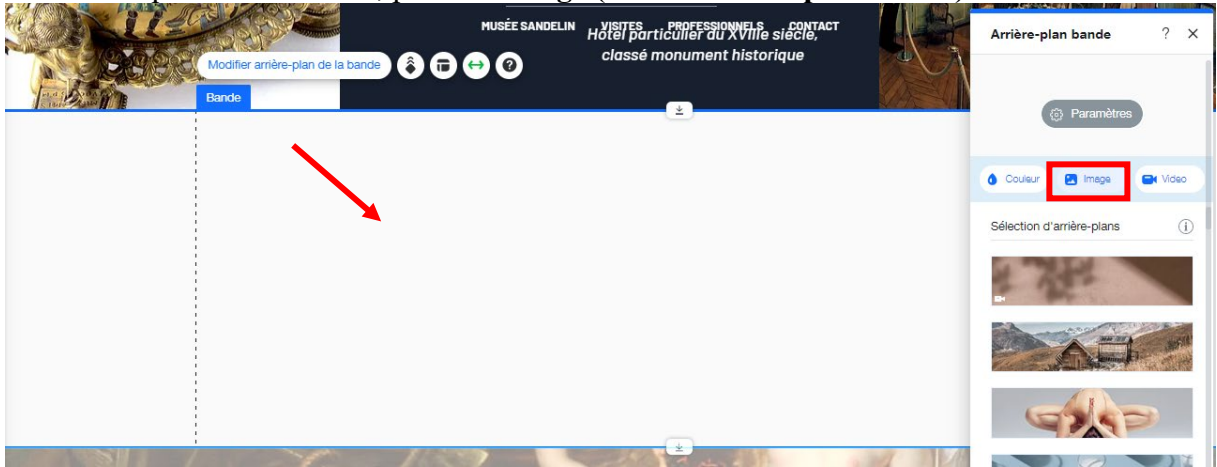

Dans Fichiers du site / HÔTEL, sélectionnez la photo Hôtel-Panoramique comme Arrièreplan :

| Choisissez une image d'                                       | arrière-plan                                                                                                    |                     | 0 8                                                                                                    |
|---------------------------------------------------------------|----------------------------------------------------------------------------------------------------|---------------------|----------------------------------------------------------------------------------------------------|
| + Importer média                                              | Q Recherchez entreprise, mode, fitness et plus<br>Fichiers du site > HÔTEL                                                                                                    | Ê: 7 F. 8           |                                                                                                    |
| GÉRER<br>Fichiers du site<br>Mes tableaux<br>Corbeille        |                                                                                                    |                     | Hotel-Panoramique.jpg                                                                                        |
| рёсоцукія<br>Photos et vidéos Wix<br>Shutterstock<br>Unsplash | unamed (2) jpg unamed (1) jpg Hotel-SalleAMangar, jpg musee-c. jpg<br>with the salleAMangar, jpg musee-c. jpg<br>with the salleAMangar, jpg<br>with the salleAMangar, jpg<br>with the salleAMangar, jpg | téléchargement, jpg | Actions     □       ↓ Rogner et modifier       ⇒ Ajuster       • Créer vidéo       ↓ Découper l'arrière-plan |
|                                                               |                                                                                                    |                     | Tags v<br>Modifier arrière-Plan                                                                              |

Page 105 sur 287WIX 1 / Site Musée Sandelin – © Anthelme HAUCHECORNE 2021 – Tous droits réservésTOUT USAGE NON AUTORISÉ FERA L'OBJET DE POURSUITESPage 105 sur 287TOUT USAGE NON AUTORISÉ FERA L'OBJET DE POURSUITESanthelme.h@gmail.com

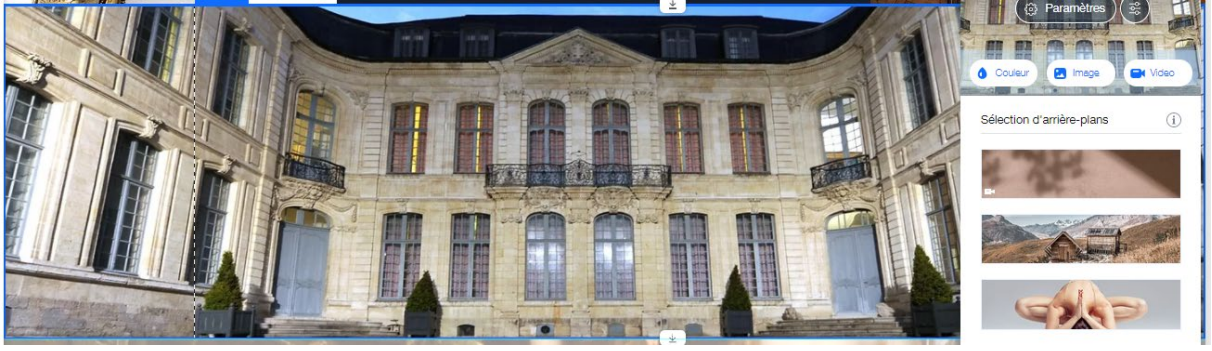

Ce rendu est propre, mais trop **SOMBRE**. Vous allez éclaircir cette image en cliquant sur **Paramètres** :

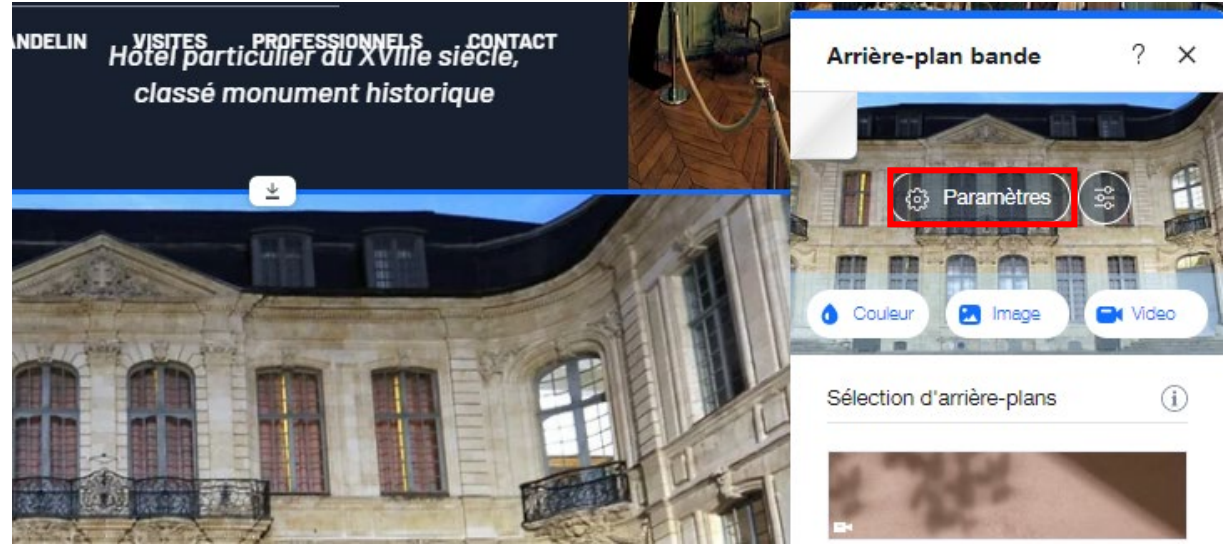

Paramétrez l'Opacité d'image à 50%.

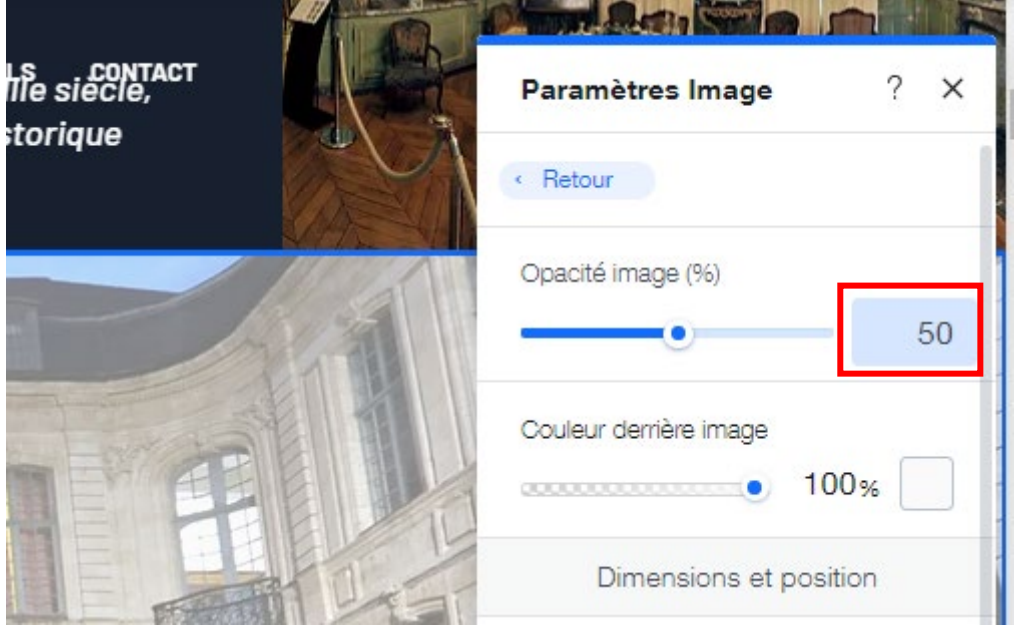

Page 106 sur 287WIX 1 / Site Musée Sandelin – © Anthelme HAUCHECORNE 2021 – Tous droits réservésTOUT USAGE NON AUTORISÉ FERA L'OBJET DE POURSUITESanthelme.h@gmail.com

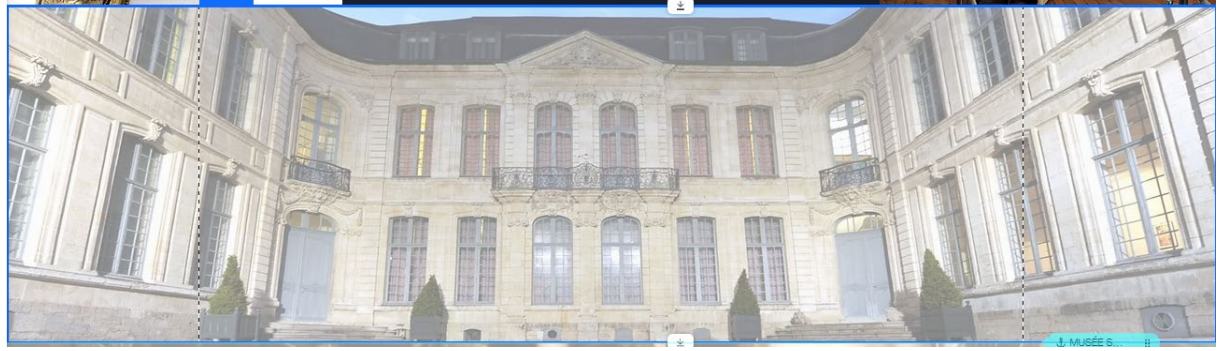

## c. Créer des miniatures en forme de disques

Cliquez sur Ajouter au site / Image / Mes téléchargements / Mes téléchargements :

| +          | Ajouter au site     |                      |                  | Q Rechercher                                                             | ×       | sites professionnels contact<br>el particulier du XVIIIe siecle, |
|------------|---------------------|----------------------|------------------|--------------------------------------------------------------------------|---------|------------------------------------------------------------------|
| •          | Bande               | Mes téléchargements  | Mes télécharge   | ments                                                                    | i       | assé monument historique                                         |
| E          | Texte               | Collections d'images |                  |                                                                          |         |                                                                  |
| ₽ <b>6</b> | Image<br>Bouton     | Mes images sociales  |                  | Mes téléchargeme<br>Téléchargez et ajoutez vos<br>propres images à votre | $\odot$ | *                                                                |
|            | Élément décoratif   |                      |                  | site.                                                                    |         |                                                                  |
|            | Interactif<br>Boîte |                      | Collections d'in | nages                                                                    | i       |                                                                  |
| ••         | Liste               |                      |                  | Imagos gratuitos d                                                       |         |                                                                  |

Cliquez sur l'image Visage (3).png puis sur Ajouter à la page :

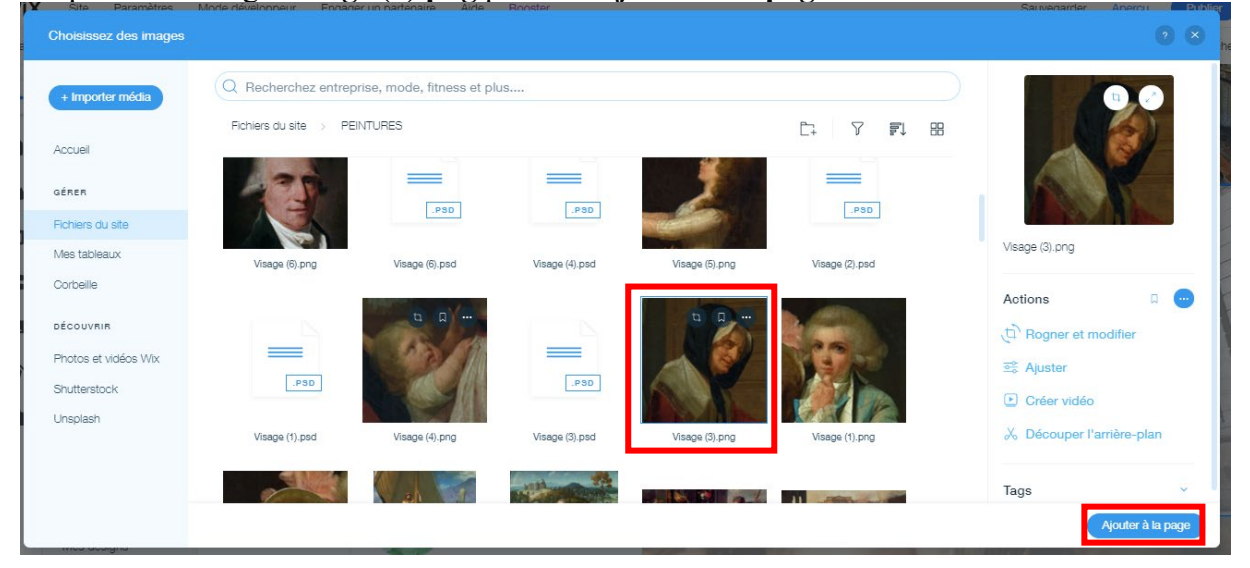

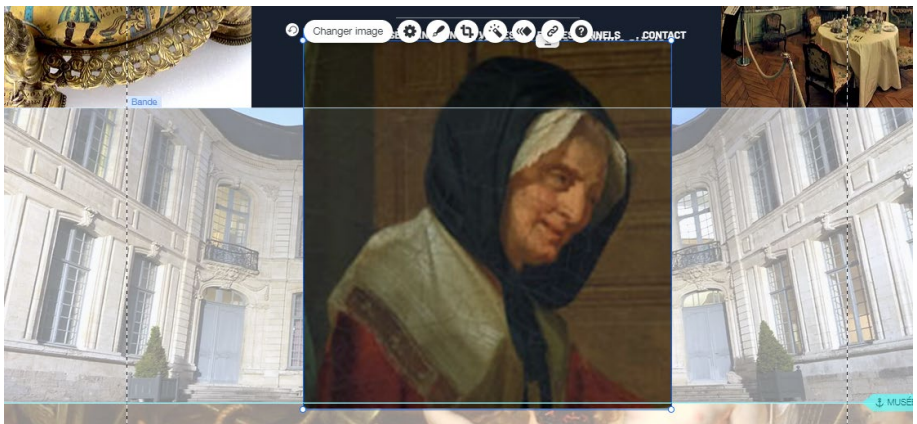

#### Sélectionnez votre image, puis cliquez sur Outils :

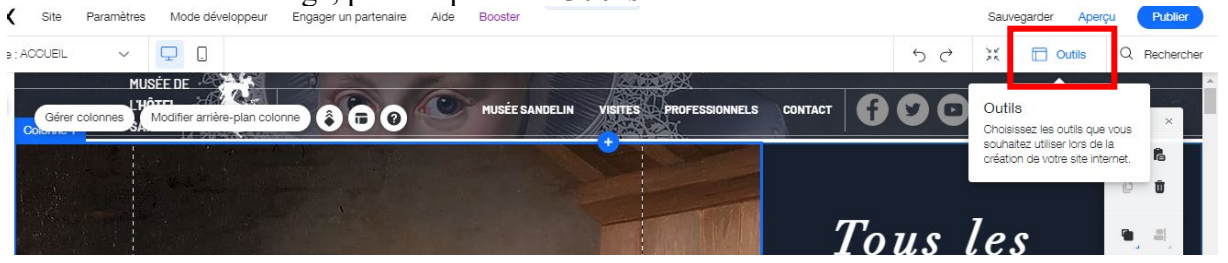

#### Cochez l'option Barre d'outils :

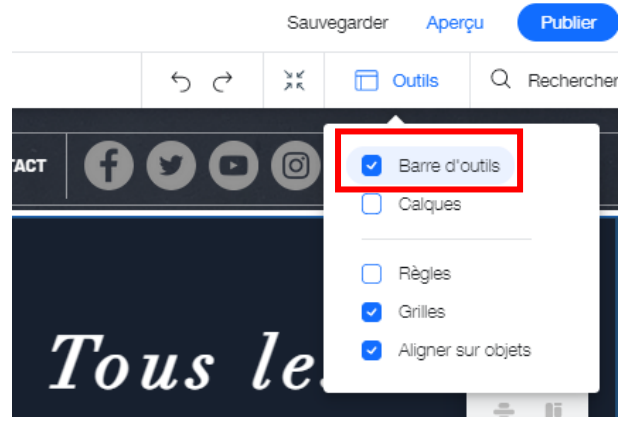

Dans la Barre d'outils, paramétrez votre image comme ceci :

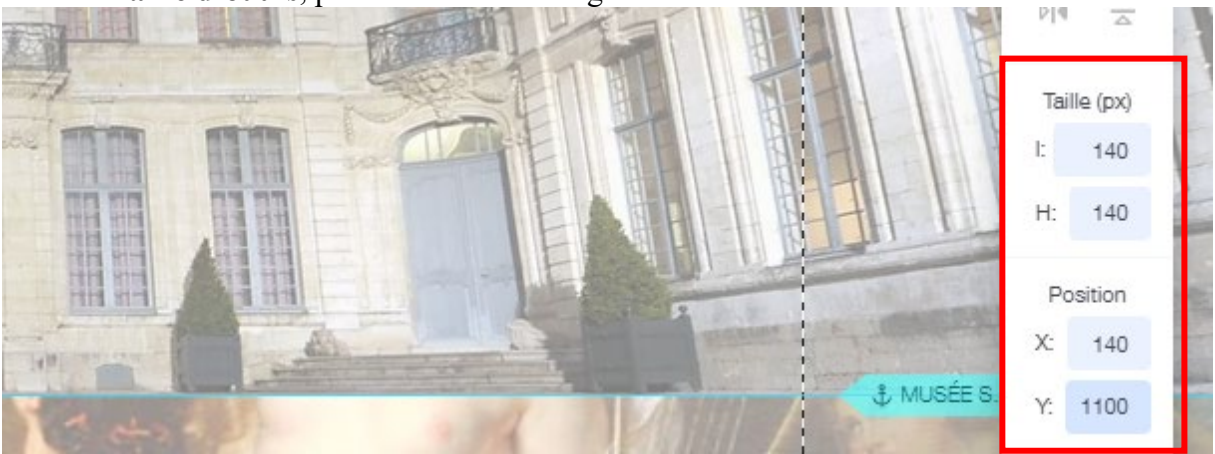

 Page 108 sur 287

 WIX 1 / Site Musée Sandelin – © Anthelme HAUCHECORNE 2021 – Tous droits réservés

 TOUT USAGE NON AUTORISÉ FERA L'OBJET DE POURSUITES

 Page 108 sur 287
Vous obtenez le résultat suivant :

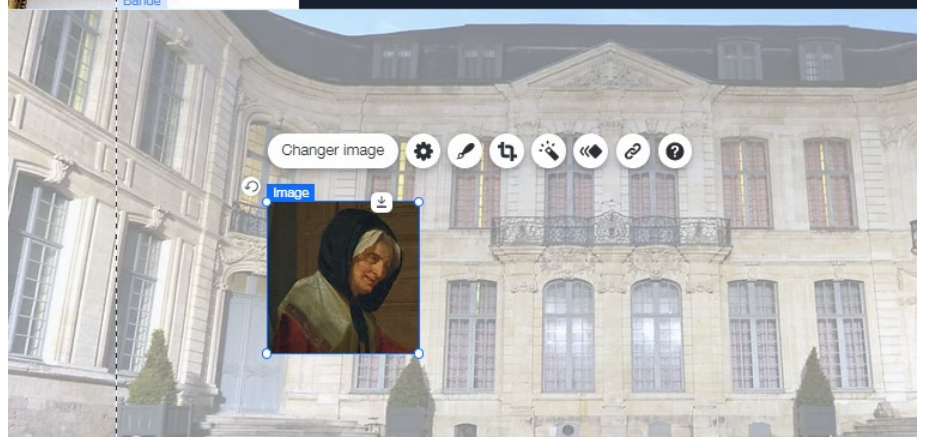

Sélectionnez l'image, puis cliquez sur Design, puis dans Design du cadre, prenez le cadre Rond à contour blanc, puis cliquez sur Personnaliser le design :

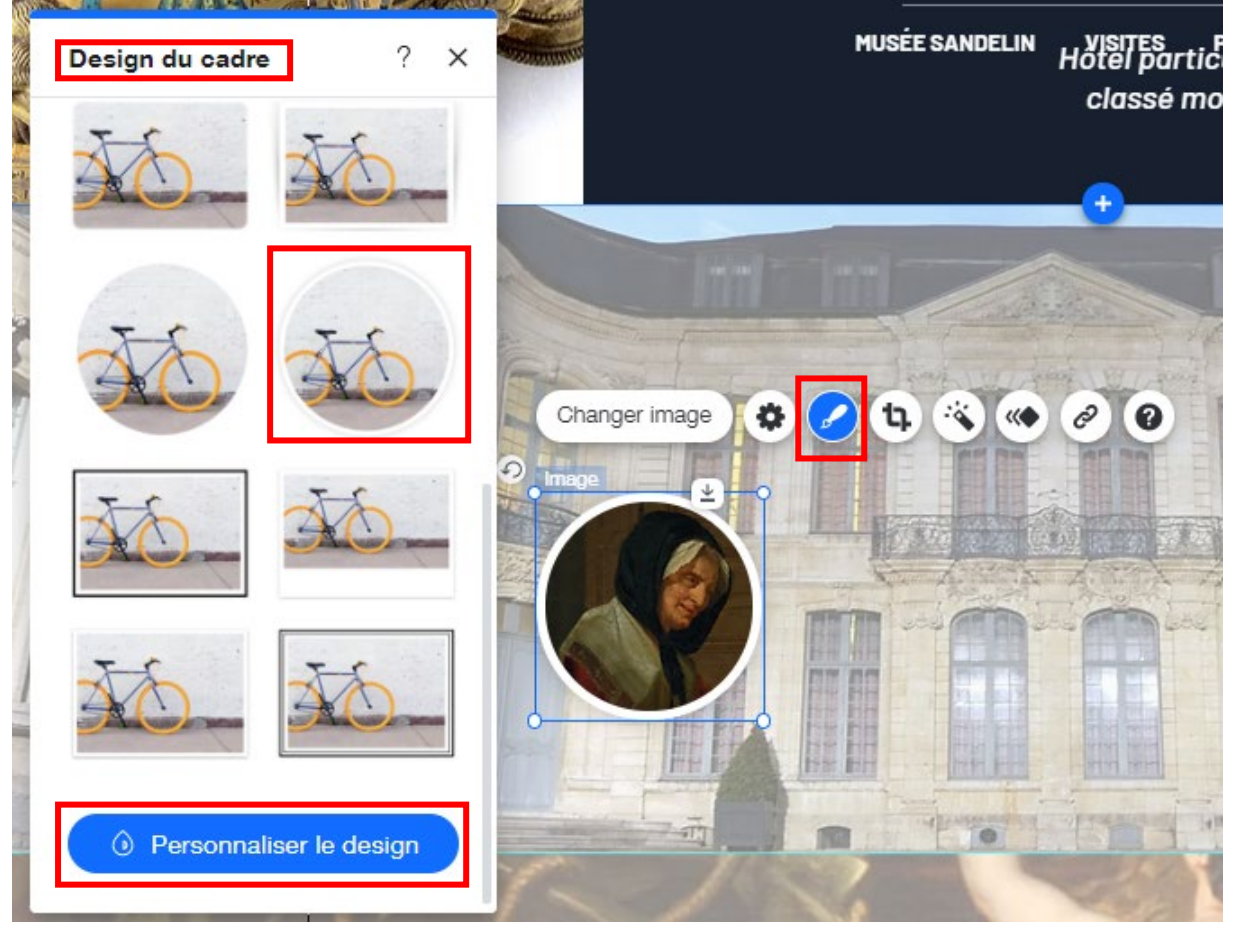

### Dans Bordure, optez pour une Bordure de 2 pixels :

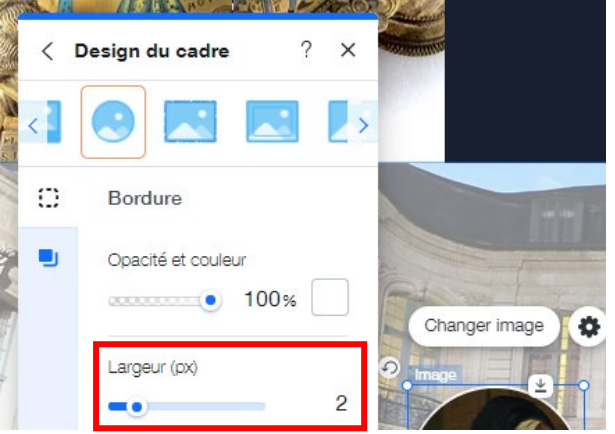

Dupliquez votre miniature avec CTRL+D. Grâce à la Barre d'outils, placez cette deuxième copie aux coordonnées suivantes (420, 1100) :

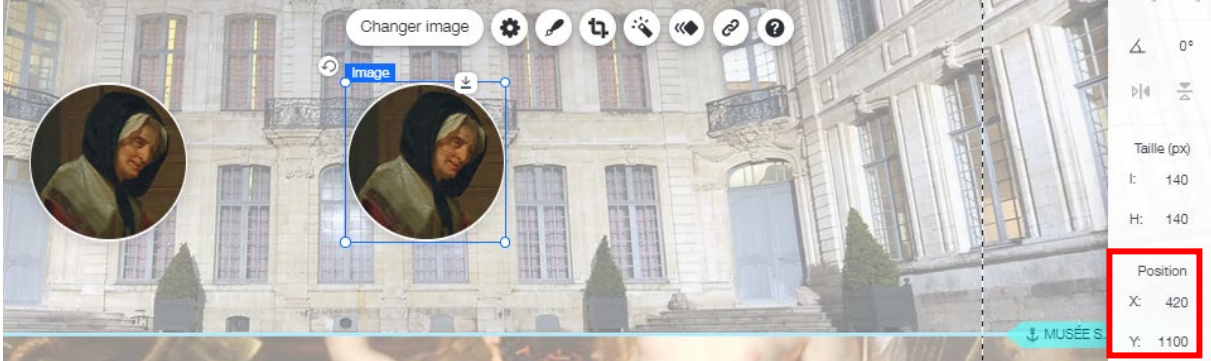

Dupliquez encore votre miniature avec CTRL+D. Grâce à la Barre d'outils, placez cette troisième copie aux coordonnées suivantes (700, 1100) :

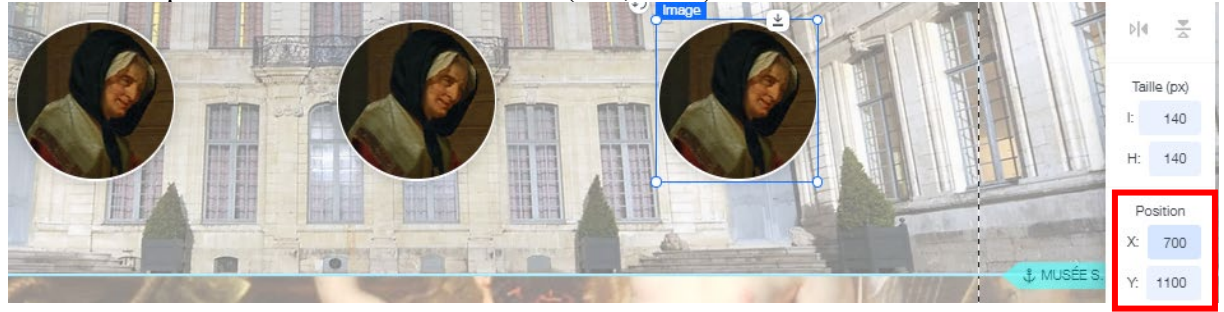

**Technique professionnelle** : notre disposition est homogène car nous nous sommes basés sur la **largeur de la zone centrale** (980 pixels) pour opérer nos **calculs** (980 pixels divisé par 7 – 3 miniatures + 4 espaces –) soit un résultat de **140 pixels** de large pour les miniatures et les espaces, ce qui nous donne cette disposition **parfaitement symétrique**.

Remplacez les images des miniatures n°2 et n°3 par les images **Visage (5).png** et **Visage (1).png** (commande Changer image) :

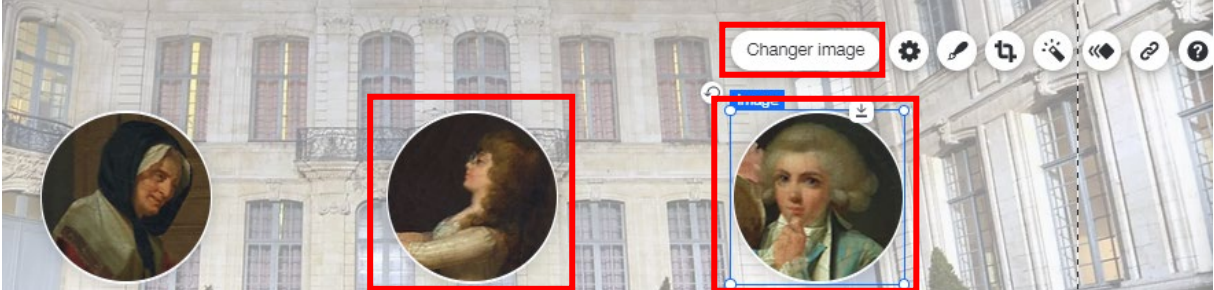

## d. Créer les boutons d'action

Cliquez sur Ajouter au site / Bouton / Boutons texte et icône / Premier modèle :

| +         | Ajouter au site   |                     | C                         | ) Rechercher ? X       | SITES                                                                                                    |
|-----------|-------------------|---------------------|---------------------------|------------------------|----------------------------------------------------------------------------------------------------|
|           | Bande             | BOUTONS             |                           |                        | assé                                                                                                    |
| B         | Texte             | Boutons assortis    | Bouton                    | Bouton                 |                                                                                                    |
|           | Image             | Boutons texte       |                           |                        |                                                                                                    |
| Pé -      | Bouton            | Boutons Icône       |                           |                        |                                                                                                    |
|           | Galerie           | Boutons image       | Poutona taxta at isâna    |                        | -                                                                                                    |
|           | Élément décoratif | Boutons Document    | Boulons lexte el icone    | 0                      |                                                                                                    |
| _         | Interactif        | Bouton iTunes       |                           |                        | and the second second se |
| ■ ■ Boîte |                   | View More Glis      | ssez et déposez un élémer | nt                     |                                                                                                    |
| ••        | Liste             | BOUTONS PAIEMENT    | pou                       | ur rajouter.           |                                                                                                    |
|           | Vidéo et musique  | Boutons de paiement |                           |                        |                                                                                                    |
|           | Menu et ancre     | Boutons PayPal      | SEND                      | $SHOP \longrightarrow$ |                                                                                                    |
|           | D/                |                     |                           |                        | 196                                                                                                    |

Dans la Barre d'outils, paramétrez votre bouton comme ceci :

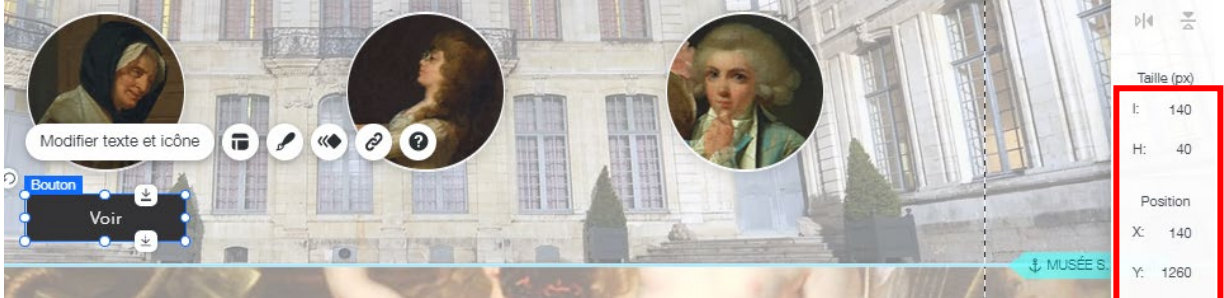

Cliquez sur votre Bouton puis sur Design du Bouton puis sur Personnaliser le design :

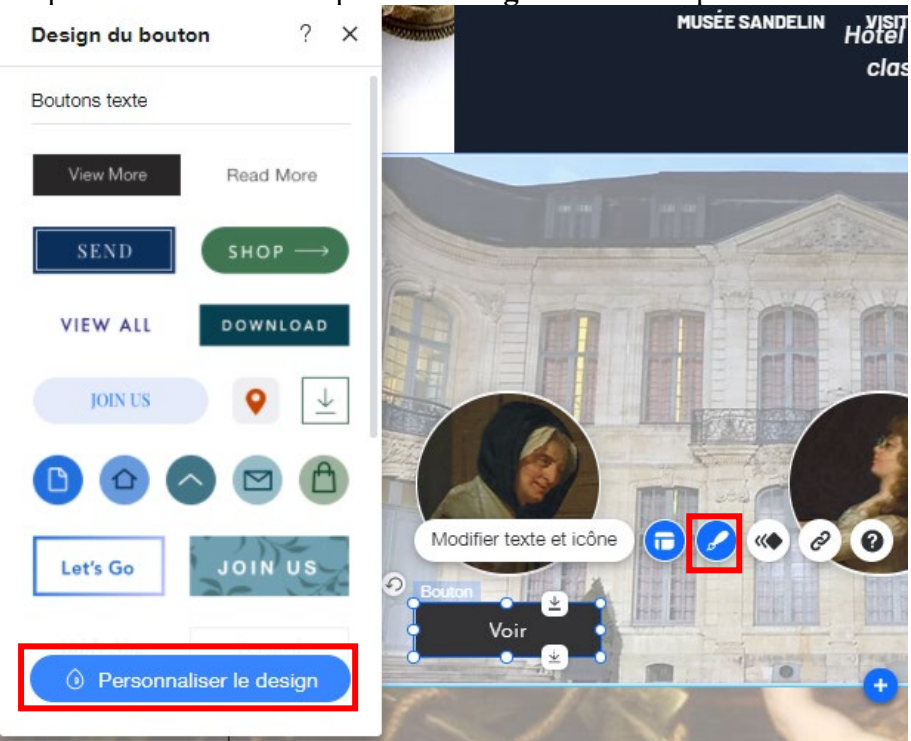

Parmi les paramètres de Design, cliquez sur Remplissage, icône Remplissage, sélectionnez votre nuance de bleu de charte graphique :

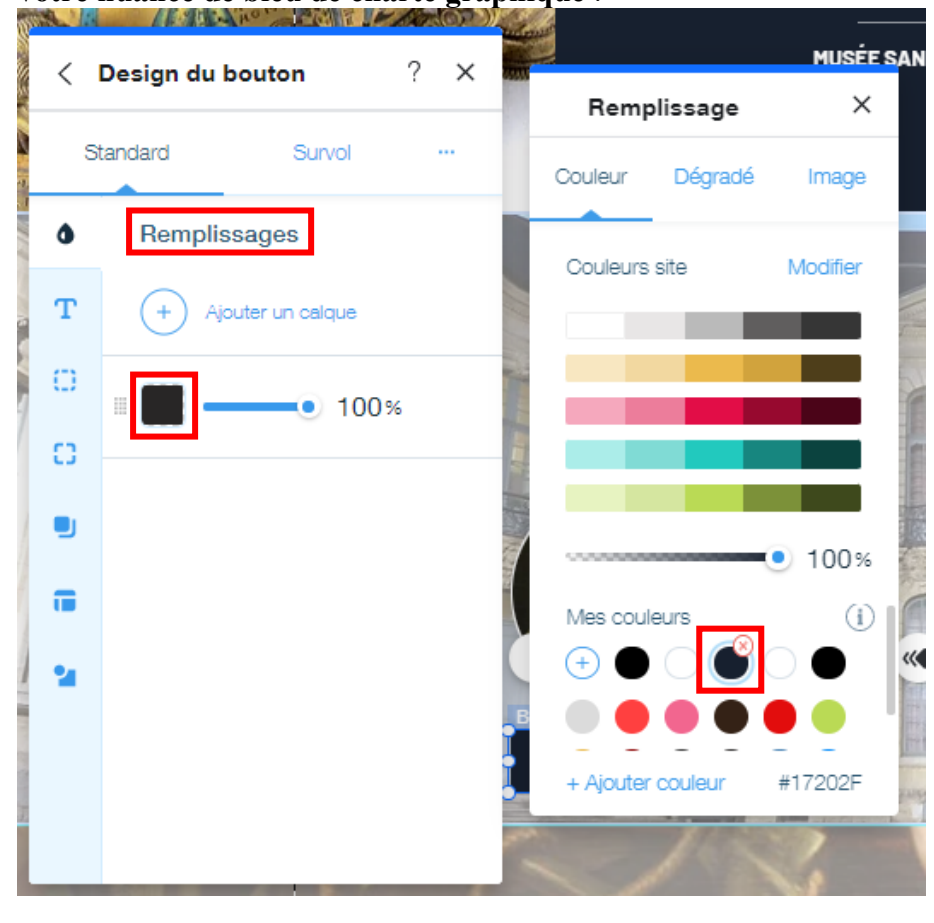

Page 112 sur 287WIX 1 / Site Musée Sandelin – © Anthelme HAUCHECORNE 2021 – Tous droits réservésTOUT USAGE NON AUTORISÉ FERA L'OBJET DE POURSUITESanthelme.h@gmail.com

Parmi les paramètres de **Design**, cliquez cette fois sur **Texte**, optez pour la police **Barlow Medium**, taille **15 et** mise en forme **Gras** :

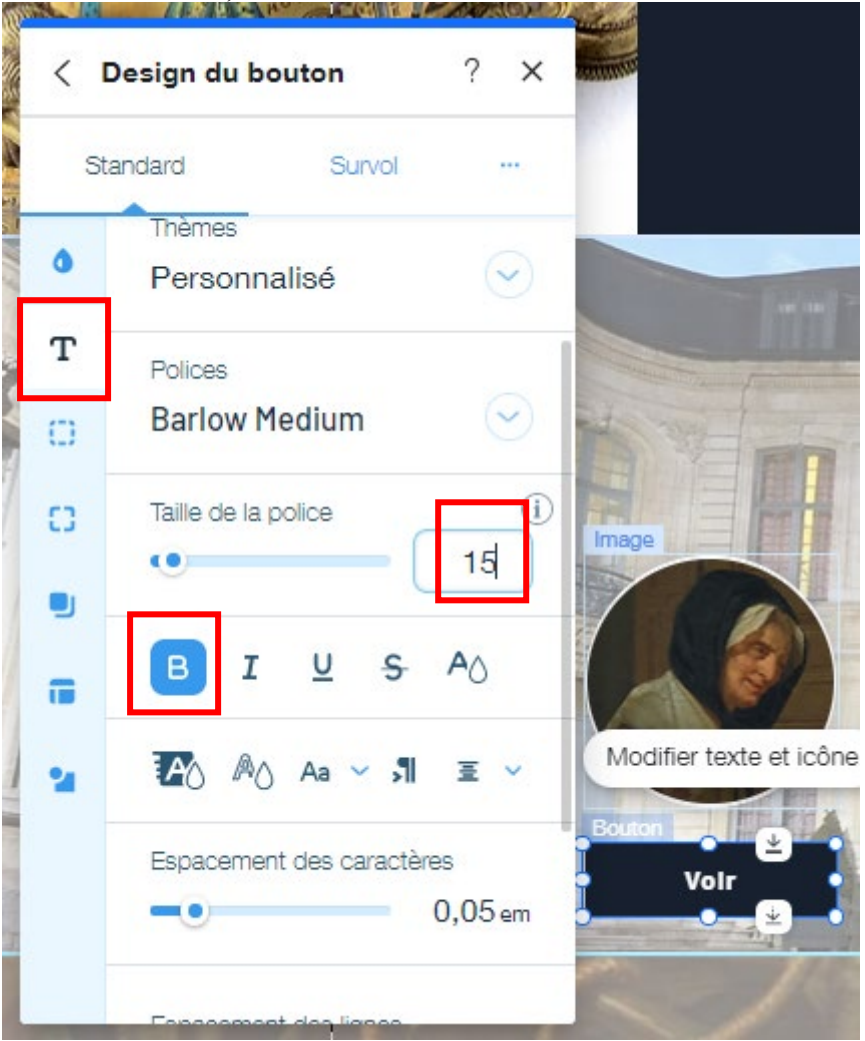

### Remplacez le texte Voir par Notre Histoire :

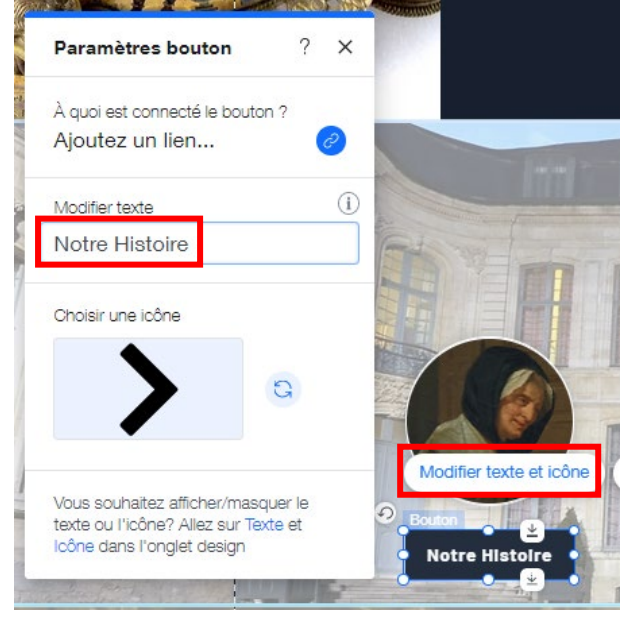

 Page 113 sur 287

 WIX 1 / Site Musée Sandelin – © Anthelme HAUCHECORNE 2021 – Tous droits réservés

 TOUT USAGE NON AUTORISÉ FERA L'OBJET DE POURSUITES

 Page 113 sur 287

 anthelme.h@gmail.com

Dupliquez deux fois votre Bouton (CTRL+D). Placez la première copie en (420, 1260). Placez la seconde copie en (700, 1260). Modifiez les textes comme sur l'exemple : **Notre Équipe** et **Devenir Mécène**.

Vous obtenez le résultat suivant :

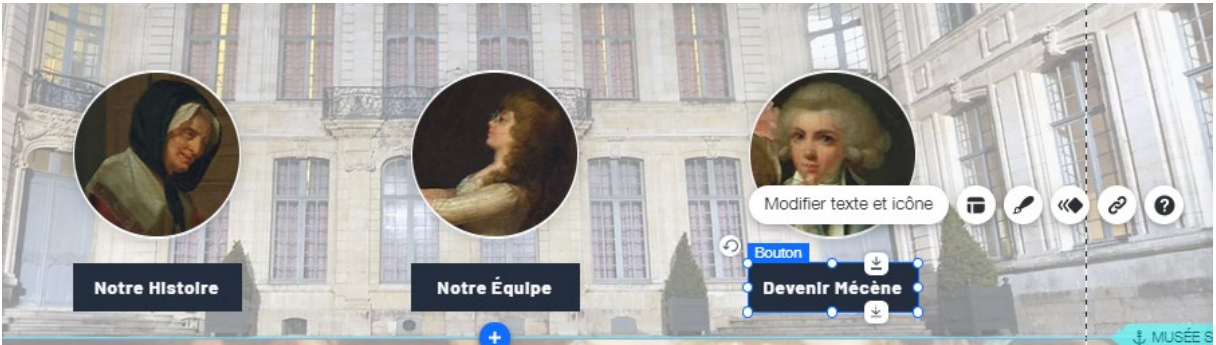

e. Ajouter des ombres SOUS les miniatures (notion de superposition)

| + | Ajouter au site              |                                     | Q Reci          | nercher ? 🗙    | < |
|---|------------------------------|-------------------------------------|-----------------|----------------|---|
| B | Bande<br>Texte               | FORMES<br>Mes lignes                | Formes basiques | i              |   |
| A | Image<br>Bouton              | Lignes assorties<br>Formes basiques |                 | * •            | 1 |
|   | Galerie<br>Élément décoratif | Flèches<br>Lignes horizontales      |                 |                |   |
|   | Interactif<br>Boîte          | Lignes verticales                   | Glissez et dépo | sez un élément |   |
| 2 | Liste<br>Vidéo et musique    | IMAGES VECTORIELLES<br>Populaires   | pour l'ajouter. |                | _ |

Cliquez sur Ajouter au site / Élément décoratif / Formes basiques / Modèle disque :

Paramétrez votre disque en taille H140L140, remplissez-le avec la nuance de bleu de votre charte graphique, opacité 70%, positionnez-le en (140, 1110). Vous obtenez le résultat suivant :

Votre ombre est bien positionnée, mais sa SUPERPOSITION ne nous convient : elle apparaît AU-DESSUS de la miniature alors que nous voudrions qu'elle apparaisse EN DESSOUS :

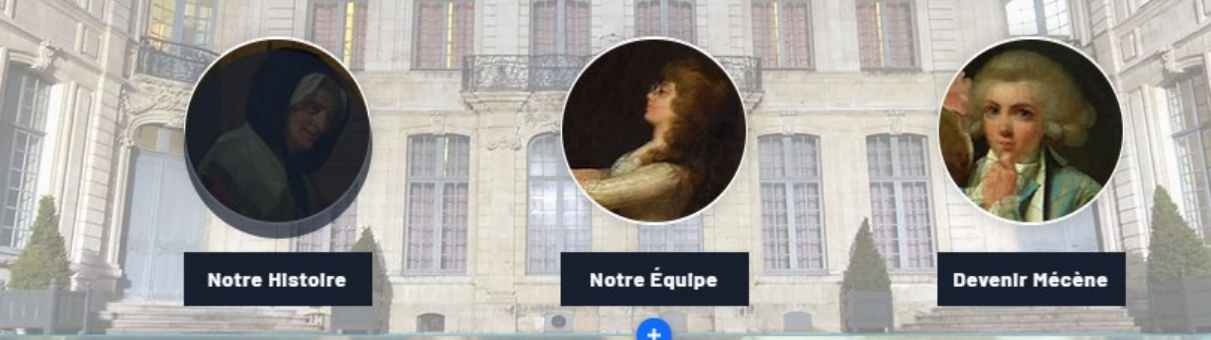

 Page 114 sur 287

 WIX 1 / Site Musée Sandelin – © Anthelme HAUCHECORNE 2021 – Tous droits réservés

 TOUT USAGE NON AUTORISÉ FERA L'OBJET DE POURSUITES

 anthelme.h@gmail.com

Cliquez droit sur votre ombre, puis cliquez sur Organiser / Déplacer en arrière.

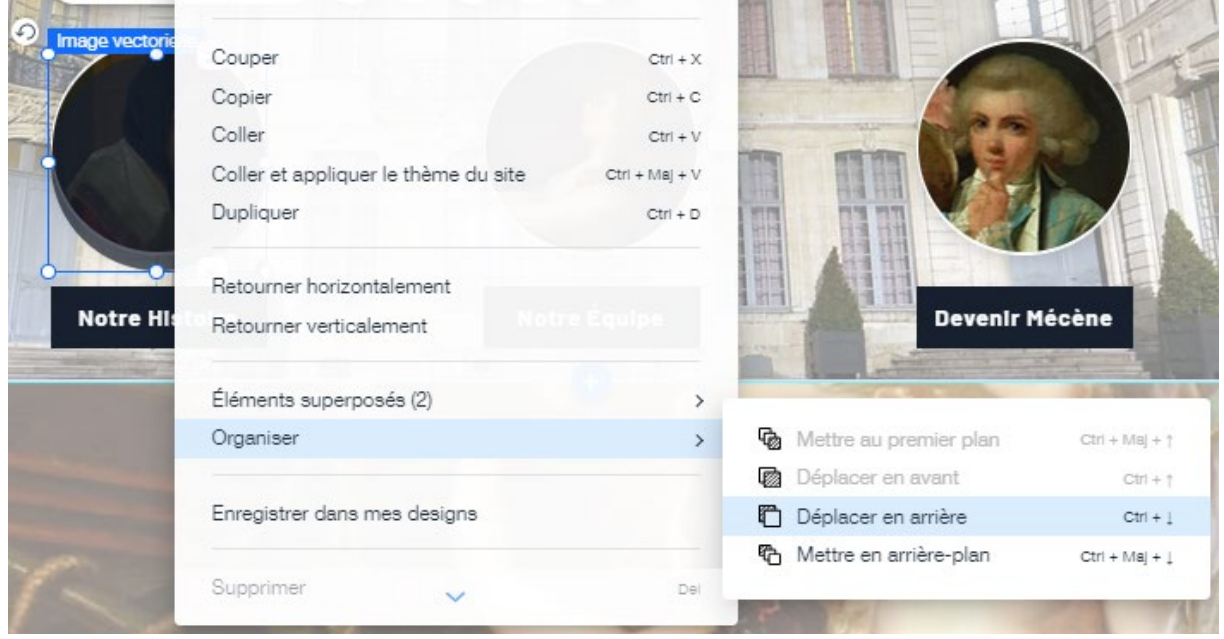

Astuce pour aller plus vite : utilisez les raccourcis clavier suivant :

CTRL+  $\uparrow$  (flèche haute du pavé directionnel)

AVANCER (autant de fois que nécessaire)

CTRL+  $\mathbf{\Psi}$  (flèche basse du pavé directionnel)

**RECULER** (autant de fois que nécessaire)

Dupliquez deux fois votre ombre et placez les copies aux coordonnées suivantes (420, 1110) et (700, 1110). Vous obtenez le résultat suivant :

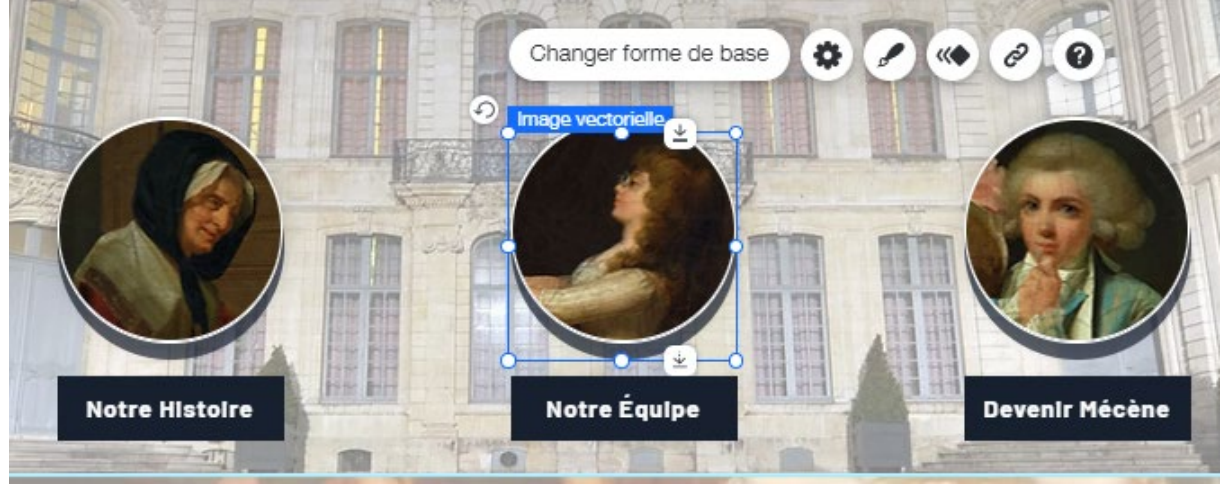

÷.

## f. Ajouter des hyperliens sur les boutons d'actions et les miniatures

Toute l'interactivité d'un site web tient dans ses liens hypertextes. Il est grand temps que vous ajoutiez des liens à votre site web.

### HYPERLIENS PROVISOIRES

Comme nous n'avons pas encore créé les autres pages de votre site web, provisoirement, nous allons créer des liens hypertextes qui pointent vers des pages PERTINENTES du site OFFICIEL du Musée Sandelin.

Plus loin, nous verrons comment REPRODUIRE ces pages sur votre propre site.

Travailler avec des liens provisoires nous permet de mieux jauger la clarté de notre page d'accueil.

Cliquez sur votre Miniature 1 puis sur Lien :

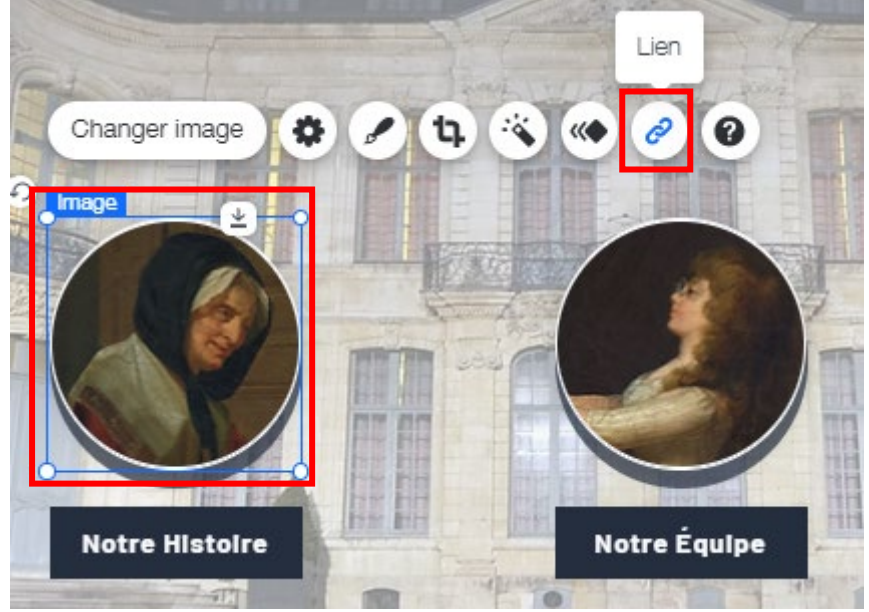

### Paramétrez le menu Lien comme ceci, avec l'adresse URL suivante : Histoire du Musée Sandelin

https://www.musees-saint-omer.fr/histoire-musee-sandelin/

| 🔿 Aucun                                 | Adresse internet (URL)                              |  |
|-----------------------------------------|-----------------------------------------------------|--|
| <ul> <li>Adresse internet</li> </ul>    | https://www.musees-saint-omer.fr/                   |  |
| O Page                                  |                                                     |  |
| O Ancre                                 | Comment l'ouvrir ?                                  |  |
| 🔵 Haut / Bas de la page                 | O Nouvelle fenêtre                                  |  |
| O Document                              | Fenêtre actuelle                                    |  |
| 🔵 E-mail                                |                                                     |  |
| <ul> <li>Numéro de téléphone</li> </ul> | Vous pouvez ouvrir ce lien uniquement à partir de v |  |
| - Eonôtro                               |                                                     |  |

Page 116 sur 287WIX 1 / Site Musée Sandelin – © Anthelme HAUCHECORNE 2021 – Tous droits réservésTOUT USAGE NON AUTORISÉ FERA L'OBJET DE POURSUITESanthelme.h@gmail.com

Vous obtenez le résultat suivant : l'icône lien apparaît désormais en VERT.

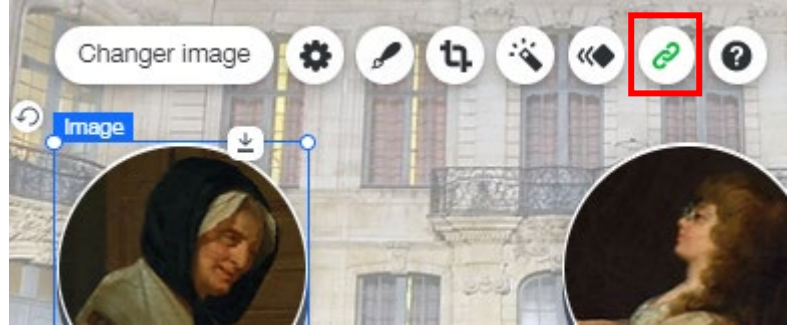

Cliquez ensuite sur votre Bouton d'action 1 puis sur Lien :

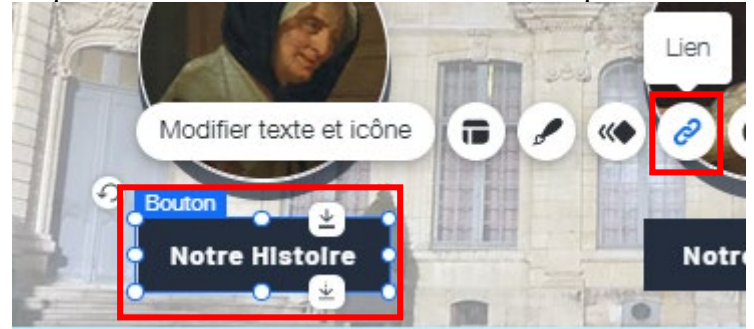

### Paramétrez le menu Lien comme ceci, avec l'adresse URL suivante : Histoire du Musée Sandelin

https://www.musees-saint-omer.fr/histoire-musee-sandelin/

| À quoi souhaitez-vous connecter l'élément ? ? × |                                                         |  |  |  |
|-------------------------------------------------|---------------------------------------------------------|--|--|--|
| O Aucun                                         | Adresse internet (URL)                                  |  |  |  |
| Adresse internet                                | https://www.musees-saint-omer.fr/                       |  |  |  |
| O Page                                          |                                                         |  |  |  |
| <ul> <li>Ancre</li> </ul>                       | Comment l'ouvrir ?                                      |  |  |  |
| 🔵 Haut / Bas de la page                         | O Nouvelle fenêtre                                      |  |  |  |
| <ul> <li>Document</li> </ul>                    | Fenêtre actuelle                                        |  |  |  |
| 🔵 E-mail                                        |                                                         |  |  |  |
| <ul> <li>Numéro de téléphone</li> </ul>         | Vous pouvez ouvrir ce lien uniquement à partir de votre |  |  |  |
| ○ Fenêtre                                       |                                                         |  |  |  |
| Annuler Terminer                                |                                                         |  |  |  |

Répétez ces opérations pour les autres Miniatures et les autres Boutons d'action :

| Miniature n°2 (Équipe)    | Équipe                                            |
|---------------------------|---------------------------------------------------|
| Bouton n°2 (Notre Équipe) | https://www.musees-saint-omer.fr/missions-equipe/ |
| Ancienne demeure de la    | Devenez mécène                                    |
| Comtesse Sandelin         | https://www.musees-saint-omer.fr/devenez-mecene/  |

## g. Remonter l'ancre MUSÉE SANDELIN à sa place définitive

Lorsque nous avons créé la **BANDE** N°3, l'ancre MUSÉE SANDELIN a été rejetée vers le bas. Positionnez l'ancre MUSÉE SANDELIN juste sous cette **BANDE** N°2 (drag & drop) :

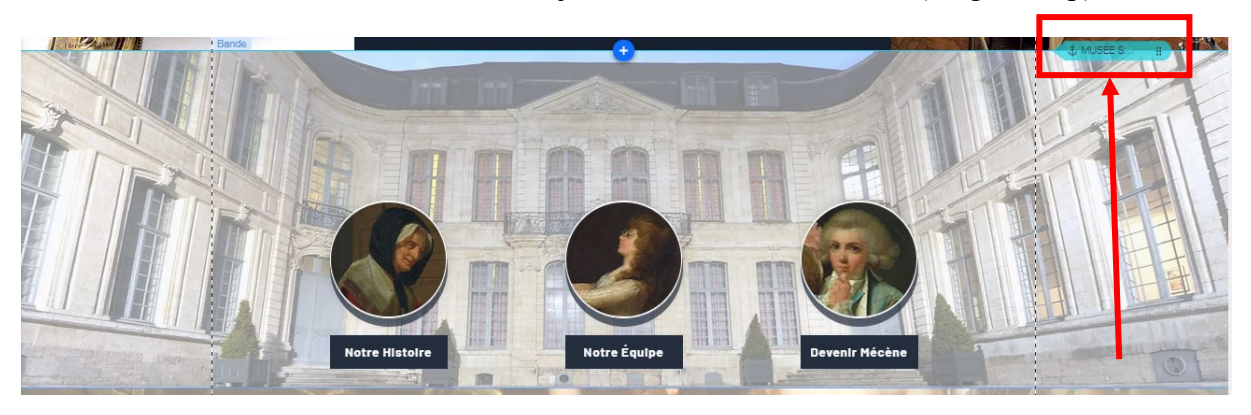

## 8. <u>BANDE N°4 / liens vers les pages « Programme », « Expositions</u> <u>Temporaires », « Collections permanentes » et « Informations</u> <u>pratiques »</u>

Vous allez personnaliser la BANDE Nº4. Vous souhaitez obtenir le résultat suivant :

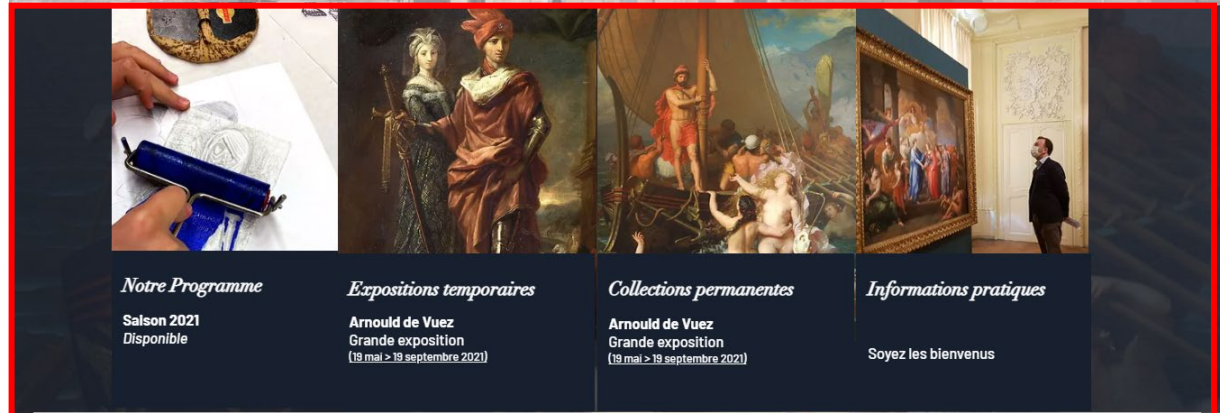

## a. Ajouter un nouveau gabarit pour la BANDE Nº4

Rendez-vous sous la **BANDE** N°3. Vous constaterez que l'espace est VIDE (arrière-plan de page bien visible).

Cliquez sur le **bouton** + au centre de la bande (Ajouter une bande) :

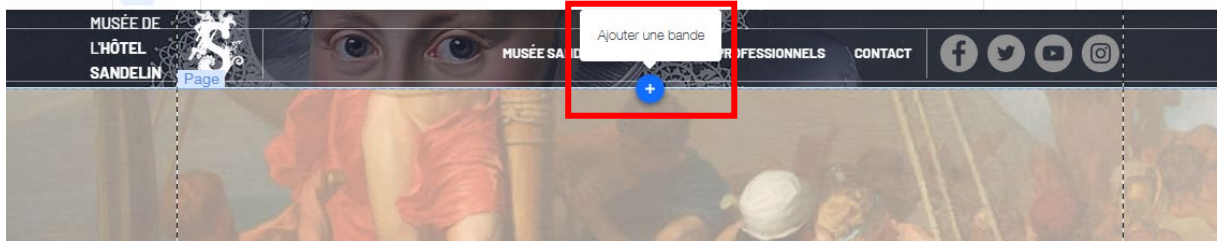

 Page 118 sur 287

 WIX 1 / Site Musée Sandelin – © Anthelme HAUCHECORNE 2021 – Tous droits réservés

 TOUT USAGE NON AUTORISÉ FERA L'OBJET DE POURSUITES

 anthelme.h@gmail.com

Parmi les gabarits de Bandes proposés, choisissez la bande classique blanche :

| +  | Ajouter au site   |                           |            | Q Rechercher | ?  | ×       | N               | VISITES               | PROFESSIO               |
|----|-------------------|---------------------------|------------|--------------|----|---------|-----------------|-----------------------|-------------------------|
| B  | Bande             | Classiques<br>À l'affiche | Classiques |              |    | (i)     | I               |                       |                         |
|    | Image             | À propos                  |            |              |    |         |                 |                       |                         |
| Pé | Bouton            | Services                  |            |              |    |         |                 | Llôtol par            | tiouliar du             |
|    | Galerie           | Contact                   |            |              |    |         |                 | notei par             | ticulier au<br>monumont |
|    | Élément décoratif | Bienvenue                 |            |              |    |         |                 | ciussei               | nonument                |
| _  | Interactif        | Témoignages               |            |              |    |         |                 |                       |                         |
|    | Boîte             | Équipe                    |            |              |    |         |                 | 14                    |                         |
| •• | Liste             |                           |            |              |    | our l'a | z et c<br>ajout | ieposez un eie<br>er. | ement                   |
|    | Vidéo et musique  |                           |            |              | Ľ. |         |                 |                       |                         |
|    | Menu et ancre     |                           |            |              |    |         |                 | 2 3                   |                         |

Vous obtenez le résultat suivant, que nous allons pouvoir personnaliser :

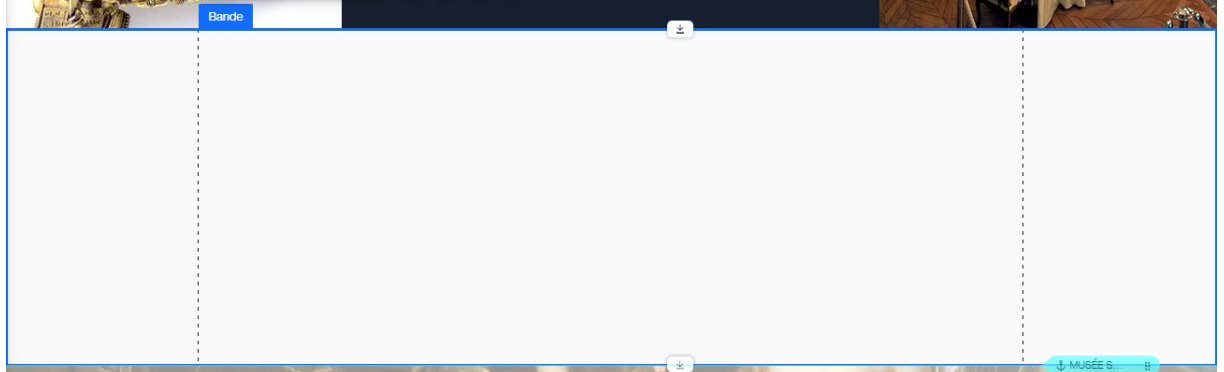

## b. Personnaliser la COULEUR du gabarit de bande

| Musée sandelin Visites and a visite sandelin Visites and a visite sandelin Visites and a visite sandelin Visites and a visite sandelin visite sandelin visite sandelin and a visite sandelin and a vis | Arrière-plan bande ? ×    |
|----------------------------------------------------------------------------------------------------|---------------------------|
| Banda Close monument instorique                                                                                                    | () Paramètres             |
|                                                                                                    | 👌 Couleur 🖉 Image 🔐 Video |
|                                                                                                    | Sélection d'arrière-plans |
|                                                                                                    | 1 1/1                     |
|                                                                                                    | AFF                       |
|                                                                                                    | 9                         |

Double-cliquez sur la Bande, puis sur Couleur (menu Arrière-plan bande) :

Optez pour la nuance de bleu de votre charte graphique :

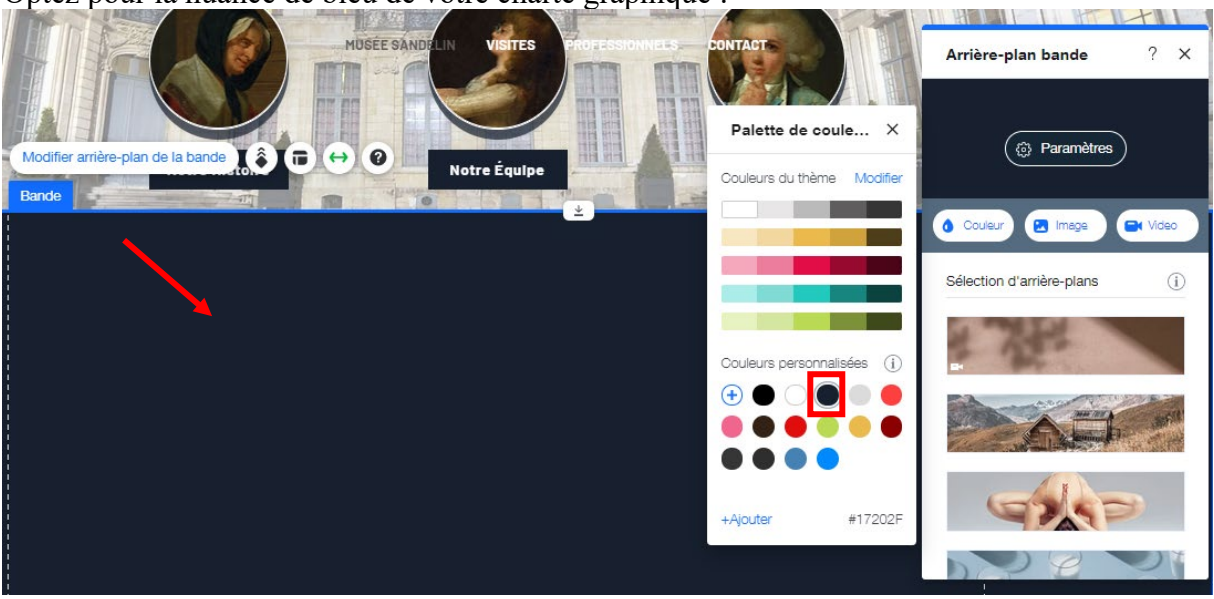

Rendez-vous ensuite dans Paramètres :

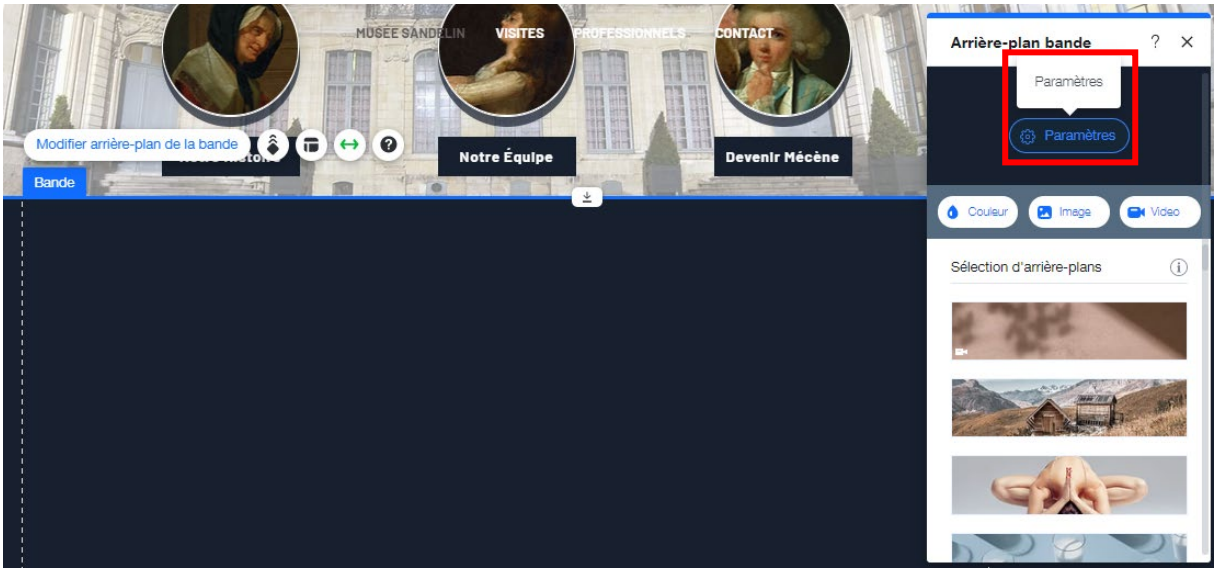

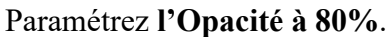

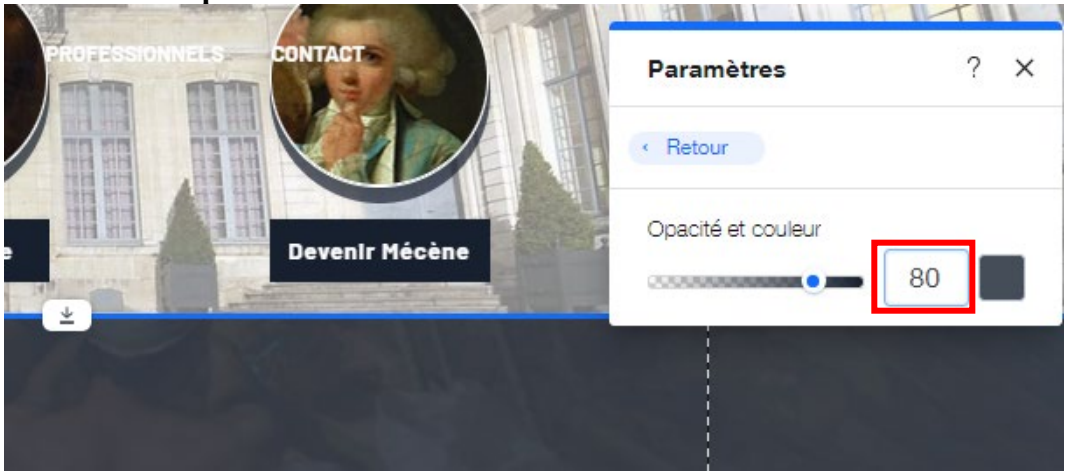

Page 120 sur 287WIX 1 / Site Musée Sandelin – © Anthelme HAUCHECORNE 2021 – Tous droits réservésTOUT USAGE NON AUTORISÉ FERA L'OBJET DE POURSUITESanthelme.h@gmail.com

ß  $\underline{+}$ ٥ Û --0Ē Modifier arrière-plan de la bande 👔 🕞 😝 🕢 6 0° b∣∢  $\frac{}{}$ Taille (px) H: 500 Position X. Y: 1322 Afficher sur

Depuis la Barre d'outils, paramétrez la Hauteur de Bande à 500 pixels.

c. Créer la BOÎTE DE SURVOL qui servira de gabarit / mode STANDARD Cliquez sur Ajouter au site / Boîte / Boîtes de survol / Premier modèle :

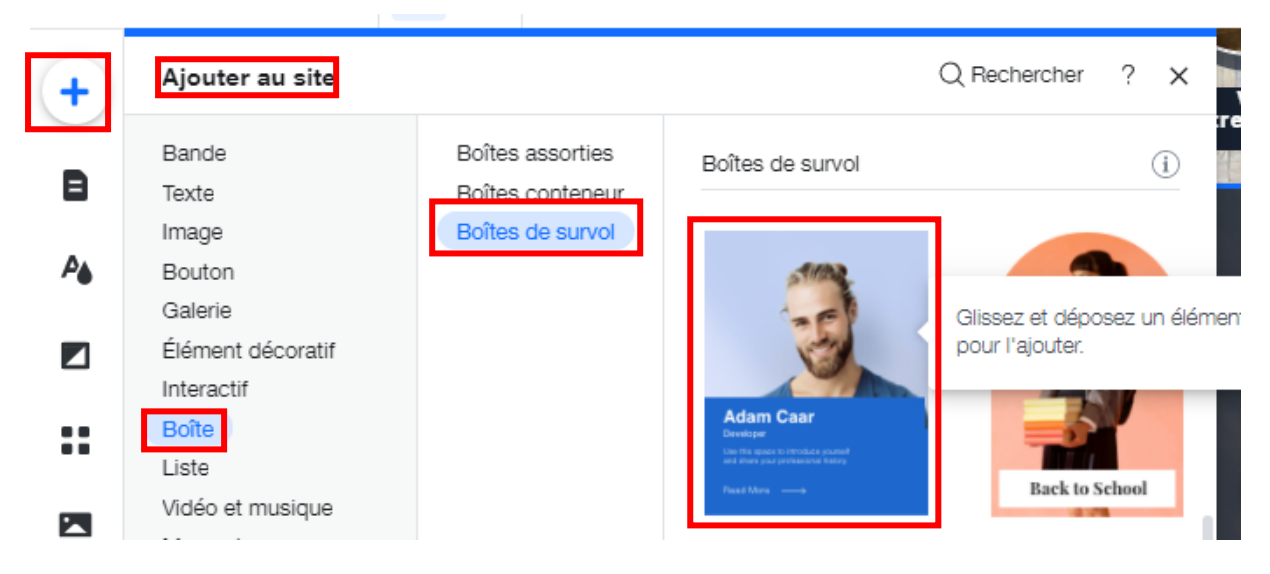

Vous obtenez le résultat suivant :

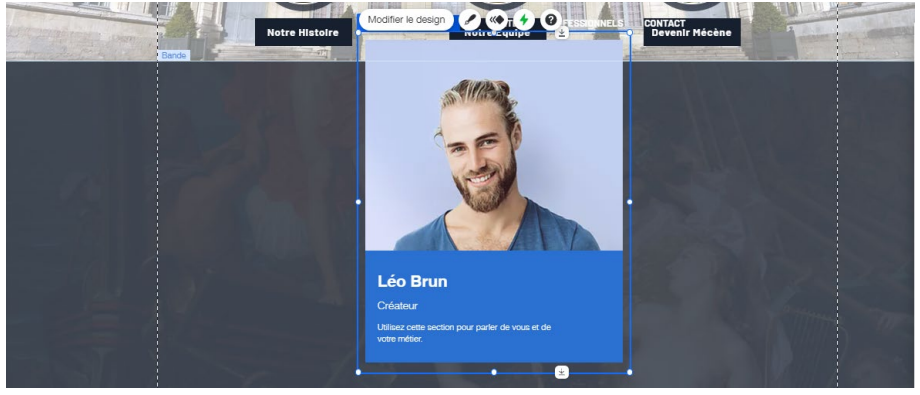

 Page 121 sur 287

 WIX 1 / Site Musée Sandelin – © Anthelme HAUCHECORNE 2021 – Tous droits réservés

 TOUT USAGE NON AUTORISÉ FERA L'OBJET DE POURSUITES

 anthelme.h@gmail.com

Depuis la **Barre d'outils**, paramétrez les **dimensions** et la **position** de votre boîte de survol comme ceci : L381 H500 (-110, 1322)

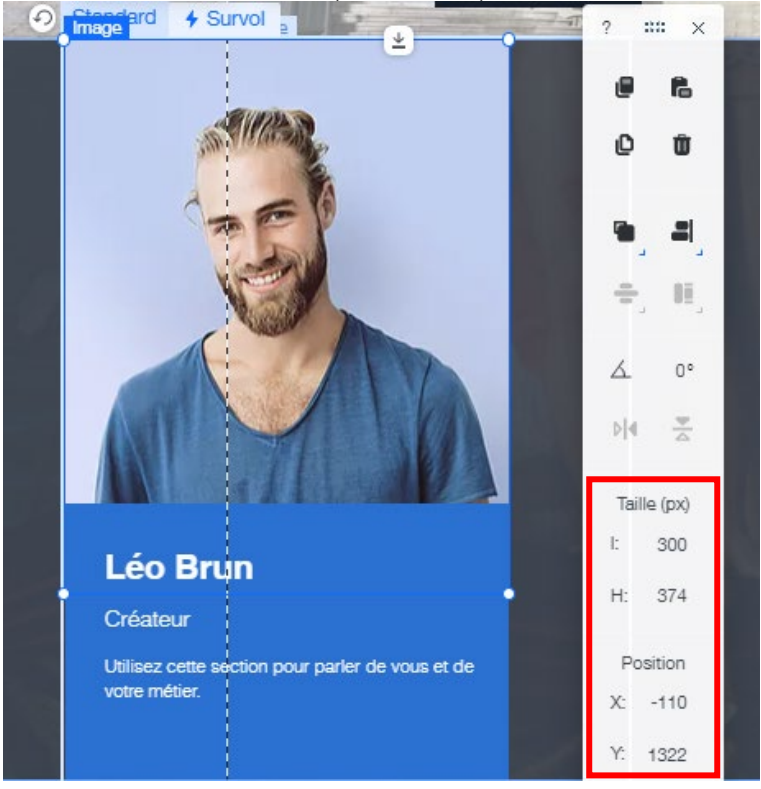

Nous souhaitons réduire la largeur de la Boîte de survol à 300 pixels (et non pas 381), afin de pouvoir placer quatre Boîtes de survol côte-à-côte. **Or, Wix refuse de nous laisser réduire la largeur à 300 pixels**.

En effet, les **dimensions globales** d'une Boîte de survol sont définies par les **dimensions de ses contenus** (photo, image vectorielle, zone de texte). Nous allons donc devoir les redimensionner un par un (heureusement, il s'agit d'un **gabarit** que nous **réutiliserons**).

Cliquez sur la Photo. Paramétrez les dimensions de la Photo :

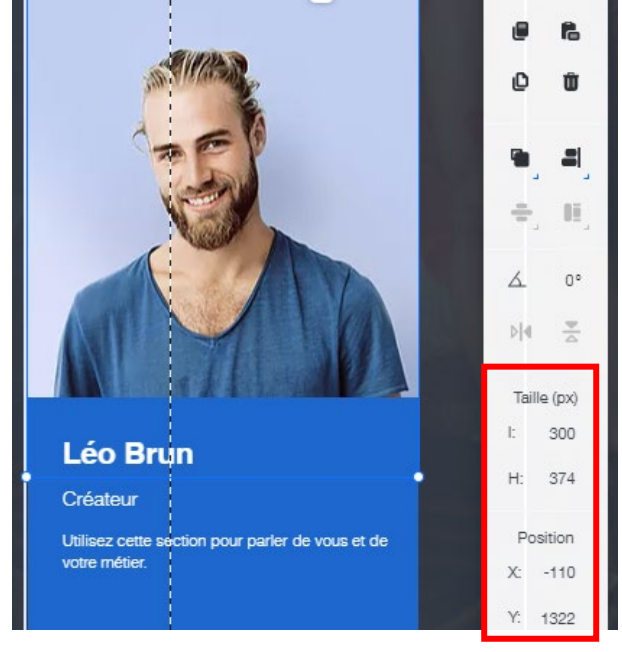

 Page 122 sur 287

 WIX 1 / Site Musée Sandelin – © Anthelme HAUCHECORNE 2021 – Tous droits réservés

 TOUT USAGE NON AUTORISÉ FERA L'OBJET DE POURSUITES

 anthelme.h@gmail.com

Cliquez sur la Forme vectorielle rectangle. Paramétrez les dimensions de la Forme vectorielle rectangle :

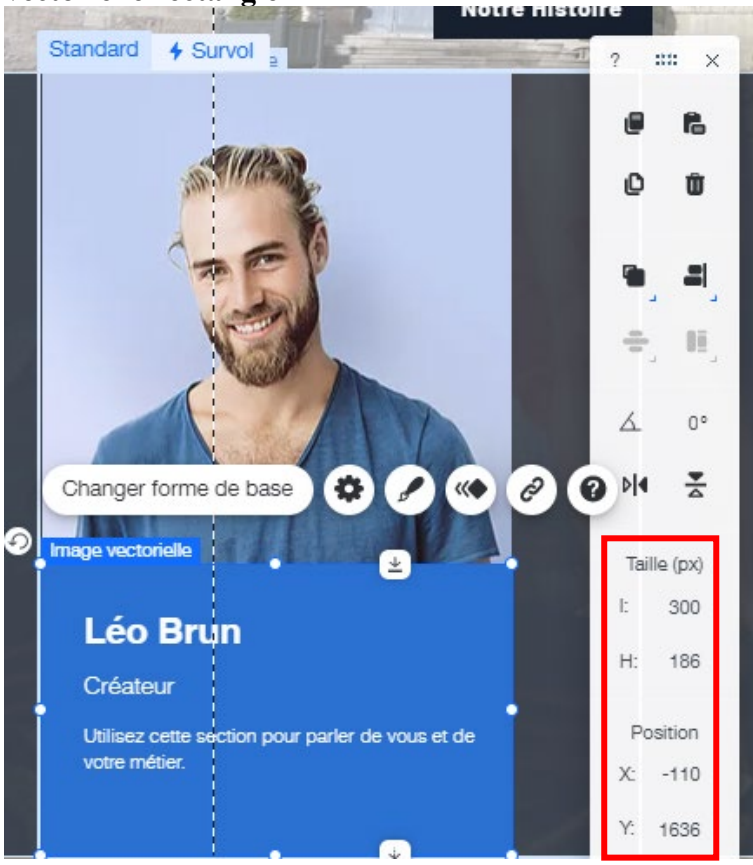

Depuis la **Barre d'outils**, reparamétrez les **dimensions** et la **position** de votre boîte de survol comme ceci : L300 H500 (-110, 1322)

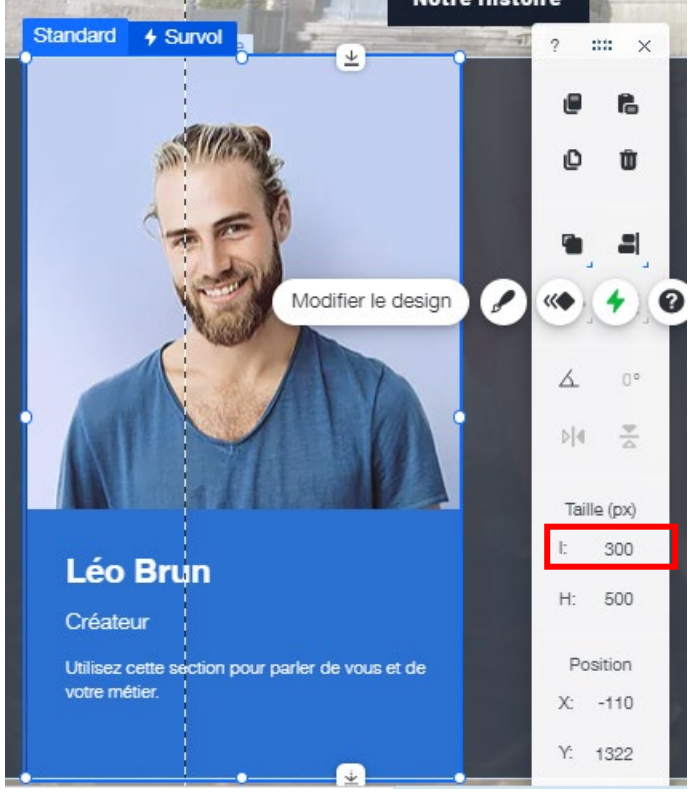

 Page 123 sur 287

 WIX 1 / Site Musée Sandelin – © Anthelme HAUCHECORNE 2021 – Tous droits réservés

 TOUT USAGE NON AUTORISÉ FERA L'OBJET DE POURSUITES

 Page 123 sur 287

Cliquez sur la Photo de votre Boîte de survol. Cliquez sur Changer image.

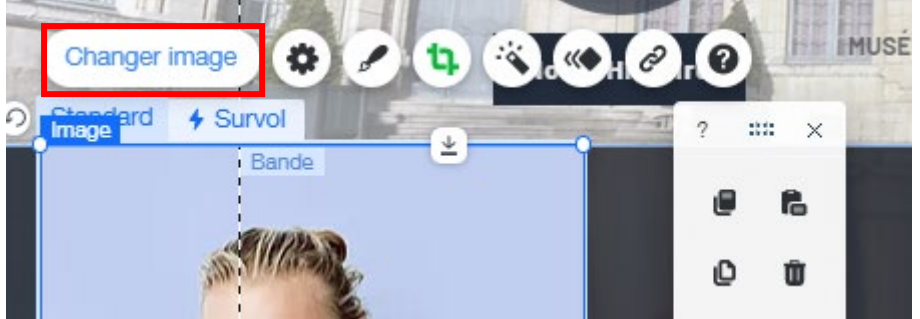

Dans Fichiers du site, cliquez sur Importer média puis Importer des fichiers :

| Choisissez une image d'arrière-plan  | Importer média                                               | ? ∝  | 0.8                                                                                                    |
|--------------------------------------|--------------------------------------------------------------|------|----------------------------------------------------------------------------------------------------|
| + Importer média                     | ₽.                                                           |      |                                                                                                    |
| Fichiers                             | WIX                                                          |      |                                                                                                    |
| Fichiers du site                     | ۵                                                            |      |                                                                                                    |
| Mesitableaux                         | f                                                            |      |                                                                                                    |
| Corbeille                            | Glissez-déposez les fichiers ici                             |      | Fichiers du site                                                                                                   |
| DÉCOUVRIR                            | ••                                                           |      | Actions                                                                                                    |
| Photos et vidéos Wix<br>Shutterstock | importer des tichiers                                        |      | C+ Créer nouveau dossier                                                                                           |
| Unsplash                             | ••                                                           |      | Informations                                                                                                    |
|                                      | *                                                            |      | Organisez les fichiers de votre site et les<br>dossiers ajoutés par vous et par<br>d'autres contributeurs du site. |
|                                      | Découvrez les types de fichiers pris en charge ? En savoir p | blus |                                                                                                    |
|                                      | 2                                                            |      | Modifier antère-Plan                                                                                               |

Importez toutes les images du dossier Photothèque / Ateliers :

| Ouvrir                                                                                                    | ×                                             |
|----------------------------------------------------------------------------------------------------|-----------------------------------------------|
| $\leftarrow$ $\rightarrow$ $\checkmark$ $\uparrow$ $\blacksquare$ « Photothèque $\Rightarrow$ Ateliers $\checkmark$ $\circlearrowright$ |                                               |
| Organiser 🔻 Nouveau dossier                                                                                                    | <b>≡  ▼                                  </b> |
| Ce PC<br>■ Bureau<br>Documents<br>■ Images<br>Musique<br>AtelierEstampe.jp                                                              |                                               |
| g Objets 3D                                                                                                    | -                                             |
| 🕂 Téléchargement                                                                                                    |                                               |
| 🗃 Vidéos                                                                                                    |                                               |
| 🏪 Windows (C:)                                                                                                    |                                               |
| RECOVERY (D:)                                                                                                    |                                               |
| 🚔 Hauchecorne (F                                                                                                    |                                               |
| 🕳 Google Drive (G: 🗸                                                                                                    | lé                                            |
| Nom du fichier : AtelierEstampe.jpg 🗸 🗸                                                                                                 | Tous les fichiers (*.*) ~<br>Ouvrir Annuler   |
|                                                                                                    | ""                                            |

Page 124 sur 287WIX 1 / Site Musée Sandelin – © Anthelme HAUCHECORNE 2021 – Tous droits réservésTOUT USAGE NON AUTORISÉ FERA L'OBJET DE POURSUITESanthelme.h@gmail.com

Créez un nouveau dossier ATELIERS et rangez votre photo à l'intérieur :

| ATELIERS           | HÔTEL | MÉDIÉVAL | LOGOS | PEINTURES |
|--------------------|-------|----------|-------|-----------|
|                    |       |          |       |           |
| AtelierEstampe.jpg |       |          |       |           |

Sélectionnez cette photo comme Image :

| Choisir une image                                                                                                    |                                                                           |            | • •                                                                                                    |
|----------------------------------------------------------------------------------------------------|---------------------------------------------------------------------------|------------|----------------------------------------------------------------------------------------------------|
| + Importer média                                                                                                    | Q Recherchez entreprise, mode, fitness et plus Fichiers du site > ATEUERS | C: 7 F1 68 |                                                                                                    |
| Accuel<br>oénen<br>Fichiers du site<br>Mes tableaux<br>Corbelle<br>pécouvnin<br>Photos et vidéos Wix<br>Shutterstock<br>Unsplash | AtelierEstampe.jpg                                                        |            | AtelerEstampe.jog Actions   Actions  Actions  Conserved for the second second s |
|                                                                                                    |                                                                           |            | Tags V<br>Choisir image                                                                                                    |

### Vous obtenez le résultat suivant :

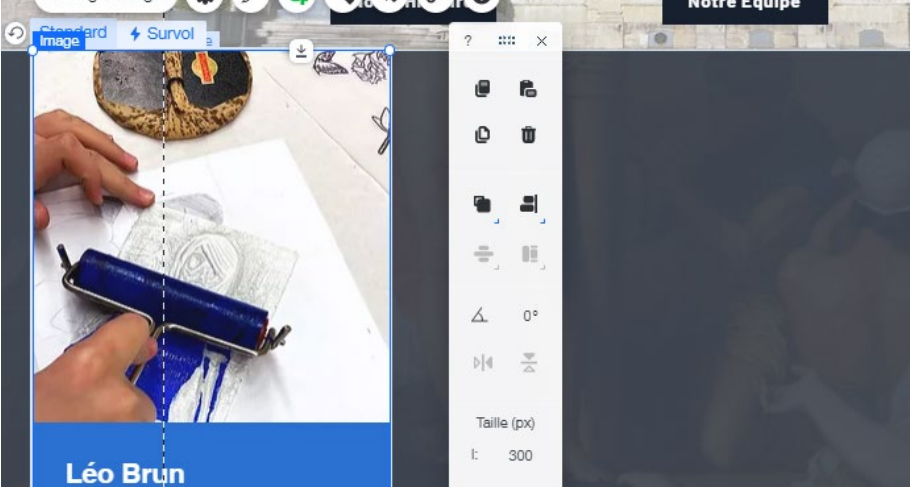

 Page 125 sur 287

 WIX 1 / Site Musée Sandelin – © Anthelme HAUCHECORNE 2021 – Tous droits réservés

 TOUT USAGE NON AUTORISÉ FERA L'OBJET DE POURSUITES

 anthelme.h@gmail.com

Sélectionnez votre Image vectorielle, cliquez sur Design, Couleur de remplissage, puis cliquez sur la nuance de bleu de votre charte graphique :

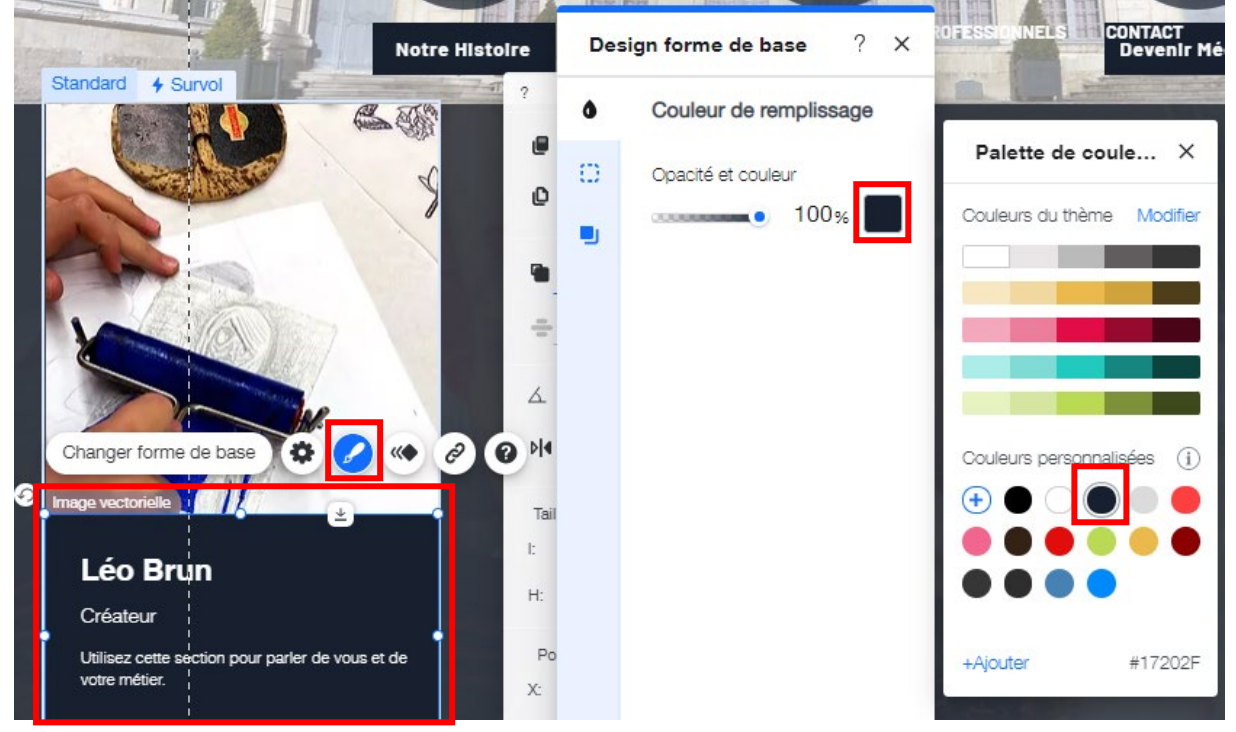

Toujours dans le mode Standard de votre Boîte de survol, modifiez les textes des deux zones

|                   | Police : Linotype Didot |
|-------------------|-------------------------|
|                   | Taille : 23             |
| Zone de texte n°1 | Couleur : blanc         |
|                   | Gras                    |
| Notre Programme   | L235                    |
|                   | H28                     |
|                   | (-90, 1654)             |
|                   | Police : Barlow Medium  |
|                   | Taille : 23             |
| Zone de texte n°2 | Couleur : blanc         |
|                   | Gras (ligne 1)          |
| Saison 2021       | Italique (ligne 2)      |
| Disponible        | L235                    |
|                   | H72                     |
|                   | (-90, 1700)             |
| Zone de texte n°3 |                         |
|                   |                         |
| À SUPPRIMER       |                         |

Redimensionner la Hauteur de la Boîte de survol à 500 pixels, si jamais la hauteur a été modifiée lors du redimensionnement de la zone de texte 2.

Page 127 sur 287

Vous obtenez le résultat suivant :

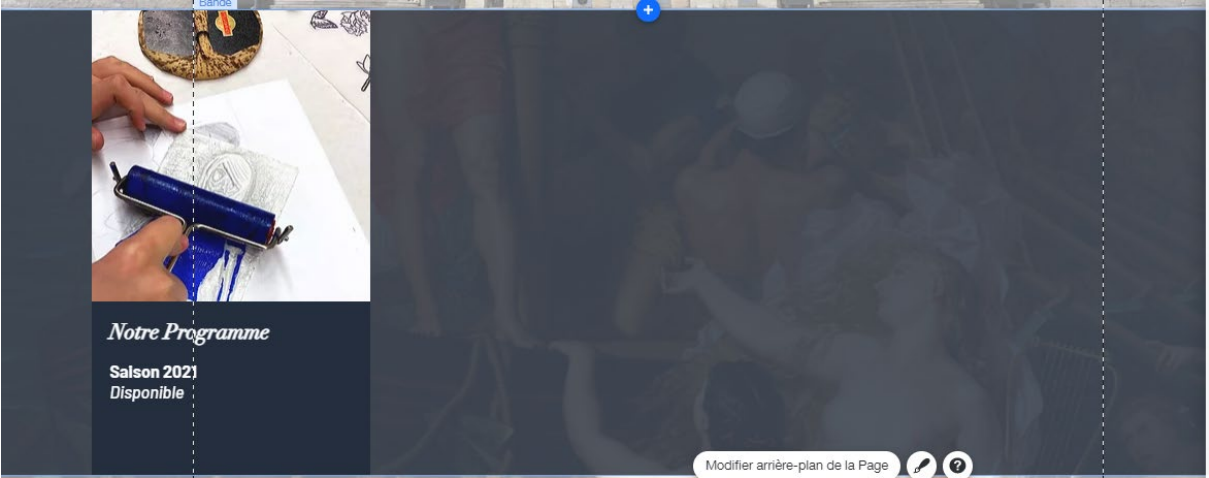

### d. Créer la BOÎTE DE SURVOL qui servira de gabarit / mode SURVOL

Nous venons de finir le mode **Standard** de votre Boîte de survol. Il nous reste à paramétrer le mode **Survol**, qui fait tout son intérêt (une **animation** se déclenche lorsque l'Internaute **survol**e votre Boîte avec le **curseur** de sa souris).

Rendez-vous dans le mode Survol :

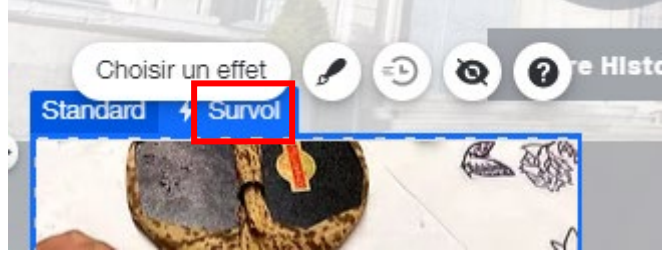

Vous allez ajouter une Zone de texte à la partie Survol. Cliquez sur Ajouter au mode Survol :

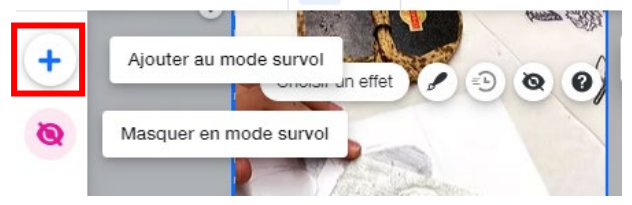

Rendez-vous dans Texte / Texte assorti / Premier modèle de paragraphe :

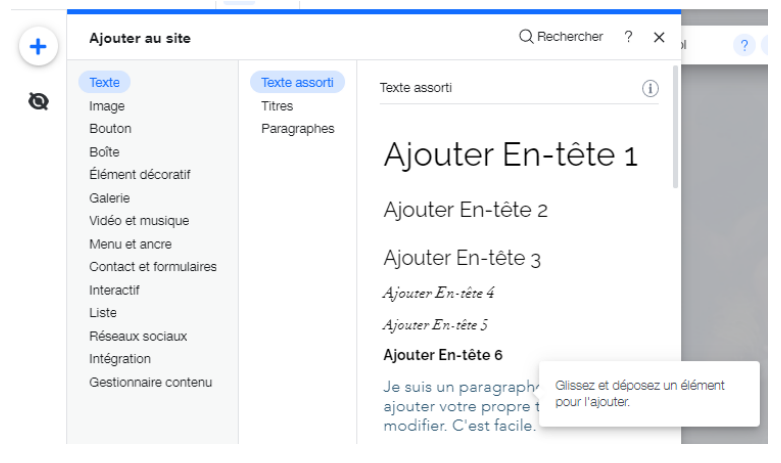

WIX 1 / Site Musée Sandelin – © Anthelme HAUCHECORNE 2021 – Tous droits réservés TOUT USAGE NON AUTORISÉ FERA L'OBJET DE POURSUITES anthelme.h@gmail.com

| Zone de texte n°1                            | INCHANGÉE,<br>Stordard | pareille | qu'en | mode |
|----------------------------------------------|------------------------|----------|-------|------|
| Notre Programme                              | (0, -100)              |          |       |      |
| Zone de texte n°2                            | INCHANGÉE,             | pareille | qu'en | mode |
| Saison 2021                                  | Standard               | -        | -     |      |
| Disponible                                   | (0,-110)               |          |       |      |
|                                              | Police : Barlow M      | ledium   |       |      |
| Zone de texte n°3                            | Taille : 14            |          |       |      |
|                                              | Couleur : blanc        |          |       |      |
| Visites, ateliers, expositions, yog'art,     | Gras (ligne 1 seu      | lement)  |       |      |
| concerts Nous vous accueillons toute l'année | Alignement justif      | ié       |       |      |
| avec une programmation sans cesse            | L265                   |          |       |      |
| renouvelée !                                 | H75                    |          |       |      |
|                                              | (-90, 1660)            |          |       |      |
|                                              | Police : Barlow M      | ledium   |       |      |
|                                              | Taille : 14            |          |       |      |
| Zone de texte n°4                            | Couleur : blanc        |          |       |      |
| _                                            | Gras (ligne 1 seu      | lement)  |       |      |
| DÉCOUVREZ                                    | L196                   |          |       |      |
|                                              | H30                    |          |       |      |
|                                              | (-90, 1770)            |          |       |      |
| Image vectorielle rectangle                  | INCHANGÉES             |          |       |      |
|                                              | L196                   |          |       |      |
| DIMENSIONS EN SURVOL                         | H30                    |          |       |      |
|                                              | (-90, 1770)            |          |       |      |

Paramétrez votre Zones de texte comme ceci :

Redimensionner la Hauteur de la Boîte de survol à 500 pixels, si jamais la hauteur a été modifiée lors du redimensionnement de la zone de texte 2.

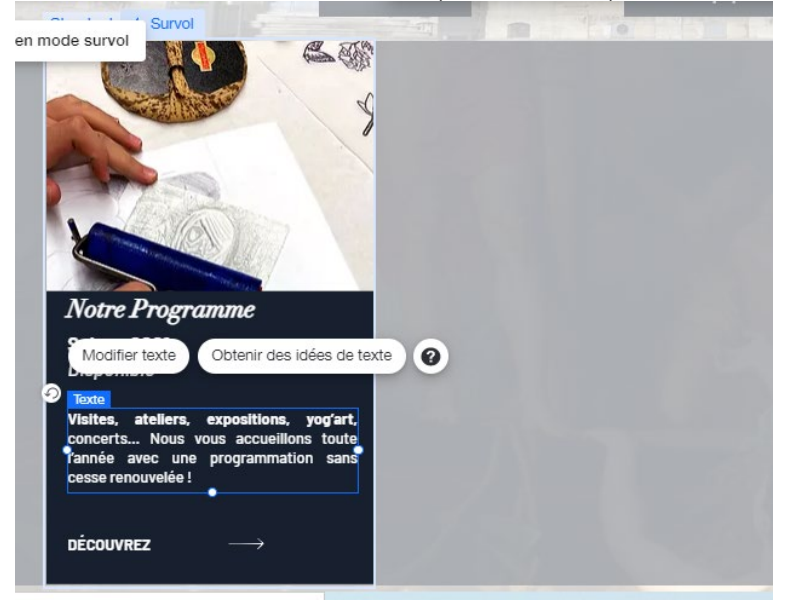

Vous obtenez le résultat suivant (mode Survol) :

 Page 128 sur 287

 WIX 1 / Site Musée Sandelin – © Anthelme HAUCHECORNE 2021 – Tous droits réservés

 TOUT USAGE NON AUTORISÉ FERA L'OBJET DE POURSUITES

 Page 128 sur 287

## e. Finaliser la bande en dupliquant trois fois la BOÎTE DE SURVOL

Finalisez votre Bande en dupliquant trois fois la BOÎTE DE SURVOL (CTRL+D).

- Placez la copie n°1 en (190, 1322).
- Placez la copie n°2 en (490, 1322).
- Placez la copie n°3 en (790, 1322).

Vous obtenez le résultat suivant :

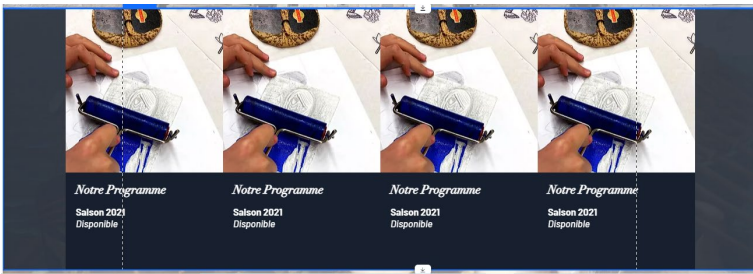

f. CHEZ VOUS : finalisez les Photos et les textes de la Boîte n°2 / EXPOSITIONS TEMPORAIRES

| <b>D</b> OTTE N <b>2</b> / 1 drametry  |                                  |
|----------------------------------------|----------------------------------|
| Photo                                  | PEINTURES / DeVuez (1)           |
|                                        | Police : Linotype Didot          |
|                                        | Taille : 23                      |
| Zone de texte n°1                      | Couleur : blanc                  |
|                                        | Gras                             |
| Expositions temporaires                | L235                             |
|                                        | H28                              |
|                                        | (210, 1654)                      |
| Zone de texte n°2                      | Police : Barlow Medium           |
|                                        | Taille : 18 (L1 et L2) / 14 (L3) |
|                                        | Couleur : blanc                  |
| Arnould de Vuez                        | Gras (ligne 1)                   |
|                                        | Souligné (ligne 3)               |
| Grande exposition                      | L235                             |
|                                        | H72                              |
| <u>(19 mai &gt; 19 septembre 2021)</u> | (210, 1700)                      |

BOÎTE N°2 / Paramètres du mode STANDARD

Vous obtenez le résultat suivant :

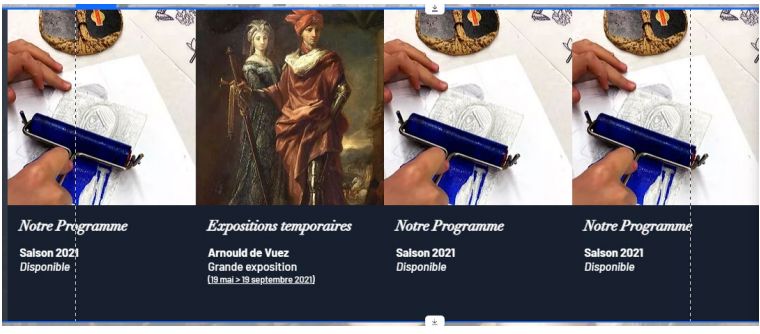

 Page 129 sur 287

 WIX 1 / Site Musée Sandelin – © Anthelme HAUCHECORNE 2021 – Tous droits réservés

 TOUT USAGE NON AUTORISÉ FERA L'OBJET DE POURSUITES

 anthelme.h@gmail.com

| BOITE N°2 / Paramet                          | res du mode SURVOL                       |
|----------------------------------------------|------------------------------------------|
| Zone de texte n°1                            | <b>INCHANGÉE</b> , pareille qu'en mode   |
|                                              | Standard                                 |
| Expositions temporaires                      | (0, -100)                                |
| Zone de texte n°2                            |                                          |
|                                              |                                          |
|                                              |                                          |
| Arnould de Vuez                              | INCHANGEE, pareille qu'en mode           |
|                                              | Standard                                 |
| Grande exposition                            | (0, -110)                                |
|                                              |                                          |
| (19 mai > 19 septembre 2021)                 |                                          |
|                                              | Police : Barlow Medium                   |
| Zone de texte n°3                            | Taille : 15 (L1 et L3) / 12 (L2) et (L4) |
|                                              | Couleur : blanc                          |
| Divinités et immortels - EXPO-DOSSIER        | Gras (ligne 1 et ligne 3 seulement)      |
| (27 oct. 2021 > printemps 2022)              | Alignement justifié                      |
| Bambou et Tanuki - FXP0-D0SSIFR              | L270                                     |
| (Bambou et Tanuki (19 mai > 24 octobre 2021) | H75                                      |
|                                              | (210, 1675)                              |
|                                              | Police : Barlow Medium                   |
|                                              | Taille : 14                              |
| Zone de texte n°4                            | Couleur : blanc                          |
| _                                            | Gras                                     |
| DÉCOUVREZ                                    | L196                                     |
|                                              | H30                                      |
|                                              | (210, 1770)                              |
| Image vectorielle rectangle                  | INCHANGÉES                               |
|                                              | L196                                     |
| DIMENSIONS EN SURVOL                         | H30                                      |
|                                              | (190, 1770)                              |

### 

### Vous obtenez le résultat suivant :

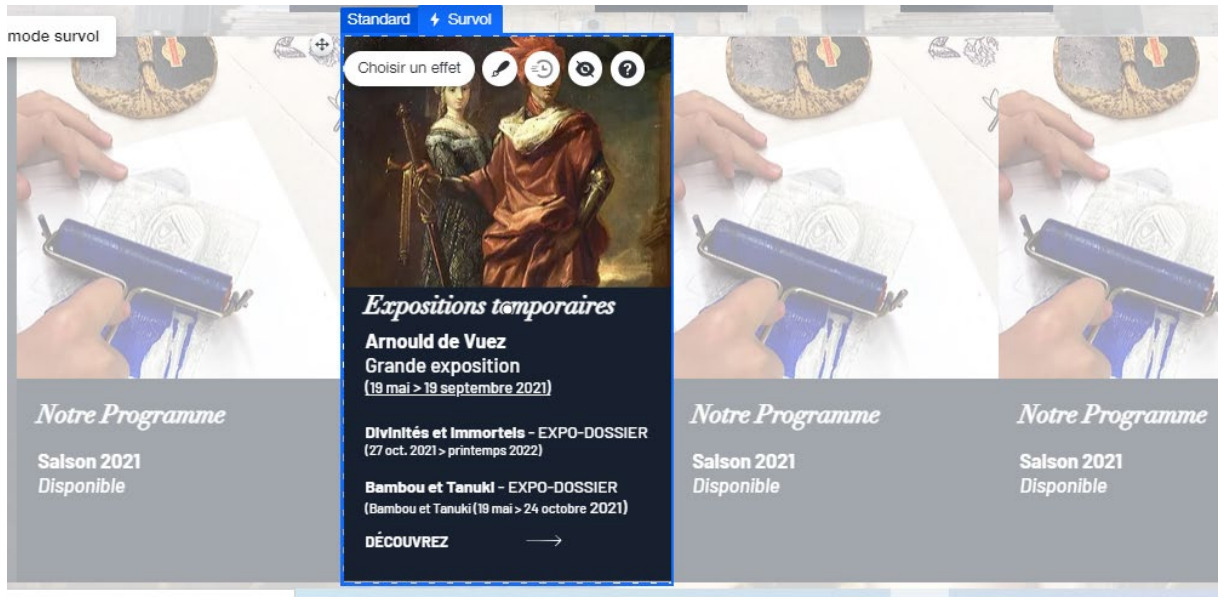

Page 130 sur 287 WIX 1 / Site Musée Sandelin – © Anthelme HAUCHECORNE 2021 – Tous droits réservés anthelme.h@gmail.com *TOUT USAGE NON AUTORISÉ FERA L'OBJET DE POURSUITES* 

## g. CHEZ VOUS : finalisez les Photos et les textes de la Boîte n°3 / COLLECTIONS PERMANENTES

| BOITE N 57 FATAILIEURS du mode STANDARD     |                                         |  |  |  |
|---------------------------------------------|-----------------------------------------|--|--|--|
| Photo                                       | PEINTURES / LeonBelly-Sirenes.jpg       |  |  |  |
|                                             | Police : Linotype Didot                 |  |  |  |
|                                             | Taille : 23                             |  |  |  |
| Zone de texte n°1                           | Couleur : blanc                         |  |  |  |
|                                             | Gras                                    |  |  |  |
| Collections permanentes                     | L235                                    |  |  |  |
|                                             | H28                                     |  |  |  |
|                                             | (510, 1654)                             |  |  |  |
| Zone de texte n°2                           | Police : Barlow Medium                  |  |  |  |
|                                             | Taille : 18 (L1) / 12 (L2 et suivantes) |  |  |  |
| Danaanna Ant mádiával                       | Couleur : blanc                         |  |  |  |
| Farcours Art meuleval                       | Gras (ligne 1)                          |  |  |  |
| Armes, mosaïques, sculptures, peintures     | L235                                    |  |  |  |
| une des collections les plus importantes de | H72                                     |  |  |  |
| France !                                    | (510, 1700)                             |  |  |  |

### **BOÎTE N°3** / Paramètres du mode **STANDARD**

Vous obtenez le résultat suivant :

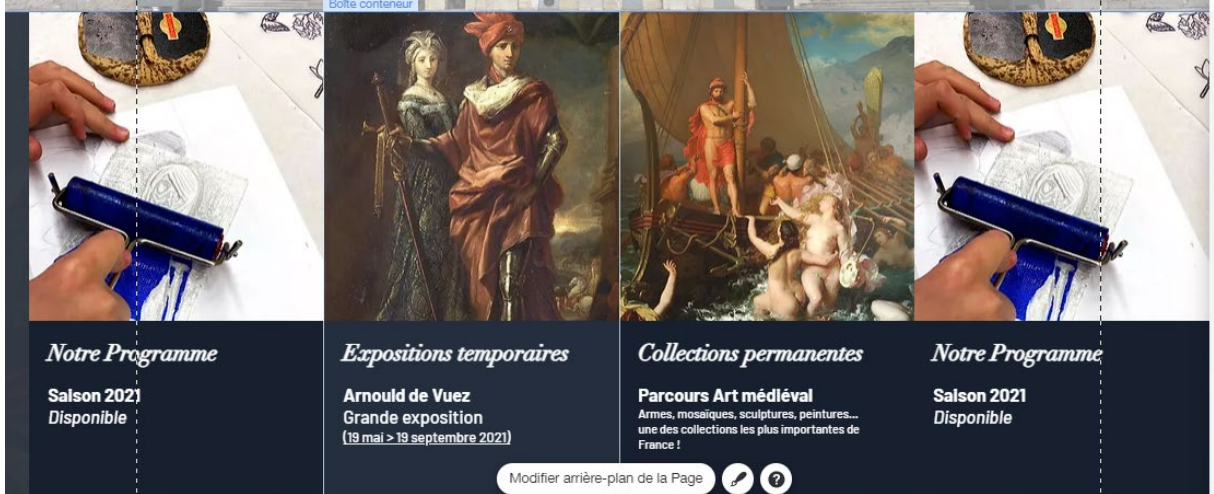

| <b>BOÎTE N°3</b> / Paramètres du mode SURVOL                                                       |                                                            |                         |           |      |  |
|----------------------------------------------------------------------------------------------------|------------------------------------------------------------|-------------------------|-----------|------|--|
| Zone de texte n°1                                                                                  | INCHANGÉE,                                                 | pareille                | qu'en     | mode |  |
|                                                                                                    | Standard                                                   |                         |           |      |  |
| Collections permanentes                                                                            | (0, -100)                                                  |                         |           |      |  |
| Zone de texte n°2                                                                                  |                                                            |                         |           |      |  |
| Parcours Art médiéval                                                                              | INCHANGÉE,<br>Standard                                     | pareille                | qu'en     | mode |  |
| Armes, mosaiques, sculptures, peintures<br>une des collections les plus importantes de<br>France ! | (0, -110)                                                  |                         |           |      |  |
| Zone de texte n°3                                                                                  | Police : Barlow M<br>Taille : 18 (L1) /<br>Couleur : blanc | /ledium<br>12 (L2 et st | uivantes) |      |  |
| Parcours Beaux-arts                                                                                | Gras (ligne 1)                                             |                         |           |      |  |
| Peintures de maîtres cabinets de curiosités                                                        | L235                                                       |                         |           |      |  |
| boiseries d'époque un régal pour les yeux !                                                        | H72<br>(510, 1700)                                         |                         |           |      |  |
|                                                                                                    | Police : Barlow N                                          | /ledium                 |           |      |  |
|                                                                                                    | Taille : 14                                                |                         |           |      |  |
| Zone de texte n°4                                                                                  | Couleur : blanc                                            |                         |           |      |  |
| ,                                                                                                  | Gras                                                       |                         |           |      |  |
| DÉCOUVREZ                                                                                          | L196                                                       |                         |           |      |  |
|                                                                                                    | H30                                                        |                         |           |      |  |
|                                                                                                    | (510, 1770)                                                |                         |           |      |  |
| Image vectorielle rectangle                                                                        | INCHANGÉES                                                 |                         |           |      |  |
|                                                                                                    | L196                                                       |                         |           |      |  |
| DIMENSIONS EN SURVOL                                                                               | H30                                                        |                         |           |      |  |
|                                                                                                    | (490, 1770)                                                |                         |           |      |  |

### Vous obtenez le résultat suivant :

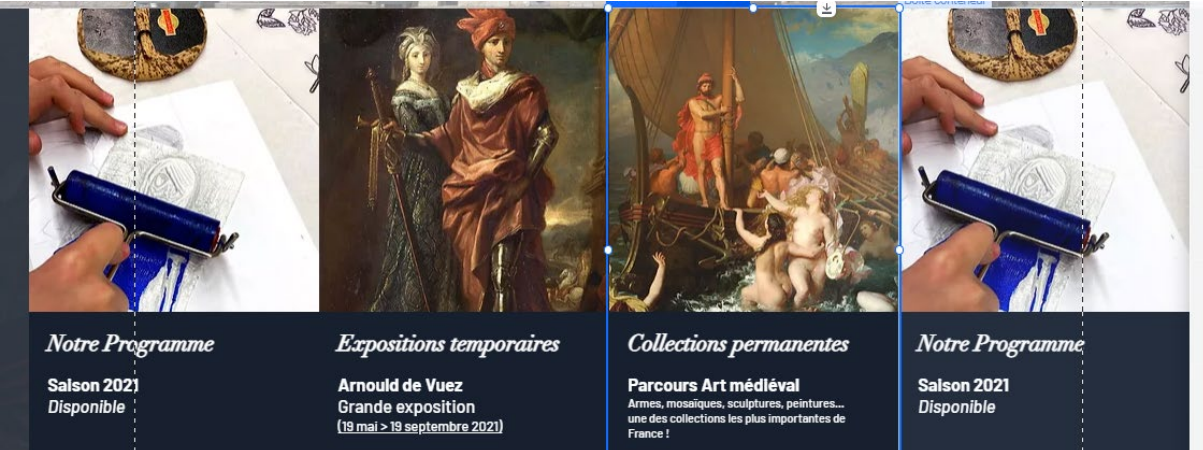

Page 132 sur 287WIX 1 / Site Musée Sandelin – © Anthelme HAUCHECORNE 2021 – Tous droits réservésTOUT USAGE NON AUTORISÉ FERA L'OBJET DE POURSUITESanthelme.h@gmail.com

# h. CHEZ VOUS : finalisez les Photos et les textes de la Boîte n°4 / INFORMATIONS PRATIQUES

| <b>D</b> OTTE IN <b>4</b> 7 I didificates da filode STANDARD |                                         |  |  |  |  |
|--------------------------------------------------------------|-----------------------------------------|--|--|--|--|
|                                                              | Importer les photos du dossier PUBLICS  |  |  |  |  |
| Photo                                                        | Créer dans Wix / Mes téléchargements le |  |  |  |  |
| FIIOto                                                       | dossier PUBLICS                         |  |  |  |  |
|                                                              | PUBLICS / InfosPratiques2.jpg           |  |  |  |  |
|                                                              | Police : Linotype Didot                 |  |  |  |  |
|                                                              | Taille : 23                             |  |  |  |  |
| Zone de texte n°1                                            | Couleur : blanc                         |  |  |  |  |
|                                                              | Gras                                    |  |  |  |  |
| Informations pratiques                                       | L235                                    |  |  |  |  |
|                                                              | H28                                     |  |  |  |  |
|                                                              | (810, 1654)                             |  |  |  |  |
| Zono do toxto nº?                                            | Police : Barlow Medium                  |  |  |  |  |
| Zolle de lexte ll 2                                          | Taille : 18                             |  |  |  |  |
|                                                              | Couleur : blanc                         |  |  |  |  |
|                                                              | Gras (ligne 2)                          |  |  |  |  |
| L'accueir aussi est un                                       | L235                                    |  |  |  |  |
|                                                              | H72                                     |  |  |  |  |
| AKI                                                          | (810, 1700)                             |  |  |  |  |

### BOÎTE N°4 / Paramètres du mode STANDARD

### Vous obtenez le résultat suivant :

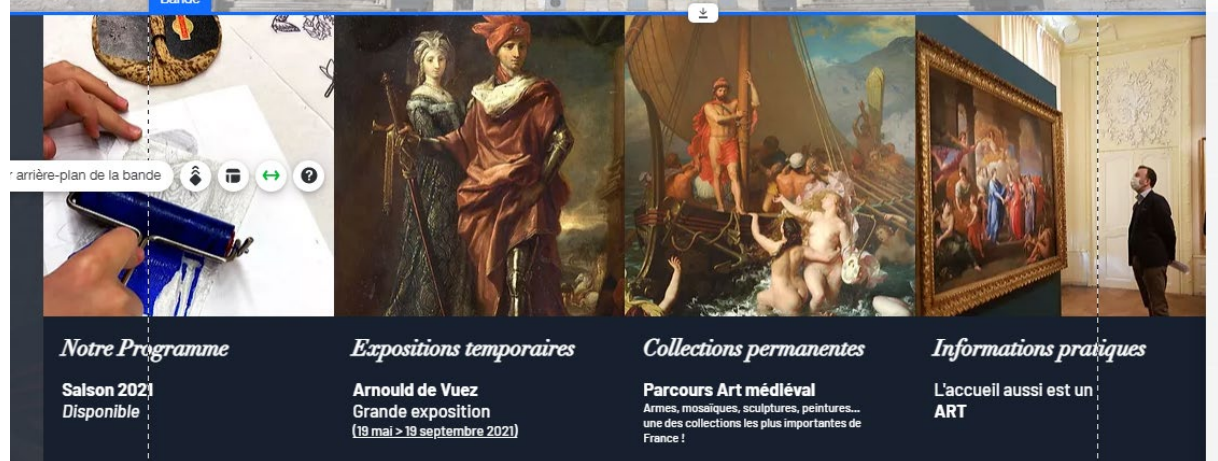

| DOITE Nº4 / Parame          | res du mode SURVOL                                |        |
|-----------------------------|---------------------------------------------------|--------|
| Zone de texte n°1           | INCHANGÉE, pareille qu'e                          | n mode |
|                             | Standard                                          |        |
| Informations pratiques      | (0, -100)                                         |        |
| Zone de texte n°2           |                                                   |        |
| L'accueil aussi est un      | INCHANGÉE, pareille qu'e<br>Standard<br>(0, -110) | n mode |
| Zone de texte nº3           |                                                   |        |
| Zone de texte il 5          | Police : Barlow Medium                            |        |
|                             | Taille : 16                                       |        |
| Mesures sanitaires          | Couleur : blanc                                   |        |
|                             | Gras                                              |        |
| Tarifs                      | L235                                              |        |
|                             | H/2<br>(810, 1700)                                |        |
| Horaires                    | (810, 1700)                                       |        |
|                             | Police : Barlow Medium                            |        |
|                             | Taille : 14                                       |        |
| Zone de texte n°4           | Couleur : blanc                                   |        |
| PÉCONTREZ.                  | Gras                                              |        |
| DECOUVREZ                   | L196                                              |        |
|                             | H30<br>(810, 1770)                                |        |
|                             | $(\delta 10, 1 / / 0)$                            |        |
| Image vectorielle rectangle | INCHANGEES                                        |        |
| DIMENSIONS EN SUDVOI        |                                                   |        |
| DIVIENSIONS EN SUKVOL       | HJU<br>(700, 1770)                                |        |
|                             | (/70,1//0)                                        |        |

### **BOÎTE N°4** / Paramètres du mode **SURVOL**

### Vous obtenez le résultat suivant :

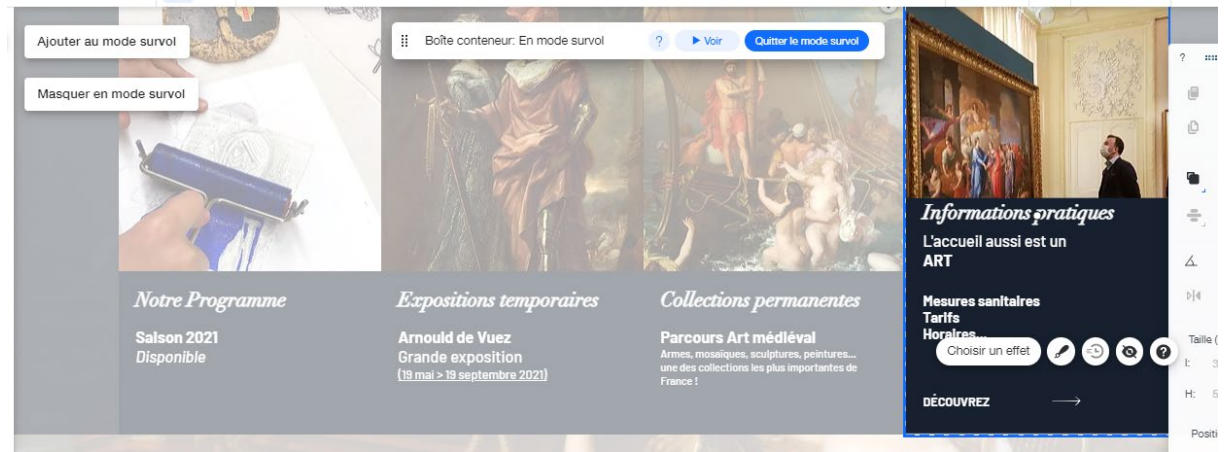

 Page 134 sur 287

 WIX 1 / Site Musée Sandelin – © Anthelme HAUCHECORNE 2021 – Tous droits réservés

 TOUT USAGE NON AUTORISÉ FERA L'OBJET DE POURSUITES

 anthelme.h@gmail.com

Page 135 sur 287

# i. Ajouter des hyperliens aux boutons d'actions DÉCOUVREZ et aux photos

Toute l'interactivité d'un site web tient dans ses liens hypertextes. Il est grand temps que vous ajoutiez des liens à votre site web.

### HYPERLIENS PROVISOIRES

Comme nous n'avons **pas encore créé les autres pages** de votre site web, **provisoirement**, nous allons créer des liens hypertextes qui pointent vers des **pages PERTINENTES du site OFFICIEL du Musée Sandelin**.

Plus loin, nous verrons comment REPRODUIRE ces pages sur votre propre site.

Travailler avec des liens provisoires nous permet de mieux jauger la **clarté** de notre page d'accueil.

### Attribuez les liens suivants à vos Photos et Boutons d'action DÉCOUVREZ :

| <b>Notre programme</b><br>(Photo + bouton DÉCOUVREZ)         | https://www.musees-saint-omer.fr/programme/                             |
|--------------------------------------------------------------|-------------------------------------------------------------------------|
| <b>Expositions temporaires</b><br>(Photo + bouton DÉCOUVREZ) | https://www.musees-saint-omer.fr/grandes-expositions-expo-<br>dossiers/ |
| <b>Collections permanentes</b><br>(Photo + bouton DÉCOUVREZ) | https://www.musees-saint-omer.fr/parcours-beaux-arts/                   |
| <b>Informations pratiques</b><br>(Photo + bouton DÉCOUVREZ)  | https://www.musees-saint-omer.fr/informations-pratiques/                |

## j. Remonter l'ancre VISITES à sa place définitive

Descendez sur votre page jusqu'à repérer l'ancre Portfolio :

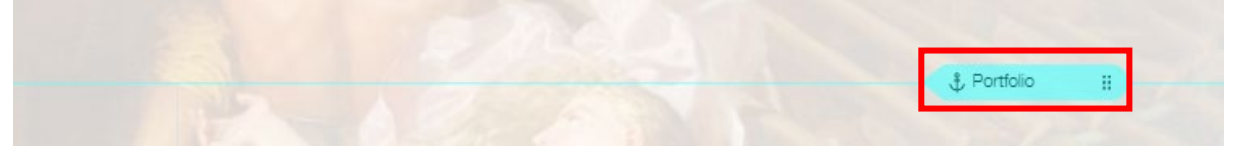

### Double-cliquez dessus puis renommez-la VISITES :

|                                      | - Et al                 |              |          |    |
|--------------------------------------|-------------------------|--------------|----------|----|
| INDELIN VISITES PROFESSIONNELS       | Paramètres              | ? ×          |          |    |
| 01 à propos                          | ••                      | <b>_</b>     |          |    |
| ci pour ajouter votre propre text    |                         |              |          |    |
| ou double-cliquez ici pour ajot      | Faire glisser vo        | tre ancre    |          |    |
| ser les polices. Relatez ici votre p | rediriger les visiteurs | sur la page. |          |    |
| z votre activité à vos visiteurs.    | En savoir p             | lus          |          |    |
|                                      | Nom de l'ancre          | ()           | Renommer | 30 |
|                                      | VISITES                 |              | UISITES  |    |
| 02 postfolio                         | 2 2 400                 |              |          |    |

WIX 1 / Site Musée Sandelin – © Anthelme HAUCHECORNE 2021 – Tous droits réservés TOUT USAGE NON AUTORISÉ FERA L'OBJET DE POURSUITES anthelme.h@gmail.com

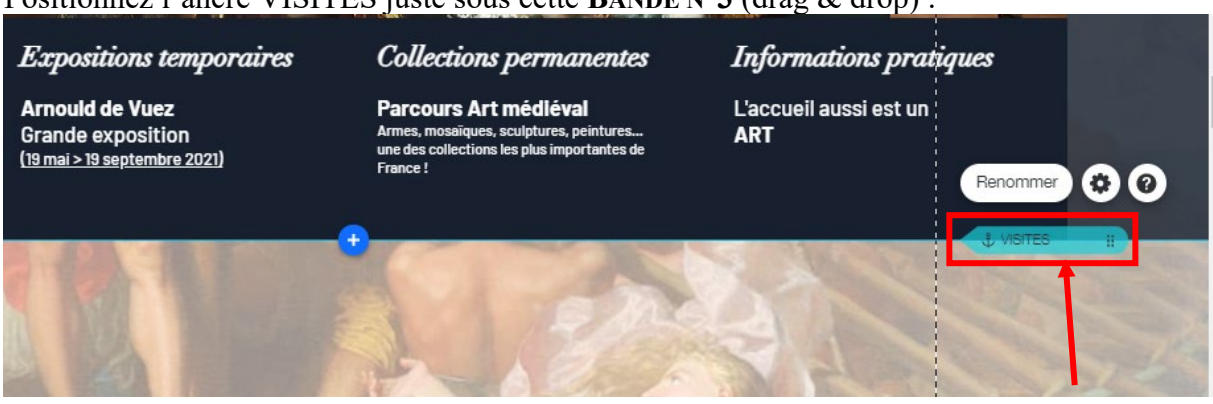

#### Positionnez l'ancre VISITES juste sous cette BANDE N°3 (drag & drop) :

## 9. <u>BANDE N°5 / liens vers les pages « Adultes & ados », « Familles et</u> enfants », « Groupes » et « Accessibilité »

Vous allez personnaliser la BANDE N°5. Vous souhaitez obtenir le résultat suivant :

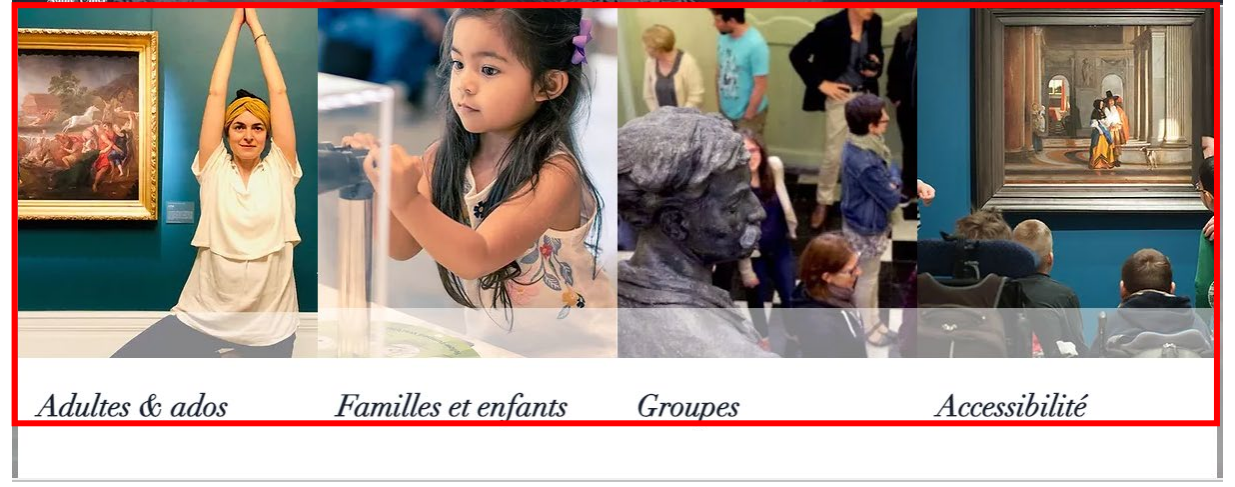

### a. Ajouter un nouveau gabarit pour la BANDE N°5

Rendez-vous sous la **BANDE** N°4. Vous constaterez que l'espace est **VIDE** (arrière-plan de page bien visible).

Cliquez sur le **bouton** + au centre de la bande (Ajouter une bande) :

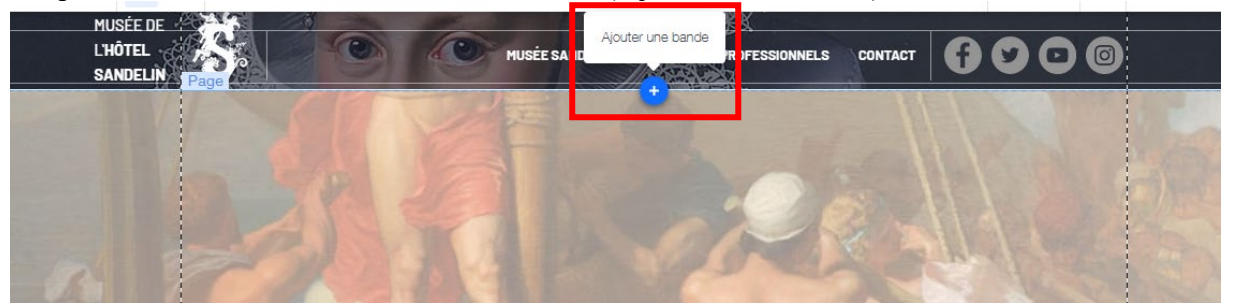

 Page 136 sur 287

 WIX 1 / Site Musée Sandelin – © Anthelme HAUCHECORNE 2021 – Tous droits réservés

 TOUT USAGE NON AUTORISÉ FERA L'OBJET DE POURSUITES

 anthelme.h@gmail.com

Parmi les gabarits de Bandes proposés, choisissez la bande classique blanche :

| +  | Ajouter au site   |                           |            | Q Rechercher | ?  | ×       | 4     | VISITES              | PROFESSIO   |
|----|-------------------|---------------------------|------------|--------------|----|---------|-------|----------------------|-------------|
| B  | Bande             | Classiques<br>À l'affiche | Classiques |              |    | (i)     |       |                      |             |
|    | Image             | À propos                  |            |              |    |         |       |                      |             |
| Pé | Bouton            | Services                  |            |              |    |         |       | Llôtal nar           | tiouliar du |
|    | Galerie           | Contact                   |            |              |    |         |       | noter pur            | ncullel du  |
|    | Élément décoratif | Bienvenue                 |            |              |    |         |       | ciussei              | nonument    |
| _  | Interactif        | Témoignages               |            |              | _  |         |       |                      |             |
|    | Boîte             | Équipe                    |            |              |    | Ni      | -     | 6                    |             |
| •• | Liste             |                           |            |              |    | our l'a | ioute | eposez un ele<br>er. | ement       |
|    | Vidéo et musique  |                           |            |              | Ľ. |         |       |                      |             |
|    | Menu et ancre     |                           |            |              |    |         |       | 200                  |             |

Vous obtenez le résultat suivant, que nous allons pouvoir personnaliser :

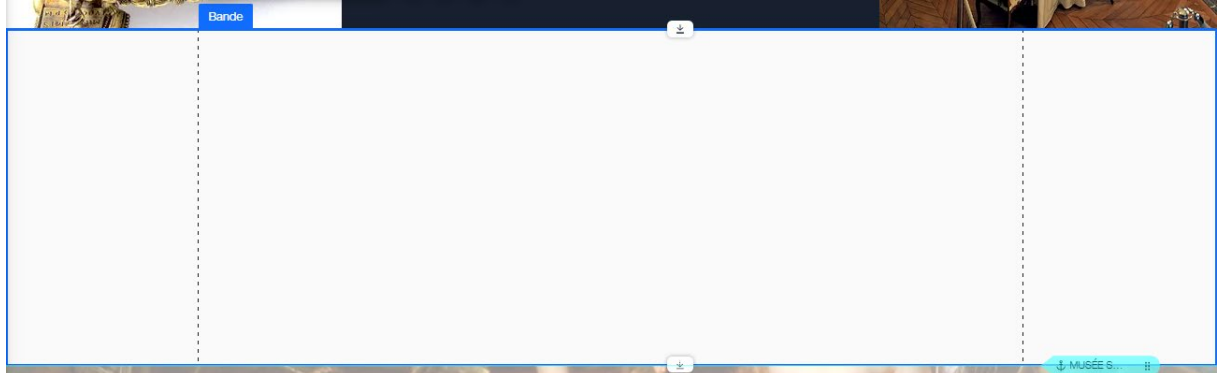

## b. Personnaliser l'OPACITÉ du gabarit de bande

Musée sandeLin Hollster aduVertife sideChe, classé monument historique Barde Couler e mare plan de la bande Barde Couler e mare plan de la bande Couler e mare e vice Couler e mare e vice Couler e mare e vice Couler e mare e vice Couler e mare e vice Couler e mare e vice Couler e mare e vice Couler e mare e vice Couler e mare e vice

Double-cliquez sur la Bande, puis sur Paramètres (menu Arrière-plan bande) :

Paramétrez l'Opacité à 80%. Vous obtenez le résultat suivant :

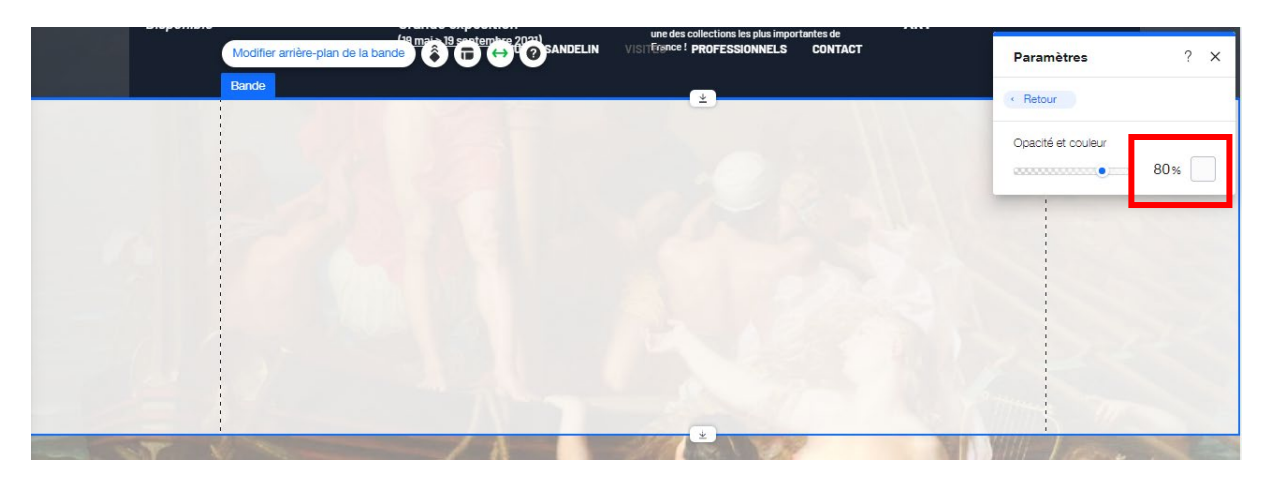

Depuis la **Barre d'outils**, paramétrez la Hauteur de bande à 500 pixels.

| HOULE OR IDELIN | VISITED PIOLESSIONNELS | CORTACT                           | ?:     | ••• ×  |
|-----------------|------------------------|-----------------------------------|--------|--------|
|                 | (±)                    |                                   | e      | ß      |
|                 |                        |                                   | Ø      | Û      |
|                 |                        |                                   | •      | =      |
|                 |                        | Modifier arrière-plan de la bande | ) ÷,   | 00_    |
|                 |                        |                                   | 4      | 0°     |
|                 |                        |                                   | ⊳∥∢    |        |
|                 |                        |                                   | Taille | ⊇ (px) |
|                 |                        |                                   | E      | 1439   |
|                 |                        | Contraction of the second second  | H:     | 500    |

## c. Dupliquez la Boîte de survol Programme

Dupliquez la Boîte de survol Programme (CTRL+D) et positionnez-la en (-110, 1822).

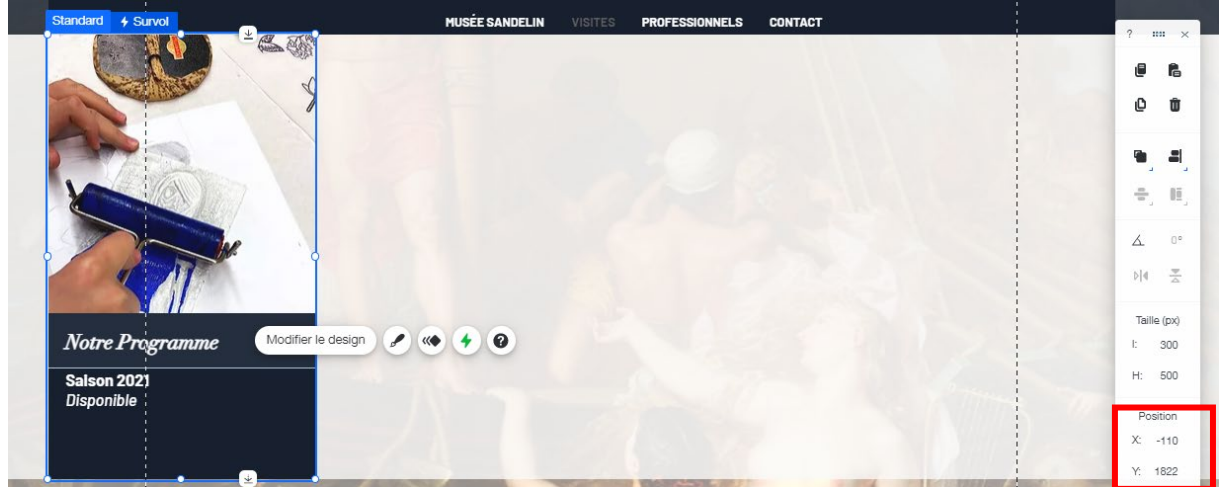

 Page 138 sur 287

 WIX 1 / Site Musée Sandelin – © Anthelme HAUCHECORNE 2021 – Tous droits réservés

 TOUT USAGE NON AUTORISÉ FERA L'OBJET DE POURSUITES

 anthelme.h@gmail.com

## d. Boîte de survol Adultes & Ados / personnalisez le mode Standard

Cliquez sur Image / Changer Image. Remplacez la photo de votre Boîte par la photo PUBLICS / Adultes&Ados (1). Vous obtenez le résultat suivant ;

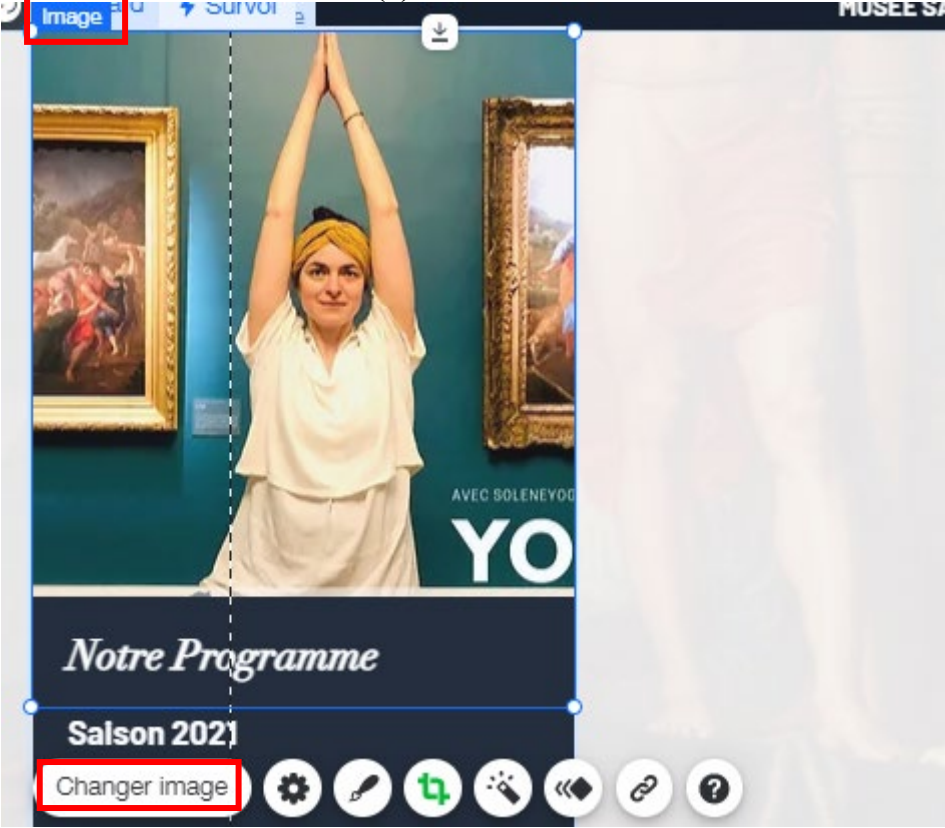

Double-cliquez sur l'image afin de la **Rogner** comme ceci (de sorte à faire disparaître le titre YOG'ART) :

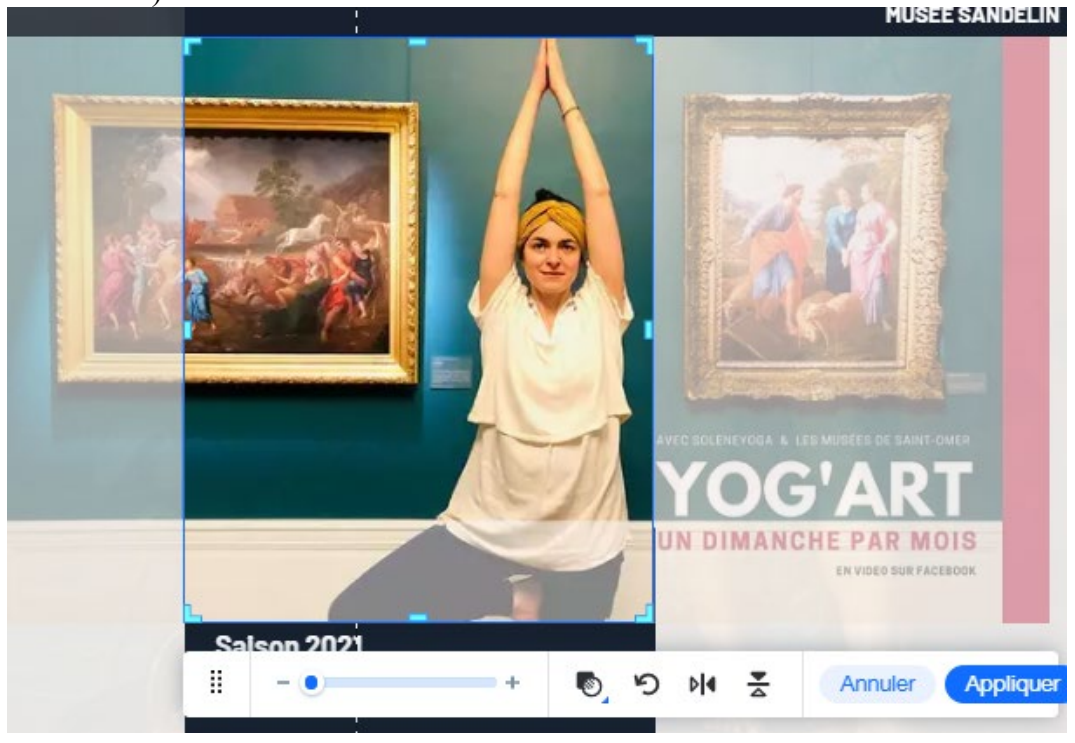

Page 139 sur 287WIX 1 / Site Musée Sandelin – © Anthelme HAUCHECORNE 2021 – Tous droits réservésTOUT USAGE NON AUTORISÉ FERA L'OBJET DE POURSUITESanthelme.h@gmail.com

Disposez vos Textes comme ceci

| Texte 1 | L240 H30 (-90, 2220) |
|---------|----------------------|
| Texte 2 | L240 H50 (-90, 2260) |

Cliquez sur votre forme vectorielle rectangle et paramétrez-la ainsi :

| Remplissage | Blanc |
|-------------|-------|
| L           | 300   |
| Н           | 130   |
| Х           | -110  |
| Y           | 2192  |

Vous obtenez le résultat suivant. Il nous reste à modifier les textes, que vous ne pouvez laisser en blanc sur blanc :

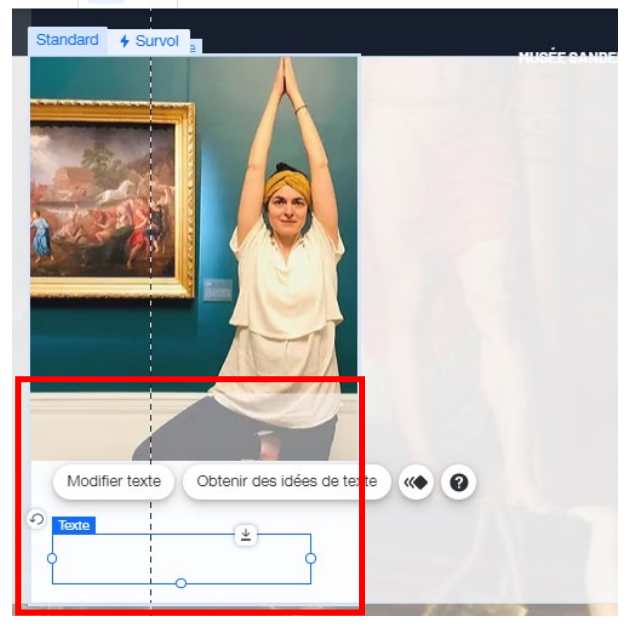

Appliquez la **nuance de bleu de votre charte graphique** aux textes de la Boîtes de survol en **mode Standard**. Remplacez le titre *Programme* par *Adultes & Ados*. Vous obtenez le résultat suivant :

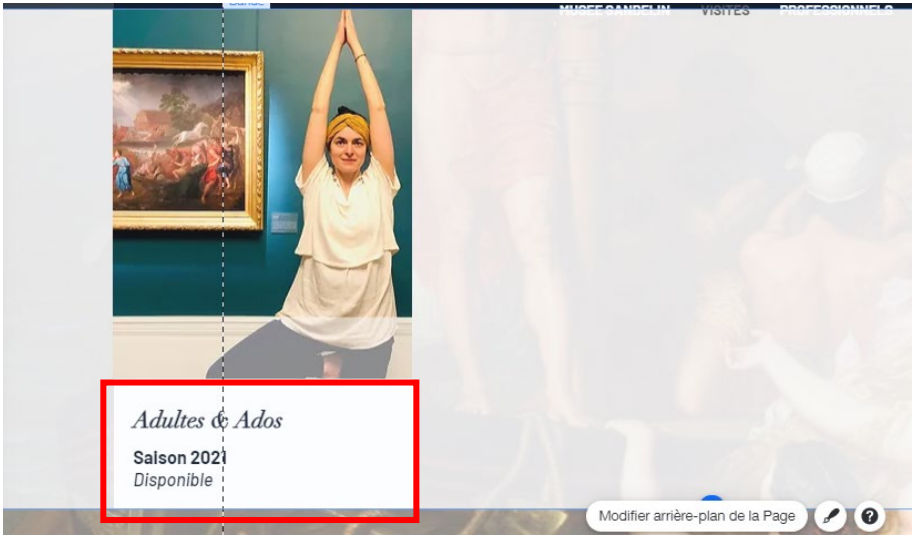

Page 140 sur 287WIX 1 / Site Musée Sandelin – © Anthelme HAUCHECORNE 2021 – Tous droits réservésTOUT USAGE NON AUTORISÉ FERA L'OBJET DE POURSUITESanthelme.h@gmail.com

## e. Boîte de survol Adultes & Ados / personnalisez le mode Survol

Dans votre Boîte en mode Survol, conservez les deux premières Zones de texte, supprimez la troisième zone de texte, créez un Dessin vectoriel rectangle paramétré ainsi :

| Remplissage | Bleu Sandelin (bleu de charte graphique)         |
|-------------|--------------------------------------------------|
| Contour     | sans                                             |
| L           | 196                                              |
| Н           | 30                                               |
| Х           | -90                                              |
| Y           | 2270                                             |
| Disposition | en dessous du bouton d'action DÉCOUVREZ (CTRL+♥) |

### Vous obtenez le résultat suivant :

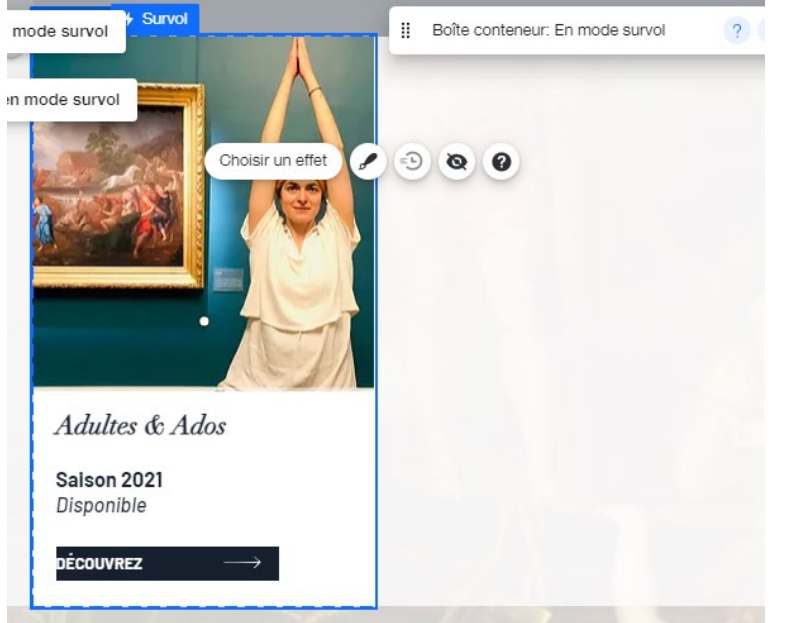

## f. Dupliquez trois fois la Boîte de survol Adultes & Ados

Dupliquez trois fois la Boîte de survol Adultes & Ados (CTRL+D). Placez les copies ainsi :

- Placez la copie n°1 en (190, 1822).
- Placez la copie n°2 en (490, 1822). ٠
- Placez la copie n°3 en (790, 1822).

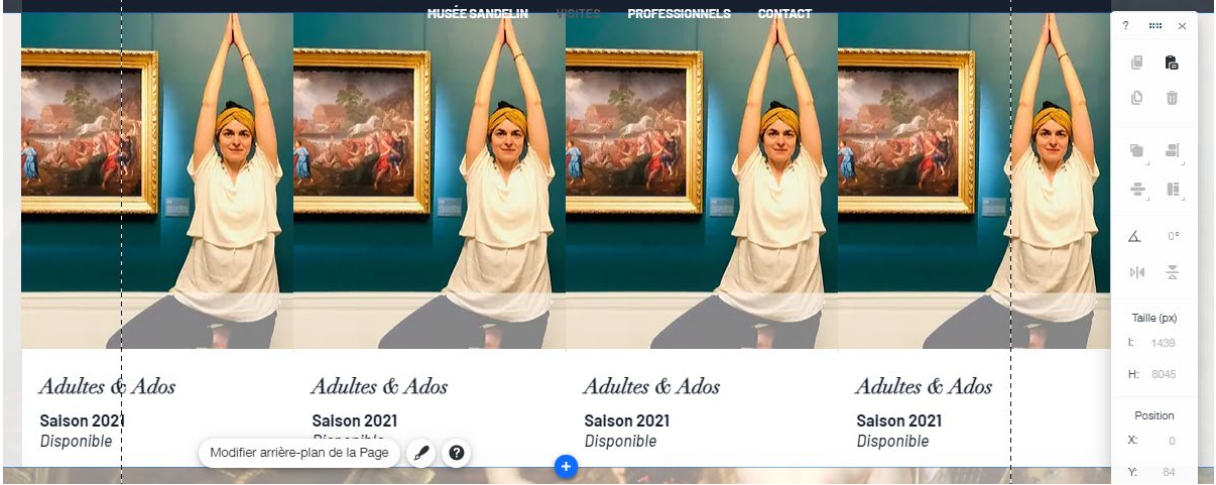

WIX 1 / Site Musée Sandelin – © Anthelme HAUCHECORNE 2021 – Tous droits réservés TOUT USAGE NON AUTORISÉ FERA L'OBJET DE POURSUITES anthelme.h@gmail.com

Page 141 sur 287

## g. Personnalisez les photos de vos Boîtes de survol

Modifiez les photos de vos Boîtes de survol comme ceci :

- Bande 5 / Boîte de survol 2
- Bande 5 / Boîte de survol 3
- Bande 5 / Boîte de survol 4

PUBLICS / Enfants (1) PUBLICS / Groupes (1) PUBLICS / Accessibilité (1)

Vous obtenez le résultat suivant :

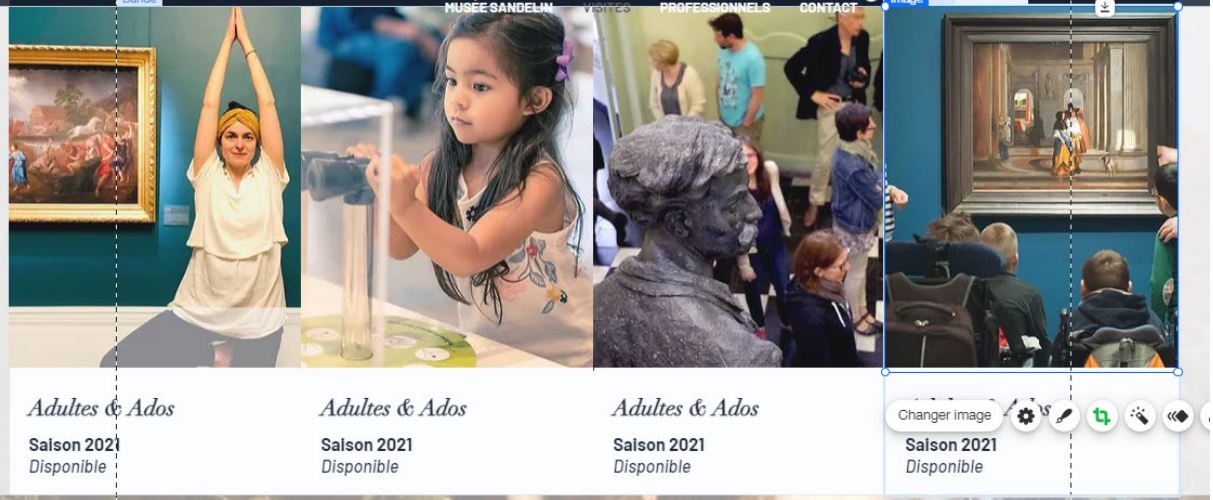

# h. CHEZ VOUS / finalisez la Bande n°5 à partir du modèle fourni

Vous souhaitez obtenir le résultat suivant :

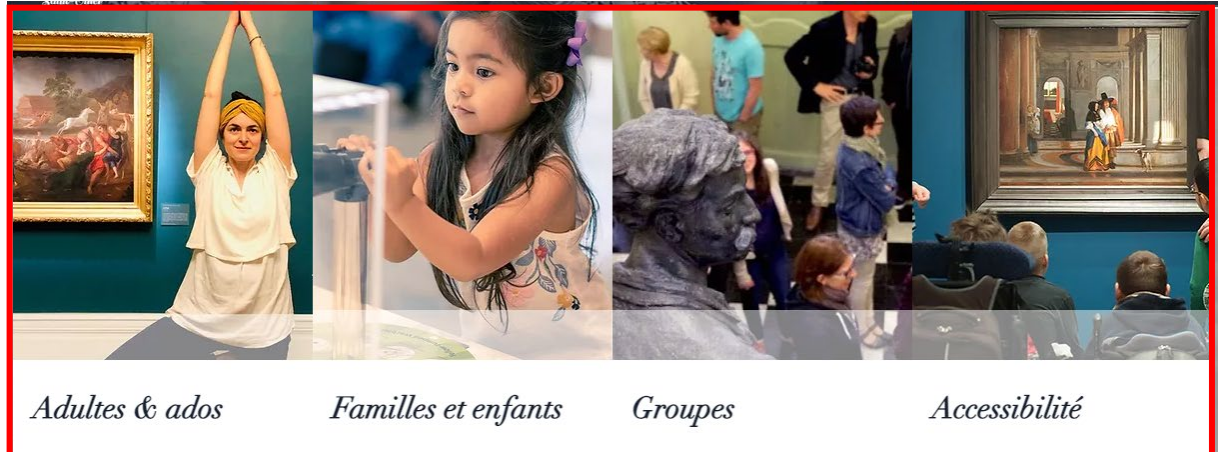

Vous trouverez les textes sur cette page web (mission Sandelin, corrigé ENSEIGNANT) :

https://anthelmeh.wixsite.com/sandelin

## Ajouter des hyperliens aux boutons d'actions DÉCOUVREZ et aux photos

### HYPERLIENS PROVISOIRES

Comme nous n'avons pas encore créé les autres pages de votre site web, provisoirement, nous allons créer des liens hypertextes qui pointent vers des pages PERTINENTES du site OFFICIEL du Musée Sandelin.

Plus loin, nous verrons comment REPRODUIRE ces pages sur votre propre site.

Travailler avec des liens provisoires nous permet de mieux jauger la clarté de notre page d'accueil.

### Attribuez les liens suivants à vos Photos et Boutons d'action DÉCOUVREZ :

| Adultes & Ados<br>(Photo + bouton DÉCOUVREZ)                | https://www.musees-saint-omer.fr/adultes-ados/     |
|-------------------------------------------------------------|----------------------------------------------------|
| <b>Familles &amp; Enfants</b><br>(Photo + bouton DÉCOUVREZ) | https://www.musees-saint-omer.fr/familles-enfants/ |
| Groupes<br>(Photo + bouton DÉCOUVREZ)                       | https://www.musees-saint-omer.fr/groupes/          |
| Accessibilité<br>(Photo + bouton DÉCOUVREZ)                 | https://www.musees-saint-omer.fr/accessibilite/    |

## **10.** <u>BANDE N°6 / Professionnels / liens vers « Enseignants », « Presse »,</u> « Locations d'espaces » (en prenant la Bande n°3 comme GABARIT)

## a. Utiliser la BANDE N°3 comme GABARIT pour la BANDE N°6

Jusqu'à présent, vous avez conçu **paramétré manuellement** chaque élément de votre site web, ce qui représente un **bel effort**. Toutefois, concevoir des sites web de façon professionnelle, c'est aussi chercher un juste équilibre entre **qualité** et **efficacité**. Vous avez commencé par apprendre à réaliser un travail de **qualité**.

À présent, nous allons rechercher un peu plus d'efficacité.

Cliquez sur votre BANDE N°3, cliquez droit puis cliquez Copier (ou appuyez sur CTRL+C).

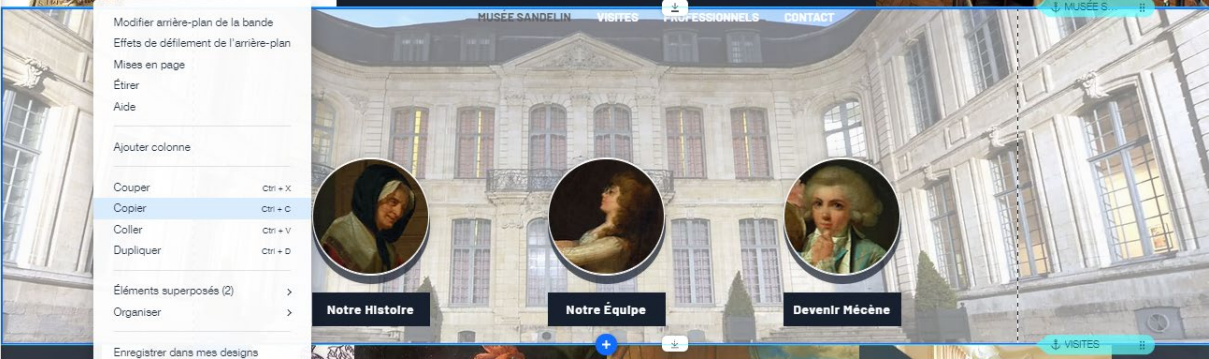

Page 143 sur 287WIX 1 / Site Musée Sandelin – © Anthelme HAUCHECORNE 2021 – Tous droits réservésTOUT USAGE NON AUTORISÉ FERA L'OBJET DE POURSUITESanthelme.h@gmail.com

Appuyez sur CTRL+V. Wix vous crée une copie de la Bande n°3 (sous l'originale) :

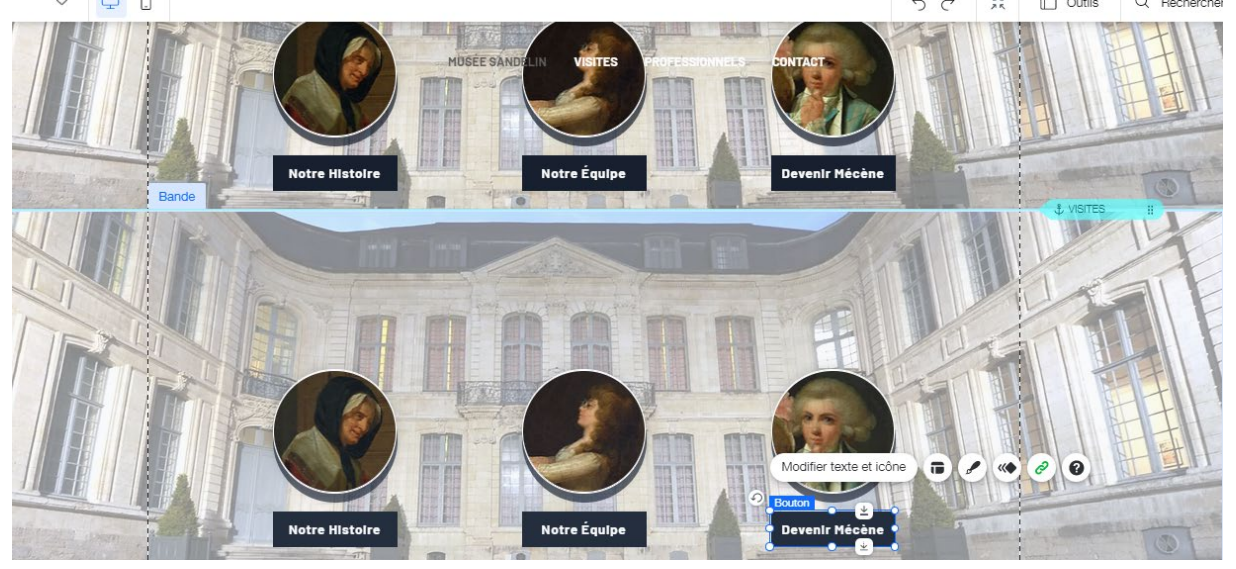

Cliquez sur votre copie de la BANDE N°3. Coupez-la avec CTRL+X. Placez-vous dans le vide sous la BANDE N°5. Collez-la avec CTRL+V. Vous obtenez le résultat suivant :

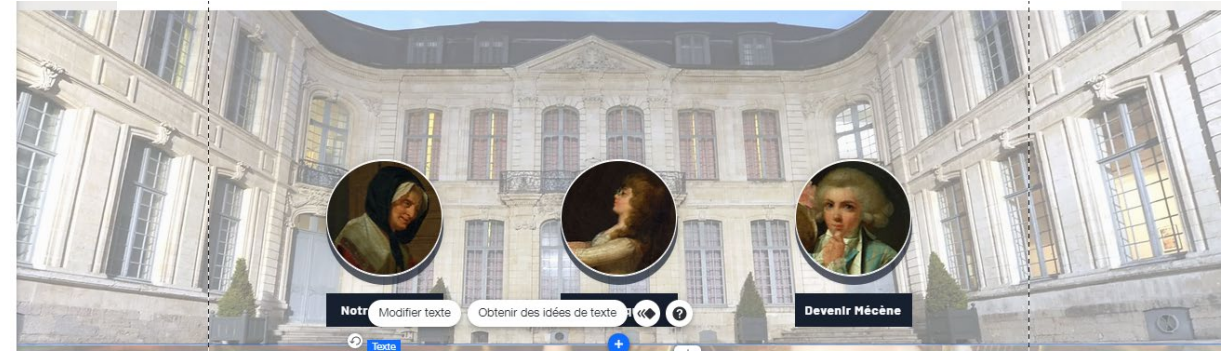

Vérifiez que votre bande est bien positionnée en Y 2322, depuis les paramètres de la **Barre** d'outils.

Supprimez les anciens éléments du gabarits situés sous votre BANDE N°6.

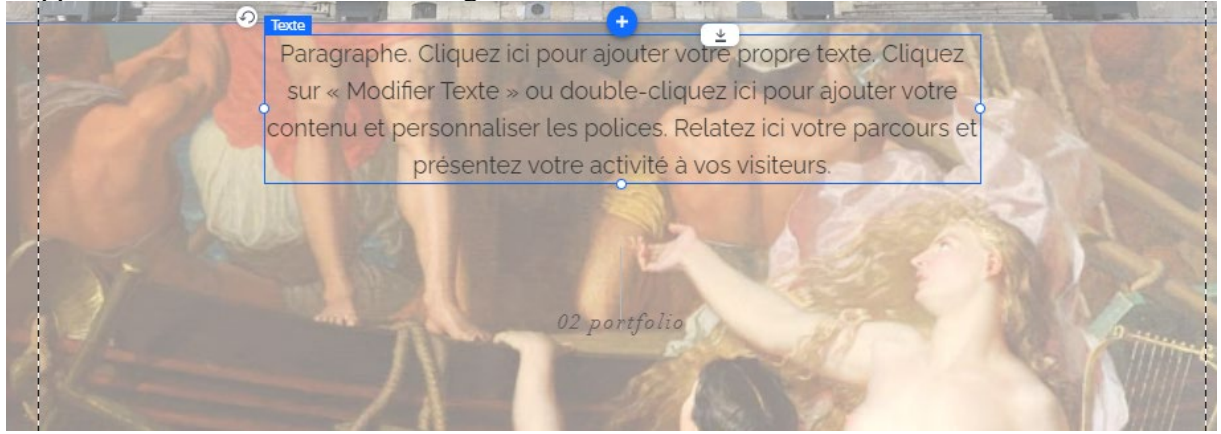

Page 144 sur 287WIX 1 / Site Musée Sandelin – © Anthelme HAUCHECORNE 2021 – Tous droits réservésTOUT USAGE NON AUTORISÉ FERA L'OBJET DE POURSUITESanthelme.h@gmail.com
# b. Personnaliser la BANDE N°6

|                | Texte : Enseignants                                  |
|----------------|------------------------------------------------------|
| Miniatura nº1  | Photo : PEINTURES / Visage (7)                       |
|                | (Hyperlien Photo + bouton)                           |
|                | https://www.musees-saint-omer.fr/enseignants/        |
|                | Texte : Presse                                       |
| Miniatura nº7  | Photo : PEINTURES / Visage (7)                       |
| Winnature in 2 | (Hyperlien Photo + bouton)                           |
|                | https://www.musees-saint-omer.fr/espace-presse/      |
|                | Texte : Locations d'espaces                          |
|                | Photo : PEINTURES / Visage (6)                       |
| Miniatura nº3  | Modifier bouton pas assez large                      |
| Winnature in 5 | L160 X690                                            |
|                | (Hyperlien Photo + bouton)                           |
|                | https://www.musees-saint-omer.fr/locations-despaces/ |

Personnalisez la Bande n°6 comme ceci :

#### Vous obtenez le résultat suivant :

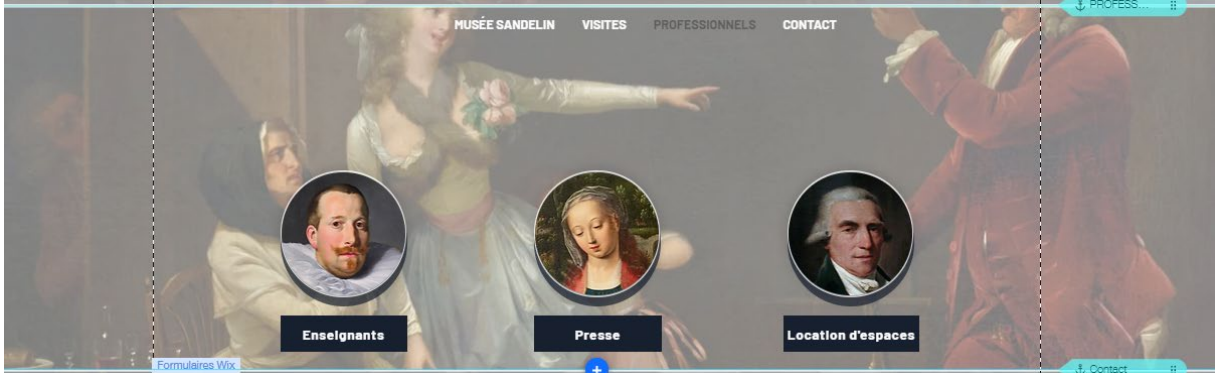

# c. Remonter l'ancre PROFESSIONNELS à sa place définitive

Descendez sur votre page jusqu'à repérer l'ancre Clients :

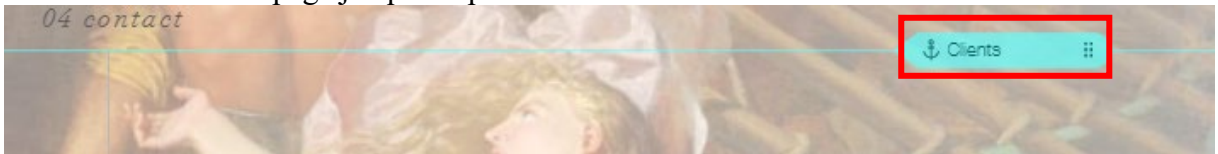

#### Double-cliquez dessus puis renommez-la PROFESSIONNELS :

| ×            | ? ×                                                                  | NNELS Paramètres                                                       |
|--------------|----------------------------------------------------------------------|------------------------------------------------------------------------|
|              |                                                                      |                                                                        |
| Renommer 🔅 🥝 | r votre ancre<br>où vous souhaitez<br>eurs sur la page.<br>voir plus | Faire glisser<br>Placez l'ancre là o<br>rediriger les visite<br>En sav |
|              | (j)                                                                  | Nom de l'ancre                                                         |
|              | NELS                                                                 | PROFESSION                                                             |
|              | ()<br>NELS                                                           | Nom de l'ancre<br>PROFESSIONI                                          |

#### Positionnez l'ancre PROFESSIONNELS juste sous cette BANDE N°5 (drag & drop) :

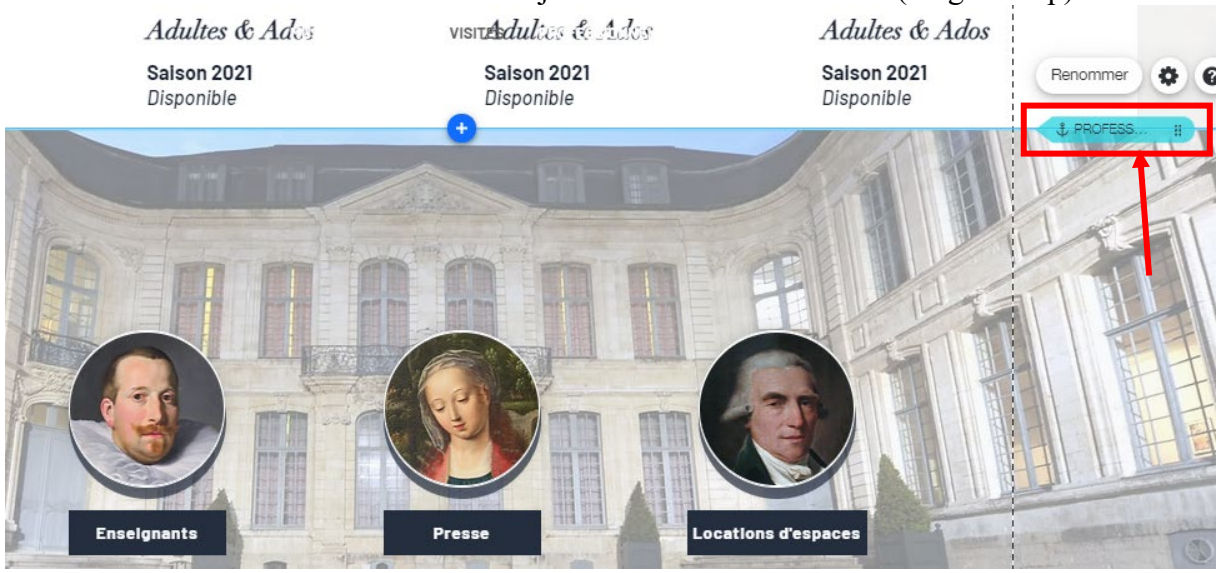

# 11. BANDE N°7 / Formulaire de prise de contact

# a. Supprimer les derniers éléments inutiles du gabarit

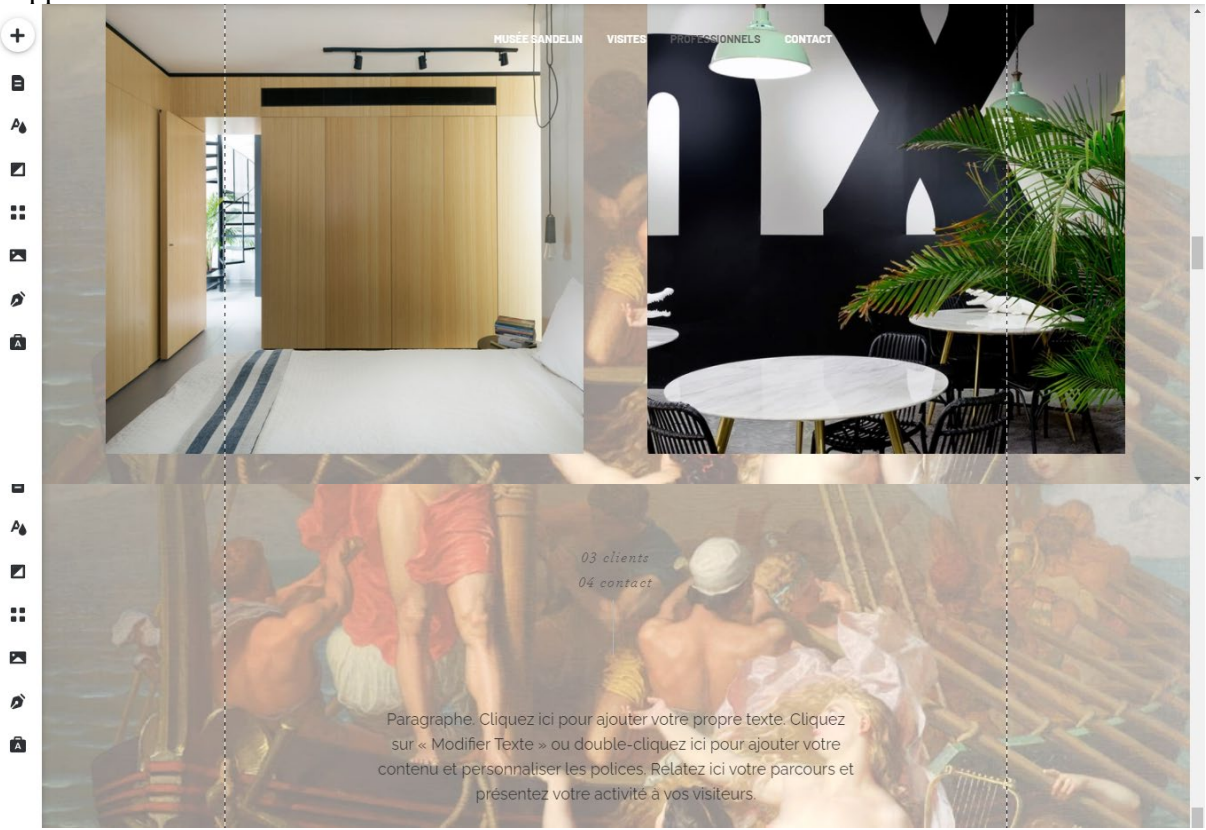

Supprimez les éléments suivants :

# b. Ajouter un nouveau gabarit pour la BANDE N°7

Rendez-vous sous la **BANDE** N°6. Vous constaterez que l'espace est VIDE (arrière-plan de page bien visible).

Cliquez sur le **bouton** + au centre de la bande (Ajouter une bande) :

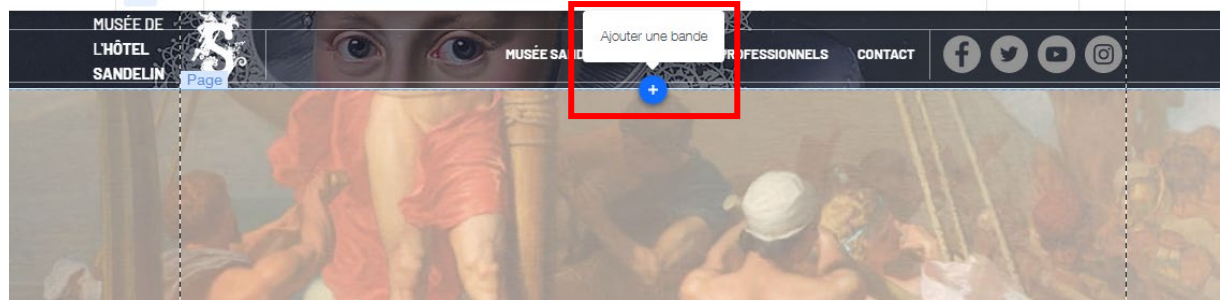

Page 147 sur 287WIX 1 / Site Musée Sandelin – © Anthelme HAUCHECORNE 2021 – Tous droits réservésTOUT USAGE NON AUTORISÉ FERA L'OBJET DE POURSUITESanthelme.h@gmail.com

Parmi les gabarits de Bandes proposés, choisissez la bande classique blanche :

| +  | Ajouter au site   |                           |            | Q Rechercher | ?  | ×       | N               | VISITES               | PROFESSIO               |
|----|-------------------|---------------------------|------------|--------------|----|---------|-----------------|-----------------------|-------------------------|
| B  | Bande             | Classiques<br>À l'affiche | Classiques |              |    | (i)     | I               |                       |                         |
|    | Image             | À propos                  |            |              |    |         |                 |                       |                         |
| Pé | Bouton            | Services                  |            |              |    |         |                 | Llôtol par            | tiouliar du             |
|    | Galerie           | Contact                   |            |              |    |         |                 | notei par             | ticulier au<br>monumont |
|    | Élément décoratif | Bienvenue                 |            |              |    |         |                 | ciussei               | nonument                |
| _  | Interactif        | Témoignages               |            |              |    |         |                 |                       |                         |
|    | Boîte             | Équipe                    |            |              |    |         |                 | 14                    |                         |
| •• | Liste             |                           |            |              |    | our l'a | z et c<br>ajout | ieposez un eie<br>er. | ement                   |
|    | Vidéo et musique  |                           |            |              | Ľ. |         |                 |                       |                         |
|    | Menu et ancre     |                           |            |              |    |         |                 | 2 3                   |                         |

Vous obtenez le résultat suivant, que nous allons pouvoir personnaliser :

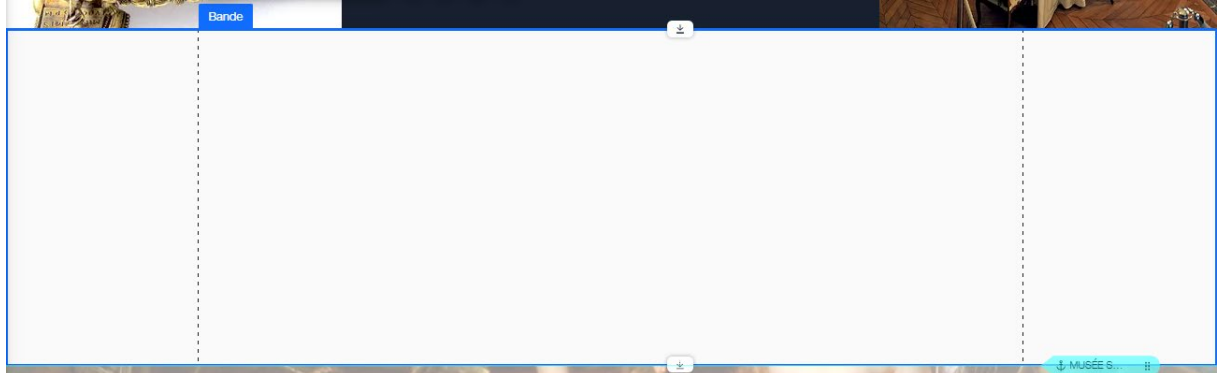

# c. Personnaliser l'OPACITÉ du gabarit de bande

Musite SANDELIN Musite SANDELIN Modifier amère-plan de la bande () Durcke () Currer () () Currer () Currer () Currer ()

Double-cliquez sur la Bande, puis sur Paramètres (menu Arrière-plan bande) :

Paramétrez l'Opacité à 80%. Vous obtenez le résultat suivant :

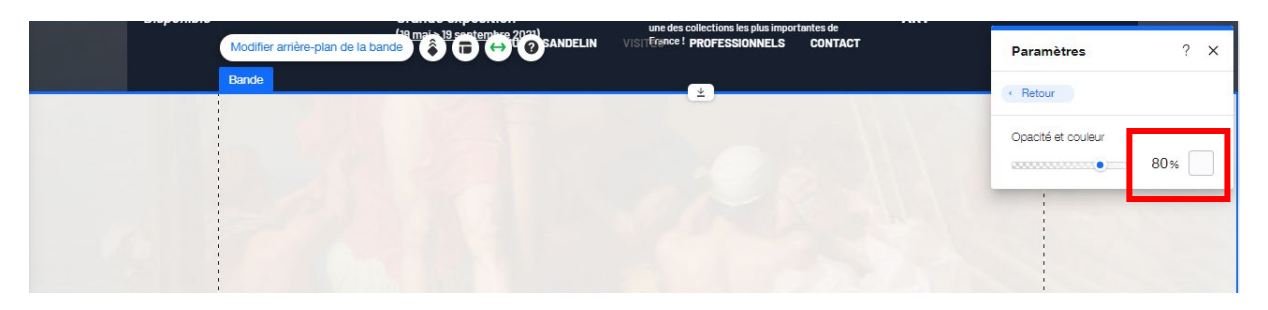

Depuis la Barre d'outils, paramétrez la Hauteur de bande à 500 pixels.

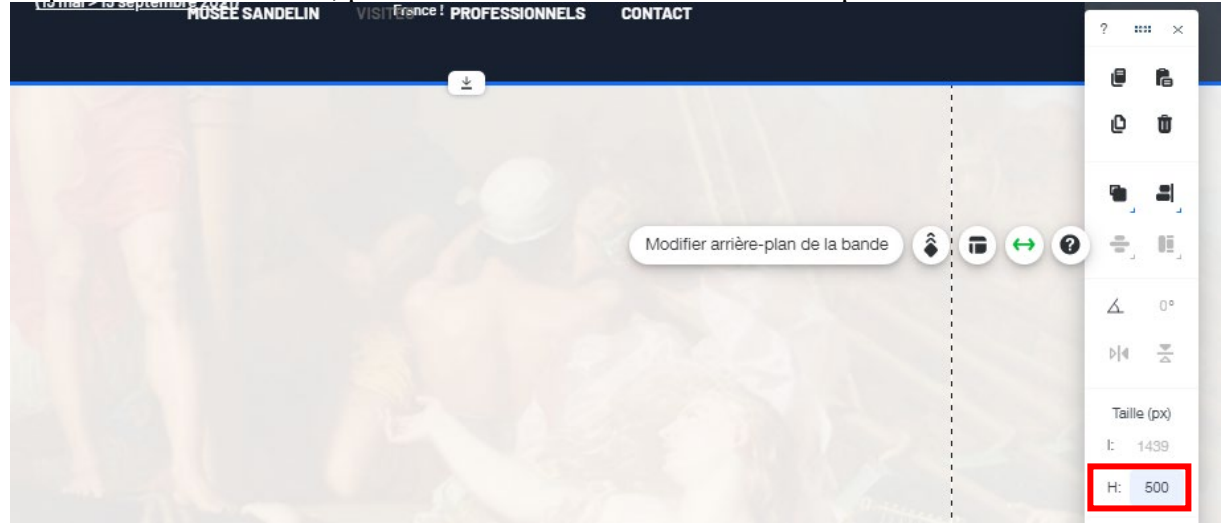

Vérifiez que votre bande est bien positionnée en Y 2722, depuis les paramètres de la **Barre** d'outils.

# d. Ajouter un formulaire Contact

## Cliquez sur Ajouter (+) / Image / Mes téléchargements / Mes téléchargements >

| +          | Ajouter au site                           |                                          | Q Rechercher ? 🗙                                                                                                    |
|------------|-------------------------------------------|------------------------------------------|----------------------------------------------------------------------------------------------------|
| B          | Bande<br>Texte                            | FORMULAIRES                              | Contact                                                                                                    |
| ₽ <b>≜</b> | Image<br>Bouton<br>Galerie                | Paiement<br>Multi-étapes<br>Appel au don | Australia australia<br>Australia australia<br>Australia<br>Austra |
|            | Élément décoratif<br>Interactif           | Candidature<br>Avis                      | Autoral Autoral                                                                                                    |
| ::         | Boîte<br>Liste                            | Santé<br>Concours                        | Interface         Lettras           names         garban         Hatten         Safban           kad         Ana         Safban         Safban           family         Ana         Safban         Safban                                                                                                    |
|            | Vidéo et musique<br>Menu et ancre         | Devis<br>S'abonner                       | Mage         Mage and Mage           Mage         Mage and Mage and Mage                                                                                                    |
| ø          | Réseaux sociaux<br>Contact et formulaires | GOOGLE MAPS                              | Server Name*                                                                                                    |

 Page 149 sur 287

 WIX 1 / Site Musée Sandelin – © Anthelme HAUCHECORNE 2021 – Tous droits réservés

 TOUT USAGE NON AUTORISÉ FERA L'OBJET DE POURSUITES

 anthelme.h@gmail.com

Vous obtenez le résultat suivant :

| Nous contac              | ter                             | paces |
|--------------------------|---------------------------------|-------|
| Prénom                   | Nom de famille                  |       |
| E-mail                   | Téléphone                       |       |
| Rédigez votre message    | e ici                           |       |
| Merci pour votre e       | Envoi!                          |       |
| Formulaires Wix          | • *                             |       |
| Paramètres du formulaire | Ajouter nouveau champ + 🖬 🖋 🖇 🙀 | 0     |

# e. Positionner votre formulaire Contact

Depuis la Barre d'outils, appliquez à votre formulaire les paramètres suivants :

L980 H500 X0 Y2722

| · | Nous contacter            | MUSEE SANDELIN VISITES | REESSIONNELS CONTACT                           |       | ?<br>@ | *** ×<br>6 |
|---|---------------------------|------------------------|------------------------------------------------|-------|--------|------------|
|   | Prénom                    | Nom de famille         |                                                |       | •      | =          |
|   | E-mail                    | Téléphone              | _                                              |       | -      | 00_        |
| 0 | Rédigez votre message ici |                        | Paramètres du formulaire Ajouter nouveau champ | + 🖬 🖉 |        |            |
|   |                           |                        |                                                |       | Tail   | e (px)     |
|   | Merci pour votre envoi !  | Envoyer                |                                                |       | H:     | 500        |
|   |                           |                        |                                                | 5 111 | Po     | sition     |
|   | -1-1-123                  | •                      |                                                |       | Y:     | 2722       |

# f. Remonter l'ancre Contact à sa place définitive

Descendez sur votre page jusqu'à repérer l'ancre Contact :

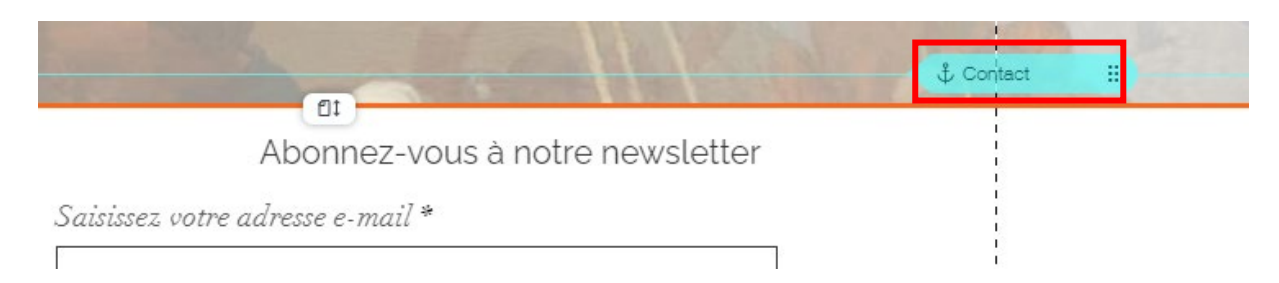

#### Positionnez l'ancre Contact juste sous la BANDE N°6 (drag & drop) :

| Bande | Enseignants    | Presse         | Locations d'espaces | Renommer 🏟 📀 |
|-------|----------------|----------------|---------------------|--------------|
|       | Nous contacter |                |                     |              |
|       | Prénom         | Nom de famille |                     | 2014         |
|       | E-mail         | Téléphone      |                     |              |

# g. CHEZ VOUS / Personnaliser votre formulaire Contact

Votre formulaire de contact est entièrement personnalisable. Chez vous, vous pouvez vous entraîner à le paramétrer comme sur le site modèle :

https://anthelmeh.wixsite.com/sandelin

Page 152 sur 287

# C. Personnalisation du Pied-de-page (footer en anglais)

Le Pied de page est la <u>zone la plus basse</u> des pages de votre site, laquelle <u>se répète</u> sur chacune des pages.

Le Pied-de-page constitue la dernière étape de votre page d'accueil.

# 1. <u>PIED-DE-PAGE / supprimer la fixité du Pied-de-page</u>

#### Depuis l'Éditeur Wix, Basculez en mode Aperçu :

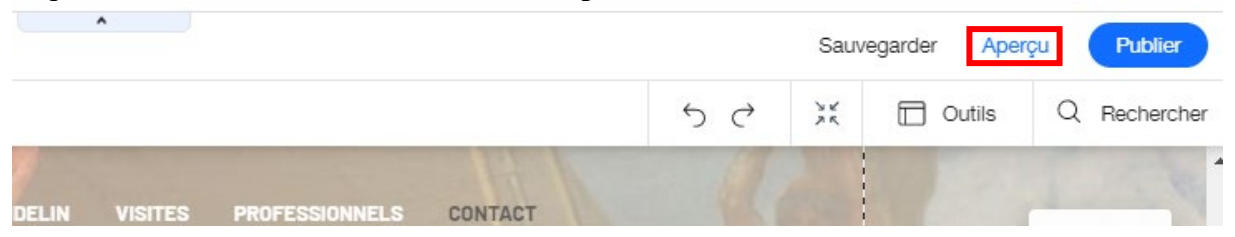

Vous constaterez alors que votre En-tête ET votre Pied-de-page restent fixes.

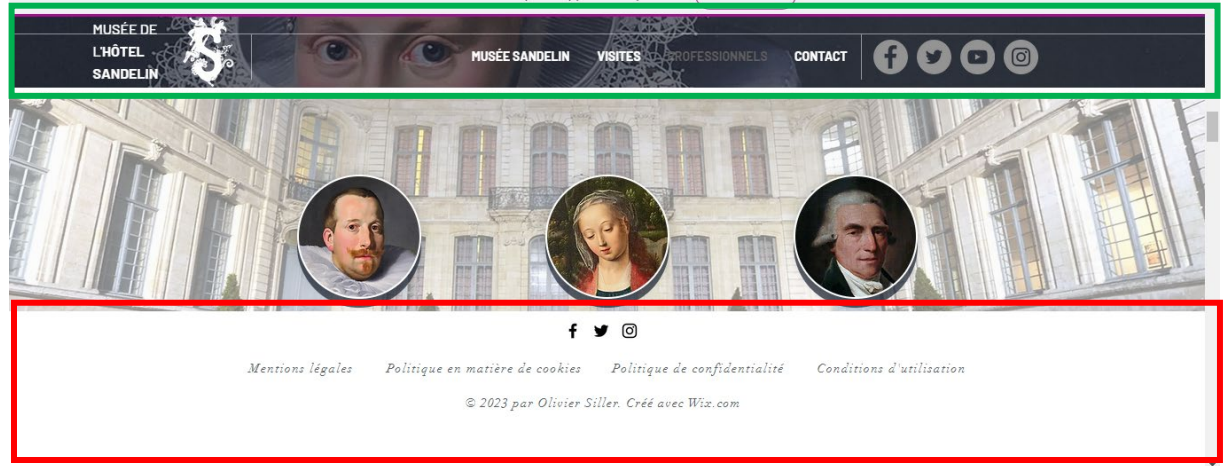

Autant la fixité de l'En-tête nous convient, parce que :

- garder l'En-tête à portée de clic facilite la navigation
- l'En-tête est fin
- l'En-tête est **esthétique**

Autant la fixité du Pied-de-page ne nous convient pas, parce que :

- le Pied-de-page est trop épais et inesthétique
- le Pied-de-page laisse trop peu de place pour la navigation sur le site

Retournez dans l'Éditeur Wix :

|                        | Retour à l'Éditeur Publier |
|------------------------|----------------------------|
| Wix Booster            |                            |
| <b>RX</b>              |                            |
| PROFESSIONNELS CONTACT |                            |

WIX 1 / Site Musée Sandelin – © Anthelme HAUCHECORNE 2021 – Tous droits réservés TOUT USAGE NON AUTORISÉ FERA L'OBJET DE POURSUITES anthelme.h@gmail.com

#### Sélectionnez votre Pied-de-page, cliquez droit, décochez Fixer position.

| Merci pour votre envoi !<br>info@monsite.fr<br>Tél : 01 23 45 67 89                             | Modifier design pied de page<br>Paramètres<br>Design<br>Aide |
|-------------------------------------------------------------------------------------------------|--------------------------------------------------------------|
| Modifier design pied de page 🔅 🖉 @15 rue du château 75001 Paris, France                         | Coller Ctrl + V                                              |
| f ¥ Ø                                                                                           | Fixer position                                               |
| Mentions légales Politique en matière de cookies Politique de confidentialité Conditions d'util | isation                                                      |
| © 2023 par Olivier Siller. Créé avec Wix.com                                                    |                                                              |

# 2. PIED-DE-PAGE / placer les principaux éléments

Provisoirement, agrandissez votre Pied-de-page en faisant glisser vers le bas votre **Poignée Stretch** :

| f                                                                            |                                                                                                    | Fixer positio            | n 🕣 |  |
|------------------------------------------------------------------------------|----------------------------------------------------------------------------------------------------|--------------------------|-----|--|
| Mentions légales     Politique en matière de cookies<br>© 2023 par Olivier S | Utilisez la poignée d'extension<br>pour étendre ou rétréoir un<br>élément tout en maintenant le<br>design de votre page. | Conditions d'utilisation |     |  |
|                                                                              | ± Stretch                                                                                                    | AMMUL /                  |     |  |

À l'aide d'une Sélection sur zone, faites glisser vers le bas le contenu de votre Pied-de-page :

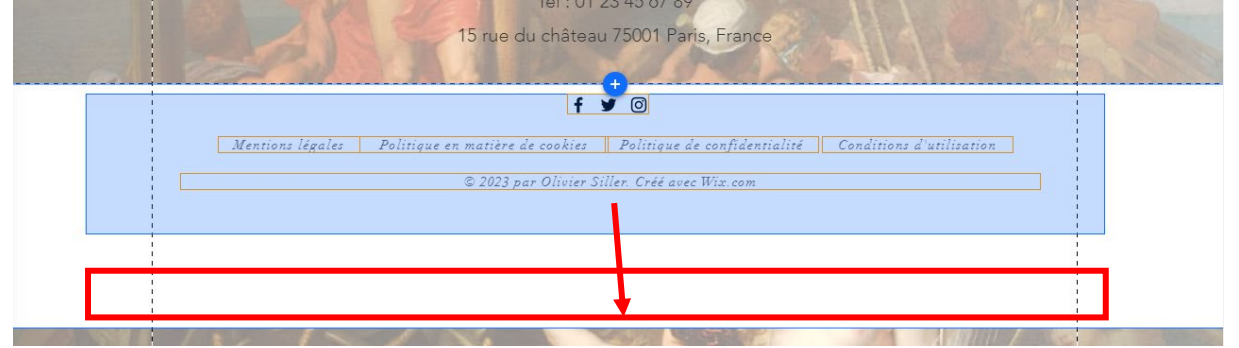

Sélectionnez ensuite <u>UNE PAR UNE</u> les Informations de contact contenues dans votre gabarit :

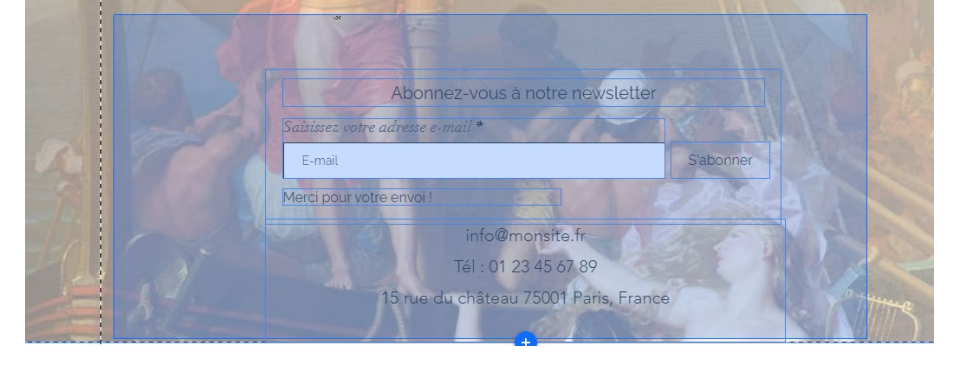

Page 153 sur 287WIX 1 / Site Musée Sandelin – © Anthelme HAUCHECORNE 2021 – Tous droits réservésTOUT USAGE NON AUTORISÉ FERA L'OBJET DE POURSUITESanthelme.h@gmail.com

Quand vous faites glisser un élément vers le centre du Pied-de-page, le Bouton Déplacer au Pied-de-page apparaît

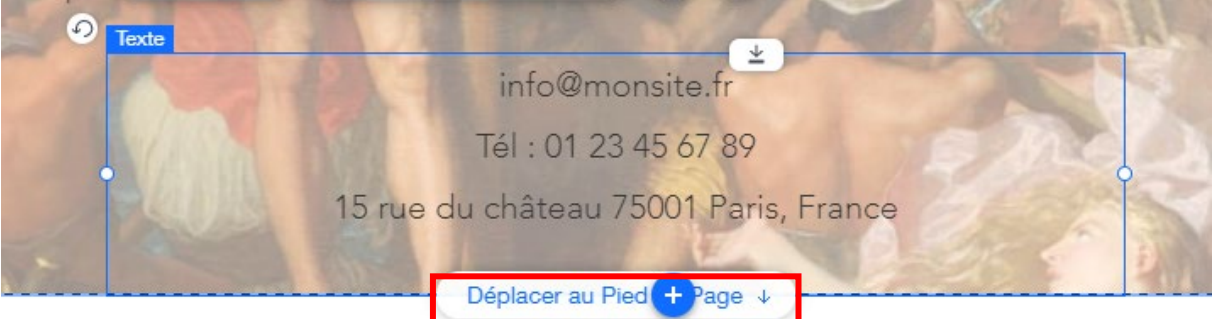

Faites glisser ainsi vos **Informations de contact**, <u>UNE PAR UNE</u>, dans la partie haute de votre le **Pied-de-page** :

|    | Modifier texte Obtenir des idées de texte 🔦 👔                                                                                                    |                  |
|----|----------------------------------------------------------------------------------------------------|------------------|
| Ø) | Texte de page                                                                                                    | Con act          |
|    | info@monsite.fr Abonnez-vous à notre newslet<br>Tél : 01 23 45 67 89<br>15 rue du château 75001 Paris, France<br>Merci pour votre envoi !        | ter<br>S'abonner |
|    | f ♥ ◙<br>Mentions légales Politique en matière de cookies Politique de confidentialité Condition<br>© 2023 par Olivier Siller. Créé avec Wix.com | s d'utilisation  |

SUPPRIMEZ L'ESPACE VIDE au-dessus de votre Pied-de-page en remontant votre Pied-de-page grâce à la poignée Ajuster hauteur de page.

| VAL SALE                           | MUSÉE SANDELIN VISI | TES PROFESSIONNELS CONTACT                                                                |         |
|------------------------------------|---------------------|-------------------------------------------------------------------------------------------|---------|
| Modifier design pied de page 🔅 🖉 😧 |                     | Pour supprimer l'espace au-<br>dessus du pied de page, double-<br>cliquez sur la poignée. |         |
| WATCHING REPAIN FRAME              |                     |                                                                                           | Contact |
| info@monsite.fr                    | •                   | A honnoz wowe à notre newelattor                                                          |         |

#### Vous obtenez le résultat suivant :

| Merci pour votre envoi !                                                         | DELIN VASITIES PROFE CONTACT                                                                             |           | ? :::: ×                               |
|----------------------------------------------------------------------------------|----------------------------------------------------------------------------------------------------|-----------|----------------------------------------|
| Modifier design pied de page 🔅 🖋 🔗                                               | Pour supprimer l'espace au-<br>dessus du pied de page, double-<br>cliquez sur la poignée.                |           |                                        |
| info@monsite.fr<br>Tél : 01 23 45 67 89<br>15 rue du château 75001 Paris, France | Abonnez-vous à notre newsletter<br>Saisissez votre adresse e-mail *<br>E-mail                            | S'abonner |                                        |
|                                                                                  | Merci pour votre envoi !<br>f ¥ @                                                                        |           | ▶ 4<br>Taille (px)<br>I: 980<br>H: 335 |
| Mentions légales Politique en matier<br>© 2023                                   | e de cookies Politique de confidentialité Conditions d'utilis<br>1 par Olivier Siller. Créé avec Wix.com | sation    | Position                               |

Page 154 sur 287WIX 1 / Site Musée Sandelin – © Anthelme HAUCHECORNE 2021 – Tous droits réservésTOUT USAGE NON AUTORISÉ FERA L'OBJET DE POURSUITESanthelme.h@gmail.com

# 3. <u>CHEZ VOUS</u> / PIED-DE-PAGE / finaliser le Pied-de-page

Nous avons déjà vu ensemble tous les modes opératoires qui vous permettront de finaliser votre Pied-de-page chez vous.

Vous pourrez vous aider du site modèle :

https://anthelmeh.wixsite.com/sandelin

Vous devez obtenir le résultat suivant (en réutilisant notamment des éléments du header) :

| AL   | Musée Sandelin                  | Mercredi au dimanche                                                        | Abonnez-vous à notre newsletter                                     |             |
|------|---------------------------------|-----------------------------------------------------------------------------|---------------------------------------------------------------------|-------------|
| S AN | 14 rue Carnot                   | 10h-12h & 14h-18h                                                           | Saisissez votre adresse e mail *                                    |             |
|      | 62500 Saint-Omer                | Fermé les jours fériés                                                      |                                                                     |             |
|      | +33 3 21 38 00 94               |                                                                             | E-mail                                                              | S'abonner   |
| 8000 | <u>Mentions légales</u><br>© 20 | <u>Politique en matière de cookies</u><br>121 Anthelme Hauchecorne. Lycée G | aston Berger, Lille, BTS Tourisme. Site à visée pédagogique. Créé a | wec Wix.com |

| Logo Sandelin                      | Lien vers page Accueil<br>https://anthelmeh.wixsite.com/sandelin                                                            |  |  |
|------------------------------------|----------------------------------------------------------------------------------------------------|--|--|
| Mentions légales                   | Lien vers page Mentions légales site officiel<br>https://www.musees-saint-omer.fr/mentions-legales/                         |  |  |
| Politique en matière de<br>cookies | Lien vers page Cookies site officiel<br><u>https://www.musees-saint-omer.fr/modalites-relatives-aux-</u><br><u>cookies/</u> |  |  |

Concernant le numéro de téléphone, ajoutez un lien téléphone (pour la navigation depuis smartphone)

| Rédigez votre                                             | m À quoi souhaitez-vous c                                                                  | À quoi souhaitez-vous connecter l'élément ? ? ×                                         |  |  |  |
|-----------------------------------------------------------|--------------------------------------------------------------------------------------------|-----------------------------------------------------------------------------------------|--|--|--|
|                                                           | <ul> <li>Aucun</li> <li>Adresse internet</li> <li>Page</li> <li>Accura</li> </ul>          | Ajoutez votre numéro (avec l'indicatif du pays<br>+33 3 21 38 00 94                     |  |  |  |
| Modifier texte Obteni<br>Merci pour votre                 | <ul> <li>Ancre</li> <li>Haut / Bas de la page</li> <li>Document</li> <li>E-mail</li> </ul> | Les visiteurs qui accèdent à votre site via mobile –                                    |  |  |  |
| Musée Sandelin Me<br>14 rue Carnot<br>62500 Saint-Omer Fe | Numero de telephone     Fenêtre                                                            | ou tablette pourront cliquer sur ce lien afin de<br>vous appeler. <b>En savoir plus</b> |  |  |  |
| +33 3 21 38 00 94<br>Mentions légales Pol                 | Annuler<br>itiaue en matière de cookies                                                    | Terminer<br>≝ ∽ ≔ ∽ ፸ ₂ ៕                                                               |  |  |  |

# X. Mission Sandelin : bilan à mi-parcours

# A. Le pire est passé

Nous arrivons au terme des 3 premières heures de TD sur Wix Éditeur. Vous venez de réaliser le plus difficile.

Sur la plupart des sites, on constate que :

- la page d'Accueil est de loin la plus soignée, car elle reste la plus consultée
- les autres pages sont plus **basiques** et plus **répétitives** (méthodologie : **création** d'un gabarit de page, **duplication** du gabarit de page puis **personnalisation**)

<u>AVANT</u> de passer aux autres pages de votre site web, il est conseillé de passer par **plusieurs étapes de vérification**.

# B. Tester votre page d'accueil

# 1. <u>CHEZ VOUS</u> / Effectuez autant de tests que nécessaire pour obtenir <u>une page Accueil PARFAITE</u>

Testez votre page d'accueil comme la verrait un Internaute. Vérifiez entre autres :

- la présence de décalages dans les éléments de page principale
- la présence de décalages dans les éléments de survol
- la présence de **liens morts**
- etc.

Corrigez chaque erreur dans l'Éditeur, Sauvegardez, Publiez, puis revenez sur votre site en mode navigation Internaute pour constater la correction. Rafraîchissez votre écran avec la touche F5. Attention, il peut s'écouler quelques secondes avant que vos dernières modifications ne soient prises en compte.

Ces corrections sont importantes car nous allons ensuite **dupliquer** votre page Accueil et nous en servir comme gabarit pour les autres pages. Mieux vaut donc utiliser comme modèle une page Accueil qui ne comporte **aucune erreur**.

# 2. <u>Édition / Aperçu / Publication / Nom de domaine / URL / gare aux</u> <u>confusions !</u>

En plusieurs années d'expérience en webmastering, j'ai constaté des CONFUSIONS RÉCURRENTES chez les étudiants, que vous avez tout intérêt à éviter.

 Page 156 sur 287

 WIX 1 / Site Musée Sandelin – © Anthelme HAUCHECORNE 2021 – Tous droits réservés

 TOUT USAGE NON AUTORISÉ FERA L'OBJET DE POURSUITES

 Page 156 sur 287

 anthelme.h@gmail.com

Page 157 sur 287

# a. ÉDITION / personne ne voit votre travail tant qu'il n'est pas publié

Le mode Édition est un mode de travail :

• l'URL de type editor.wix.com ne peut être partagée avec PERSONNE

Il est inutile de l'envoyer à quelqu'un (surtout pas à M. Hauchecorne), le destinataire de ce lien ne pourra rien en faire, c'est une **URL DE TRAVAIL**, pas de diffusion

- Point POSITIF : tous les outils sont à portée de clic
- Point NÉGATIF : votre vision du site est polluée par les menus d'outils et les repères
- vos modifications NE SONT PAS VISIBLES EN TEMPS RÉEL

Si vous travaillez sur votre site web, l'Internaute ne verra pas votre travail tant que vous n'aurez pas cliqué sur le bouton **Publier**.

Il faut donc toujours penser à CLIQUER SUR PUBLIER quand vous avez fini de travailler, si vous êtes satisfait.e du résultat.

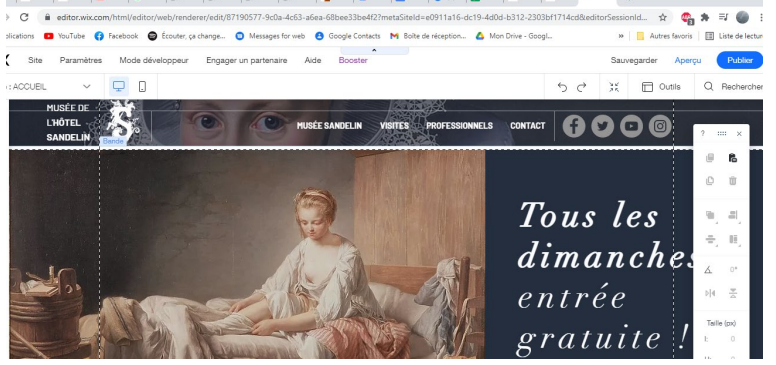

# b. APERÇU / vérifier votre travail

Comme le mode Édition, le mode Aperçu est un mode de travail :

• l'URL de type editor.wix.com ne peut être partagée avec PERSONNE

Il est inutile de l'envoyer à quelqu'un (surtout pas à M. Hauchecorne), le destinataire de ce lien ne pourra rien en faire, c'est une URL DE TRAVAIL, pas de diffusion

- Point POSITIF : vous visualisez votre site comme le verrait un Internaute
- Point NÉGATIF : les liens externes ne fonctionnent pas toujours (ces liens externes ne fonctionneront qu'en naviguant depuis le nom de domaine de votre site, voir plus loin)
- vos modifications NE SONT PAS VISIBLES EN TEMPS RÉEL

Si vous travaillez sur votre site web, l'Internaute ne verra pas votre travail tant que vous n'aurez pas cliqué sur le bouton **Publier**.

Il faut donc toujours penser à CLIQUER SUR PUBLIER quand vous avez fini de travailler, si vous êtes satisfait.e du résultat.

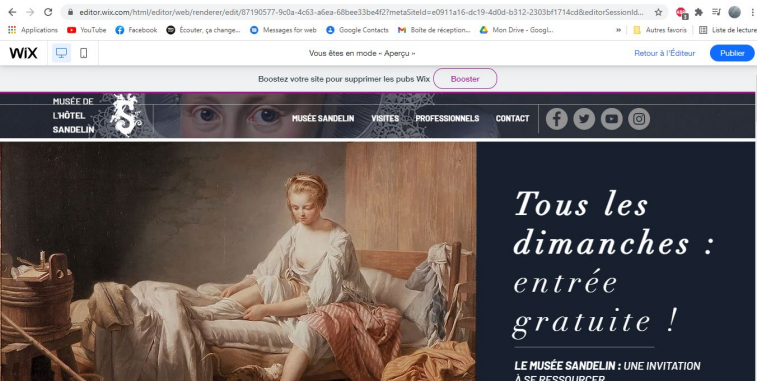

WIX 1 / Site Musée Sandelin – © Anthelme HAUCHECORNE 2021 – Tous droits réservés TOUT USAGE NON AUTORISÉ FERA L'OBJET DE POURSUITES anthelme.h@gmail.com

## c. PUBLIER / mettre à jour la version en ligne de votre site

Comme les modes Édition et Aperçu, le mode Publier est un mode de travail :

• l'URL de type editor.wix.com ne peut être partagée avec PERSONNE

Il est inutile de l'envoyer à quelqu'un (surtout pas à M. Hauchecorne), le destinataire de ce lien ne pourra rien en faire, c'est une **URL DE TRAVAIL**, pas de diffusion

- Point POSITIF : les Internautes peuvent voir votre travail
- Point NÉGATIF : soyez certain.e de publier des contenus fonctionnels, dûment vérifiés
- Intérêt de la fonction Publier

Certain.e.s étudiant.e.s s'agacent de devoir toujours penser à CLIQUER SUR PUBLIER quand ils ont fini de travailler, s'ils sont satisfait.e du résultat.

Or, c'est tout l'intérêt de la fonction Publier :

#### Votre **travail en cours (brouillon)** doit rester masqué dans Wix Éditeur Vous ne publiez pour les Internautes que les **contenus finalisés**

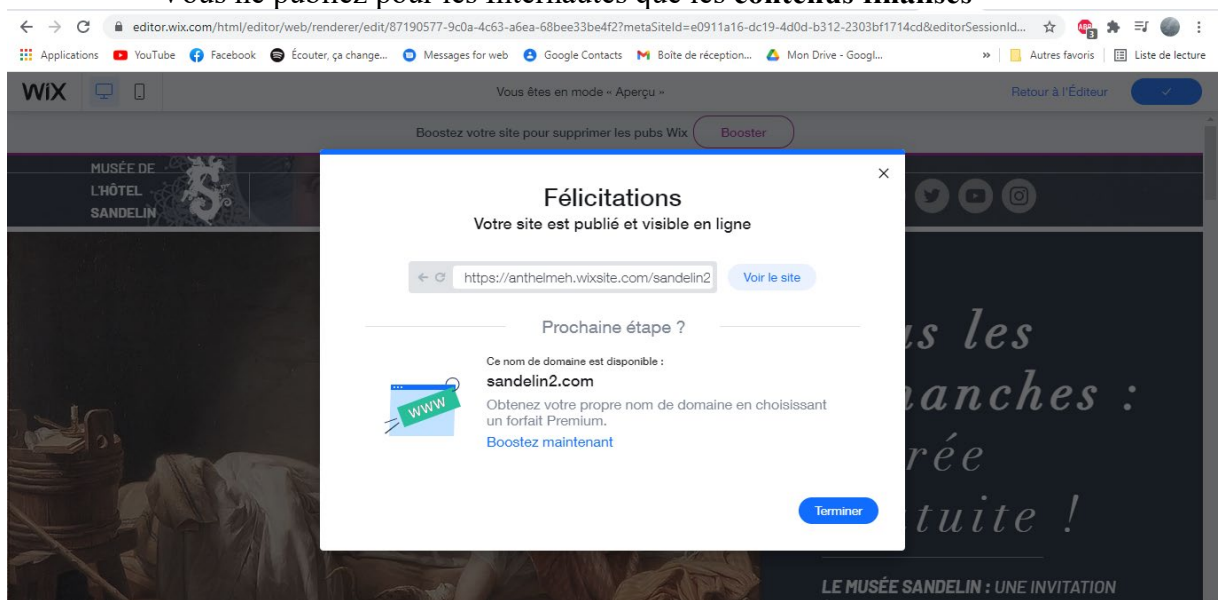

#### TECHNIQUE PROFESSIONNELLE /UTILISER LES PAGES MASQUÉES

Une autre solution, POUR METTRE À JOUR VOTRE SITE WEB SANS GÊNER LES INTERNAUTES avec du travail en cours, consiste à travailler vos nouvelles pages EN MODE MASQUÉ, et à ne les RENDRE VISIBLE QUE LORSQU'ELLES SONT FINIES.

Enfin, lorsqu'un site **particulièrement fréquenté** est en maintenance, par professionnalisme, certains webmestres **préviennent leurs abonnés par mail** et ajoutent un bandeau :

#### SITE EN COURS DE MAINTENANCE

sur la page d'Accueil avec, idéalement, l'annonce de la durée de la maintenance.

# d. DIFFUSER / nom de domaine et URL

Si vous souhaitez partager votre site avec un Internaute (ou M. Hauchecorne), vous devez lui envoyer :

- Soit le nom de domaine de votre site (page Accueil)
- Soit l'URL d'une page en particulier de votre site

 Page 158 sur 287

 WIX 1 / Site Musée Sandelin – © Anthelme HAUCHECORNE 2021 – Tous droits réservés

 TOUT USAGE NON AUTORISÉ FERA L'OBJET DE POURSUITES

 Page 158 sur 287

• Surtout pas un lien Wix Éditeur commençant par editor.wix.com

Vous pouvez récupérer l'URL de votre site de plusieurs façons :

• SOIT en publiant votre site web :

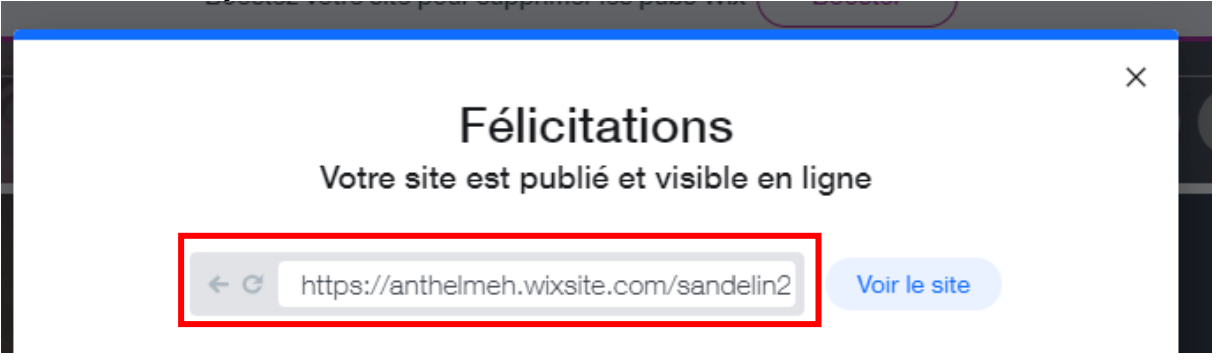

• SOIT depuis le menu **Mes sites** de Wix, en sélectionnant la **Miniature** de votre site web, puis en cliquant sur **Actions du site**, puis sur **Voir le site en ligne**.

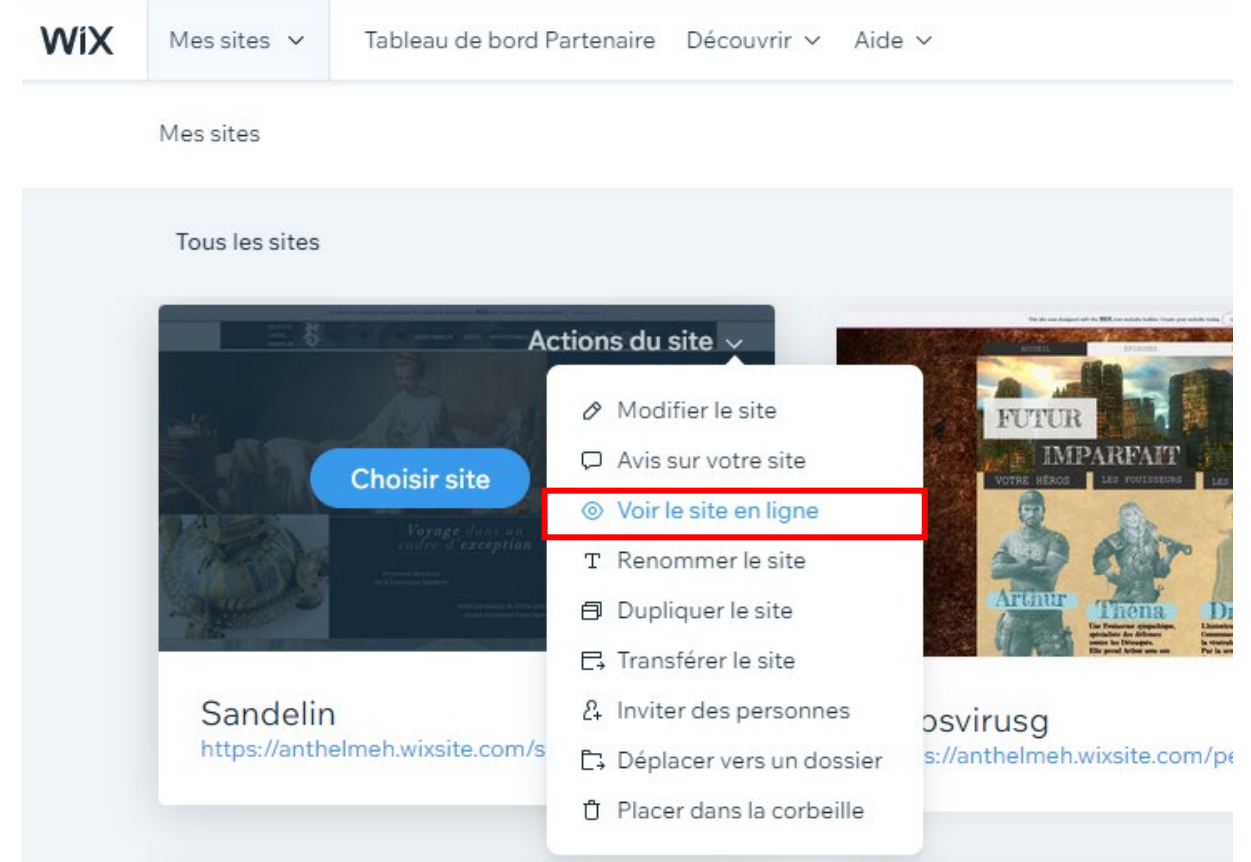

Wix ouvre alors votre site web depuis son nom de domaine. L'URL du nom de domaine peut être **copiée**, **collée** et **partagée**. De plus, contrairement au mode **Aperçu**, cette fois, **les liens externes fonctionnent** :

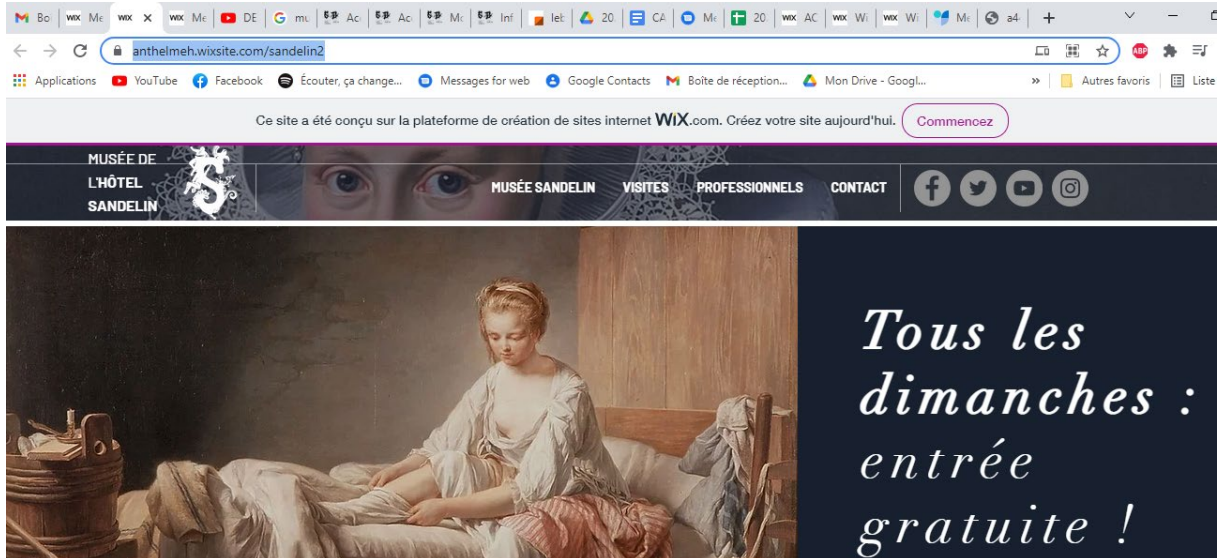

# C. Par sécurité, DUPLIQUER votre site web

Par sécurité, vous pouvez dupliquer votre site web, afin d'en garder des copies.

Pour cela, rendez-vous dans le menu **Mes sites** de Wix, en sélectionnant la **Miniature** de votre site web, puis en cliquant sur **Actions du site**, puis sur **Dupliquer le site**.

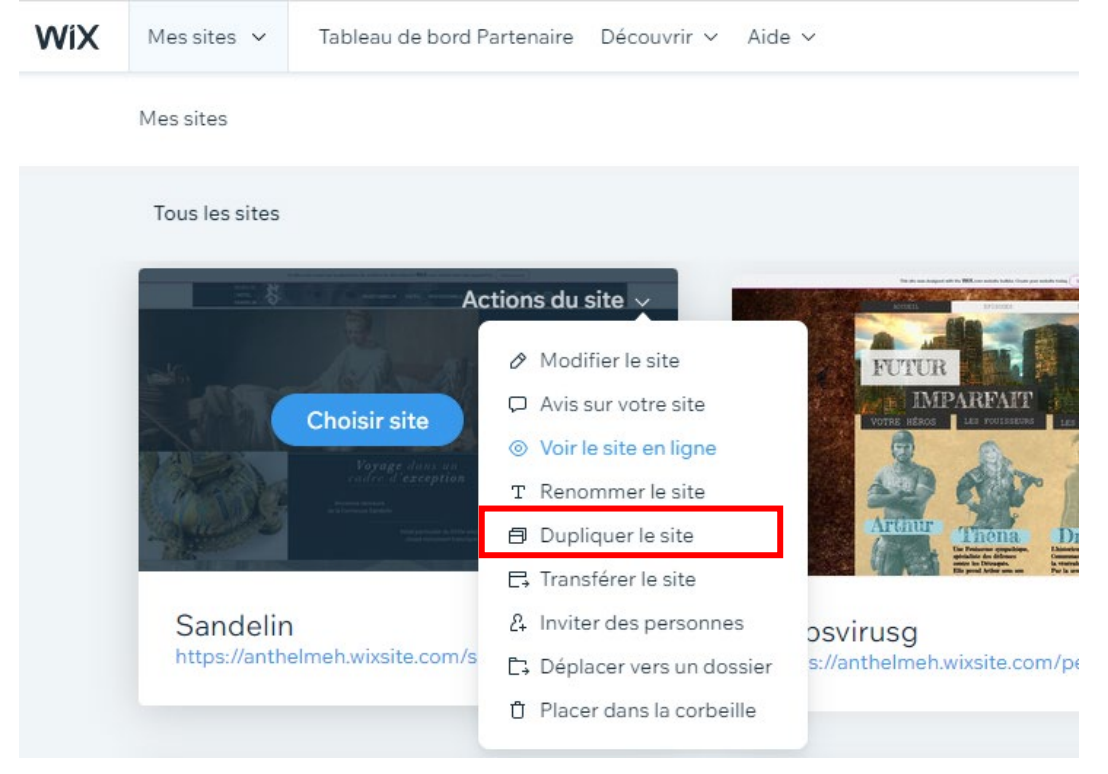

Page 160 sur 287WIX 1 / Site Musée Sandelin – © Anthelme HAUCHECORNE 2021 – Tous droits réservésTOUT USAGE NON AUTORISÉ FERA L'OBJET DE POURSUITESanthelme.h@gmail.com

# D. Améliorations sur votre site web

Il est toujours possible d'améliorer un site web. Toutefois, ne perdez pas de vue :

- que les améliorations prennent du temps
- que vous aurez toujours à travailler sous la contrainte d'échéances / deadlines

À avoir « les yeux plus gros que le ventre », il est fréquent que des webmestres se mettent euxmêmes en position difficile vis-à-vis des échéances.

C'est pourquoi nous allons voir ensemble des améliorations raisonnables pour votre page d'accueil, afin de casser son aspect trop statique :

- les animations
- les options de défilement d'image d'arrière-plan

# 1. Animations

Chaque élément de Wix ou presque peut être animé en cliquant sur l'icône Animation :

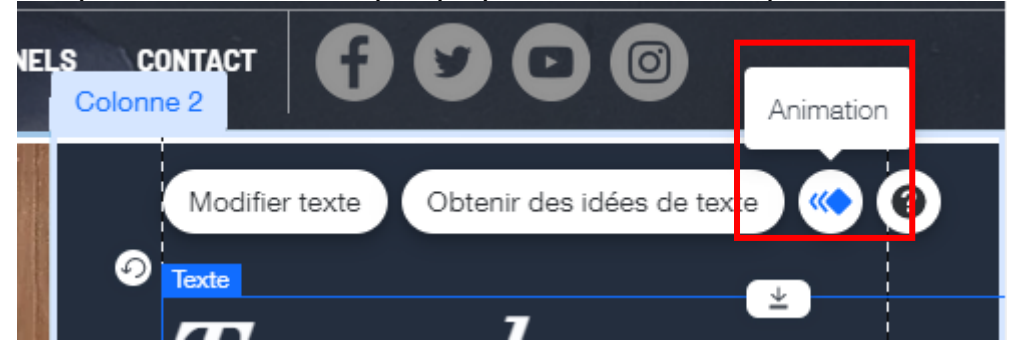

Comme sous PowerPoint, méfiez-vous des animations trop tapageuses. Privilégiez les animations <u>SOBRES</u> de type **Glisser**, **Fondu**, **Flottant**...

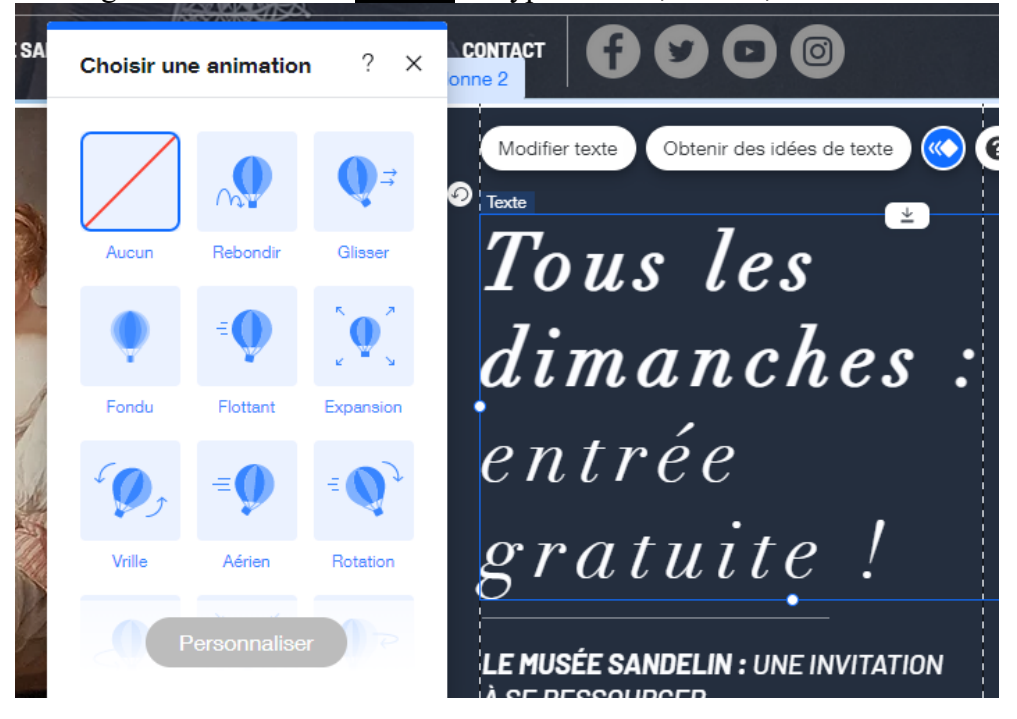

 Page 161 sur 287

 WIX 1 / Site Musée Sandelin – © Anthelme HAUCHECORNE 2021 – Tous droits réservés

 TOUT USAGE NON AUTORISÉ FERA L'OBJET DE POURSUITES

 Page 161 sur 287

 anthelme.h@gmail.com

Vous pouvez animer votre site web en prenant exemple sur le site modèle, mais aussi expérimenter vos propres choix :

https://anthelmeh.wixsite.com/sandelin

# 2. Options de défilement d'image d'arrière-plan

Plutôt que d'afficher d'emblée la totalité d'une image, et donc de la figer, vous pouvez choisir **de n'en afficher qu'une partie**, et le reste se dévoilera progressivement à mesure que l'Internaute scrollera sur votre site.

Cette technique de mise en valeur des visuels renvoie aux options de défilement d'image d'arrière-plan.

L'icône Défilement d'arrière-plan apparaît à la place de l'icône Animation.

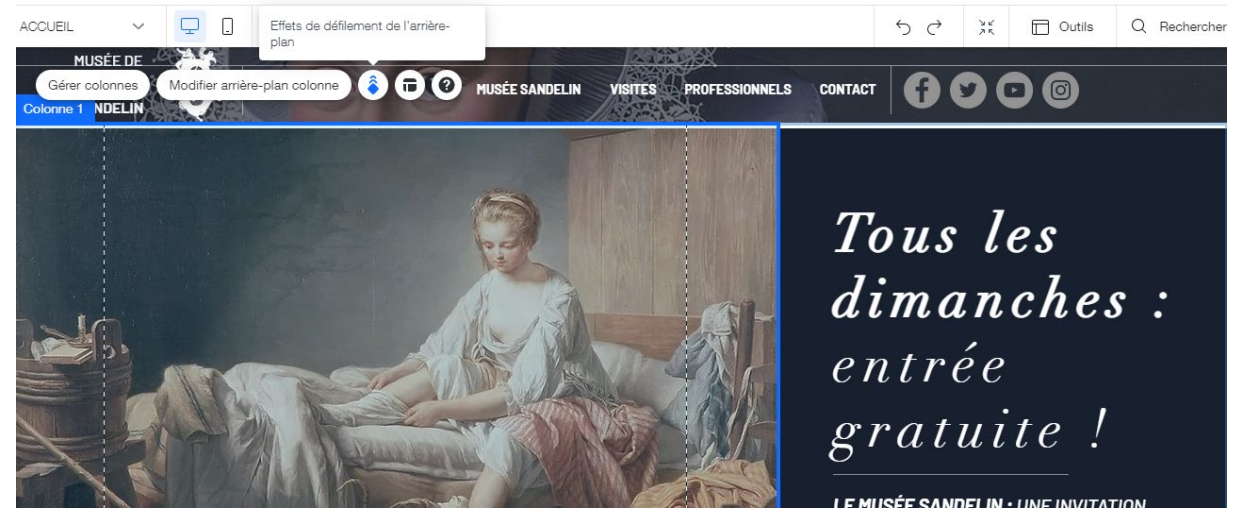

Sur le site modèle, c'est l'effet de défilement Parallax qui a été utilisé.

Vous pouvez faire défiler les arrière-plans de votre site web en prenant exemple sur le site modèle, mais aussi expérimenter vos propres choix :

https://anthelmeh.wixsite.com/sandelin

# XI. Mission Sandelin : créer et utiliser des pages gabarits (*templates* en anglais)

A. Apprendre à ÉVALUER la masse de travail que représente la conception d'un site web, apprendre à OPTIMISER vos efforts

## 1. <u>Faute de temps, vous pourrez rarement soigner vos autres pages autant</u> <u>que votre page Accueil</u>

Nous avons passé beaucoup de temps sur la page Accueil, afin que vous mesuriez le TEMPS que représente une page web riche et entièrement paramétrée sur mesure.

Vous ne pourrez consacrer autant de soin aux autres pages qu'à la page d'Accueil.

Grâce à la page Accueil, vous avez appris à travailler une PAGE WEB DANS SES MOINDRES DÉTAILS.

À présent, il est temps que vous appreniez à PRODUIRE RAPIDEMENT DES PAGES WEB EN MASSE, à l'aide de GABARITS

# 2. <u>Avant de poursuivre la conception du site, quantifier de le travail</u> <u>restant à réaliser</u>

En théorie, vous devriez réaliser les pages suivantes :

- Les pages **VERTES** auront été réalisées en TD
- Les pages **ROUGES** seront réalisées uniquement en option (si vous souhaitez vous entraîner davantage chez vous)

| PAGES OU<br>ANCRES         | SOUS-<br>PACES                 | LIEN SITE OFFICIEL                                            | Conçu en TD                       |
|----------------------------|--------------------------------|---------------------------------------------------------------|-----------------------------------|
| Accueil<br>(page)          | molo                           | https://www.musees-saint-omer.fr/                             | Oui                               |
| Musée Sandelin<br>(ancre)  |                                |                                                               | Oui                               |
|                            | Histoire<br>(page)             | https://www.musees-saint-omer.fr/histoire-musee-<br>sandelin/ | Oui<br>(gabarit<br>Textes+images) |
|                            | <b>Équipe</b><br>(page)        | https://www.musees-saint-omer.fr/missions-equipe/             | Non<br>(gabarit<br>Textes+images) |
|                            | Mécène<br>(page)               | https://www.musees-saint-omer.fr/devenez-mecene/              | Oui<br>(gabarit Vente)            |
| Visites<br>(ancre)         |                                |                                                               | Oui                               |
|                            | Programme<br>(page)            | https://www.musees-saint-omer.fr/programme/                   | Non<br>(gabarit Galerie)          |
|                            | Temporaires                    | https://www.musees-saint-omer.fr/grandes-                     | Non<br>(gabarit Calaria)          |
|                            | Permanente                     | https://www.musees-saint-omer.fr/parcours-beaux-              | (gabarit Galerie)<br>Oui          |
|                            | (page)                         | arts/                                                         | (gabarit Galerie)                 |
|                            | <b>Pratiques</b> (page)        | https://www.musees-saint-omer.fr/informations-<br>pratiques/  | Non<br>(gabarit Galerie)          |
|                            | Adultes<br>(page)              | https://www.musees-saint-omer.fr/adultes-ados/                | Non<br>(gabarit Galerie)          |
|                            | Familles (page)                | https://www.musees-saint-omer.fr/familles-enfants/            | Non<br>(gabarit Galerie)          |
|                            | Groupes<br>(page)              | https://www.musees-saint-omer.fr/groupes/                     | Non<br>(gabarit Galerie)          |
|                            | Accessibilité<br>(page)        | https://www.musees-saint-omer.fr/accessibilite/               | Non<br>(gabarit Galerie)          |
| Professionnels (ancre)     |                                |                                                               | Oui                               |
| (ancre)                    | Enseignants<br>(page)          | https://www.musees-saint-omer.fr/enseignants/                 | Non<br>(gabarit<br>Textes+images) |
|                            | Presse<br>(page)               | https://www.musees-saint-omer.fr/espace-presse/               | Non<br>(gabarit<br>Textes+images) |
|                            | Locations<br>espaces<br>(page) | https://www.musees-saint-omer.fr/locations-<br>despaces/      | Non<br>(gabarit<br>Textes+images) |
| Contact<br>(ancre)         |                                | Répété sur plusieurs pages                                    | Oui                               |
| Mentions légales<br>(page) |                                | https://www.musees-saint-omer.fr/mentions-legales/            | Oui<br>(gabarit Texte)            |
| Coookies                   |                                | https://www.musees-saint-omer.fr/modalites-                   | Non                               |
| (page)                     |                                | relatives-aux-cookies/                                        | (gabarit Texte)                   |

 Page 164 sur 287

 WIX 1 / Site Musée Sandelin – © Anthelme HAUCHECORNE 2021 – Tous droits réservés

 TOUT USAGE NON AUTORISÉ FERA L'OBJET DE POURSUITES

 anthelme.h@gmail.com

Quelques remarques concernant la structure de notre site :

• Il s'agit d'une version extrêmement simplifiée de la version officielle

Le nombre de pages a été divisé par trois

- Néanmoins, ce TD vous donne un **aperçu concret du travail** que représente un site de taille petite-moyenne (17 pages)
- Ce TD a le mérite de vous donner une idée bien plus RÉALISTE du VRAI travail que représente une conception de site web (*plutôt que de nous contenter d'un site web de 4 pages à partir d'un gabarit Wix à peine modifié*)
- Ce TD vous montre un exemple de site web qui, une fois fini, **aurait obtenu au CCF2 une excellente note**, sous réserve que l'étudiant.e qui le présente sache **justifier ses choix** et **connaisse également ses cours** (voir Wix2-Référencement + cours Cadre juridique du site web + autres cours de première et de deuxième année de GIT)
- La conception de ce site web s'appuie sur des GABARITS (voir tableau), c'est-à-dire des modèles que nous réutilisons pour les pages de même nature
- Même pour un utilisateur de Wix efficace, la conception de ce site **représente entre trois jours et une semaine d'efforts**. Prévoyez ce temps de travail pour votre site web. Vous êtes averti.e : ce n'est pas un travail que vous pourrez bâcler à la dernière minute en une demi-journée.
- Vous n'êtes **pas obligé.e de réaliser toutes les pages** de ce TD. Le but n'est pas de vous épuiser sur cette démonstration, alors que vous aurez encore à concevoir votre propre site web. Mais au moins avons-nous vu ensemble une organisation et des techniques de travail EFFICACES.

# 3. <u>Les ANCRES / principe / lien pointant vers une autre section située sur</u> la même page (même URL, partagée entre plusieurs ancres)

#### **QU'EST-CE QU'UNE ANCRE (***ANCHOR***) EN INFORMATIQUE ?**

Le lien hypertexte contenu dans l'ancre peut renvoyer à une autre section de la même page, une autre page du même site ou une page sur un autre site.

#### QUEL RÔLE JOUENT LES ANCRES POUR LE RÉFÉRENCEMENT D'UN SITE ?

L'ancre joue un rôle à deux niveaux :

- UX : elle facilite l'expérience utilisateur, car l'internaute sait à quel contenu il doit s'attendre sur la page de destination du lien.
- **Référencement naturel** : le texte de l'ancre constitue un renseignement pour les robots de crawl des moteurs de recherche. Lorsqu'ils visitent la page d'origine, ils prennent en compte tout le contexte sémantique autour du lien. Si celui-ci est effectivement cohérent avec le contenu de la page de destination, ils peuvent en tirer des conclusions précises sur le sujet abordé dans les deux pages, ce qui facilite son travail d'indexation. Les ancres sont, de ce fait, bénéfiques pour le netlinking (en externe) et la construction du maillage interne (en interne). Ces éléments participent activement au référencement naturel des sites Internet.

D'après :

https://www.journaldunet.fr/web-tech/dictionnaire-du-webmastering/1203547-ancre-informatique-anchor-definition-role-pour-leseo/#:~:text=L'ancre%20de%20lien%20est,%C3%A0%20un%20autre%20contenu%20directement.&text=Le%20terme%20anglais%20anch or%20est,de%20texte%20sur%20le%20lien. Exemple : l'ancre **PROFESSIONNELS** permet, tout en restant sur la page Accueil de votre site, d'accéder directement aux offres destinées aux professionnels :

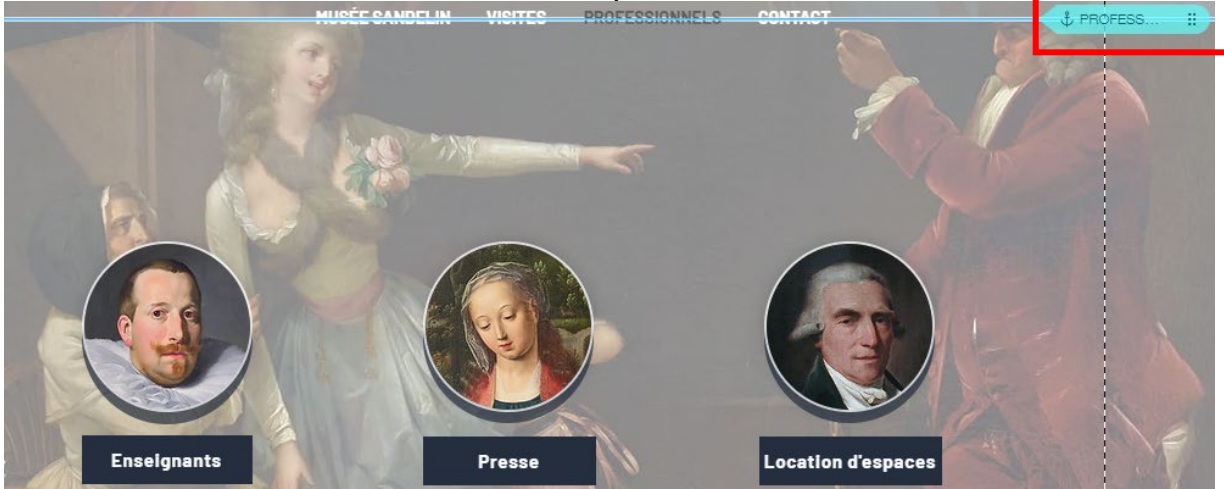

# 4. <u>Les PAGES « CLASSIQUES » / principe / lien pointant vers une autre page</u> (URL différente, spécifique)

La page web désigne l'unité élémentaire d'un site web, lui-même constitué d'un nombre plus ou moins important de pages web.

Pour les internautes, la page web est accessible via un navigateur web (Firefox, Mozilla, Safari, Internet Explorer, etc.). Elle dispose d'une **adresse web spécifique (URL)** qui peut être saisie directement dans la barre d'adresse de ces navigateurs, être retrouvée via un **moteur de recherche**/la page d'accueil d'un site web, ou bien encore en suivant un **lien hypertexte** présent sur le site ou un autre site web.

La création d'une page web est le travail des webdesigners et des webmasters. Elle impose des compétences particulières dans ce domaine ou l'utilisation de modèles simplifiés déjà prêts à l'emploi (gabarits ou *templates*).

D'après : https://www.journaldunet.fr/web-tech/dictionnaire-du-webmastering/1203265-page-web-definition/

Exemple : la page **PRESSE** constitue une page web tout à fait différente de votre page accueil, avec une adresse (URL) qui lui est propre :

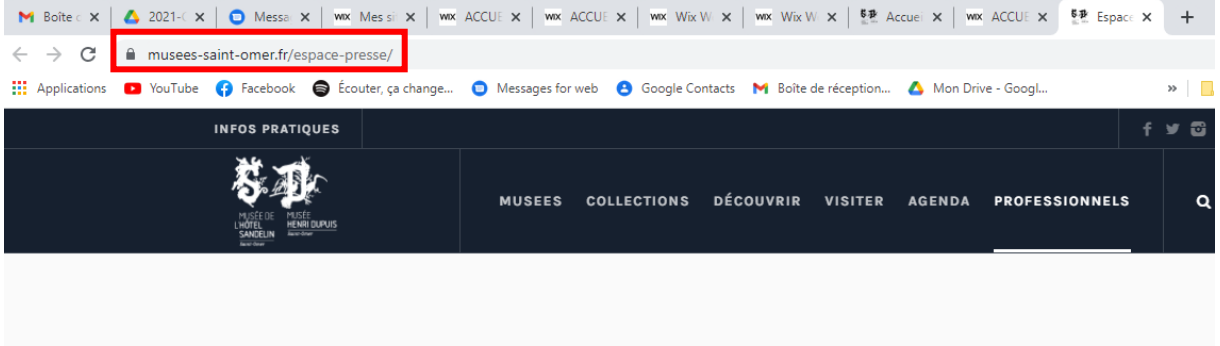

Retrouvez dans cet espace presse l'ensemble des ressources dédiées aux journalistes.

Outils

# 5. Articulation entre ANCRES et PAGES au sein de notre site web

Sur votre site web, nous avons choisi d'utiliser des ancres et des pages. C'est un choix personnel qu'il nous faudrait justifier lors d'un oral CCF2 de GIT.

| ът   | • .• .  | · ·       | • .      | 1   | •         |   |
|------|---------|-----------|----------|-----|-----------|---|
| Noc  | 111cf1f | tications | seralent | lec | suuvantes | ٠ |
| 1103 | Justin  | lications | scratent | 103 | Survances | • |

| PAGES OU<br>ANCRES | LIEN SITE OFFICIEL                                                                                                    |
|--------------------|----------------------------------------------------------------------------------------------------|
| ANCRES             | CLARIFICATION de la page d'accueil (découpée en ancres)<br>Transformation de la page d'accueil en un PORTAIL donnant accès à toutes les pages du site<br>web, avec un aperçu esthétique du contenu de chacune<br>NAVIGATION optimisée pour tablettes et smartphone |
| PAGES              | Réservées à la mise en ligne <b>D'INFORMATIONS PLUS DÉTAILLÉES</b> , ce que la page Accueil ne peut offrir                                                                                                    |

# B. Créer le GABARIT N°1 / page à dominante de textes / exemple page *Mentions légales*

## 1. Duplication de la page Accueil et création de la page Mentions légales

Cliquez sur la Barre de navigation / Gérer menu.

| Menu horizontal |                        |              |      |    | _   |
|-----------------|------------------------|--------------|------|----|-----|
| MUSÉE SANDELI   | N VISITES PROFESSIONNE | LS CONTACT   | 6    |    |     |
| Gérer menu Na   | aviguer 🗇 🖉 🔇 📀        |              |      |    |     |
|                 |                        | $T_{\prime}$ | 0710 | 10 | e 🗌 |

#### **Dupliquez** la page Accueil.

| Pages du site        |                                                                                                    | ? ×<br>ÉE SANDELIN VISITES PRO                                                                                                    |
|----------------------|----------------------------------------------------------------------------------------------------|----------------------------------------------------------------------------------------------------|
| Menu Site            | Menu Site                                                                                                    | + Ajouter                                                                                                    |
| Transitions de Pages | # 企 ACCUEIL                                                                                                    | Contraction Contraction Contra |
|                      |                                                                                                    | ିପ୍ତି Bases de référencement<br>ଙ୍କି Partage réseaux sociaux                                                                                                    |
|                      | UISITES     UISITES     UISITES | (T) Renommer                                                                                                    |
|                      | i PROFESSIONNELS                                                                                                    |                                                                                                    |

 Page 167 sur 287

 WIX 1 / Site Musée Sandelin – © Anthelme HAUCHECORNE 2021 – Tous droits réservés

 TOUT USAGE NON AUTORISÉ FERA L'OBJET DE POURSUITES

 anthelme.h@gmail.com

#### Renommez votre copie de page Accueil en MENTIONS LÉGALES.

| 合 ACCUEIL        | <b>@</b>   |    |
|------------------|------------|----|
| MENTIONS LÉGALES | S Terminer |    |
| 🗘 MUSÉE SANDEL   | IN         | 20 |

Dans votre nouvelle page **MENTIONS LÉGALES**, supprimez toutes les bandes (*sélection puis touche suppr*.).

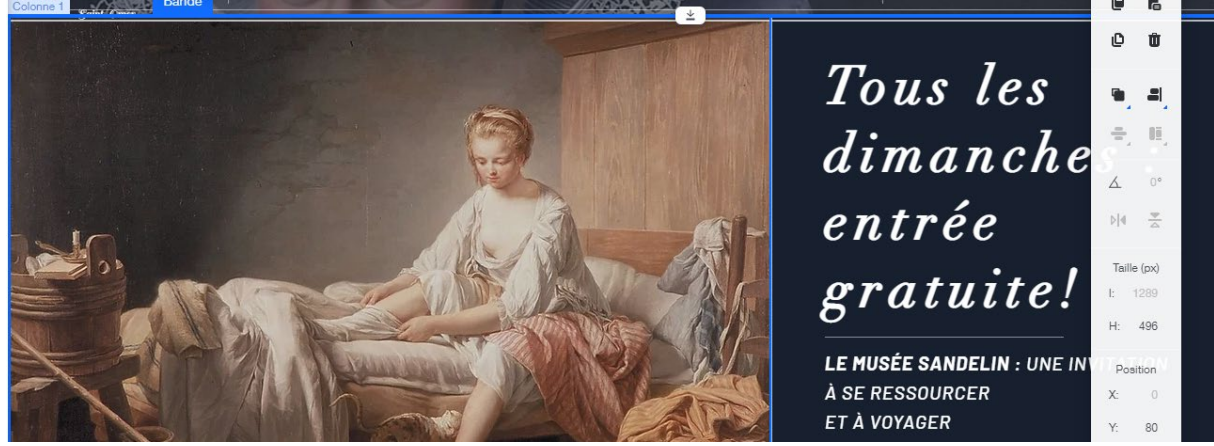

Pensez aussi à supprimer les Ancres (sélection puis touche suppr.).

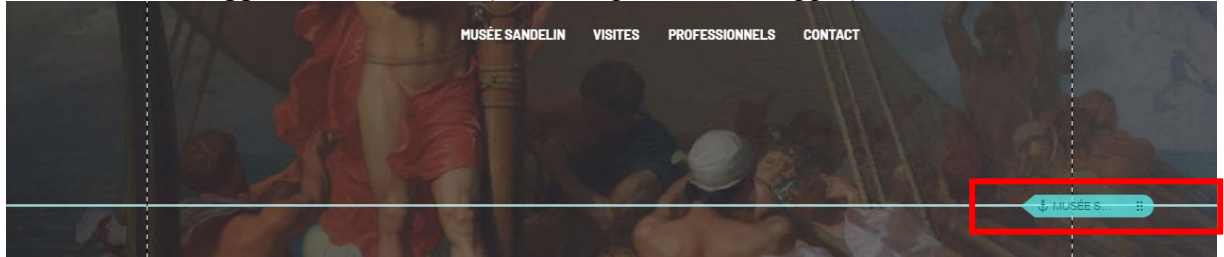

Vous obtenez ce résultat : il ne reste que l'arrière-plan.

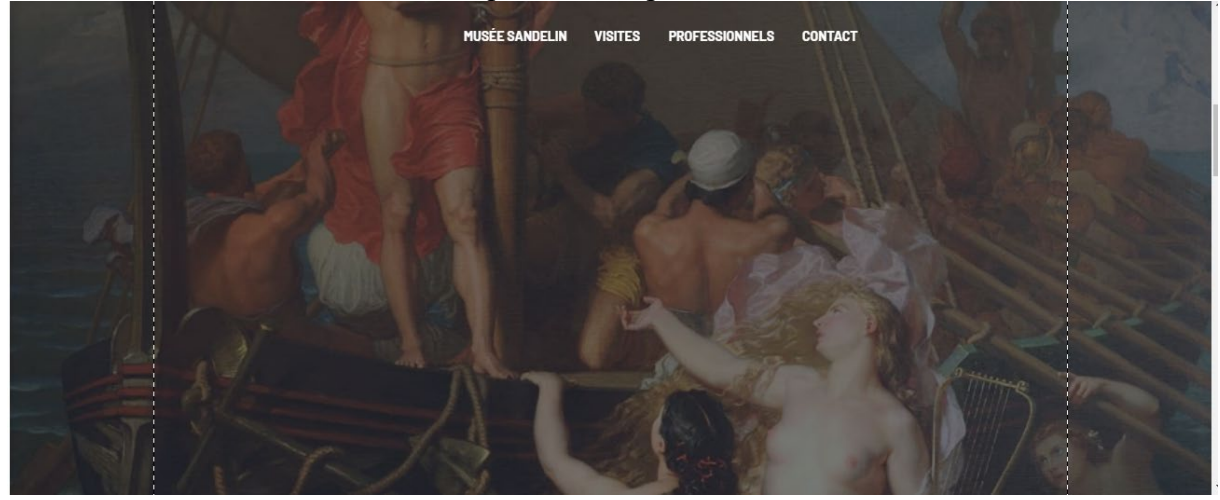

 Page 168 sur 287

 WIX 1 / Site Musée Sandelin – © Anthelme HAUCHECORNE 2021 – Tous droits réservés

 TOUT USAGE NON AUTORISÉ FERA L'OBJET DE POURSUITES

 anthelme.h@gmail.com

## Ajoutez une Bande blanche :

| Ajouter au site                                                   |                                                             |            | Q Rechercher | ? ×                 | PROFESSIONNELS CO                |
|-------------------------------------------------------------------|-------------------------------------------------------------|------------|--------------|---------------------|----------------------------------|
| Bande<br>Texte<br>Image<br>Bouton<br>Galerie<br>Élément décoratif | A l'affiche<br>À propos<br>Services<br>Contact<br>Bienvenue | Classiques |              | i                   |                                  |
| Boîte<br>Liste<br>Vidéo et musique<br>Menu et ancre               | Équipe                                                      |            | -            | Glissez<br>pour l'é | et déposez un élément<br>jouter. |

#### Paramétrez votre Bande blanche avec une Opacité de 70%.

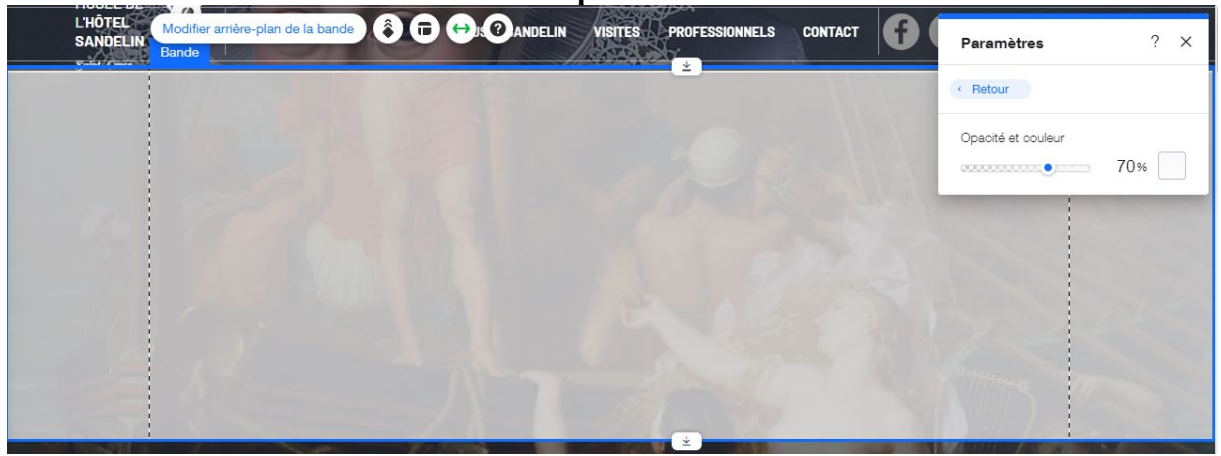

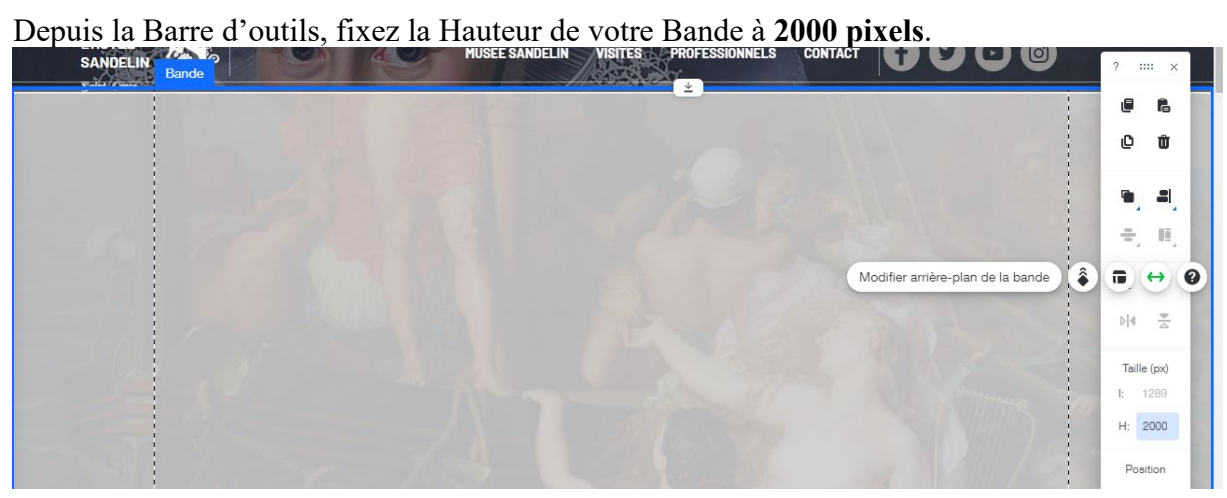

# 2. <u>Supprimer l'ancienne page Mentions légales</u>

Attention à ne pas confondre l'ancienne avec la nouvelle, au moment de la suppression.

| 9          | Menu Site          | + Ajouter |                                                                  |
|------------|--------------------|-----------|------------------------------------------------------------------|
| s de Pages | 合 ACCUEIL          | \$        | nenu Naviguer 🖬 🖋 «                                              |
|            | E MENTIONS LÉGALES | ۵ 💬       | िंदु Bases de référencement<br>दिः Partage réseaux sociaux       |
|            | 🖞 MUSÉE SANDELIN   |           | [T] Renommer                                                     |
|            |                    |           | Dupliquer                                                        |
|            | PROFESSIONNELS     |           | <ul> <li>Copier</li> <li>Définir comme page d'accueil</li> </ul> |
|            | 🖞 CONTACT          |           | <ul> <li>Afficher</li> <li>Sous-page</li> </ul>                  |
|            | E MENTIONS LÉGALES | ۵ 💽       | Dupprimer                                                        |
|            |                    |           | and the second second                                            |

# 3. <u>Titres et Paragraphes</u>

Les textes d'un site web sont très importants, car **ce sont vos textes que les robots des moteurs de recherche vont analyser afin de mettre en œuvre le référencement de votre site**.

Nous allons balayer ici les principales techniques favorisant l'analyse de vos textes par les robots des moteurs de recherche.

La principale technique consiste à maîtriser le principe des FEUILLES DE STYLE (Titres, paragraphes...).

Un.e webmestre qui n'utiliserait pas ces techniques commettrait des malfaçons et ne saurait prétendre au titre de professionnel.le.

# a. Titre 1 / En-tête 1 (titre de page)

| STYLE     | Техте            |
|-----------|------------------|
| En-tête 1 | Mentions légales |

#### Vous trouverez l'En-tête 1 au début des Textes :

| +  | Ajouter au site |               | Q Recherch     | er ? X |
|----|-----------------|---------------|----------------|--------|
|    | Bande           | Texte assorti | Texte assorti  | í      |
|    | Texte           | Titres        |                |        |
| Δ. | Image           | Paragraphes   |                |        |
| ₽. | Bouton          |               | Ajouter En-tet | te 1   |
|    | Galerie         |               |                | _      |

Paramétrez votre En-tête 1 ainsi, en reprenant le bleu Sandelin (charte graphique) :

| VISITES PROFESSIONNELS CONTACT              | Paramètres ? ×                            |
|---------------------------------------------|-------------------------------------------|
|                                             | Thèmes Enregistrer ce thème<br>En-tête 1* |
| •                                           | Polices<br>Linotype Didot                 |
|                                             | Taille de la police (px)                  |
|                                             | B I U 🐴 🌇 🔗                               |
|                                             | ≣v ≣v ⊡ ₃¶                                |
| All and and and and and and and and and and | ► Effets                                  |

#### **Dimensionnez** et **positionnez** votre En-tête 1 comme indiqué dans la Barre d'outils :

|                                             | 0     | ß             |
|---------------------------------------------|-------|---------------|
| Texte                                       | Ø     | Û             |
| Mentions légales                            |       | =             |
|                                             | -     | Π.            |
| Modifier texte Obtenir des idees de texte 🔍 | ٨     | 0°            |
|                                             | ÞĮ∢   | <b>▼</b>      |
|                                             | Taill | e (px)<br>980 |
| 1 1 1 1 1 1 1 1 1 1 1 1 1 1 1 1 1 1 1       | H:    | 70            |
|                                             | Po    | sition        |
|                                             | X:    | 0             |
|                                             | Y:    | 125           |

Le paramétrage des textes nous prend du temps. Beaucoup de temps. Afin que nous n'ayons plus besoin de paramétrer les textes un par un, vous pouvez **Enregistrer ce thème** pour que ces modifications s'appliquent à tous les En-tête 1 que nous créerons (double-clic, Paramètres) :

| ESSIONNELS CONTA | аст                                                                                                    | Paramè                                                                                    | Enregistrez les modifications pour<br>mettre à jour votre thème. <u>En savoir</u><br><u>plus</u>                               |
|------------------|----------------------------------------------------------------------------------------------------|-------------------------------------------------------------------------------------------|----------------------------------------------------------------------------------------------------|
|                  |                                                                                                    | <sup>Thèmes</sup><br>En-tête                                                              | 1* 🕑                                                                                                    |
|                  | MUSEE SANDELIN                                                                                                    | Polices                                                                                   | PROFESSIONNELS CONTACT                                                                                                    |
|                  | Mettre à<br>Enregistrez les<br>apportées à E<br>appliquées pa<br>En savoir plus<br>Pour modifier<br>le Gestionnaire | jour vot<br>a modificatio<br>n-tête 1. Ce<br>irtout où ce f<br>votre thème<br>e de thèmes | x<br>ne thème<br>ons que vous avez<br>s modifications seront<br>thème de texte est utilisé.<br>de texte, rendez-vous sur<br>s. |

 Page 172 sur 287

 WIX 1 / Site Musée Sandelin – © Anthelme HAUCHECORNE 2021 – Tous droits réservés

 TOUT USAGE NON AUTORISÉ FERA L'OBJET DE POURSUITES

 anthelme.h@gmail.com

# b. Titre 2 / En-tête 2 (titre de paragraphe)

| STYLE     | Техте           |
|-----------|-----------------|
| En-tête 2 | Éditeur du site |

#### Vous trouverez l'En-tête 2 au début des Textes :

| + | Ajouter au site                                   |                         | Q Recherche                                                             | er?X                | PROFESSIONNELS                    |
|---|---------------------------------------------------|-------------------------|-------------------------------------------------------------------------|---------------------|-----------------------------------|
| B | Bande<br>Texte                                    | Texte assorti<br>Titres | Texte assorti                                                           | í                   |                                   |
| ₽ | Bouton<br>Galerie                                 | i alagraphes            | Ajouter En-tête                                                         | 1                   |                                   |
| • | Élément décoratif<br>Interactif<br>Boîte<br>Liete |                         | Ajouter En-tête 2<br>Ce thème est pour vos entêtes<br>Ajouter En-tête 3 | Glissez<br>pour l'a | et déposez un élément<br>ijouter. |

Paramétrez votre En-tête 2 ainsi, en reprenant la couleur noire (contraste et lisibilité) :

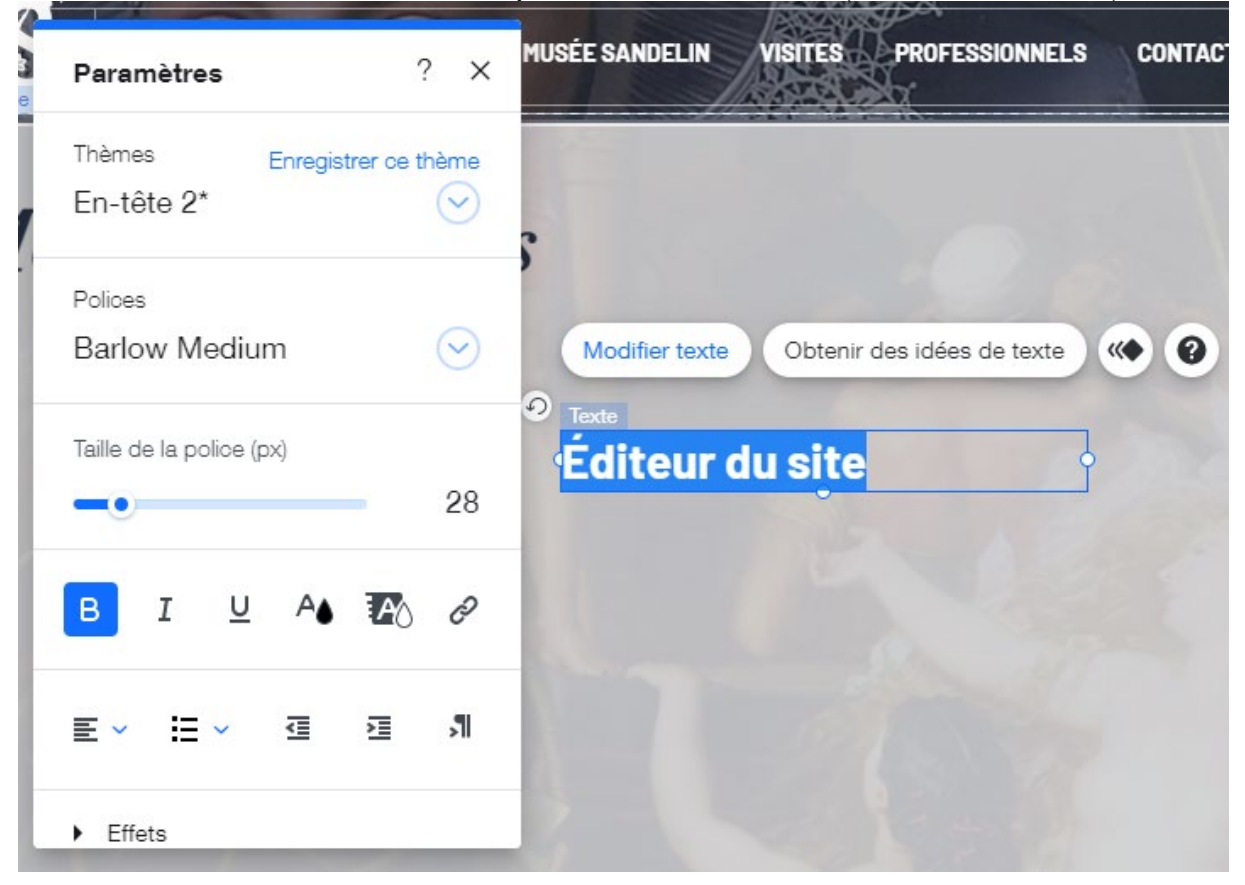

Dimensionnez et positionnez votre En-tête 2 comme indiqué dans la Barre d'outils :

| Mentions légales                              |                       |
|-----------------------------------------------|-----------------------|
| Modifier texte Obtenir des idées de texte 🔹 🕐 | ÷, II                 |
| Éditeur du site                               | ∠ 0°                  |
|                                               | Taille (px)<br>I: 980 |
|                                               | Position<br>X: 0      |
|                                               | Y: 250                |

Le paramétrage des textes nous prend du temps. Beaucoup de temps. Afin que nous n'ayons plus besoin de paramétrer les textes un par un, vous pouvez **Enregistrer ce thème** pour que ces modifications s'appliquent à tous les En-tête 2 que nous créerons (double-clic, Paramètres) :

| LS CONTACT | Paramè                       | Enregistrez les modifications pour<br>mettre à jour votre thème. <u>En savoir</u><br><u>plus</u> |
|------------|------------------------------|--------------------------------------------------------------------------------------------------|
|            | <sup>Thèmes</sup><br>En-tête | 2*<br><u>Enregistrer ce thème</u>                                                                |

# c. Paragraphe style 2 (corps de texte)

| STYLE      | Техте     |          |             |            |           |         |               |
|------------|-----------|----------|-------------|------------|-----------|---------|---------------|
| Paragraphe | Directeur | de la    | publication | : François | DECOSTER, | Maire d | e Saint-Omer. |
| style 2    | Ville     |          |             | de         |           |         | Saint-Omer    |
|            | 16        | rue      | Saint       | t-Sépulcre | _         | CS      | 20 326        |
|            | 62        |          | 505         | S          | AINT-OMER |         | CEDEX         |
|            | Téléphon  | e : 03 2 | 21 98 40 88 |            |           |         |               |

Vous trouverez l'En-tête 2 au début des Textes.

Paramétrez votre **Paragraphe** ainsi, en reprenant la **couleur noire** (contraste et lisibilité) et **l'Alignement Justifié** :

|                                                                                                   | A AND A AND |
|---------------------------------------------------------------------------------------------------|----------------------------------------------------------------------------------------------------|
| N STATUSÉE SANDELI                                                                                | Paramètres ? X <sup>II</sup>                                                                                                    |
| Mentions légales                                                                                  | Thèmes<br>Paragraphe 2 📀                                                                                                    |
| Modifier texte Obtenir des idées de texte ( 2                                                     | Polices<br>Barlow Medium                                                                                                    |
| Editeur du site                                                                                   | Taille de la police (px)                                                                                                    |
| Directeur de la publication : François DECOSTER, M<br>Ville de Saint-Omer                         |                                                                                                    |
| 16 rue Saint-Sépulcre – CS 20 326<br>62 505 SAINT-OMER CEDEX<br>Téléphone : <b>03 21 98 40 88</b> | в і Ц 🐴 🌇 🖉                                                                                                    |
|                                                                                                   | ≣∽∷~ ⊴ ⊠ ៕                                                                                                    |
|                                                                                                   | ▶ Effets                                                                                                    |

Dimensionnez et positionnez votre Paragraphe comme indiqué dans la Barre d'outils :

| Modifier texte Obtenir des idées de texte                             | ۵۰ ک                  |
|-----------------------------------------------------------------------|-----------------------|
| Directeur de la publication : François DECOSTER, Maire de Saint-umer. | 에 높                   |
| 96 rue Saint-Sépulcre – CS 20 326<br>62 505 SAINT-OMER CEDEX          | Taille (px)<br>I: 980 |
| Téléphone : 03 21 98 40 88                                            | H: 125                |
|                                                                       | Position              |
|                                                                       | X: 0                  |
|                                                                       | Y: 290                |

Le paramétrage des textes nous prend du temps. Beaucoup de temps. Afin que nous n'ayons plus besoin de paramétrer les textes un par un, vous pouvez **Enregistrer ce thème** pour que ces modifications s'appliquent à tous les **Paragraphes de style 2** que nous créerons :

| TACT | f | Paramètres             | ? | ×   |
|------|---|------------------------|---|-----|
|      |   | Thèmes<br>Paragraphe 2 |   | (i) |

 Page 175 sur 287

 WIX 1 / Site Musée Sandelin – © Anthelme HAUCHECORNE 2021 – Tous droits réservés

 TOUT USAGE NON AUTORISÉ FERA L'OBJET DE POURSUITES

 Page 175 sur 287

 anthelme.h@gmail.com

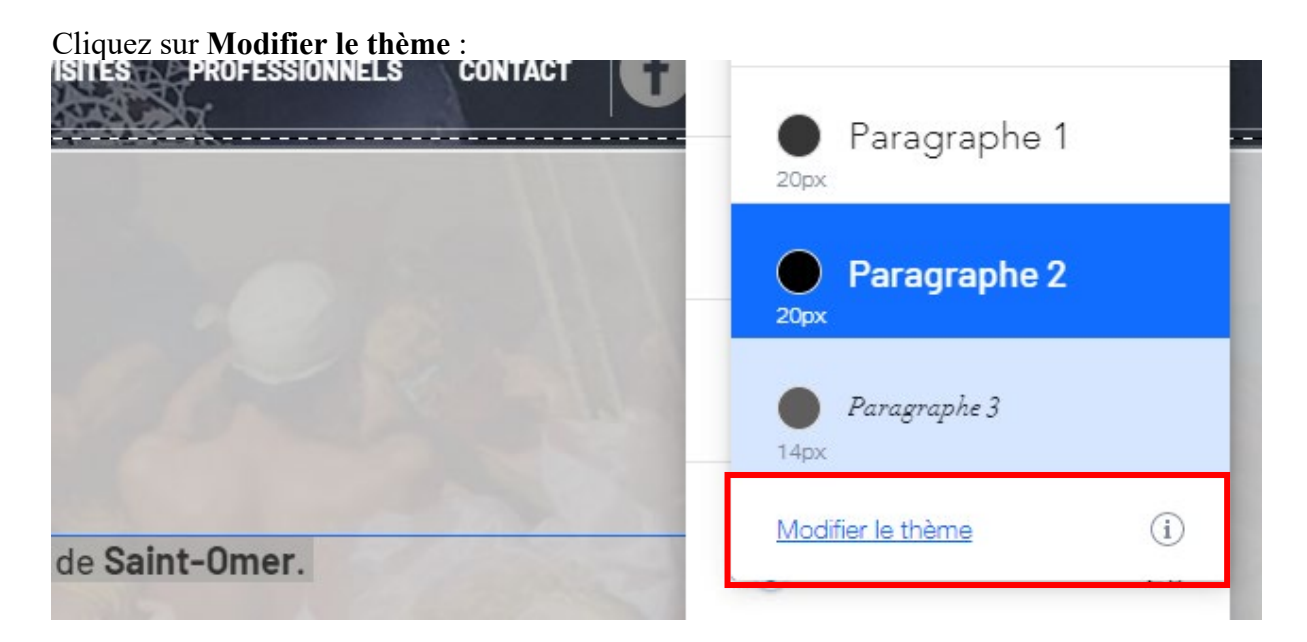

Sélectionnez la **Feuille de style** que vous souhaitez modifier (Paragraphe 2) : Avenir Light, 20px

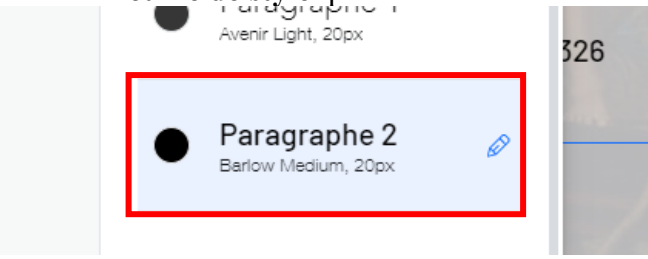

Vérifiez vos Paramètres (Barlow Medium, 20, couleur noire). Cliquez sur Appliquer.

| Modifier Paragraphe 2           | ×                                                 |
|---------------------------------|---------------------------------------------------|
| Police<br>Barlow Medium         | Aperçu des modifications<br>Monsieur Jack, vous   |
| Taille de la police<br>••• 20px | dactylographiez bien mieux<br>que votre ami Wolf. |
| B I A                           |                                                   |
| Annuler                         | Appliquer                                         |

Page 176 sur 287WIX 1 / Site Musée Sandelin – © Anthelme HAUCHECORNE 2021 – Tous droits réservésTOUT USAGE NON AUTORISÉ FERA L'OBJET DE POURSUITESPage 176 sur 287TOUT USAGE NON AUTORISÉ FERA L'OBJET DE POURSUITESanthelme.h@gmail.com

# 4. Mise en forme des textes, balises méta et référencement

## a. Balises méta et référencement

La qualité de vos textes et leur mise en forme a un impact sur le référencement de votre site web.

Lorsqu'on lit une page sur un site, seul ce qui a un intérêt pour le lecteur est visible. Ce sont des balises (symbolisées par les caractères < et >), gérées par le langage HTML. Elles permettent d'afficher des textes ordonnés avec des images plutôt qu'une suite de mots sans queue ni tête pour les non-initiés.

Certaines de ces balises fournissent des informations aux moteurs de recherche. Ce sont les balises meta.

Voici les quatre principales Balises méta.

#### LA BALISE MÉTA DESCRIPTION (DE VOTRE SITE)

Cette balise contient un petit texte de présentation de votre site. C'est ce texte que l'on retrouvera juste en dessous du nom du site lors d'une recherche sur Google. Le contenu de ce texte n'a qu'une très faible importance pour Google lors de son tri. Cependant, c'est ce que l'utilisateur verra en premier. Il est donc important qu'il soit bien écrit.

#### LA BALISE MÉTA KEYWORD (mots-clés)

Cette balise contient les mots-clefs qui vont être lus en priorité par le moteur de recherche. Elle est donc à prendre très au sérieux et à compléter avec le plus grand soin afin de soigner son référencement. En théorie seulement. En effet, elle n'est plus utilisée par Google. Elle est donc devenue quelque peu inutile en France, où 91% des recherches se font via Google. Cependant certains autres moteurs de recherche s'en servent encore.

#### LA BALISE MÉTA ROBOTS (index)

Afin de référencer toutes les pages web existantes au monde (et il y en a des milliards), Google, ou tout autre moteur de recherche, va d'abord passer par une phase de collecte. C'est à ce moment, quand il entre sur un site, que la balise entre en action. Elle va lui signaler si oui ou non, il faut indexer cette page, et s'il faut ou non suivre les liens qu'elle propose.

#### La balise **TITLE** (titre)

La balise méta Titre n'existe pas à proprement parler. Il s'agit en fait de la balise titre, considérée comme une balise méta. Cependant, celle-ci est bien utilisée par Google pour son indexation. Il faut donc veiller à donner un titre pertinent à sa page, sous peine de ne jamais la voir sur le SERP 1 (en tête sur résultats de moteurs de recherche).

Source : https://www.scribeur.com/balises-meta-texte-utilisation-description

## b. Mots en gras et référencement

Pour les moteurs de recherche, la mise en relief (mise en gras) de certains éléments confère plus de poids à ces mots aux yeux de Google. Dans sa lecture d'une page, le robot de Google ne peut pas savoir quel mot est plus important qu'un autre ; la mise en valeur par le gras est un moyen d'indiquer à Google qu'un mot a une valeur significative dans un texte.

Source : <u>https://optimiz.me/mise-en-exergue-mots/</u>

## c. Application à l'exemple

Vous pouvez vous servir du raccourci clavier (CTRL+B<sup>4</sup>) pour mettre en gras les mots importants de votre paragraphe, comme sur cet exemple :

| Modifier texte Obtenir des idées de texte 🔇 🕐 😧                       |     |
|-----------------------------------------------------------------------|-----|
| diteur du site                                                        |     |
| lirecteur de la publication : François DECOSTER, Maire de Saint-Omer. | 000 |
| llle de Saint-Omer                                                    |     |
| 6 rue Saint-Sépulcre – CS 20 326                                      |     |
| 2 505 SAINT-OMER CEDEX                                                |     |
| éléphone : 03 21 98 40 88                                             |     |

# 5. <u>En option</u> / finir la page Mentions légales par vous-même

Le reste de la page Mentions légales est assez répétitif. Il s'agit d'une simple succession de :

- En-tête 2
- Paragraphe 2
- En-tête 2
- Paragraphe 2
- Etc.

Ce travail répétitif ne vous apprendra pas grand-chose de plus. Toutefois, si vous souhaitez vraiment travailler votre rapidité sous Wix, vous pouvez recréer la fin des Mentions légales si vous le souhaitez (reprises depuis le site officiel).

Source : https://www.musees-saint-omer.fr/mentions-legales/

#### **Conditions d'utilisation**

Ce site est exploité dans le respect de la législation française. L'utilisation de ce site est régie par les présentes conditions générales. En utilisant le site, vous reconnaissez avoir pris connaissance de ces conditions et les avoir acceptées. Celles-ci pourront êtres modifiées à tout moment et sans préavis. L'éditeur ne saurait être tenu pour responsable en aucune manière d'une mauvaise utilisation du service.

#### **Responsable éditorial**

Responsable éditorial : Service musées de la ville de Saint-Omer

<sup>&</sup>lt;sup>4</sup> CTRL+B (bold) remplace CTRL+G (gras) pour les logiciels anglophones

#### Limitation de responsabilité

Les informations contenues sur ce site sont aussi précises que possibles et le site est périodiquement remis à jour, mais peut toutefois contenir des inexactitudes, des omissions ou des lacunes. Si vous constatez une lacune, erreur ou ce qui parait être un dysfonctionnement, merci de bien vouloir le signaler par courriel à musees-communication@ville-saint-omer.fr en décrivant le problème de la manière la plus précise possible (page posant problème, action effectuée, type d'ordinateur et de navigateur utilisé, ...).

Tout contenu téléchargé se fait aux risques et périls de l'utilisateur et sous sa seule responsabilité. En conséquence, ne saurait être tenu responsable d'un quelconque dommage subi par l'ordinateur de l'utilisateur ou d'une quelconque perte de données consécutives au téléchargement.

Les liens hypertextes mis en place dans le cadre du présent site internet en direction d'autres ressources présentes sur le réseau Internet ne sauraient engager la responsabilité de l'éditeur du site.

#### Droit d'accès

En application de cette loi, les internautes disposent d'un droit d'accès, de rectification, de modification et de suppression concernant les données qui les concernent personnellement. Ce droit peut être exercé par voie postale auprès de la Direction de la Communication ou par voie électronique à l'adresse courriel suivante : musees-accueil@ville-saint-omer.fr

Les informations personnelles collectées ne sont en aucun cas confiées à des tiers hormis pour l'éventuelle bonne exécution de la prestation commandée par l'internaute.

#### Confidentialité

Vos données personnelles sont confidentielles et ne seront en aucun cas communiquées à des tiers hormis pour la bonne exécution de la prestation.

#### Propriété intellectuelle

Tout le contenu du présent site, incluant, de façon non limitative, les graphismes, images, textes, vidéos, animations, sons, logos, gifs et icônes ainsi que leur mise en forme sont la propriété exclusive de l'éditeur du site à l'exception des marques, logos ou contenus appartenant à d'autres sociétés partenaires ou auteurs.

Toute reproduction, distribution, modification, adaptation, retransmission ou publication, même partielle, de ces différents éléments est strictement interdite sans l'accord exprès par écrit de l'éditeur du site. Cette représentation ou reproduction, par quelque procédé que ce soit, constitue une contrefaçon sanctionnée par les articles L.3335-2 et suivants du Code de la propriété intellectuelle. Le non-respect de cette interdiction constitue une contrefaçon pouvant engager la responsabilité civile et pénale du contrefacteur. En outre, les propriétaires des Contenus copiés pourraient intenter une action en justice à votre encontre.

Les utilisateurs et visiteurs du site internet peuvent mettre en place un hyperlien en direction de ce site, à condition que ce lien s'ouvre dans une nouvelle fenêtre. En particulier, l'ouverture du présent site au sein d'un cadre (« framing »), sauf l'autorisation expresse et préalable de l'éditeur du site.

Par ailleurs, la mise en forme de ce site a nécessité le recours à des sources externes dont nous avons acquis les droits ou dont les droits d'utilisation sont ouverts.

#### Développement et hébergement

Site conçu par l'équipe des musées de Saint-Omer, grâce au Thème WordPress « Galleria Metropolia » développé par :

CMSMasters

Site officiel : http://cmsmasters.net/ Hébergeur du site : o2switch

#### Informations et exclusion

L'éditeur met en œuvre tous les moyens dont elle dispose, pour assurer une information fiable et une mise à jour fiable de ses sites internet. Toutefois, des erreurs ou omissions peuvent survenir. L'internaute devra donc s'assurer de l'exactitude des informations auprès du responsable éditorial, et signaler toutes modifications du site qu'il jugerait utile. Le responsable éditorial n'est en aucun cas responsable de l'utilisation faite de ces informations, et de tout préjudice direct ou indirect pouvant en découler.

#### Cookies

Voir les modalités relatives aux cookies.

#### Liens hypertextes

Les sites internet ne peuvent offrir des liens vers d'autres sites internet ou d'autres ressources disponibles sur Internet.

Le responsable éditorial ne dispose d'aucun moyen pour contrôler les sites en connexion avec ses sites internet. ne répond pas de la disponibilité de tels sites et sources externes, ni ne la garantit. Il ne peut être tenu pour responsable de tout dommage, de quelque nature que ce soit, résultant du contenu de ces sites ou sources externes, et notamment des informations, produits ou services qu'ils proposent, ou de tout usage qui peut être fait de ces éléments. Les risques liés à cette utilisation incombent pleinement à l'internaute, qui doit se conformer à leurs conditions d'utilisation.

# 6. <u>Remonter le Pied-de-page jusqu'à la bande</u>

Remontez votre Pied-de-page sous votre Bande blanche avec la poignée (drag & drop).

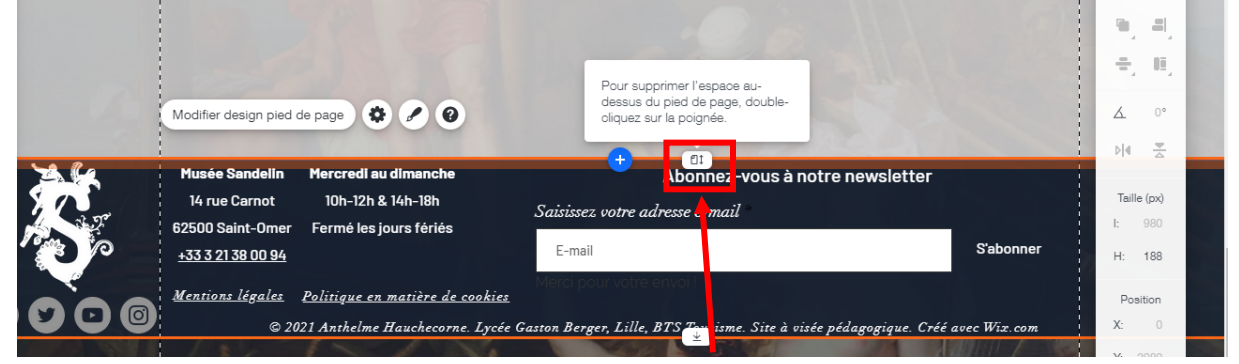

Studio
## 7. <u>Mise à jour des liens</u>

Dans votre Pied-de-page, n'oubliez pas de **mettre à jour le lien Mentions légales**, afin qu'il pointe vers votre propre page Mentions légales et non plus vers celle du site officiel du Musée Sandelin.

|                                  | À quoi souhaitez-vous co                                                                                                    | onnecter l'élément ? ?                                                                                | ×                             |
|----------------------------------|----------------------------------------------------------------------------------------------------|----------------------------------------------------------------------------------------------------|-------------------------------|
|                                  | <ul> <li>Aucun</li> <li>Adresse internet</li> <li>Page</li> <li>Anore</li> <li>Haut / Bas de la page</li> <li>Document</li> <li>E-mail</li> </ul> | Ouelle page ?<br>MENTIONS LÉGALES (Page<br>Comment l'ouvrir ?<br>Nouvelle fenêtre<br>Fenêtre actuelle |                               |
| Musée Sandellir<br>14 rue Carnot | Merc Numéro de téléphone<br>Fenêtre                                                                                                    |                                                                                                    | wsletter                      |
| Partie State                     | Obtenir Annuler                                                                                                    | Terminer<br>≅ × ≔ × ∉ ≅ औ                                                                             | S'abonner                     |
|                                  | • <u>Politique en matière de cookies</u><br>2021 Anthelme Hauchecorne. Lycée Gas                                                                  | to<br>Effets                                                                                          | édagogique. Créé avec Wix.com |

# 8. EN OPTION / création de la page Politique en matière de cookies

Si vous le souhaitez, en vous basant sur le **Gabarit n°1** / *Mentions légales*, vous pouvez créer la page *Politique en matière de cookies*, en reprenant exactement le même modèle.

Vous trouverez tous les textes nécessaires sur cette page : <u>https://www.musees-saint-omer.fr/modalites-relatives-aux-cookies/</u>

# 9. Importance des Mentions légales

Les **mentions légales** d'un site internet servent à assurer une certaine transparence, à rassurer les internautes sur l'identité de celui qui émet les informations. La <u>personne morale</u> ou physique devient l'éditeur du site et est responsable de son contenu.

Concernant les sites internet professionnels, la Loi de confiance en l'économie numérique (LCEN), de juin 2004, fixe la liste de ces **mentions légales**. Les **mentions légales** doivent indiquer les coordonnées de l'éditeur du site, le numéro d'identification au Registre du commerce et des sociétés (RCS), le numéro de TVA intracommunautaire, le <u>capital social</u>, le nom du Directeur de la publication et du Responsable de la rédaction, les coordonnées de l'hébergeur du site, le numéro de déclaration à la Commission nationale de l'informatique et des libertés (CNIL).

https://www.journaldunet.fr/business/dictionnaire-du-marketing/1198321-mentions-legales-definitiontraduction/

S C 🦾 🔲 Outils

# C. Créer le GABARIT N°2 / page multimédia (textes+visuels+vidéo+PDF) / exemple page *Programme*

## 1. <u>Duplication de la page Accueil et création de la page Programme</u>

Cliquez sur la Barre de navigation / Gérer menu.

| Mart's and | Menu horizontal   |                        |         |     |    |    |
|------------|-------------------|------------------------|---------|-----|----|----|
|            | MUSÉE SANDELIN    | VISITES PROFESSIONNELS | CONTACT | 60  |    |    |
|            | Gérer menu Navigu | er 🖬 🖉 🕓 🕲 🗷           |         |     | -  |    |
|            |                   |                        | $T_0$   | 115 | 16 | 20 |

### Dupliquez la page Accueil.

| Pages du site        |                                                                            | ? ×<br>ÉE SANDELIN VISITES PRO                                |
|----------------------|----------------------------------------------------------------------------|---------------------------------------------------------------|
| Menu Site            | Menu Site                                                                  | + Ajouter                                                     |
| Transitions de Pages | # 습 ACCUEIL                                                                | C C Paramètres                                                |
|                      | 🖞 MUSÉE SANDELIN                                                           | ଅନ୍ତି Bases de référencement<br>ଅନ୍ତି Partage réseaux sociaux |
|                      | ÷ VISITES                                                                  | [T] Renommer                                                  |
|                      | \$\professionnels \$ \$ \$ \$ \$ \$ \$ \$ \$ \$ \$ \$ \$ \$ \$ \$ \$ \$ \$ | Dupliquer                                                     |

Renommez votre copie de page Accueil en PROGRAMME.

| Pages du site        |           | ? ×       |
|----------------------|-----------|-----------|
| Menu Site            | Menu Site | + Ajouter |
| Transitions de Pages | 合 ACCUEIL | 0         |
|                      | PROGRAMME | Terminer  |

# 2. Transformation de la page Programme en sous-page de l'ancre Visites

Faites glisser votre page **Programme** sous l'ancre **Visites**. Votre page Programme devient alors une **SOUS-PAGE** de l'ancre Visites.

| Pages du site        |                  | ? ×       |
|----------------------|------------------|-----------|
| Menu Site            | Menu Site        | + Ajouter |
| Transitions de Pages | 合 ACCUEIL        | 0         |
|                      | MENTIONS LÉGALES | 0         |
|                      | 🖞 MUSÉE SANDELIN |           |
|                      | 🍵 🖞 VISITES      |           |
|                      | # 🗉 PROGRAMME    | ۵.        |

Dans les **Options** de votre sous-page Programme, cliquez sur **Afficher** afin de rendre votre page Programme **VISIBLE DANS LA BARRE DE NAVIGATION**.

| Pages du site        | ?                           | ×<br>ÉE SANDELIN VISITES PROFI                              |
|----------------------|-----------------------------|-------------------------------------------------------------|
| Menu Site            | Menu Site + Ajoute          | +                                                           |
| Transitions de Pages | 😑 🖞 VISITES                 | The second second second                                    |
|                      | II E PROGRAMME 🚳 🚭          | ② Paramètres                                                |
|                      |                             | Eq. Bases de référencement                                  |
|                      | ‡ CONTACT                   | [T] Renommer                                                |
|                      | 🖹 POLITIQUE EN MATIÈRE DE 🕲 |                                                             |
|                      | E POLITIQUE DE CONFIDENTI @ | Copier     Définir comme page d'accueil                     |
|                      | CONDITIONS D'UTILISATION    | Afficher     Afficher                                       |
|                      |                             | D Supprimer                                                 |
|                      |                             | <ul> <li>L Page principale</li> <li>Im Supprimer</li> </ul> |

 Page 183 sur 287

 WIX 1 / Site Musée Sandelin – © Anthelme HAUCHECORNE 2021 – Tous droits réservés

 TOUT USAGE NON AUTORISÉ FERA L'OBJET DE POURSUITES

 anthelme.h@gmail.com

#### Vous obtenez le résultat suivant (depuis la navigation en mode Internaute) :

| anthelm             | eh.wixsite.com | /sandelin/copie-d  | e-accueil         |                   |                           |                      |                  |                 |         |
|---------------------|----------------|--------------------|-------------------|-------------------|---------------------------|----------------------|------------------|-----------------|---------|
| s 💽 YouTube         | 🚯 Facebook     | Écouter, ça cł     | nange 🤠 Mes       | sages for web 🛛 😫 | Google Contacts           | M Boîte de réception | 💧 Mon Drive - G  | ioogl           | » Autre |
|                     | C              | Ce site a été conç | u sur la platefor | me de création c  | de sites internet         | WIX.com. Créez votre | site aujourd'hui | Commencez       | (       |
| MUSÉE DE            | <b>**</b>      |                    | -                 |                   |                           |                      |                  |                 |         |
| L'HOTEL<br>SANDELIN | 1000           | 10                 | 0                 | MUSÉE SAN         | del <mark>n visite</mark> | S F ROFESSIONNELS    | CONTACT          | <b>() () ()</b> |         |
| Saint-Omer          | - Tarvin       |                    |                   |                   | PROGRAMM                  | 1E                   |                  |                 |         |
|                     |                |                    |                   |                   |                           | _                    |                  |                 |         |
|                     | Mon            | tione              | lanal             | 00                |                           |                      |                  |                 |         |

Pour une meilleure lisibilité du nom de la sous-page en mode standard (blanc sur blanc, illisible), vous pouvez cliquer sur la **Barre de navigation**, cliquer sur **Design** et cliquer sur **Personnaliser le design**.

| Menu horizontal                               |                             |         |
|-----------------------------------------------|-----------------------------|---------|
| MUSÉE SANDELIN VISITES PROFESSIONNELS CONTACT | Design du menu              | ? ×     |
| Gérer menu Naviguer 🕞 🕢 🔇 🐼                   | Mes menus horizontaux       |         |
|                                               | Accueil                     | Nore 🔍  |
|                                               | Menus horizontaux assortis  |         |
|                                               | Accueil À propos            | More    |
| en                                            | Accueil À propos            | More    |
| gr                                            | Accueil À propos Galerie    | Contact |
|                                               | Découvrir davantage de men  | us      |
| LE MU<br>À SE R                               | S<br>() Personnaliser le de | esign   |
| FTÀ V                                         |                             | N 00    |

Optez pour une couleur de remplissage grise (et non pas blanche) en mode standard.

| Menu horizontal                          |                            |
|------------------------------------------|----------------------------|
| MUSÉE SANDELIN VISITES PROFESSIONNELS CO | NTACT < Design du menu ? × |
| Gérer menu Naviguer 🖬 🖉 🚸 🏼 🖈            | Aa Bb Aa Bb >              |
| Delitique en metière de sochies          | Standard Survol Cliqué     |
| Foitique en matiere de cookies           | Couleur et opacité         |
|                                          | C Arrière-plan du sous-me  |
| n cookie ?                               | • 100%                     |

 Page 184 sur 287

 WIX 1 / Site Musée Sandelin – © Anthelme HAUCHECORNE 2021 – Tous droits réservés

 TOUT USAGE NON AUTORISÉ FERA L'OBJET DE POURSUITES

 anthelme.h@gmail.com

### 3. <u>Renommer le slug de la page programme</u>

En mode Internaute, l'URL de votre nouvelle page Programme ne reflète pas fidèlement son contenu. Votre page s'appelle **copie-de-accueil-1** alors qu'elle devrait s'appeler **programme**.

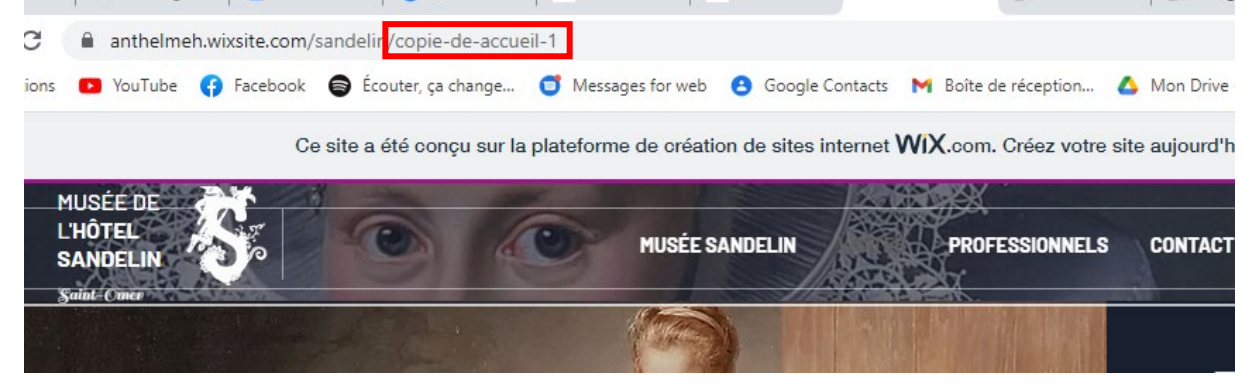

Cliquez sur les Options de votre page, puis sur les Paramètres :

|                  | 1        | 🔅 Paramètres                                                     |
|------------------|----------|------------------------------------------------------------------|
| Menu Site        | + Ajoute | Eq. Bases de référencement                                       |
|                  | _        | 🗟 Partage réseaux sociaux                                        |
| 合 ACCUEIL        | Ò        | [T] Renommer                                                     |
| MENTIONS LÉGALES | Q        | 🗘 Dupliquer                                                      |
|                  |          | <ul> <li>Copier</li> <li>Définir comme page d'accueil</li> </ul> |
| ↓ VISITES        |          | <ul> <li>Masquer</li> <li>Page principale</li> </ul>             |
| E PROGRAMME      | <u>e</u> | l Supprimer                                                      |
| •                |          |                                                                  |

Depuis le menu **Bases de référencement**, vous allez pouvoir modifier le **slug** de votre page (dernière partie de son URL) :

|                    | ? ×                 |   | Paramètres de                  | page (PROGRAN                        | 1ME)                        | ? <                                                     | 20           |
|--------------------|---------------------|---|--------------------------------|--------------------------------------|-----------------------------|---------------------------------------------------------|--------------|
| Menu Site          | + Ajouter           | < | Permissions                    | Bases de<br>référencement            | Réseaux<br>sociaux          | Référencement<br>avancé                                 |              |
| 合 ACCUEIL          | ۲                   |   |                                | Aller à Wix SE                       | O Wiz                       |                                                         |              |
| E MENTIONS LÉGALES | ۲                   |   | Aperçu sur Google              | . Quand les modificati               | ions seront-elles           | visibles ?                                              | l            |
|                    |                     |   | PROGRAMM                       | IE   Sandelin                        | n/copie-de-accu             | eil-1                                                   | l N          |
| 🖞 VISITES          |                     |   |                                |                                      |                             |                                                         | <i>.</i>     |
| # 🖹 PROGRAMME      | $\overline{\cdots}$ |   | copie-de-a                     | IDL (dernière partie de<br>ICCUeil-1 | e l'URL) pour ce            | tte p 18 (i)                                            | ee           |
|                    |                     |   | Aller à l'URL                  |                                      | Cha                         | nger l'URL ?                                            |              |
| CONTACT            |                     | 1 | Quelle est la balise<br>page ? | Title (titre dans les rés            | sultats ( Liez v<br>nouve   | otre ancienne URL à<br>ille URL pour conser             | votre<br>ver |
| + Aiouter page     | 6                   |   | PROGRAMME                      | Sandelin                             | votre i<br>l'aide<br>En sav | référencement Goog<br>d'une redirection 30<br>voir plus | le à<br>1.   |
| A Ajourer page     |                     |   | Quelle est la meta             | description (descriptio              | n dans les résul            | tats de rech                                            |              |

 Page 185 sur 287

 WIX 1 / Site Musée Sandelin – © Anthelme HAUCHECORNE 2021 – Tous droits réservés

 TOUT USAGE NON AUTORISÉ FERA L'OBJET DE POURSUITES

 anthelme.h@gmail.com

#### Modifiez-le ainsi :

| 0                                               |                                |                           |                             |                                                                     |                 |
|-------------------------------------------------|--------------------------------|---------------------------|-----------------------------|---------------------------------------------------------------------|-----------------|
| ? ×                                             | Paramètres de                  | page (PROGRA              | MME)                        | ? <                                                                 | 20              |
| Menu Site + Ajouter                             | < Permissions                  | Bases de<br>référencement | Réseaux<br>sociaux          | Référencement<br>avancé                                             |                 |
| 合 ACCUEIL @                                     |                                | Aller à Wix S             | SEO Wiz                     |                                                                     | 1               |
| E MENTIONS LÉGALES 🕲                            | Aperçu sur Google              | . Quand les modific       | ations seront-elles         | visibles ?                                                          |                 |
| $ m \mathring{\psi}$ MUSÉE SANDELIN             | PROGRAMM                       | E   Sandelin              | lin/programme               |                                                                     | n               |
| <sup>‡</sup> VISITES                            |                                |                           |                             |                                                                     | 1               |
|                                                 | Quel est le slug d'U           | JRL (dernière partie<br>e | de l'URL) pour ce           | tte p 9 (i)                                                         | ee              |
| + PROFESSIONNELS                                | Aller à l'URL                  |                           | Char                        | agor I'I IDL 2                                                      |                 |
| ♣ CONTACT                                       | Quelle est la balise<br>page ? | Title (titre dans les r   | résultats Liez vo<br>nouve  | otre ancienne URL<br>Ile URL pour conse                             | à votre<br>rver |
|                                                 | PROGRAMME                      | Sandelin                  | votre r<br>l'aide<br>En sav | référencement Goo<br>d'une redirection 30<br><mark>/oir plus</mark> | gle à<br>01.    |
|                                                 | Quelle est la meta d           | description (descript     | tion dans les résul         | tats de rech                                                        |                 |
| ···· • 1. 4 · · · · · · · · · · · · · · · · · · |                                |                           |                             |                                                                     |                 |
| anthelmeh wivsite com/sandelin/programme        |                                |                           |                             |                                                                     |                 |
| YouTube G Facebook S Écouter ca change          | 📑 Messages for web             | Google Contacts           | s M Boîte de réa            | ention 🔥 Mon (                                                      | Drive - Goog    |
|                                                 | • messages to twee             |                           | , pone de ree               |                                                                     |                 |
| Ce site a été conçu sur la                      | a plateforme de créatio        | on de sites internet      | t WIX.com. Cré              | ez votre site aujou                                                 | ırd'hui.        |
| SÉE DE<br>ÔTEL<br>NDELIN                        | MUSÉE S                        | ANDELIN                   | PROFESSI                    | ONNELS CONT                                                         | TACT            |
| l-Omer                                          |                                | /////                     |                             | 100                                                                 |                 |

Vous constaterez le même problème avec votre page **Mentions légales**. Vous pourrez le corriger de la même façon.

Dans votre nouvelle page **PROGRAMME**, supprimez tout (bandes, lignes et ancres) sauf la  $BANDE N^{\circ}2$ , que vous placerez tout en haut de votre page :

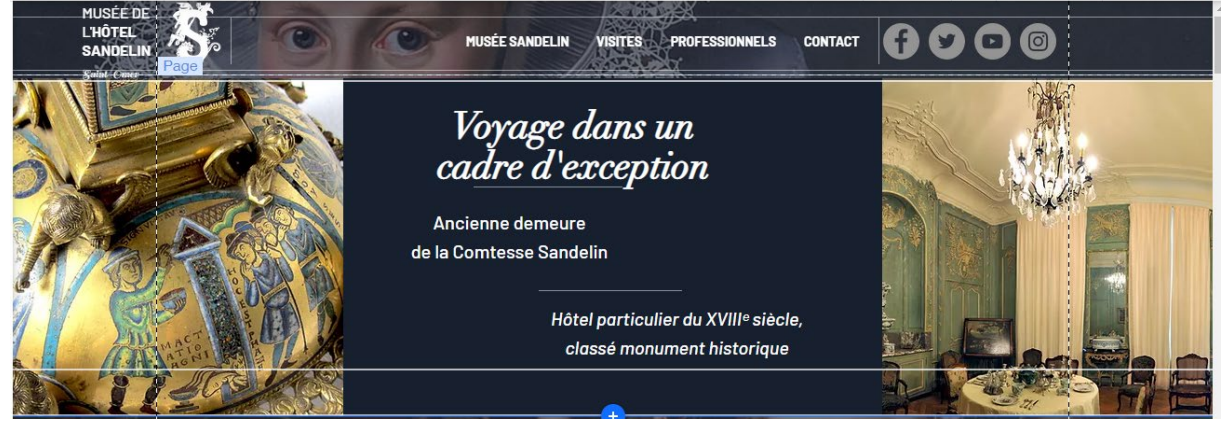

 Page 186 sur 287

 WIX 1 / Site Musée Sandelin – © Anthelme HAUCHECORNE 2021 – Tous droits réservés

 TOUT USAGE NON AUTORISÉ FERA L'OBJET DE POURSUITES

 anthelme.h@gmail.com

# 4. <u>Personnaliser la Bande</u>

### a. Insérer En-tête style 1

Supprimez les textes.

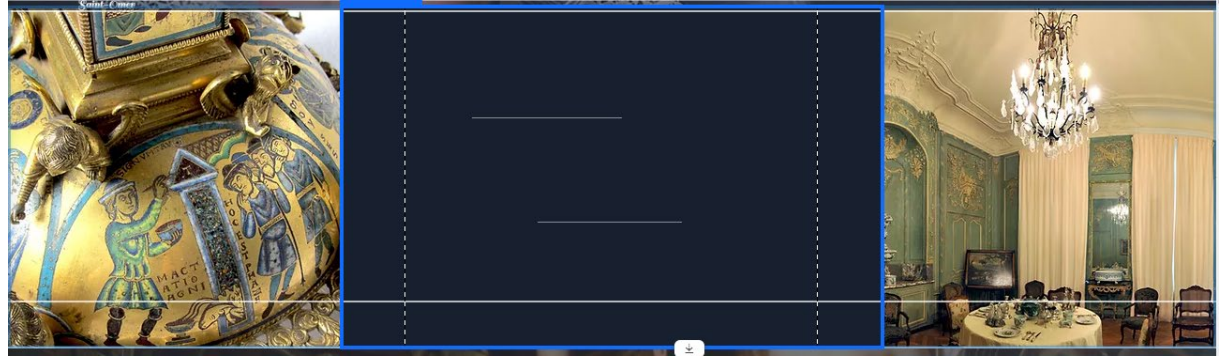

Ajoutez l'En-tête 1 : Programmes culturels, couleur Blanc, Dimensions et Position ci-dessous

|                                               |   |        | G    |
|-----------------------------------------------|---|--------|------|
| Programmes culturels                          |   | Q      | Ŭ    |
|                                               |   | •      | =    |
| Modifier texte Obtenir des idées de texte 🐼 🕐 |   | -      | ŧĒ,  |
|                                               |   | 4      | 0°   |
|                                               |   | Þ]4    | ₽ 4  |
|                                               | n | Taille | (px) |
|                                               |   | l:     | 550  |
|                                               | H | H:     | 70   |
| Colonne 2                                     |   | Posit  | tion |
| a last last and last                          | ) | X: :   | 220  |
|                                               |   | Y:     | 100  |

# b. Insérer Paragraphe style 2

#### Ajoutez un **Paragraphe style 2**

| Ajouter au site        |               | Q Rechercher ? X                                                                                    |
|------------------------|---------------|----------------------------------------------------------------------------------------------------|
| Bande                  | Texte assorti | Ajouter En-tête 3                                                                                   |
| Texte                  | Titres        | Ajouter En-tête 4                                                                                   |
| Image                  | Paragraphes   |                                                                                                    |
| Bouton                 |               | Ajouter En-tete 5                                                                                   |
| Galerie                |               | Ajouter En-tête 6                                                                                   |
| Élément décoratif      |               | le suis un paragraphe. Cliquez ici pour                                                             |
| Interactif             |               | ajouter votre propre texte et me                                                                    |
| Boîte                  |               | modifier. C'est facile.                                                                             |
| Liste                  |               | la quie un paragrapha. Oliguan isi paur                                                             |
| Vidéo et musique       |               | Je suis un paragraphe. Cliquez ici pour                                                             |
| Menu et ancre          |               | modifier. C'est facile.                                                                             |
| Réseaux sociaux        |               |                                                                                                    |
| Contact et formulaires |               | Je suis un paragraphe. Cliquez ici pour ajouter votre<br>propre texte et me modifier. C'est facile. |
| Intégration            |               | r - r                                                                                               |
| Gestionnaire contenu   |               | ~                                                                                                   |

Copiez-collez le texte suivant :

Retrouvez toutes les activités du musée Sandelin de Saint-Omer dans l'agenda papier : visites, ateliers, expositions, yog'art, concerts,... Nous vous accueillons toute l'année avec une programmation sans cesse renouvelée !

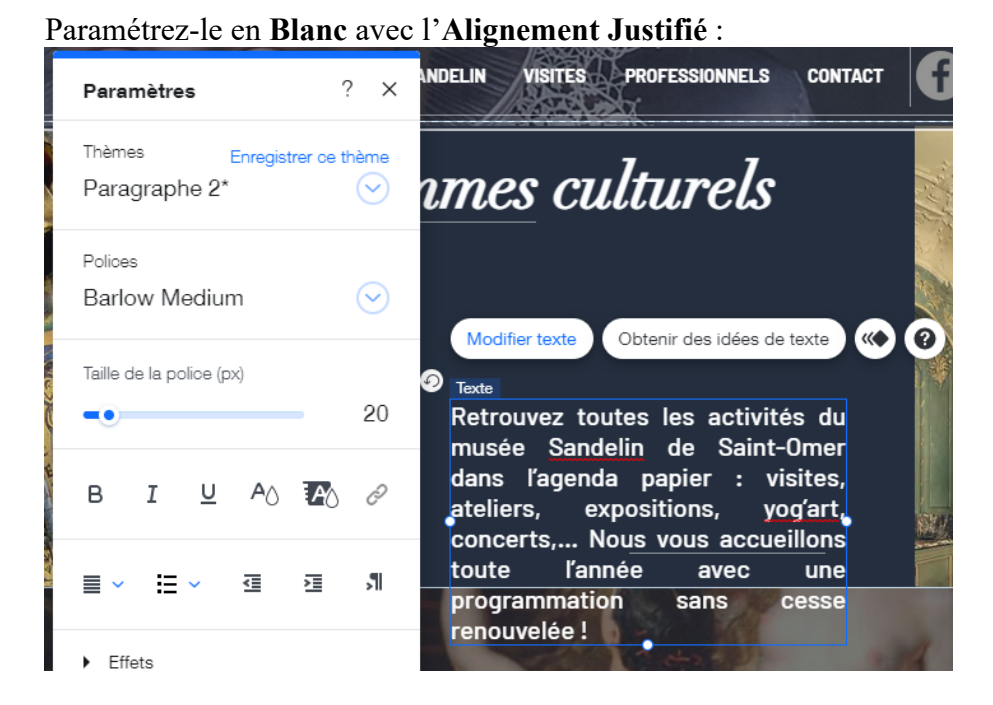

Page 188 sur 287WIX 1 / Site Musée Sandelin – © Anthelme HAUCHECORNE 2021 – Tous droits réservésTOUT USAGE NON AUTORISÉ FERA L'OBJET DE POURSUITESanthelme.h@gmail.com

#### Appliquez à votre Paragraphe 2 les Dimensions et la Position ci-dessous :

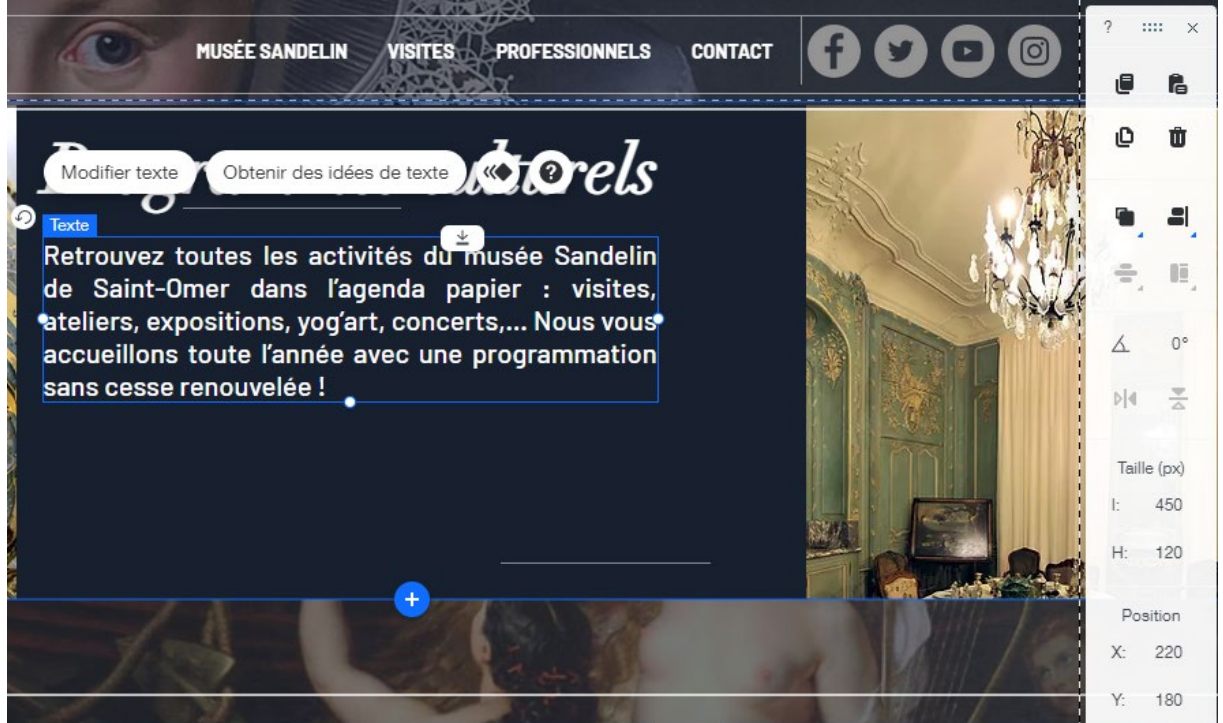

#### Faites ressortir les mots essentiels en gras (CTRL+B) :

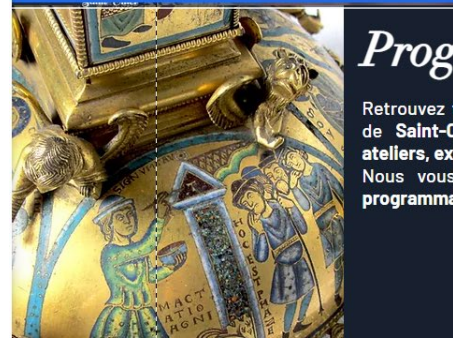

# Programmes culturels

Retrouvez toutes les activités du **musée Sandelin** de **Saint-Omer** dans l'agenda papier : **visites**, **ateliers**, **expositions**, **yog'art**, **concerts**... Nous vous accueillons toute l'année avec une **programmation** sans cesse renouvelée !

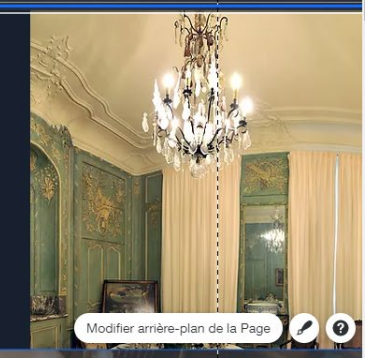

Changez vos Arrière-plan de colonne (Colonnes 1 et 3) avec les Photos suivantes : EXPOSITIONS / Exposition (colonne 1 / gauche) ATELIERS / AtelierToucher (colonne 3 / droite)

Vous obtenez le résultat suivant :

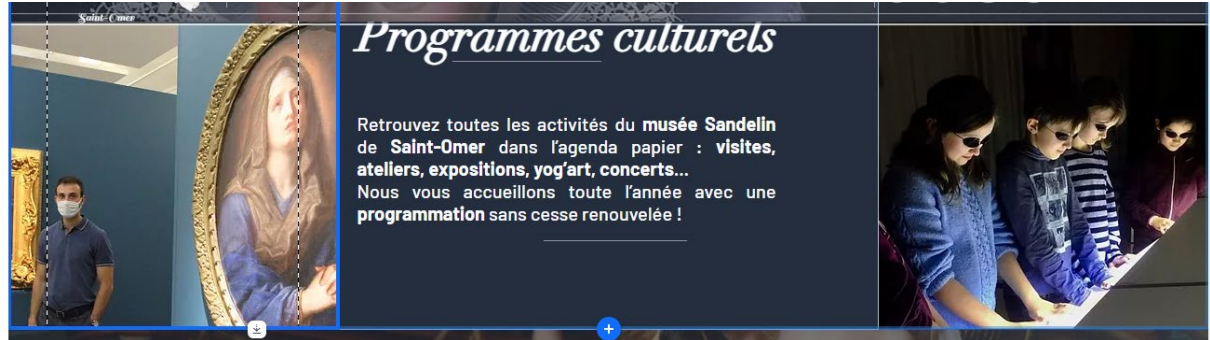

 Page 189 sur 287

 WIX 1 / Site Musée Sandelin – © Anthelme HAUCHECORNE 2021 – Tous droits réservés

 TOUT USAGE NON AUTORISÉ FERA L'OBJET DE POURSUITES

 anthelme.h@gmail.com

## 5. Insérer une nouvelle Bande blanche

#### Ajoutez une **Bande blanche** :

| Ajouter au site                                                   |                                                                                                |            | Q Rechercher | ?         | ×                    | PROFESSIONNELS CO              |
|-------------------------------------------------------------------|------------------------------------------------------------------------------------------------|------------|--------------|-----------|----------------------|--------------------------------|
| Bande<br>Texte<br>Image<br>Bouton<br>Galerie<br>Élément décoratif | Classiques     A l'affiche     À propos     Services     Contact     Bienvenue     Témoignages | Classiques |              | (         | i                    |                                |
| Boîte<br>Liste<br>Vidéo et musique<br>Menu et ancre               | Équipe                                                                                         |            | c.           | Gli<br>po | issez e<br>our l'ajo | t déposez un élément<br>puter. |

#### Paramétrez votre Bande blanche avec une Opacité de 70%.

| L'HÔTEL<br>Sandelin | Modifier arrière-plan de la bande<br>Bande | VISITES PROFESSIONNELS | CONTACT | Paramètres         | ? × |
|---------------------|--------------------------------------------|------------------------|---------|--------------------|-----|
|                     |                                            | ž                      |         | < Retour           |     |
|                     |                                            |                        | 111     | Opacité et couleur | 70% |
|                     |                                            |                        |         |                    |     |
|                     |                                            |                        |         |                    | R   |
|                     | 1                                          |                        |         | and the second     |     |
|                     |                                            | *                      |         | and help from the  |     |

#### Depuis la Barre d'outils, fixez la Hauteur de votre Bande à 2000 pixels. SANDELIN Bande Bande

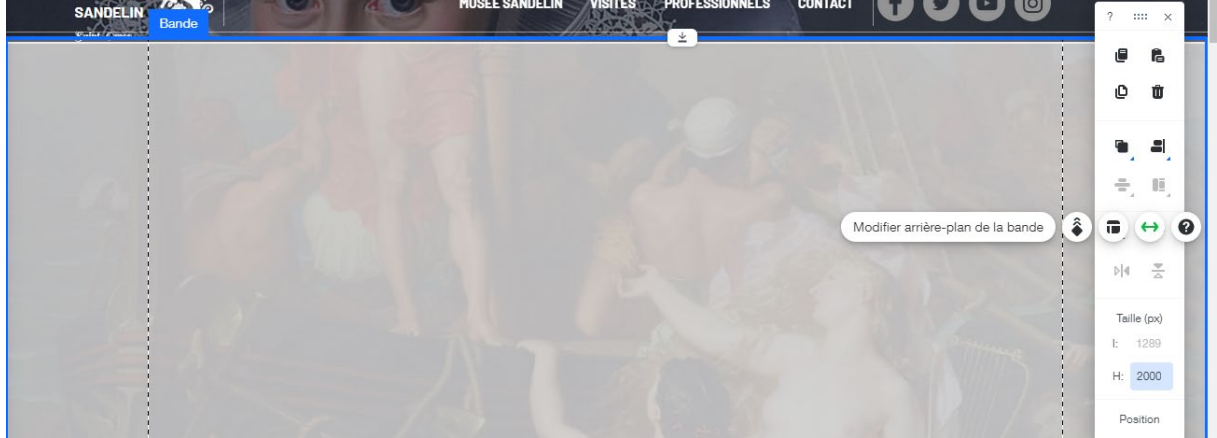

Page 190 sur 287WIX 1 / Site Musée Sandelin – © Anthelme HAUCHECORNE 2021 – Tous droits réservésTOUT USAGE NON AUTORISÉ FERA L'OBJET DE POURSUITESanthelme.h@gmail.com

### 6. Insérer une vidéo

a. Titrer votre vidéo

Insérez un En-tête 1 : Le quart d'heure YOG'Art

|                                               | 100 | Q        | Û        |
|-----------------------------------------------|-----|----------|----------|
| Le quart d'heure YOG'Art                      |     | ۹.       | =        |
|                                               |     | ÷.,      | 0Ē,      |
| Modifier texte Obtenir des idées de texte 🔹 🕐 |     | ٨        | 0°       |
|                                               |     | ⊳∣∢      | <b>▼</b> |
|                                               |     | Taille   | (px)     |
|                                               |     | l:<br>L. | 900      |
|                                               |     | Desi     | 10       |
|                                               |     | X:       | 20       |
|                                               |     | Y:       | 430      |

Insérez un Paragraphe 2 : Libérons les tensions

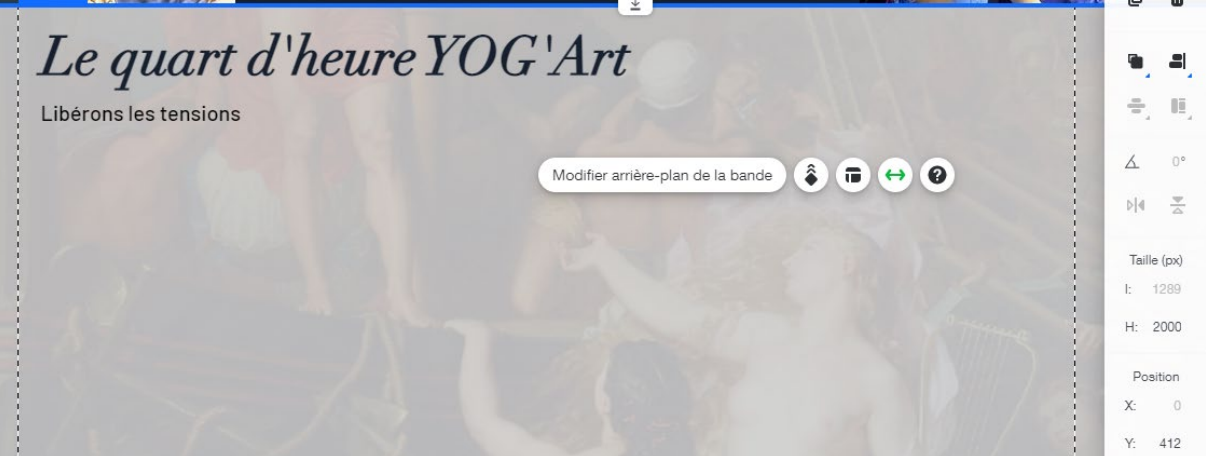

b. Insérer une vidéo sur votre site / deux techniques possibles : héberger la vidéo sur votre site <u>OU</u> partager un lien vers une plateforme de streaming (*YouTube, Dailymotion, Vimeo...*)

Il existe plusieurs façons d'ajouter une vidéo sur votre site Wix. Les deux principales sont :

• d'uploader votre vidéo dans votre site web

Nous déconseillons cette méthode, qui vous oblige à uploader des vidéos de moins de 250 Mo et qui en plus consomme une grande partie de votre espace de stockage sous Wix.

• d'insérer un lecteur permettant de lire votre vidéo hébergée sur une plateforme de streaming (YouTube, Dailymotion...)

Cette solution est de loin la meilleure. Elle ne consomme presque rien, au niveau de l'espace de stockage de votre site. De plus, il est préférable d'héberger votre vidéo sur une plateforme de streaming où elle a beaucoup plus de chances de rencontrer une large audience.

 Page 191 sur 287

 WIX 1 / Site Musée Sandelin – © Anthelme HAUCHECORNE 2021 – Tous droits réservés

 TOUT USAGE NON AUTORISÉ FERA L'OBJET DE POURSUITES

 Page 191 sur 287

 anthelme.h@gmail.com

# c. Insérer une vidéo depuis YouTube

Pour insérer un lecteur de vidéo depuis une plateforme de streaming, il vous suffit de cliquer sur Ajouter / Vidéo et musique / Lecteurs vidéo unique / lecteur YouTube :

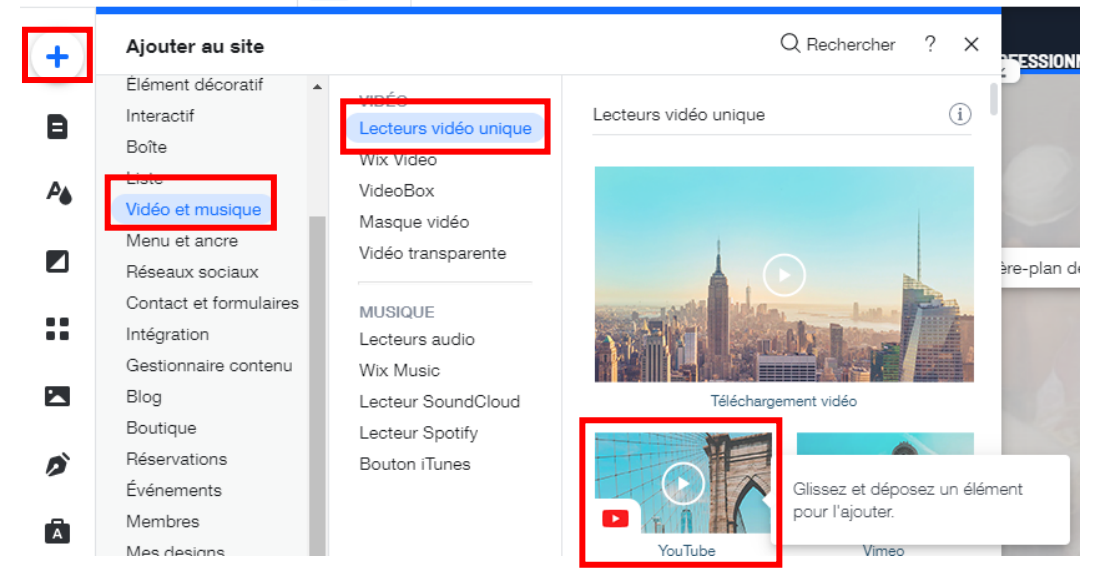

Vous obtenez le résultat suivant :

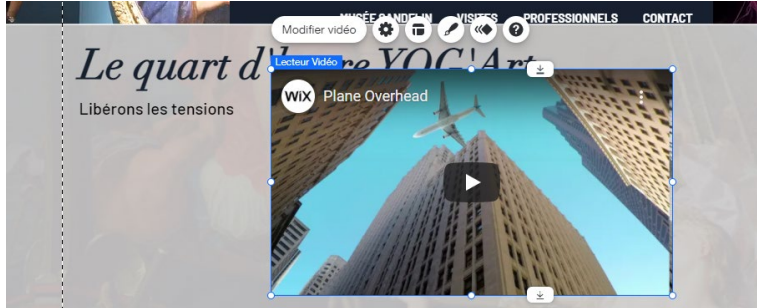

Cliquez sur votre **Lecteur vidéo**, cliquez sur **Modifier vidéo**, dans le menu Paramètres, scrollez vers le bas jusqu'à atteindre le lien de la vidéo. Supprimez l'ancien lien puis copiez-collez ensuite l'URL suivante (URL de la vidéo Sandelin / Yog'Art sur YouTube) :

https://www.youtube.com/watch?v=TacbiF4Dba4

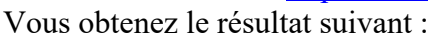

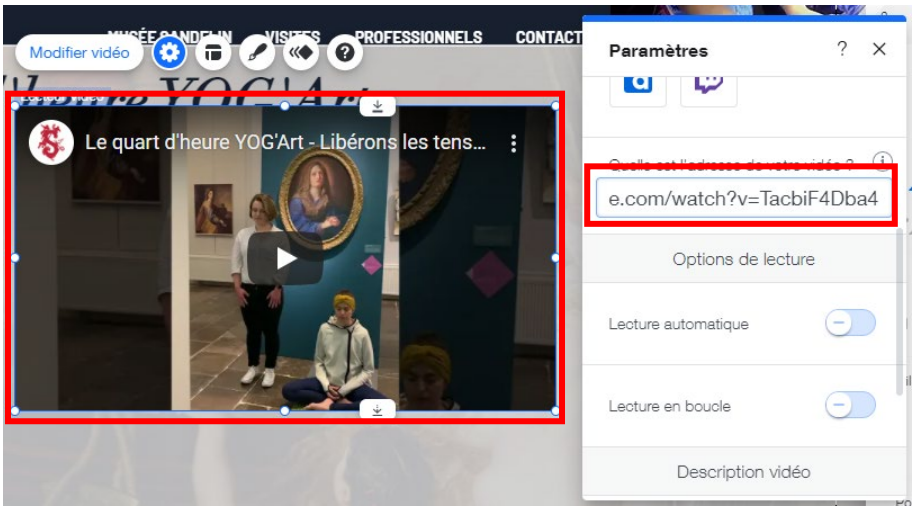

Page 192 sur 287 WIX 1 / Site Musée Sandelin – © Anthelme HAUCHECORNE 2021 – Tous droits réservés TOUT USAGE NON AUTORISÉ FERA L'OBJET DE POURSUITES anthelme.h@gmail.com Avant de fermer les Paramètres de votre vidéo, songez à compléter sa description : Séance de Yog'Art au Musée Sandelin de Saint-Omer

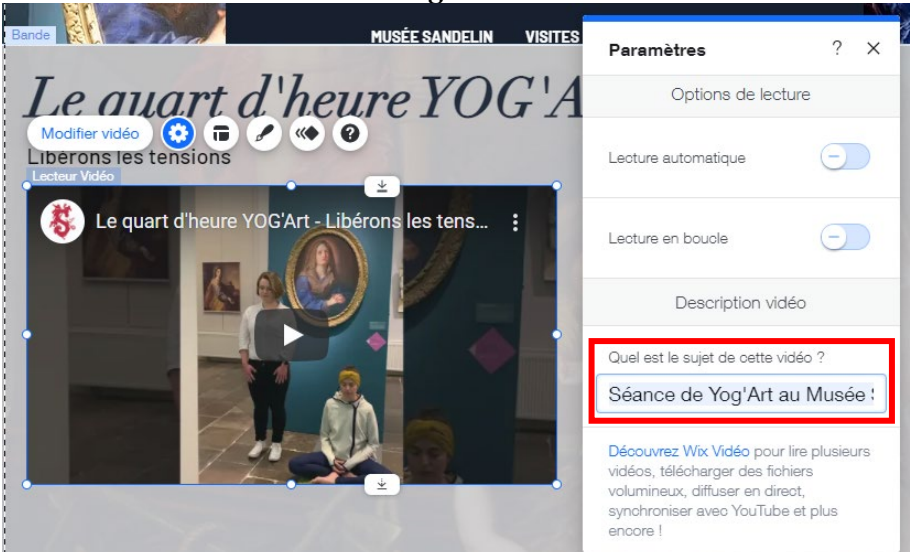

Appliquez à votre vidéo les Dimensions et le Positionnement suivants :

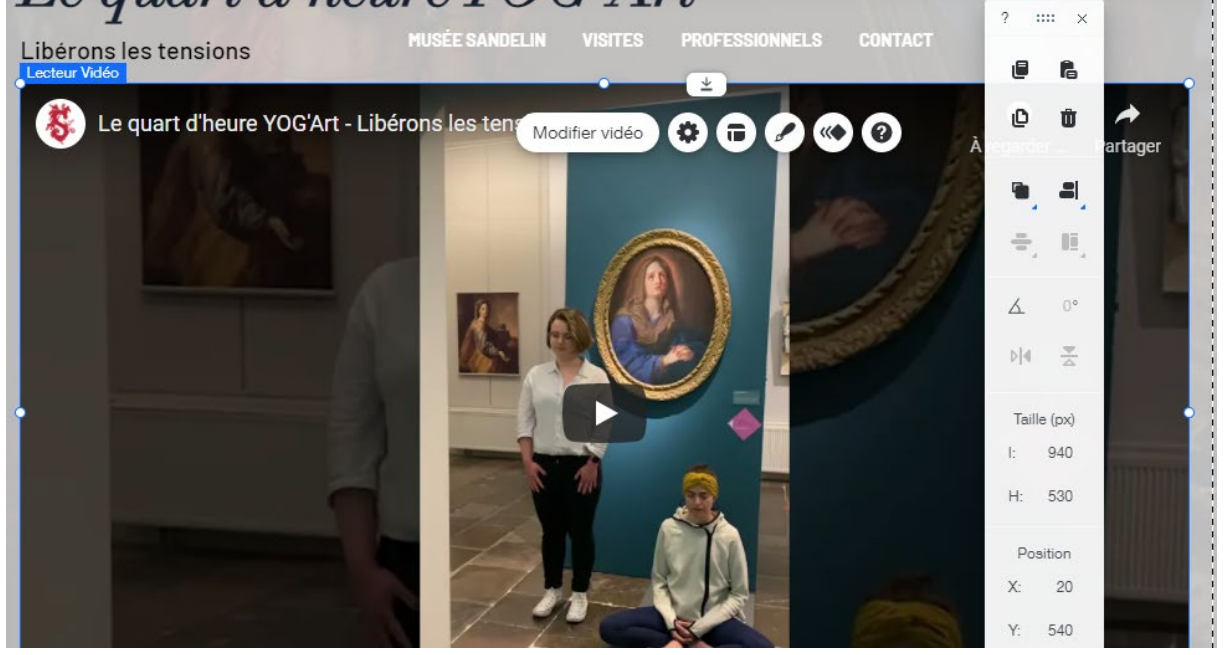

### 7. Insérer des fichiers PDF CONSULTABLES ET/OU TÉLÉCHARGEABLES

a. Titrer votre catalogue de fichiers PDF Insérez un En-tête 1 : Consultez nos programmes

| Modifier texte Obtenir des idées de texte 🐼 🕢                                                                                                    | • -              |  |
|----------------------------------------------------------------------------------------------------|------------------|--|
| Concultor noc programmes                                                                                                    | ÷, 8,            |  |
| consuitez nos programmes                                                                                                    | ۰۵ ک             |  |
|                                                                                                    | ⊳ 4 <del>∞</del> |  |
|                                                                                                    | Taille (px)      |  |
|                                                                                                    | l: 600           |  |
|                                                                                                    | H: 70            |  |
| and the second second sec | Position         |  |
|                                                                                                    | X: 20            |  |
|                                                                                                    | Y: 1100          |  |

### b. Insérer des fichiers PDF CONSULTABLES en ligne (appli PDF Viewer)

Vous souhaitez proposer vos **Programmes culturels** (.pdf) en consultation aux Internautes. Pour cela, sous Wix, plusieurs solutions s'offrent à vous. Dans ce TD, nous verrons comment utiliser PDF Viewer.

Rendez-vous dans les **Applications**, dans la **Barre de recherche** tapez le mot-clé « **pdf** ». Cliquez sur le résultat **PDF Viewer**, puis cliquez sur le Bouton **Ajouter**.

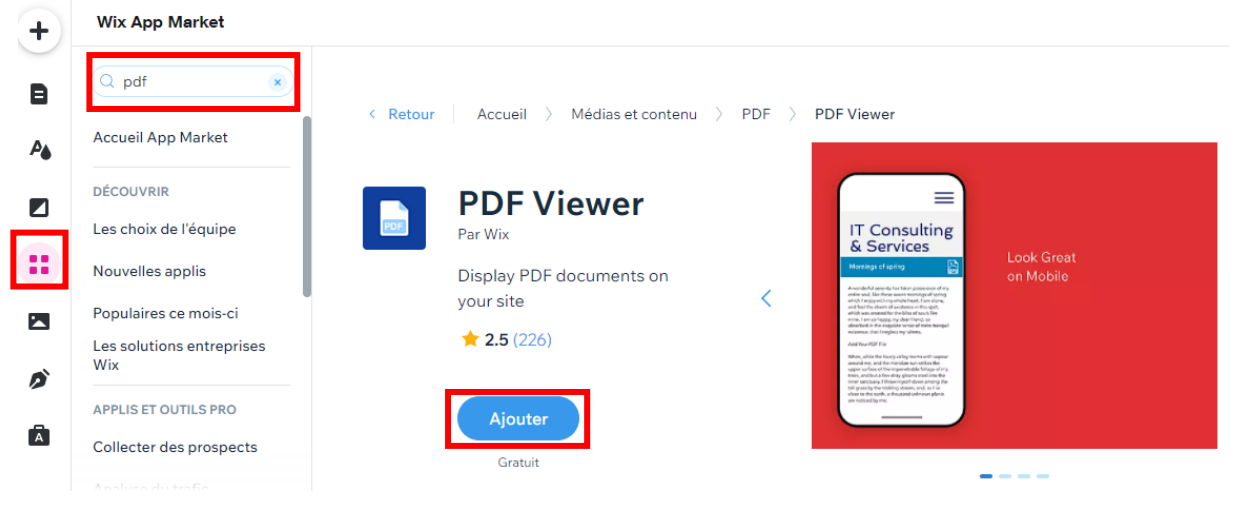

Le lecteur PDF Viewer apparaît sur votre page. Il ne reste plus qu'à le Paramétrer.

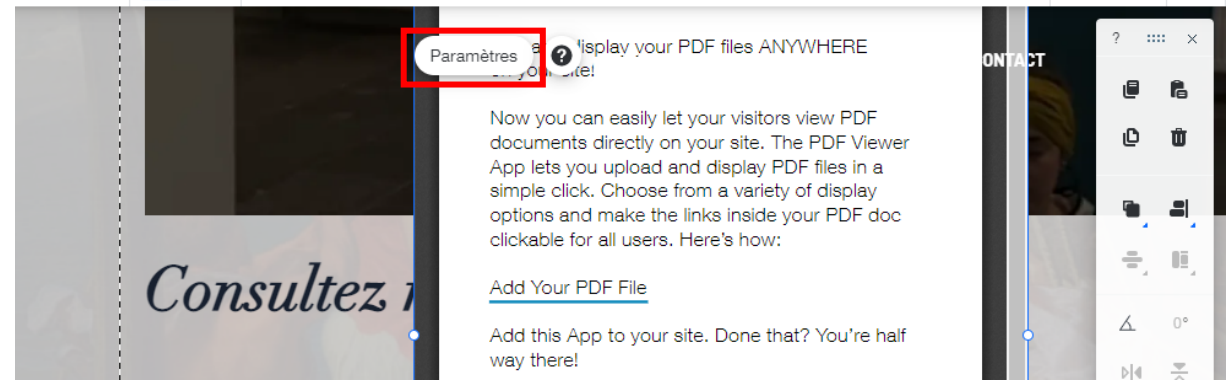

#### Cliquez sur le Bouton Télécharger un PDF :

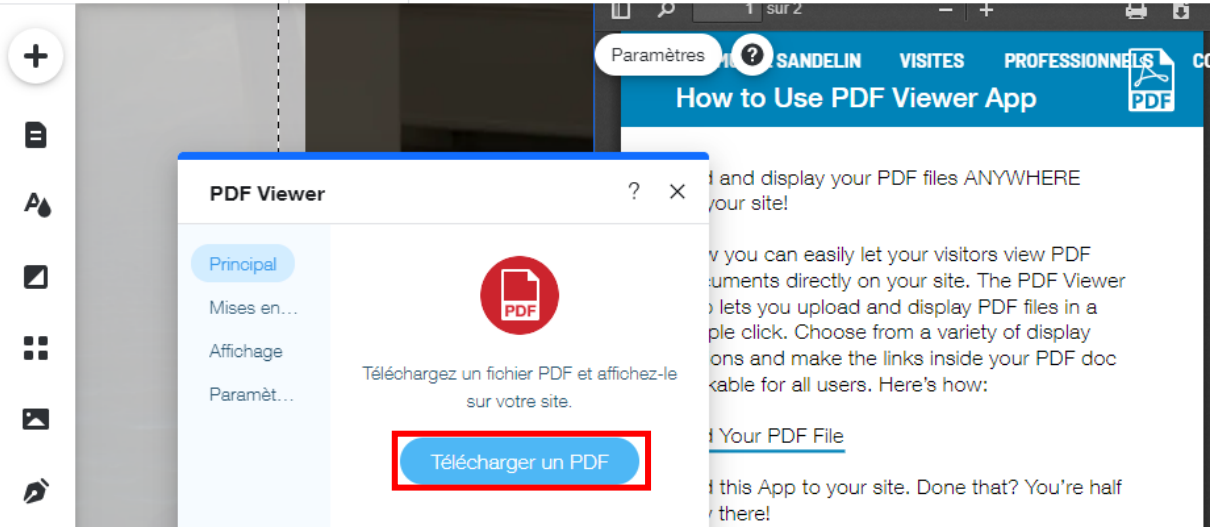

Dans vos Fichiers du site, créez un nouveau dossier que vous nommerez TÉLÉCHARGEMENTS :

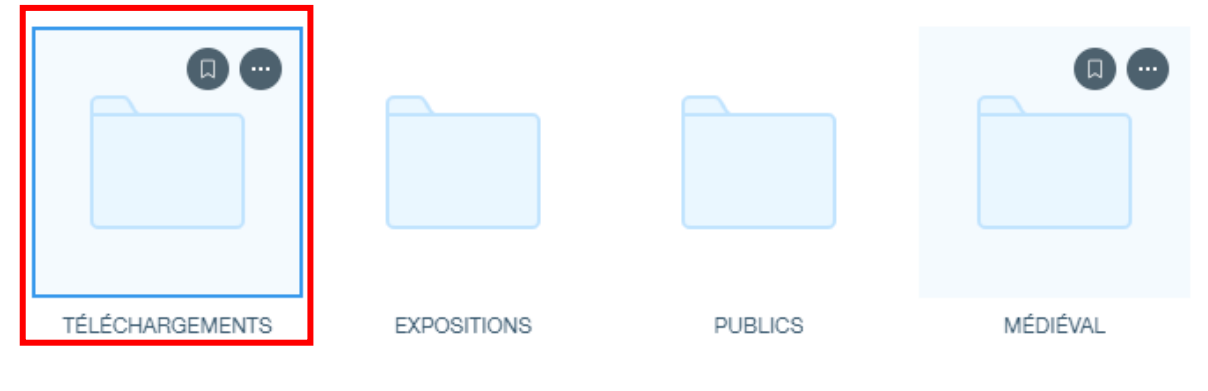

### Cliquez sur le Bouton Importer média :

| Choisissez un documen | ıt                                             |
|-----------------------|------------------------------------------------|
| + Importer média      | Q Recherchez entreprise, mode, fitness et plus |

Dans votre dossier Téléchargements, sous-dossier Programmes, importez les Fichiers PDF :

| ← → • ↑ 🔤 « Té                                                                                                    | iléchargements > Programmes       | ✓ ♂ P Recherce                              | her dans : Program a? |
|----------------------------------------------------------------------------------------------------|-----------------------------------|---------------------------------------------|-----------------------|
| Organiser 🔻 Nouvea                                                                                                    | u dossier                         |                                             | 📰 🔻 🛄 🕜 acts          |
| Ce PC                                                                                                    | Nom                               | Modifié le                                  | Туре                  |
| E. Bureau                                                                                                    | 🔒 20-09-21-02-Programme.pdf       | 05/11/2021 08:46                            | Adobe Acrobat [       |
| Documents                                                                                                    | \land 21-06-08-Programme.pdf      | 05/11/2021 08:37                            | Adobe Acrobat I       |
| Images                                                                                                    | 🔒 21-09-11-Programme.pdf          | 05/11/2021 08:44                            | Adobe Acrobat [       |
| <ul> <li>Musique</li> <li>Objets 3D</li> <li>Téléchargement</li> <li>Vidéos</li> <li>Windows (C:)</li> <li>RECOVERY (D:)</li> <li>Hauchecorne (F</li> </ul> | Taille : 296<br>Modifié le :      | 05/11/2021 08:44                            |                       |
| 🕳 Google Drive (G: 🗸                                                                                                    | <                                 |                                             | > éi                  |
| Nom                                                                                                    | du fichier : 21-09-11-Programme.p | df" "20-09-21-1 🗸 Tous les fichie<br>Ouvrir | Annuler               |

#### Rangez vos Fichiers PDF dans votre dossier Téléchargements.

| Choisissez un documen    |                     |                           |                        |            |
|--------------------------|---------------------|---------------------------|------------------------|------------|
| + Importer média         | Q Recherchez entrep | orise, mode, fitness et p | lus                    |            |
|                          | Fichiers du site    |                           |                        | D, V       |
| GÉRER                    |                     |                           |                        |            |
| Fichiers du site         |                     |                           |                        |            |
| Mes tableaux             | ATELIERS            | HOTEL                     | PEINTURES              | GRAPHISMES |
| Corbeille                |                     |                           |                        |            |
| 3 téléchargements termin | és v X              |                           |                        |            |
| 20-09-21-02-Progra       | mme.pdf 7,7MB 🕑     | .PDF                      | PDF                    |            |
| 21-06-08-Programm        | e.pdf 2,5MB 🥑       | 21-09-11-Programme.pdf    | 21-06-08-Programme.pdf |            |
| 21-09-11-Programm        | e.pdf 3,1MB 🥑       |                           |                        |            |

### Sélectionnez le fichier 21-09-11-Programme.pdf, cliquez sur Ajouter à la page :

| Choisissez un documer     | Mada développaur Espanor ve padropiro Aido Dopator<br>It                             |       |                        |
|---------------------------|--------------------------------------------------------------------------------------|-------|------------------------|
| + Importer média          | Q Recherchez entreprise, mode, fitness et plus<br>Fichiers du site > TÉLÉCHARGEMENTS |       |                        |
| GÉRER<br>Fichiers du site | 0 🗢                                                                                  |       | PDF                    |
| Mes tableaux<br>Corbeille | .PDF .PDF                                                                            |       | 21-09-11-Programme.pdf |
|                           | 20-09-21-02-Programme 21-09-11-Programme.pdf 21-06-08-Programm                       | e.pdf | Actions                |
|                           |                                                                                      |       | Tags ~                 |
|                           |                                                                                      |       | Infos fichier          |
|                           |                                                                                      |       | Ajouter à la page      |

Vous obtenez le résultat suivant ;

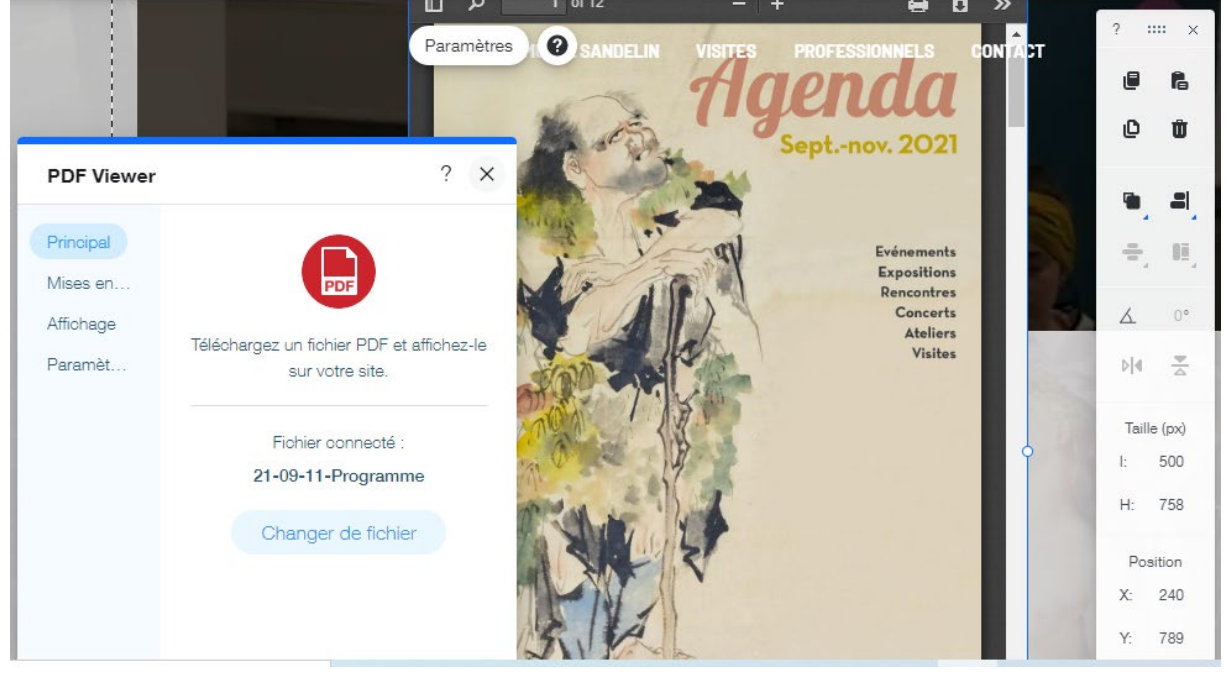

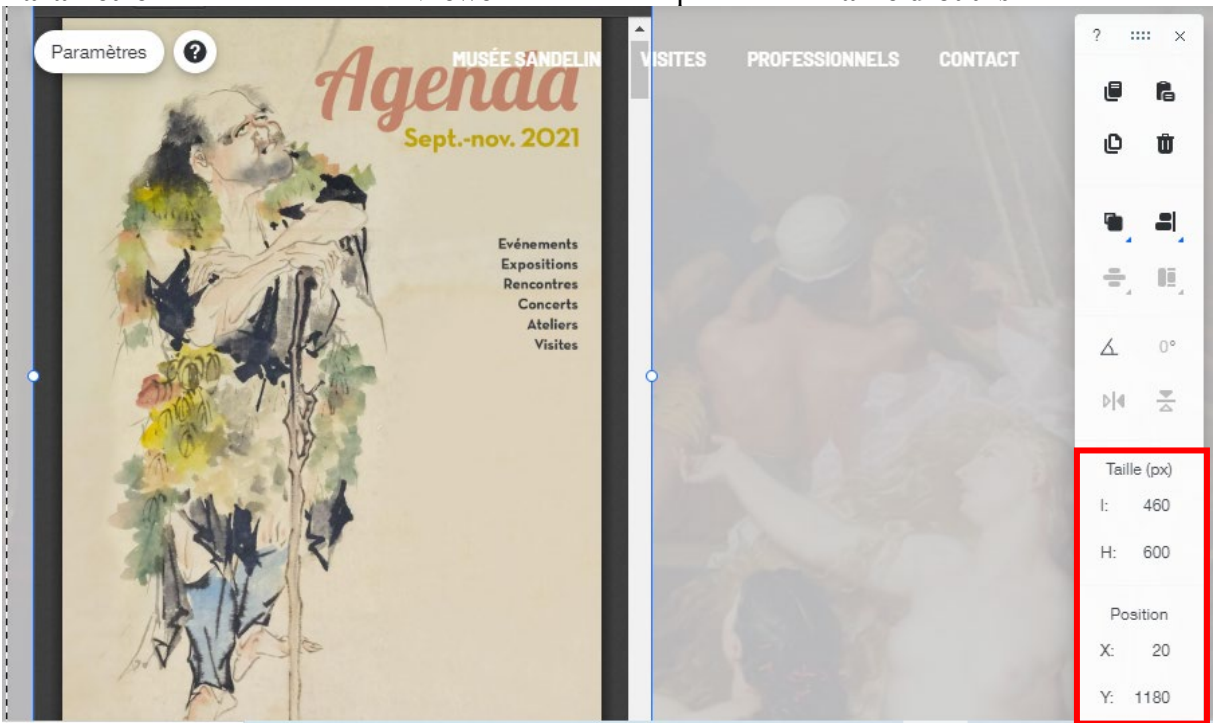

Paramétrez votre lecteur PDF Viewer comme indiqué dans la Barre d'outils :

Dupliquez votre lecteur PDF Viewer, placez-le comme indiqué dans la Barre d'outils :

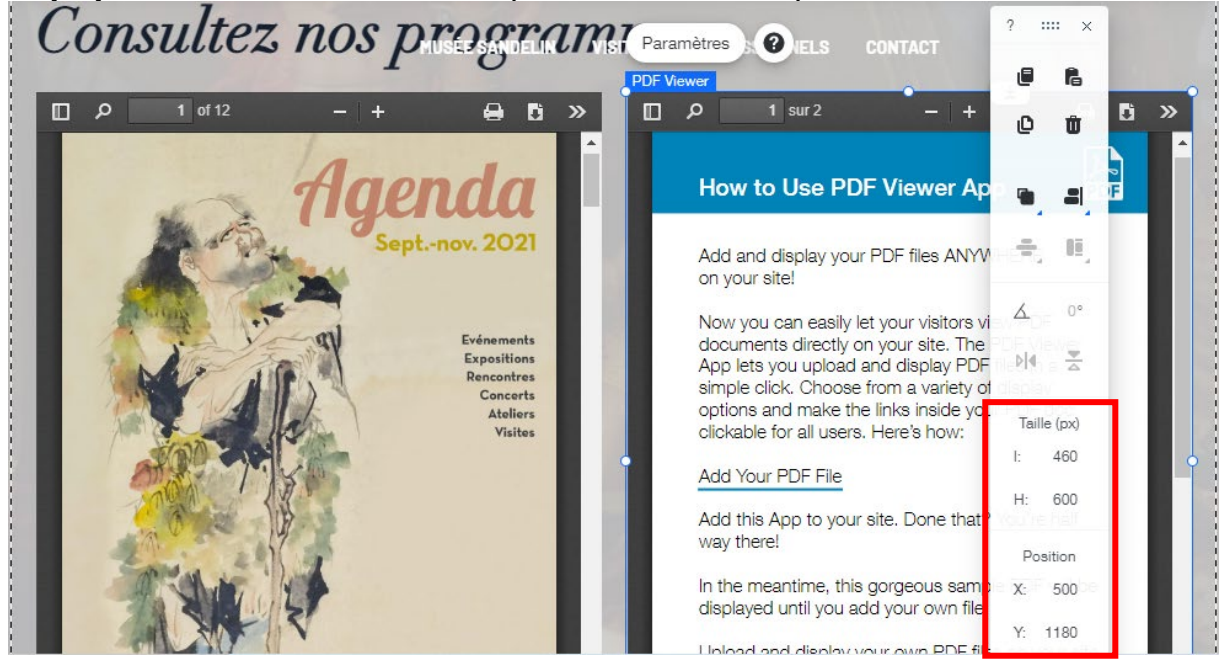

Dans votre lecteur **PDF Viewer de droite**, remplacez le fichier PDF, sélectionnez le fichier **21-06-08-Programme.pdf**, cliquez sur **Ajouter à la page**.

Vous obtenez le résultat suivant :

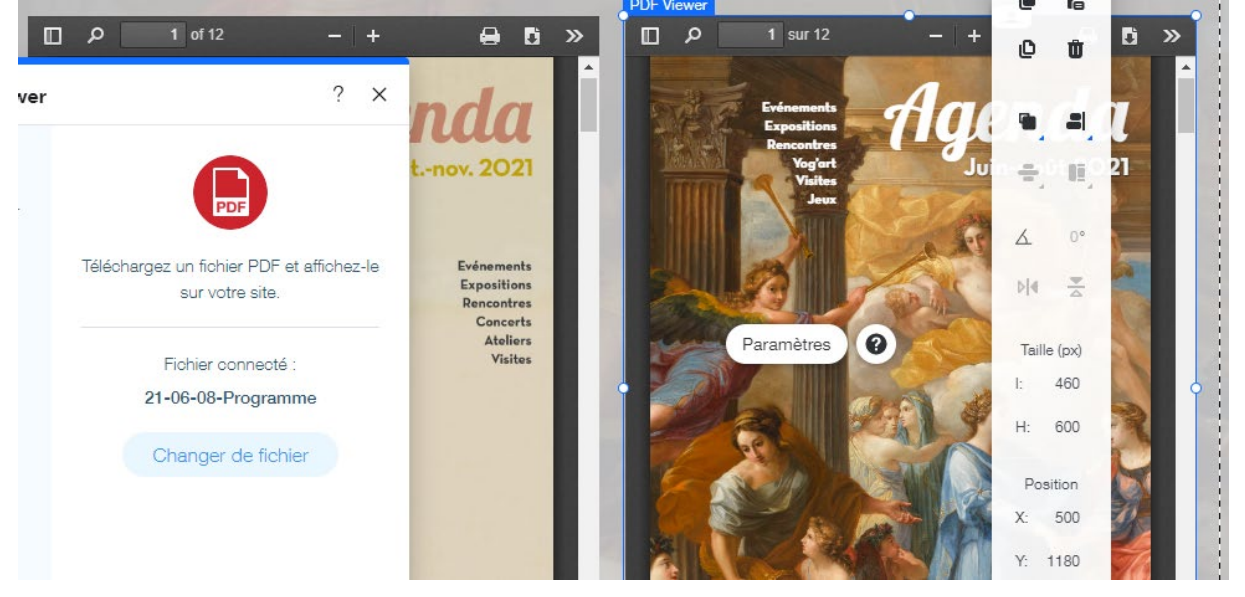

PDF Viewer n'est pas la seule application du genre. Vous pouvez également utiliser Calaméo.

### c. Titrer les fichiers PDF CONSULTABLES en ligne

Insérez un En-tête 2 : Agenda Septembre-Novembre 2021 (taille 20)

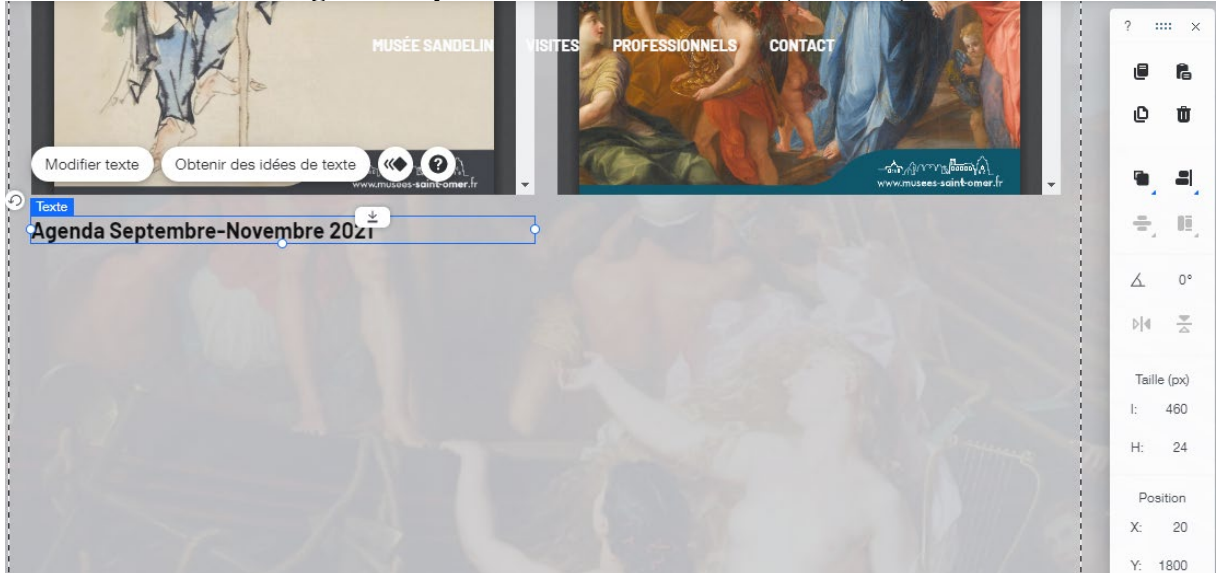

Page 199 sur 287WIX 1 / Site Musée Sandelin – © Anthelme HAUCHECORNE 2021 – Tous droits réservésTOUT USAGE NON AUTORISÉ FERA L'OBJET DE POURSUITESanthelme.h@gmail.com

#### Insérez un En-tête 2 : Agenda Juin-Août 2021 (taille 20)

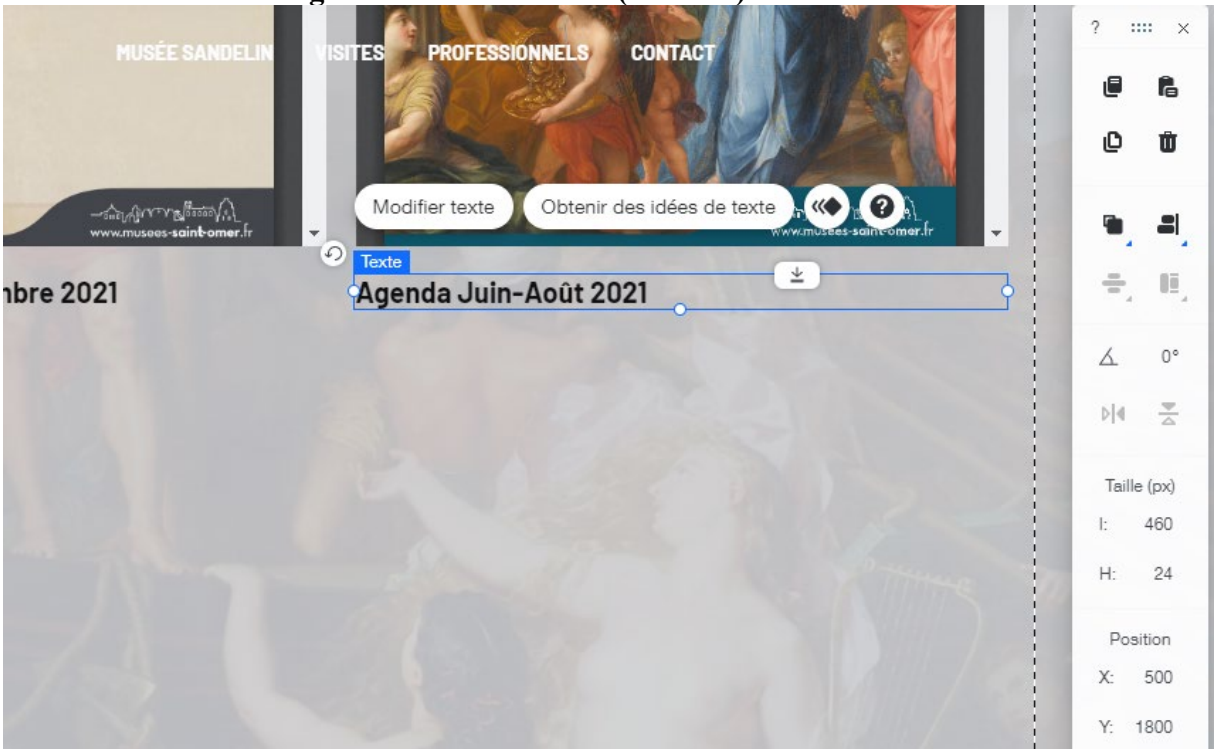

### 8. Insérer des fichiers PDF TÉLÉCHARGEABLES en ligne (bouton PDF)

Certains Internautes pourraient apprécier, en plus de CONSULTER les programmes du Musée Sandelin sur votre site, de pouvoir les TÉLÉCHARGER afin d'en conserver une copie.

Pour cela, nous allons proposer des fichier PDF en téléchargement.

Pour cela, rendez-vous dans Ajouter, puis dans Plus, puis dans Bouton / Boutons document, puis optez pour le bouton PDF gris, puis effectuez un glisser-déposer.

| +          | Ajouter au site                                            |                                                           | Q Rechercher ? X OFESSIONNELS                |
|------------|------------------------------------------------------------|-----------------------------------------------------------|----------------------------------------------|
| B          | Bande<br>Texte                                             | BOUTONS<br>Boutons assortis                               | Boutons Document (i                          |
| ₽ <b>≜</b> | Image<br>Bouton<br>Galerie                                 | Boutons leône<br>Boutons image                            | DOCX EXSL PPT PDF ODT ATT texte Obtenir      |
|            | Élément décoratif<br>Interactif<br>Boîto                   | Boutons Document<br>Bouton iTunes                         | W X P A COT ATT Juin-Août 20                 |
|            | Liste<br>Vidéo et musique                                  | BOUTONS PAIEMENT<br>Boutons de paiement<br>Boutons PayPal | W X P 🗡 🌫 🖉                                  |
| ø          | Menu et ancre<br>Réseaux sociaux<br>Contact et formulaires | Douton's Payrai                                           | (W) (X) (P) (A Glissez et déposez un élément |
| Ā          | Intégration<br>Gestionnaire contenu                        |                                                           | pour l'ajouter.                              |

 Page 200 sur 287

 WIX 1 / Site Musée Sandelin – © Anthelme HAUCHECORNE 2021 – Tous droits réservés

 TOUT USAGE NON AUTORISÉ FERA L'OBJET DE POURSUITES

 anthelme.h@gmail.com

Sélectionnez le fichier 21-09-11-Programme.pdf, cliquez sur Ajouter à la page :

| Choisissez un documer     |                                                                                      |                        | ? ×               |
|---------------------------|--------------------------------------------------------------------------------------|------------------------|-------------------|
| + Importer média          | Q Recherchez entreprise, mode, fitness et plus<br>Fichiers du site > TÉLÉCHARGEMENTS | C; V ₹1 88             |                   |
| GERER<br>Fichiers du site |                                                                                      |                        | PDF               |
| Mes tableaux<br>Corbeille | 20-09-21-02-Programme 21-09-11-Programme.pdf 21-06-08-Programme.pdf                  | 21-09-11-Programme.pdf |                   |
|                           |                                                                                      | gramme.pdf             | Actions           |
|                           |                                                                                      |                        | Tags v            |
|                           |                                                                                      |                        | Infos fichier 🗸   |
|                           |                                                                                      |                        | Ajouter à la Page |

Vous obtenez l'Icône suivante :

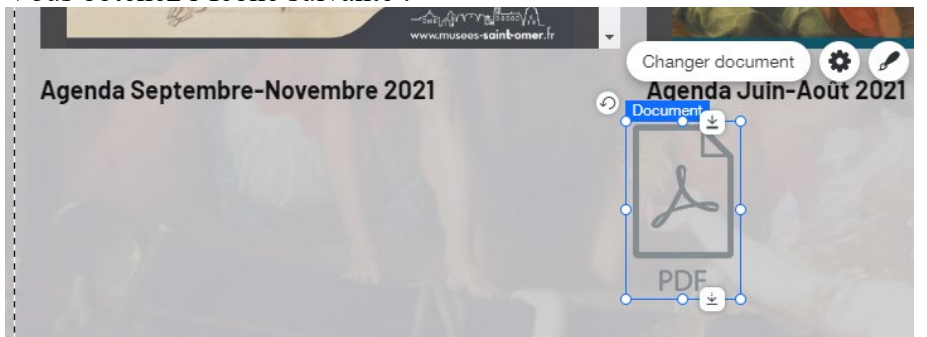

Paramétrez les **Dimensions** et le **Positionnement** de votre Icône comme indiqué dans la **Barre** d'outils :

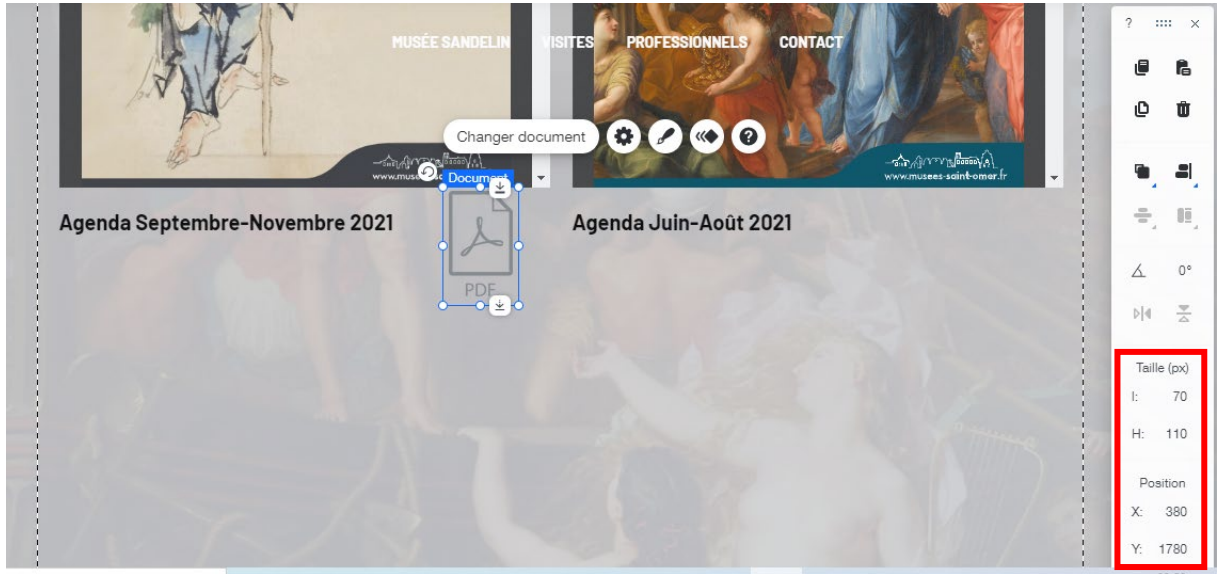

Page 201 sur 287WIX 1 / Site Musée Sandelin – © Anthelme HAUCHECORNE 2021 – Tous droits réservésTOUT USAGE NON AUTORISÉ FERA L'OBJET DE POURSUITESanthelme.h@gmail.com

Page 202 sur 287

Dupliquez votre Icône PDF avec CTRL+D.

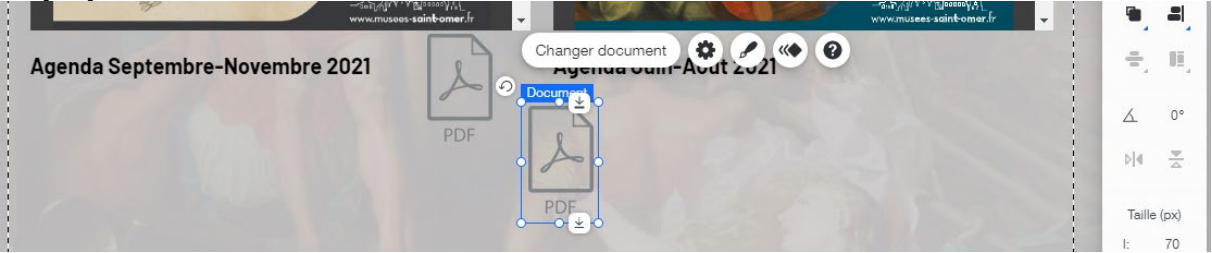

Paramétrez les **Dimensions** et le **Positionnement** de votre Icône comme indiqué dans la **Barre** d'outils :

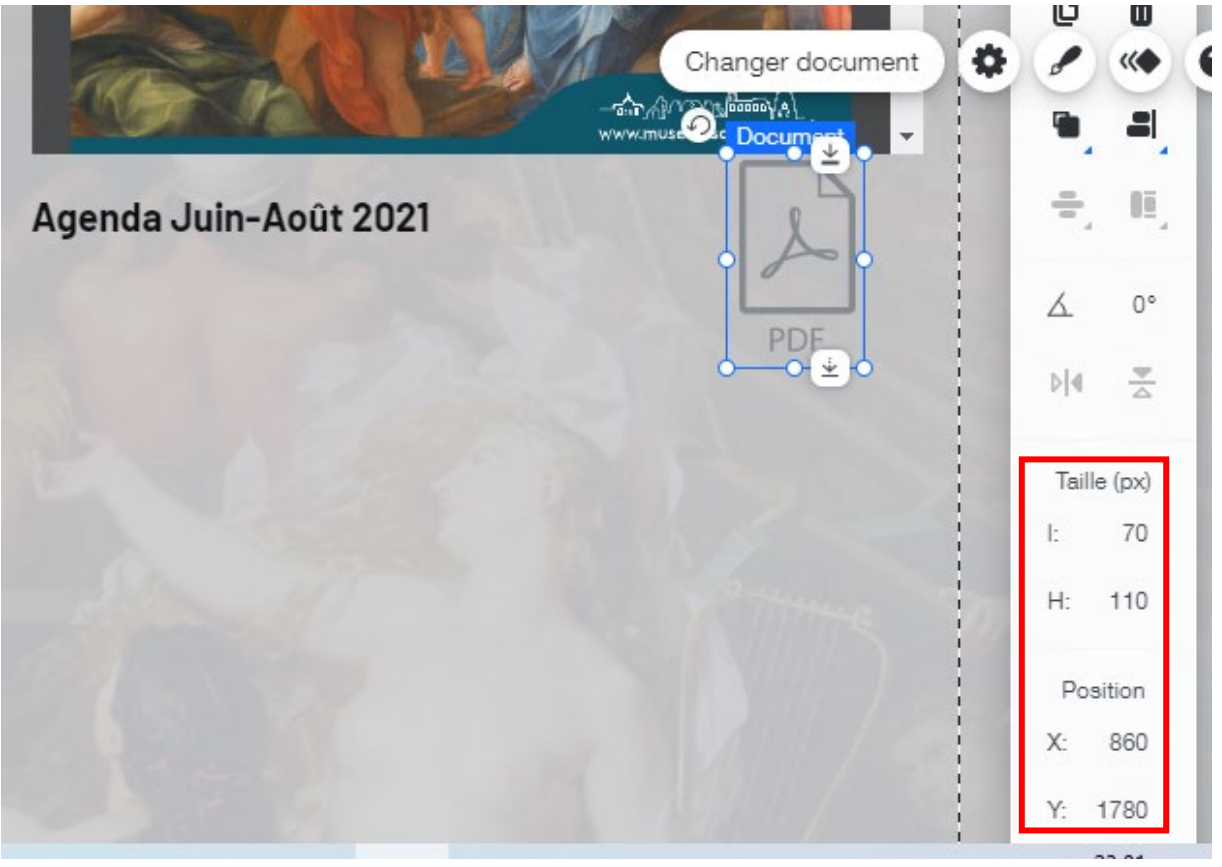

Changez le document PDF associé à cette deuxième icône. Sélectionnez cette fois le fichier **21-06-08-Programme.pdf**, cliquez sur **Sélectionnez un fichier** :

| Choisissez un documer     | nt                                                                                   |          | • •                     |
|---------------------------|--------------------------------------------------------------------------------------|----------|-------------------------|
| + Importer média          | Q Recherchez entreprise, mode, fitness et plus<br>Fichiers du site > TÉLÉCHARGEMENTS | Ê₊ V ₹ ⊞ |                         |
| gérer<br>Fichiers du site |                                                                                      |          | PDF                     |
| Mes tableaux<br>Corbeille | POF POF                                                                              |          | 21-06-08-Programme.pdf  |
|                           | 20.00.21.02.Programma 21.00.11.Programma of 21.06.08.Programma of                    | xdf      | Actions 🛛 🖸             |
|                           |                                                                                      |          | Tags v                  |
|                           |                                                                                      |          | Infos fichier v         |
|                           |                                                                                      |          | Sélectionnez un fichier |

WIX 1 / Site Musée Sandelin – © Anthelme HAUCHECORNE 2021 – Tous droits réservés TOUT USAGE NON AUTORISÉ FERA L'OBJET DE POURSUITES anthelme.h@gmail.com

Nos **Boutons PDF gris** manquent de contraste. Afin d'améliorer leur lisibilité pour les Internautes, vous allez opter pour une forme de **Bouton** plus visible (**Design rouge et blanc**).

Cliquez sur votre Bouton. Cliquez sur Design. Sélectionnez le Design suivant :

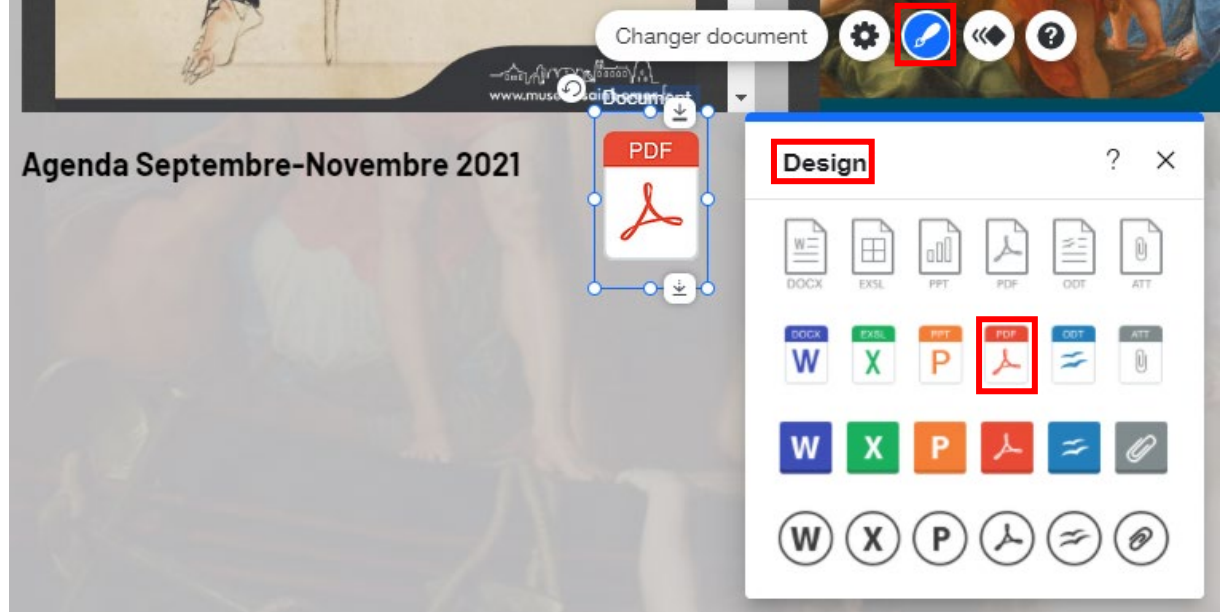

#### Vous obtenez le résultat suivant :

| -Sal Alf V M                   | nt-omer.fr 🗸     | -fin All<br>WWW.mu | usees-saint-omer.fr   |     | =    |
|--------------------------------|------------------|--------------------|-----------------------|-----|------|
| Agenda Septembre-Novembre 2021 | PDF Agenda Juin- | Août 2021          | PDF                   | ÷,  | Ш,   |
|                                | $\succ$          |                    | $\sim$                | ٨   | 0°   |
|                                |                  |                    |                       | Þ 4 | ×    |
|                                |                  | Modifier arri      | ière-plan de la bande | ê 🗉 | .↔ @ |
|                                |                  |                    |                       | l:  | 1289 |

Pensez à Afficher vos PDF dans les résultats de recherche des moteurs de recherche :

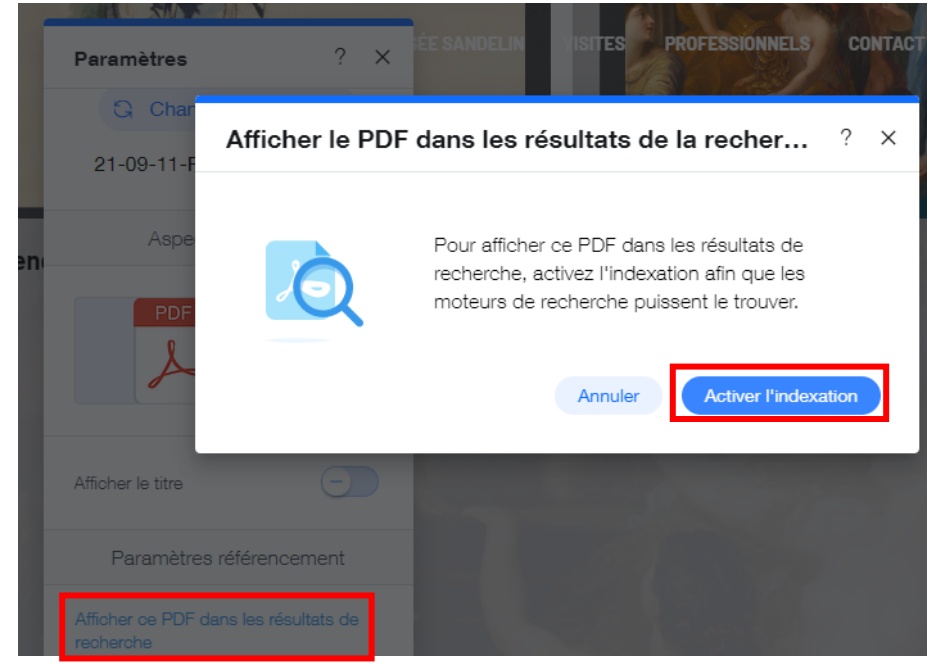

 Page 203 sur 287

 WIX 1 / Site Musée Sandelin – © Anthelme HAUCHECORNE 2021 – Tous droits réservés

 TOUT USAGE NON AUTORISÉ FERA L'OBJET DE POURSUITES

 anthelme.h@gmail.com

Rendez-vous dans la version Internaute de votre site.

N'oubliez pas de vérifier si vos **Boutons documents** fonctionnent.

### 9. EN OPTION / finir la page *Programmes culturels* par vous-même

Le reste de la page *Programmes culturels* est assez répétitif. Il s'agit d'une simple succession de **lecteurs PDF**.

Ce travail répétitif ne vous apprendra pas grand-chose de plus. Toutefois, si vous souhaitez vraiment travailler votre rapidité sous Wix, vous pouvez recréer la fin des *Programmes culturels* si vous le souhaitez (repris depuis le site officiel).

https://www.musees-saint-omer.fr/programme/

### 10. En OPTION / création des pages Parcours Art médiéval, Parcours Beauxarts et Parcours Céramiques

Si vous le souhaitez, en vous basant sur le Gabarit n°2 / *Programme*, vous pouvez créer les pages :

• Parcours Art médiéval

https://www.musees-saint-omer.fr/parcours-art-medieval/

- Parcours Beaux-arts
   <u>https://www.musees-saint-omer.fr/parcours-beaux-arts/</u>
- Parcours Céramiques

https://www.musees-saint-omer.fr/parcours-ceramiques/

En reprenant exactement le même modèle.

### 11.<u>Remonter le Pied-de-page jusqu'à la bande</u>

Remontez votre Pied-de-page sous votre Bande blanche avec la poignée (drag & drop).

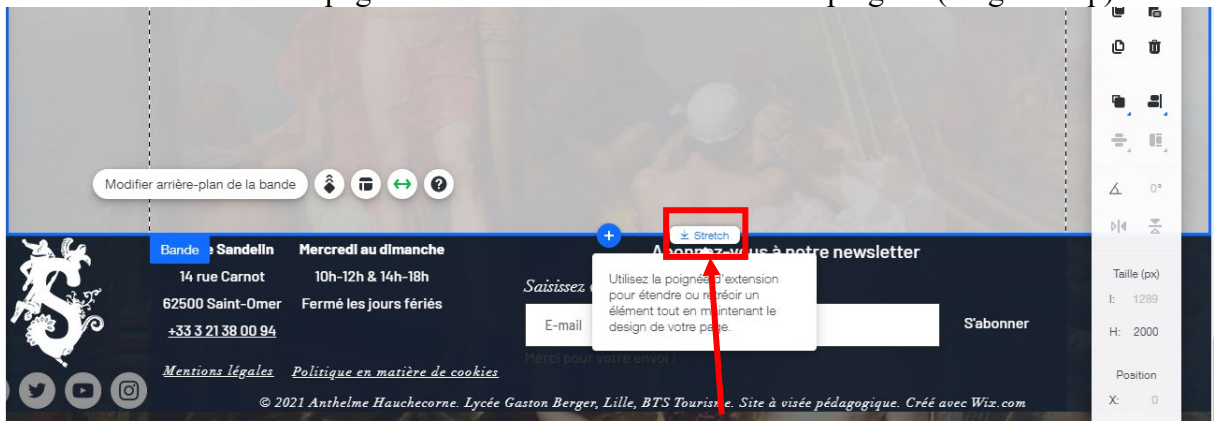

ASTUCE : si lors de la conception de votre site web de CCF2, vous souhaitez récupérer des documents .pdf proposés en lecture sur Calaméo mais pas en téléchargement, sachez qu'il est toujours possible de les récupérer via des sites officieux, par exemple : https://calameodownload.com/

 Page 204 sur 287

 WIX 1 / Site Musée Sandelin – © Anthelme HAUCHECORNE 2021 – Tous droits réservés

 TOUT USAGE NON AUTORISÉ FERA L'OBJET DE POURSUITES

 anthelme.h@gmail.com

# D. Créer le GABARIT N°3 / Mécénat (vente en ligne)

Nous allons à présent transformer votre SITE VITRINE en SITE MARCHAND. Il s'agit d'une modification assez lourde de votre site web.

# 1. Site web MARCHAND et CCF2 / attention à ne pas avoir « les yeux plus gros que le ventre »

Pour l'épreuve de CCF2, vous n'êtes pas obligé.e de concevoir un site web MARCHAND. Vous pouvez parfaitement vous contenter d'un site web VITRINE. Seul.e.s les étudiant.e.s parfaitement à l'aise sur Wix devraient se lancer dans la conception d'un un site web MARCHAND.

# 2. Ajouter l'application Wix Stores à votre site web

L'application Wix Stores va automatiquement générer une page marchande sur votre site. De ce fait, nous n'allons pas commencer par dupliquer une page existante, mais par activer l'application Wix Stores.

? Q Rechercher Ajouter au site + MUSÉE SANDELIN VISITES Bande B Texte Gérer menu Naviquer ..... Image A Bouton Galerie Élément décoratif Ajouter une boutique en Interactif ligne Boîte Tous ce qu'il vous faut pour vendre en :> Liste liane Vidéo et musique ✓ Vendez des articles et des Menu et ancre téléchargements numériques A Réseaux sociaux Configurez des moyens de paiement facilement Contact et formulaires Créez des coupons et des offres Intégration spéciales Gestionnaire contenu Boutique Voyage dans cadre d'excep En savoir plus Réservations Événements (i) Applications similaires Membres

Cliquez sur Ajouter (+) / Boutique / Ajouter au site :

Page 205 sur 287 WIX 1 / Site Musée Sandelin – © Anthelme HAUCHECORNE 2021 – Tous droits réservés TOUT USAGE NON AUTORISÉ FERA L'OBJET DE POURSUITES anthelme.h@gmail.com L'ajout de Wix Stores est une opération lourde qui peut prendre un certain temps.

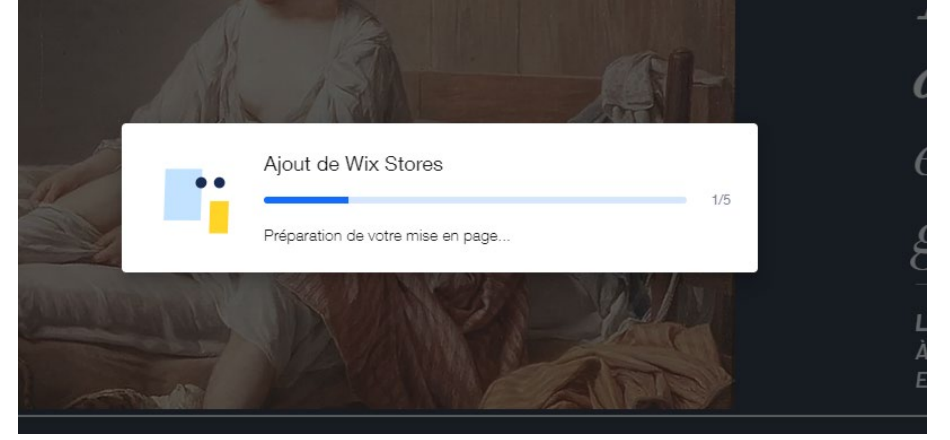

Vous obtenez le résultat suivant :

- Création d'un catalogue de produits
- Apparition du menu Entreprise

| Mon ei     | ntreprise                                                                           | ? ×                                                                                                    | Gérer articles Paramètres | O MUSÉE SANDEL       | IN VISITES PROFESSIONNELS |                    |
|------------|-------------------------------------------------------------------------------------|----------------------------------------------------------------------------------------------------|---------------------------|----------------------|---------------------------|--------------------|
| < Retour   |                                                                                     |                                                                                                    | Shop S                    |                      | + ±                       |                    |
|            | Boutique en ligne<br>Plateforme professionnelle de e-commen<br>pour vendre en ligne | De la compañía de la compañía de la compañía de la compañía de la compañía de la compañía de la compañía de la |                           |                      |                           | 200                |
| G          | Gérer les articles                                                                  | $\odot$                                                                                                    |                           | $\psi$               |                           |                    |
| ٢          | Accéder au Tableau de bord                                                          | $\odot$                                                                                                    | Article<br>85.00 €        | Article<br>20.00 €   | Article<br>10:00 €        | Article<br>25.00 € |
| <b>(+)</b> | Ajouter des éléments                                                                | $\odot$                                                                                                    |                           |                      | R                         | a                  |
| ¢          | Gérer les pages                                                                     | $\odot$                                                                                                    | OWAR SE                   | FOR YOUR<br>PROJECTS |                           |                    |
| 80         | Ajouter des applis similaires                                                       | $\odot$                                                                                                    |                           |                      |                           |                    |
| 0          | En savoir plus                                                                      | $\odot$                                                                                                    | Article<br>7.50 €         | Article<br>15.00 €   | Article<br>85.00 €        | Article<br>40.00 € |
| Û          | Supprimer l'application                                                             |                                                                                                    |                           |                      | Promo                     |                    |

• Création automatique de nombreuses **nouvelles pages** nommées **Shop** (rangée parmi les pages vitrines du site), **Pages boutique** (toutes les pages nécessaires à la **vente** en ligne), **Pages membre** (toutes les pages nécessaires pour que l'Internaute puisse se créer un **compte client**).

| CONDITIONS D'UTILIS                                                                             |       |
|-------------------------------------------------------------------------------------------------|-------|
| Shop                                                                                            |       |
|                                                                                                 |       |
| PAGES BOUTIQUE                                                                                  |       |
| Product Page                                                                                    |       |
| Shop                                                                                            |       |
| Cart Page                                                                                       |       |
| Thank You Page                                                                                  |       |
|                                                                                                 |       |
|                                                                                                 | 100   |
| PAGES MEMBRE                                                                                    | 8     |
| PAGES MEMBRE<br>Mon compte                                                                      |       |
| PAGES MEMBRE<br>Mon compte<br>My Orders                                                         | A RAN |
| PAGES MEMBRE<br>Mon compte<br>My Orders<br>Mes adresses                                         | A CAR |
| PAGES MEMBRE<br>Mon compte<br>My Orders<br>Mes adresses<br>Mes infos de paiement                |       |
| PAGES MEMBRE<br>Mon compte<br>My Orders<br>Mes adresses<br>Mes infos de paiement<br>Gérer pages |       |

# 3. <u>Renommer la page Shop en MÉCÉNAT</u>

Renommez la page Shop en MÉCÉNAT, depuis Gérer menu.

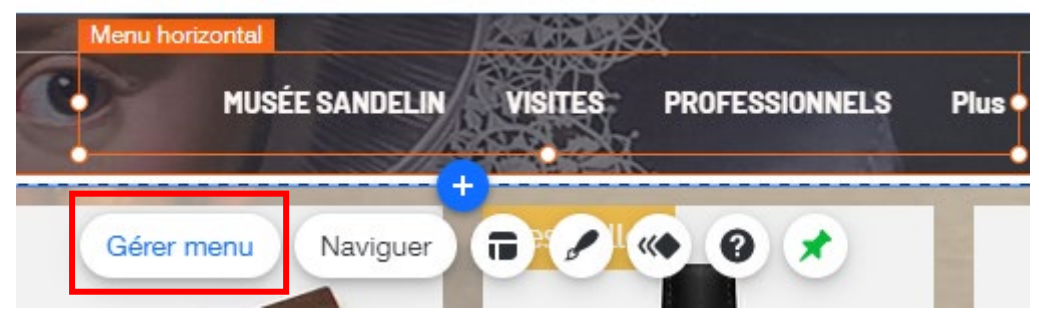

Page 207 sur 287WIX 1 / Site Musée Sandelin – © Anthelme HAUCHECORNE 2021 – Tous droits réservésTOUT USAGE NON AUTORISÉ FERA L'OBJET DE POURSUITESanthelme.h@gmail.com

| Pages du site                 | ? ×                         | : |
|-------------------------------|-----------------------------|---|
| Menu Site                     | Menu Site + Ajouter         |   |
| Inscription et connex         | G ACCUEIL ©                 |   |
| Pages boundue<br>Pages membre | # MUSÉE SANDELIN            |   |
| Transitions de Pages          | ÷ VISITES                   |   |
|                               | PROFESSIONNELS              |   |
|                               | ÷ CONTACT                   |   |
|                               | E MENTIONS LÉGALES 📎        |   |
|                               | E POLITIQUE EN MATIÈRE DE 🗞 |   |
|                               | E POLITIQUE DE CONFIDENTI 📎 |   |
|                               | ☐ CONDITIONS D'UTILISATION  |   |
|                               | MÉCÉNAT Terminer            |   |

# 4. Placer la page Mécénat en sous-page de la page Musée Sandelin

Placez la page MÉCÉNAT en sous-page de la page MUSÉE SANDELIN.

| Pages du site                  |                                                                                                    | ? ×                |
|--------------------------------|----------------------------------------------------------------------------------------------------|--------------------|
| Menu Site                      | Menu Site                                                                                                    | + Ajouter          |
| Inscription et connex          | ACCUEIL                                                                                                    | 0                  |
| Pages boutique<br>Pages membre | 🍵 🖞 MUSÉE SANDELIN                                                                                                    |                    |
| Transitions de Pages           | II 🖞 MÉCÉNAT                                                                                                    | $\overline{\odot}$ |
|                                | UISITES     UISITES     UISITES |                    |

 Page 208 sur 287

 WIX 1 / Site Musée Sandelin – © Anthelme HAUCHECORNE 2021 – Tous droits réservés

 TOUT USAGE NON AUTORISÉ FERA L'OBJET DE POURSUITES

 anthelme.h@gmail.com

# 5. <u>Paramétrer le slug d'URL de la sous-page MéCÉNAT</u>

Paramétrez le slug de la sous-page MÉCÉNAT.

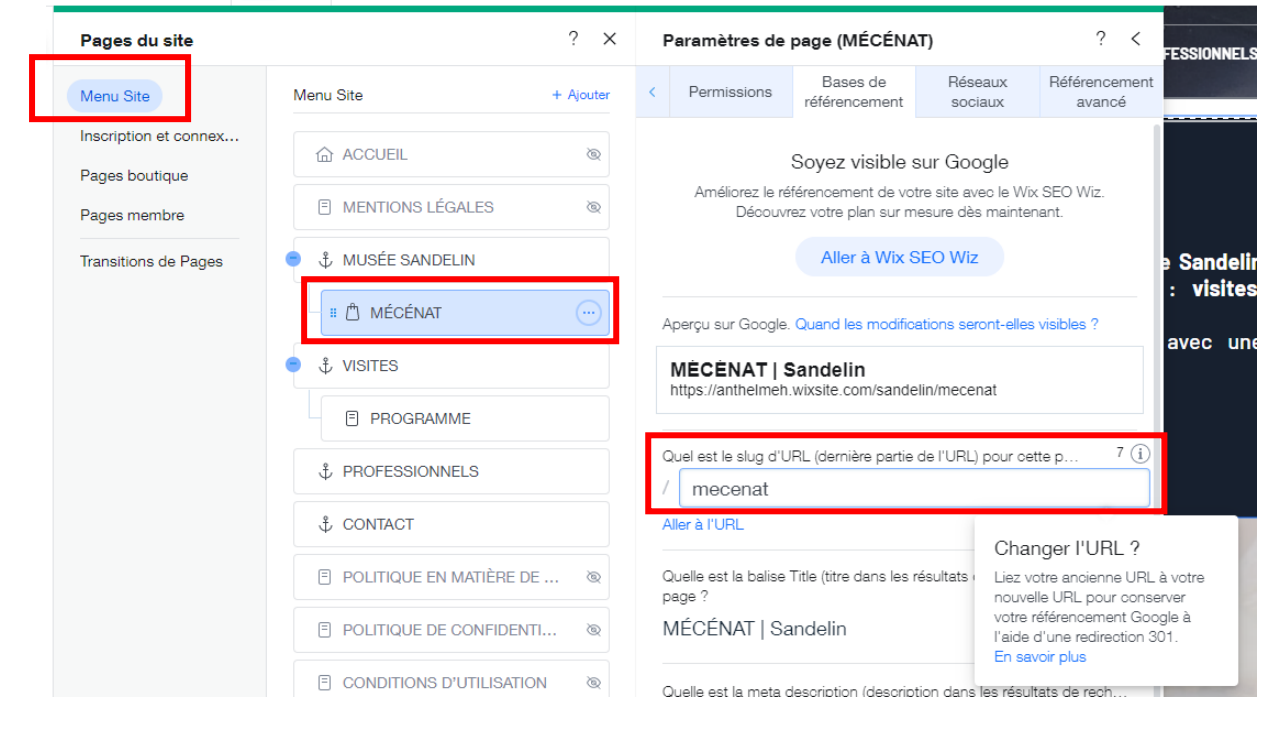

### 6. Nouveau menu : le menu MON ENTREPRISE

Le menu MON ENTREPRISE vous permettra de gérer toutes les FONCTIONNALITÉS MARCHANDES de votre site.

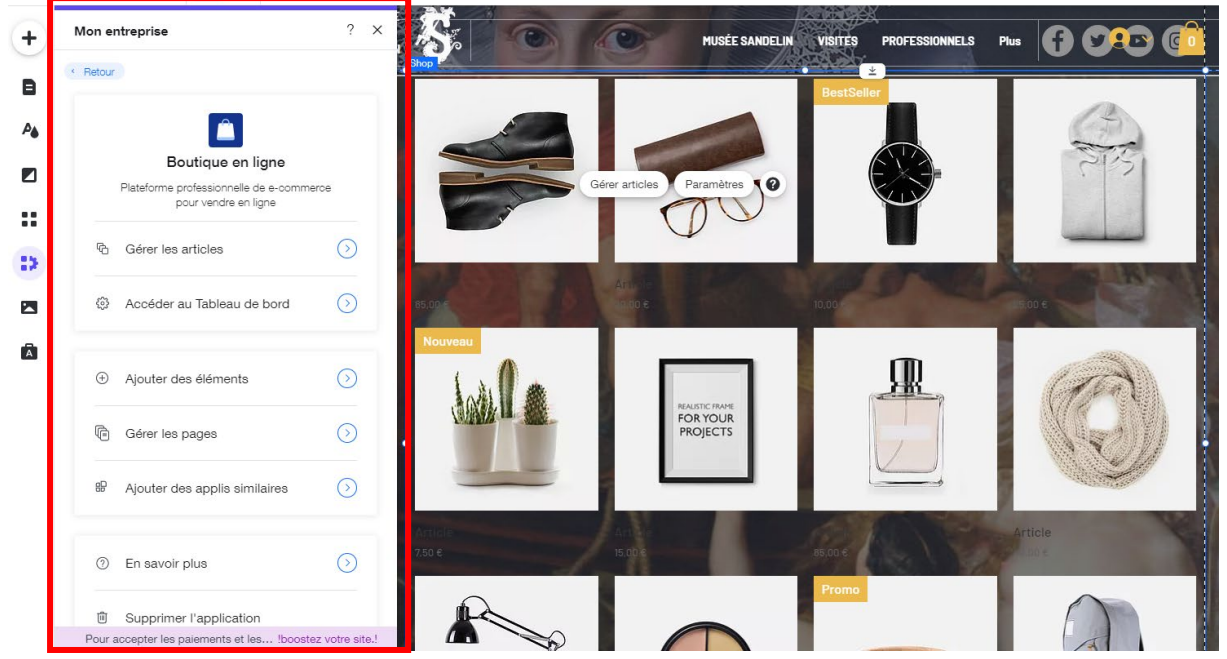

# 7. Créer votre catalogue de produits / Mécénat

Pour votre premier catalogue de produits, nous allons nous limiter à un exemple simplifié à six produits (cinq+un) :

- Don de 10 euros
- Don de **20** euros
- Don de 50 euros
- Don de **100** euros
- Don de **500** euros
- Au-delà de 500 euros, prendre contact directement avec le Musée Sandelin (lien vers le formulaire de contact OU reproduction de formulaire de contact de bas de page)

Cliquez ensuite sur Gérer articles

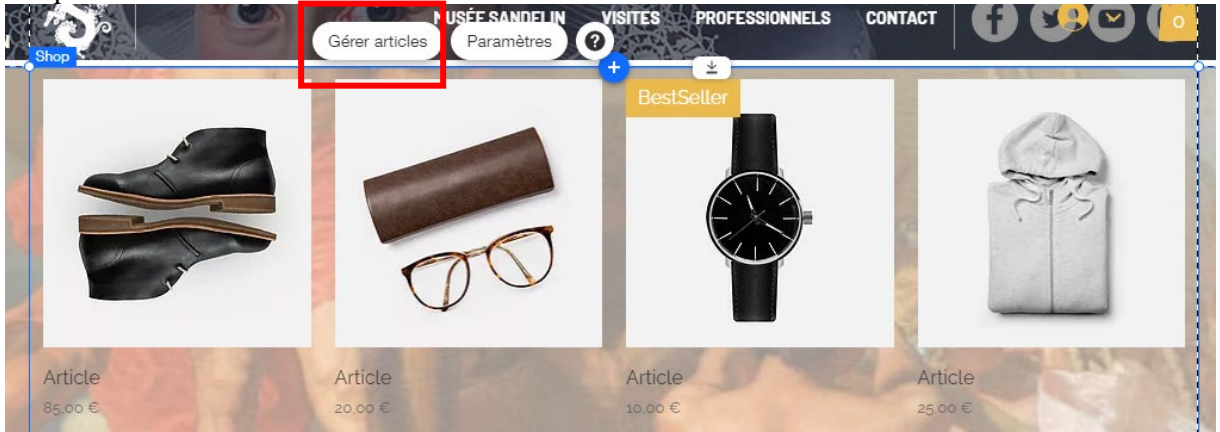

 Page 210 sur 287

 WIX 1 / Site Musée Sandelin – © Anthelme HAUCHECORNE 2021 – Tous droits réservés

 TOUT USAGE NON AUTORISÉ FERA L'OBJET DE POURSUITES

 anthelme.h@gmail.com

Depuis le menu **Articles**, **sélectionnez** tous les articles (que Wix a créés automatiquement) et **supprimez-les** :

| Articles 12 | 2           |              |          |                 |                  |                    | + Nouvel article |
|-------------|-------------|--------------|----------|-----------------|------------------|--------------------|------------------|
| ۵           | 12 articles | sélectionnés |          | Ajoute          | r à la catégorie | Définir visibilité | Exporter         |
|             |             | NOM          | TYPE     | SKU (UGS)       | PRIX             | INVENTAIRE         |                  |
|             |             | Article      | Physique | 364215376135191 | 85,00€           | En stock           |                  |
| ۵           | 100         | Article      | Physique | 364215375135191 | 20,00€           | En stock           |                  |
| ۵           | 4           | Article      | Physique | 364115376135191 | 10,00€           | En stock           |                  |
| ۵           |             | Article      | Physique | 217537123517253 | 25,00€           | Enstock            |                  |
|             | Lail.       | Article      | Physique | 366615376135191 | 7,50€            | En stock           | ••• ©            |
|             |             |              |          |                 |                  |                    |                  |

### **Confirmez** la suppression.

| Supprimer ces | s 12 articles ?                                                                                          | ×   |  |
|---------------|----------------------------------------------------------------------------------------------------|-----|--|
|               | Une fois supprimés, vous ne pourrez pas restaur<br>ces articles.                                         | er  |  |
|               | Souhaitez-vous masquer ces articles sans les<br>supprimer ?<br>Vous pouvez masquer des articles de votre |     |  |
|               | boutique en masquant leur visibilité. <u>En savoir</u><br>plus                                           |     |  |
|               | Annuler Supprimer                                                                                        | 223 |  |

#### Ensuite, cliquez sur +Nouvel article.

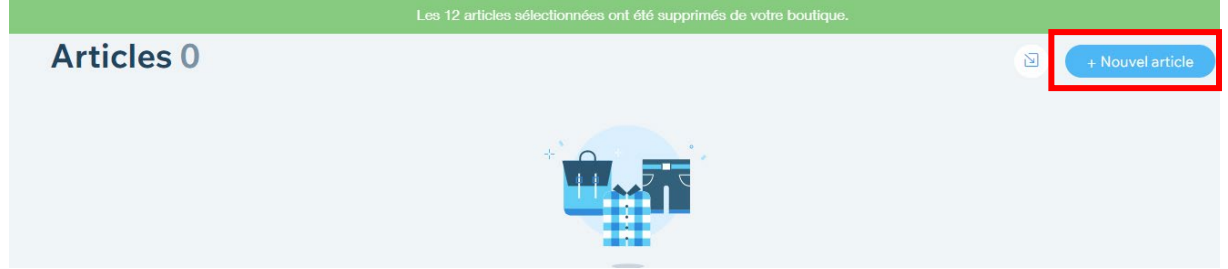

#### Optez pour la vente de FICHIER NUMÉRIQUE :

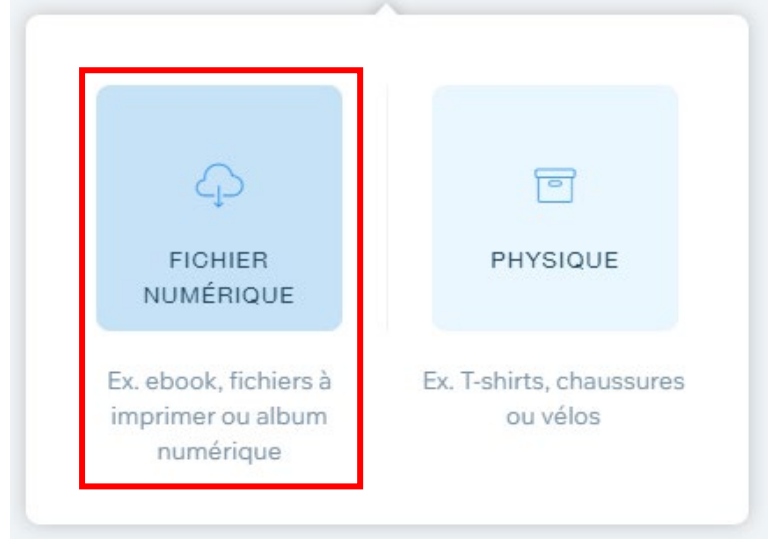

Ensuite, cliquez sur TÉLÉCHARGER FICHIER / DOCUMENT :

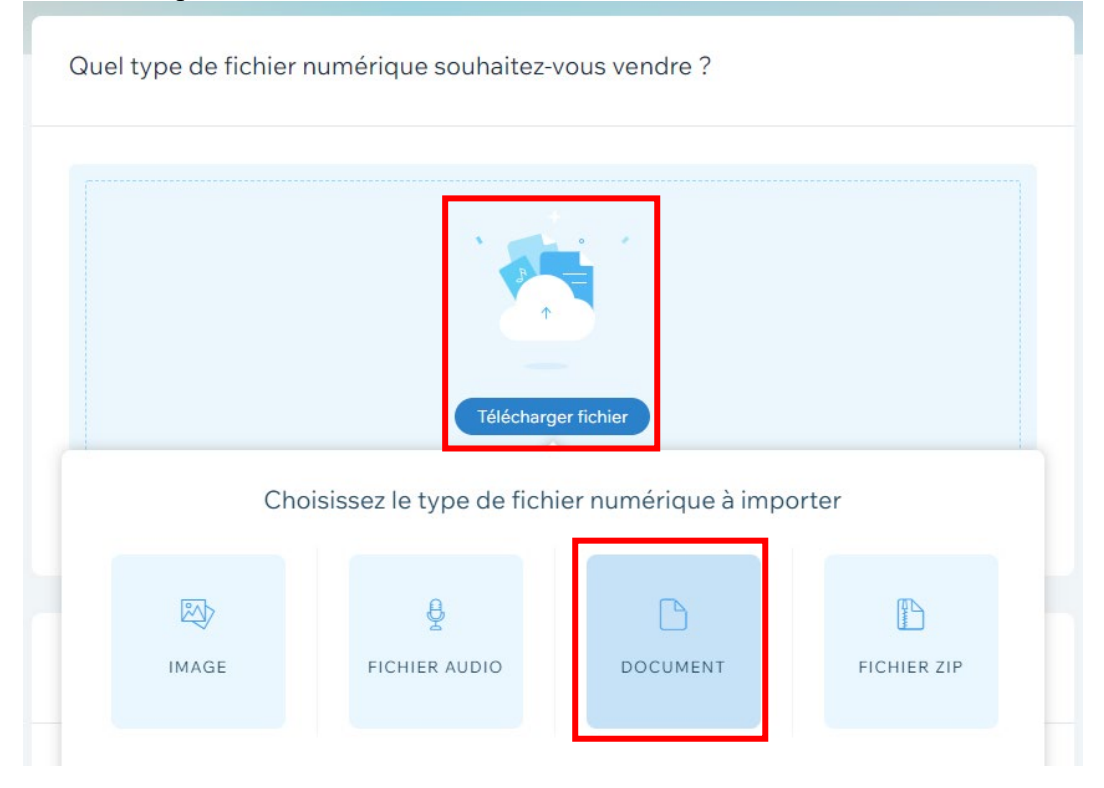

 Page 212 sur 287

 WIX 1 / Site Musée Sandelin – © Anthelme HAUCHECORNE 2021 – Tous droits réservés

 TOUT USAGE NON AUTORISÉ FERA L'OBJET DE POURSUITES

 anthelme.h@gmail.com

Dans le menu Articles numériques, cliquez sur Importer média :

| Ajouter un fichier à cet art     | icle                                                                                      |     |            | 2 ×       |
|----------------------------------|-------------------------------------------------------------------------------------------|-----|------------|-----------|
| + Importer média                 | Q Rechercher                                                                              |     |            | $\supset$ |
|                                  | Articles numériques                                                                       | 7 7 | li,        | 88        |
| Artioles numériques<br>Corbeille | ]                                                                                         |     |            |           |
|                                  |                                                                                           |     |            |           |
|                                  | Commencez à ajouter vos fichiers                                                          |     |            |           |
|                                  | Glissez et déposez des fichiers ou importez-les depuis votre ordinateur. + Importer média |     |            |           |
|                                  |                                                                                           | Aj  | jouter à l | article   |

### Cliquez sur Importer des fichiers.

| Import | er média                                                        |
|--------|-----------------------------------------------------------------|
| ₽      |                                                                 |
| WIX    |                                                                 |
| 4      |                                                                 |
| f      |                                                                 |
| Ø      | Glissez-déposez les fichiers ici                                |
| ÷      | ou                                                              |
|        | Importer des fichiers                                           |
| ••     |                                                                 |
| *      |                                                                 |
| ۲      | Découvrez les types de fichiers pris en charge ? En savoir plus |
| ð      |                                                                 |

 Page 213 sur 287

 WIX 1 / Site Musée Sandelin – © Anthelme HAUCHECORNE 2021 – Tous droits réservés

 TOUT USAGE NON AUTORISÉ FERA L'OBJET DE POURSUITES

 anthelme.h@gmail.com

Depuis votre **TD**, dossier **Téléchargements**, sous-dossier **Mécénat**, importez les cinq fichiers PDF fournis :

| 0 Ouvrir            |                                                  |                                       |                         |           |                    |            | ×      | WIX Wix Website Editor    | ×              | +       |            |
|---------------------|--------------------------------------------------|---------------------------------------|-------------------------|-----------|--------------------|------------|--------|---------------------------|----------------|---------|------------|
| ← → × ↑ 🔒 > Cel     | PC > Bureau > WIX1-SANDELIN-PROF > Tél           | échargements > Mécénat                | ~                       | ල් Reche  | rcher dans : Mé    | cénat      | P      | 9cb310d7de                |                |         |            |
| Organiser 👻 Nouveau | dossier                                          |                                       |                         |           | 833 -              | - 🔳        | ?      | ioogl 🛆 Prince Faüne      | 2 WhatsApp     | YouTube | 🛃 Maps 🛛 M |
| ^                   | Nom                                              | Modifié le                            | Туре                    | Taille    |                    |            |        | •                         |                |         |            |
| Rureau              | Regional Sandelin-Attestation don-10.pdf         | 08/11/2021 13:56                      | Microsoft Edge P        | 201 Ko    |                    |            |        |                           |                |         |            |
| Downloads at        | Sandelin-Attestation don-20.pdf                  | 08/11/2021 13:56                      | Microsoft Edge P        | 201 Ko    |                    |            |        |                           |                |         |            |
|                     | Sandelin-Attestation don-50.pdf                  | 08/11/2021 13:56                      | Microsoft Edge P        | 201 Ko    |                    |            |        |                           |                |         |            |
| Documents *         | Sandelin-Attestation don-100.pdf                 | 08/11/2021 13:56                      | Microsoft Edge P        | 201 Ko    |                    |            |        |                           |                |         |            |
| 📰 Images 🖈          | Sandelin-Attestation don-500.pdf                 | 08/11/2021 13:56                      | Microsoft Edge P        | 201 Ko    |                    |            |        |                           |                |         |            |
| BANQUE-ASSU         |                                                  |                                       |                         |           |                    |            |        |                           |                |         |            |
| Screenpresso        |                                                  |                                       |                         |           |                    |            |        |                           |                |         |            |
| WIX1-SANDELIN       |                                                  |                                       |                         |           |                    |            |        |                           |                |         |            |
| WIX1-SANDELIN       |                                                  |                                       |                         |           |                    |            |        |                           |                |         |            |
| 💻 Ce PC             |                                                  |                                       |                         |           |                    |            |        |                           |                |         |            |
| 3D Objects          |                                                  |                                       |                         |           |                    |            |        |                           |                |         |            |
| Bureau              |                                                  |                                       |                         |           |                    |            |        |                           |                |         |            |
| Documents           |                                                  |                                       |                         |           |                    |            |        |                           |                |         |            |
| L Downloads         |                                                  |                                       |                         |           |                    |            |        |                           |                |         |            |
|                     |                                                  |                                       |                         |           |                    |            | _      |                           |                |         |            |
| Nom d               | lu fichier : Sandelin-Attestation don-10.pdf" "S | andelin-Attestation don-20.p          | df" "Sandelin-Attestati | on ~ Tous | les fichiers (*.*) |            | $\sim$ |                           |                |         |            |
|                     |                                                  |                                       |                         |           | Duvrir             | Annuler    |        | ánosez les fichiers in    |                |         |            |
|                     |                                                  |                                       |                         |           |                    |            | .:     | poposez les lierliers le  | 21             |         |            |
| Communications      |                                                  | 1 1 1 1 1 1 1 1 1 1 1 1 1 1 1 1 1 1 1 |                         |           |                    |            |        | ou                        |                |         |            |
| Outils CRM          |                                                  | *                                     |                         |           |                    |            | 1      | and an along Robbinson    |                |         |            |
|                     |                                                  |                                       |                         |           |                    |            | imp    | oner des lichiers         |                |         |            |
| Marketing et        |                                                  |                                       |                         |           |                    |            |        |                           |                |         |            |
| Tenerencement       |                                                  |                                       |                         |           |                    |            |        |                           |                |         |            |
| Données analytiqu   |                                                  |                                       |                         |           |                    |            |        |                           |                |         |            |
| rapports            |                                                  |                                       |                         |           |                    |            |        |                           |                |         |            |
| Finances            |                                                  |                                       |                         |           |                    |            |        |                           |                |         |            |
|                     |                                                  |                                       |                         |           | Découvr            | ez les typ | oes de | fichiers pris en charge ? | En savoir plus |         |            |
| Canaux              |                                                  |                                       |                         |           |                    |            |        |                           |                |         |            |
| Paramètres          |                                                  |                                       | >                       |           |                    |            |        |                           |                |         | ·····i     |
|                     |                                                  | C                                     |                         |           |                    |            |        |                           |                |         |            |
| Gestionnaire de c   |                                                  |                                       |                         |           |                    |            |        |                           |                |         |            |

Sélectionnez ensuite l'Article Sandelin-Attestation don-10.pdf.

| Ajouter un fichier à cet arti                       | ple                                                                                                    | • •                                                                                                    |
|-----------------------------------------------------|----------------------------------------------------------------------------------------------------|----------------------------------------------------------------------------------------------------|
| + Importer média                                    | Q Rechercher Articles numériques                                                                                  | NT.                                                                                                    |
| GÉRER<br>Articles numériques                        |                                                                                                    |                                                                                                    |
| Corbeille                                           | PDF Sandelin Attention PDF PDF PDF                                                                                | Articles numériques                                                                                                    |
|                                                     | Gon-To-pdf<br>Sandelin-Attestation don Sandelin-Attestation don Sandelin-Attestation don Sandelin-Attestation don | Actions                                                                                                    |
| 5 téléchargements terminés                          | ~ x                                                                                                    | Informations<br>Organisez les fichiers de votre site et les<br>dossiers ajoutés par vous et par<br>d'autres contributeurs du site. |
| Sandelin-Attestation de     Sandelin-Attestation de | 2 20543 📀                                                                                                    |                                                                                                    |
| Sandelin-Attestation de                             | 2 205KB 🥥                                                                                                    |                                                                                                    |
| Sandelin-Attestation d                              | 2 205KB 📀                                                                                                    | Ajouter à l'article                                                                                                    |

Votre fichier Sandelin-Attestation don-10.pdf apparaîtra alors comme ceci :

| B | Sandelin-Attestation don-10.pdf | ¢ | Ô |
|---|---------------------------------|---|---|

#### Complétez les autres renseignements avec les indications suivantes :

| Nom         | Don de 10 euros au Musée Sandelin                                   |
|-------------|---------------------------------------------------------------------|
| Onglet      | Mécénat                                                             |
|             | Soit 3,7 euros après déduction d'impôt pour un particulier          |
| Description | Soit 4 euros après déduction d'impôt pour un particulier            |
|             | Un reçu numérique vous sera automatiquement adressé après paiement. |

| NFOR                              | MATION | IS BASI | QUES |      |   |   |  |            |         |  |  |  |
|-----------------------------------|--------|---------|------|------|---|---|--|------------|---------|--|--|--|
| lom                               |        |         |      |      |   |   |  |            | Ruban   |  |  |  |
| Don de 10 euros au Musée Sandelin |        |         |      |      |   |   |  |            | Mécénat |  |  |  |
| Descrip                           | otion  |         |      |      |   |   |  |            |         |  |  |  |
|                                   |        |         | ۸.   | E AA | ð | E |  | <b>,</b> ¶ | Ţ       |  |  |  |

Enfin, même pour un don, il est préférable de TOUJOURS FOURNIR UN VISUEL POUR UN PRODUIT, même numérique.

#### Cliquez sur Ajouter images.

| IMAGES ET VIDÉOS                                                                                                    |                                                 |
|----------------------------------------------------------------------------------------------------|-------------------------------------------------|
| Ajouter images                                                                                                    | Ajouter vidéos                                  |
| SECTIONS INFOS SUPPLÉMENTAIRES<br>Partagez des informations telles que le format du ficl<br>+ Ajouter une section infos | hier et la licence du fichier avec vos clients. |

Plusieurs possibilités de visuels :

- Œuvre du musée avec le montant du don affiché en transparence
- Visages de visiteurs ou de membre de l'équipe du musée
- Billets de banque correspondant au montant donné

Dans notre exemple, nous avons opté pour des photos de billets de banque correspondant au montant donné.

Vous trouverez la photo adéquate dans le menu Fichiers du site / PUBLICS / Billet 10.

| Choisissez des images                |                               |                 |                 |                 |                 |                     |                      |   |
|--------------------------------------|-------------------------------|-----------------|-----------------|-----------------|-----------------|---------------------|----------------------|---|
| + Importer média                     | Q Recherchez entrep           | )               |                 |                 |                 |                     |                      |   |
|                                      | Artioles numériques >         | PUBLICS         |                 |                 |                 |                     | 10 .                 |   |
| Accueil                              |                               |                 |                 |                 |                 |                     |                      |   |
| GÉRER                                | »»=<br>****500                | 50              | 880             | <b>100</b>      | - 20.0          |                     |                      |   |
| Mes tableaux.                        |                               | 50 000          | 10              | EURO            | 20 100 2        |                     | Billet 10.jpg        |   |
| Corbeille                            | JUO PARA CONTRACTOR           |                 |                 |                 |                 |                     | Actions              | • |
| DÉCOUVRIR                            | Billet 500.jpg                | Billet 50.jpg   | Billet 10.jpg   | Billet 100.jpg  | Billet 20.jpg   | InfosPratiques2.jpg | 다 Rogner et modifier |   |
| Photos et vidéos Wix<br>Shutterstock | BERNYENIE AU<br>MUSEE SANDELN |                 | 1 . dim         |                 |                 |                     | <u>≅</u> 8 Ajuster   |   |
| Unsplash                             |                               |                 | Real Providence |                 |                 |                     | Créer vidéo          |   |
|                                      |                               |                 |                 |                 |                 |                     |                      |   |
|                                      | InfosPratiques.jpg            | Groupes (2).jpg | Groupes (1).jpg | Enfants (3).jpg | Enfants (1).jpg | Enfants (2).jpg     | Tags                 | ~ |
|                                      |                               |                 |                 |                 |                 |                     | Infos fichier        | ~ |
|                                      |                               |                 |                 |                 |                 |                     |                      |   |
|                                      |                               | A3 2 5          |                 | YOG'ART         |                 |                     | Ajouter à la pag     | e |
#### Vous obtenez le Résultat suivant :

| IMAGES ET VIDÉOS                                                                                                    | ••• |
|----------------------------------------------------------------------------------------------------|-----|
|                                                                                                    |     |
| SECTIONS INFOS SUPPLÉMENTAIRES<br>Partagez des informations telles que le format du fichier et la licence du fichier avec vos clients.<br>+ Ajouter une section infos |     |

Enfin, saisissez les Paramètres suivants :

| Prix                        |             |   |                        |   |
|-----------------------------|-------------|---|------------------------|---|
| Prix                        |             |   |                        |   |
| 10 €                        |             |   |                        |   |
| Soldé                       |             |   |                        |   |
| Afficher le prix unitaire ( | i)          |   |                        |   |
| Coût des marchandises (i)   | Profit (i)  |   | Marge i                |   |
| 0 €                         | 10          | € | 100                    | % |
| Inventaire et expédition    |             |   |                        |   |
| 🔵 Gérer l'inventaire i      |             |   |                        |   |
| Statut                      | SKU (UGS) i |   | Poids d'expédition (i) |   |
|                             |             |   |                        |   |

 Page 217 sur 287

 WIX 1 / Site Musée Sandelin – © Anthelme HAUCHECORNE 2021 – Tous droits réservés

 TOUT USAGE NON AUTORISÉ FERA L'OBJET DE POURSUITES

 anthelme.h@gmail.com

N'oubliez pas de cliquer sur Enregistrer :

| Inventaire et expédition |               |                                |                    |
|--------------------------|---------------|--------------------------------|--------------------|
| O Gérer l'inventaire (i) | _             |                                |                    |
| Statut<br>En stock ~     | SKU (UGS) (1) | Poids d'expédition (i)<br>0 kg |                    |
|                          |               |                                |                    |
|                          |               |                                | Annuler Enregistre |

#### 8. Configurer les moyens de paiement

Votre site MARCHAND ne sera véritablement MARCHAND qu'à partir du moment où les Internautes pourront PAYER EN LIGNE.

Il nous faut donc Configurer les moyens de paiement en cliquant sur Commencer.

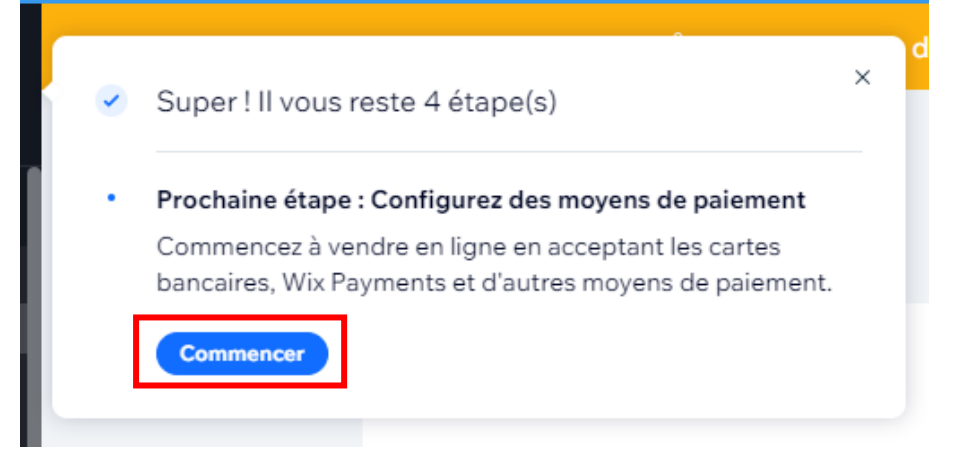

Confirmez le **Pays** où se situe le **Siège** de votre entreprise (**domiciliation juridique** et **droit applicable**) :

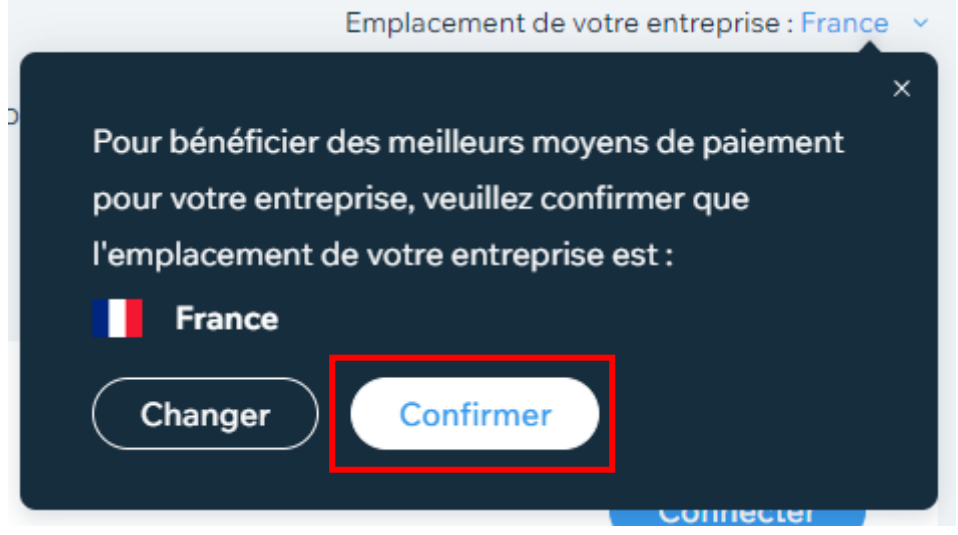

 Page 218 sur 287

 WIX 1 / Site Musée Sandelin – © Anthelme HAUCHECORNE 2021 – Tous droits réservés

 TOUT USAGE NON AUTORISÉ FERA L'OBJET DE POURSUITES

 anthelme.h@gmail.com

Par défaut, Wix vous propose de configurer trois moyens de paiement :

- **Stripe** (paiement par carte bancaire)
- **PayPal** (paiement par compte PayPal)
- Hors ligne (paiement par espèce ou par chèque)

| Paramètres > Acc<br>< Accept<br>Connectez de<br>d'options de p | repter les paiements<br>S <b>er les paiements</b><br>s options de paiement afin que vos clients puissent vous payer en ligne. Vous pouvez ajouter ou changer<br>vaiement à tout moment. | Emplacement de votre entreprise : France \vee |
|----------------------------------------------------------------|----------------------------------------------------------------------------------------------------|-----------------------------------------------|
| stripe                                                         | Stripe<br>Acceptez les cartes de crédit/débit<br>VISA 💓 📰 🔝 🕕 ా ۲۵۵ 💿                                                                                                    | Connecter                                     |
| •                                                              | <b>PayPal</b><br>Connectez pour accepter les paiements de clients avec un compte Paypal.                                                                                                | Connecter                                     |
| 5                                                              | Paiements hors ligne<br>Connectez pour accepter les espèces, les chèques ou d'autres moyens de paiement personnalisés.                                                                  | Connecter                                     |

### a. Paiement par carte bancaire avec STRIPE

Sur la ligne STRIPE, cliquez sur Connecter :

| Paramètres ) Acc               | repter les paiements                                                                                                    |                                            |
|--------------------------------|----------------------------------------------------------------------------------------------------|--------------------------------------------|
| < Accept                       | er les paiements                                                                                                    | Emplacement de votre entreprise : France 👻 |
| Connectez de<br>d'options de p | s options de paiement afin que vos clients puissent vous payer en ligne. Vous pouvez ajouter ou changer<br>vaiement à tout moment. |                                            |
| NON CONNECTÉ(S)                | 0                                                                                                    |                                            |
|                                | Stripe                                                                                                    |                                            |
| stripe                         | Acceptez les cartes de crédit/débit<br>VISA 🍋 🚃 த 100 🧰 escene, VISA 🌰                                                             | Connecter                                  |
|                                |                                                                                                    |                                            |

**ATTENTION** : pour aller plus loin, vous aurez besoin d'un compte **Stripe**. Vous êtes donc coincé.e à ce stade.

Pour aller plus loin, vous devriez créer un compte auprès d'un opérateur de paiement en ligne (Stripe ou ses concurrents).

Cette étape est néanmoins très intéressante, parce qu'elle nous renseigne sur LE MONTANT DES FRAIS que vous réclamerait Stripe si vous adhériez à ses services :

Paramètres > Accepter les paiements > Connecter Stripe

| Connecter Stripe<br>Acceptez les cartes de crédit/débit                                                                                                    |                                          |
|----------------------------------------------------------------------------------------------------|------------------------------------------|
| Instructions de connexion                                                                                                    | Frais Stripe                             |
| Pour connecter votre compte Stripe :                                                                                                    | Cartes de crédit/débit :                 |
| 1. Cliquez sur Connecter pour vous connecter à votre compte Stripe.                                                                                                    | À partir de 1,4 % + 25 ¢ par transaction |
| 2. Une fois identifié, votre compte Stripe sera connecté à votre compte Wix.                                                                                             | Wix ne percoit pas de frais              |
| Vous ne trouvez pas vos identifiants ou ne parvenez pas à vous connecter ? Contactez Stripe                                                                              | supplémentaires.                         |
| Vous n'avez pas de compte ?                                                                                                    |                                          |
| Créer un compte Stripe                                                                                                    |                                          |
| Remarque importante :                                                                                                    |                                          |
| La devise que vous utilisez pour votre site doit être identique à la devise de votre                                                                                     |                                          |
| compte Stripe. En savoir plus sur Stripe, y compris les devises acceptées, les pays<br>pris en charge, les frais de transaction, les délais d'activation et plus encore. |                                          |
| En savoir plus                                                                                                    |                                          |

Naturellement, tout l'enjeu du CHOIX DE VOTRE OPÉRATEUR DE PAIEMENT en ligne est de trouver LES FRAIS LES PLUS BAS, afin de ménager votre MARGE et donc votre RENTABILITÉ (sans négliger pour autant la sécurité et la fiabilité des transactions).

#### **b.** Paiement par compte PAYPAL

Sur la ligne PAYPAL, cliquez sur Connecter :

| • | <b>PayPal</b><br>Connectez pour accepter les paiements de clients avec un compte Paypal.                               | Connecter |
|---|----------------------------------------------------------------------------------------------------|-----------|
| 5 | Paiements hors ligne<br>Connectez pour accepter les espèces, les chèques ou d'autres moyens de paiement personnalisés. | Connecter |

**ATTENTION** : pour aller plus loin, vous aurez besoin d'un compte **PayPal**. Vous êtes donc coincé.e à ce stade.

Cette étape est néanmoins très intéressante, parce qu'elle nous renseigne sur LE MONTANT DES FRAIS que vous réclamerait **PayPal** si vous adhériez à ses services :

| Acceptez PayPal                                                                                                    | _   |                                       |
|----------------------------------------------------------------------------------------------------|-----|---------------------------------------|
| nstructions de connexion                                                                                                    | • F | rais PayPal                           |
| our connecter votre compte PayPal :                                                                                                    | P   | ayPal :                               |
| Saisissez l'e-mail de votre compte PayPal dans le formulaire ci-dessous.                                                                                                    | A   | partir de 2,9 % + 35 ¢ par transactio |
| Cliquez sur Connecter. Vous serez redirigé vers PayPal.                                                                                                    | v   | Vix ne perçoit pas de frais           |
| Suivez les instructions et cliquez sur Log In. Votre compte PayPal sera alors connecté à votre compte Wix.                                                                                                    | s   | upplémentaires.                       |
| ous ne trouvez pas vos identifiants ou ne parvenez pas à vous connecter ? Contactez PayPal                                                                                                    |     |                                       |
| ous n'avez pas de compte ?<br>réer un compte PayPal                                                                                                    |     |                                       |
| Remarque importante :                                                                                                    |     |                                       |
| La devise que vous utilisez pour votre site doit être identique à la devise de votre<br>compte PayPal. En savoir plus sur PayPal, y compris les devises acceptées, les pays<br>pris en charge, les frais de transaction, les délais d'activation et plus encore.<br><u>En savoir plus</u> |     |                                       |

À noter que PayPal est deux fois plus cher que Stripe.

### c. Paiement hors ligne (plus rudimentaire mais meilleure marge)

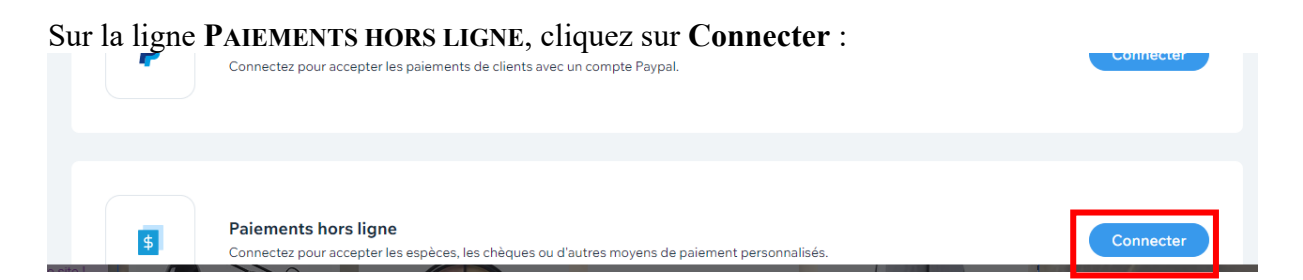

La fonctionnalité **PAIEMENTS HORS LIGNE** vous permet d'indiquer aux Internautes sous quelles **conditions** vous acceptez les **chèques** et les paiements en **espèces**.

Ces modes de paiement pourraient vous paraître rudimentaires voire dépassés, toutefois il ne faut pas les négliger car :

- certaines personnes ont encore « peur » d'enregistrer leurs coordonnées carte bancaire en ligne
- ces modes de paiement ne comportent **aucun frais**

Bien sûr, ces modes de paiement ont aussi leurs défauts :

- la plupart des Internautes les jugeront malcommodes et dépassés
- le paiement en liquide comporte un risque de vol

 Page 221 sur 287

 WIX 1 / Site Musée Sandelin – © Anthelme HAUCHECORNE 2021 – Tous droits réservés

 TOUT USAGE NON AUTORISÉ FERA L'OBJET DE POURSUITES

 Page 221 sur 287

• les paiements par chèques et en liquide représentent tous deux **une perte de temps** (dépôt à la banque, dépôt facturé par certaines banques)

Renseignez les INSTRUCTIONS POUR VOS CLIENTS avec les informations suivantes :

Vous pouvez également envoyer votre chèque à l'adresse du Musée Sandelin : Musée Sandelin 14 rue Carnot 62500 Saint-Omer

#### Votre chèque doit être libellé à l'ordre de l'Agent comptable du Musée Sandelin

| Paramètres 👌 | Accepter les paiements $\rightarrow$ | Connecter des paiements hors ligne |
|--------------|--------------------------------------|------------------------------------|
| Com          |                                      | to us ou to bound to us            |

| Vos clients peuvent vous payer hors ligne, selon vos instructions.                                                                                                    |                                      |
|----------------------------------------------------------------------------------------------------|--------------------------------------|
| Type de paiement hors ligne                                                                                                    | Frais                                |
| Sélectionnez l'un des titres suivants :<br>Paiement selon les instructions du vend                                                                                                    | Ce moyen de paiement est sans frais. |
| Instructions pour vos clients                                                                                                    |                                      |
| Ils verront ces instructions sur la page de paiement.<br>B I ⊻ & ≔ i≡                                                                                                    |                                      |
| Vous pouvez également envoyer votre chèque à l'adresse du Musée Sandelin :<br>Musée Sandelin<br>14 rue Carnot<br>62500 Saint-Omer<br>Votre chèque doit être libellé à l'ordre de l'Agent comptable du Musée Sandelin |                                      |

Enfin, cliquez sur le bouton **CONNECTER** en bas à droite.

Les modes de PAIEMENTS HORS LIGNE sont à présent connectés :

| 'aramètres 💫 Accepter les paiements                                                                                    |                                                 |
|----------------------------------------------------------------------------------------------------|-------------------------------------------------|
| Accepter les paiements                                                                                                 | Emplacement de votre entreprise : France        |
| Gérez la façon dont vos clients peuvent vous payer. Vous pouvez ajouter ou changer d'options de paiement à tout moment | t                                               |
| CONNECTÉ(S) (D                                                                                                    |                                                 |
| Paiements hors ligne           Moyens de paiement : paiements hors ligne                                               | Gérer<br>N'accepte pas les paiements<br>Booster |
| Les clients peuvent vous payer hors ligne, selon vos instructions.                                                     |                                                 |

#### d. Découvrir les nombreuses autres options de paiement

Wix vous propose de nombreuses autres **OPTIONS DE PAIEMENTS**, auxquelles vous accèderez par le lien **Voir plus d'OPTIONS DE PAIEMENTS** : Non connecté(s) ①

| stripe              | Stripe<br>Acceptez les cartes de crédit/débit<br>VISA 💽 🚟 🌠 🕕 📻 👓 VISA 🌘          | Connecter |
|---------------------|-----------------------------------------------------------------------------------|-----------|
| P                   | PayPal<br>Connectez pour accepter les paiements de clients avec un compte Paypal. | Connecter |
| /oir plus d'options | s de paiement >                                                                   |           |

Parmi ces nombreuses autres **OPTIONS DE PAIEMENTS**, vous trouverez plus d'une dizaine de prestataires.

| Para | imètres > Accep | ter les paiements 💫 Plus d'options de paiement                                                                                                    |           |
|------|-----------------|----------------------------------------------------------------------------------------------------|-----------|
| <    | Plus d'o        | ptions de paiement                                                                                                    |           |
|      | Choisissez comr | nent vos clients peuvent vous payer. Vous pouvez ajouter ou changer d'options de paiement à tout moment.                                                                                                    |           |
|      | Paysafe:cash    | <b>Paysafecash</b><br>Fourni par Skrill<br>Paysafecash permet aux clients de payer en espèces les achats effectués sur votre site, facilement et de façon sécurisée.                                                                                                  | Connecter |
|      |                 |                                                                                                    |           |
|      | iSXPay          | ISXPay<br>Fourni par ISXPay<br>ISXPay permet aux entreprises d'accepter et de traiter les paiements avec Mastercard, JCB, Diners et Discovers dans toute l'Europe.<br>Avec une seule intégration, nous offrons un cycle de paiement plus rapide, complet et efficace. | Connecter |
|      |                 |                                                                                                    |           |
|      |                 | <b>Carte bancaire Skrill</b><br>Fourni par Skrill<br>Acceptez les paiements par carte de crédit et de débit.                                                                                                    | Connecter |

### 9. <u>Mettre à jour votre grille de produits</u>

Depuis le menu Accepter les paiements, cliquez sur le bouton Retour arrière.

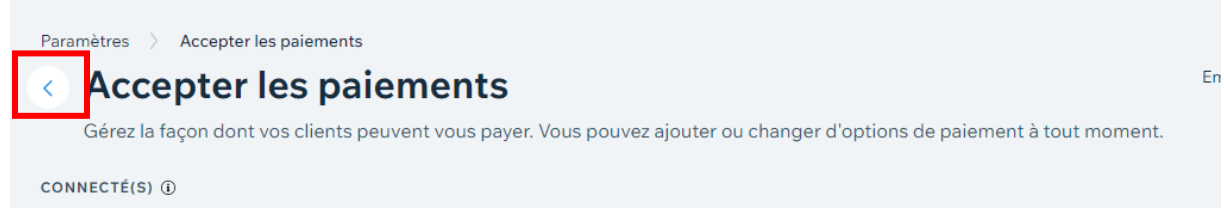

#### Ensuite, fermez le menu Mon Entreprise / Tableau de bord :

| Tableau de bord                                                 |                                                                                |                                                                                                    |                                                                |       | • • • |
|-----------------------------------------------------------------|--------------------------------------------------------------------------------|----------------------------------------------------------------------------------------------------|----------------------------------------------------------------|-------|-------|
| Configurez votre site<br>4 étapes restantes                     | Paramètres                                                                     |                                                                                                    | Q Rechercher tous les parame                                   | ètres |       |
| Accueil<br>Articles boutique ><br>Commandes boutique >          | Forfait du site : Gratuit<br>Comparer les forfaits                             | Domaine : Non connecté<br>Connecter un domaine                                                         | Boîte e-mail : Non connectée<br>Obtenir une boîte e-mail       |       |       |
| Contacts<br>Communications ><br>Outlis CRM >                    | Général<br>Définissez les informations de                                      | <b>Paramètres du site</b><br>Gérez le nom, l'URL, le favicon, la balise og:image et plus di            | a votre site.                                                  | >     |       |
| Marketing et > référencement > Données analytiques et > raports | votre site, les coordonnées de<br>votre entreprise, la langue et bien<br>plus. | Informations de l'entreprise<br>Renseignez le nom de votre entreprise, vos informations de<br>trouver. | e contact et plus encore, pour que les visiteurs puissent vous | >     |       |
| Finances >                                                      |                                                                                | Langue et région<br>Définissez votre langue principale, votre devise et votre fus                      | eau horaire et ajoutez Wix Multilingual à votre site.          | >     |       |
| Paramètres<br>Gestionnaire de contenu                           |                                                                                | Rôles et autorisations<br>Invitez des personnes à travailler sur votre site, créez et attr             | ibuez des rôles.                                               | >     |       |
| Outils développeur >                                            |                                                                                |                                                                                                    |                                                                |       |       |
|                                                                 | Finances et eCommerce<br>Gérez vos paramètres de                               | Accepter les paiements<br>Choisissez les meilleurs moyens de paiement pour vos clier                   | nts.                                                           | >     |       |
| Booster                                                         | paiement, vos transactions et la<br>façon dont vous vendez en ligne.           | Expédition<br>Définissez les régions et les tarifs d'expédition de votre ent                           | reprise.                                                       | >     |       |

#### Votre **Catalogue de produits** généré automatiquement par Wix n'est plus à jour. Cliquez sur votre ancien **Catalogue**, puis cliquez sur **GÉRER ARTICLES**.

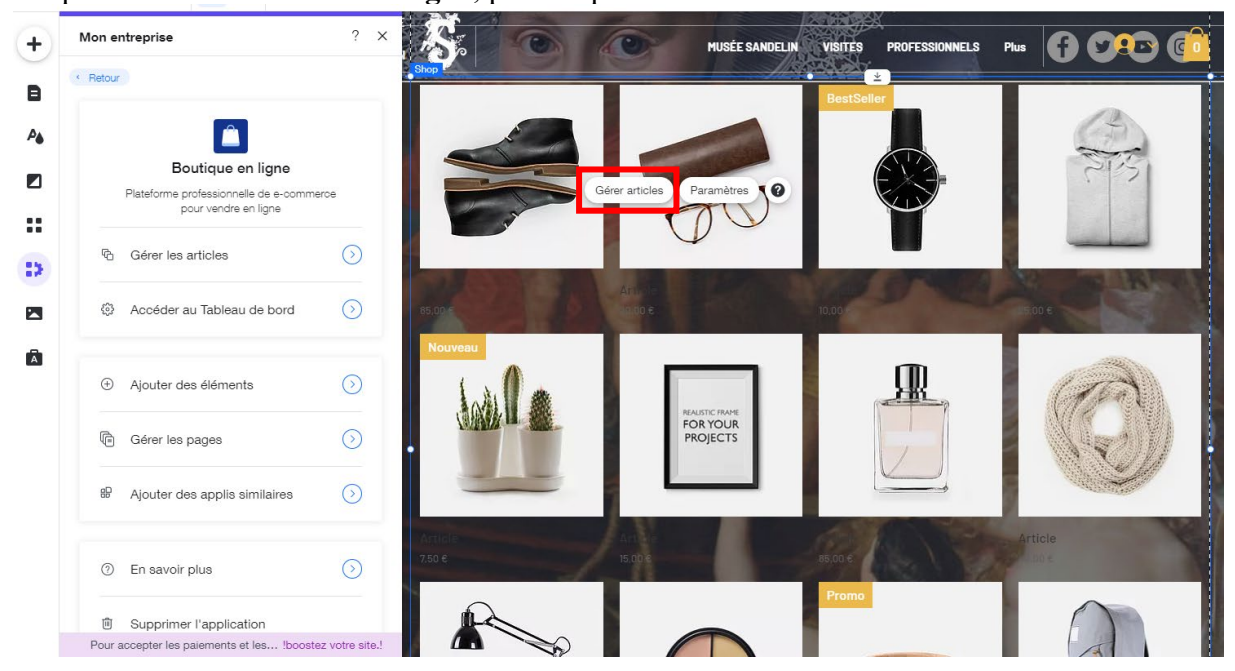

 Page 224 sur 287

 WIX 1 / Site Musée Sandelin – © Anthelme HAUCHECORNE 2021 – Tous droits réservés

 TOUT USAGE NON AUTORISÉ FERA L'OBJET DE POURSUITES

 anthelme.h@gmail.com

Dans le menu Articles, sélectionnez tous les Articles :

| Art | icles       | 1                                 |           |           |                        |                    | + No     | ouvel ai | rticle |
|-----|-------------|-----------------------------------|-----------|-----------|------------------------|--------------------|----------|----------|--------|
|     | 1 article s | électionné                        |           |           | Ajouter à la catégorie | Définir visibilité | Exporter | ١        |        |
|     |             | МОМ                               | TYPE      | SKU (UGS) | PRIX                   | INVENTAIRE         |          |          |        |
|     | 10          | Don de 10 euros au Musée Sandelin | Numérique |           | 10,00€                 | En stock           |          |          | •      |

Ensuite, cliquez sur le bouton **Fermer** :

| Articles 1     I Tout sélectionner     Catégorie     Tous les articles ~     Filtrer par:     Tous ~     Nom     Type     But (1005)     PRIX     INUMérique     10,00€     En stock     Tous els articles ~     Filtrer par:     Tous ~     International     Tous els articles ~     Filtrer par:     Tous ~     International     International                                                                                                    |                                   |           |                                   |            |                  | ( |
|----------------------------------------------------------------------------------------------------|-----------------------------------|-----------|-----------------------------------|------------|------------------|---|
| Tout sélectionner     Catégorie     Tous les articles     Filtrer par:     Tous     Q     Rechercher       NOM     TYPE     SKU (VGS)     PRIX     INVENTAIRE       On de 10 euros au Musée Sandelin     Numérique     10,00€     En stock     Image: Contrained stock                                                                                                    | Articles 1                        |           | Э                                 | 8          | + Nouvel article |   |
| NOM     TYPE     SKU (UGS)     PRIX     INVENTAIRE       Image: State of the state of the state of | Tout sélectionner                 | Catégorie | Fous les articles v Filtrer par : | Tous ~     | Q Recherchei     |   |
| □ Don de 10 euros au Musée Sandelin Numérique 10,00€ En stock ⊚ •••                                                                                                    | NOM                               | TYPE      | SKU (UGS) PRIX                    | INVENTAIRE |                  |   |
| -                                                                                                    | Don de 10 euros au Musée Sandelin | Numérique | 10,00€                            | Enstock    | • •••            |   |

Vous obtenez le résultat suivant (Catalogue de produits mis à jour) :

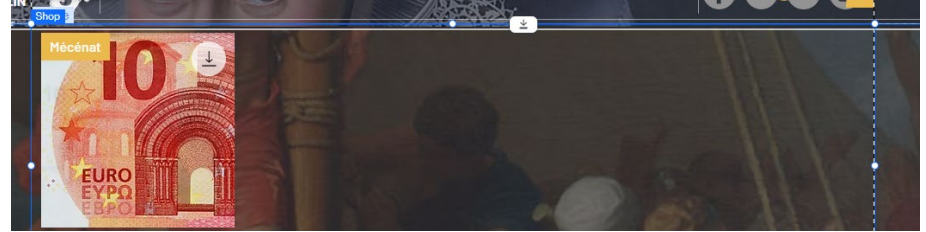

### 10.<u>Créer rapidement un Catalogue de produits à partir d'une Base De</u> <u>Données (BDD) préexistante : importer ou exporter des articles</u>

Créer des Articles un par un pour une boutique en ligne est une activité fastidieuse et répétitive. La plupart des professionnels possèdent **des BDD Produits** contenant toutes leurs références.

Si vous travaillez pour une structure possédant déjà **une BDD Produits**, vous pouvez **IMPORTER VOTRE BDD** directement dans Wix, et ainsi économiser un temps précieux.

| Articles 2        | Nouvel article                                                  |
|-------------------|-----------------------------------------------------------------|
| Tout sélectionner | Catégorie Tous les articles v Filtrer par : Tous v Q Rechercher |

 Page 225 sur 287

 WIX 1 / Site Musée Sandelin – © Anthelme HAUCHECORNE 2021 – Tous droits réservés

 TOUT USAGE NON AUTORISÉ FERA L'OBJET DE POURSUITES

 anthelme.h@gmail.com

Page 226 sur 287

De la même façon, si vous consacrez des heures à créer votre BDD Produits sous Wix, vous voudrez sans doute pouvoir RÉUTILISER VOTRE BDD POUR D'AUTRES USAGES.

C'est tout à fait possible. Pour cela, il vous suffit d'EXPORTER VOTRE BDD au modèle .csv.

| Ar | ti | cles 2       |             |             |                   |         |                                                    | 8                             | Nouvel article |
|----|----|--------------|-------------|-------------|-------------------|---------|----------------------------------------------------|-------------------------------|----------------|
| C  |    | Tout sélecti | onner       | Catégorie   | Tous les articles | ~       | Exporter vos arti<br>fichier CSV.<br>Hiltrer par : | cles physiques sur un<br>Tous | Rechercher     |
|    |    |              | NOM         |             | TYPE              | SKU (UG | 5) PRIX                                            | INVENTAIRE                    |                |
| C  |    | 20           | Don de 20 e | euros au Mu | Numérique         |         | 20,00€                                             | En stock                      |                |
| C  |    | 10<br>FURO   | Don de 10 e | uros au Mu  | Numérique         |         | 10,00€                                             | En stock                      | •••            |

## 11.<mark>EN OPTION</mark> / achever la page Mécénat

Avec la page MÉCÉNAT, notre but était de vous familiariser avec Wix Stores.

Toutefois, si vous le souhaitez, vous pouvez achever votre page MÉCÉNAT en prenant pour modèle la page DEVENEZ MÉCÈNE du site officiel Musée Sandelin :

https://www.musees-saint-omer.fr/devenez-mecene/

Vous pouvez gagner un temps précieux en **COPIANT-COLLANT** des éléments créés sur d'autres pages (sélection multiple avec touche CTRL maintenue enfoncée+clic de la souris).

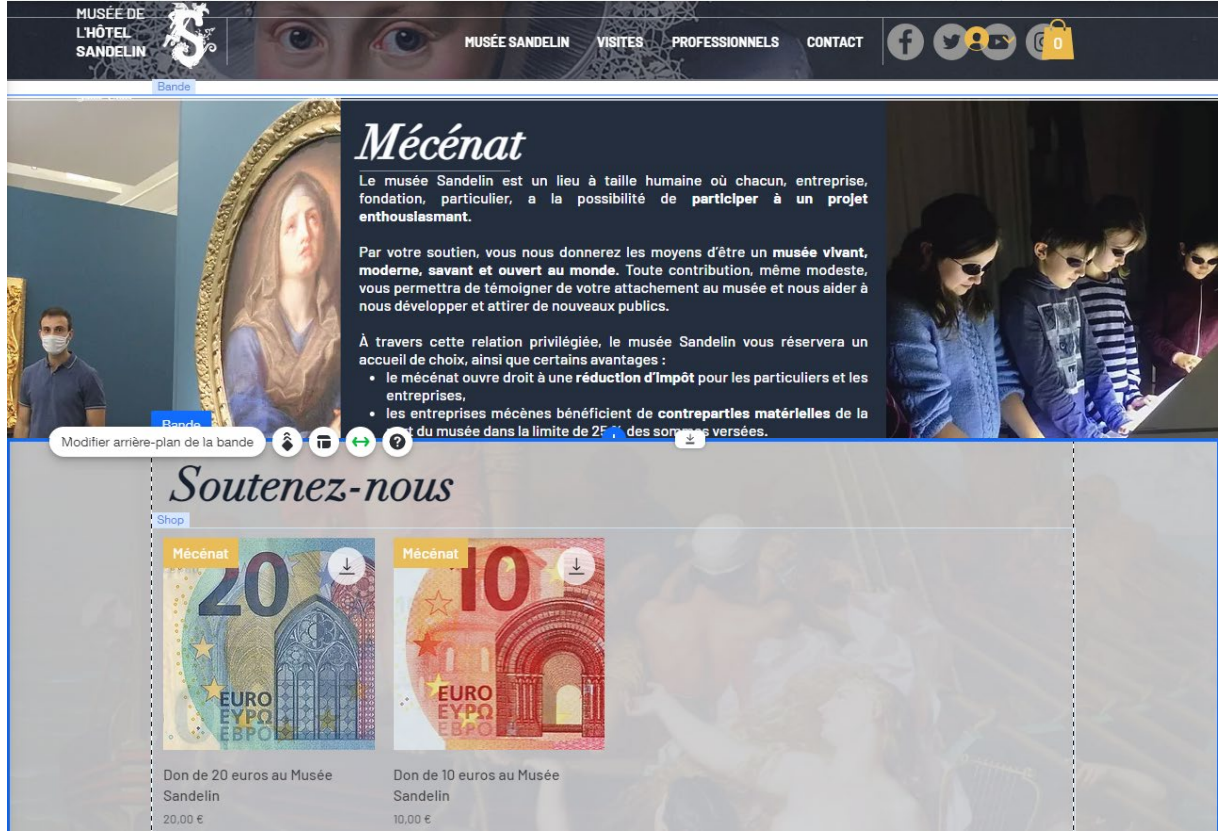

WIX 1 / Site Musée Sandelin – © Anthelme HAUCHECORNE 2021 – Tous droits réservés TOUT USAGE NON AUTORISÉ FERA L'OBJET DE POURSUITES anthelme.h@gmail.com

## 12.<u>EN OPTION</u> / corriger les « bugs » causés par l'ajout de l'application <u>WIX STORES</u>

L'application WIX STORES a lourdement modifié votre site web.

Certaines de ces modifications automatiques sont sources de « bugs » qu'il vous faudrait corriger.

# a. EN OPTION / WIX STORES a décalé votre header (ajout des boutons LOGIN et CART) / corrigez cela

WIX STORES a décalé votre Header en ajoutant les boutons LOGIN et CART (qui se superposent avec les boutons Réseaux Sociaux).

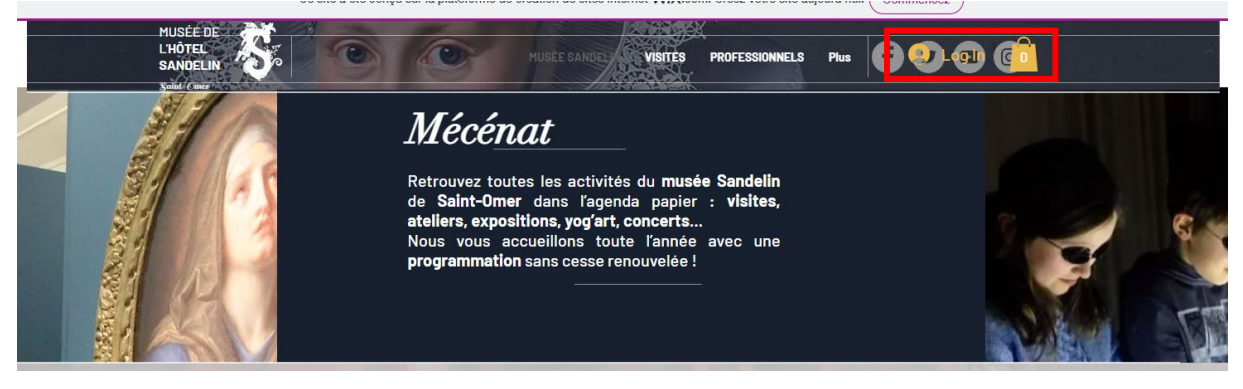

Voici un exemple de correction :

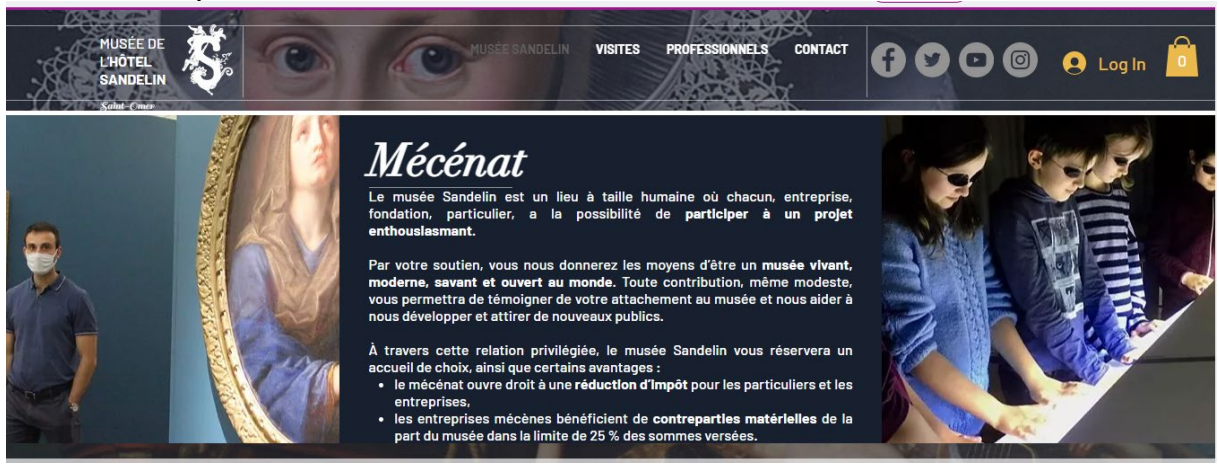

## b. **EN OPTION** / traquer les autres bugs de WIX STORES

Vérifiez votre site web. Traquez les autres bugs de WIX STORES.

# c. Si WIX STORES vous intéresse, insérez-le au plus tôt lors de la conception

Si WIX STORES vous intéresse, au point que vous souhaiteriez l'intégrer à votre **production de CCF2**, vous avez tout intérêt à l'insérer AU PLUS TÔT dans votre site web, afin d'éviter de trop bousculer votre **Mise en page**.

 Page 227 sur 287

 WIX 1 / Site Musée Sandelin – © Anthelme HAUCHECORNE 2021 – Tous droits réservés

 TOUT USAGE NON AUTORISÉ FERA L'OBJET DE POURSUITES

 Page 227 sur 287

 anthelme.h@gmail.com

## 13.<u>EN OPTION</u> / tester la fonctionnalité de paiement en mode Internaute / améliorer le contraste

Vous pouvez basculer en mode Internaute afin de tester la fonctionnalité de paiement de votre site web.

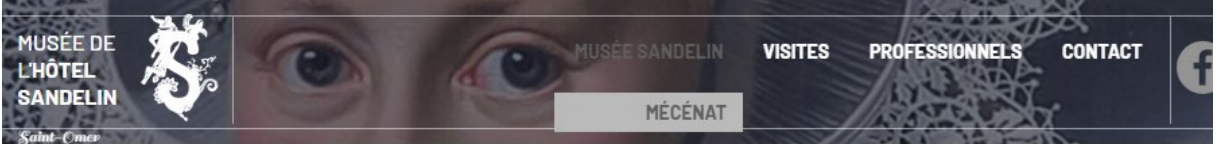

Rendez-vous dans la page MÉCÉNAT, puis cliquez sur la miniature Don de 10 euros.

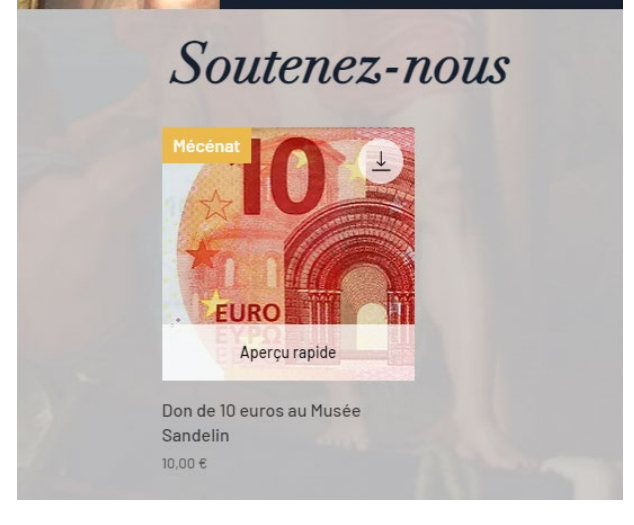

### a. EN OPTION / améliorer le contraste de la page DÉTAILS DU PRODUIT

En suivant les différentes **étapes du processus d'achat (Catalogue / Détails du produit / Ajout au panier / Panier / paiement)**, vous constaterez que certaines pages générées automatiquement mériteraient d'être améliorées.

Par exemple, la page **Détails du produit** manque de contraste (les textes ont été générés pour un arrière-plan clair, pas pour un arrière-plan sombre).

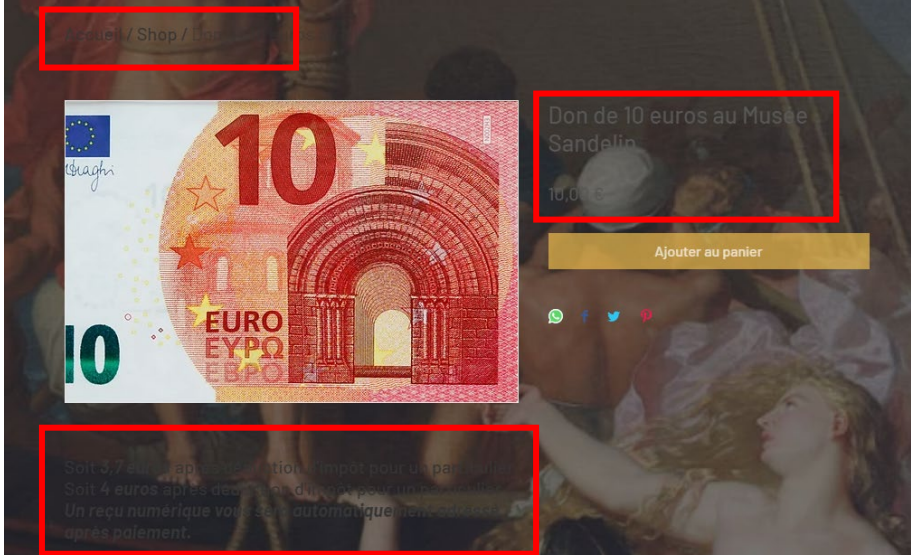

Correction conseillée : ajout d'un arrière-plan blanc avec opacité 70%.

Page 228 sur 287WIX 1 / Site Musée Sandelin – © Anthelme HAUCHECORNE 2021 – Tous droits réservésTOUT USAGE NON AUTORISÉ FERA L'OBJET DE POURSUITESanthelme.h@gmail.com

# b. Page DÉTAILS DU PRODUIT : rien à corriger

L'Aperçu du Panier, en revanche, fonctionne convenablement.

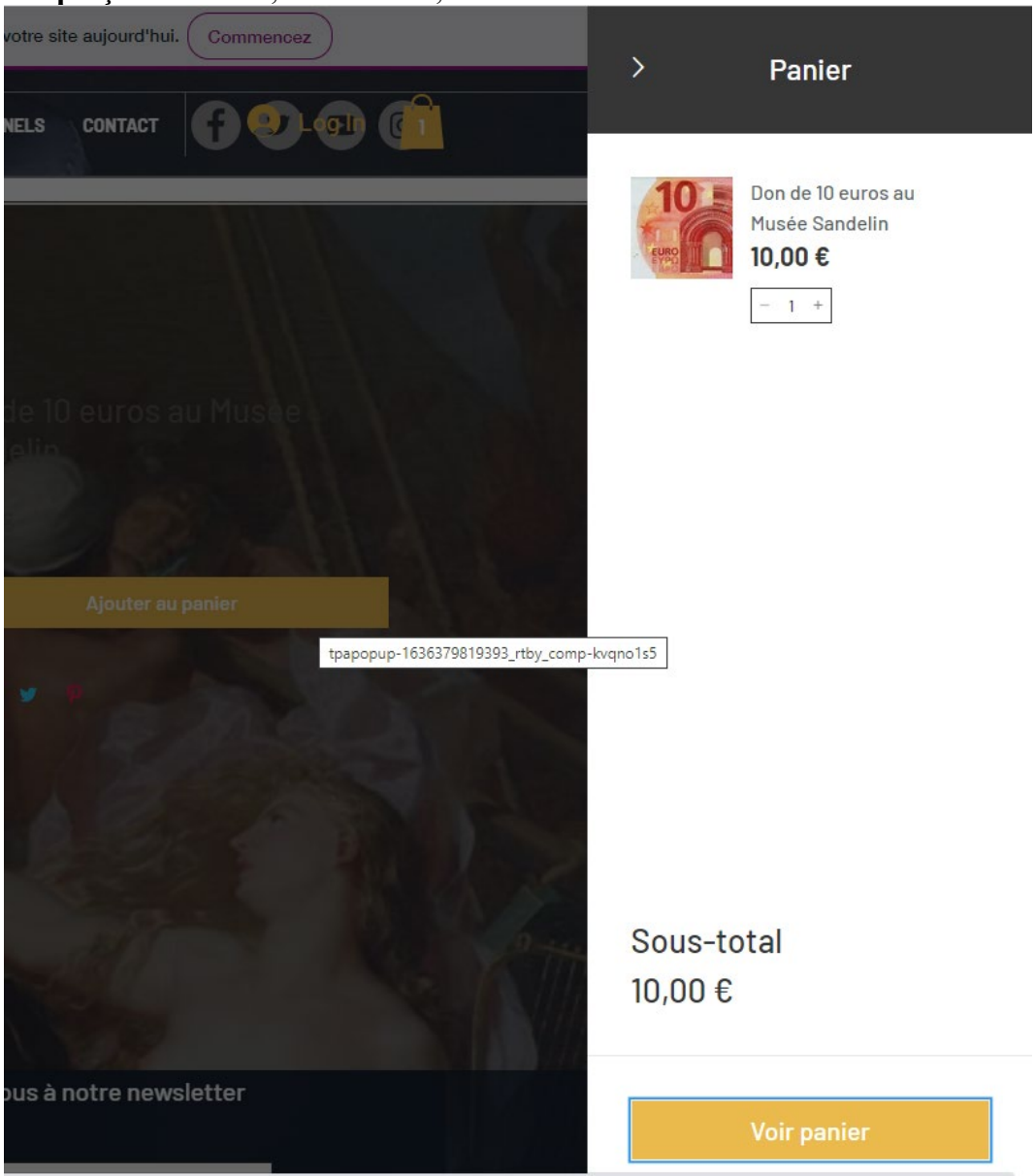

## c. **EN OPTION** / améliorer le contraste de la page PAIEMENT

Comme la page **Détails du produit**, la page Paiement manque elle aussi de contraste (les textes ont été générés pour un arrière-plan clair, pas pour un arrière-plan sombre).

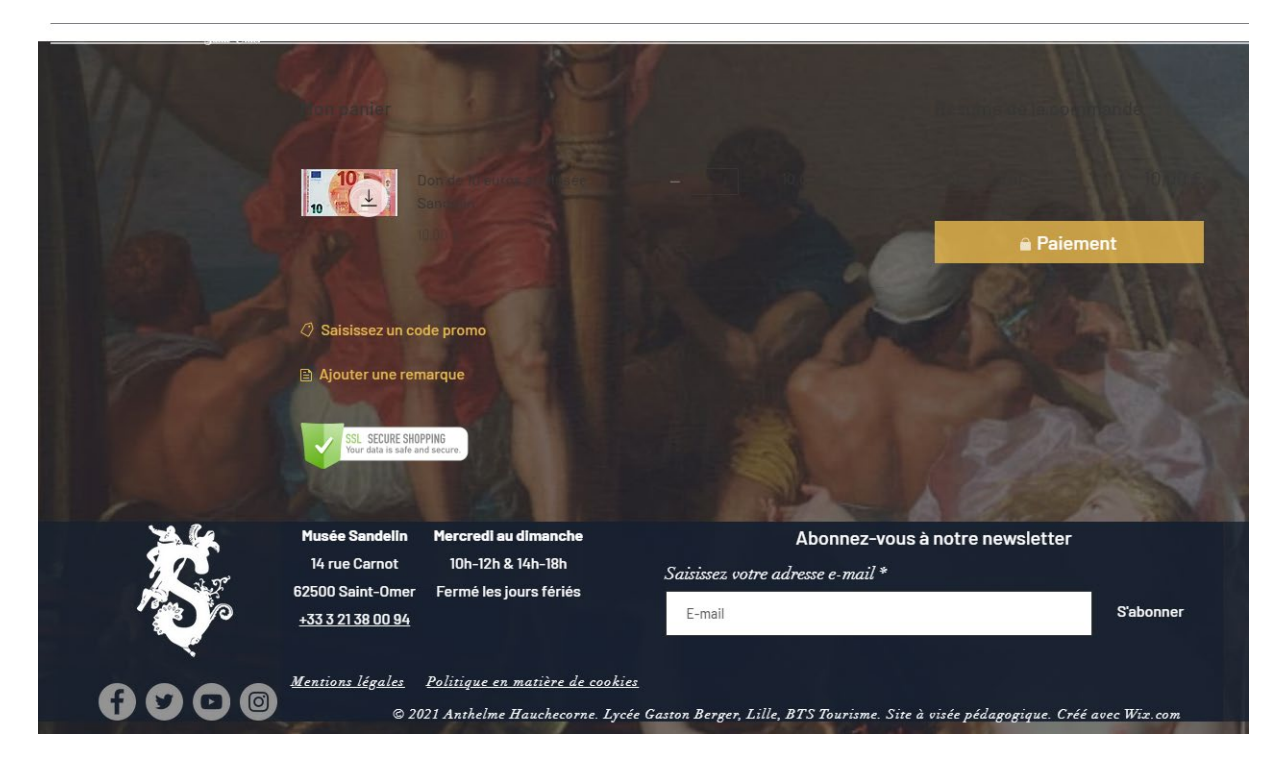

Correction conseillée : ajout d'un arrière-plan blanc avec opacité 70%.

# E. Créer vos propres gabarits en autonomie, à partir d'une analyse des besoins de l'Internaute (*ergonomie*) et des pratiques des concurrents (*benchmarking*)

## 1. <u>Apprendre à ANALYSER un gabarit de page</u>

Nous n'avons pas le temps de voir ensemble tous les gabarits de pages existants. En revanche, nous avons vu ensemble **suffisamment d'outils** (*titres, paragraphes, formes, bandes, colonnes, boîtes de survol, catalogue...*) pour que vous soyez en mesure **D'ANALYSER** comment un gabarit a été mis en page, et ce au premier coup d'œil.

## 2. <u>ANALYSER les gabarits de page de votre site MODÈLE et des</u> <u>CONCURRENTS (BENCHMARKING)</u>

Dans un premier temps, ne cherchez pas immédiatement à créer vos propres gabarits. Commencez par reproduire des gabarits de page qui vous semblent réussis :

- soit à partir du site qui vous sert de **modèle** pour votre production de CCF2
- soit à partir des sites de **concurrents**

Les critères de qualité d'un gabarit de page sont les suivants :

- La page est-elle à la fois claire et esthétique ?
- Cette page satisfait-elle les **besoins** de l'Internaute ?
- Cette page est-elle **compétitive** par rapport à celles des concurrents, pour ce même type de contenus ?
- Quels élémets Wix me permettront de reproduire cette page au mieux ?

Pour illustrer cette méthode, nous allons ANALYSER ENSEMBLE quelques pages web.

- 3. <u>ANALYSE N°1 / la page *Expositions temporaires*</u>
- a. Reproduction de la page EXPOSITIONS TEMPORAIRES

# Les grandes expositions et expo-dossiers

TOUTES CATÉGORIES · EXPO-DOSSIER · GRANDE EXPOSITION · HORS-LES-MURS

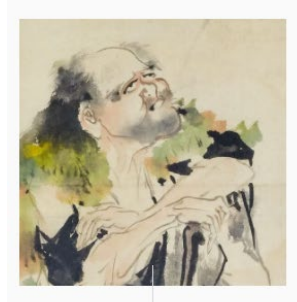

EXPO-DOSSIER Divinités et immortels (27 oct. 2021 > printemps 2022)

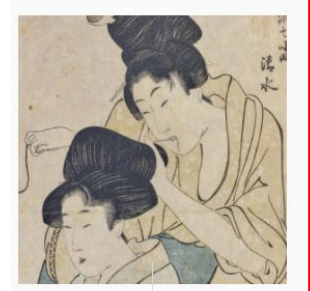

EXPO-DOSSIER Les Bijin (30 mai > 31 octobre 2020)

LIRE L'ARTICLE

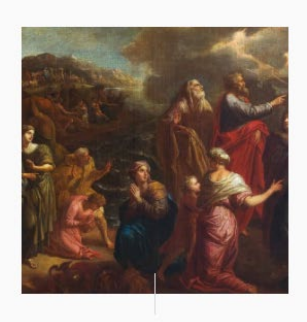

GRANDE EXPOSITION Arnould de Vuez (19 mai > 19 septembre 2021)

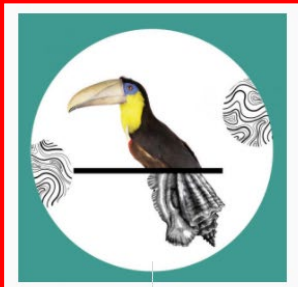

grande exposition Henri Dupuis : 200 ans de passion (14 février> 22 novembre 2020)

LIRE L'ARTICLE

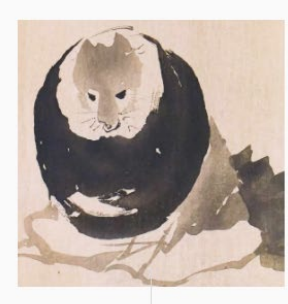

EXPO-DOSSIER Bambou et Tanuki (19 mai > 24 octobre 2021)

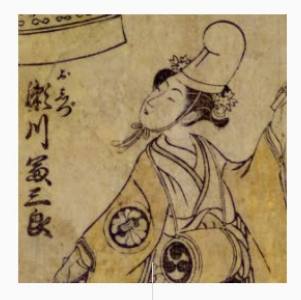

EXPO-DOSSIER Le théâtre japonais (30 octobre 2019 > 3 mai 2020)

LIRE L'ARTICLE

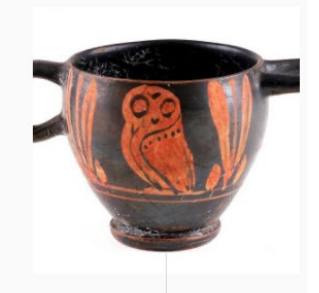

ноrs-les-мurs Animaux (l6 mars > l6 juin 2021) à la BAPSO

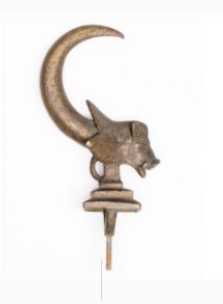

ногs-les-мurs Animaux (2020) dans la CAPSO

LIRE L'ARTICLE

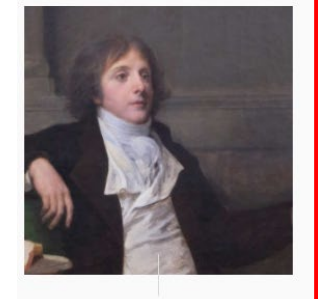

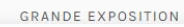

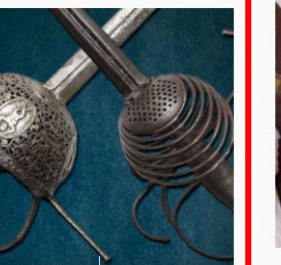

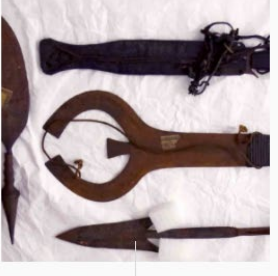

EXPO-DOSSIER

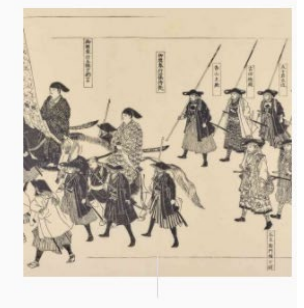

EXPO-DOSSIER

# https://www.musees-saint-omer.fr/grandes-expositions-expo-dossiers/

 Page 232 sur 287

 WIX 1 / Site Musée Sandelin – © Anthelme HAUCHECORNE 2021 – Tous droits réservés

 TOUT USAGE NON AUTORISÉ FERA L'OBJET DE POURSUITES

 anthelme.h@gmail.com

| Clarté           | Très lisible, RAS                                                       |
|------------------|-------------------------------------------------------------------------|
| Fethátismo       | Très convenable, malgré un décalage sur la colonne 2 dû à un titre trop |
| Esthetisme       | long                                                                    |
| Satisfaction dos | L'Internaute a besoin de se repérer rapidement parmi les différentes    |
| Satisfaction des | expositions temporaires.                                                |
| Desoins de       | La disposition en colonnes et en lignes offre un aperçu rapide.         |
| (visitovy)       | Les miniatures emblématiques donnent une idée fidèle des œuvres         |
| (visiteur)       | exposées.                                                               |

#### b. ANALYSE de la page *EXPOSITIONS TEMPORAIRES*

## c. Éléments Wix permettant de <u>REPRODUIRE</u> la page *EXPOSITIONS TEMPORAIRES*

Les Éléments Wix nécessaires pour reproduire cette page sont les suivants :

- Titre (déjà vu)
- Galerie (voir ci-dessous)

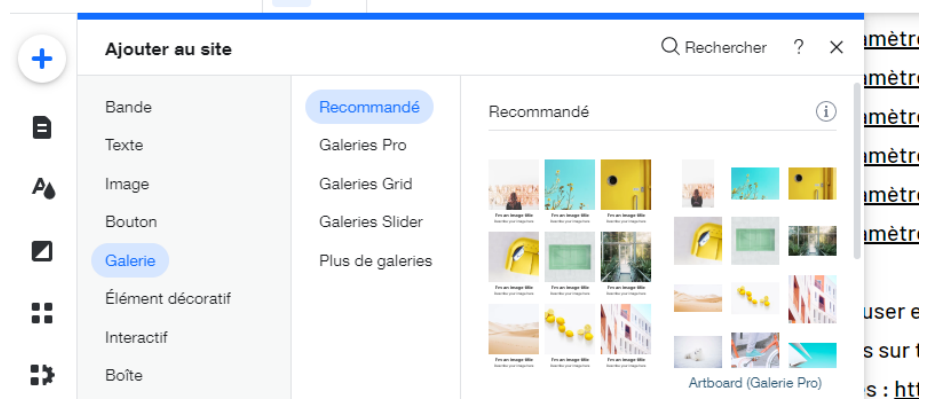

Si vous souhaitez ajouter un **Filtre** à votre galerie, comme sur le site officiel, il vous faudra plutôt créer un **Catalogue de produits**.

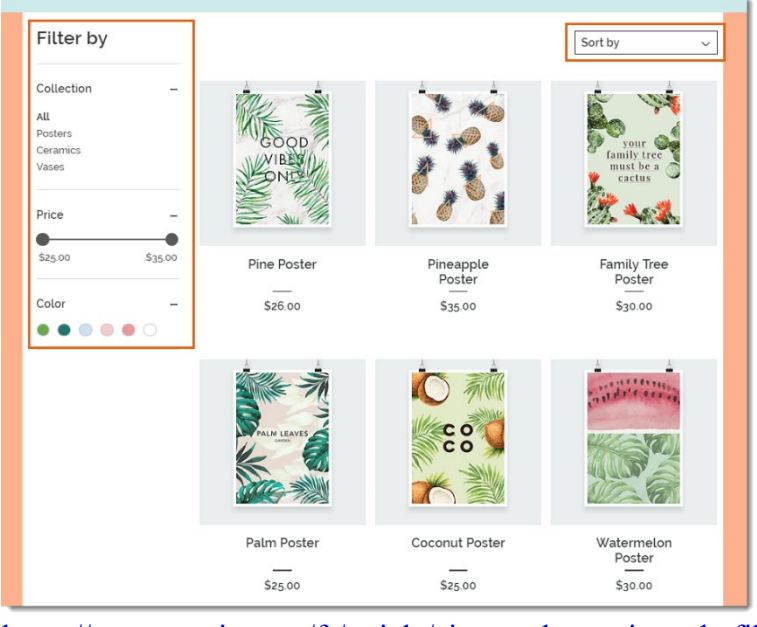

https://support.wix.com/fr/article/ajouter-des-options-de-filtre-et-de-tri-dans-les-galeries-darticles-wix-stores

 Page 233 sur 287

 WIX 1 / Site Musée Sandelin – © Anthelme HAUCHECORNE 2021 – Tous droits réservés

 TOUT USAGE NON AUTORISÉ FERA L'OBJET DE POURSUITES

 anthelme.h@gmail.com

# d. Éléments Wix permettant d'<u>AMÉLIORER</u> la page *EXPOSITIONS TEMPORAIRES*

On pourrait reprocher à la galerie du site officiel Sandelin d'être un peu trop statique. Il est possible de l'améliorer en recourant à une galerie AVEC SURVOL.

Plusieurs éléments s'offrent à vous :

LES GALERIES AVEC SURVOL Ŀ ? 🗙 mètres des cookies dans F Q Rechercher Ajouter au site <u>imètres des cookies dans l</u> Bande Recommandé Galeries Grid i <u>imètres des cookies dans (</u> Texte Galeries Pro <u>imètres des cookies dans §</u> Galeries Grid Image <u>imètres des cookies dans §</u> Galeries Slider Bouton <u>imètres des cookies dans *l*</u> Galerie Plus de galeries Élément décoratif user et empêcher que vos ( Interactif s sur tous les sites web, co Boîte MIN AND THE s : <u>https://tools.google.co</u> Liste -Vidéo et musique que noue modifiiene estte Menu et ancre Mara 194 Glissez et déposez un élément ılt pour l'ajouter. Réseaux sociaux Grid (survol) Se dernier ee interniertens s 

#### LES LISTES (SI VOUS CHERCHEZ DES FORMES ORIGINALES)

| -         | Ajouter au site        |                     | Q Rechercher ? X <pre>2tres des</pre>                                                                                                    |
|-----------|------------------------|---------------------|----------------------------------------------------------------------------------------------------|
| U         |                        |                     | etres des                                                                                                    |
| B         | Bande                  | Répéteur            | etres des                                                                                                    |
| -         | Texte                  | Répéteurs en survol | Magical Deserts Exotic Urbanism Misty Mountains                                                                                                    |
| A         | Image                  | Répéteurs vides     | 5600 <b>3600 3600 3600 3€10 3500 3500 3500</b>                                                                                                    |
| _         | Bouton                 |                     | etres des                                                                                                    |
|           | Galerie                |                     |                                                                                                    |
|           | Élément décoratif      |                     | 01 02 03 retemp                                                                                                    |
|           | Interactif             |                     | For HIM For HOME For HER UT TOUS IE                                                                                                    |
| <b>12</b> | Boîte                  |                     | https://i                                                                                                    |
| _         | Liste                  |                     |                                                                                                    |
|           | Vidéo et musique       |                     | 71         71         71         71         71           "Internation to sparking<br>tablecase points<br>finalized a color analysis"         "Internation to sparking<br>tablecase points         "International sparking<br>tablecase points         "International sparking<br>tablecase points         Tablecase points<br>tablecase points         Tablecase points |
| Ā         | Menu et ancre          |                     |                                                                                                    |
| _         | Réseaux sociaux        |                     |                                                                                                    |
|           | Contact et formulaires |                     |                                                                                                    |
|           | Intégration            |                     |                                                                                                    |
|           | Gestionnaire contenu   |                     | Olivia Walker Dan Mitchell Noah Patterson Tess Andersen<br>aduz is chad auster margar programming aduz art divector                                                                                                    |
|           | Plan                   |                     |                                                                                                    |

 Page 234 sur 287

 WIX 1 / Site Musée Sandelin – © Anthelme HAUCHECORNE 2021 – Tous droits réservés

 TOUT USAGE NON AUTORISÉ FERA L'OBJET DE POURSUITES

 anthelme.h@gmail.com

## 4. ANALYSE N°2 / la page ENSEIGNANTS

# a. Reproduction de la page *ENSEIGNANTS Actions éducatives*

#### Un musée éducatif pour tous

Le musée est un lieu d'apprentissage et de découverte sensible, qui permet une confrontation directe avec les témoins de l'histoire de l'Homme. Les collections offrent de véritables rencontres où l'émotion des élèves, de la maternelle au lycée, peut s'exprimer. Les œuvres exposées sont des supports privilégiés pour matérialiser l'histoire et les styles et permettre aux élèves de passer de l'enseignement théorique à la compréhension par l'objet.

#### Une offre adaptée

La découverte des collections et des expositions est conçue selon une médiation adaptée à chaque niveau et en lien avec les programmes scolaires. Les activités proposées privilégient une approche interactive fondée sur l'échange et visent à développer les facultés d'observation, de questionnement, de jugement et d'expression des élèves et les invitent à établir une relation sensible avec l'objet.

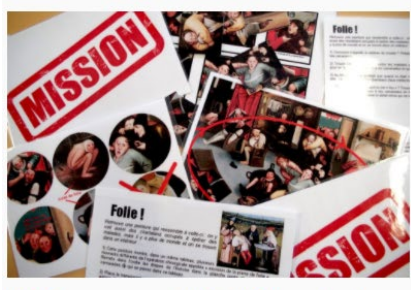

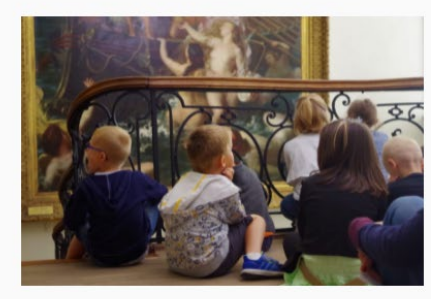

#### Préparer sa visite / Construire un projet spécifique

Vous souhaitez créer votre parcours en autonomie au sein du musée, mettre en place un projet engageant une approche approfondie ou inscrire votre projet dans le cadre des dispositifs Classes à Projet Artistique et Culturel, La classe l'œuvre I, EROA ?

Nous vous proposons de vous accompagner dans la préparation de votre venue afin de construire ensemble un programme adapté à vos objectifs pédagogiques.

### Choisir son format et son thème

Choisir une visite, une visite-atelier, une thématique ?

En autonomie : vous encadrez votre groupe. Vous venez pendant les heures d'ouverture au public sur réservation.

Tarif : gratuit

Avec un médiateur : vous êtes accueillis par un guide. Vous choisissez votre format de visite et la thématique dans l'offre éducative.

Tarif cycle 1 : 25€

Tarifs du cycle 2 au lycée : visite 55€ / visite-atelier 75€

Tarifs dégressifs à partir du 2e groupe / Retrouvez les tarifs précis dans le livret des actions éducatives, p. 33.

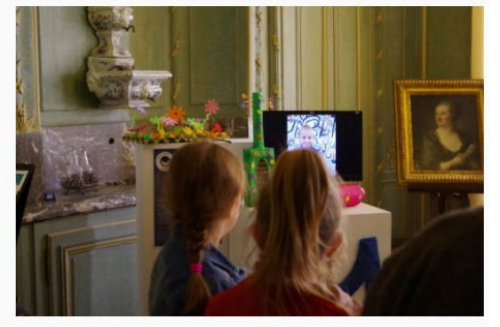

 Page 235 sur 287

 WIX 1 / Site Musée Sandelin – © Anthelme HAUCHECORNE 2021 – Tous droits réservés

 TOUT USAGE NON AUTORISÉ FERA L'OBJET DE POURSUITES

 anthelme.h@gmail.com

#### CONTACTS :

Delphine Adams, responsables des actions éducatives

#### musees-mediation@ville-saint-omer.fr

Gaétane Lheureux, professeur d'arts plastiques missinonné DAAC

#### gaetane-brigitt.levert@ac-lille.fr

66

#### Pensez au Pass Education !

Afin de permettre à chaque enseignant de découvrir la richesse du musée Sandelin, l'entrée au musée est gratuite sur présentation du Pass Education.

Pour en savoir plus sur les thèmes et les tarifs,

consultez le livret des actions éducatives

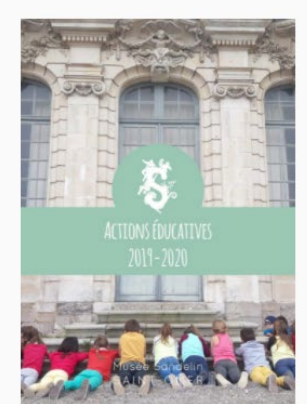

ACTIONS ÉDUCATIVES 2019 /2020

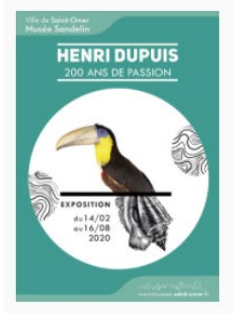

Dossier pédagogique Henri Dupuis, 200 ans de passion

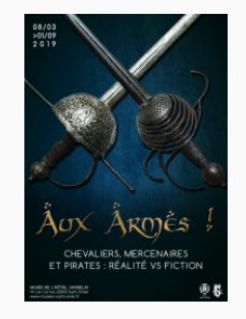

Dossier pédagogique Aux Armes!

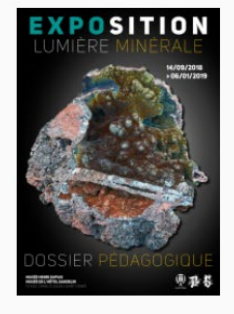

Dossier pédagogique Lumière minérale

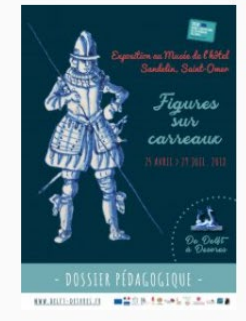

Dossier pédagogique Figures sur carreaux

Page 236 sur 287

#### Informations et réservations

Les réservations sont à effectuer au minimum 3 semaines à l'avance.

Par courriel / Service accueil & réservations : musees-accueil@ville-saint-omer.fr Par téléphone / 03.21.38.00.94

Sur place / Service accueil & réservations : Du mercredi au dimanche de 10h à 12h et de 14h à 18h.

# https://www.musees-saint-omer.fr/enseignants/

WIX 1 / Site Musée Sandelin – © Anthelme HAUCHECORNE 2021 – Tous droits réservés TOUT USAGE NON AUTORISÉ FERA L'OBJET DE POURSUITES anthelme.h@gmail.com

#### b. ANALYSE de la page ENSEIGNANTS

| Clarté           | Très lisible, RAS                                                                        |
|------------------|------------------------------------------------------------------------------------------|
| Esthétisme       | Très convenable                                                                          |
| Satisfaction des | Pour les <b>publics scolaires</b> , il est très apprécié de proposer des <b>supports</b> |
| besoins de       | pédagogiques à destination des élèves, afin d'enrichir leur visite.                      |
| l'Internaute     | Dans le cas présent, des dossiers pédagogiques au format .PDF sont                       |
| (enseignant)     | proposés à la CONSULTATION ET au TÉLÉCHARGEMENT.                                         |

#### c. Éléments Wix permettant de <u>REPRODUIRE</u> la page *ENSEIGNANTS*

Les Éléments Wix nécessaires pour reproduire cette page sont les suivants :

- Titre (déjà vu)
- Paragraphe (déjà vu)
- Photo (déjà vu)
- Documents PDF consultables et téléchargeables (déjà vu)

## d. Éléments Wix permettant d'<u>AMÉLIORER</u> la page ENSEIGNANTS

On pourrait améliorer la page Enseignants en proposant :

- des SUPPORTS VIDÉO à visionner en classe en amont de la visite (déjà vu)
- des SUPPORTS AUDIO à écouter en classe en amont de la visite (musique d'époque, fragments de guidage, extrait de conférence...)

Pour partager des fichiers audio sur votre site web, deux techniques s'offrent à vous.

#### **PROPOSER UN FICHIER AUDIO À LA LECTURE EN STREAMING**

Pour proposer sur votre site un fichier audio à la lecture en streaming, il vous suffit de cliquer sur **Ajouter**, **Musique**, **Lecteurs assortis** puis glissez-déposez.

|    |                   |                            |         | MULAAA daa                                                                                                    |   |
|----|-------------------|----------------------------|---------|----------------------------------------------------------------------------------------------------|---|
|    | Texte             | Ajouter de la musique      | × •     | Lecteurs à thème                                                                                                    | × |
|    | lmage<br>Galerie  | Lecteurs assortis          | DÎ      | spécialement choisis car ils<br>s'adaptent au style de votre                                                                                                    |   |
|    | Image vectorielle | Sumashan Alban 1979        | ļ       | modèle.                                                                                                    |   |
|    | Forme             | 00:00 / 00:00 × 111        |         |                                                                                                    |   |
| .0 | Interactif        |                            |         | Moulin                                                                                                    |   |
| •  | Bouton            |                            |         |                                                                                                    |   |
|    | Botte             |                            |         | s Olieux                                                                                                    |   |
| -  | Bande             | Wix Music                  | 0       | and the state of the state of t |   |
| (  | Listes et grilles |                            | De S    | eux est construit en 1743 par<br>myttere, charpentier                                                                                                    |   |
| •  | Vidéo             |                            |         |                                                                                                    |   |
|    | Musique           | Nom artiste<br>Nom morceau | d'hui l | l'unique moulin à huile sur                                                                                                    |   |

 Page 237 sur 287

 WIX 1 / Site Musée Sandelin – © Anthelme HAUCHECORNE 2021 – Tous droits réservés

 TOUT USAGE NON AUTORISÉ FERA L'OBJET DE POURSUITES

 anthelme.h@gmail.com

#### Importez ensuite le média désiré : Audioguide-Moulin Olieux.mp3

| Q Rechercher                    |                                  | ſ                                                                                                    |                                                                                                    |                                                                                                    |                                                                                                    |
|---------------------------------|----------------------------------|----------------------------------------------------------------------------------------------------|----------------------------------------------------------------------------------------------------|----------------------------------------------------------------------------------------------------|----------------------------------------------------------------------------------------------------|
| Fichiers du site                |                                  |                                                                                                    | 2 fichiers ont ete telecharge                                                                                                    | s vers <u>Fichiers du site</u> . ×                                                                                                    |                                                                                                    |
|                                 |                                  | 4                                                                                                    | 1.1-                                                                                                    |                                                                                                    | 1-                                                                                                    |
| 5                               | 8                                |                                                                                                    | X.                                                                                                    | - Lat                                                                                                    |                                                                                                    |
| .MP3                            | .MP3                             |                                                                                                    | Contraction of the                                                                                                    |                                                                                                    | - Alan                                                                                                    |
| Audioguide-Moulin<br>Olieux.mp3 | Audioguide-Moulin<br>Farine.mp3  | Moulin-Farine (2).jpg                                                                                                    | Moulin-Farine (1).jpg                                                                                                    | Moulin Olieux (2).jpg                                                                                                    | Moulin Olieux (3).jpg                                                                                                    |
|                                 | Q Rechercher<br>Fichiers du site | Q Rechercher         Fichiers du aite         Image: Comparison of the state of the state of the stat | Q Rechercher         Fichiers du site         Image: Comparison of the state of the state of the stat | Rechercher       2 fichiers ont été téléchargé         Fichiers du site       2 fichiers ont été téléchargé         Image: Straige of the straige of the stra | Q Rechercher       2 fichiers ont été téléchargés vers Eichiers du site       ×         Fichiers du site       Image: Comparison de téléchargés vers Eichiers du site       ×         Juiloguide-Moulin Olieux.rp3       Juiloguide-Moulin Farine (2),jpg       Moulin-Farine (1), jpg       Moulin Olieux (2), jpg |

#### Vous obtenez le résultat suivant :

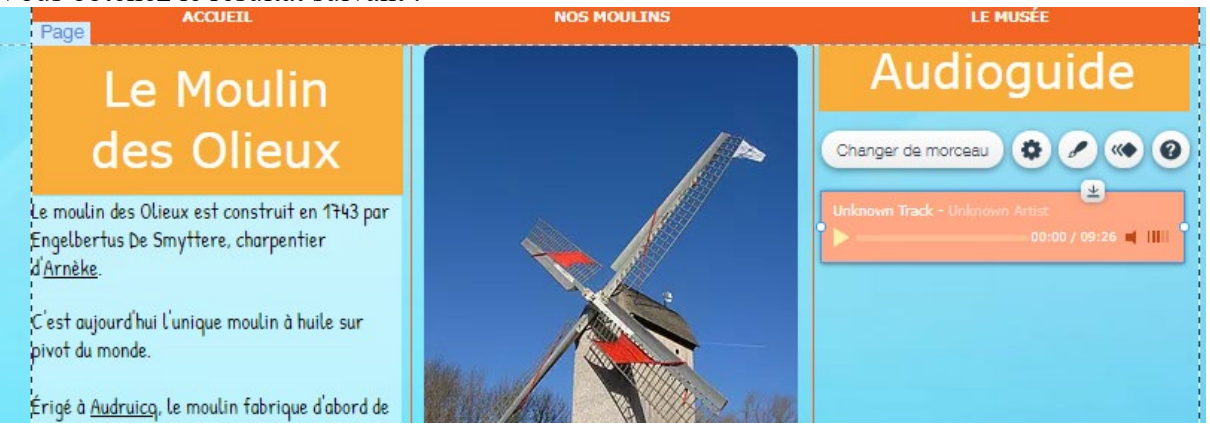

Cliquez sur les Paramètres de votre lecteur pour le paramétrer comme ceci :

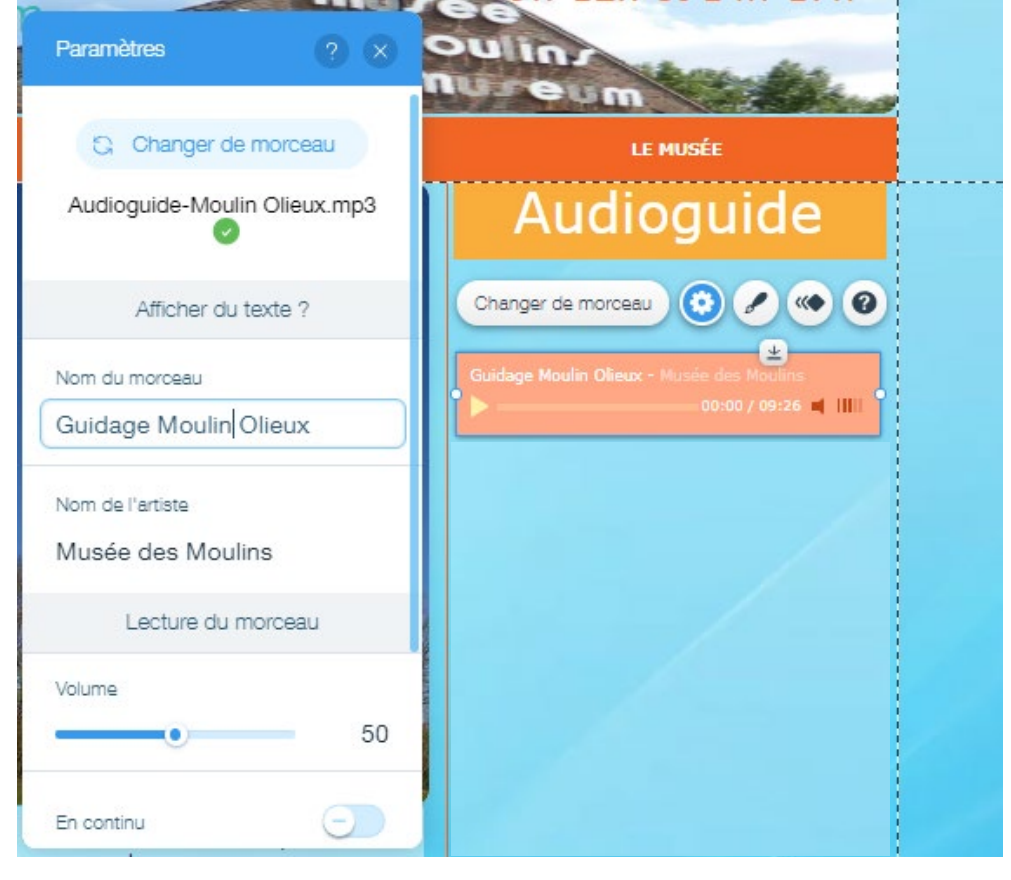

 Page 238 sur 287

 WIX 1 / Site Musée Sandelin – © Anthelme HAUCHECORNE 2021 – Tous droits réservés

 TOUT USAGE NON AUTORISÉ FERA L'OBJET DE POURSUITES

 anthelme.h@gmail.com

Ajoutez le texte de présentation suivant :

Écoutez l'audioguide du moulin des Olieux

#### Vous obtenez le résultat suivant :

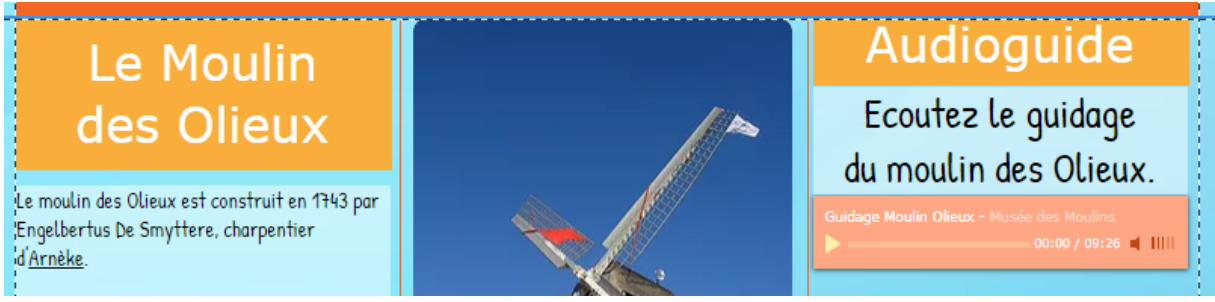

#### **PROPOSER UN FICHIER AUDIO À TÉLÉCHARGER**

Vous pouvez aussi proposer un fichier son (audioguide, musique...) en téléchargement. L'avantage pour le touriste consiste cette fois à pouvoir télécharger le fichier audio sur son smartphone.

Ensuite, le visiteur ou la visiteuse pourra l'écouter lors de la visite, de préférence avec des écouteurs pour ne pas gêner les autres visiteurs du musée.

Pour proposer sur votre site un fichier audio en téléchargement, il vous suffit de cliquer sur Ajouter Applis, puis de taper dans la barre de recherche Wix Music, puis de cliquer sur Ajouter.

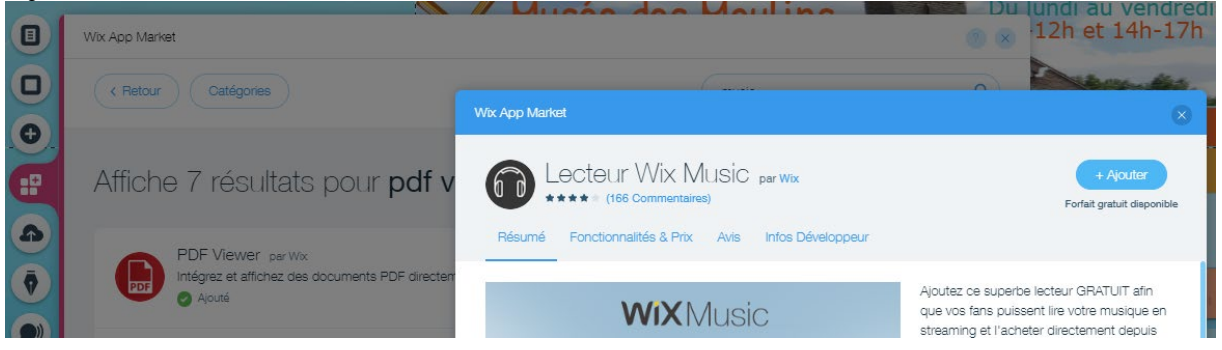

Ensuite, trois options de création vous sont proposées. Optez pour créer un Single.

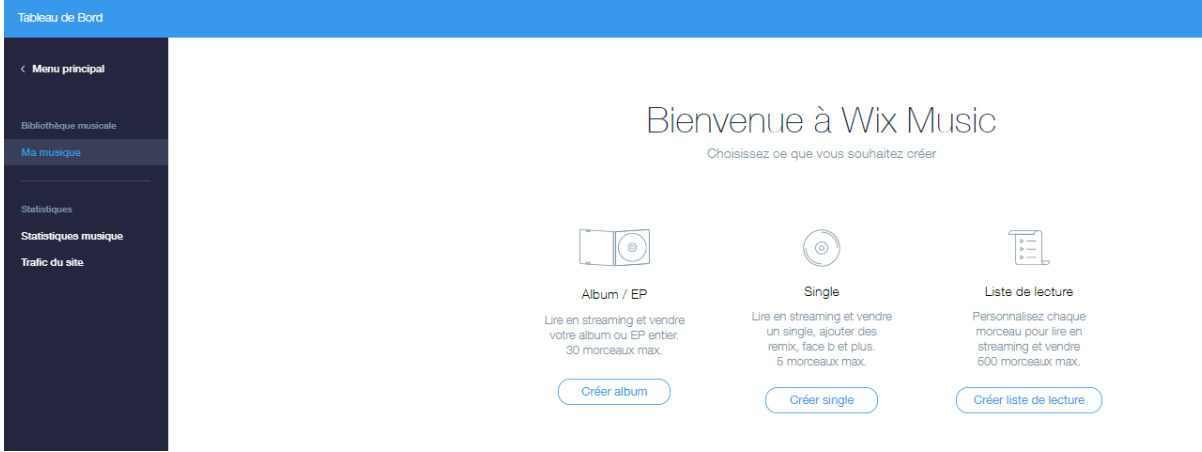

#### Un formulaire apparaît, que vous remplirez comme ceci :

| iusique 义 Info single                                                                             |                                                            | Annuler Enregistrez et ajoutez des morces     |
|---------------------------------------------------------------------------------------------------|------------------------------------------------------------|-----------------------------------------------|
|                                                                                                   | Audioguide                                                 | -Aucun-                                       |
|                                                                                                   | Nom de l'artiste                                           | Genre (jusqu'à 3)                             |
|                                                                                                   | Musée des Moulins                                          | Commencez à taper pour choisir dans la liste. |
|                                                                                                   | Description single                                         |                                               |
|                                                                                                   |                                                            |                                               |
|                                                                                                   |                                                            |                                               |
| Dptions de vente et de téléchargen                                                                | ment sur votre site                                        | 1                                             |
| Dptions de vente et de télécharger                                                                | ment sur votre site Devise i Prix single                   | Élément bonus                                 |
| Options de vente et de télécharger<br>Options téléchargement single 1<br>l'féléchargement gratuit | ment sur votre site Devise i Prix single USD (\$)  \$ 0,00 | Élément bonus                                 |

Ensuite, quand le formulaire est correctement rempli, cliquez sur **Enregistrer et ajouter des morceaux**.

Ajouter le fichier Audioguide-Moulin Olieux.mp3.

| Ma musique > Gérer single<br>Audioguide           |                 |    |                                                           |  |
|---------------------------------------------------|-----------------|----|-----------------------------------------------------------|--|
| Choisir morceaux pour plus d'options              | + Ajouter morce | au | Infos single Modifier                                     |  |
| Audioguide-Moulin <u>Qlieux</u> Musée des Moulins | En cours J      |    | Audioguide<br>Musée des Moulins<br>Téléchargement gratuit |  |

#### Ajoutez le texte de présentation suivant :

Téléchargez l'audioguide du moulin des Olieux

#### Vous obtenez le résultat suivant :

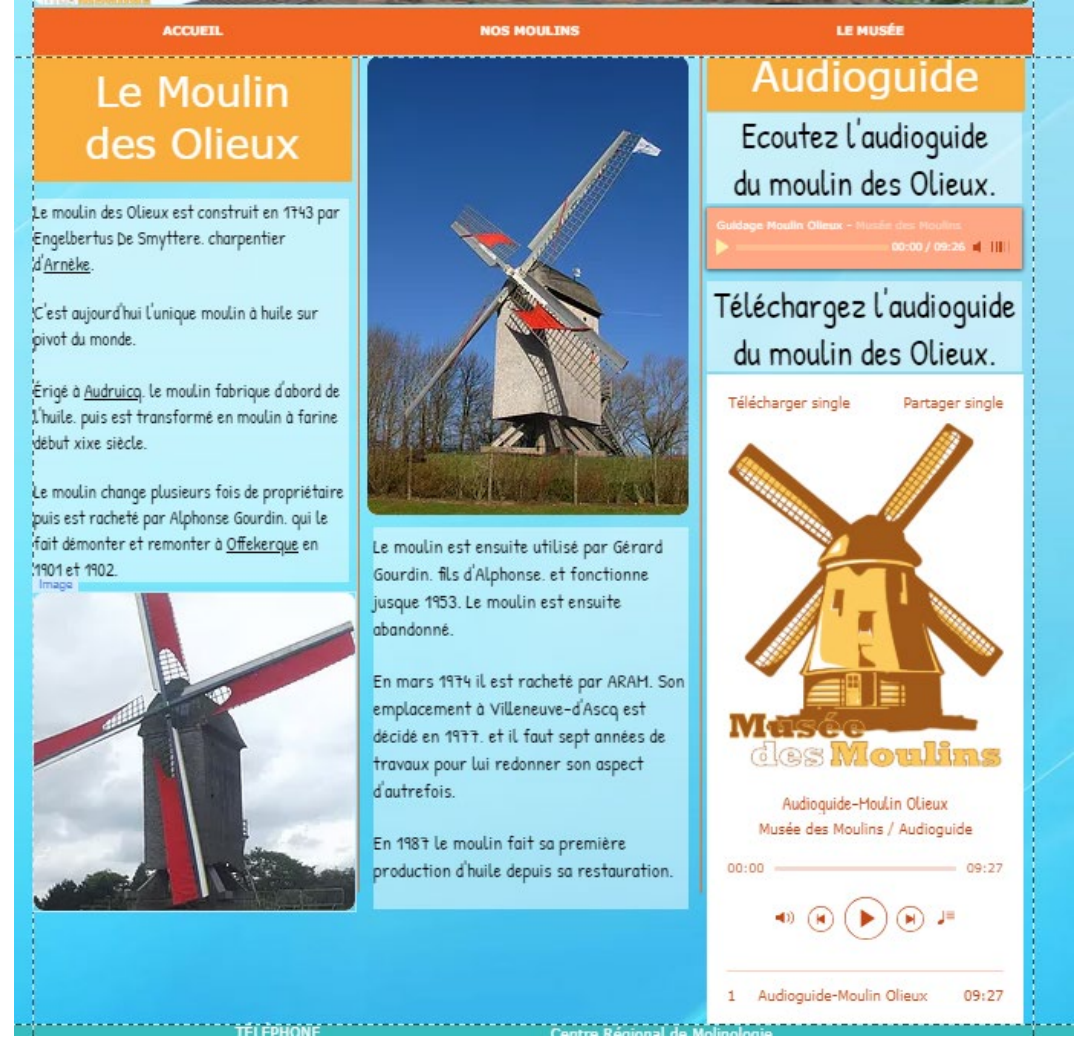

## 5. <u>EN OPTION / RÉALISER QUELQUES PAGES EN AUTONOMIE</u>

Pour vous entraîner, vous pouvez reproduire les pages de votre choix tirées de notre site modèle :

https://www.musees-saint-omer.fr/

Ou bien, si vous vous sentez prêt.e, vous pouvez également :

- choisir votre **thème** de production de CCF2
- réaliser un **benchmarking** de sites modèles potentiels
- choisir votre site modèle de référence
- commencer votre production de CCF2 en reproduisant en adaptant votre site modèle

# XII. Au-delà de la Mission Sandelin : outils à tester en autonomie pour une bonne présence web

## A. Un site web peut toujours être AMÉLIORÉ

Malgré la richesse de ce TD, il reste bien des fonctionnalités de Wix que nous n'aurons pas le temps d'aborder ensemble.

Pour autant, ces fonctionnalités :

- sont très IMPORTANTES
- pourraient vous êtres UTILES pour votre site web de CCF2

C'est pourquoi, dans cette partie, nous allons passer en revue plusieurs fonctionnalités de Wix.

Enfin, sachez que la conception d'un site web est un travail **POTENTIELLEMENT SANS FIN**. La plupart des sites web que vous consultez sont **RÉGULIÈREMENT AMÉLIORÉS ET MIS À JOUR**, parfois même quotidiennement.

Pour cette raison, quand vous concevez un site web, il faut que vous distinguiez :

• les TÂCHES PRIMAIRES à accomplir

Si ces tâches ne sont pas accomplies, votre site web paraîtra inachevé le jour du CCF2

• les TÂCHES SECONDAIRES à accomplir

Ces tâches apporteraient certes un plus à votre site web, mais elles ne sont pas essentielles.

# **B.** OUTIL WIX / version MOBILE de votre site web

### 1. <u>Votre site web en *responsive design*</u>

Votre site est édité en *responsive design*. Cela signifie que votre site web est automatiquement créé dans une **version compatible avec la navigation mobile**.

La création de la version mobile de votre site web est entièrement automatisée. Tous vos contenus sont transférés. Vous n'avez pas besoin de votre à jour deux sites web différents (*Desktop<sup>5</sup>* et mobile), la version mobile étant directement générée à partir de la version *Desktop*.

Vous pouvez voir à tout moment à quoi ressemble votre site web lorsqu'il est **consulté depuis un smartphone**.

<sup>&</sup>lt;sup>5</sup> Desktop = tout **ordinateur de bureau**, PC ou MAC.

## 2. <u>Basculer vers la navigation mobile de votre site web</u>

Pour cela, il vous suffit de passer en mode mobile.

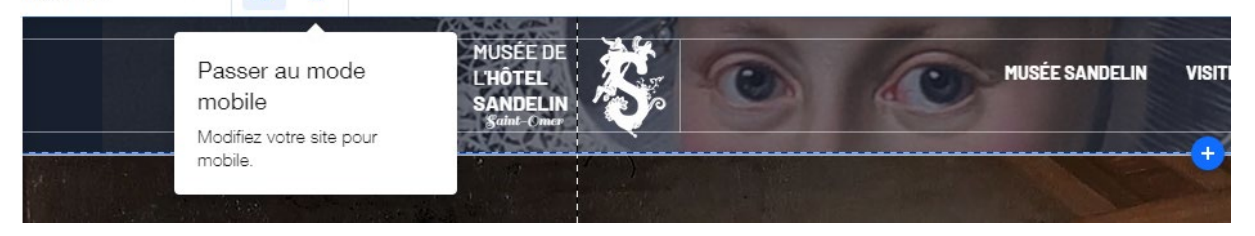

Wix vous propose alors **D'ÉDITER** la version mobile de votre site web (indépendamment de la version desktop).

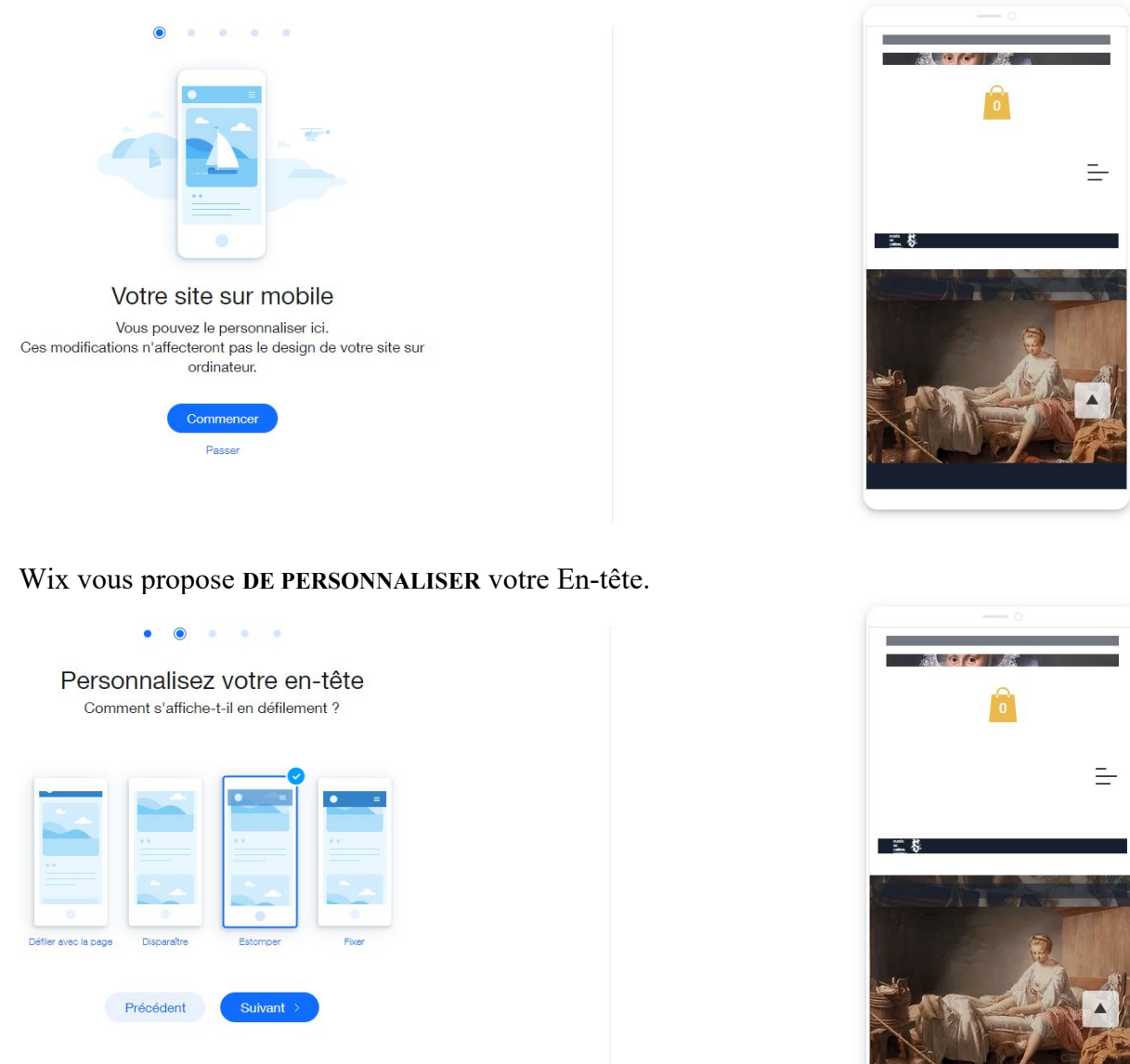

Wix vous propose de positionner VOS ACTIONS RAPIDES.

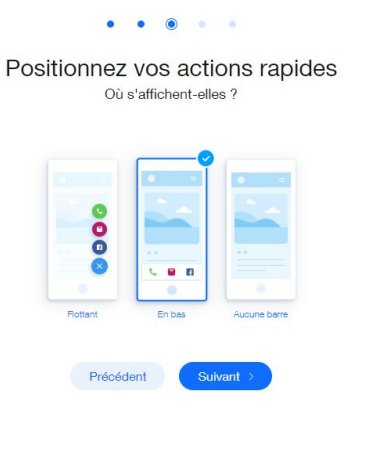

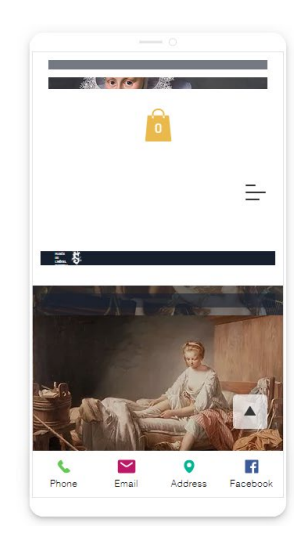

Wix vous propose de positionner VOTRE BOUTON HAUT DE PAGE.

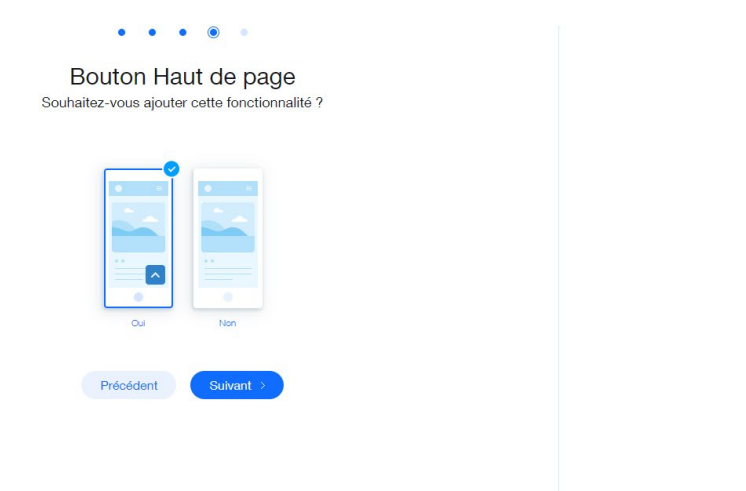

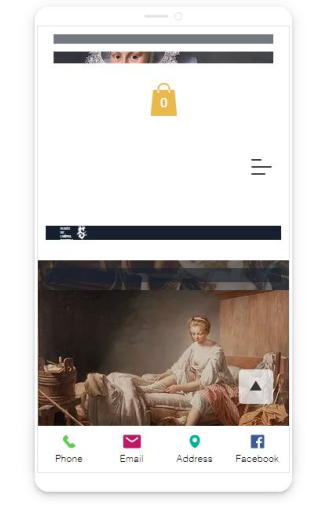

Ξ-

F

**O** Address

Enfin, Wix propose de vous rendre dans L'ÉDITEUR MOBILE.

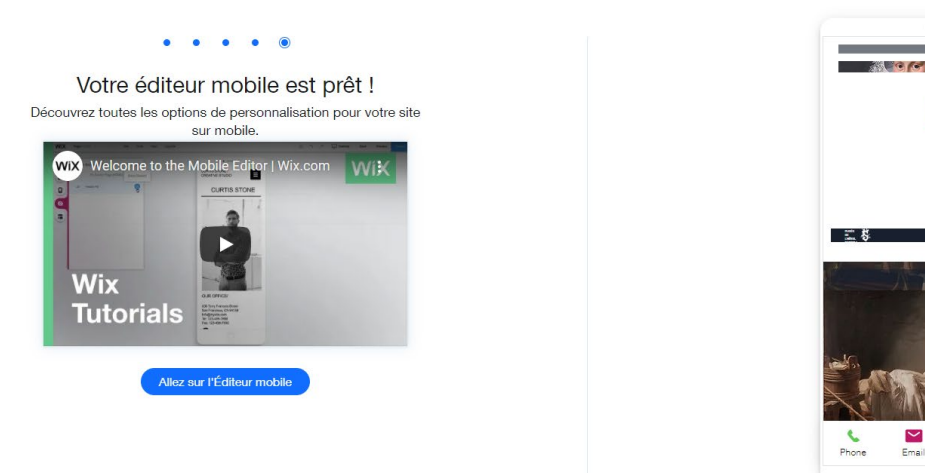

Page 244 sur 287WIX 1 / Site Musée Sandelin – © Anthelme HAUCHECORNE 2021 – Tous droits réservésTOUT USAGE NON AUTORISÉ FERA L'OBJET DE POURSUITESanthelme.h@gmail.com

### 3. <u>Personnaliser la navigation mobile de votre site web</u>

Depuis L'ÉDITEUR MOBILE, vous pouvez dès lors AMÉLIORER VOTRE VERSION MOBILE :

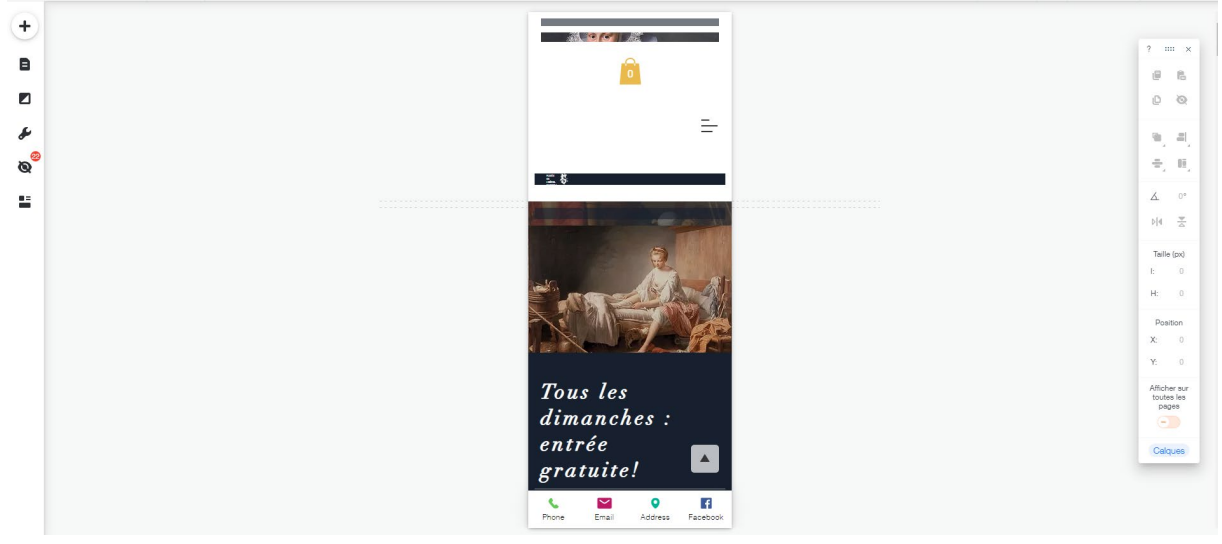

## 4. Conseils pour optimiser la navigation mobile

Vous trouverez une série de conseils sur cette page du site support de Wix : <u>https://fr.wix.com/blog/2017/03/13/comment-creer-un-site-mobile-performant/</u>

## 5. <u>Tester la navigation mobile de votre site web</u>

Une fois que vous avez personnalisé la navigation mobile de votre smartphone, il est recommandé d'effectuer un test approfondi depuis votre smartphone. Voire, dans l'idéal, depuis plusieurs modèles de smartphones différents.

Depuis le **navigateur de votre smartphone**, vous pouvez saisir l'**URL** de votre site Wix et **tester la navigation** sur votre site depuis un smartphone.

### Attention à la lenteur de navigation

**Problème n°1** : la navigation risque de s'avérer assez lente. Solution n°1 : idéalement, connectez-vous en wi-fi.

### Attention au poids des images

**Problème n°2** : certaines images pourraient être trop lourdes et ralentir l'affichage de telle ou telle page.

**Solution n°2** : si vous vous demandiez pourquoi autant d'images sur le web étaient **aussi légères** (petite **taille** et basse **résolution**), c'est précisément pour cette raison : éviter de ralentir l'affichage des sites web avec des éléments trop lourds. Ici, la solution consiste à retravailler chaque image (résolution de 72 DPI) de façon à ne pas ralentir exagérément l'internaute.

#### 6. <u>Appréciation critique de la version mobile de votre site web</u>

#### Avantages et inconvénients de la génération automatique de votre site web : Avantages :

- Vous n'avez pas à récréer un nouveau site (pour la version mobile)
- Vous n'avez pas à doubler vos mises à jour (site desktop + mobile)

#### **Inconvénients :**

- Votre site doit être adapté pour un usage desktop ET mobile
- Vos contenus doivent être légers (photo, audio, vidéo...)
- Vous êtes limités dans les contenus que vous allez proposer

#### **Conséquences :**

• Le site web mobile étant généré automatiquement à partir d'un site desktop (et non pas adapté point par point aux contraintes particulières du mobile), votre version mobile tend généralement à être très (trop) lourde pour un mobile.

# C. UNITAG OU AUTRE / générer un QR code pour votre site web

## 1. Intérêt des QR code

Les QR codes sont insérés sur des supports physiques (affiche, triptyque, flyer...). Ils permettent d'accéder rapidement à une page web.

Pour l'utilisateur, il suffit de prendre le QR code en photo avec une application appropriée. Un QR code peut renvoyer à n'importe quelle page web (texte, photo, vidéo, son...).

Plus de détails dans le chapitre consacré au M-tourisme.

### 2. Trouver un générateur de QR code en ligne

Avec les mots-clés *générer un QR code*, vous trouverez en ligne un grand nombre de sites de génération de QR codes :

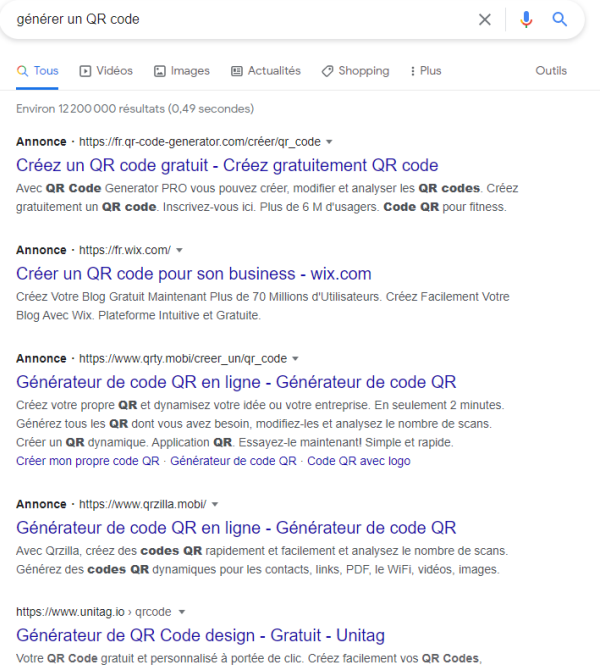

Votre QR Code gratuit et personnalisé à portée de clic. Créez facilement vos QR Coc découvrez la technologie et bénéficiez de services avancés ... Lecteur de QR Code · Qu'est ce que le QR Code · Comment scanner un QR Code

## 3. Générer un QR code

Le site suivant propose de nombreuses fonctionnalités (couleur, taille, format...).

## https://www.unitag.io/fr/qrcode

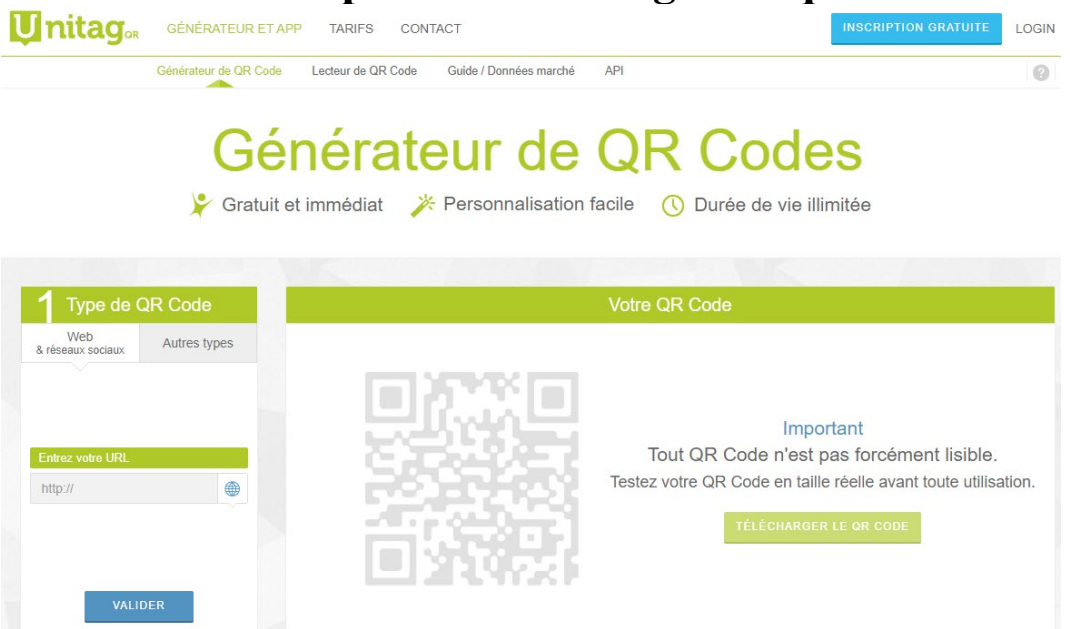

 Page 247 sur 287

 WIX 1 / Site Musée Sandelin – © Anthelme HAUCHECORNE 2021 – Tous droits réservés

 TOUT USAGE NON AUTORISÉ FERA L'OBJET DE POURSUITES

 anthelme.h@gmail.com

Le mode opératoire en est simple. Il vous suffit de :

- Copier-coller votre Url dans l'emplacement prévu à cet effet
- N'importe quelle Url convient (texte, photo, vidéo, son...).
- Cliquez sur Générer le QR Code
- Possibilité de modifier les couleurs, afin que le QR Code s'intègre harmonieusement à votre charte graphique
- Téléchargez votre QR Code au format désiré (PNG recommandé)
- Vous pourrez ensuite insérer vos Codes QR dans vos **supports de communication**, comme de simples images :

*Exemples :* Sur une affiche Sur un flyer Sur un dépliant triptyque...

• En revanche, insérer un code QR sur votre site web ne présente aucun intérêt : Un Code QR sert à **accéder rapidement à un site web** depuis un smartphone ou une tablette (le mobinaute ne perd pas de temps à saisir l'adresse, et ne court pas de risque d'erreur). Une fois parvenu sur votre site web, le code QR ne présente donc plus aucun intérêt pour le mobinaute !

# D. OUTIL WIX / gestion des réservations / WIX BOOKING

En tourisme, la gestion des réservations est une fonctionnalité appréciable (camping, chambres d'hôtes...).

Wix vous propose **WIX BOOKING**. https://fr.wix.com/blog/2019/07/22/wix-bookings-reservations-en-ligne/

# Gérez votre agenda

Acceptez les réservations à tout moment et où que vous soyez pour ne jamais manquer une opportunité. Vos clients peuvent vérifier vos disponibilités et réserver un créneau qui leur convient directement depuis votre site web. De votre côté, votre calendrier Google se synchronise avec celui de Wix Bookings pour vous permettre d'être constamment à jour.

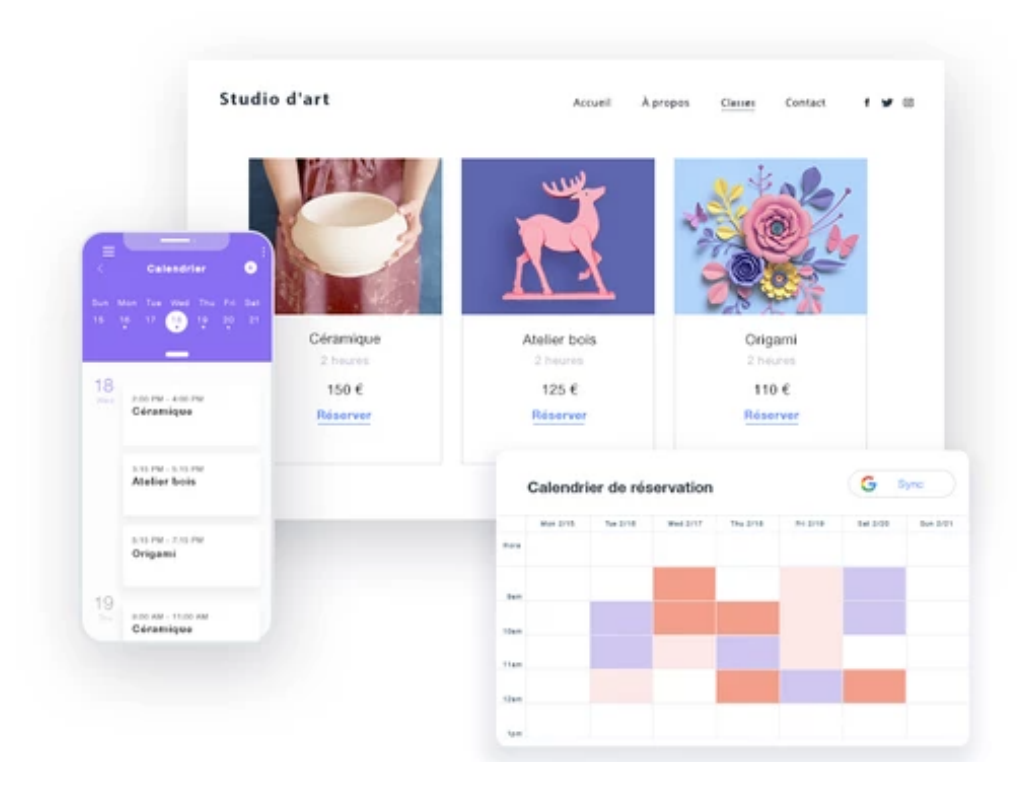

 Page 249 sur 287

 WIX 1 / Site Musée Sandelin – © Anthelme HAUCHECORNE 2021 – Tous droits réservés

 TOUT USAGE NON AUTORISÉ FERA L'OBJET DE POURSUITES

 anthelme.h@gmail.com

# **E. OUTIL WIX / APPLICATIONS**

Wix vous propose de très nombreuses applications, certaines GRATUITES, d'autres PAYANTES.

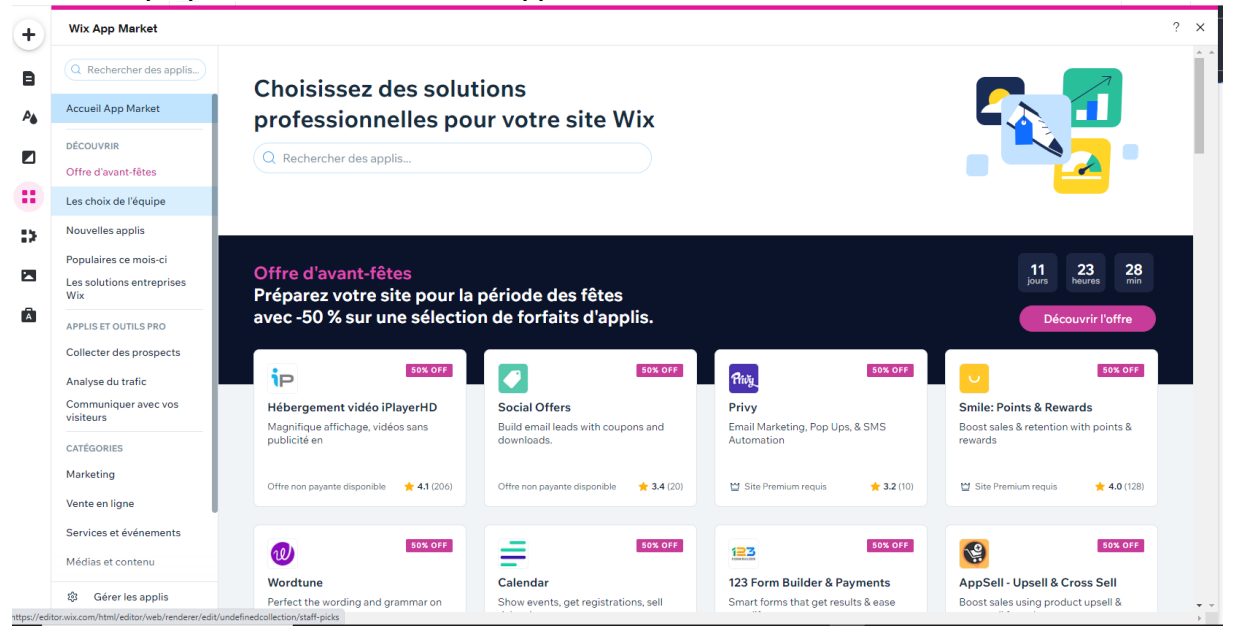

# F. OUTIL WIX / FAVICON

Un FAVICON est une icône de marque qui s'affiche dans votre navigateur.

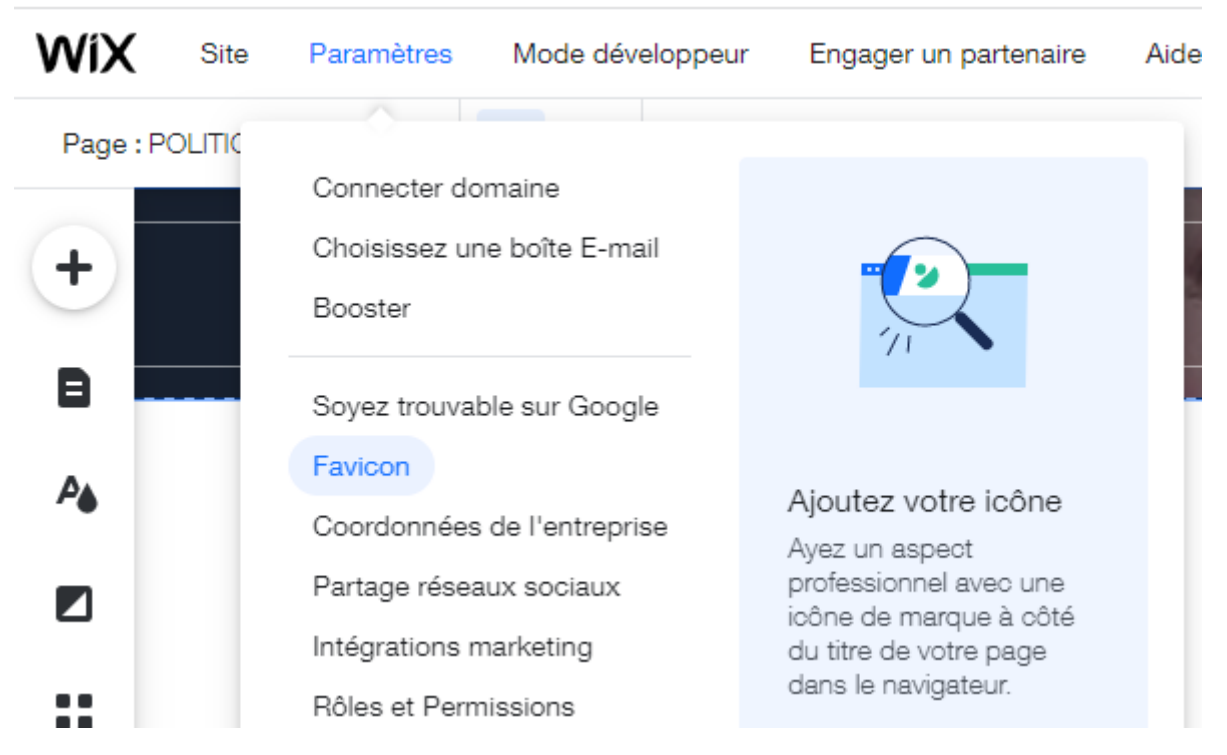

#### Le FAVICON est une option réservée aux FORFAITS PAYANTS de Wix (voir plus loin).

| Favicon<br>Un favicon est une petite icône qui apparaît à côté du titre de votre site. Obtenez un favicon personn<br>marque et vous démarquer dans les onglets de leur navigateur. | alisé pour permettre aux visiteurs de reconnaître votre |  |
|----------------------------------------------------------------------------------------------------|---------------------------------------------------------|--|
| Votre favicon Fav                                                                                                    | Favicon sur l'onglet du navigateur                      |  |
| WIX         Votre favicon est actuellement le logo Wix.           Booster à un forfait Premium qui comprend un favicon personnalisé.                                               | • • with Titre de votre site X                          |  |

# G. OUTIL WIX / les TRANSITIONS de pages

Depuis le menu **PAGES DU SITE**, Wix vous propose également des animations de **TRANSITION** entre vos pages.

| + | Pages du site         | ?                         | ×   |
|---|-----------------------|---------------------------|-----|
|   | Menu Site             | Transitions de Pages      |     |
| • | Inscription et connex |                           | - I |
| ₽ | Pages boutique        |                           |     |
|   | Pages membre          | Aucun Horizontal Vertical |     |
| _ | Transitions de Pages  |                           |     |
|   |                       |                           |     |
| ⇒ |                       | Fondu enc Out-In          |     |
|   |                       |                           |     |

# H. OUTIL WIX / Choisissez une boîte e-mail

Le menu Choisissez une boîte e-mail figure dans vos Paramètres.

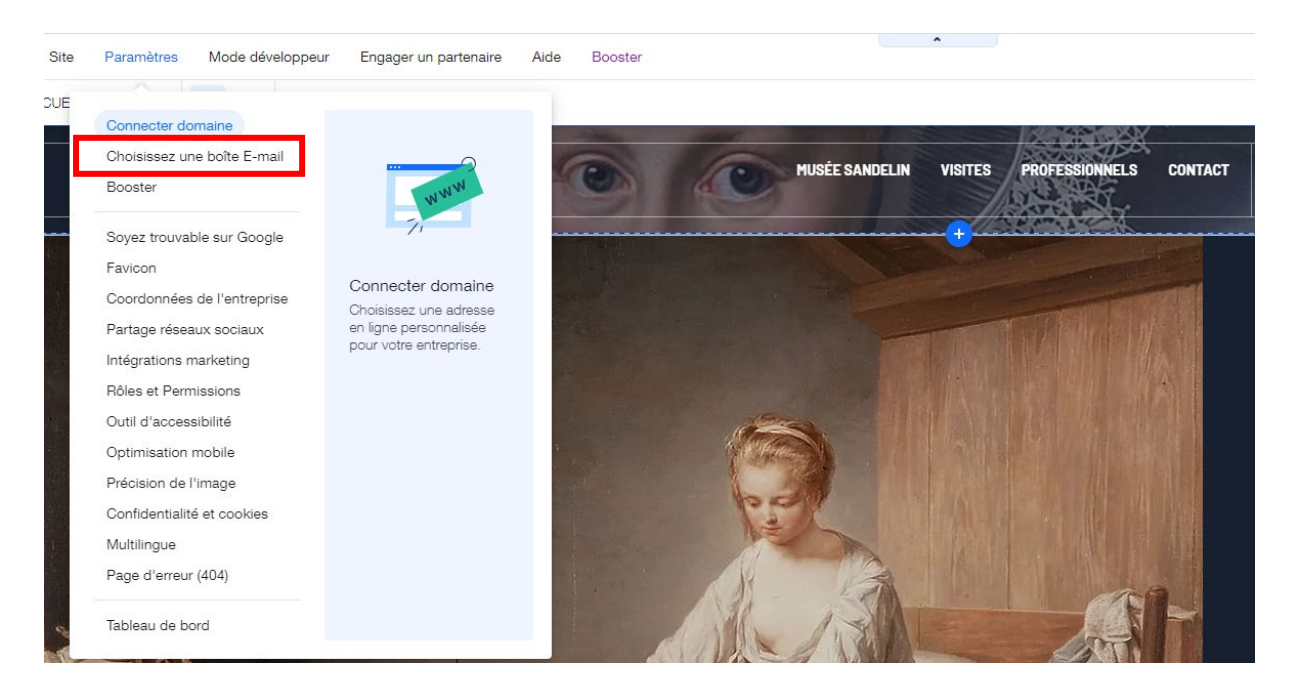

Wix vous propose une **adresse mail reprenant le nom de domaine de votre site**, ce qui peut être perçu comme **plus professionnel**, mais absolument **pas obligatoire**.

Mes boîtes e-mail

| Nous offrons des boîtes e-mail pe<br>G Suite by Google Cloud                                                                                                    | rsonnalisées avec un ensemble complet d'outils professionnels                                                         |                      |
|----------------------------------------------------------------------------------------------------|----------------------------------------------------------------------------------------------------|----------------------|
| <ul> <li>Adresse e-mail personnalisée avec votre domaine</li> <li>Disponible sur les appareils mobiles et ordinateurs</li> <li>Conférences vidéo et messagerie</li> </ul> | <ul> <li>Agenda, docs, feuilles de calcul et présentations</li> <li>Boîte e-mail de 30GB et stockage Drive</li> </ul> |                      |
| Pour obtenir votre première boîte e-mail, commen                                                                                                    | cez par connecter un domaine                                                                                          | Connecter un domaine |

# I. OUTIL RÉSEAUX SOCIAUX / votre présence sur les Réseaux Sociaux améliore votre référencement

Voir la présence du Musée Sandelin sur les Réseaux Sociaux (RS).
# J. OUTIL GOOGLE MAPS / INCONTOURNABLE en tourisme

En mission réelle, si votre structure n'est pas déjà correctement représentée sur GOOGLE MAPS, c'est certainement la tâche la plus urgente à réaliser, encore plus urgente que le site web. Votre présence sur Google Maps doit être particulièrement soignée (déclencheur de visite).

|                                                                                                    | Saint-On<br>Musée Henr<br>Car                                                 | i <mark>O</mark> puis                                  | Ruscanc K                              |
|----------------------------------------------------------------------------------------------------|-------------------------------------------------------------------------------|--------------------------------------------------------|----------------------------------------|
| Voir les photos<br>Musée Sandelin<br>Site Web Itinéraire Enregi<br>4,3 ** * * 149 avis Google<br>Musée d'art à Saint-Omer                                                     | strer Appeler                                                                 |                                                        | Extérieur                              |
| Le musée de l'hôtel Sandelin est<br>Omer. À la fois musée d'art et mu<br>installé, depuis 1904, dans un hô<br>partie a été classée monument hi<br>inscrite en 1957. Wikipédia | un musée de la<br>sée de l'histoire<br>tel particulier du<br>storique en 1955 | ville de Sa<br>de la ville<br>XVIII∘ siè<br>5 et une a | aint-<br>e, il est<br>cle. Une<br>utre |
| Adresse : 14 Rue Carnot, 62500                                                                                                    | Saint-Omer                                                                    |                                                        |                                        |
| Horaires : Fermé · Ouvre à 10:00                                                                                                    | ) mer. 🔻                                                                      |                                                        |                                        |
| Téléphone : 03 21 38 00 94                                                                                                    |                                                                               |                                                        |                                        |
| A Les horaires ou les services                                                                                                    | peuvent varier                                                                |                                                        |                                        |
| Suggérer une modification · Vous<br>établissement ?                                                                                                    | etes le propriét                                                              | aire de ce                                             | et                                     |
| Vous connaissez ce lieu ? Parta                                                                                                    | agez des infos ré                                                             | ecentes                                                |                                        |
| Questions et réponses<br>Afficher toutes les questions (4)                                                                                                    |                                                                               | Poser une                                              | e question                             |
| Horaires d'affluence @                                                                                                    |                                                                               |                                                        |                                        |
| LUN. <u>MAR.</u> MER. J<br><i>Fermé</i>                                                                                                    | EU. VEN.<br>le mardi                                                          | SAM.                                                   | DIM.                                   |
| ④ Envoyer sur votre téléphon                                                                                                    | e                                                                             |                                                        | Envoyer                                |
| Avis des internautes                                                                                                    |                                                                               |                                                        |                                        |
| 4,8/5 Facebook · 26 votes                                                                                                    |                                                                               |                                                        |                                        |
| Avis 💿                                                                                                    | Donner un avis                                                                | Ajouter                                                | une photo                              |
| 149 avis Google                                                                                                    |                                                                               |                                                        |                                        |

Page 253 sur 287WIX 1 / Site Musée Sandelin – © Anthelme HAUCHECORNE 2021 – Tous droits réservésTOUT USAGE NON AUTORISÉ FERA L'OBJET DE POURSUITESanthelme.h@gmail.com

# K. OUTIL WIX / Coordonnées de l'entreprise

#### Le menu Coordonnées de l'entreprise figure dans vos Paramètres.

Site Paramètres Mode développeur Engager un partenaire Aide Booster

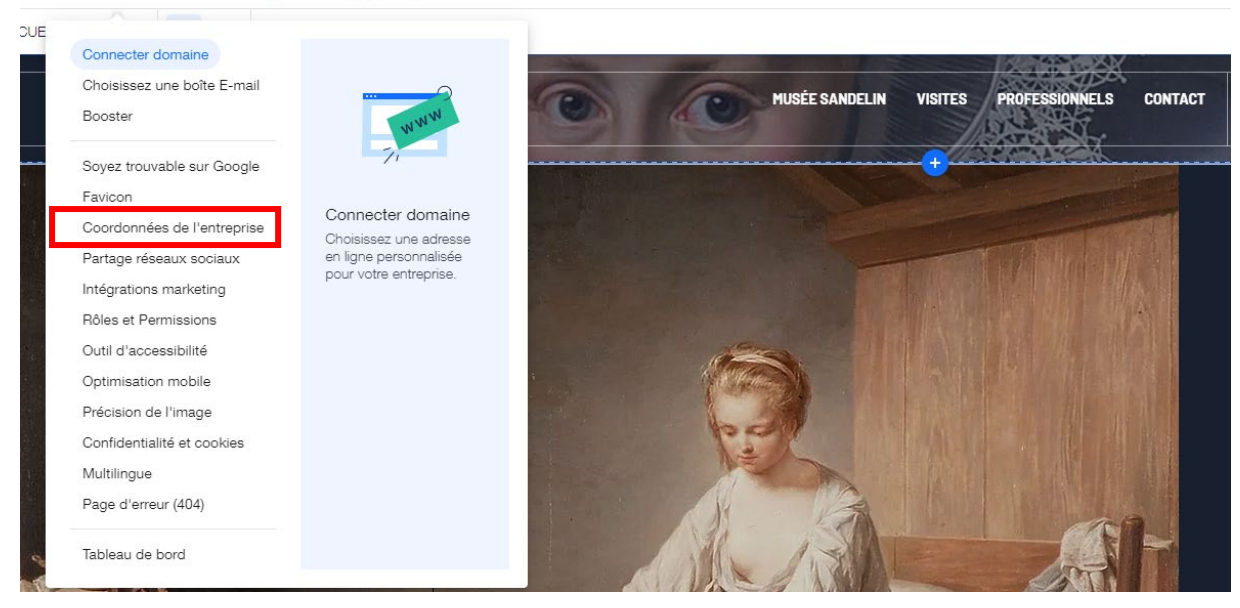

#### Ces informations sont obligatoires.

| Paramètres                                                                     |                                                                                                    |                                                          |   |
|--------------------------------------------------------------------------------|----------------------------------------------------------------------------------------------------|----------------------------------------------------------|---|
| Forfait du site : Gratuit<br>Comparer les forfaits                             | Domaine : Non connecté<br>Connecter le domaine                                                                                                    | Boîte e-mail : Non connectée<br>Obtenir une boîte e-mail |   |
| Général<br>Définissez les informations de                                      | <b>Paramètres du site</b><br>Gérez le nom de votre site, l'URL, le favicon, l'image d                                                                               | de partage sur les réseaux sociaux, et plus encore.      | > |
| votre site, les coordonnées de<br>votre entreprise, la langue et<br>bien plus. | Informations de l'entreprise<br>Renseignez le nom de votre entreprise, vos informations de contact et plus encore, pour que les visiteurs<br>puissent vous trouver. |                                                          |   |
|                                                                                | Langue et région<br>Définissez la langue, la devise et le fuseau horaire pa                                                                                         | r défaut, et traduisez votre site.                       | > |
|                                                                                | Rôles et autorisations<br>Invitez des personnes à travailler sur votre site, créez                                                                                  | et attribuez des rôles.                                  | > |
|                                                                                | Paramètres musique<br>Définissez les e-mails que vous et vos auditeurs rece                                                                                         | vez.                                                     | > |

# L. OUTIL WIX / Partage réseaux sociaux (image de partage sur les RS)

#### Le menu Partage réseaux sociaux figure dans vos Paramètres.

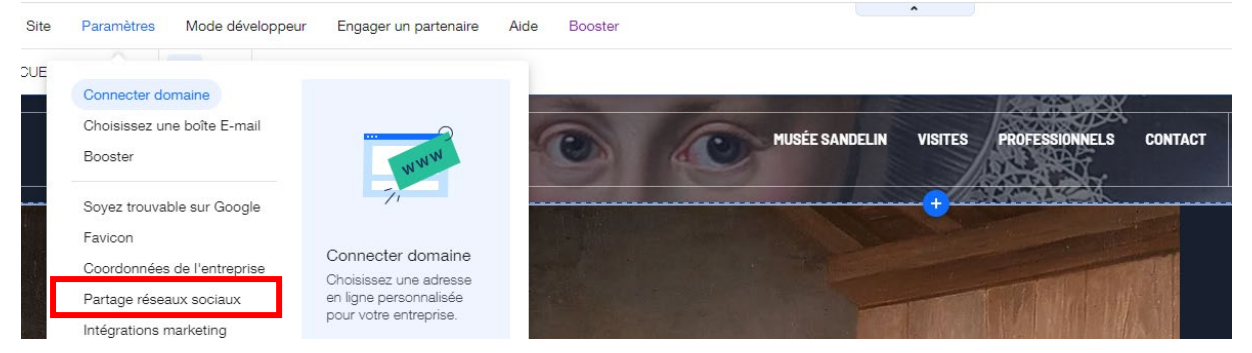

Ce menu vous permet de définir quelle IMAGE apparaîtra EN MINIATURE sur les Réseaux Sociaux quand quelqu'un partagera un lien vers la page d'accueil de votre site web.

| Image de partage sur les réseaux sociaux<br>Cette image apparaît sur les réseaux sociaux comme Facebook, Twitter ou autres, lorsque votre site internet est partagé. Elle permettra à vos visiteurs d'identifier<br>votre marque. |                                                                                                    |  |
|----------------------------------------------------------------------------------------------------|----------------------------------------------------------------------------------------------------|--|
| +                                                                                                    | Importer une image<br>Pour que ces modifications soient visibles en ligne, publiez votre site dans l'Éditeur.<br>Remarque : Ces modifications peuvent prendre du temps à apparaître sur les réseaux sociaux. En savoir plus |  |

#### Exemple d'image en miniature :

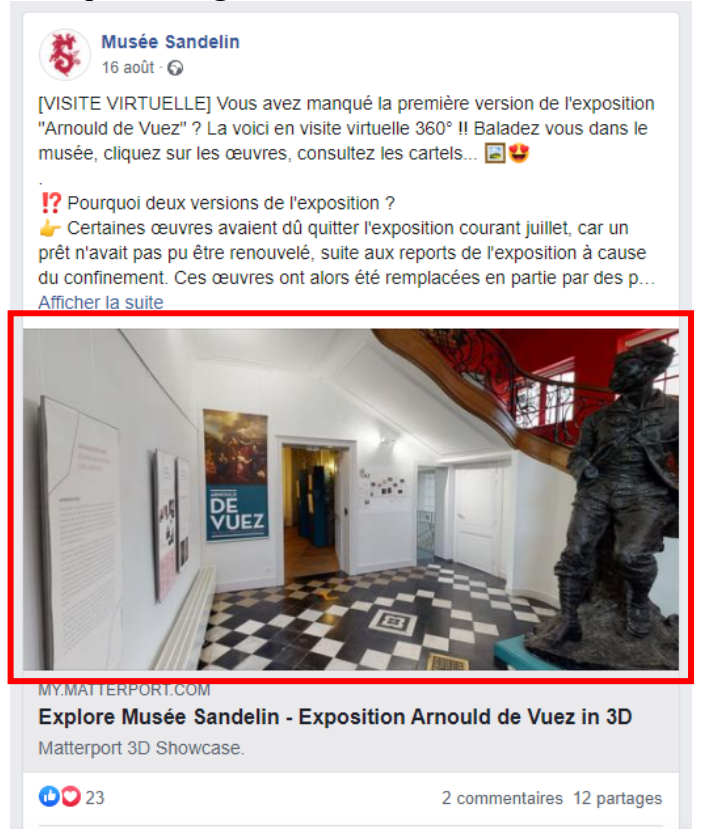

 Page 255 sur 287

 WIX 1 / Site Musée Sandelin – © Anthelme HAUCHECORNE 2021 – Tous droits réservés

 TOUT USAGE NON AUTORISÉ FERA L'OBJET DE POURSUITES

 Page 255 sur 287

# M.OUTIL WIX / Intégrations marketing

Ici, vous pouvez rattacher votre site à différentes applications marketing.

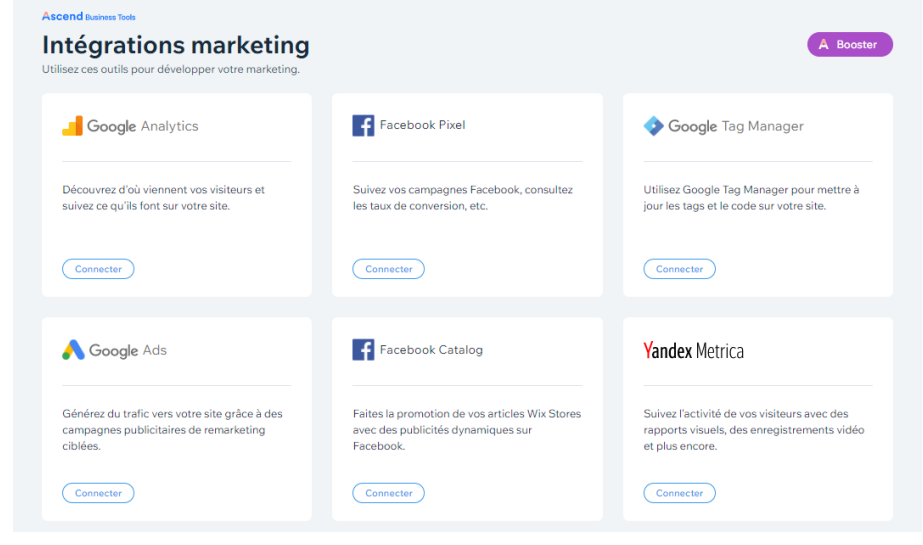

# N. OUTIL WIX / Rôles et permissions

Utile si vous travaillez à plusieurs sur le même site, en attribuant des **RôLES** à chacun (autorisations et interdictions selon les rôles).

| Paramètres               | <ul> <li>Rôles et autorisations</li> </ul>                                             |                                           |                            |                 |                         |
|--------------------------|----------------------------------------------------------------------------------------|-------------------------------------------|----------------------------|-----------------|-------------------------|
| < Rốc<br>Invite<br>En sa | bles et autorisation<br>az des personnes à travailler sur ce site, attri<br>vvoir plus | <b>S</b><br>Ibuez-leur des rôles et défir | nissez leurs permissions.  | Gérer les rôles | + Inviter des personnes |
| Afficher                 | Tous ~ Rôle Tous                                                                       | ~ Q R                                     | techercher un e-mail ou no |                 |                         |
|                          | Nom †                                                                                  | Rôle                                      | A rejoint le               |                 |                         |
| AN                       | anthelme.h<br>anthelme.h@gmail.com                                                     | Propriétaire                              |                            |                 | Transférer la propriété |
|                          |                                                                                        |                                           |                            |                 |                         |

# O. OUTIL WIX / Accessibilité

Pour la prise en compte des handicaps.

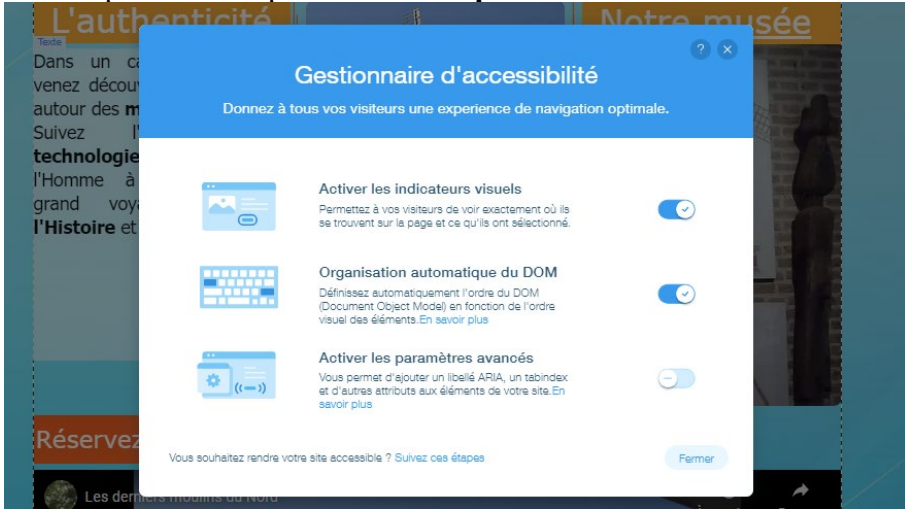

 Page 256 sur 287

 WIX 1 / Site Musée Sandelin – © Anthelme HAUCHECORNE 2021 – Tous droits réservés

 TOUT USAGE NON AUTORISÉ FERA L'OBJET DE POURSUITES

 anthelme.h@gmail.com

# P. OUTIL WIX / Optimisation mobile

Pour que votre site s'adapter au terminal de l'Internaute (*responsive design*).

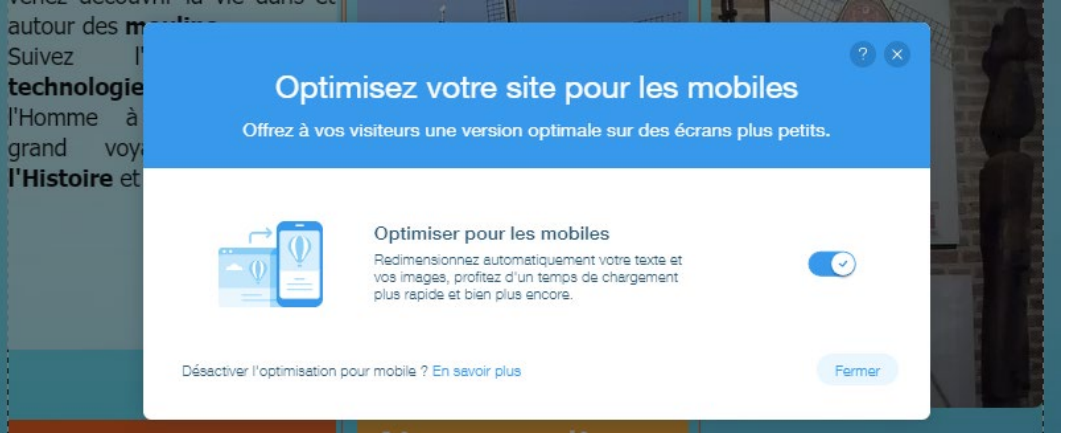

# Q. OUTIL WIX / Précision de l'image

Améliorer la netteté des images de votre site web.

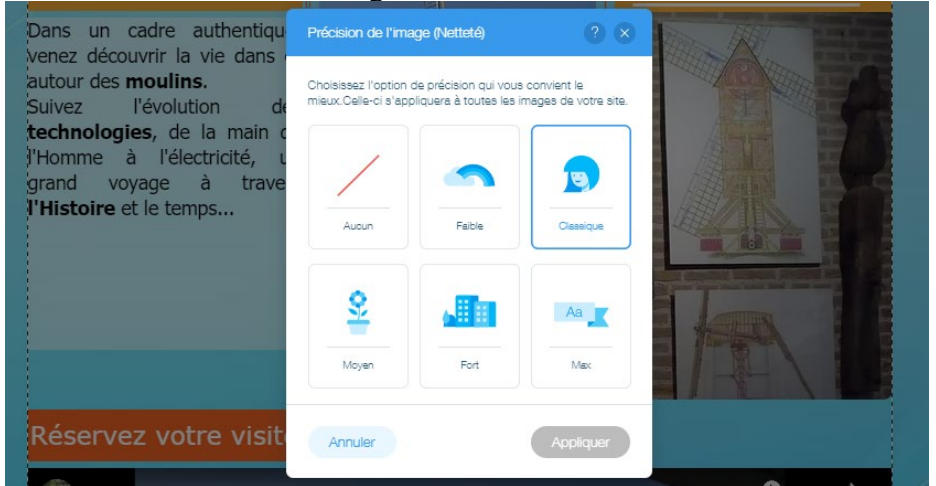

# R. OUTIL WIX / Confidentialité et cookies

| Confidentialité et cookies<br>Gérez les consentements aux cookies de votre site, la politique de confidentialité et plus encore. En savoir plus                                                                                                    |                                              |  |
|----------------------------------------------------------------------------------------------------|----------------------------------------------|--|
| Outlis de confidentialité Données des visiteurs                                                                                                    |                                              |  |
| Les réglementations relatives à la protection de la vie privée telles que le RGPD (Règlement Général de l'UE sur la Protection des Données) et le C<br>privée des consommateurs) couvrent de vastes domaines tels que la protection des données personnelles, la vie privée et plus encore. En savoir | CPA (loi sur la protection de la vie<br>plus |  |
| Utilisez ces outils pour aider votre site à être conforme aux réglementations sur les données :                                                                                                    |                                              |  |
| Afficher une bannière de consentement aux cookies<br>Affichez une bannière de consentement alin que les visiteurs puissent accepter ou désactiver l'utilisation des cookies sur votre site.                                                                                                    | Commencer >                                  |  |
|                                                                                                    |                                              |  |
| Configurer une politique de confidentialité<br>Ajoutez une politique de confidentialité à votre site pour accroître la confiance et la transparence auprès de vos visiteurs.                                                                                                    | En savoir plus >                             |  |
|                                                                                                    |                                              |  |
| Ajouter un lien « Ne pas vendre de données »<br>Affichez un lien « Ne pas vendre mes informations personnelles » (conformément à la loi CCPA) sur votre site.                                                                                                    | ıter un lien dans l'Éditeur →                |  |

 Page 257 sur 287

 WIX 1 / Site Musée Sandelin – © Anthelme HAUCHECORNE 2021 – Tous droits réservés

 TOUT USAGE NON AUTORISÉ FERA L'OBJET DE POURSUITES

 anthelme.h@gmail.com

# S. OUTIL WIX / Multilingue

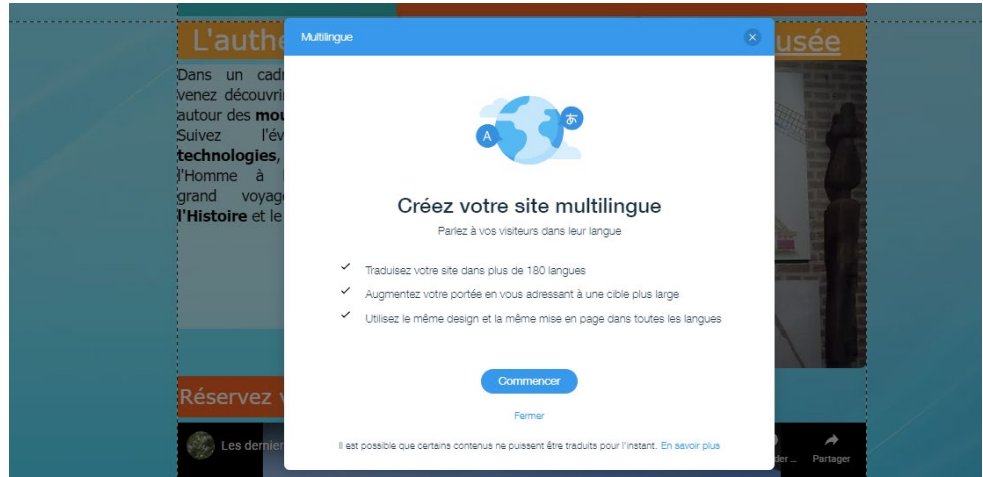

# T. OUTIL WIX / Page d'erreur 404

Possibilité de page d'erreur personnalisée, mais uniquement pour les versions payantes.

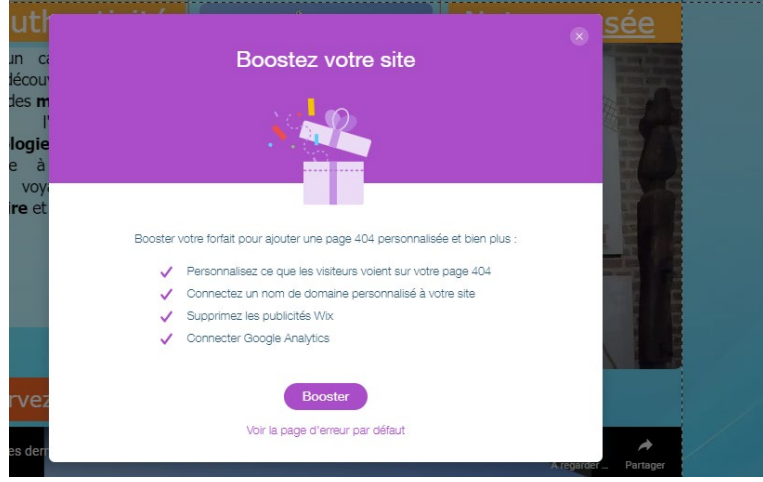

# U. OUTILS FINANCIERS / Page d'erreur 404

Cliquez sur le menu Tableau de bord figure dans vos Paramètres.

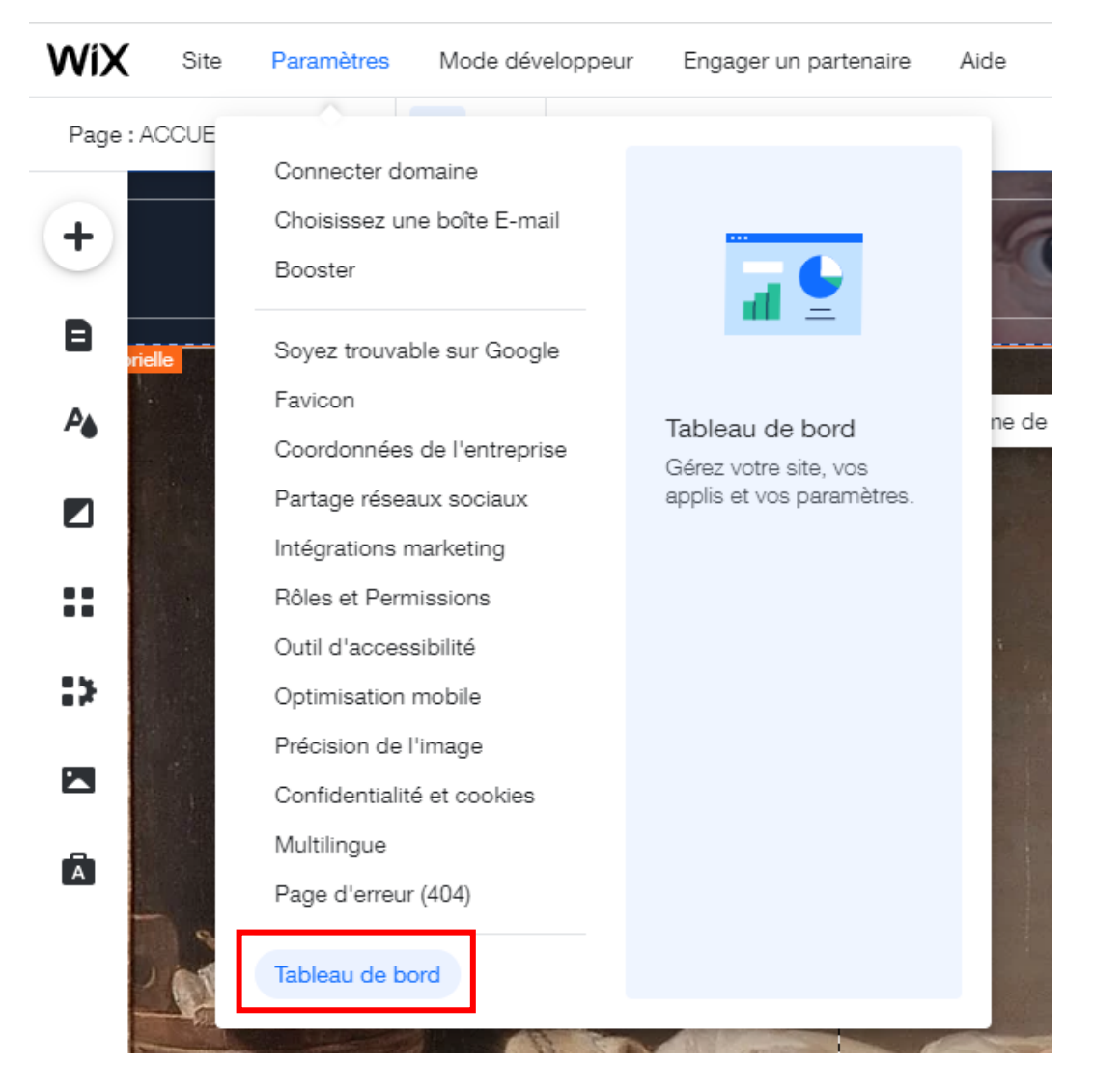

Wix vous propose tous les outils utiles pour une petite plateforme eCommerce.

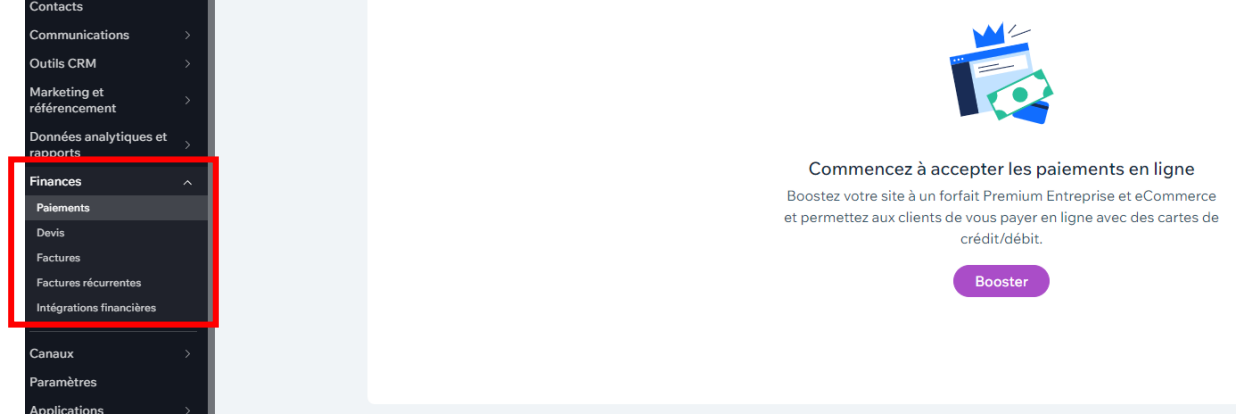

 Page 259 sur 287

 WIX 1 / Site Musée Sandelin – © Anthelme HAUCHECORNE 2021 – Tous droits réservés

 TOUT USAGE NON AUTORISÉ FERA L'OBJET DE POURSUITES

 anthelme.h@gmail.com

# XIII. Mission Sandelin : améliorer le référencement de votre site web

# A. Référencement : les bases (développées dans le TD Wix 2)

### 1. <u>Référencement PAYANT</u>

**Référencement PAYANT : achat** de **mots-clés** auprès d'un **moteur de recherche** (Google ou ses concurrents), afin que votre site web apparaissent parmi les **premiers résultats**, mais accompagné d'une **mention** indiquant le référencement payant (*annonce, lien sponsorisé…*).

Cette mention est obligatoire, car l'internaute doit savoir avant de cliquer sur un site :

- si le site lui est proposé à cause du référencement payant (mention Annonce)
- OU parce que son référencement naturel est le meilleur (pas de mention Annonce).

Les résultats découlant du RÉFÉRENCEMENT NATUREL sont généralement PLUS FIABLES que les résultats découlant du RÉFÉRENCEMENT PAYANT.

### 2. <u>Référencement NATUREL</u>

**Référencement** NATUREL : si un site **figure** NATURELLEMENT parmi les premiers résultats des moteurs de recherche, cela signifie que les internautes LE PRÉFÈRENT aux sites concurrents (sur les **mêmes mots-clés**).

Pour obtenir un bon référencement naturel, il faut combiner plusieurs techniques :

- 1. Contenu : un contenu de qualité
- 2. Mises à jour : des mises à jour régulières
- 3. **Balises meta** : les titres de vos pages (titre 1, titre 2, titre 3) sont surveillés par les robots qui référencent les sites. Rédigez des titres clairs, avec les mots-clés adéquats
- 4. **Mots-clés** : vous pouvez renseigner des mots-clés sur vos pages, afin de faciliter le référencement (même si les mots-clés ont de moins en moins de poids à cause de trop nombreux abus)
- 5. **Netlinking :** plus il y a de pages qui redirigent vers votre site (liens externes), plus cela améliore son référencement. Une solution consiste donc à laisser un maximum de liens sur des sites extérieurs pointant vers votre site (sur vos vidéos, sur les réseaux sociaux, sur vos échanges dans des forums...)
- 6. Compatibilité optimisée avec la **navigation mobile (mobile first)**
- 7. Annuaires de sites web

Les techniques de référencement seront développées en détail dans le TD Wix 2.

## 3. <u>Un site mal référencé est inutile</u>

Personne ne le consultera.

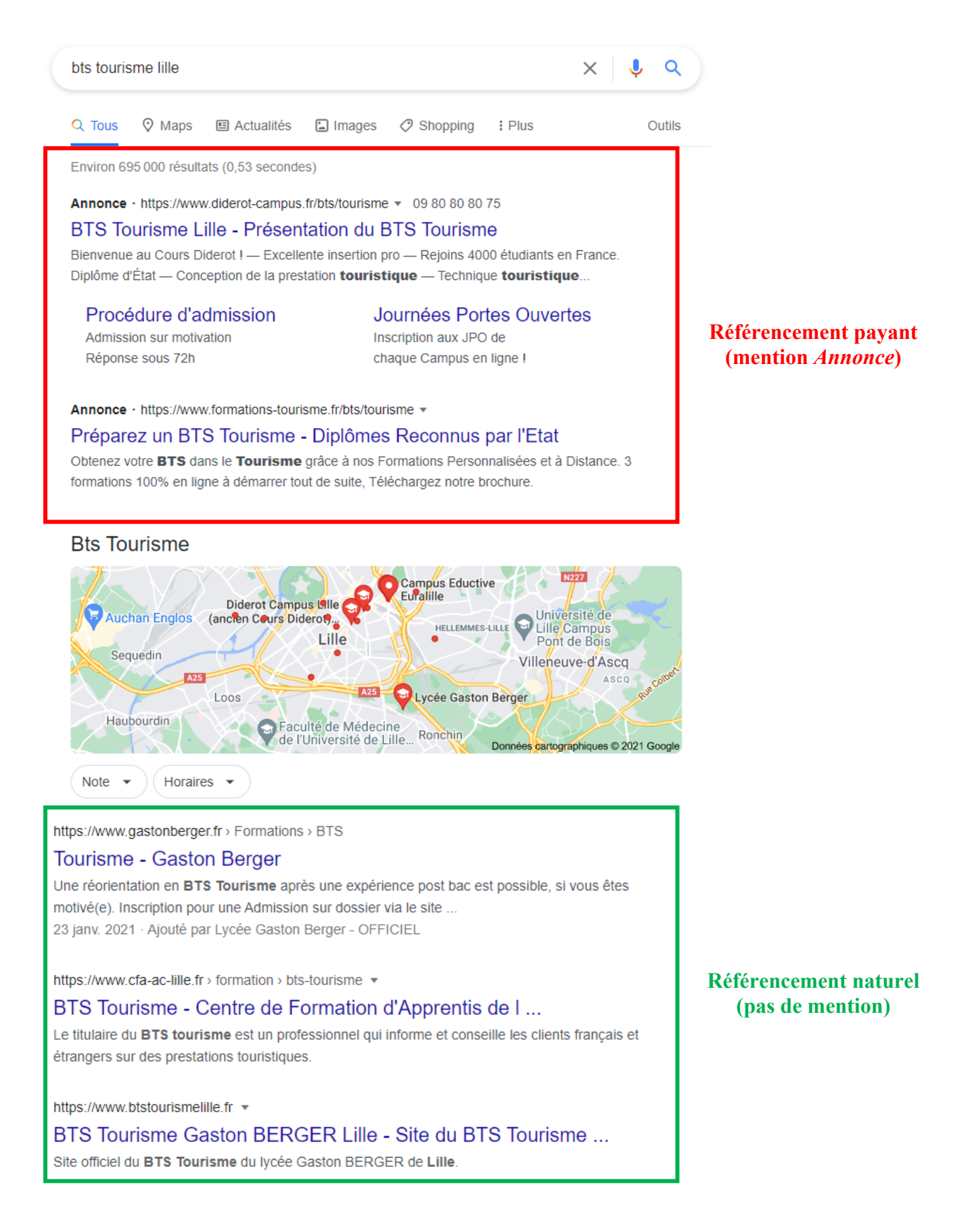

 Page 261 sur 287

 WIX 1 / Site Musée Sandelin – © Anthelme HAUCHECORNE 2021 – Tous droits réservés

 TOUT USAGE NON AUTORISÉ FERA L'OBJET DE POURSUITES

 anthelme.h@gmail.com

# B. Référencement avec la version gratuite de Wix

Les outils de référencement de Wix apparaissent dans les PARAMÈTRES de votre site.

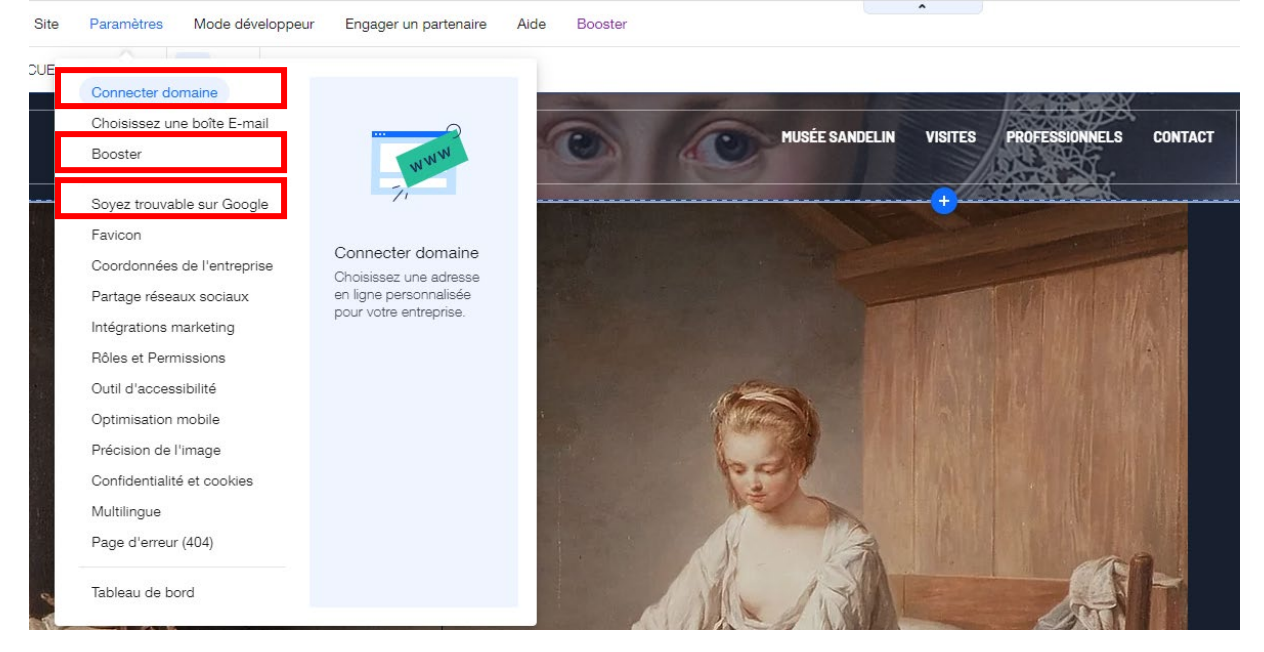

## 1. Menu Connecter domaine (Nom de domaine professionnel)

Le menu Connecter domaine figure dans vos Paramètres.

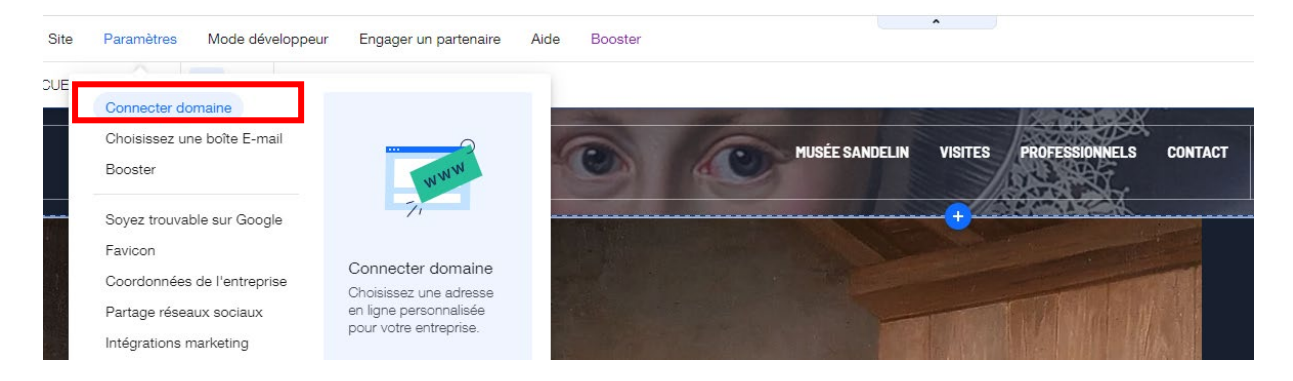

Ce menu vous permet de connecter un **Nom de domaine** à votre site. Une adresse Internet ou nom de domaine est l'équivalent de votre adresse postale sur Internet.

Par défaut, le nom de domaine de votre site est : <u>https://votrenom.wixsite.com/my-site</u>

| < Retour aux | Paramètres<br>Ob | tenez un domaine pour votre site<br>Remplacez anthelmeh.wixsite.com/aram<br>avec votre propre adresse de site | e |
|--------------|------------------|----------------------------------------------------------------------------------------------------|---|
|              |                  | Acheter un nouveau domaine                                                                                    | > |
|              |                  | Connecter un domaine qui vous appartient                                                                      | > |

Vous pouvez :

• acheter un nom de domaine avec un forfait payant de Wix

Sous réserve que ce nom de domaine soit *DISPONIBLE* et *LÉGAL*. (voir cours Cadre juridique du site web)

• connecter un nom de domaine que vous possédez déjà

### 2. Menu Soyez trouvable sur Google (l'essentiel du référencement)

#### a. Vos premiers pas en référencement

Le menu Soyez trouvable sur Google figure dans vos Paramètres.

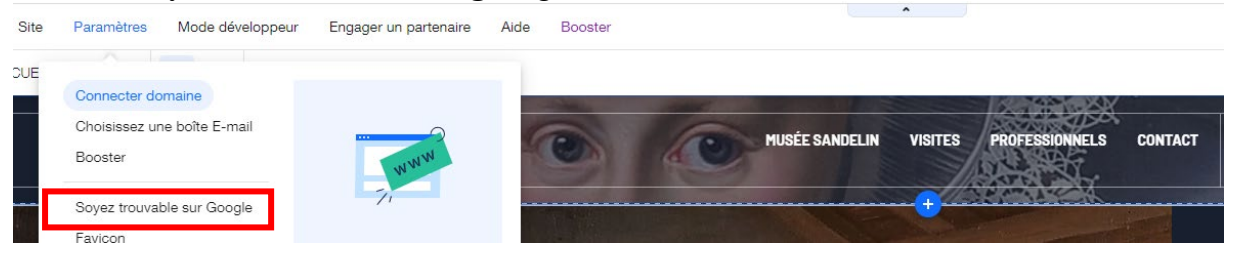

Vous trouverez ici les PRINCIPAUX OUTILS INDISPENSABLES au référencement de votre site web.

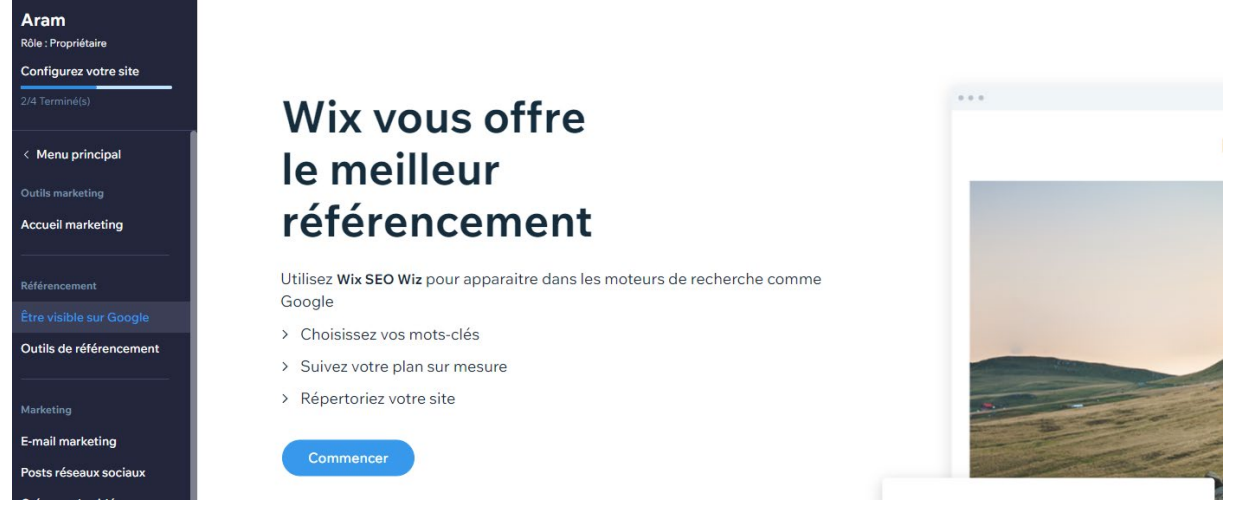

 Page 263 sur 287

 WIX 1 / Site Musée Sandelin – © Anthelme HAUCHECORNE 2021 – Tous droits réservés

 TOUT USAGE NON AUTORISÉ FERA L'OBJET DE POURSUITES

 anthelme.h@gmail.com

#### Renseignez le nom de votre structure : Musée Sandelin

#### Quel est le nom de votre entreprise ou du site ?

Saisissez le nom de votre entreprise pour que les internautes vous trouvent facilement sur Google.

Musée Sandelin

exemple : Photographie Daniel Forêt

#### Renseignez l'emplacement de votre structure : 14 rue Carnot 62500 Saint-Omer

#### Avez-vous un emplacement professionnel?

Les emplacements professionnels peuvent être des zones où vous avez une adresse physique ou fournissez un service. Vous pouvez les modifier à tout moment.

Oui, j'ai une adresse physique/j'offre des services dans une zone locale.

| Q 1 | 4 rue Carnot 62500 Saint-Omer          |  |
|-----|----------------------------------------|--|
| 0   | 14 Rue Carnot 62500 Saint-Omer, France |  |

O Non, c'est uniquement en ligne (ex. service en ligne, blog, E-commerce).

# Renseignez les mots-clés de votre structure : Sandelin ; Musée ; Saint-Omer Décrivez votre entreprise.

Ajoutez jusqu'à 3 groupes de mots-clés décrivant votre entreprise ou les services que vous proposez. Vous pourrez les modifier à tout moment.

| Musée ×        | Beaux-arts ×        | Art médiéval ×                   |     |
|----------------|---------------------|----------------------------------|-----|
| ex. photograph | ne indépendant, cou | urs de photographie en extérieur | 3/3 |

Plusieurs remarques concernant les mots-clés :

- si vous souhaitez **copier-coller** des listes de mots-clés, il faut que vos mots-clés (*simples ou composés*) soient séparés par des **POINTS-VIRGULES** (;)
- Wix vous limite à trois mots-clés afin de vous éviter de vous éparpiller
- La plupart des recherches des Internautes se limitent à trois mots-clés

# b. Votre plan de référencement selon Wix Bienvenue sur votre plan de référencement

| Mots-cles : Musee Beaux-arts Art médiéval Paramétres                                                                                                    |                                                                                                    |
|----------------------------------------------------------------------------------------------------|----------------------------------------------------------------------------------------------------|
| 3/7 - 3<br><b>ÉTAPE 1</b><br><b>Soyez visible sur Google</b><br>Complétez cette check-list pour connecter votre site à Google.<br>Plus d'info<br><b>G</b> Se connecter à Google | <b>Débuter evec votre plan sur mesure</b><br>Apprenez à utiliser Wix SEO Wiz<br>et soyez trouvable en ligne. |
| .         Mettez à jour le titre de la page sur les moteurs de recherche         OK                                                                                             |                                                                                                    |
| <ul> <li>Modifiez la description de référencement (SEO) de la page d'accueil</li> <li>Le texte de la page d'accueil est optimisé</li> </ul>                                     | Engager un professionnel du                                                                                  |
|                                                                                                    | reterencement<br>Obtenez de l'aide sunnlémentaire sur le                                                     |
| <ul> <li>La page d'accueil est configurée pour apparaître dans les résultats de</li> </ul>                                                                                      | e recherche                                                                                                  |
| <ul> <li>Le site est optimisé pour les mobiles</li> </ul>                                                                                                    |                                                                                                    |
| Connectez votre site à un domaine (Fonctionnalité premium)                                                                                                    |                                                                                                    |
| Connectez-vous à Google Search Console                                                                                                    | G Se connecter à Google                                                                                      |
|                                                                                                    |                                                                                                    |
| Étape 2 : Optimisez les pages de votre site pour le<br>référencement                                                                                                    | $\odot$                                                                                                    |
|                                                                                                    |                                                                                                    |
| Étape 3 : Continuez d'améliorer votre référencement<br>(SEO)                                                                                                    | $\odot$                                                                                                    |
|                                                                                                    |                                                                                                    |

Page 265 sur 287 WIX 1 / Site Musée Sandelin – © Anthelme HAUCHECORNE 2021 – Tous droits réservés anthelme.h@gmail.com TOUT USAGE NON AUTORISÉ FERA L'OBJET DE POURSUITES

Wiz vous génère un **Plan de référencement**. Il s'agit d'un audit sommaire du référencement de votre site.

Le référencement d'un site web nécessite de nombreux renseignements.

Le **Plan de référencement** de Wix vous indique en **ROUGE** les paramètres de référencement que vous n'avez pas encore renseignés (Balise Title de la page Accueil, Meta description de la page Accueil...).

Le Plan de référencement vous évite d'oublier les renseignements de base nécessaires au référencement.

# c. Plan de référencement / Étape 1 / BALISE TITLE (Titre de la page) et META DESCRIPTION

Si vous cliquez sur **Pourquoi est-ce important**, Wix vous explique l'importance de la **BALISE TITLE** (Titre de page).

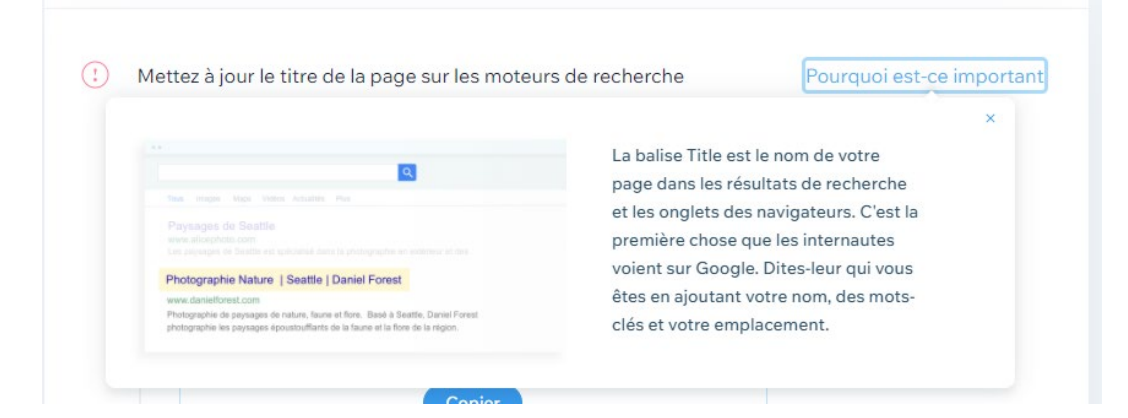

Cliquez sur Titre de la page d'Accueil. Cliquez sur Ouvrir l'Éditeur.

| (L) Me | ettez à jour le titre de la page sur les moteurs de recherche                                                                                                    | Pourquoi est-ce important   |
|--------|----------------------------------------------------------------------------------------------------|-----------------------------|
|        | QUE FAIRE<br>Balise Title actuelle : ACCUEIL   Sandelin                                                                                                    |                             |
|        | Choisissez un titre recommandé et cliquez sur "Copier" :                                                                                                    |                             |
|        | ← Musée   Musée Sandelin   Saint-Omer → Copier                                                                                                    |                             |
|        | Ou, suivez ces directives pour rédiger votre propre titre.                                                                                                    |                             |
|        | Suivant: Allez sur l'Éditeur >      Menus et pages >     Choisissez une page > Cliquez sur ···· > Bases de référencement >     Collez le texte sous « Quelle est la balise Title (titre dans les résultats de     recherche) de la page ? ». Voir étape par étape |                             |
|        |                                                                                                    | actualiser Ouvrir l'Éditeur |

Page 266 sur 287WIX 1 / Site Musée Sandelin – © Anthelme HAUCHECORNE 2021 – Tous droits réservésTOUT USAGE NON AUTORISÉ FERA L'OBJET DE POURSUITESanthelme.h@gmail.com

Wix vous renvoie au **Menu Site** de votre site web, sur les paramètres de **RéFÉRENCEMENT** de votre page Accueil.

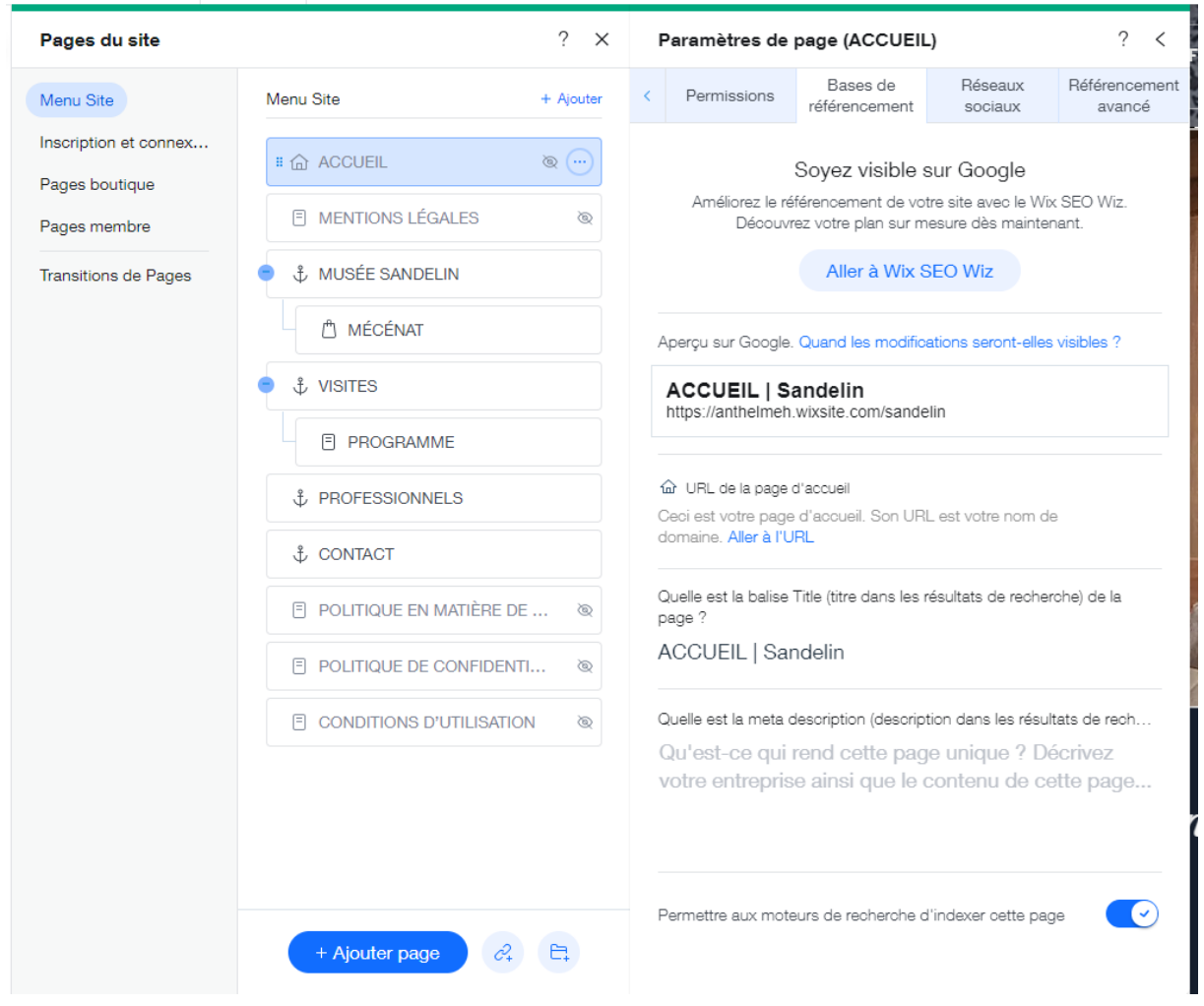

Complétez les paramètres de RÉFÉRENCEMENT de votre page Accueil comme ceci :

#### **Balise Title**

Musée Sandelin de Saint-Omer

#### Meta description

Le musée Sandelin est situé au cœur de Saint-Omer. Une invitation à voyager et à se ressourcer à travers l'art...

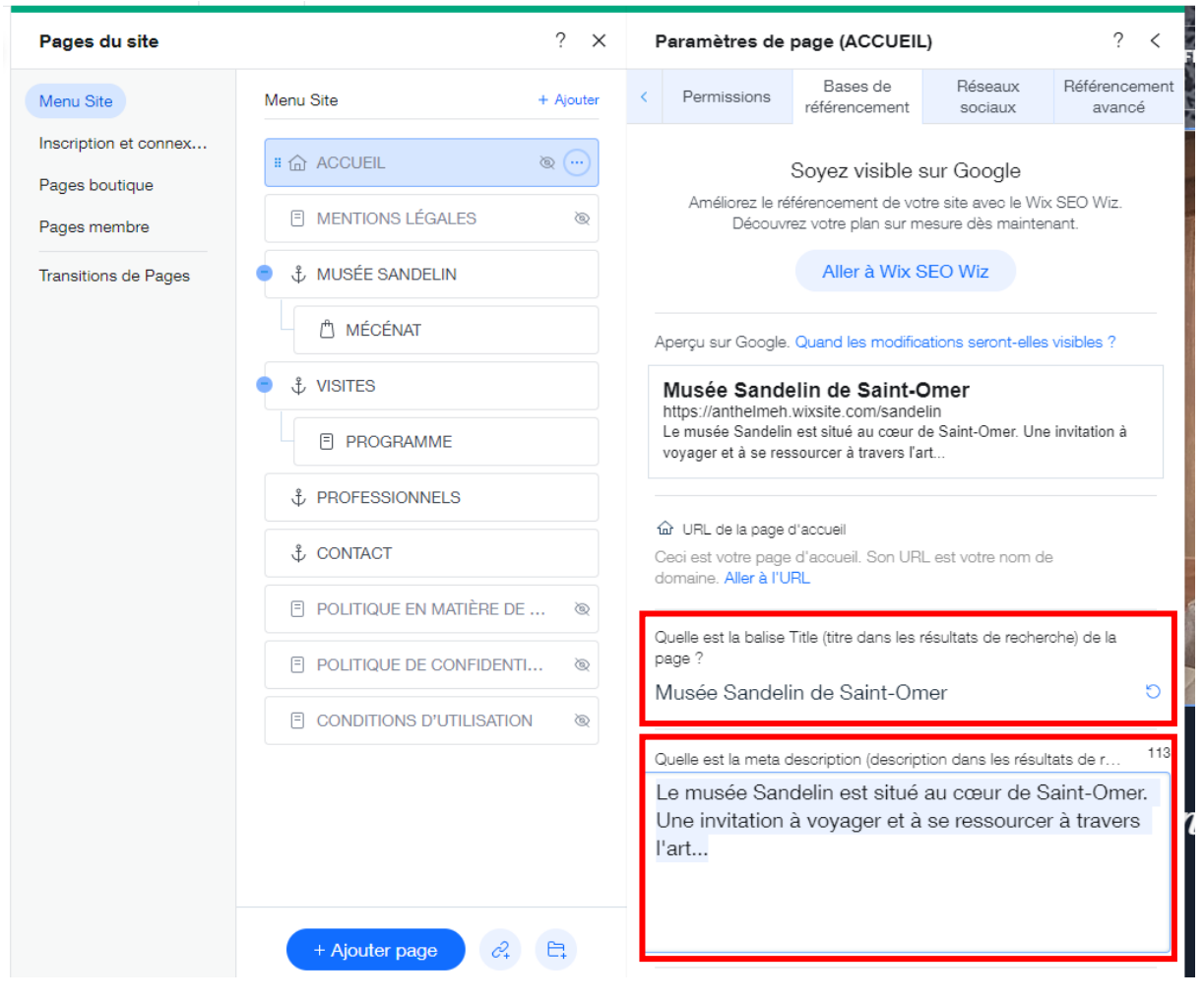

## d. Plan de référencement / Étape 1 / Connectez votre site à un domaine et Connectez-vous à Google search console

Ces fonctionnalités sont réservées aux FORFAITS PAYANTS (premium).

| () Connectez votre site à un domaine (Fonctionnalité premium) | ОК                      |
|---------------------------------------------------------------|-------------------------|
| Connectez-vous à Google Search Console                        | G Se connecter à Google |

e. Plan de référencement / Étape 2 / Optimisez les pages de votre site pour le référencement

Wix analyse les paramètres de RÉFÉRENCEMENT de CHACUNE DE VOS PAGES.

|                                         | ÉTAPE 2<br>Optimisez les pages de votre site pour le<br>référencement<br>Mettez à jour chacune de vos pages pour améliorer la visibilité de<br>votre site sur les moteurs de recherche. |
|-----------------------------------------|----------------------------------------------------------------------------------------------------|
| PAGE D'ACCUEIL                          |                                                                                                    |
| <ul> <li>Le texte Alt de la</li> </ul>  | page d'accueil est valide                                                                                                    |
| <ul> <li>Les coordonnées</li> </ul>     | de contact sont bien configurées sur la page d'accueil                                                                                                    |
| <ul> <li>Les liens réseaux</li> </ul>   | sociaux de votre page d'accueil sont à jour                                                                                                    |
| <ul> <li>Les liens hypertext</li> </ul> | es de la page <b>ACCUEIL</b> sont configurés                                                                                                    |
| PAGE MÉCÉNAT                            |                                                                                                    |
| <ul> <li>Le titre de la page</li> </ul> | MÉCÉNAT est prêt pour les moteurs de recherche                                                                                                    |
| () Ajouter la meta de                   | scription de la page <b>MÉCÉNAT</b> pour les résultats de recherche                                                                                                    |
| <ul> <li>Le texte de la page</li> </ul> | MÉCÉNAT est optimisé                                                                                                    |
|                                         | En voir plus                                                                                                    |

 Page 270 sur 287

 WIX 1 / Site Musée Sandelin – © Anthelme HAUCHECORNE 2021 – Tous droits réservés

 TOUT USAGE NON AUTORISÉ FERA L'OBJET DE POURSUITES

 anthelme.h@gmail.com

## f. Plan de référencement / Étape 2 / Référencez chaque page une par une

**Référencer** un site web consiste aussi à compléter les paramètres de **RÉFÉRENCEMENT** de CHACUNE DE VOS PAGES.

Prenons l'exemple de la page MÉCÉNAT. Rendez-vous dans menu PAGES DU SITE, sur les options de la page MÉCÉNAT.

| Pages du site                  |                         | ? X       |                   |
|--------------------------------|-------------------------|-----------|-------------------|
| Menu Site                      | Menu Site               | + Ajouter |                   |
| Inscription et connex          | 合 ACCUEIL               | Ò         |                   |
| Pages bouilque<br>Pages membre | MENTIONS LÉGALES        | Q         |                   |
| Transitions de Pages           |                         |           | f                 |
|                                | # 🖞 MÉCÉNAT             | •         | Paramètres        |
|                                |                         |           | EQ Référencement  |
|                                | E PROGRAMME             |           | (T) Renommer      |
|                                | + PROFESSIONNELS        |           | 1 Page principale |
|                                | t contact               | -         | Godphiller        |
|                                | POLITIQUE EN MATIÈRE DE | @         | tenez-            |
|                                | POLITIQUE DE CONFIDENT  | l ©       |                   |
|                                | CONDITIONS D'UTILISATIO | N ©       |                   |

Dans menu Référencement / Bases de référencement, renseignez les paramètres suivants :

#### **Balise Title**

Soutenez le Musée Sandelin

#### Meta description

Soutenez le Musée Sandelin en échange d'une réduction d'impôts (particuliers et entreprises) et de contreparties matérielles (entreprises uniquement)

| Pages du site                                           | ? ×                                                | Paramètres de page (MÉCÉNAT) ? <                                                                                                    |  |  |  |  |
|---------------------------------------------------------|----------------------------------------------------|----------------------------------------------------------------------------------------------------|--|--|--|--|
| Menu Site                                               | Menu Site + Ajouter                                | Permissions     Bases de     Réseaux     Référencement     sociaux     Référencement                                                                           |  |  |  |  |
| Inscription et connex<br>Pages boutique<br>Pages membre | ☆ ACCUEIL     ``@       □ MENTIONS LÉGALES     ``@ | Soyez visible sur Google<br>Améliorez le référencement de votre site avec le Wix SEO Wiz.<br>Découvrez votre plan sur mesure dès maintenant.                   |  |  |  |  |
| Transitions de Pages                                    |                                                    | Aller à Wix SEO Wiz                                                                                                    |  |  |  |  |
|                                                         | II 🖞 MÉCÉNAT 💮                                     | Aperçu sur Google. Quand les modifications seront-elles visibles ?                                                                                             |  |  |  |  |
|                                                         | ‡ VISITES                                          | Soutenez le Musée Sandelin                                                                                                    |  |  |  |  |
|                                                         | PROGRAMME                                          | Soutenez le Musée Sandelin en échange d'une réduction d'impôts<br>(particuliers et entreprises) et de contreparties matérielles                                |  |  |  |  |
|                                                         | ‡ PROFESSIONNELS                                   | Qual est la siun d'I IRI. (damière nartie de l'I IRI.) nour nette nare 2                                                                                       |  |  |  |  |
|                                                         | ᢤ CONTACT                                          | / mecenat                                                                                                    |  |  |  |  |
|                                                         | 🗐 POLITIQUE EN MATIÈRE DE 🛛 🕲                      | Aller à l'URL                                                                                                    |  |  |  |  |
|                                                         | POLITIQUE DE CONFIDENTI @                          | Quelle est la balise Title (titre dans les résultats de recherche) de la<br>page ?                                                                             |  |  |  |  |
|                                                         | CONDITIONS D'UTILISATION                           | Soutenez le Musée Sandelin O                                                                                                    |  |  |  |  |
|                                                         |                                                    | Quelle est la meta description (description dans les résultats de rech $\widehat{i}$                                                                           |  |  |  |  |
|                                                         |                                                    | Soutenez le Musée Sandelin en échange d'une<br>réduction d'impôts (particuliers et entreprises) et<br>de contreparties matérielles (entreprises<br>uniquement) |  |  |  |  |
|                                                         | + Ajouter page 2                                   | Permettre aux moteurs de recherche d'indexer cette page                                                                                                    |  |  |  |  |

À que le menu RÉFÉRENCEMENT AVANCÉ vous propose encore d'autres options.

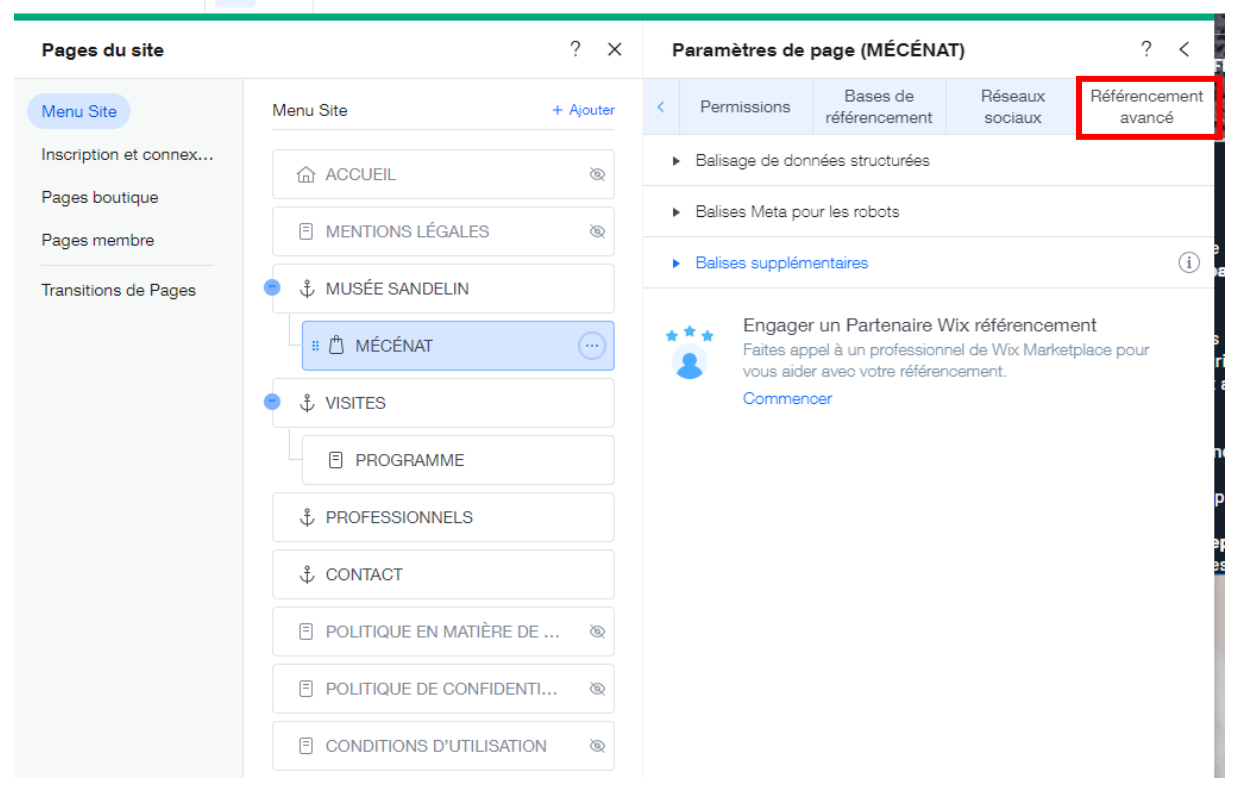

Idéalement, nous devrions répéter ces manipulations pour chacune de vos pages.

# C. Référencement avec la VERSION PAYANTE de Wix

### 1. Votre version gratuite est mal référencée

Votre site en version gratuite est mal référencé parce que :

• vous ne possédez pas de Nom de domaine

À ce mauvais référencement s'ajoutent d'autres limites :

- vous ne pouvez pas vendre en ligne
- vous n'avez pas accès à toutes les **fonctionnalités**
- votre nom de domaine (Wix) ne fait pas professionnel
- ...

## 2. Wix : les FORFAITS PAYANTS

Les Forfaits payants de Wix vous permettent d'améliorer votre RÉFÉRENCEMENT.

#### Le menu Booster détaille les Forfaits payants.

| Site  | Paramètres Mode développeur                      | Engager un partenaire | Aide Booster |                | •       |                                       |      |
|-------|--------------------------------------------------|-----------------------|--------------|----------------|---------|---------------------------------------|------|
| OUE   |                                                  |                       |              |                |         |                                       |      |
|       | Connecter domaine<br>Choisissez une boîte E-mail | 0                     |              | 6              |         | A A A A A A A A A A A A A A A A A A A |      |
|       | Booster                                          | WWW                   | 0            | MUSEE SANDELIN | VISITES | PROFESSIONNELS CONT                   | TACT |
| 11-12 | Soyez trouvable sur Google                       | 71                    |              |                | -+-     |                                       |      |

Il faut distinguer entre :

- Les forfaits **SITES INTERNET** (sites vitrines) : forfaits moins chers, mais pas de vente en ligne
- Les forfaits **ENTREPRISES ET ECOMMERCE** (sites marchands) : forfaits plus chers, mais autorisant la vente en ligne

## a. Forfaits Sites internet

|                                                 | ldéal p | Sites internet<br>our présenter un site professionr | Entreprises<br>nel Indispensable pour | et eCommerce<br>les transactions en ligne |                                                  |
|-------------------------------------------------|---------|-----------------------------------------------------|---------------------------------------|-------------------------------------------|--------------------------------------------------|
|                                                 |         | MOINS 50 %                                          | MOINS 50 %                            |                                           |                                                  |
|                                                 |         | VIP                                                 | Illimité                              | Basique                                   | Connexion Domaine                                |
|                                                 |         | Service d'assistance                                | Artisans et Indépendants              | Pour un usage personnel                   | Connectez votre domaine                          |
|                                                 |         |                                                     |                                       |                                           | ① Les pubs Wix sont affichées<br>avec ce forfait |
|                                                 |         | <b>15</b> <sup>60</sup> € /mois                     | <b>8</b> 70 € /mois                   | <b>10</b> <sup>20</sup> €/mois            | <b>5</b> 40 € /mois                              |
|                                                 |         | <del>31.20 €</del><br>Le prix inclut la TVA         | 17.40 €<br>Le prix inclut la TVA      | Le prix inclut la TVA                     | Le prix inclut la TVA                            |
|                                                 |         | Sélectionner                                        | Sélectionner                          | Sélectionner                              | Sélectionner                                     |
| Domaine personnalisé                            | (i)     | ~                                                   | $\checkmark$                          | ~                                         | ~                                                |
| Domaine gratuit/1 an                            | (i)     | ~                                                   | $\checkmark$                          | ~                                         | _                                                |
| Suppression des publicités Wix                  | (i)     | ~                                                   | $\checkmark$                          | ~                                         |                                                  |
| Certificat SSL gratuit                          | (i)     | ~                                                   | $\checkmark$                          | ~                                         | ~                                                |
| Bande passante                                  | (i)     | Illimité                                            | Illimité                              | 2GB                                       | 1GB                                              |
| Espace de stockage                              | (i)     | 35 Go                                               | 10 Go                                 | 3 Go                                      | 500MB                                            |
| Espace de stockage                              | (       | 35 Go                                               | 10 Go                                 | 3 Go                                      | 500MB                                            |
| Heures de vidéo                                 | (i)     | 5 heures                                            | 1 heure                               | 30 minutes                                | _                                                |
| Bon publicitaire de 80 €                        | (       | ~                                                   | ~                                     | ~                                         | _                                                |
| Appli Site Booster<br>Gratuit pendant 1 an      | (       | ~                                                   | $\checkmark$                          |                                           |                                                  |
| Appli Visitor Analytics<br>Gratuit pendant 1 an | (i)     | ~                                                   | $\checkmark$                          | _                                         | -                                                |
| Logo professionnel                              | (i)     | ~                                                   |                                       | _                                         | _                                                |
| Fichiers logo adaptés aux réseaux<br>sociaux    | ()      | $\checkmark$                                        |                                       |                                           |                                                  |
| Service client                                  | (i)     | Service client prioritaire                          | Service client 24h/24, 7j/7           | Service client 24h/24, 7j/7               | Service client 24h/24, 7j/7                      |

# **b.** Forfaits Entreprises et eCommerce

|                                  | ldéal p | Sites internet<br>our présenter un site professionnel | Entreprises et eCommerce<br>Indispensable pour les transactions en lig | ne                                                 |
|----------------------------------|---------|-------------------------------------------------------|------------------------------------------------------------------------|----------------------------------------------------|
|                                  |         | MOINS 50 %                                            | MOINS 50 %                                                             |                                                    |
|                                  |         | Business VIP<br>Le plus complet                       | Business Illimité<br>Boostez votre entreprise                          | Business Basique<br>Recevez les paiements en ligne |
|                                  |         | <b>21</b> €<br>//mois<br>42.00 €                      | <b>15</b> <sup>60</sup> €<br>/mois<br><del>31.20€</del>                | <b>20</b> <sup>40</sup> €/mois                     |
|                                  |         | Sélectionner                                          | Sélectionner                                                           | Sélectionner                                       |
| Paiements en ligne sécurisés     | (i)     | ~                                                     | ~                                                                      | ~                                                  |
| Forfaits et paiements récurrents | (1)     | ~                                                     | ~                                                                      | $\checkmark$                                       |
| Comptes clients                  | (       | ~                                                     | ~                                                                      | $\checkmark$                                       |
| Domaine personnalisé             | (1)     | ~                                                     | ~                                                                      | $\checkmark$                                       |
| Domaine gratuit/1 an             | (       | ~                                                     | ~                                                                      | $\checkmark$                                       |
| Suppression des publicités Wix   | ٩       | ~                                                     | ~                                                                      | $\checkmark$                                       |
| Bande passante                   | (       | Illimité                                              | Illimité                                                               | Illimité                                           |
| Bande passante                   | (i)     | Illimité                                              | Illimité                                                               | Illimité                                           |
| Espace de stockage               | ١       | 50 Go                                                 | 35 Go                                                                  | 20 Go                                              |
| Heures de vidéo                  | (i)     | Illimité                                              | 10 heures                                                              | 5 heures                                           |
| Bon publicitaire de 80 €         | ٤       | ~                                                     | ~                                                                      | ~                                                  |
| Rapports personnalisés           | (i)     | ~                                                     |                                                                        |                                                    |
| Service client                   | (       | Service client prioritaire                            | Service client 24h/24, 7j/7                                            | Service client 24h/24, 7j/7                        |

## c. Prestations sur mesure pour Entreprises et eCommerce

Plateforme eCommerce complète SUR-MESURE POUR VOTRE ENTREPRISE Créez, gérez et développez votre entreprise avec Wix. Articles illimités  $\checkmark$  $\checkmark$ Récupération des paniers abandonnés 🕕 (i) Abonnements ( Devises multiples ./ Taxes de vente automatisées **(i)** 500 Transactions/mo 100 Transactions/mo (i)  $\checkmark$ Expédition avancée Vente sur les réseaux sociaux (i)  $\checkmark$ Ventes sur les marchés en ligne **(i)** Dropshipping avec Modalyst (i) Articles illimités Jusqu'à 250 articles Avis sur les articles par KudoBuzz (i) 3000 avis 1000 avis

## 3. Les FORFAITS PAYANTS sont-ils intéressants ?

Certes, les **FORFAITS PAYANTS** pourraient vous sembler **COÛTEUX**, dans l'hypothèse où vous souhaiteriez réaliser le site web de votre activité entrepreneuriale sur Wix.

Toutefois, ce coût doit être relativisé :

• il n'existe **pas de solution entièrement gratuite** pour réaliser un site web marchand Souvent, des publicités vous vantent des plateformes gratuites (Prestashop, WordPress), mais en vérité ces plateformes incluent des coûts cachés https://www.joptimisemonsite.fr/prix-site-prestashop-tarif/

- la meilleure solution est celle qui présente le meilleur rapport qualité/prix
- choisissez une plateforme qui vous propose un **bon Service Après-Vente (SAV)**, dans l'hypothèse où vous seriez confronté.e à des bugs
- n'oubliez pas que le coût de votre Forfait CMS est comptabilisé dans vos **charges d'exploitation** (prix minoré d'une économie d'impôt entre 12,8% et 33,33% selon votre statut)
- le choix d'un CMS payant vous assure le contrôle sur votre site web
- le choix d'un CMS payant vous assure un **gain de temps**, que vous pourrez réinvestir dans le développement de votre entreprise

# E. Analyser la fréquentation de votre site web

## 1. <u>Pourquoi analyser la fréquentation de votre site web ?</u>

La **finalité** d'un site web est **d'attirer du public** (site vitrine) et/ou de **réaliser des ventes** (site marchand).

Une fois votre Référencement fini, vous devez donc mesurer les RÉSULTATS DE VOS EFFORTS :

- Nombre de visiteurs
- Nombre de pages consultées

L'analyse de la fréquentation de votre site web vous permet également de découvrir les **points** forts de votre site web :

- Pages les **plus consultées**
- Articles les **plus vendus**
- Pics et creux de connexion (horaires, jours, périodes de l'année)

L'analyse de la fréquentation de votre site web vous permet également de **mieux connaître vos visiteurs** :

- **Profils** clients (si vos visiteurs s'inscrivent sur votre site web)
- Matériel de connexion (PC, smartphone, tablette...)
- Navigateur (Chrome, Opera, Safari...)

L'analyse de la fréquentation de votre site web vous permet également de **mieux cibler votre** stratégie de netlinking :

- Combien de visiteurs arrivent sur votre site après une recherche sur moteur de recherche
- Combien de visiteurs arrivent sur votre site après avoir cliqué sur un lien externe (et SURTOUT depuis quel site : vidéo YouTube, publication Facebook, Google Maps...)

## 2. Tableau de bord Wix / outils d'analyse de la fréquentation

#### WiX Site Paramètres Mode développeur Aide Engager un partenaire Page : ACCUE Connecter domaine Choisissez une boîte E-mail + Booster B Soyez trouvable sur Google Favicon ne de Tableau de bord Coordonnées de l'entreprise Gérez votre site, vos applis et vos paramètres. Partage réseaux sociaux Intégrations marketing Rôles et Permissions Outil d'accessibilité :> Optimisation mobile Précision de l'image Confidentialité et cookies Multilingue Ā Page d'erreur (404) Tableau de bord

#### Depuis le menu Paramètres, cliquez sur Tableau de bord.

#### Vous trouverez les outils d'analyse dans le menu Données analytiques et rapports.

| Configurez votre site         |   |                         | 31 37 00 10 1-1                                                                                                    |
|-------------------------------|---|-------------------------|----------------------------------------------------------------------------------------------------|
| 3 étapes restantes            |   |                         | Province<br>Province<br>Provin |
| Accueil                       |   |                         |                                                                                                    |
| Articles boutique             | > |                         | Rôle du site: Propriéta<br>Inviter des personnes                                                                                                    |
| Commandes boutique            | > |                         |                                                                                                    |
| Contacts                      |   |                         | Configurez v                                                                                                    |
| Communications                | > | Aparau du trafia        | Alertes e mail                                                                                                    |
| Outils CRM                    | > | Aperçu du traite /      | Comn                                                                                                    |
| Marketing et<br>référencement | > | Aperçu des personnes    | Ajoute:<br>comm<br>comm                                                                                                    |
| Données analytiques et        | > | Rapports                |                                                                                                    |
| rapports                      |   | Analyses personnalisées |                                                                                                    |
| Finances                      | > | Analyses comparatives   |                                                                                                    |
|                               |   | Vitesse du site         | Publie                                                                                                    |
| Canaux                        | > | Alertes                 | Publie:                                                                                                    |
|                               |   |                         | - ADDA                                                                                                    |

Malheureusement, notre brouillon de site ne génère pas assez de trafic pour justifier une analyse.

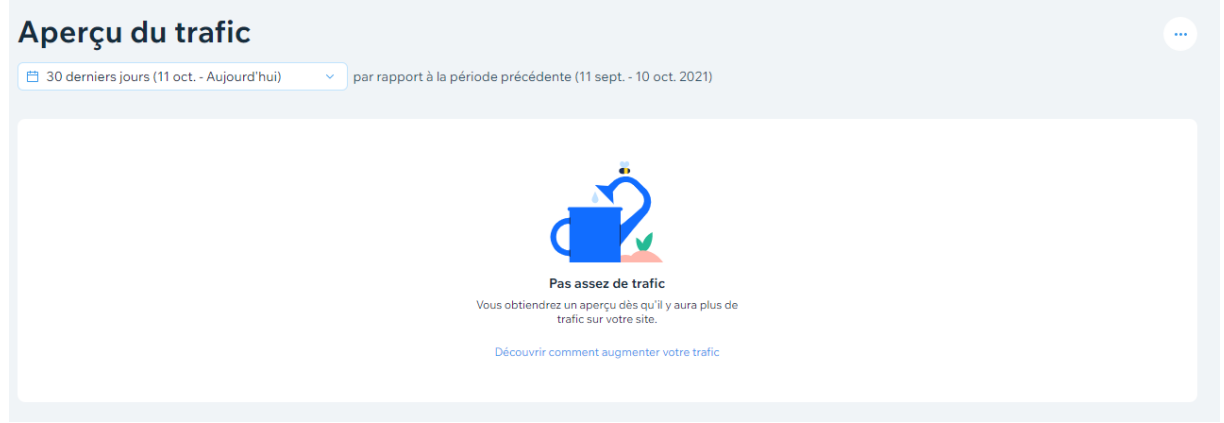

Toutefois, dans le TD Wix 2, vous découvrirez un exemple d'analyse de trafic de site web conduite sous **Google analytics**.

 Page 280 sur 287

 WIX 1 / Site Musée Sandelin – © Anthelme HAUCHECORNE 2021 – Tous droits réservés

 TOUT USAGE NON AUTORISÉ FERA L'OBJET DE POURSUITES

 anthelme.h@gmail.com

#### Wix vous propose également la génération de Rapports automatiques de trafic.

| Configurez votre site           | Rapports                                                                               |                 | Q Rechercher               |
|---------------------------------|----------------------------------------------------------------------------------------|-----------------|----------------------------|
| Accueil                         | Utilisez les données de ces rapports pour prendre de meilleures décisio<br>votre site. | ons commercia   | ales pour                  |
| Articles boutique               | Ventes                                                                                 |                 |                            |
| Commandes boutique >            | Analysez les paiements sur votre site et trouvez de nouvelles façons de stimul         | ler vos ventes. | $\odot$                    |
| Contacts                        | Ventes au fil du temps                                                                 | Tableau         | ∠ Graphique en courbes     |
| Communications >                |                                                                                        |                 |                            |
| Outils CRM >                    | Ventes par article                                                                     | 🛅 Tableau       | <b></b>                    |
| Marketing et ><br>référencement | Ventes d`articles au fil du temps                                                      | TT Tableau      | ₩ Graphique en courbes     |
| Données analytiques et          |                                                                                        |                 |                            |
| Aperçu du trafic                | Ventes par coupon                                                                      | Tableau         | <b> . . . . . . . . . </b> |
| Aperçu des ventes               |                                                                                        |                 |                            |
| Aperçu des personnes            | Ventes par lieu de facturation                                                         |                 | 📅 Tableau 🛞 Carte          |
| Rapports                        |                                                                                        |                 |                            |
| Analyses personnalisées         | Ventes par type de commande                                                            | Tableau         | 🕀 Graphique en secteurs    |
| Analyses comparatives           |                                                                                        |                 |                            |
| Vitesse du site                 | Valeur moyenne des commandes au fil du temps                                           | Tableau         | ✓ Graphique en courbes     |
| Alertes                         |                                                                                        |                 |                            |
| Alertes e-mail                  | Ventes par mode de livraison                                                           | Tableau         | dl Graphique à barres      |
| Booster                         | Ventes par variante d`article                                                          | Tableau         | ជ] Graphique à barres      |

Wix vous propose également des Alertes paramétrables concernant le trafic de votre site web.

| ique                                                                                                    | site                             |
|----------------------------------------------------------------------------------------------------|----------------------------------|
| Sessions sur le site par semaine Par Wik Déclencheur : changement important des Sessions sur le site par semaine. Dédencheur : changement important des Total de ventes par jour. Dédencheur : changement important des Total de ventes par jour. Dédencheur : changement : Jamais déclenché                     | e ><br>ntique >                  |
| Total des ventes par jour     Par wix       Déclencheur : changement important des Total de ventes par jour.       Déclencheur : Jamais déclenché         Total des ventes par semaine       Par wix       Déclencheur : changement important des Total de ventes par jour.       Déclencheur : Jamais déclenché | ons ><br>}<br>nt ><br>ytiques et |
| nalisées<br>Total des ventes par semaine Par wix<br>Déclencheur : changement important des Total de ventes par semaine.<br>Déclenchements : Jamais déclenché                                                                                                    | fic<br>entes<br>ersonnes         |
|                                                                                                    | sonnalisées<br>aparatives<br>te  |

# XIV. Au-delà de la Mission Sandelin : développer vos compétences

La conception de site web vous confronte à toutes sortes de **problèmes imprévus**.

Être webmestre, c'est être tout à la fois rédacteur, graphiste, webdesigner, référenceur, gestionnaire...

De ce fait, ce TD Wix est loin de vous préparer à toutes les situations, et pourtant il compte plusieurs centaines de pages !

En revanche, ce TD présente au moins un avantage : il vous offre une VUE TRANSVERSALE sur toutes les dimensions du site web, même si chacune de ces dimensions pourraient être plus développée.

Voici quelques compléments d'information, en conclusion à notre TD Wix 1.

# A. Méfiez-vous des tailles d'écran !

## 1. Arrière-plans vides et Éléments tronqués

Le site Wix Musée Sandelin qui sert de modèle à ce TD a été conçu en grande partie sur PC portable (écran 15 pouces).

Or, les écrans du lycée Gaston Berger sont nettement plus grands (écrans 21,5 pouces). De ce fait, des ARRIÈRE-PLANS VIDES sont apparus au niveau du header car le header n'est PAS ASSEZ LARGE POUR UN GRAND ÉCRAN.

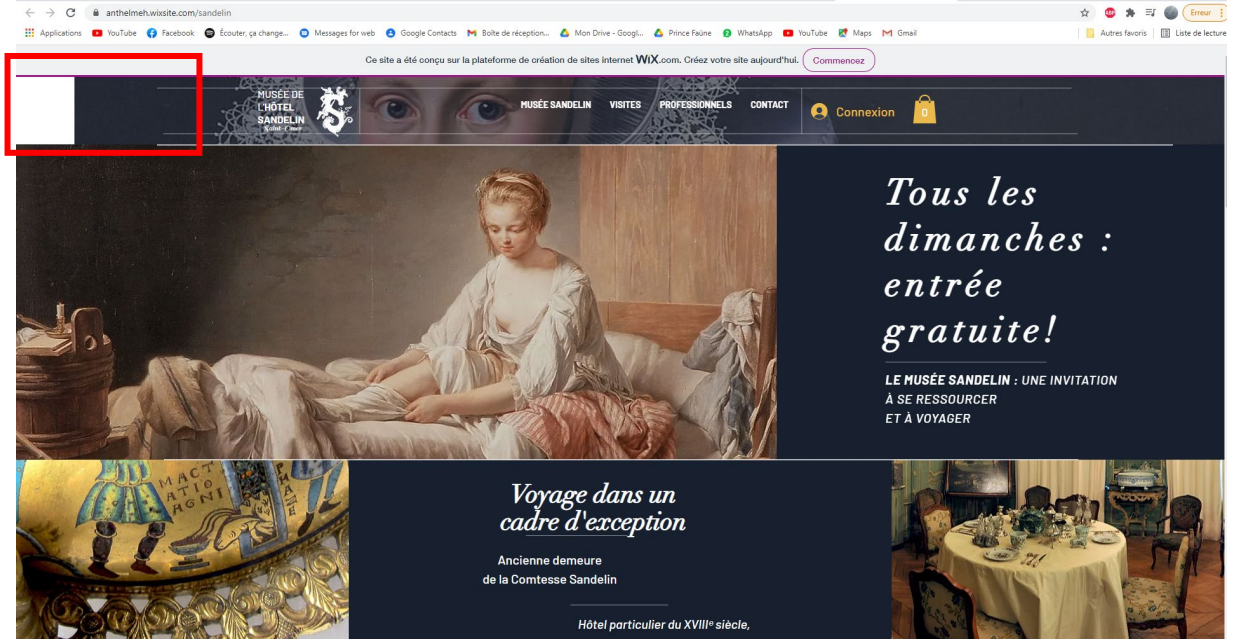

 Page 282 sur 287

 WIX 1 / Site Musée Sandelin – © Anthelme HAUCHECORNE 2021 – Tous droits réservés

 TOUT USAGE NON AUTORISÉ FERA L'OBJET DE POURSUITES

 anthelme.h@gmail.com

Quand vous développez votre site web en travaillant TANTÔT SUR GRAND ÉCRAN et TANTÔT SUR PETIT ÉCRAN, vous vous exposez aux risques suivants :

| Risque : voir apparaître des ARRIÈRE-PLANS VIDES sur les CÔTÉS de votre                                                                                                    |
|----------------------------------------------------------------------------------------------------|
| site web                                                                                                    |
| Cause : vos arrière-plans ne sont PAS ASSEZ LARGES pour un grand écran                                                                                                    |
| Solution : ÉLARGIR vos arrière-plans                                                                                                    |
| <b>Risque</b> : voir des ÉLÉMENTS DISPARAÎTRE HORS CHAMP<br>Cause : certains de vos éléments ont été placés dans des ZONES DE VOTRE<br>SITE WEB QUI NE SONT AFFICHÉES QUE SUR GRAND ÉCRAN<br>Solution : récupérer ces éléments et les REPLACER PLUS PRÈS DU CENTRE |
|                                                                                                    |

## 2. <u>Arrière-plans vides : comment corriger le problème ?</u>

Besoin : nous avons besoin d'un arrière-plan plus large pour le header.

Problème : notre arrière-plan est une photo que nous ne pouvons élargir sous peine de la déformer.

**Solution** : nous allons créer un **nouvel arrière-plan** (rectangle image vectorielle remplissage bleu Sandelin opacité 100% largeur 2500 Y-500) que nous allons placer **sous** la photo du header afin **de combler le vide**.

Nous obtenons le résultat suivant :

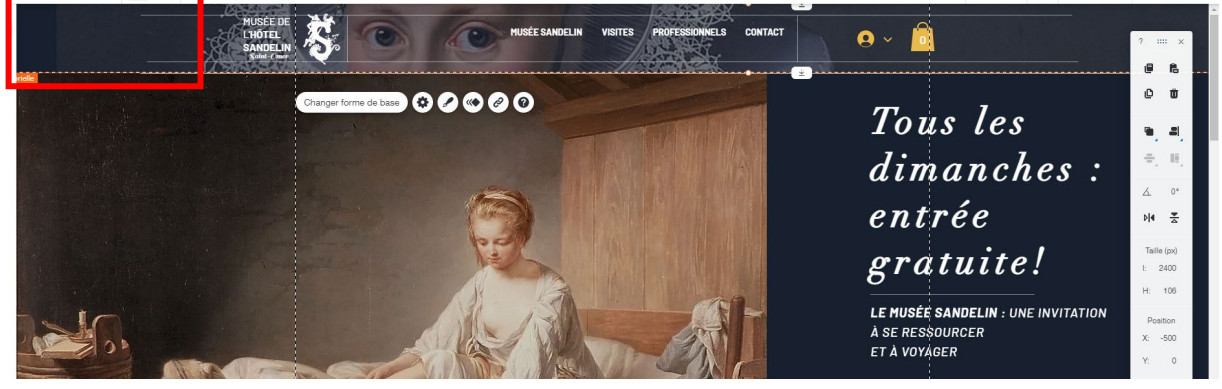

Nous pouvons également corriger les lignes blanches horizontales de notre site (largeur 2500 Y-500).

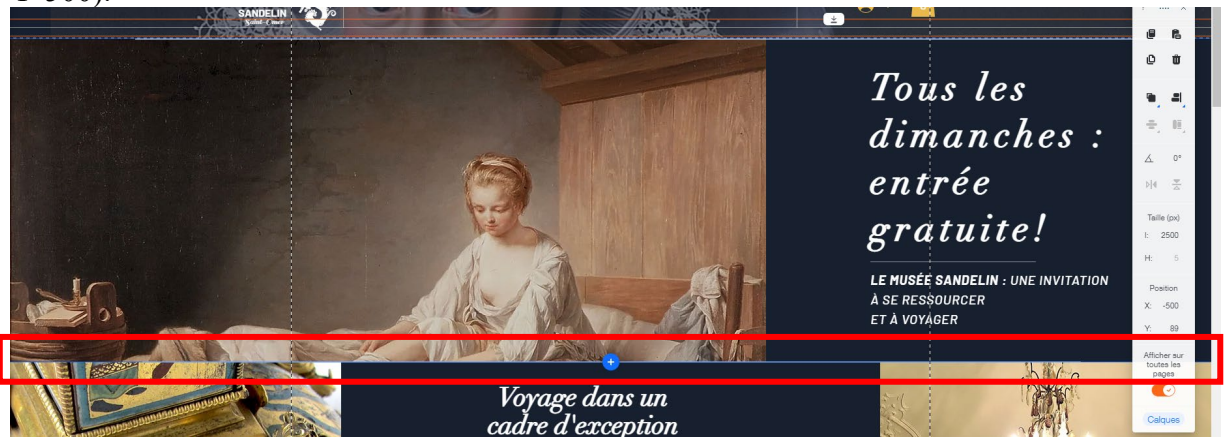

 Page 283 sur 287

 WIX 1 / Site Musée Sandelin – © Anthelme HAUCHECORNE 2021 – Tous droits réservés

 TOUT USAGE NON AUTORISÉ FERA L'OBJET DE POURSUITES

 anthelme.h@gmail.com

Si vous avez des **difficultés à sélectionner** une ligne blanche horizontale (parce que trop d'éléments se superposent), pensez à utiliser la **Barre des Calques**.

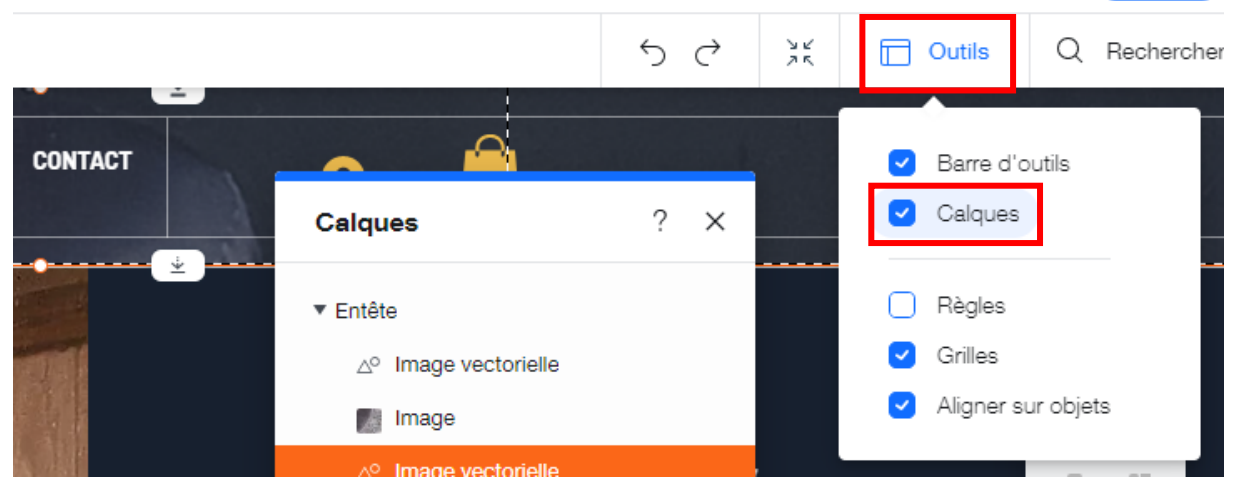

La **Barre des calques** vous permet de **sélectionner très facilement** chacune de vos lignes horizontales, afin de les **élargir une par une** (largeur 2500 Y-500).

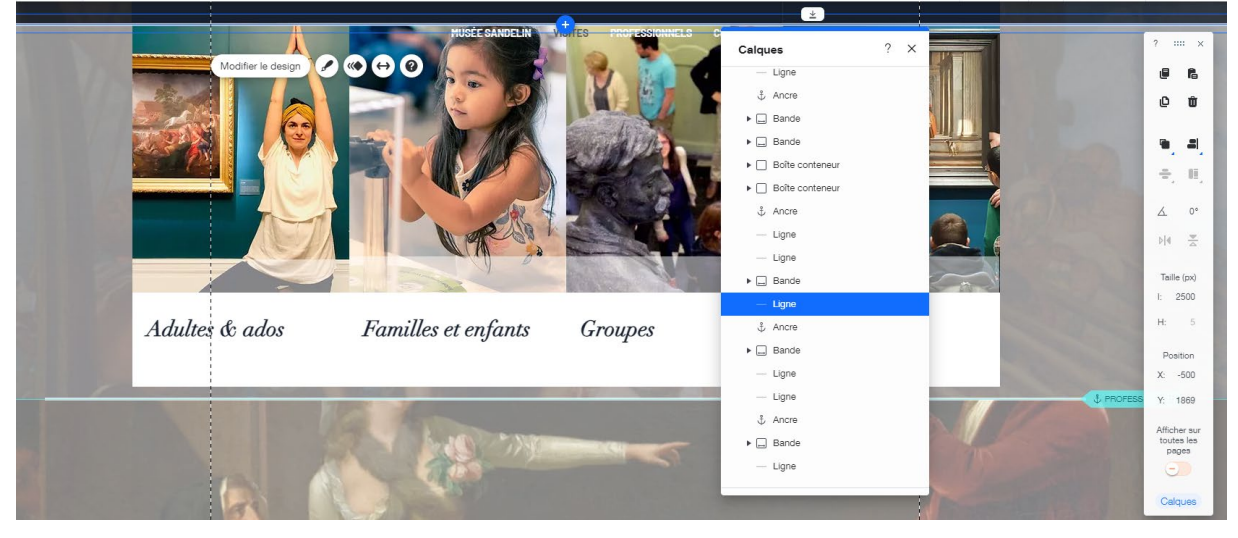

# **B. Déformez vos photos (seulement si nécessaire)**

En règle générale, il est déconseillé de déformer des photos.

Toutefois, uniquement en cas d'absolue nécessité, sachez qu'il est possible de déformer une photo sous Wix.

Cliquez sur une Image, cliquez sur ses Paramètres, puis décochez l'option Garder les proportions.

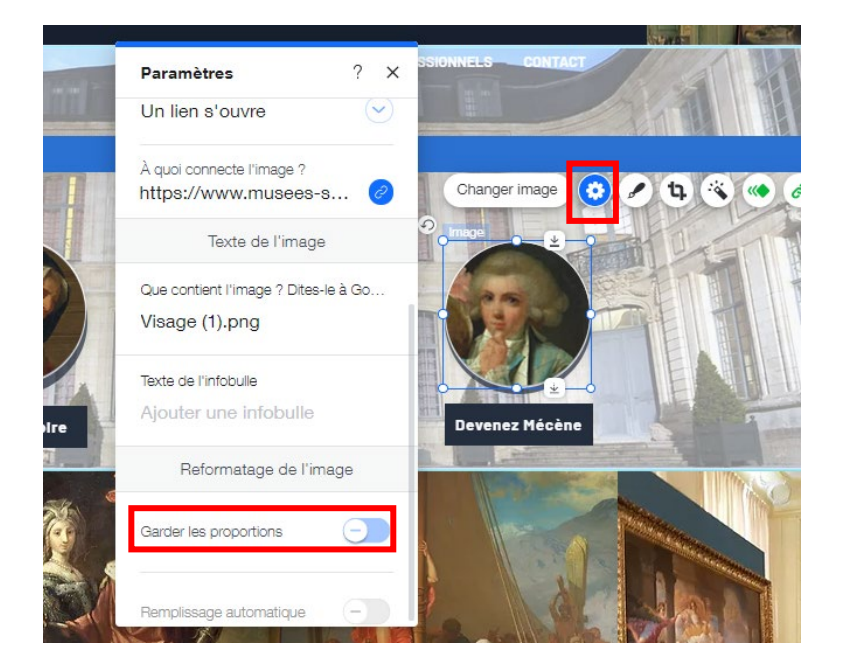

# C. Complétez votre savoir-faire en matière de RÉFÉRENCEMENT

Le TD Wix 2 reviendra en détail sur chacune des stratégies de référencement (payant et naturel).

## D. Complétez vos savoirs en matière de cadre juridique

Le cours *Cadre juridique du site web* reste le COMPLÉMENT INDISPENSABLE à votre savoirfaire technique.

# E. Gagnez en expérience grâce à votre production de CCF2

Votre production de CCF2 vous offre l'opportunité de développer vos compétences de webmestre.

Pourquoi vous investir dans la création de votre site web ?

- Pour réussir votre épreuve de CCF2, qui compte pour 60% de votre note finale de GIT
- Pour montrer à vos recruteurs ce dont vous êtes capable (votre site restera en ligne, vous pouvez mentionner son URL dans votre CV)
- Parce que votre site web de CCF2 pourrait **vous resservir plus tard** (si vous comptez gérer un hébergement, fonder votre propre agence événementielle...)
- Parce que vous comptez réaliser d'autres sites web à titre professionnel ou amateur
- Parce que vous comptez recréer votre CV sous forme de site web

Quelques exemples de CV en ligne :

http://www.cv-originaux.fr/2013/02/07/le-cv-google-de-gary-le-masson/ http://www.cv-originaux.fr/2013/04/13/top-10-cv-de-francais-qui-parodient-vos-sitespreferes/

• ...

# F. Pratiquez l'AUTOFORMATION

Wix offre de nombreuses possibilités. Trop nombreuses pour être abordées en TD de façon exhaustive.

Si la conception de sites web vous intéresse, vous devrez tôt ou tard vous autoformer, car vous serez régulièrement confrontés à de nouvelles situations et à de nouveaux problèmes techniques.

## 1. <u>En milieu professionnel, l'autoformation est bien souvent la règle</u>

Dans la vie professionnelle, il sera parfois attendu de vous que vous sachiez vous **autoformer** à différents logiciels.

Rien de dramatique cependant : vous trouverez ci-après quelques-unes des manières les plus efficaces de se former soi-même.

Avant de vous autoformer, retenez deux principes :

- **Prendre son temps**: il est toujours plus facile d'apprendre dans le cadre d'une formation. L'autoformation, en revanche, exige de trier ses sources avec soin et de prendre son mal en patience.
- Le droit à l'erreur : c'est en expérimentant que l'on apprend le mieux. Quand vous découvrez un logiciel, montrez-vous curieux.se, testez le plus grand nombre de fonctionnalités, afin d'identifier celles dont vous aurez besoin.

### 2. <u>L'Autoformation en VIDÉO (YOUTUBE)</u>

Vous trouverez par exemple des autoformations Wix sur la plateforme YouTube.

À noter que vous pourrez trouver aussi toutes sortes de vidéos concernant d'autres logiciels. Pour cela, tapez dans la barre de recherche YouTube les mots clés :

## **Tutoriel + Nom du logiciel recherché**

3. <u>L'Autoformation grâce aux forums d'utilisateurs (TOM's GUIDE,</u> <u>FORUMS.ADOBE...)</u>

Vous pourrez trouver toutes sortes de forums, pour la plupart des logiciels. Pour cela, tapez dans la barre de recherche Google les mots clés : Forum + Nom du logiciel recherché

**Exemple de forum francophone pour la suite Adobe :** https://forums.adobe.com/community/international\_forums/francais

## 4. <u>L'Autoformation grâce aux SITES OFFICIELS des éditeurs de logiciels</u> (Microsoft, Adobe...)

Les sites des éditeurs de logiciels fournissent de l'information fiable, à jour et très complète.

C'est une source trop souvent négligée par les internautes. Les développeurs de logiciels ont tout intérêt à ce que les utilisateurs sachent au mieux utiliser leurs produits, afin de maximiser leur satisfaction.

C'est pourquoi les sites d'éditeurs de logiciels vous proposent généralement :

- Les dernières versions de leurs logiciels
- Des mises à jour
- Des modules complémentaires
- Des explications, de l'aide, des liens vers des vidéos, des forums...

#### Exemple :

https://support.microsoft.com/fr-fr/word https://support.wix.com/fr/

## 5. Via la RUBRIQUE AIDE contenue dans le logiciel lui-même

Chaque logiciel contient généralement une **RUBRIQUE AIDE**. Celle-ci est le plus souvent symbolisée par un **point d'interrogation**. Il s'agit du manuel officiel d'utilisation du logiciel. N'hésitez pas à vous en servir.